# Panasonic

# Programmable Controller FPOH Positioning Unit RTEX **User's Manual**

**FPWIN GR7** 

WUME-FP0HRTEXGR7-09

(MEMO)

#### Introduction

Thank you for purchasing a Panasonic product. Before you use the product, please carefully read through the user's manual, and understand it in detail to use the product properly.

#### Types of Manuals

- There are different types of user's manual for the FP0H series. Please refer to a relevant manual for the unit and purpose of your use.
- The manuals can be downloaded on our website: https://industry.panasonic.com/global/en/ downloads/?tab=manual.

| Unit name or purpose of use |                                                                       | Manual name                                                                            | Manual code       |
|-----------------------------|-----------------------------------------------------------------------|----------------------------------------------------------------------------------------|-------------------|
|                             |                                                                       | FP0H User's Manual (Basic)                                                             | WUME-FP0HBAS      |
|                             | FP0H Control Unit                                                     | FP0H Series Programming Manual                                                         | WUME-FP0HPGR      |
|                             |                                                                       | FP0H Programming Manual (SD card access instruction)                                   | WUME-FP0HSD       |
|                             | Positioning Function / PWM<br>Output / High-speed Counter<br>Function | FP0H User's Manual<br>(Positioning Function/PWM Output/High-speed<br>Counter Function) | WUME-FP0HPOS      |
|                             | Serial Communication<br>Function                                      | FP0H User's Manual (COM Communication)                                                 | WUME-FP0HCOM      |
|                             | Ethernet Communication<br>Function                                    | FP0H User's Manual (Ethernet Communication)                                            | WUME-FP0HET       |
|                             | Ethernet/IP Communication<br>Function                                 | FP0H User's Manual (Ethernet/IP<br>Communication)                                      | WUME-FP0HEIP      |
|                             | Logging Trace Function                                                | FP0H CPU Unit User's Manual (Logging Trace Function)                                   | WUME-FP0HLOG      |
| FP<br>(Co                   | 0H Extension<br>ommunication) Cassette                                | FP0H User's Manual (COM Communication)                                                 | WUME-FP0HCOM      |
| FP0H Positioning Unit       |                                                                       | FP0H Positioning Unit User's Manual                                                    | WUME-FP0HPG       |
| FP0H Positioning Unit RTEX  |                                                                       | FP0H Positioning Unit RTEX User's Manual (FPWIN GR7)                                   | WUME-FP0HRTEXGR7  |
|                             |                                                                       | FP0H Positioning Unit RTEX User's Manual (FPWIN Pro7)                                  | WUME-FP0HRTEXPRO7 |

#### **Safety Precautions**

- In order to prevent injuries and accidents, always adhere to the following.
- Always read this manual thoroughly before performing installation, operation, maintenance, and inspection, and use the device correctly.
- Ensure you are familiar with all device knowledge, safety information, and other precautions before use.
- In this manual, safety precaution levels are classified into "warnings" and "cautions".

**WARNING** Cases where dangerous situations are expected to arise whereby the user could die or suffer serious injury if handled incorrectly

- Implement safety measures externally from this product so that the entire system can operate safely even if a failure occurs due to a fault in this product or some external factor.
- Do not use in an atmosphere containing flammable gases.
- Doing so could cause explosions.
- Do not place this product in fire.

This could cause splitting of batteries, electronic components, etc.

**CAUTION** Cases where dangerous situations are expected to arise whereby the user could suffer injury or physical damage could occur if handled incorrectly

- In order to prevent the product from generating abnormal heat or emitting smoke, use the product with some margin to the guaranteed characteristics and performance values.
- Do not disassemble or modify the product.
   Doing so could cause abnormal heat generation or smoke.
- Do not touch electrical terminals while the power is on. There is a risk of electrical shock.
- Construct external emergency stop and interlock circuits.
- Securely connect wires and connectors. Poor connections can cause abnormal heat generation or smoke.
- Do not perform work (connection, disconnection, etc.) while the power is on. There is a risk of electrical shock.
- If methods other than those specified by our company are used when operating this product, the protection functions of the unit may be lost.
- This product was developed and manufactured for use in industrial environments.

# **Description on Copyright and Trademarks**

- The copyright of this manual is owned by Panasonic Industry Co., Ltd.
- Unauthorized reproduction of this manual is strictly prohibited.
- Windows is a registered trademark of Microsoft Corporation in the U.S. and other countries.
- Ethernet is a registered trademark of FUJIFILM Business Innovation Corp. and Xerox Corporation.
- EtherNet/IP is a registered trademark of ODVA (Open DeviceNet Vendor Association).
- SDHC and SD logos are trademarks of LLC.
- Other company and product names are trademarks or registered trademarks of their respective companies.

#### Glossary

#### RTEX

RTEX, which stands for Realtime Express, is the motion-specific network connecting the positioning unit RTEX and amplifier.

\* Realtime Express is the name of the network servo system manufactured by Panasonic Corporation.

#### AMP

"AMP" means a servo amplifier which controls a servo motor.

#### Configurator PM7-RTEX

Configurator PM7-RTEX is a configuration tool for Positioning Unit RTEX. This tool is started from FPWIN GR7. Using Configurator PM7-RTEX makes it possible to set positioning data and various positioning parameters, and perform various types of monitoring. As this tool is equipped with tool operation mode that starts a motor without using ladder programs, it is convenient especially to verify operations at the time of initial startup.

#### PANATERM

This is a setup support tool for the servo amplifiers of MINAS series manufactured by Panasonic Corporation. By using this tool, parameter setup within amplifiers, control status monitoring, setup support, machine analysis, and other operations can be executed on a PC.

#### E-point control

This refers to movement up to an "End Point" and, in this manual, this control is referred to as "E-point control". This method is used for single-speed acceleration/deceleration control. It is also called "trapezoidal control".

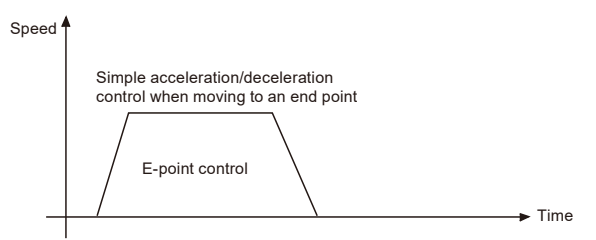

#### P-point control

This refers to control passing through a "Pass Point" and, in this manual, this control is referred to as "P-point control".

This method is used when target multi-stage speeds are specified in a sequence of motions.

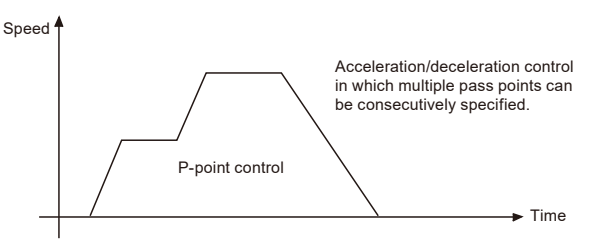

#### C-point control

This refers to control passing through a "Continuance Point" and, in this manual, this control is referred to as "C-point control". This method is used to execute consecutive E-point controls by one-time startup.

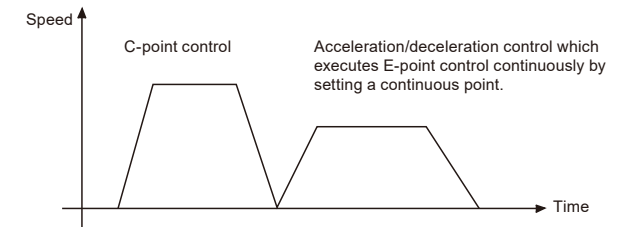

#### Linear acceleration / deceleration / S-shaped acceleration / deceleration

"Linear acceleration/deceleration" or "S-shaped acceleration/deceleration" can be selected as the acceleration/deceleration method. With linear acceleration / deceleration, acceleration and deceleration between the startup and the target speed are carried out in a straight line. Acceleration and deceleration take place at a constant percentage.

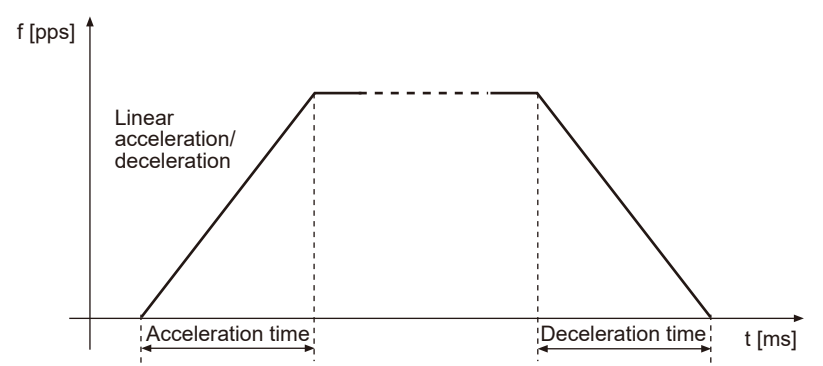

S-shaped acceleration / deceleration performs acceleration or deceleration curvedly. Acceleration/deceleration is performed relatively slowly at the beginning and then gradually becomes faster. Acceleration/deceleration is performed slowly as it approaches the end. The movement is relatively smooth. Acceleration/deceleration is completed in the acceleration/ deceleration time stored in the shared memory.

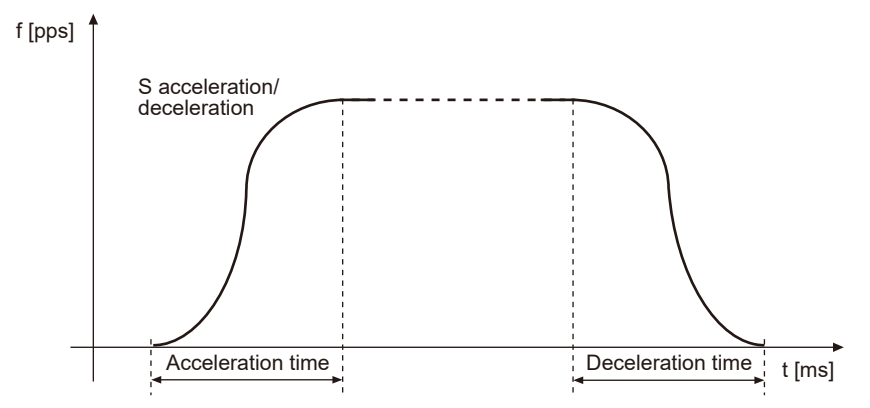

#### Acceleration time/deceleration time

For E-point control or C-point control, acceleration time is the time during which the speed changes from the startup speed of the motor to the target speed. Deceleration time is the time during which the speed changes from the target speed to zero (when the motor stops). For P-point control, acceleration time is the time during which the speed increases form the current speed to the next target speed, and deceleration time is the time during which the speed decreases from the current speed to the next target speed to the next target speed.

#### CW, CCW

Generally, these indicate the direction in which the motor is rotating, with CW referring to clockwise rotation and CCW to counterclockwise rotation. CW is an abbreviation for clockwise and CCW is an abbreviation for counterclockwise.

#### Absolute method (absolute value control method)

This is a control method in which the target position is specified as an absolute position from the home position. This is specified on the positioning data editing screen of Configurator PM7-RTEX.

#### Incremental method (relative value control method)

This is a control method in which the distance from the current position to the target position is specified as a relative position. This is specified on the positioning data editing screen of Configurator PM7-RTEX.

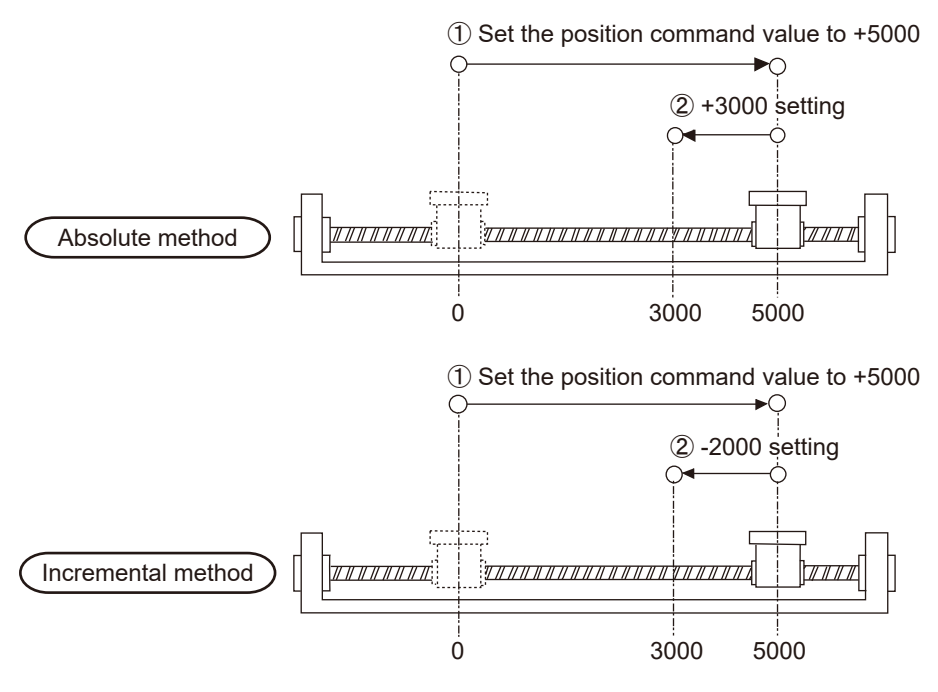

#### Automatic operation

This is an operation that is automatically performed. It means position control.

#### Manual operation

This is an operation that is performed at initial startup or during adjustment. Home return, JOG operation, and pulser operation are manual operations.

#### Position control

This is a generic term for E-point control, P-point control, and C-point control. For each control, control for single axes and interpolation control for multiple axes can be performed. Interpolation control can be selected from 2-axis linear interpolation, 2-axis circular interpolation, 3-axis linear interpolation, and 3-axis spiral interpolation.

#### JOG operation

This refers to an operation in which the motor is rotated only while operation commands are being input. This is used to forcibly rotate the motor using inputs from external switches during startup or adjustment, for example. This can also be applied to unlimited feed.

#### Stop-on-contact torque value for home return

The reference position for positioning is called a home position and an operation to travel to a home position is called home return. Each axis is moved to the preset home position and the coordinates of the home position are defined as absolute position zero. The motor rotation is reversed automatically when the limit input (+) or the limit input (-) is input and the home position or near home position is searched to return to the home position automatically.

#### Maximum speed for pulser operation

A manual operation can be performed using a device (pulser) that generates pulses manually. Outputs similar to encoders are obtained from pulsers, and the positioning unit RTEX is equipped with dedicated input terminals. Pulsers are also called "manual pulse generator".

#### Deceleration stop

This is a function that interrupts the operation in progress, slows the rotation, and brings it to a stop. Deceleration time can be set individually.

#### Emergency stop

This is a function that interrupts the operation in progress, slows the rotation, and brings it to a stop. Generally, a time shorter than the time for deceleration stop is set. Deceleration time can be set individually.

#### Positioning table (Table)

A series of positioning data such as acceleration/deceleration time, target speed, and interpolation operation that is necessary for position control is managed as positioning tables. For example, one table is necessary for E-point control, and multiple tables are necessary for P-point control and C-point control depending on the number of pass points and continuance points.

#### Limit input (+), limit input (-)

This is a limit switch input that is used to limit the motor movement. Limit input (+) is the limit point on the side where the elapsed value increases and limit input (-) is the limit point on the side where the elapsed value decreases. In positioning unit RTEX systems, this input is connected to the amplifier.

#### Near home (DOG) input

A position at which deceleration is started in order to stop the axis at the home position is called a "near home position". This is connected to an external input switch or sensor. In positioning unit RTEX systems, this input is connected to the amplifier.

#### Dwell Time

For E-point control, the time from the completion of a position command until the operation done flag turns ON can be specified as a dwell time. For C-point control, similarly, the time from deceleration stop until execution of the next positioning table can be specified as a dwell time.

#### Auxiliary output code / Auxiliary output contact

Both are used to check the operation of position control.

The auxiliary output code is a 16-bit code that can be specified for each positioning table and makes it possible to monitor which positioning table is being executed during position control. The execution of position control can be checked by turning ON a dedicated auxiliary output contact for a certain time period.

#### Soft limits:

Limits in software can be set for the absolute coordinates managed within the positioning unit RTEX. When the range of soft limits is exceeded, an error occurs, causing the system to decelerate and stop. Deceleration time can be set individually.

#### Torque Limit

The output torque of the amplifier can be limited arbitrarily.

#### Servo lock / Servo free

The state in which the motor is controllable according to a command from the positioning unit RTEX is called the servo-locked status, and the state in which the motor is uncontrollable is called the servo-free status. Servo ON operation is required to invoke a servo lock state.

#### Serve ON / Servo OFF

The operation that changes the servo free state to a servo lock state is called "servo ON", and the operation that changes the servo lock state to a servo free state is called "servo OFF".

#### Linear interpolation

This is interpolation control that controls straight lines as loci for the operations of 2-axis motors with grouped X-axis and Y-axis or 3-axis motors with grouped X-axis, Y-axis, and Z-axis. There are two setting methods, which are a composite speed specification and long axis speed specification.

#### Circular interpolation

This is interpolation control that controls arcs as loci for the operation of 2-axis motors with grouped X-axis and Y-axis. There are two setting methods, which are a center point specification and pass point specification.

#### Spiral interpolation

This is interpolation control that controls spirals as loci for the operation of 3-axis motors with grouped X-axis, Y-axis, and Z-axis. Arbitrary 2 axes depict an arc, and the remaining one axis performs feed motion to achieve a spiral. There are two setting methods, which are a center point specification and pass point specification.

#### Edge type

This is one of the methods for detecting the request signals allocated to this unit. It executes each requested process by detecting a trigger that is the rising edge when the request signal turns ON.

Therefore, the next request cannot be accepted until the current request signal turns OFF.

#### Level type

This is one of the methods for detecting the request signals allocated to this unit. It executes each requested process by detecting a trigger that is the request signal in ON state, and continues the requested process while the request signal is ON.

(MEMO)

# **Table of Contents**

| 1 | System Configuration                                                              | 1-1   |
|---|-----------------------------------------------------------------------------------|-------|
|   | 1.1 Functions of Positioning Unit RTEX                                            | 1-2   |
|   | 1.1.1 Functions of Unit                                                           | . 1-2 |
|   | 1.1.2 Unit Types                                                                  | . 1-4 |
|   | 1.2 Restrictions on Use of Positioning Unit RTEX                                  | 1-5   |
|   | 1.3 Restrictions on Positioning Unit RTEX and Amplifier                           | 1-6   |
|   | Amplifier                                                                         | . 1-6 |
|   | 1.3.2 Restrictions on Amplifier Parameters                                        | . 1-6 |
|   | 1.4 Programming Tool                                                              | 1-8   |
|   | 1.4.1 Software Usage Environment and Applicable Cables                            | . 1-8 |
| 2 | Names and Functions of Components                                                 | .2-1  |
|   | 2.1 Names and Functions of Positioning Unit RTEX Components                       | 2-2   |
|   | 2.2 Specifications of Operation Indicator LEDs                                    | 2-3   |
| 3 | Installation and Wiring                                                           | 3-1   |
| Ŭ | 3.1 Installation                                                                  | 3_2   |
|   | 3.1.1 Attaching to DIN Rail                                                       | . 3-2 |
|   | 3.1.2 Removing from DIN Rail                                                      | . 3-2 |
|   | 3.2 Wiring                                                                        | 3-3   |
|   | 3.2.1 Wiring of Network                                                           | . 3-3 |
|   | 3.2.2 Network Connector                                                           | . 3-3 |
|   | 3.2.3 Wiring of Pulser Input Connector                                            | . 3-4 |
| 4 | Power ON/OFF and Items to Check                                                   | .4-1  |
|   | 4.1 Safety Circuit Design                                                         | 4-2   |
|   | 4.2 Before Turning On the Power                                                   | 4-3   |
|   | 4.3 Procedure for Turning On the Power                                            | 4-4   |
|   | 4.4 Procedure for Turning Off the Power                                           | 4-5   |
| 5 | Preparation for Operation                                                         | 5-1   |
|   | 5.1 Procedures for System Construction                                            | 5-2   |
|   | 5.1.1 Procedure 1: Wiring                                                         | . 5-2 |
|   | 5.1.2 Procedure 2: Axis Numbers and Unit Numbers of Amplifier                     | . 5-2 |
|   | 5.1.3 Procedure 3: Powering on and Checking Network Connection<br>Establishment   | 5-3   |
|   | 5.1.4 Procedure 4: Checking Consistency with Amplifier Parameters                 | . 5-4 |
|   | 5.1.5 Procedure 5: Checking the Input Signals                                     | . 5-5 |
|   | 5.1.6 Procedure 6: Checking Rotating and Moving Directions and<br>Moving Distance | 56    |
|   | 5.1.7 Procedure 7: Settings of Positioning Parameters and Positioning             | . 0-0 |
|   | Data                                                                              | . 5-7 |
|   | 5.2 Preparation for Operation                                                     | 5-9   |

|   | 5.2.1 Servo ON/Servo OFF                                                                                                    | 5-9                  |
|---|----------------------------------------------------------------------------------------------------|----------------------|
| 6 | I/O Allocation                                                                                                    | .6-1                 |
| • | 6.1 Allocated I/O Area                                                                                                    | .6-2                 |
|   | 6.2 Allocation of Each Contact                                                                                                    | .6-3                 |
| _ |                                                                                                    | _ /                  |
| 7 | Configurator PM7-RTEX Configuration Tool                                                                                                    | .7-1                 |
|   | 7.1 Connecting to PC                                                                                                    | .7-3                 |
|   | 7.2 Functions of Configurator PM7-RTEX                                                                                                    | . <i>1-</i> 4<br>7-4 |
|   | 7.3 Starting Configurator PM7-RTEX<br>7.3.1 Starting Configurator PM7-RTEX                                                                            | .7-6<br>7-6          |
|   | 7.4 Allocation of Axes to Be Used<br>7.4.1 Settings in Configurator PM7-RTEX                                                                          | .7-7<br>7-7          |
|   | 7.5 Saving and Managing Files<br>7.5.1 File Types                                                                                                    | .7-10                |
|   | <ul><li>7.5.2 Saving Positioning Parameters as Files</li><li>7.5.3 Exporting to CSV File</li></ul>                                                    | 7-10<br>7-11         |
|   | 7.6 Exiting Configurator PM7-RTEX                                                                                                    | .7-12                |
|   | 7.7 Connecting to Positioning Unit RTEX                                                                                                    | .7-13                |
|   | 7.7.1 Selecting Slot Number                                                                                                    | 7-13                 |
|   | 7.8 Positioning Parameter Settings                                                                                                    | .7-14                |
|   | 7.9 Changing Axis Information                                                                                                    | .7-19                |
|   | 7.10 Setting Positioning Data                                                                                                    | .7-22                |
|   | 7.11 How to Edit Positioning Data                                                                                                    | .7-23                |
|   | 7.11.1 Inputting Positioning Data                                                                                                    | 7-23                 |
|   | 7.11.2 Copying Positioning Data<br>7.11.3 Selecting All Cells                                                                                         | 7 25                 |
|   | 7 11 4 Searching Character Strings                                                                                                    | 7-25                 |
|   | 7.11.5 Replacing Character Strings                                                                                                    | 7-25                 |
|   | 7.11.6 Selecting Rows                                                                                                    | 7-26                 |
|   | 7.11.7 Selecting Columns                                                                                                    | 7-26                 |
|   | 7.11.8 Editing Data Items Collectively                                                                                                    | 7-26                 |
|   | 7.12 Customizing the Software                                                                                                    | .7-28                |
|   | 7.13 Checking Settings                                                                                                    | .7-31                |
|   | 7.13.1 Checking positioning parameter data                                                                                                    | 7-31                 |
|   | 7.13.2 Collating Positioning Parameter Information (Collation with Files)<br>7.13.3 Collating Positioning Parameter Information (Collation with PLC). | 7-31<br>7-32         |
|   | 7.14 Transferring Positioning Parameters                                                                                                    | .7-34                |
|   | 7.14.1 Downloading Using Configurator PM7-RTEX                                                                                                    | 7-34                 |
|   | 7.15 Data Monitor                                                                                                    | .7-36                |
|   | 7.16 Status Display                                                                                                    | .7-38                |
|   | 7.17 Tool Operation                                                                                                    | .7-40                |
|   | 7.17.1 Tool Operation: Servo ON/OFF                                                                                                    | 7-41                 |

|   | 7.17.2 Tool Operation: Home Return                                                                                                    | 7-42                                                                                                    |
|---|----------------------------------------------------------------------------------------------------|----------------------------------------------------------------------------------------------------|
|   | 7.17.3 Tool Operation: Positioning                                                                                                    | 7-44                                                                                                    |
|   | 7.17.4 Tool Operation: JOG Operation                                                                                                    | 7-47                                                                                                    |
|   | 7.17.5 Tool Operation: Teaching                                                                                                    | 7-48                                                                                                    |
| 8 | Automatic Operation (Position Control)                                                                                                    | 8-1                                                                                                    |
|   | 8.1 Basic Operations                                                                                                    | 8-2                                                                                                    |
|   | 8.1.1 Patterns of Position Control                                                                                                    | 8-2                                                                                                    |
|   | 8.1.2 Settings and Operation of E-Point Control                                                                                                    | 8-4                                                                                                    |
|   | 8.1.3 Settings and Operation of P-Point Control                                                                                                    | 8-5                                                                                                    |
|   | 8.1.4 Settings and Operation of C-Point Control                                                                                                    | 8-6                                                                                                    |
|   | 8.1.5 Settings and Operation of J-Point Control                                                                                                    | 8-7                                                                                                    |
|   | 8.1.6 Notes on programming                                                                                                    | 8-8                                                                                                    |
|   | 8.1.7 Sample Programs (E-point, P-point and C-point Controls)                                                                                                    | 8-9                                                                                                    |
|   | 8.1.8 Sample Program (for J-point Control)                                                                                                    | 8-10                                                                                                    |
|   | 8.2 Interpolation Control                                                                                                    | 8-12                                                                                                    |
|   | 8.2.1 Types of Interpolation Control                                                                                                    | 8-12                                                                                                    |
|   | 8.2.2 Settings and Operation of Two-Axis Linear Interpolation                                                                                                    | 8-15                                                                                                    |
|   | 8.2.3 Settings and Operation of 2-Axis Circular Interpolation                                                                                                    | 8-16                                                                                                    |
|   | 8.2.4 Settings and Operation of 3-Axis Linear Interpolation                                                                                                    | 8-18                                                                                                    |
|   | 8.2.5 Settings and Operation of 3-Axis Spiral Interpolation                                                                                                    | 8-20                                                                                                    |
|   | 8.2.6 Sample Program (for Interpolation Control)                                                                                                    | 8-22                                                                                                    |
|   | 8.3 Positioning Repetition Function                                                                                                    | 8-24                                                                                                    |
|   | 8.3.1 Overview of positioning repeat function                                                                                                    | 8-24                                                                                                    |
|   | 8.3.2 Settings and Action of Positioning Repetition Function                                                                                                    | 8-26                                                                                                    |
|   |                                                                                                    |                                                                                                    |
| 9 | Automatic Operation (Synchronous Control)                                                                                                    | 9-1                                                                                                    |
| 9 | Automatic Operation (Synchronous Control)         9.1 Synchronous control                                                                                                    | <b>9-1</b><br>9-2                                                                                                    |
| 9 | Automatic Operation (Synchronous Control)<br>9.1 Synchronous control<br>9.1.1 Overview of Synchronous Control                                                                                                    | 9-1<br>9-2<br>9-2                                                                                                    |
| 9 | <ul> <li>Automatic Operation (Synchronous Control)</li> <li>9.1 Synchronous control</li> <li>9.1.1 Overview of Synchronous Control</li> <li>9.2 Setting Up the Master Axis and Slave Axes</li> </ul>                                                                                                    | <b>9-1</b><br>9-2<br>9-2<br>9-4                                                                                                    |
| 9 | <ul> <li>Automatic Operation (Synchronous Control)</li> <li>9.1 Synchronous control</li> <li>9.1.1 Overview of Synchronous Control</li> <li>9.2 Setting Up the Master Axis and Slave Axes</li> <li>9.2.1 Selecting and Setting up the Master Axis</li> </ul>                                                                                                    | 9-1<br>9-2<br>9-2<br>9-4<br>9-4                                                                                                    |
| 9 | <ul> <li>Automatic Operation (Synchronous Control)</li> <li>9.1 Synchronous control</li> <li>9.1.1 Overview of Synchronous Control</li> <li>9.2 Setting Up the Master Axis and Slave Axes</li> <li>9.2.1 Selecting and Setting up the Master Axis</li> <li>9.2.2 Selecting and Setting Up the Slave Axis</li> </ul>                                                                                                    | 9-1<br>9-2<br>9-4<br>9-4<br>9-5                                                                                                    |
| 9 | <ul> <li>Automatic Operation (Synchronous Control)</li> <li>9.1 Synchronous control</li> <li>9.1.1 Overview of Synchronous Control</li> <li>9.2 Setting Up the Master Axis and Slave Axes</li> <li>9.2.1 Selecting and Setting up the Master Axis</li> <li>9.2.2 Selecting and Setting Up the Slave Axis</li> <li>9.3 Starting and Canceling Synchronous Control</li> </ul>                                                                                                    | 9-1<br>9-2<br>9-2<br>9-4<br>9-4<br>9-5<br>9-7                                                                                                    |
| 9 | <ul> <li>Automatic Operation (Synchronous Control)</li> <li>9.1 Synchronous control</li> <li>9.1.1 Overview of Synchronous Control</li> <li>9.2 Setting Up the Master Axis and Slave Axes</li> <li>9.2.1 Selecting and Setting up the Master Axis</li> <li>9.2.2 Selecting and Setting Up the Slave Axis</li> <li>9.3 Starting and Canceling Synchronous Control</li> <li>9.3.1 Starting and Canceling Synchronous Control</li> </ul>                                                                                                    | 9-1<br>9-2<br>9-2<br>9-4<br>9-4<br>9-5<br>9-7<br>9-7                                                                                                    |
| 9 | <ul> <li>Automatic Operation (Synchronous Control)</li> <li>9.1 Synchronous control</li> <li>9.1.1 Overview of Synchronous Control</li> <li>9.2 Setting Up the Master Axis and Slave Axes</li> <li>9.2.1 Selecting and Setting up the Master Axis</li> <li>9.2.2 Selecting and Setting Up the Slave Axis</li> <li>9.3 Starting and Canceling Synchronous Control</li> <li>9.3.1 Starting and Canceling Synchronous Control</li> <li>9.3.2 Notes on Canceling or Starting Synchronous Control</li> </ul>                                                                                                    | 9-1<br>9-2<br>9-2<br>9-4<br>9-4<br>9-5<br>9-7<br>9-7<br>9-8                                                                                                    |
| 9 | <ul> <li>Automatic Operation (Synchronous Control)</li> <li>9.1 Synchronous control</li> <li>9.1.1 Overview of Synchronous Control</li> <li>9.2 Setting Up the Master Axis and Slave Axes</li> <li>9.2.1 Selecting and Setting up the Master Axis</li> <li>9.2.2 Selecting and Setting Up the Slave Axis</li> <li>9.3 Starting and Canceling Synchronous Control</li> <li>9.3.1 Starting and Canceling Synchronous Control</li> <li>9.3.2 Notes on Canceling or Starting Synchronous Control</li> <li>9.4 Electronic gear function</li> </ul>                                                                                                    | 9-1<br>9-2<br>9-2<br>9-4<br>9-4<br>9-5<br>9-7<br>9-7<br>9-8<br>9-13                                                                                                    |
| 9 | <ul> <li>Automatic Operation (Synchronous Control)</li> <li>9.1 Synchronous control</li> <li>9.1.1 Overview of Synchronous Control</li> <li>9.2 Setting Up the Master Axis and Slave Axes</li> <li>9.2.1 Selecting and Setting up the Master Axis</li> <li>9.2.2 Selecting and Setting Up the Slave Axis</li> <li>9.3 Starting and Canceling Synchronous Control</li> <li>9.3.1 Starting and Canceling Synchronous Control</li> <li>9.3.2 Notes on Canceling or Starting Synchronous Control</li> <li>9.4 Electronic gear function</li> <li>9.4.1 Overview of Electronic Gear Function</li> </ul>                                                                                                    | 9-1<br>9-2<br>9-2<br>9-4<br>9-4<br>9-5<br>9-7<br>9-7<br>9-8<br>9-13<br>9-13                                                                                                    |
| 9 | <ul> <li>Automatic Operation (Synchronous Control)</li> <li>9.1 Synchronous control</li> <li>9.1.1 Overview of Synchronous Control</li> <li>9.2 Setting Up the Master Axis and Slave Axes</li> <li>9.2.1 Selecting and Setting up the Master Axis</li> <li>9.2.2 Selecting and Setting Up the Slave Axis.</li> <li>9.3 Starting and Canceling Synchronous Control</li> <li>9.3.1 Starting and Canceling Synchronous Control</li> <li>9.3.2 Notes on Canceling or Starting Synchronous Control</li> <li>9.4 Electronic gear function</li> <li>9.4.1 Overview of Electronic Gear Function</li> <li>9.4.2 Types and Contents of Positioning Parameters to Set</li> </ul>                                                                                                    | 9-1<br>9-2<br>9-2<br>9-4<br>9-4<br>9-5<br>9-7<br>9-7<br>9-8<br>9-13<br>9-13<br>9-13                                                                                                    |
| 9 | <ul> <li>Automatic Operation (Synchronous Control)</li> <li>9.1 Synchronous control</li> <li>9.1.1 Overview of Synchronous Control</li> <li>9.2 Setting Up the Master Axis and Slave Axes</li> <li>9.2.1 Selecting and Setting up the Master Axis</li> <li>9.2.2 Selecting and Setting Up the Slave Axis</li> <li>9.3 Starting and Canceling Synchronous Control</li> <li>9.3.1 Starting and Canceling Synchronous Control</li> <li>9.3.2 Notes on Canceling or Starting Synchronous Control</li> <li>9.4 Electronic gear function</li> <li>9.4.1 Overview of Electronic Gear Function</li> <li>9.4.2 Types and Contents of Positioning Parameters to Set</li> <li>9.4.3 Changing the Gear Ratio during Operation</li> </ul>                                                                                                    | 9-1<br>9-2<br>9-2<br>9-2<br>9-2<br>9-4<br>9-5<br>9-7<br>9-7<br>9-7<br>9-8<br>9-13<br>9-13<br>9-14                                                                                                  |
| 9 | <ul> <li>Automatic Operation (Synchronous Control)</li> <li>9.1 Synchronous control</li> <li>9.1.1 Overview of Synchronous Control</li> <li>9.2 Setting Up the Master Axis and Slave Axes</li> <li>9.2.1 Selecting and Setting up the Master Axis</li> <li>9.2.2 Selecting and Setting Up the Slave Axis</li> <li>9.3 Starting and Canceling Synchronous Control</li> <li>9.3.1 Starting and Canceling Synchronous Control</li> <li>9.3.2 Notes on Canceling or Starting Synchronous Control</li> <li>9.4 Electronic gear function</li> <li>9.4.1 Overview of Electronic Gear Function</li> <li>9.4.2 Types and Contents of Positioning Parameters to Set</li> <li>9.4.3 Changing the Gear Ratio during Operation</li> <li>9.5 Electronic clutch function</li> </ul>                                                                                                    | 9-1<br>9-2<br>9-2<br>9-4<br>9-4<br>9-5<br>9-7<br>9-7<br>9-8<br>9-13<br>9-13<br>9-13<br>9-14<br>9-16                                                                                                |
| 9 | <ul> <li>Automatic Operation (Synchronous Control)</li> <li>9.1 Synchronous control</li> <li>9.1.1 Overview of Synchronous Control</li> <li>9.2 Setting Up the Master Axis and Slave Axes</li> <li>9.2.1 Selecting and Setting up the Master Axis</li> <li>9.2.2 Selecting and Setting Up the Slave Axis.</li> <li>9.3 Starting and Canceling Synchronous Control</li> <li>9.3.1 Starting and Canceling Synchronous Control</li> <li>9.3.2 Notes on Canceling or Starting Synchronous Control</li> <li>9.4 Electronic gear function</li> <li>9.4.1 Overview of Electronic Gear Function</li> <li>9.4.2 Types and Contents of Positioning Parameters to Set</li> <li>9.4.3 Changing the Gear Ratio during Operation</li> <li>9.5 Electronic clutch function</li> <li>9.5.1 What Is the Electronic Clutch Function?</li> </ul>                                                                                                    | 9-1<br>9-2<br>9-2<br>9-4<br>9-4<br>9-5<br>9-7<br>9-7<br>9-7<br>9-13<br>9-13<br>9-13<br>9-14<br>9-16<br>9-16                                                                                        |
| 9 | <ul> <li>Automatic Operation (Synchronous Control)</li> <li>9.1 Synchronous control</li> <li>9.1.1 Overview of Synchronous Control</li> <li>9.2 Setting Up the Master Axis and Slave Axes</li> <li>9.2.1 Selecting and Setting up the Master Axis</li> <li>9.2.2 Selecting and Setting Up the Slave Axis.</li> <li>9.3 Starting and Canceling Synchronous Control</li> <li>9.3.1 Starting and Canceling Synchronous Control</li> <li>9.3.2 Notes on Canceling or Starting Synchronous Control</li> <li>9.4 Electronic gear function</li> <li>9.4.1 Overview of Electronic Gear Function</li> <li>9.4.2 Types and Contents of Positioning Parameters to Set</li> <li>9.4.3 Changing the Gear Ratio during Operation</li> <li>9.5 Electronic clutch function</li> <li>9.5.1 What Is the Electronic Clutch Function?</li> <li>9.5.2 Types and Contents of Positioning Parameters to Set</li> </ul>                                                                                                    | 9-1<br>9-2<br>9-2<br>9-4<br>9-4<br>9-5<br>9-7<br>9-7<br>9-13<br>9-13<br>9-13<br>9-13<br>9-14<br>9-16<br>9-16<br>9-16                                                                               |
| 9 | <ul> <li>Automatic Operation (Synchronous Control)</li> <li>9.1 Synchronous control</li> <li>9.1.1 Overview of Synchronous Control</li> <li>9.2 Setting Up the Master Axis and Slave Axes</li> <li>9.2.1 Selecting and Setting up the Master Axis</li> <li>9.2.2 Selecting and Setting Up the Slave Axis</li> <li>9.3 Starting and Canceling Synchronous Control</li> <li>9.3.1 Starting and Canceling Synchronous Control</li> <li>9.3.2 Notes on Canceling or Starting Synchronous Control</li> <li>9.4 Electronic gear function</li> <li>9.4.1 Overview of Electronic Gear Function</li> <li>9.4.2 Types and Contents of Positioning Parameters to Set</li> <li>9.4.3 Changing the Gear Ratio during Operation</li> <li>9.5 Electronic clutch function</li> <li>9.5.1 What Is the Electronic Clutch Function?</li> <li>9.5.2 Types and Contents of Positioning Parameters to Set</li> <li>9.5.3 Trigger Types for Electronic Clutch</li> </ul>                                                                                                    | 9-1<br>9-2<br>9-2<br>9-4<br>9-4<br>9-5<br>9-7<br>9-7<br>9-7<br>9-13<br>9-13<br>9-13<br>9-14<br>9-16<br>9-16<br>9-16<br>9-17                                                                        |
| 9 | <ul> <li>Automatic Operation (Synchronous Control)</li> <li>9.1 Synchronous control</li> <li>9.1.1 Overview of Synchronous Control</li> <li>9.2 Setting Up the Master Axis and Slave Axes</li> <li>9.2.1 Selecting and Setting up the Master Axis</li> <li>9.2.2 Selecting and Setting Up the Slave Axis.</li> <li>9.3 Starting and Canceling Synchronous Control</li> <li>9.3.1 Starting and Canceling Synchronous Control</li> <li>9.3.2 Notes on Canceling or Starting Synchronous Control</li> <li>9.4 Electronic gear function</li> <li>9.4.1 Overview of Electronic Gear Function</li> <li>9.4.2 Types and Contents of Positioning Parameters to Set</li> <li>9.4.3 Changing the Gear Ratio during Operation</li> <li>9.5 Electronic clutch function</li> <li>9.5.1 What Is the Electronic Clutch Function?</li> <li>9.5.2 Types and Contents of Positioning Parameters to Set</li> <li>9.5.3 Trigger Types for Electronic Clutch</li> <li>9.5.4 Electronic Clutch Engagement Method.</li> </ul>                                                                                                    | 9-1<br>9-2<br>9-2<br>9-2<br>9-2<br>9-4<br>9-5<br>9-7<br>9-7<br>9-7<br>9-13<br>9-13<br>9-13<br>9-14<br>9-16<br>9-16<br>9-17<br>9-18                                                                 |
| 9 | <ul> <li>Automatic Operation (Synchronous Control)</li> <li>9.1 Synchronous control</li> <li>9.1.1 Overview of Synchronous Control</li> <li>9.2 Setting Up the Master Axis and Slave Axes</li> <li>9.2.1 Selecting and Setting up the Master Axis</li> <li>9.2.2 Selecting and Setting Up the Slave Axis</li> <li>9.3 Starting and Canceling Synchronous Control</li> <li>9.3.1 Starting and Canceling Synchronous Control</li> <li>9.3.2 Notes on Canceling or Starting Synchronous Control</li> <li>9.4 Electronic gear function</li> <li>9.4.1 Overview of Electronic Gear Function</li> <li>9.4.2 Types and Contents of Positioning Parameters to Set</li> <li>9.4.3 Changing the Gear Ratio during Operation</li> <li>9.5 Electronic clutch function</li> <li>9.5.1 What Is the Electronic Clutch Function?</li> <li>9.5.2 Types and Contents of Positioning Parameters to Set</li> <li>9.5.3 Trigger Types for Electronic Clutch</li> <li>9.5.4 Electronic Clutch Engagement Method</li> <li>9.5.5 Phase specification clutch OFF function</li> </ul>                                                                                                    | 9-1<br>9-2<br>9-2<br>9-4<br>9-4<br>9-5<br>9-7<br>9-7<br>9-7<br>9-13<br>9-13<br>9-13<br>9-14<br>9-16<br>9-16<br>9-16<br>9-17<br>9-18<br>9-19                                                        |
| 9 | <ul> <li>Automatic Operation (Synchronous Control)</li> <li>9.1 Synchronous control</li> <li>9.1.1 Overview of Synchronous Control</li> <li>9.2 Setting Up the Master Axis and Slave Axes</li> <li>9.2.1 Selecting and Setting up the Master Axis</li> <li>9.2.2 Selecting and Setting Up the Slave Axis</li> <li>9.3 Starting and Canceling Synchronous Control</li> <li>9.3.1 Starting and Canceling Synchronous Control</li> <li>9.3.2 Notes on Canceling or Starting Synchronous Control</li> <li>9.4 Electronic gear function</li> <li>9.4.1 Overview of Electronic Gear Function</li> <li>9.4.2 Types and Contents of Positioning Parameters to Set</li> <li>9.4.3 Changing the Gear Ratio during Operation</li> <li>9.5 Electronic clutch function</li> <li>9.5.1 What Is the Electronic Clutch Function?</li> <li>9.5.2 Types and Contents of Positioning Parameters to Set</li> <li>9.5.3 Trigger Types for Electronic Clutch</li> <li>9.5.4 Electronic Clutch Engagement Method.</li> <li>9.5.5 Phase specification clutch OFF function</li> <li>9.6 Electronic Cam Function</li> </ul>                                                                                                    | 9-1<br>9-2<br>9-2<br>9-4<br>9-4<br>9-5<br>9-7<br>9-7<br>9-7<br>9-13<br>9-13<br>9-13<br>9-13<br>9-16<br>9-16<br>9-16<br>9-16<br>9-17<br>9-18<br>9-19<br>9-22                                        |
| 9 | <ul> <li>Automatic Operation (Synchronous Control)</li> <li>9.1 Synchronous control</li> <li>9.1.1 Overview of Synchronous Control</li> <li>9.2 Setting Up the Master Axis and Slave Axes</li> <li>9.2.1 Selecting and Setting up the Master Axis</li> <li>9.2.2 Selecting and Setting Up the Slave Axis</li> <li>9.3 Starting and Canceling Synchronous Control</li> <li>9.3.1 Starting and Canceling Synchronous Control</li> <li>9.3.2 Notes on Canceling or Starting Synchronous Control</li> <li>9.4 Electronic gear function</li> <li>9.4.1 Overview of Electronic Gear Function</li> <li>9.4.2 Types and Contents of Positioning Parameters to Set</li> <li>9.4.3 Changing the Gear Ratio during Operation</li> <li>9.5 Electronic clutch function</li> <li>9.5.1 What Is the Electronic Clutch Function?</li> <li>9.5.2 Types and Contents of Positioning Parameters to Set</li> <li>9.5.3 Trigger Types for Electronic Clutch</li> <li>9.5.4 Electronic Clutch Engagement Method</li> <li>9.5.5 Phase specification clutch OFF function</li> <li>9.6.1 Overview of Electronic Cam Function</li> </ul>                                                                                                    | 9-1<br>9-2<br>9-2<br>9-4<br>9-4<br>9-5<br>9-7<br>9-7<br>9-7<br>9-7<br>9-13<br>9-13<br>9-13<br>9-14<br>9-16<br>9-16<br>9-16<br>9-16<br>9-17<br>9-18<br>9-19<br>9-22<br>9-22                         |
| 9 | <ul> <li>Automatic Operation (Synchronous Control)</li> <li>9.1 Synchronous control</li> <li>9.1 Overview of Synchronous Control</li> <li>9.2 Setting Up the Master Axis and Slave Axes</li> <li>9.2.1 Selecting and Setting up the Master Axis</li> <li>9.2.2 Selecting and Setting Up the Slave Axis.</li> <li>9.3 Starting and Canceling Synchronous Control</li> <li>9.3.1 Starting and Canceling Synchronous Control</li> <li>9.3.2 Notes on Canceling or Starting Synchronous Control</li> <li>9.4 Electronic gear function</li> <li>9.4.1 Overview of Electronic Gear Function</li> <li>9.4.2 Types and Contents of Positioning Parameters to Set</li> <li>9.4.3 Changing the Gear Ratio during Operation</li> <li>9.5 Electronic clutch function</li> <li>9.5.1 What Is the Electronic Clutch Function?</li> <li>9.5.2 Types and Contents of Positioning Parameters to Set</li> <li>9.5.3 Trigger Types for Electronic Clutch</li> <li>9.5.4 Electronic Clutch Engagement Method.</li> <li>9.5.5 Phase specification clutch OFF function</li> <li>9.6.1 Overview of Electronic Cam Function</li> <li>9.6.2 Types and Contents of Positioning Parameters to Set</li> <li>9.6.2 Types and Contents of Positioning Parameters to Set</li> </ul> | 9-1<br>9-2<br>9-2<br>9-4<br>9-4<br>9-5<br>9-7<br>9-7<br>9-7<br>9-7<br>9-13<br>9-13<br>9-13<br>9-14<br>9-16<br>9-16<br>9-16<br>9-16<br>9-17<br>9-18<br>9-19<br>9-22<br>9-22<br>9-22                 |
| 9 | Automatic Operation (Synchronous Control)         9.1 Synchronous control         9.1.1 Overview of Synchronous Control         9.2 Setting Up the Master Axis and Slave Axes         9.2.1 Selecting and Setting up the Master Axis         9.2.2 Selecting and Setting Up the Slave Axes         9.3 Starting and Canceling Synchronous Control         9.3.1 Starting and Canceling Synchronous Control         9.3.2 Notes on Canceling or Starting Synchronous Control         9.4 Electronic gear function         9.4.1 Overview of Electronic Gear Function         9.4.2 Types and Contents of Positioning Parameters to Set         9.4.3 Changing the Gear Ratio during Operation         9.5 Electronic clutch function         9.5.2 Types and Contents of Positioning Parameters to Set         9.5.3 Trigger Types for Electronic Clutch Function?         9.5.4 Electronic Clutch Engagement Method         9.5.5 Phase specification clutch OFF function         9.6.1 Overview of Electronic Cam Function         9.6.2 Types and Contents of Positioning Parameters to Set         9.5.3 Rewriting the Cam Pattern with Program         9.6.4 Deriview of Electronic Cam Function                                                 | 9-1<br>9-2<br>9-2<br>9-4<br>9-4<br>9-5<br>9-7<br>9-7<br>9-7<br>9-7<br>9-13<br>9-13<br>9-13<br>9-13<br>9-14<br>9-16<br>9-16<br>9-16<br>9-16<br>9-17<br>9-18<br>9-19<br>9-22<br>9-22<br>9-23<br>9-24 |

|    | 9.6.5 Cam Pattern Setting Method (Cam Point Method)                                                   | 9-40           |
|----|----------------------------------------------------------------------------------------------------|----------------|
|    | 9.6.6 Advance Angle Correction Function                                                               | 9-46           |
| 10 | Manual Operation (JOG Operation)                                                                      | 10-1           |
|    | 10.1 Settings and Operation of JOG Operation                                                          | 10-2           |
|    | 10.2 Changing the Speed during JOG Operation                                                          | 10-5           |
| 11 | Manual Operation (Home Return)                                                                        | 11-1           |
|    | 11.1 Types of Home Return (Incremental)                                                               | 11-2           |
|    | 11.1.1 DOG Method 1 [Edge detection of near home switch + Home                                        | 11 2           |
|    | 11.1.2 DOG Method 2 (Edge Detection of Near Home Switch)                                              | 11-4           |
|    | 11.1.3 DOG Method 3 [Edge detection of near home switch + Home position (Z phase) based on rear edge] | 11-5           |
|    | 11.1.4 Limit Method 1 [Edge detection of limit switch + Home position (2                              | <u>Z</u>       |
|    | phase) based on front edge]                                                                           | 11-6           |
|    | 11.1.5 Limit Method 2 (Edge Detection of Limit Switch)                                                | 11-7           |
|    | 11.1.6 Z-phase Method [Edge detection of nome position (Z phase)]                                     | . 11-7<br>11-8 |
|    | 11.1.8 Stop-on-Contact Method 2 [Stop-on-Contact Detection + Home                                     | 11-0           |
|    | Position (Z Phase) Based on Front End]                                                                | 11-8           |
|    | 11.1.9 Data setting method                                                                            | 11-9           |
|    | 11.2 Combination of Parameters and Home Return                                                        | 11-10          |
|    | 11.2.1 Home Return Method and AMP Parameter Setting                                                   | 11-10          |
|    | 11.2.2 Patterns                                                                                       | 11-11          |
|    | 11.3 Types of Home Return (Absolute)                                                                  | 11-12          |
|    | 11.3.1 High-speed Home Return                                                                         | .11-12         |
|    | 11.4. Cottings and Operation of Lange Deturn                                                          |                |
|    |                                                                                                    | -  4           |
| 12 | Pulse Input Function                                                                                  | 12-1           |
|    | 12.1 Pulse Input                                                                                      | 12-2           |
|    | 12.1.1 Applications of pulse input                                                                    | 12-2           |
|    | 12.1.2 Selecting the Pulse Input Application                                                          | 12-3           |
|    | 12.1.3 Input Methods of Pulse Input Values                                                            | . 12-4<br>12-5 |
|    | 12.1.5 Pulse Input Value Change Function                                                              | 12-6           |
|    | 12.2 Settings and Operation of Pulser Operation                                                       | 12-8           |
|    | 12.2.1 Overview of Pulser Operation                                                                   | 12-8           |
|    | 12.2.2 Settings for Pulser Operation                                                                  | 12-9           |
|    | 12.2.3 Behaviors of Pulser Operation                                                                  | 12-10          |
|    | 12.3 High-speed Counter Function                                                                      | 12-13          |
|    | 12.3.1 Overview of High-speed Counter Function                                                        | 12-13          |
|    | 12.3.2 Settings for Using the High-speed Counter                                                      | . 12-13        |
|    |                                                                                                    | 12-14          |
| 13 | Stop Functions                                                                                        | 13-1           |
|    | 13.1 Types and Settings of Stop Function                                                              | 13-2           |
|    | 13.1.1 Stop Types                                                                                     | 13-2           |

|    | 13.1.2 Setting the Stop Time                                         | 13-3           |
|----|----------------------------------------------------------------------|----------------|
|    | 13.2 Processing during Stop                                          | 13-5           |
|    | 13.3 Pause Function                                                  | 13-6           |
|    | 13.3.1 Overview of Pause Function                                    | 13-6           |
|    | 13.3.2 Settings of Pause                                             | 13-6           |
| 14 | Auxiliary Functions                                                  | 14-1           |
|    | 14.1 Dwell Time                                                      | 14-3           |
|    | 14.2 Soft Limit                                                      | 14-4           |
|    | 14.3 Auxiliary Output                                                | 14-6           |
|    | 14.3.1 Auxiliary Output Function                                     | 14-6           |
|    | 14.3.2 Setting Auxiliary Outputs                                     | 14-7           |
|    | 14.3.4 Behavior when Movement Amount is Changed during Operation     | 14-0<br>14-8   |
|    | 14.4 Home Coordinates                                                | 14-10          |
|    | 14.5 Current value update                                            | 14-12          |
|    | 14.6 Multi-turn Data Clearing Function                               | 14_15          |
|    | 14.6.1 Overview of Multi-turn Data Clearing                          | 14-15          |
|    | 14.6.2 Memory Area Used                                              | 14-15          |
|    | 14.6.3 Setting up the Multi-turn Data Clearing Function              | 14-15          |
|    | 14.7 Deviation Counter Clearing Function                             | 14-17          |
|    | 14.7.1 Overview of Deviation Counter Clearing Function               | 14-17          |
|    | 14.7.2 Benavior of Deviation Counter Cleaning                        | 14-17          |
|    | 14.8 Target Speed Change Function                                    | 14-19<br>17-10 |
|    | 14.8.2 Setting Procedure and Behaviors (Direct Speed Specification   | 14-15          |
|    | Method)                                                              | 14-20          |
|    | 14.8.3 Setting Procedure and Operations (Ratio Specification Method) | 14-23          |
|    | 14.9 Movement Amount Change Function                                 | 14-25          |
|    | 14.9.1 Overview of Movement Amount Change Function                   | 14-25          |
|    | Function                                                             | 14-26          |
|    | 14.10 Torque Limit                                                   | 14-30          |
|    | 14.11 Monitor Error (Torque / Actual Speed Judgement)                | 14-34          |
|    | 14.12 Operation Complete Signal                                      | 14-36          |
|    | 14.12.1 Operation Done Flag and In-position Flag                     | 14-36          |
|    | 14.13 Simplified Position Deviation Monitor                          | 14-37          |
|    | 14.14 Amplifier Parameter R/W Function                               | 14-38          |
|    | 14.14.1 Overview of Amplifier Parameter R/W Function                 | 14-38          |
|    | 14.14.2 Reading Parameters from the Amplifier                        | 14-38          |
|    | 14.14.4 Saving Amplifier Parameters (Writing to EEPROM)              | 14-42          |
|    | 14.14.5 Resetting the Amplifier (Restart)                            | 14-44          |
|    | 14.15 Amplifier Monitor Function                                     | 14-47          |
|    | 14.15.1 Overview of the Amplifier Monitoring Function                | 14-47          |
|    | 14.15.2 Monitoring Items                                             | 14-47          |
|    | 14.15.3 Wonitoring Procedure                                         | 14-48          |

|    | <ul> <li>14.16 Latch Correction J-point Control Function</li> <li>14.16.1 Overview of Latch Correction J-point Control Function</li> <li>14.16.2 Overview and Applications of Latch Correction J-point Control</li> </ul>                                                                                                    | .14-51<br>.14-51                                                 |
|----|----------------------------------------------------------------------------------------------------|------------------------------------------------------------------|
|    | Function<br>14.16.3 Settings and Operations of Latch Correction J-Point<br>14.16.4 Restrictions on Latch Correction J-Point Control Function                                                                                                    | 14-51<br>14-51<br>14-53                                          |
|    | <ul> <li>14.17 Latch Stop Function</li></ul>                                                                                                    | .14-54<br>.14-54<br>.14-54<br>.14-54<br>.14-56                   |
|    | <ul> <li>14.18 Counter Positioning Function</li></ul>                                                                                                    | .14-58<br>.14-58<br>.14-58<br>.14-62<br>.14-64                   |
|    | <ul> <li>14.19 Positioning speed hold mode</li> <li>14.19.1 Overview and Applications of Positioning Speed Hold Mode</li> <li>14.19.2 Unit Memory</li> <li>14.19.3 Operation in Positioning Speed Hold Mode</li> <li>14.19.4 Restrictions on Positioning Speed Hold Mode</li> </ul>                                                                                         | .14-65<br>14-65<br>14-65<br>14-66<br>14-67                       |
| 15 | Error/Warning Notification Function                                                                                                    | .15-1                                                            |
|    | <ul> <li>15.1 Errors and Warnings</li> <li>15.1.1 Overview of Errors and Warnings</li> <li>15.1.2 Checking and Clearing Errors and Warnings on Configurator</li> </ul>                                                                                                    | .15-2<br>.15-2                                                   |
|    | PM7-RTEX<br>15.1.3 Error and Warning Logs<br>15.1.4 Clearing Errors and Warnings by Using a User Program                                                                                                    | . 15-2<br>. 15-3<br>. 15-5                                       |
|    | 15.2 Error Return Processing<br>15.2.1 Overview of Error Recovery Processing                                                                                                    | .15-6<br>.15-6                                                   |
|    | <ul> <li>15.3 Error Code List.</li> <li>15.3.1 Amplifier Errors (From 0001H).</li> <li>15.3.2 System Errors (From 1000H).</li> <li>15.3.3 Amplifier Communication Errors (From 2000H).</li> <li>15.3.4 Axis Operation Errors (From 3000H).</li> <li>15.3.5 Set Value Errors (From 4000H).</li> <li>15.3.6 Synchronization Parameter Setting Errors (From 5000H).</li> </ul> | .15-7<br>.15-7<br>.15-13<br>.15-14<br>.15-15<br>.15-19<br>.15-27 |
|    | <ul><li>15.4 Warning Code List</li></ul>                                                                                                    | .15-33<br>.15-33<br>.15-33                                       |
| 16 | Troubleshooting                                                                                                    | .16-1                                                            |
|    | <ul> <li>16.1 What to Do If an Error Occurs</li> <li>16.1.1 The Unit Cannot Communicate with the Amplifier</li></ul>                                                                                                    | .16-2<br>.16-2<br>.16-2                                          |
| 17 | Maintenance and Inspection                                                                                                    | .17-1                                                            |
|    | 17.1 Inspection                                                                                                    | .17-2                                                            |

| 18 | Specifications                                                                                                    | 18-1                                                                                                    |
|----|----------------------------------------------------------------------------------------------------|----------------------------------------------------------------------------------------------------|
|    | <ul> <li>18.1 List of Specifications</li></ul>                                                                                                    | 18-3<br>18-3<br>18-3<br>18-4<br>18-4                                                                                                    |
|    | 18.2 List of I/O Memories                                                                                                    | 18-8                                                                                                    |
|    | 18.3 Whole Configuration of Shared Memory Areas                                                                                                    | 18-18                                                                                                    |
|    | <ul> <li>18.4 Details of I/O Control Area in Shared Memory</li> <li>18.4.1 Configuration of I/O Control Area</li></ul>                                                                                                    | 18-22<br>18-22<br>18-23<br>18-26                                                                                                    |
|    | <ul> <li>18.5 Details of Common Area in Shared Memory</li></ul>                                                                                                    | 18-30<br>18-30<br>18-31<br>18-32<br>18-32<br>18-32<br>18-34<br>18-36<br>18-37<br>18-38<br>18-38<br>18-38<br>18-38<br>18-50<br>18-50<br>18-50<br>18-50<br>18-61<br>18-62<br>18-62<br>18-64<br>18-65 |
|    | <ul> <li>18.6 Details of Each Axis information Area in Shared Memory</li> <li>18.6.1 Configuration of Each Axis Information Area</li> <li>18.6.2 Each Axis Information &amp; Monitor Area</li> </ul>                                                      | 18-66<br>18-66<br>18-67                                                                                                    |
|    | <ul><li>18.7 Details of Each Axis Setting Area in Shared Memory</li></ul>                                                                                                    | 18-81<br>18-81<br>18-81<br>18-93                                                                                                    |
|    | <ul><li>18.8 Amplifier Parameter Control Area in Shared Memory</li><li>18.8.1 Configuration of Amplifier Parameter Control Area</li><li>18.8.2 Amplifier Parameter Control Area</li></ul>                                                                 | 18-116<br>18-116<br>18-117                                                                                                    |
|    | <ul> <li>18.9 Synchronous Control Setting Area in Shared Memory</li> <li>18.9.1 Configuration of Synchronous Control Setting Area</li> <li>18.9.2 Synchronous Control Setting Area</li> <li>18.9.3 Details of Synchronous Control Setting Area</li> </ul> | 18-119<br>18-119<br>18-119<br>18-120                                                                                                    |
|    | 18.10 Positioning Operation Change Setting Area in Shared Memory<br>18.10.1 Configuration of Positioning Operation Change Setting Area                                                                                                    | 18-137<br>18-137                                                                                                    |

|    | 18.10.2 Positioning Speed Change Setting Area<br>18.10.3 Positioning Movement Amount Change Setting Area                                                                | . 18-138<br>. 18-140                       |
|----|----------------------------------------------------------------------------------------------------|--------------------------------------------|
|    | <ul> <li>18.11 Cam Pattern Editing Area in Shared Memory</li> <li>18.11.1 Configuration of Cam Pattern Editing Area</li> <li>18.11.2 Cam Pattern Setting Area</li></ul> | 18-142<br>. 18-142<br>. 18-143<br>. 18-146 |
|    | <ul> <li>18.12 Details of Positioning Extension Table Setting Area in Shared<br/>Memory</li></ul>                                                                       | 18-150<br>.18-150<br>.18-151               |
|    | 18.13 Dimensions                                                                                                    | 18-157<br>.18-157                          |
| 19 | Sample programs                                                                                                    | 19-1                                       |
|    | 19.1 Basic Configuration and Contact Allocations of Sample Programs                                                                                                    | 19-2                                       |
|    | 19.2 When Already Set in the Standard Area with a Programming Tool                                                                                                    | 19-4                                       |
|    | 19.3 When Setting in Extended Area on Program                                                                                                    | 19-7                                       |
|    | 19.4 When Setting the Standard Area on a Program                                                                                                    | 19-9                                       |

# **1** System Configuration

| <ul><li>1.1 Functions of Positioning Unit RTEX.</li><li>1.1.1 Functions of Unit</li></ul>                                  | 1-2<br>1-2<br>1-4 |
|----------------------------------------------------------------------------------------------------|-------------------|
| 1.2 Restrictions on Use of Positioning Unit RTEX                                                                           | 1-5               |
| 1.3 Restrictions on Positioning Unit RTEX and Amplifier<br>1.3.1 Restrictions on Combinations of Positioning Unit RTEX and | 1-6               |
| 1.3.2 Restrictions on Amplifier Parameters                                                                                 | 1-6               |
| <ul><li>1.4 Programming Tool</li><li>1.4.1 Software Usage Environment and Applicable Cables</li></ul>                      | 1-8<br>1-8        |

# **1.1 Functions of Positioning Unit RTEX**

### 1.1.1 Functions of Unit

#### Network control

Motion-specific network Realtime Express (RTEX) makes it possible to easily construct network servo motor systems with Category 5e shielded cables.

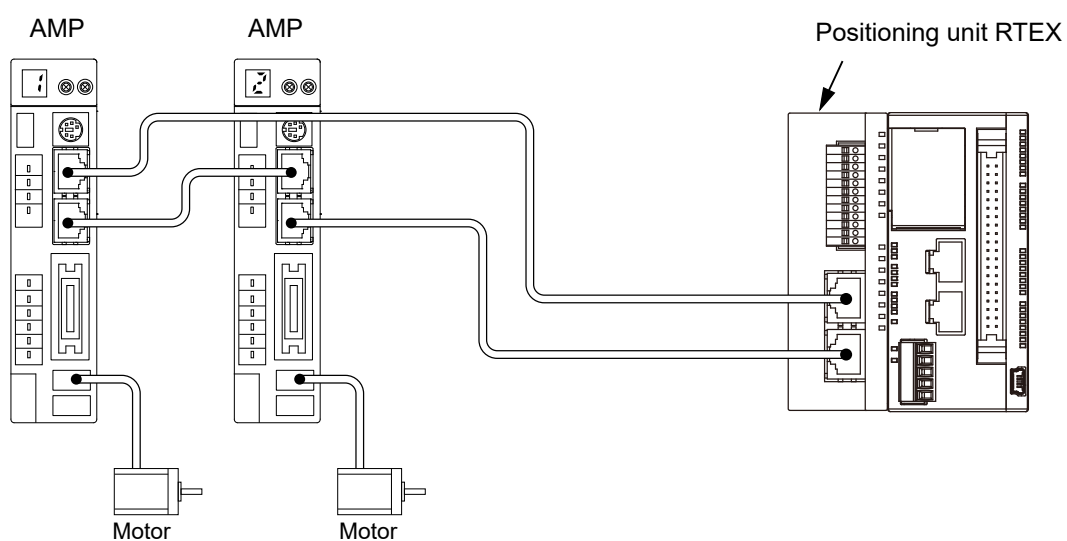

#### Configuration of axes based on the system

According to the number of required axes, 4-axis and 8-axis types are available.

#### Checking operations with no need to use a ladder program

Using the tool operation function of the dedicated tool Configurator PM7-RTEX makes it possible to conduct test runs without using a ladder program and check various items such as rotation directions, various input contacts, or automatic operation settings.

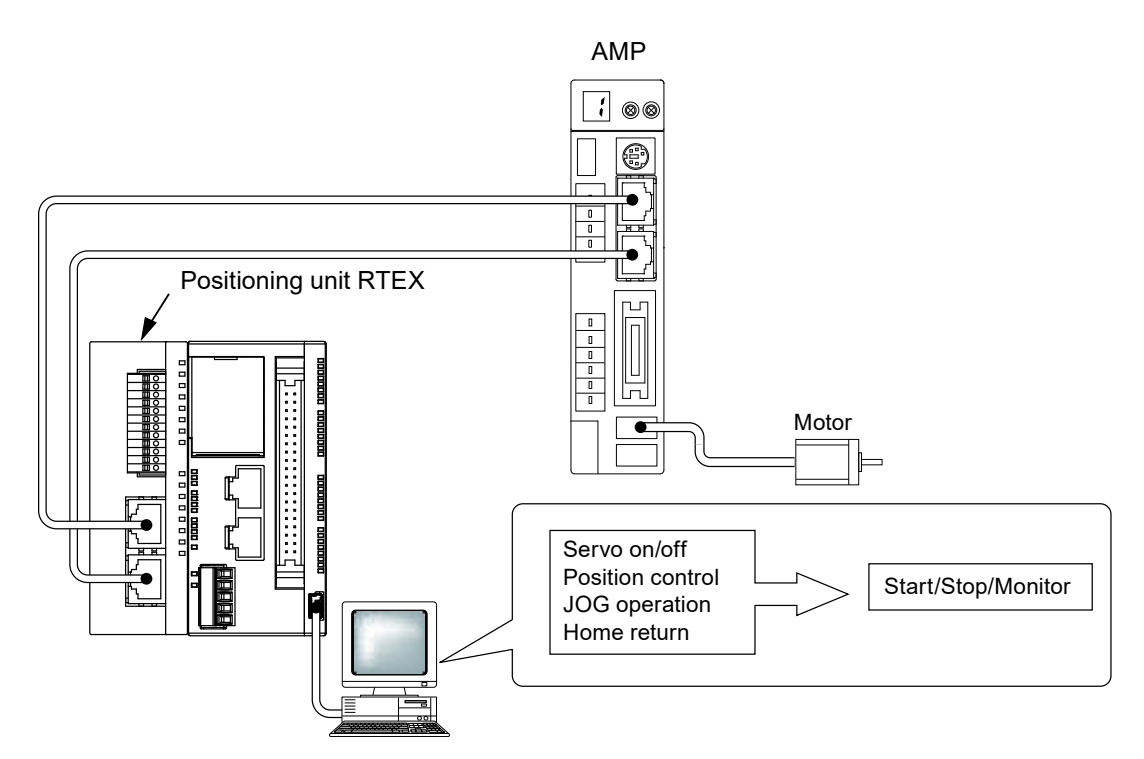

#### Two-axis and three-axis interpolation controls

2-axis linear interpolation, 2-axis circular interpolation, 3-axis linear interpolation and 3-axis spiral interpolation controls can be performed.

#### Inputs and outputs required for control are integrated in amplifiers

As the limit input and near home input are connected to the amplifier and sent to the positioning unit RTEX via the network, the wiring can be simplified.

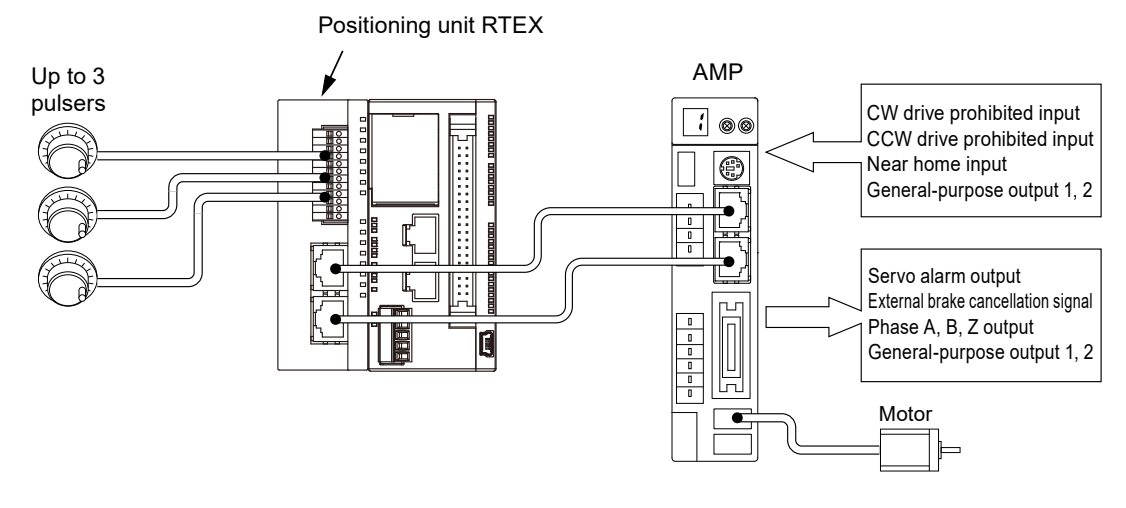

#### Remote I/O with two inputs and two outputs for one amplifier

Two general-purpose inputs and two outputs (transistors) can be connected to the amplifier, and they can be programmed using the X contact and Y contact of the positioning unit RTEX. Simple inputs and outputs around the amplifier can be used as remote I/O.

#### Compatible with manual pulsers

Up to three manual pulsers can be connected. It is possible to change the axes corresponding to each pulser by adjusting the settings of the positioning unit RTEX.

#### 1.1.2 Unit Types

The following table shows the main differences between the types of positioning unit RTEX.

#### ■ FP0H Positioning Unit RTEX

| Туре        | Function       | Model number |
|-------------|----------------|--------------|
| 4-axis type | 4-axis control | AFP0HM4N     |
| 8-axis type | 8-axis control | AFP0HM8N     |

# **1.2 Restrictions on Use of Positioning Unit RTEX**

#### Restrictions on mounting arrangement of positioning unit RTEX

• Up to two positioning units RTEX can be mounted on the left side of the FP0H Control Unit (Ver. 1.30 or later).

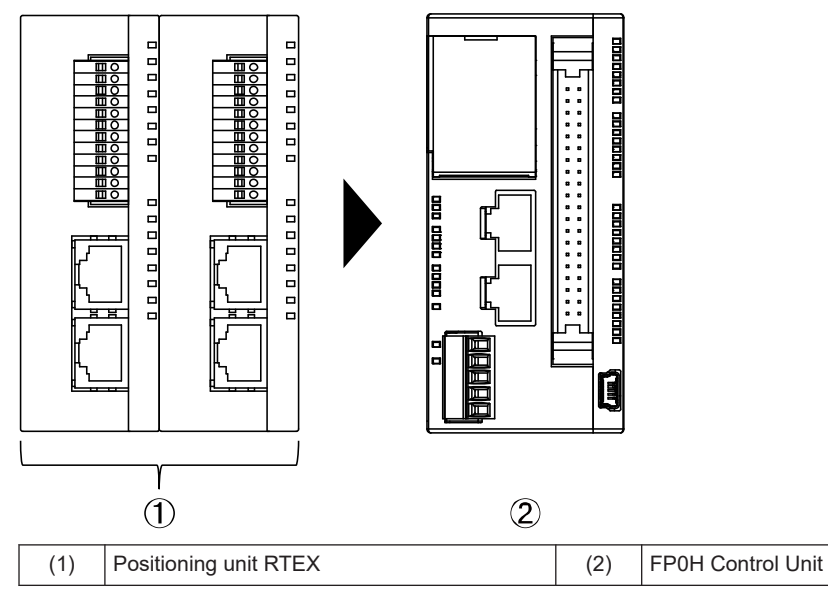

# **1.3 Restrictions on Positioning Unit RTEX and Amplifier**

#### 1.3.1 Restrictions on Combinations of Positioning Unit RTEX and Amplifier

Observe the following restrictions on the combinations of positioning unit RTEX and MINAS series amplifier.

#### Combinations of positioning unit RTEX and amplifier

| Positioning unit RTEX |                  | Connectable amplifier |     |
|-----------------------|------------------|-----------------------|-----|
| version               |                  | A5N                   | A6N |
| Firmware              | Vor 1.0 or lator |                       |     |
| Hardware              |                  | •                     | •   |

#### Combination of amplifier series

| Positioning unit RTEX version |                  | Connectable<br>amplifier |     | Description                                      |
|-------------------------------|------------------|--------------------------|-----|--------------------------------------------------|
|                               |                  | A5N                      | A6N |                                                  |
| Firmware                      | Vor 1.0 or later |                          |     | A5N and A6N can be connected to the same network |
| Hardware                      |                  | •                        | •   |                                                  |

#### Setting ranges of movement amount and speed

The input range of the movement amount and speed specified in the positioning unit RTEX may differ from the upper and lower setting limits of the amplifier.

# **i** Info.

• A5N and A6N can be used by connecting them to the same network.

#### **1.3.2 Restrictions on Amplifier Parameters**

Some parameters on the amplifier side affect the operation of the positioning unit RTEX. Set parameters according to the following descriptions.

#### [A6N/A5N parameters]

| number | Name                                                | Factory<br>default<br>Setting<br>value | Settings                                                                                                |
|--------|-----------------------------------------------------|----------------------------------------|----------------------------------------------------------------------------------------------------|
| Pr0.00 | Rotational direction setup                          | 1                                      | The positioning unit RTEX automatically changes the setting. Do not change the value of this parameter. |
| Pr0.01 | Control mode setup                                  | 0                                      | Use "setting value 0 (semi-closed control)".                                                            |
| Pr0.08 | Number of command<br>pulses per motor<br>revolution | 0                                      | Factory default setting<br>When Pr.0.08=0, Pr.0.09=1, and Pr.0.10=1                                     |

| number              | Name                                            | Factory<br>default<br>Setting<br>value | Settings                                                                                                |
|---------------------|-------------------------------------------------|----------------------------------------|----------------------------------------------------------------------------------------------------|
| Pr0.09              | Numerator of<br>electronic gear                 | 1                                      | the position command input becomes the position command.                                                |
| Pr0.10              | Denominator of<br>electronic gear               | 1                                      | (Note 1)                                                                                                |
| Pr4.00<br>to Pr4.07 | SI1 to SI8<br>Input selection                   | (Note 2)                               | The connection method and settings vary according to the home return method used.                       |
| Pr4.31              | Positioning complete range                      | 10                                     | The FP0H control unit automatically changes the value.<br>Do not change the value of this parameter.    |
| Pr5.04              | Over-travel inhibit input setup                 |                                        | Use "setting value 1 (over-travel inhibit input is disabled)".                                          |
| Pr5.21              | Selection of torque<br>limit                    | 1                                      | The positioning unit RTEX automatically changes the setting. Do not change the value of this parameter. |
| Pr7.20              | RTEX communication cycle setup                  | 3                                      | Use "setting value 3 (0.5 ms)".                                                                         |
| Pr7.21              | RTEX command<br>updating cycle ratio<br>setting | 2                                      | Use "setting value 2 (2 times)".                                                                        |
| Pr7.22              | RTEX function<br>extended setup 1               | 0                                      | Use "setting value 0 (16-byte mode)".                                                                   |
| Pr7.23              | RTEX function<br>extended setup 2               | 18                                     | The positioning unit RTEX automatically changes the setting. Do not change the value of this parameter. |
| Pr7.25              | RTEX speed unit setup                           | 0                                      | Use "setting value 0 (r/min)".                                                                          |

(Note 1) For details of Pr0.08 to Pr0.10, refer to "Operating Instructions of AC Servo Driver A5N Series" or "Operating Instructions of AC Servo Driver A6N Series".

(Note 2) The factory default settings of Pr4.00 to Pr4.07 vary according to the parameter number. For details on how to set the parameters, refer to "11 Manual Operation (Home Return)".

# 1.4 Programming Tool

## 1.4.1 Software Usage Environment and Applicable Cables

#### Programming software

| Item name | Applicable version  | Applicable<br>language | Product No. | Remarks                              |
|-----------|---------------------|------------------------|-------------|--------------------------------------|
| Control   |                     |                        | AFPSGR7JP   | -                                    |
| FPWIN GR7 | Ver.2.26.0 or later | Japanese               | AFPSGR7JPS  | FP7 encryption function is supported |

(Note 1) The differential files for updating to the latest version can be downloaded free of charge from our website. Use the latest version.

Our website: https://industry.panasonic.com/global/en/downloads/?tab=software

#### PC connection cable

• Use a commercial USB cable.

| Cable type               | Length   |
|--------------------------|----------|
| USB 2.0 cable (A/Mini B) | Max. 5 m |

# 2 Names and Functions of Components

| 2.1 | Names and Functions of Positioning Unit RTEX Components | .2-2 |
|-----|---------------------------------------------------------|------|
| 2.2 | Specifications of Operation Indicator LEDs              | .2-3 |

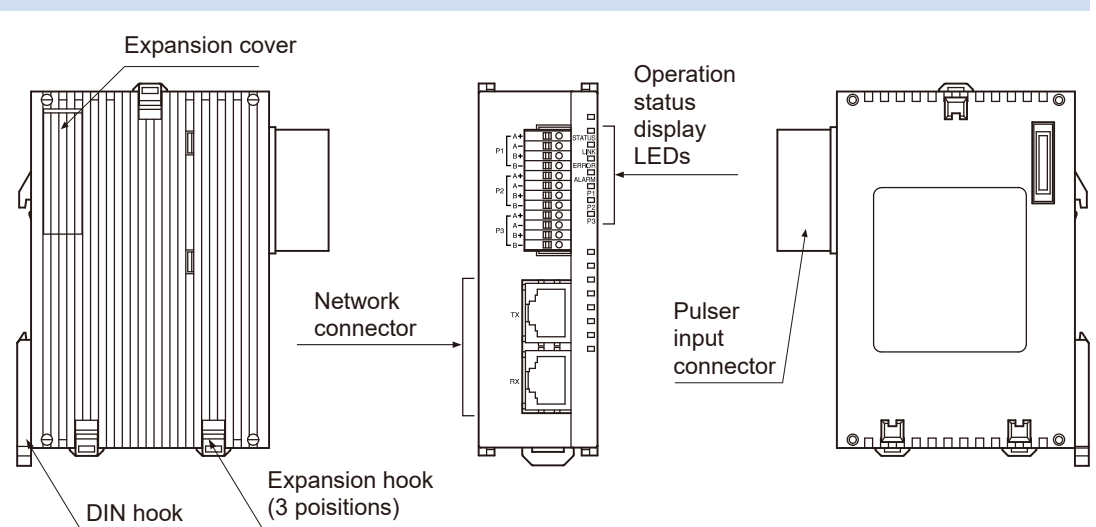

# 2.1 Names and Functions of Positioning Unit RTEX Components

# 2.2 Specifications of Operation Indicator LEDs

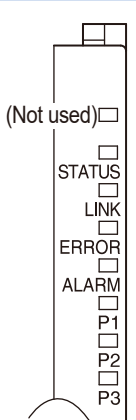

| Name           | Colo<br>r | Status                                                                                                    | Remarks                                                                                                    |
|----------------|-----------|----------------------------------------------------------------------------------------------------|----------------------------------------------------------------------------------------------------|
| STATUS         | Gree<br>n | Blinking: Waiting until network connection is<br>established<br>Fast blinking: In version upgrade mode<br>Lit: When network connection is established |                                                                                                    |
| LINK           | Gree<br>n | Unlit: Not connected<br>Lit: Normal connection state                                                                                                  | State in which the TX of the sending<br>node and the RX of the local node are<br>electrically connected normally |
| ERROR          | Red       | Unlit: Normal<br>Blinking: Warning occurred<br>Lit: Error occurred                                                                                    | In the event of a warning, the operation continues.<br>In the event of an error, the operation stops.            |
| ALARM          | Red       | Unlit: Normal<br>Lit: System error                                                                                                    | If the LED lights up, the power must be turned OFF and then ON.                                                  |
| P1<br>P2<br>P3 | Gree<br>n | Unlit: Both phase A and phase B of each pulser<br>are in the OFF state.<br>Lit: Both phase A and phase B of each pulser are<br>in the ON state.       | Check the input signals of the pulsers.                                                                          |

(MEMO)

# 3 Installation and Wiring

| 3.1 Installation                       | 3-2   |
|----------------------------------------|-------|
| 3.1.1 Attaching to DIN Rail            | . 3-2 |
| 3.1.2 Removing from DIN Rail           | . 3-2 |
| 3.2 Wiring                             | 3-3   |
| 3.2.1 Wiring of Network                | . 3-3 |
| 3.2.2 Network Connector                | . 3-3 |
| 3.2.3 Wiring of Pulser Input Connector | . 3-4 |

# 3.1 Installation

### 3.1.1 Attaching to DIN Rail

## <sup>1</sup><sup>2</sup> Procedure

- 1. Fully pull out the DIN rail attachment lever on the back of the unit.
- 2. Fit the top of the unit attachment part into the DIN rail.
- **3.** While pressing down the unit attachment part onto the DIN rail, fit the bottom of the unit attachment part into the DIN rail.
- 4. Push up the DIN rail attachment lever on the back of the unit until it clicks to lock.

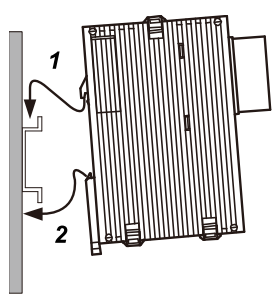

### 3.1.2 Removing from DIN Rail

- <sup>1</sup><sup>2</sup> Procedure
- 1. Fully pull out the DIN rail attachment lever on the back of the unit.
- 2. Pull the bottom of the unit toward you.
- 3. While lifting the unit, remove it from the DIN rail.

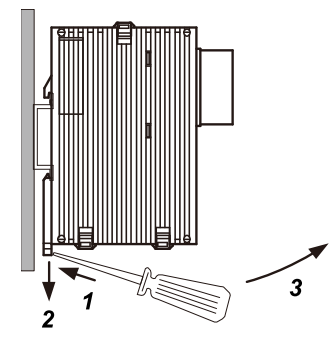

# 3.2 Wiring

#### 3.2.1 Wiring of Network

For the wiring of the network, use the LAN cable of the Category 5e shielded cable type. To prevent the cable from coming off, securely connect the connector of the cable to the network connector (RJ45 connector) of the unit.

The length between each node should be within 60 m, and the total length of the communication loop should be within 200 m.

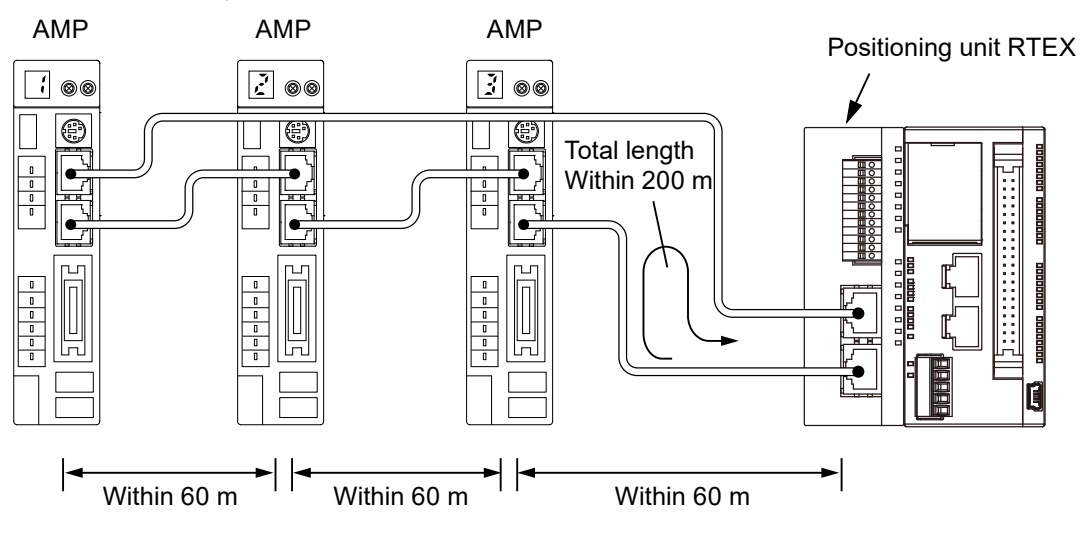

### 3.2.2 Network Connector

RJ45 plug is connected to the network connector.

Pins of RJ45 plug

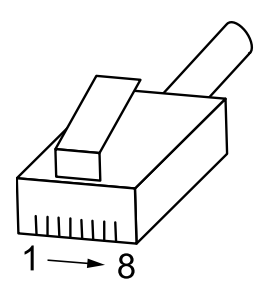

Wiring diagram

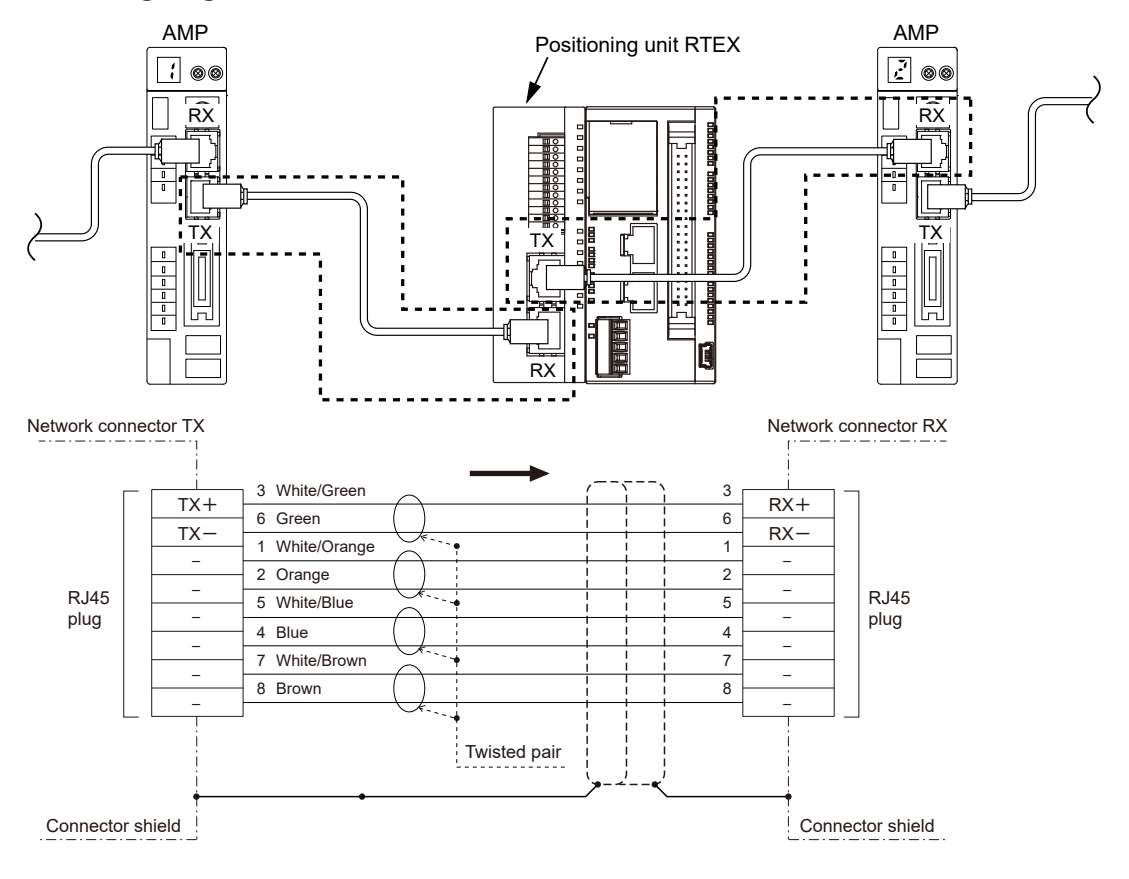

## 3.2.3 Wiring of Pulser Input Connector

#### Supplied connector/Compatible wire

A connector of the spring connection type is used. Use the following compatible wires for the wiring.

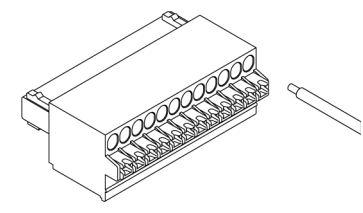

#### Supplied connector socket

Connector sockets manufactured by Dinkle International are used.

| Number of pins | Model number   |  |
|----------------|----------------|--|
| 12 pins        | ESC250V-12P-BK |  |

#### Compatible wires (stranded wire)

| Size         | Nominal cross-sectional area                |  |
|--------------|---------------------------------------------|--|
| AWG#28 to 20 | 0.08 mm <sup>2</sup> to 0.5 mm <sup>2</sup> |  |

#### Rod terminal without compatible insulation sleeve

If rod terminals are used, choose the following model.

| Manufacturer                                     | Cross-sectional area | Size   | Model number |
|--------------------------------------------------|----------------------|--------|--------------|
| Dinkle International Co. Ltd 0.5 mm <sup>2</sup> |                      | AWG#22 | DN00508F     |

#### Crimping tool dedicated to rod terminals

| Manufacturer                 | Model number |  |
|------------------------------|--------------|--|
| Dinkle International Co. Ltd | DNT13-0101   |  |

#### Wire installation tool

Use a screwdriver with a blade thickness of 0.4 mm to insert wires.

#### Wiring method

1. Remove a portion of the wire's insulation.

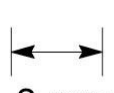

#### 8 mm

2. Press the lock release lever (orange) with a tool such as a flat-blade screwdriver.

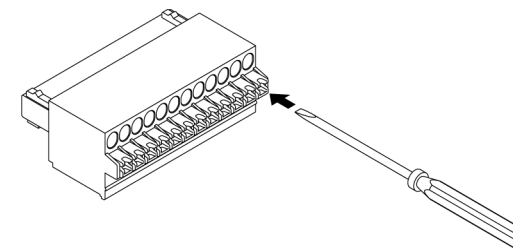

3. While pressing the orange lever, insert the wire all the way into the connector.

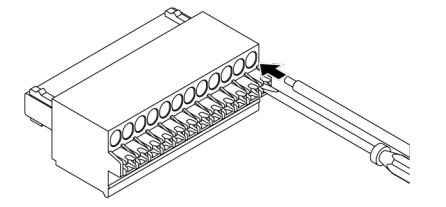

4. Take the tool off the lock release lever.

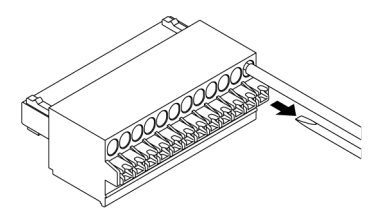

#### Precautions on wiring

The following precautions should be observed to avoid broken or disconnected wires.

- When removing the wire's insulation, be careful not to scratch the core wire.
- Do not twist the wires to connect them.
- Do not solder the wires to connect them. The solder may break due to vibration.
- After wiring, make sure stress is not applied to the wire.

#### **Input Specifications and Pin Assignment**

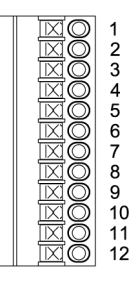

#### Input terminals of pulser input connector

| Pin No. | Circuit             | Signal name       |
|---------|---------------------|-------------------|
| 1,5,9   | 1, 3, 5             | Pulse input A (+) |
| 2,6,10  | 7, 9, 11            | Pulse input A (-) |
| 3,7,11  |                     | Pulse input B (+) |
| 4,8,12  |                     | Pulse input B (-) |
|         | 2, 4, 6<br>8, 10,12 |                   |

(Note 1) When the pulser is connected to the pulse input, the elapsed value increases if phase A is proceeding more than phase B.

#### Input specifications

| Item                     | Description                                         |
|--------------------------|-----------------------------------------------------|
| Operating voltage range  | 3.5 to 5.25 VDC (5 VDC, line driver specifications) |
| Min. ON voltage/current  | 3 VDC/4 mA                                          |
| Max. OFF voltage/current | 1 VDC/2 mA                                          |
| Item                   | Description                               |
|------------------------|-------------------------------------------|
| Input impedance        | Αρρrox. 390Ω                              |
| Min. input pulse width | 0.5 μs or more (Max. 1 MHz in each phase) |

(MEMO)

## 4 Power ON/OFF and Items to Check

| 4.1 | Safety Circuit Design4               | -2 |
|-----|--------------------------------------|----|
| 4.2 | Before Turning On the Power4-        | -3 |
| 4.3 | Procedure for Turning On the Power4  | -4 |
| 4.4 | Procedure for Turning Off the Power4 | -5 |

## 4.1 Safety Circuit Design

#### Example of a safety circuit

Installation of the over limit switch

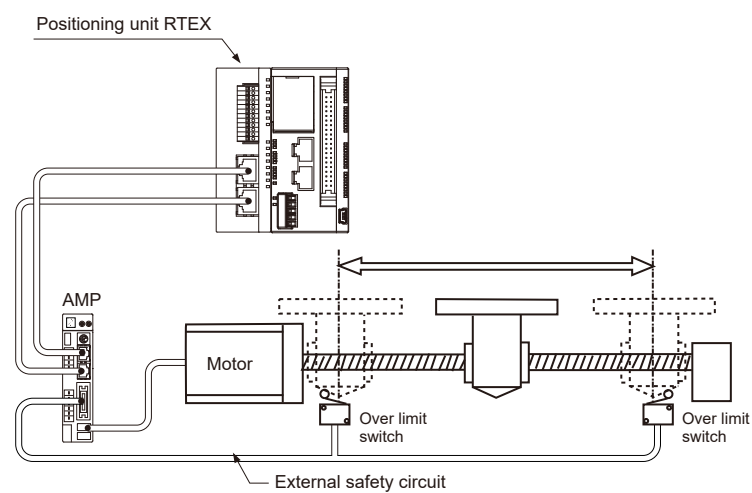

Install over limit switches as shown above.

Connect them to the CW and CCW over-travel inhibition inputs of the parallel I/O connector of the amplifier. For the positioning unit RTEX, connect them to the limit input (+) and limit input (-) via the network.

Install the safety circuit recommended by the manufacturer of the motor being used.

## 4.2 Before Turning On the Power

#### Items to check before turning ON the power

When the power to the PLC is turned on, the starting contacts for the various operations
of the positioning unit RTEX should be OFF. If they are ON, operations may be started
unexpectedly.

#### System configuration example

Ω

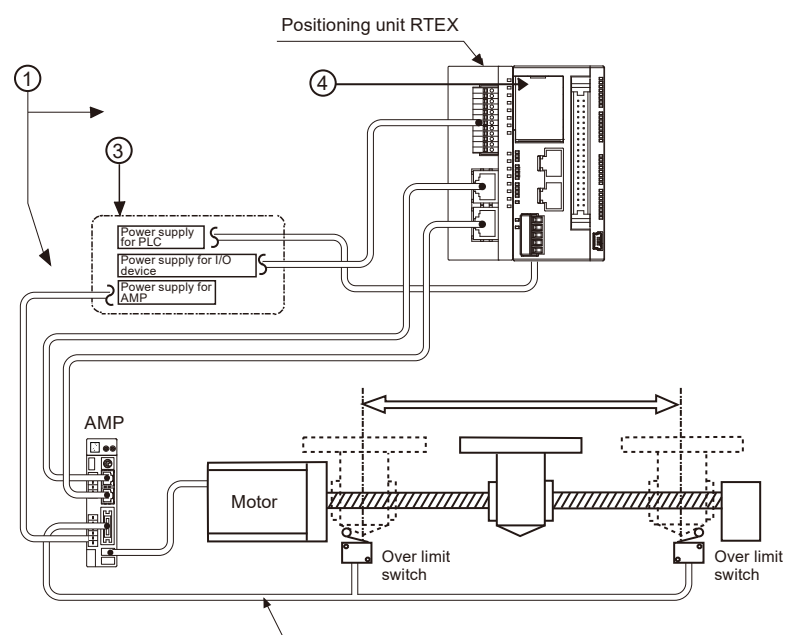

| ଚ   | External | safety | circuit |
|-----|----------|--------|---------|
| (4) | Lyreinai | Salety | Circuit |

| Numbe<br>r | Item                                                           | Description                                                                                                    |
|------------|----------------------------------------------------------------|----------------------------------------------------------------------------------------------------|
| (1)        | Checking connections to the various devices                    | Check to make sure the various devices have been connected as indicated by the design.                                                                 |
| (2)        | Checking the<br>installation of the<br>external safety circuit | Check to make sure the safety circuit (wiring and installation of over limit switch) based on the external circuit has been installed properly.        |
| (3)        | Checking the settings<br>for power ON<br>sequence              | Check whether settings have been configured so that the power is turned ON according to the sequence outlined in "Procedure for Turning On the Power". |
| (4)        | Checking the PLC mode selection switch                         | Set the PLC in PROG. mode. Setting it in the RUN mode can cause inadvertent operation.                                                                 |

#### 4.3 Procedure for Turning On the Power

When turning on the power to the system incorporating the positioning unit RTEX, the performance and statuses of any external devices connected to the system should be taken into consideration, and sufficient care should be taken so that turning on the power does not trigger unexpected movements or operations.

## 1<sub>2</sub> Procedure

- 1. Turn ON the power supplies for the input and output devices connected to the PLC.
- 2. Turn ON the power supply for the amplifier.
- 3. Turn ON the power supply for the PLC.

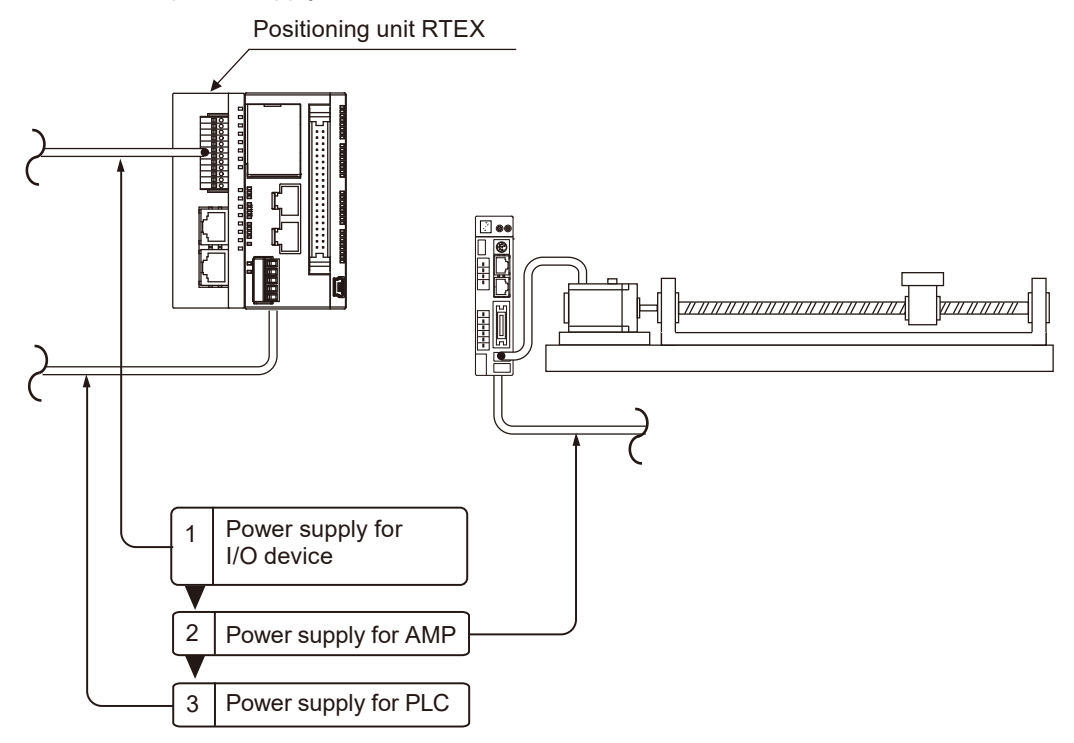

## 4.4 Procedure for Turning Off the Power

## <sup>1</sup><sup>2</sup> Procedure

- **1.** Make sure that the rotation of the motor has stopped, and then turn OFF the power supply for the PLC.
- 2. Turn OFF the power supply for the amplifier.
- 3. Turn OFF the power supplies for the input and output devices connected to the PLC.

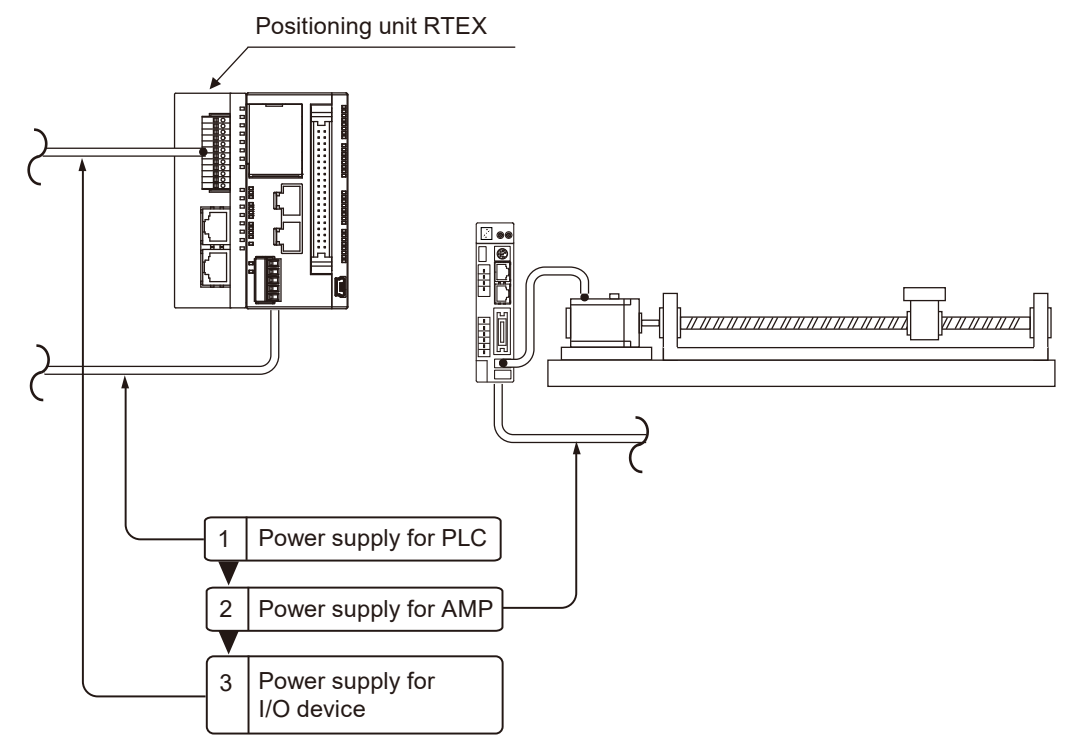

(MEMO)

## **5** Preparation for Operation

| 5.1 Procedures for System Construction                                            | 5-2   |
|-----------------------------------------------------------------------------------|-------|
| 5.1.1 Procedure 1: Wiring                                                         | . 5-2 |
| 5.1.2 Procedure 2: Axis Numbers and Unit Numbers of Amplifier                     | . 5-2 |
| 5.1.3 Procedure 3: Powering on and Checking Network Connection<br>Establishment   | . 5-3 |
| 5.1.4 Procedure 4: Checking Consistency with Amplifier Parameters                 | . 5-4 |
| 5.1.5 Procedure 5: Checking the Input Signals                                     | . 5-5 |
| 5.1.6 Procedure 6: Checking Rotating and Moving Directions and<br>Moving Distance | . 5-6 |
| 5.1.7 Procedure 7: Settings of Positioning Parameters and Positioning Data        | . 5-7 |
| 5.2 Preparation for Operation                                                     | 5-9   |
| 5.2.1 Servo ON/Servo OFF                                                          | . 5-9 |

## 5.1 Procedures for System Construction

#### 5.1.1 Procedure 1: Wiring

For the wiring of the network, use the LAN cable of the Ethernet Category 5e shielded cable type. Connect the positioning unit RTEX with each amplifier in a loop. Connect "TX" of the positioning unit RTEX to "RX" of the first amplifier. Then, connect "TX" of the amplifier to "RX" of the next amplifier, and finally, connect "TX" of the last amplifier to "RX" of the positioning unit RTEX.

(Note 1): Turn OFF the power to the system before wiring cables.

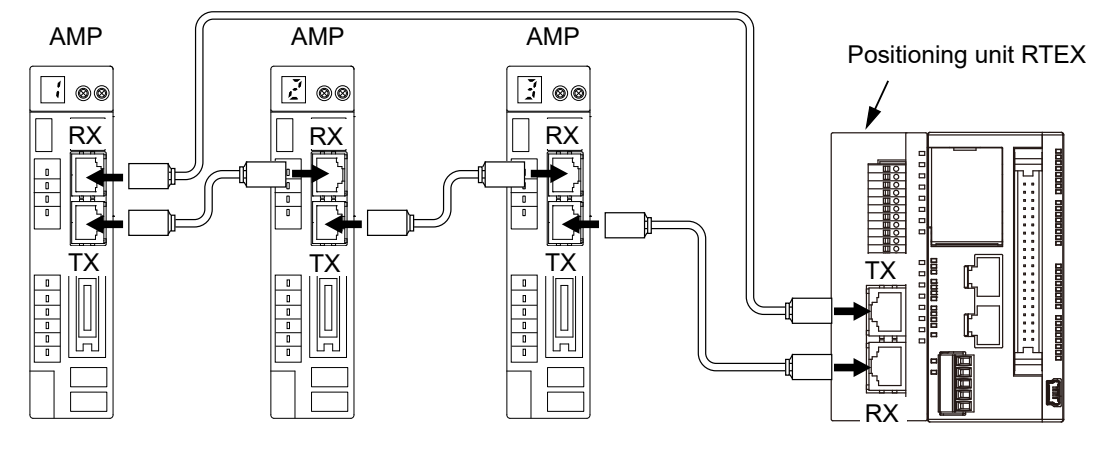

#### 5.1.2 Procedure 2: Axis Numbers and Unit Numbers of Amplifier

The axis numbers of the positioning unit RTEX match the station numbers of the rotary switch of the amplifier. As the order of connections on the network is unrelated to the axis numbers, the axis numbers can be determined after construction of the network.

| Amplifier rotary switch number | Axis number |
|--------------------------------|-------------|
| 1                              | Axis 1      |
| 2                              | Axis 2      |
| 3                              | Axis 3      |
| 4                              | Axis 4      |
| 5                              | Axis 5      |
| 6                              | Axis 6      |
| 7                              | Axis 7      |
| 8                              | Axis 8      |

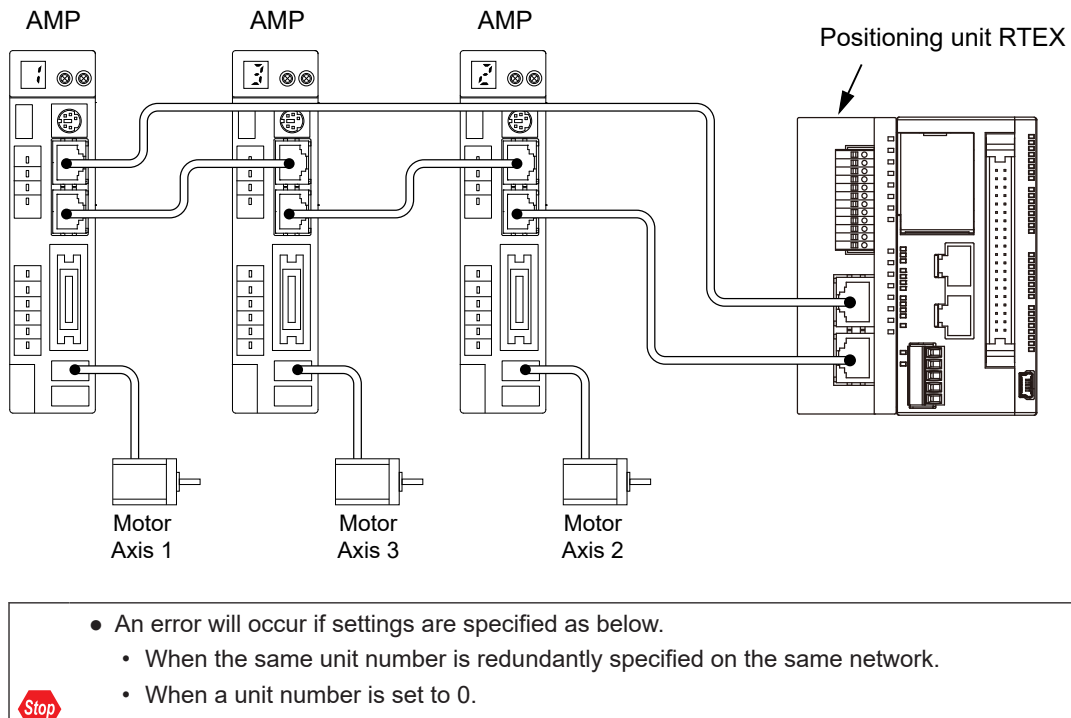

• When a station number larger than the maximum number of axes that can be specified for the positioning unit RTEX used is specified.

(For the 4-axis type, station numbers that can be set are 1 to 4.)

## 5.1.3 Procedure 3: Powering on and Checking Network Connection Establishment

The power-on procedure is as follows:

#### <sup>1</sup><sup>2</sup> Procedure

- 1. Turn ON the power supplies for the input and output devices connected to the PLC.
- 2. Turn ON the power supply for the amplifier.
- 3. Turn ON the power supply for the PLC.

After the power is turned ON, check if the operation status indicator LEDs of the positioning unit RTEX are in the following states.

STATUS: Lit LINK: Lit

## **1** Info.

- If the STATUS LED is blinking, the network connection is not established.
- If the LINK LED is unlit, the "RX" of the positioning unit RTEX (receiver) and the "TX" of the amplifier (sender) are not electrically connected correctly.

#### 5.1.4 Procedure 4: Checking Consistency with Amplifier Parameters

With the factory settings, the operating directions of the positioning unit RTEX and the amplifier differ as shown below.

- Parameters of positioning unit RTEX: CW direction is elapsed value (+) direction
- Parameters within amplifier: CW direction is elapsed value (-) direction

Therefore, they must be matched according to the following procedures.

## <sup>1</sup><sub>2</sub> Procedure

- 1. Start Configurator PM7-RTEX and set the corresponding axis.
- Select Online>Select Slot Number from the menu, and select the slot number where the positioning unit RTEX is installed.
- Select File>Download to Unit from the menu, and download the axis information and positioning parameter setting data.

The prompt for writing into the FROM (flash memory) is displayed.

- 4. Select "Yes" to write to the FROM.
- **5.** Upon completion of writing, turn OFF the power of the amplifier and PLC, and then turn them ON again.

The system will be operated with the positioning parameters set in the positioning unit RTEX.

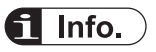

• Following are the parameters that are used to match the operating directions of the positioning unit RTEX and amplifier according to the above procedure.

"CW/CCW direction setting"

"Limit switch connection"

As these parameters are important to construct the system, they will be applied to the operation of the motor by turning the power OFF and then ON after writing the parameters to the FROM (flash memory) of the positioning unit RTEX.

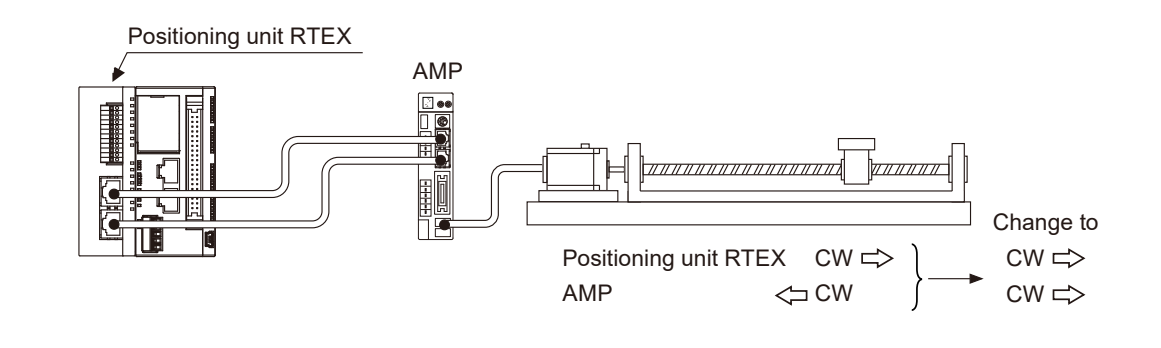

## 5.1.5 Procedure 5: Checking the Input Signals

Check the input of the over limit switch for the safety circuit connected to the amplifier and the input of the near home (DOG) switch. Check whether signal inputs are properly loaded into the positioning unit RTEX, with each switch operated forcibly. The statuses of the inputs of switches can be checked by using the input contacts of the positioning unit RTEX or on the "Status Display" screen of Configurator PM7-RTEX.

## **i** Info.

• If the operating direction of the motor is opposite to the position of the limits (+) and (-) after the installation of the over limit switch, the connection of the limits (+) and (-) can be set to "Reverse connection" in the positioning parameter settings of Configurator PM7-RTEX.

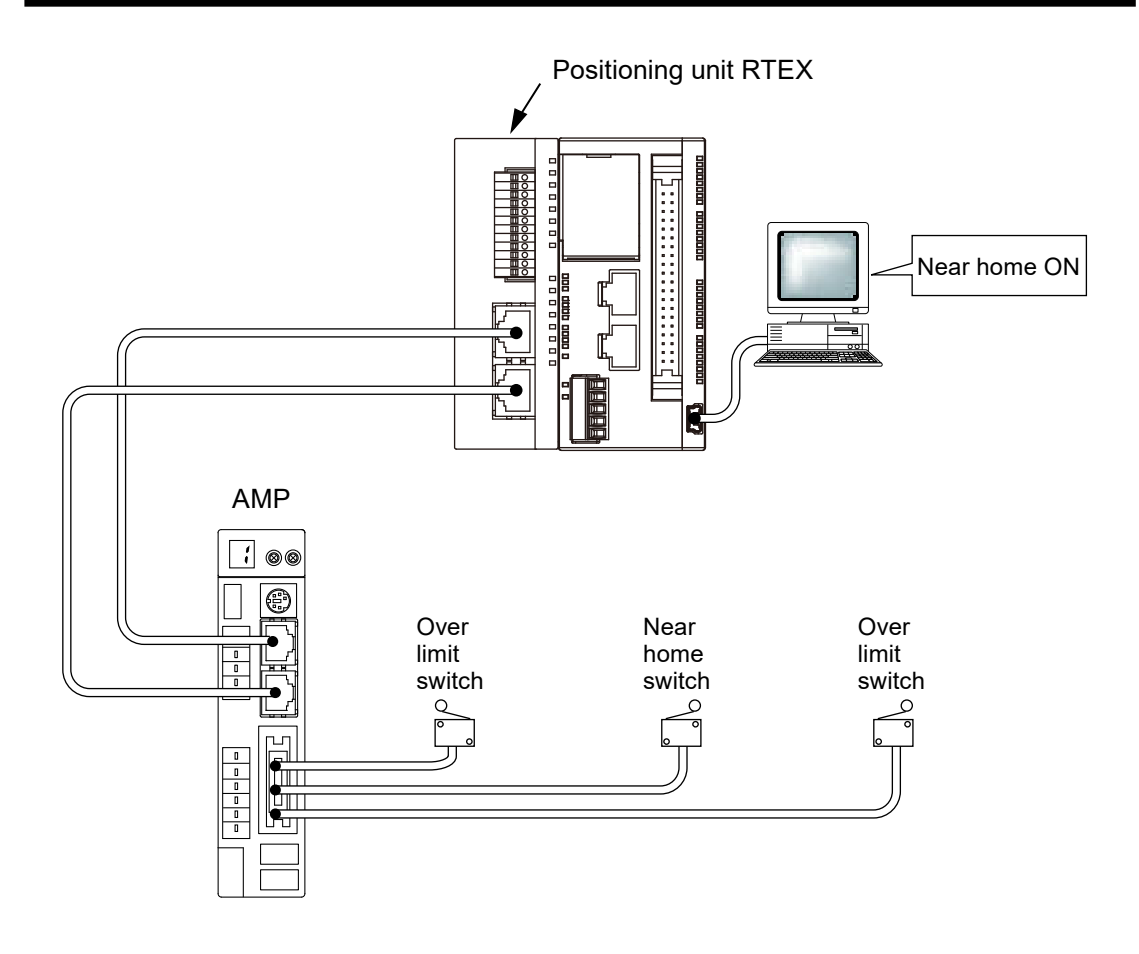

## 5.1.6 Procedure 6: Checking Rotating and Moving Directions and Moving Distance

Check whether the rotating and moving directions of the motor and the moving distance are correct. Operations can be easily checked by using the tool operation function of Configurator PM7-RTEX without using a ladder program.

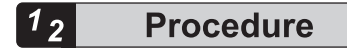

**1.** Perform JOG operations to check whether the rotating and moving directions of the motor are correct.

Select **Online>Tool Operation** from the menu of Configurator PM7-RTEX and bring the corresponding axis into the servo-ON state to execute a JOG operation. When using a ladder program, turn ON the JOG forward or reverse rotation contact after turning ON the servo ON contact.

The rotation direction is determined according to factors such as the installation of the ball screw and the "CW/CCW direction setting" positioning parameter.

2. Check whether the movement distance is as designed after position control is performed.

Set table 1 of the positioning data using Configurator PM7-RTEX, and select **Online>Tool Operation** from the menu of Configurator PM7-RTEX after downloading the table to the positioning unit RTEX, and bring the corresponding axis into the servo-ON state to execute a JOG operation. When using a ladder program, after turning ON the servo ON contact, set up the position control starting table and then turn ON the positioning start contact.

The moving distance is determined according to the pitch of the ball screw, deceleration gear ratio, or setting movement amount of the positioning data.

(Note 1): Before performing JOG operation and position control, execute servo ON and bring the amplifier into a servo lock state.

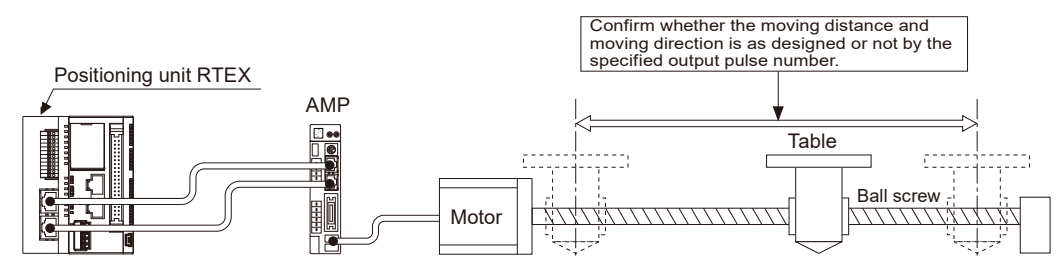

#### 5.1.7 Procedure 7: Settings of Positioning Parameters and Positioning Data

The basic operations of the positioning system have been checked in Procedure 6. In Procedure 7, set positioning parameters and positioning data in accordance with the actual operation.

Positioning parameters and positioning data are stored in the shared memory of the positioning unit RTEX. Although there are two methods of storing data in the shared memory, we recommend that Configurator PM7-RTEX be used to set up positioning parameters that are not changed so much before operation.

- Using Configurator PM7-RTEX
- When using a ladder program to write to the shared memory

#### When using Configurator PM7-RTEX

Start Configurator PM7-RTEX, and select **Set Axis>Parameter Settings** on the menu to set the positioning parameters. Also, create tables of positioning data on the positioning data editing screen. After setting the parameters and positioning data, download them to the positioning unit RTEX.

Note 1: After the positioning parameters and positioning data have been downloaded, the screen for selecting whether to write them to the FROM (flash memory) is displayed. When they are written to the flash memory, the positioning parameters and positioning data in the flash memory will be automatically reflected in the shared memory when the PLC is turned off and then on. If they are not written to the flash memory, the positioning parameters and positioning parameters and positioning data finally stored in the flash memory will be reflected when the PLC is turned off and then on.

#### When using a ladder program to write to the shared memory

Use the F151 WRT instruction to write various positioning parameters and positioning data to the shared memory.

## **1** Info.

- For details on the storage addresses of each positioning parameter and positioning data, refer to "18.7 Details of Each Axis Setting Area in Shared Memory".
- For details on using a ladder program to write positioning data, refer to "18.7.3 Positioning Data Setting Area".

## 5.2 Preparation for Operation

#### 5.2.1 Servo ON/Servo OFF

The servo motor must be brought into the servo-locked status in order to perform JOG operation or position control.

Turn ON the servo ON request contact to bring the servo motor into the servo-locked status. Turn ON the servo OFF request contact to change the servo-locked status to the servo-free status.

Servo ON or servo OFF can be achieved by using the tool operation mode of Configurator PM7-RTEX without having to create a ladder program.

| Allocation of each<br>contact |      | Target axis         | Name              | Description                                                                                                    |  |  |
|-------------------------------|------|---------------------|-------------------|----------------------------------------------------------------------------------------------------|--|--|
|                               | X110 | Axis 1              |                   |                                                                                                    |  |  |
|                               | X111 | Axis 2              |                   |                                                                                                    |  |  |
|                               | X112 | Axis 3              |                   |                                                                                                    |  |  |
|                               | X113 | Axis 4              |                   |                                                                                                    |  |  |
| WX11                          | X114 | Axis 5              | Servo lock        | Turns ON when the corresponding axis is in a servo lock state                                                                                                    |  |  |
|                               | X115 | Axis 6              |                   |                                                                                                    |  |  |
|                               | X116 | Axis 7<br>(virtual) |                   |                                                                                                    |  |  |
|                               | X117 | Axis 8<br>(virtual) |                   |                                                                                                    |  |  |
|                               | Y108 | Axis 1              |                   |                                                                                                    |  |  |
|                               | Y109 | Axis 2              |                   | Requests servo lock for the corresponding                                                                                                    |  |  |
|                               | Y10A | Axis 3              |                   | amplifier.<br>Servo lock state processing is requested by the<br>ON edge of this contact.<br>When RUN mode is switched to PROG mode<br>while the axis is in a servo lock state, a servo |  |  |
|                               | Y10B | Axis 4              |                   |                                                                                                    |  |  |
| WY10                          | Y10C | Axis 5              | Servo ON request  |                                                                                                    |  |  |
|                               | Y10D | Axis 6              |                   | free state does not occur automatically.<br>To cause a servo free state, turn ON the servo<br>OFF request contact.                                                                      |  |  |
|                               | Y10E | Axis 7<br>(virtual) |                   |                                                                                                    |  |  |
|                               | Y10F | Axis 8<br>(virtual) |                   | (The operation is the edge type.)                                                                                                    |  |  |
|                               | Y110 | Axis 1              |                   |                                                                                                    |  |  |
|                               | Y111 | Axis 2              |                   |                                                                                                    |  |  |
|                               | Y112 | Axis 3              |                   | Requests a servo free state for the                                                                                                    |  |  |
| WY11                          | Y113 | Axis 4              | Servo OFF request | corresponding amplitier.<br>Servo free state processing is requested by the                                                                                                    |  |  |
|                               | Y114 | Axis 5              |                   | ON edge of this contact.<br>(The operation is the edge type.)                                                                                                    |  |  |
|                               | Y115 | Axis 6              |                   |                                                                                                    |  |  |
|                               | Y116 | Axis 7<br>(virtual) |                   |                                                                                                    |  |  |

#### Each contact when the positioning unit RTEX is installed in slot number 0

| Allocation contact | n of each | Target axis         | Name | Description |
|--------------------|-----------|---------------------|------|-------------|
|                    | Y117      | Axis 8<br>(virtual) |      |             |

#### Sample programs

The following sample program performs servo ON/OFF for Axis 1 of slot number 0.

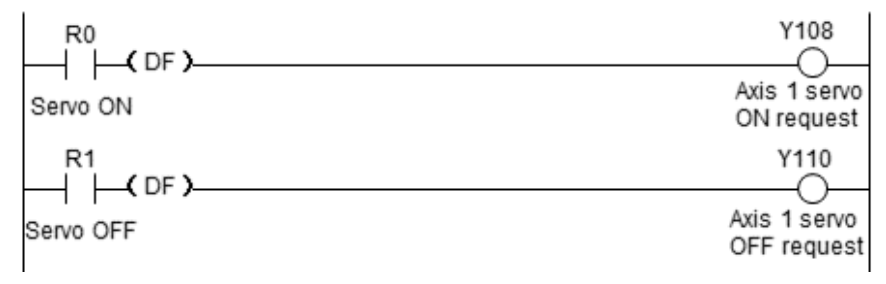

(Note 1) Even if the PLC is in program mode, the servo-locked status continues.

# 6 I/O Allocation

| 6.1 | Allocated I/O Area         | 6-2 |
|-----|----------------------------|-----|
| 6.2 | Allocation of Each Contact | 3-3 |

## 6.1 Allocated I/O Area

As is the case with other I/O units, the positioning unit RTEX is used by allocating inputs (X) and outputs (Y). 256 points (128 input points and 128 output points) are allocated for any axis type (regardless of the number of axes).

| Туре        | Number of allocated points |  |  |
|-------------|----------------------------|--|--|
| 4-axis type | Input 128 points           |  |  |
| 8-axis type | Output 128 points          |  |  |

**1** Info.

• For details, refer to the "FP0H User's Manual (Basic)".

## 6.2 Allocation of Each Contact

The contacts are indicated as allocated I/O when the positioning unit RTEX is installed in slot number 0.

WX10 (slot number 0: WX10, 1: WX18, 2: WX26, 3: WX34)

| Contac<br>t<br>allocati<br>on | Target axis         | Name                              | Description                                                                                                    |  |
|-------------------------------|---------------------|-----------------------------------|----------------------------------------------------------------------------------------------------|--|
| X100                          | All axes            | Link establishment notification   | Indicates that a network link was established and notifies that the system has started running.                                                                                                    |  |
| X101                          | All axes            | System restart notification       | When this contact is ON, the changed settings will not be reflected unless the power supply is restarted.                                                                                                    |  |
| X102                          | -                   | -                                 | -                                                                                                    |  |
| X103                          | All axes            | Writing to FROM in<br>progress    | Writing to FROM in progress                                                                                                    |  |
| X104                          | All axes            | Tool operation in<br>progress     | Contact that indicates that the tool operation from Configurator PM7-RTEX is in progress.                                                                                                    |  |
| X105                          | All axes            | Error notification                | Turns ON when an error occurs on any axis. Error details can be checked in the error notification & clearing area (addresses H110 to H1A7 in bank 00H).                                                                                                    |  |
| X106                          | All axes            | Warning notification              | Turns ON when a warning occurs in any axis. Warning details can be checked in the warning notification & clearing area (addresses H1A8 to H23F in bank 00H).                                                                                                    |  |
| X107                          | All axes            | Recalculation completion          | If the recalculation request contact (Y107) turns ON, re-<br>creation of the positioning data in the shared memory<br>(standard area) will be started. This contact will turn ON after<br>the re-creation is complete.<br>If the recalculation request contact (Y107) turns ON again, this<br>contact will be turned OFF once. |  |
|                               |                     |                                   | Note 1: This contact is used only when positioning data has been rewritten using a ladder program.                                                                                                    |  |
| X108                          | Axis 1              |                                   |                                                                                                    |  |
| X109                          | Axis 2              |                                   |                                                                                                    |  |
| X10A                          | Axis 3              |                                   |                                                                                                    |  |
| X10B                          | Axis 4              |                                   |                                                                                                    |  |
| X10C                          | Axis 5              | Each axis connection confirmation | Turns ON when the corresponding axis exists.                                                                                                    |  |
| X10D                          | Axis 6              |                                   |                                                                                                    |  |
| X10E                          | Axis 7<br>(virtual) |                                   |                                                                                                    |  |
| X10F                          | Axis 8<br>(virtual) |                                   |                                                                                                    |  |

| WX11 ( | Slot No. | 0: WX11, | 1: WX19, | 2: WX27, | 3: WX35) |
|--------|----------|----------|----------|----------|----------|
|--------|----------|----------|----------|----------|----------|

| Allocati<br>on of<br>each<br>contact | Target axis         | Name         | Description                                                 |
|--------------------------------------|---------------------|--------------|-------------------------------------------------------------|
| X110                                 | Axis 1              |              |                                                             |
| X111                                 | Axis 2              |              |                                                             |
| X112                                 | Axis 3              |              |                                                             |
| X113                                 | Axis 4              |              |                                                             |
| X114                                 | Axis 5              | Servo locked | Turns ON when the corresponding axis is in the servo-locked |
| X115                                 | Axis 6              |              | Status.                                                     |
| X116                                 | Axis 7<br>(virtual) |              |                                                             |
| X117                                 | Axis 8<br>(virtual) |              |                                                             |
| X118                                 | Axis 1              |              |                                                             |
| X119                                 | Axis 2              |              |                                                             |
| X11A                                 | Axis 3              |              |                                                             |
| X11B                                 | Axis 4              |              |                                                             |
| X11C                                 | Axis 5              | BUSY         | Turns ON when the corresponding axis is operating.          |
| X11D                                 | Axis 6              |              |                                                             |
| X11E                                 | Axis 7<br>(virtual) |              |                                                             |
| X11F                                 | Axis 8<br>(virtual) |              |                                                             |

## WX12 (Slot No. 0: WX12, 1: WX20, 2: WX28, 3: WX36)

| Allocati<br>on of<br>each<br>contact | Target axis         | Name                    | Description                                                                               |
|--------------------------------------|---------------------|-------------------------|-------------------------------------------------------------------------------------------|
| X120                                 | Axis 1              |                         |                                                                                           |
| X121                                 | Axis 2              |                         |                                                                                           |
| X122                                 | Axis 3              |                         | Turns ON when the operation command for the corresponding                                 |
| X123                                 | Axis 4              | Operation complete      | axis is completed and the position deviation falls within the specified completion width. |
| X124                                 | Axis 5              |                         | Turns ON when execution of all tables is completed for P-point                            |
| X125                                 | Axis 6              |                         | control and C-point control of automatic operation.                                       |
| X126                                 | Axis 7<br>(virtual) |                         | next control is started.                                                                  |
| X127                                 | Axis 8<br>(virtual) |                         |                                                                                           |
| X128                                 | Axis 1              | Home return<br>complete | Turns ON when the home return operation for the                                           |
| X129                                 | Axis 2              |                         | corresponding axis is completed.                                                          |
| X12A                                 | Axis 3              |                         | next control is started.                                                                  |

| Allocati<br>on of<br>each<br>contact | Target axis         | Name | Description |
|--------------------------------------|---------------------|------|-------------|
| X12B                                 | Axis 4              |      |             |
| X12C                                 | Axis 5              |      |             |
| X12D                                 | Axis 6              |      |             |
| X12E                                 | Axis 7<br>(virtual) |      |             |
| X12F                                 | Axis 8<br>(virtual) |      |             |

#### WX13 (Slot No. 0: WX13, 1: WX21, 2: WX29, 3: WX37)

| Allocati<br>on of<br>each<br>contact | Target axis         | Name              | Description                                                               |
|--------------------------------------|---------------------|-------------------|---------------------------------------------------------------------------|
| X130                                 | Axis 1              |                   |                                                                           |
| X131                                 | Axis 2              |                   |                                                                           |
| X132                                 | Axis 3              |                   |                                                                           |
| X133                                 | Axis 4              |                   |                                                                           |
| X134                                 | Axis 5              | Near home         | Contact for monitoring the near home input connected to the               |
| X135                                 | Axis 6              |                   |                                                                           |
| X136                                 | Axis 7<br>(virtual) |                   |                                                                           |
| X137                                 | Axis 8<br>(virtual) |                   |                                                                           |
| X138                                 | Axis 1              |                   |                                                                           |
| X139                                 | Axis 2              |                   |                                                                           |
| X13A                                 | Axis 3              |                   |                                                                           |
| X13B                                 | Axis 4              |                   | Turns ON when the corresponding positioning table of the                  |
| X13C                                 | Axis 5              | Auxiliary contact | To configure the setting to enable and disable the auxiliary              |
| X13D                                 | Axis 6              |                   | contact, use Configurator PM7-RTEX or directly write to the shared memory |
| X13E                                 | Axis 7<br>(virtual) |                   |                                                                           |
| X13F                                 | Axis 8<br>(virtual) |                   |                                                                           |

#### WX14 (Slot No. 0: WX14, 1: WX22, 2: WX30, 3: WX38)

| Allocati<br>on of<br>each<br>contact | Target axis | Name    | Description                                                     |
|--------------------------------------|-------------|---------|-----------------------------------------------------------------|
| X140                                 | Axis 1      | Limit + | Contact for monitoring the limit + and limit - inputs connected |
| X141                                 |             | Limit - | to the corresponding amplifier.                                 |

| Allocati<br>on of<br>each<br>contact | Target axis         | Name    | Description                                                                                   |
|--------------------------------------|---------------------|---------|-----------------------------------------------------------------------------------------------|
| X142                                 | Avic 2              | Limit + |                                                                                               |
| X143                                 | AXIS Z              | Limit - |                                                                                               |
| X144                                 | Avic 3              | Limit + |                                                                                               |
| X145                                 | AXIS 3              | Limit - |                                                                                               |
| X146                                 | Axis 4              | Limit + | During a positioning operation IOC operation or pulser                                        |
| X147                                 |                     | Limit - | operation, deceleration stop is performed when a limit input                                  |
| X148                                 | Avia E              | Limit + | that is located further in the operating direction turns ON.                                  |
| X149                                 | AXIS 5              | Limit - | in the shared memory or Configurator PM7-RTEX.                                                |
| X14A                                 | Assis C             | Limit + | This is used as a contact that reverses the motor automatically when home return is performed |
| X14B                                 | AXIS 6              | Limit - |                                                                                               |
| X14C                                 | Axis 7              | Limit + |                                                                                               |
| X14D                                 | (virtual)           | Limit - |                                                                                               |
| X14E                                 | Axis 8<br>(virtual) | Limit + |                                                                                               |
| X14F                                 |                     | Limit - |                                                                                               |

#### WX15 (Slot No. 0: WX15, 1: WX23, 2: WX31, 3: WX39)

| Allocati<br>on of<br>each<br>contact | Target axis         | Name                                                         | Description                                                                                                    |
|--------------------------------------|---------------------|--------------------------------------------------------------|----------------------------------------------------------------------------------------------------|
| X150                                 | Axis 1              |                                                              |                                                                                                    |
| X151                                 | Axis 2              |                                                              |                                                                                                    |
| X152                                 | Axis 3              |                                                              | After the settings of synchronous control are changed by the                                                                                                    |
| X153                                 | Axis 4              |                                                              | program, synchronous settings in the unit are changed when                                                                                                    |
| X154                                 | Axis 5              | Synchronous setting                                          | turned ON. The contact turns ON upon completion of the<br>setting changes. This contact turns OFF when the<br>synchronous setting request contact (Y150 to Y157) is turned<br>OFF. |
| X155                                 | Axis 6              |                                                              |                                                                                                    |
| X156                                 | Axis 7<br>(virtual) |                                                              |                                                                                                    |
| X157                                 | Axis 8<br>(virtual) |                                                              |                                                                                                    |
| X158                                 | Axis 1              |                                                              |                                                                                                    |
| X159                                 | Axis 2              |                                                              |                                                                                                    |
| X15A                                 | Axis 3              |                                                              | Turns ON when synchronous operation is canceled by turning                                                                                                    |
| X15B                                 | Axis 4              | Synchronization<br>cancellation in-<br>progress notification | ON the synchronization contact cancellation contact (Y158 to Y15F).                                                                                                    |
| X15C                                 | Axis 5              |                                                              | Synchronous operation cannot be executed on the axes for                                                                                                    |
| X15D                                 | Axis 6              |                                                              | which this contact is turned ON.                                                                                                    |
| X15E                                 | Axis 7<br>(virtual) |                                                              |                                                                                                    |

| Allocati<br>on of<br>each<br>contact | Target axis         | Name | Description |
|--------------------------------------|---------------------|------|-------------|
| X15F                                 | Axis 8<br>(virtual) |      |             |

#### WX16 (Slot No. 0: WX16, 1: WX24, 2: WX32, 3: WX40)

| Allocati<br>on of<br>each<br>contact | Target axis         | Name             | Description                                                                                                    |
|--------------------------------------|---------------------|------------------|----------------------------------------------------------------------------------------------------|
| X160                                 | Axis 1              |                  |                                                                                                    |
| X161                                 | Axis 2              |                  |                                                                                                    |
| X162                                 | Axis 3              |                  |                                                                                                    |
| X163                                 | Axis 4              | Slave axis       | The clutch starts operating when the slave axis clutch ON request contact (X160 to X167) or clutch OEE request contact |
| X164                                 | Axis 5              | clutch operation | (Y168 to Y16F) turns ON.                                                                                               |
| X165                                 | Axis 6              | notification     | After the clutch operation is completed, the contact for the corresponding axis turns ON.                              |
| X166                                 | Axis 7<br>(virtual) |                  |                                                                                                    |
| X167                                 | Axis 8<br>(virtual) |                  |                                                                                                    |
| X168                                 | -                   | -                | -                                                                                                    |
| X169                                 | -                   | -                | -                                                                                                    |
| X16A                                 | -                   | -                | -                                                                                                    |
| X16B                                 | -                   | -                | -                                                                                                    |
| X16C                                 | -                   | -                | -                                                                                                    |
| X16D                                 | -                   | -                | -                                                                                                    |
| X16E                                 | -                   | -                | -                                                                                                    |
| X16F                                 | -                   | -                | -                                                                                                    |

#### WY10 (Slot No. 0: WY10, 1: WY18, 2: WY26, 3: WY34)

| Allocati<br>on of<br>each<br>contact | Target axis | Name                   | Description                                                                                                    |
|--------------------------------------|-------------|------------------------|----------------------------------------------------------------------------------------------------|
| Y100                                 | All axes    | System stop            | Contact for requesting system stoppage. When it turns ON, all axes stop at zero deceleration time.                                                                   |
| Y101                                 | -           | -                      | -                                                                                                    |
| Y102                                 | -           | -                      | -                                                                                                    |
| Y103                                 | -           | -                      | -                                                                                                    |
| Y104                                 | -           | -                      | -                                                                                                    |
| Y105                                 | All axes    | Error clearing request | Requests clearing of errors on all the connected amplifiers.<br>When this signal turns ON, error recovery processing is<br>performed and the error logs are cleared. |

## 6.2 Allocation of Each Contact

| Allocati<br>on of<br>each<br>contact | Target axis         | Name                     | Description                                                                                                    |
|--------------------------------------|---------------------|--------------------------|----------------------------------------------------------------------------------------------------|
|                                      |                     |                          | Note 1: Recovery from unrecoverable errors is not possible even if this signal turns ON.                                                                                                    |
| Y106                                 | All axes            | Warning clearing request | Requests clearing of warnings on all the connected amplifiers.<br>The warning logs are cleared by turning ON this signal.                                                                                                    |
| Y107                                 | All axes            | Recalculation request    | Turn ON this signal when each piece of positioning data (in<br>the standard area) in the shared memory is changed.<br>By turning ON this signal, positioning data after the<br>recalculation start table number stored in the shared memory<br>can be re-created and made executable.<br>When re-creation of positioning data is complete, the<br>recalculation completion contact (X107) turns ON.<br>(Note 1): This contact is used only when positioning data has<br>been rewritten using ladder programs. |
| Y108                                 | Axis 1              |                          |                                                                                                    |
| Y109                                 | Axis 2              |                          | Requests servo locked for the corresponding amplifier.                                                                                                    |
| Y10A                                 | Axis 3              |                          | Servo-locked status processing is requested by the ON edge                                                                                                    |
| Y10B                                 | Axis 4              |                          | of this contact.                                                                                                    |
| Y10C                                 | Axis 5              | Servo ON request         | in the servo-locked status, the servo-free status does not                                                                                                    |
| Y10D                                 | Axis 6              |                          | occur automatically.                                                                                                    |
| Y10E                                 | Axis 7<br>(virtual) |                          | contact.<br>(The operation is an edge type.)                                                                                                    |
| Y10F                                 | Axis 8<br>(virtual) |                          |                                                                                                    |

#### WY11 (Slot No. 0: WY11, 1: WY19, 2: WY27, 3: WY35)

| Allocati<br>on of<br>each<br>contact | Target axis         | Name                | Description                                                                                                    |
|--------------------------------------|---------------------|---------------------|----------------------------------------------------------------------------------------------------|
| Y110                                 | Axis 1              |                     |                                                                                                    |
| Y111                                 | Axis 2              |                     |                                                                                                    |
| Y112                                 | Axis 3              |                     |                                                                                                    |
| Y113                                 | Axis 4              |                     | Requests the servo-free status for the corresponding amplifier.<br>Servo-free status processing is requested by the ON edge of<br>this contact.<br>(The operation is the edge type.) |
| Y114                                 | Axis 5              | Servo OFF request   |                                                                                                    |
| Y115                                 | Axis 6              |                     |                                                                                                    |
| Y116                                 | Axis 7<br>(virtual) |                     |                                                                                                    |
| Y117                                 | Axis 8<br>(virtual) |                     |                                                                                                    |
| Y118                                 | Axis 1              | Positioning startup | Requests positioning control for the corresponding amplifier.                                                                                                    |
| Y119                                 | Axis 2              |                     | The execution start table is set in the area for specifying the position control start table number in the shared memory.                                                            |
| Y11A                                 | Axis 3              |                     | (The operation is the edge type.)                                                                                                    |

| Allocati<br>on of<br>each<br>contact | Target axis         | Name | Description |
|--------------------------------------|---------------------|------|-------------|
| Y11B                                 | Axis 4              |      |             |
| Y11C                                 | Axis 5              |      |             |
| Y11D                                 | Axis 6              |      |             |
| Y11E                                 | Axis 7<br>(virtual) |      |             |
| Y11F                                 | Axis 8<br>(virtual) |      |             |

#### WY12 (Slot No. 0: WY12, 1: WY20, 2: WY28, 3: WY36)

| Allocati<br>on of<br>each<br>contact | Target axis         | Name                                 | Description                                                                                                    |
|--------------------------------------|---------------------|--------------------------------------|----------------------------------------------------------------------------------------------------|
| Y120                                 | Axis 1              |                                      |                                                                                                    |
| Y121                                 | Axis 2              |                                      |                                                                                                    |
| Y122                                 | Axis 3              |                                      |                                                                                                    |
| Y123                                 | Axis 4              |                                      | Requests home return for the corresponding amplifier.                                                                                                    |
| Y124                                 | Axis 5              | Home return startup                  | in the home return operation setting area in the shared                                                                                                    |
| Y125                                 | Axis 6              |                                      | memory or by Configurator PM7-RTEX.<br>(The operation is the edge type.)                                                                                                    |
| Y126                                 | Axis 7<br>(virtual) |                                      |                                                                                                    |
| Y127                                 | Axis 8<br>(virtual) |                                      |                                                                                                    |
| Y128                                 | Axis 1              |                                      | Turning ON this signal during the J-point operation for the corresponding axis terminates the J-point operation and shifts to the processing for the next table.<br>(The operation is the edge type.) |
| Y129                                 | Axis 2              |                                      |                                                                                                    |
| Y12A                                 | Axis 3              |                                      |                                                                                                    |
| Y12B                                 | Axis 4              |                                      |                                                                                                    |
| Y12C                                 | Axis 5              | J-point positioning<br>start contact |                                                                                                    |
| Y12D                                 | Axis 6              |                                      |                                                                                                    |
| Y12E                                 | Axis 7<br>(virtual) |                                      |                                                                                                    |
| Y12F                                 | Axis 8<br>(virtual) |                                      |                                                                                                    |

#### WY13 (Slot No. 0: WY13, 1: WY21, 2: WY29, 3: WY37)

| Allocati<br>on of<br>each<br>contact | Target axis | Name        | Description                                             |
|--------------------------------------|-------------|-------------|---------------------------------------------------------|
| Y130                                 | - Axis 1    | Forward JOG |                                                         |
| Y131                                 |             | Reverse JOG | Requests JOG operation for the corresponding amplifier. |

## 6.2 Allocation of Each Contact

| Allocati<br>on of<br>each<br>contact | Target axis | Name        | Description                                                   |
|--------------------------------------|-------------|-------------|---------------------------------------------------------------|
| Y132                                 | Avic 2      | Forward JOG |                                                               |
| Y133                                 | AXIS Z      | Reverse JOG |                                                               |
| Y134                                 | Avia 2      | Forward JOG |                                                               |
| Y135                                 | AXIS 3      | Reverse JOG |                                                               |
| Y136                                 | - Axis 4    | Forward JOG |                                                               |
| Y137                                 |             | Reverse JOG | Acceleration time and other sattings are specified in the IOC |
| Y138                                 | Avia E      | Forward JOG | operation settings in the shared memory or by Configurator    |
| Y139                                 | AXIS 5      | Reverse JOG | PM/-RTEX.                                                     |
| Y13A                                 | Avia 6      | Forward JOG |                                                               |
| Y13B                                 | AXIS 0      | Reverse JOG |                                                               |
| Y13C                                 | Axis 7      | Forward JOG |                                                               |
| Y13D                                 | (virtual)   | Reverse JOG |                                                               |
| Y13E                                 | Axis 8      | Forward JOG |                                                               |
| Y13F                                 | (virtual)   | Reverse JOG |                                                               |

#### WY14 (Slot No. 0: WY14, 1: WY22, 2: WY30, 3: WY38)

| Allocati<br>on of<br>each<br>contact | Target axis         | Name              | Description                                                                        |
|--------------------------------------|---------------------|-------------------|------------------------------------------------------------------------------------|
| Y140                                 | Axis 1              |                   |                                                                                    |
| Y141                                 | Axis 2              |                   |                                                                                    |
| Y142                                 | Axis 3              |                   | Requests emergency stop for the corresponding amplifier.                           |
| Y143                                 | Axis 4              |                   | The deceleration time during emergency stop is specified                           |
| Y144                                 | Axis 5              | Emergency stop    | using Configurator PM7-RTEX or the emergency stop settings<br>in the shared memory |
| Y145                                 | Axis 6              |                   | (The operation is the level type.)                                                 |
| Y146                                 | Axis 7<br>(virtual) |                   | Note 1: The deviation counter cannot be cleared.                                   |
| Y147                                 | Axis 8<br>(virtual) |                   |                                                                                    |
| Y148                                 | Axis 1              |                   |                                                                                    |
| Y149                                 | Axis 2              |                   |                                                                                    |
| Y14A                                 | Axis 3              |                   | Requests deceleration stop for the corresponding amplifier.                        |
| Y14B                                 | Axis 4              | Deceleration ston | using Configurator PM7-RTEX or the deceleration stop                               |
| Y14C                                 | Axis 5              |                   | Settings in the shared memory.                                                     |
| Y14D                                 | Axis 6              |                   | (Note 1): The deviation counter cannot be cleared.                                 |
| Y14E                                 | Axis 7<br>(virtual) |                   |                                                                                    |

| Allocati<br>on of<br>each<br>contact | Target axis         | Name | Description |
|--------------------------------------|---------------------|------|-------------|
| Y14F                                 | Axis 8<br>(virtual) |      |             |

#### WY15 (Slot No. 0: WY15, 1: WY23, 2: WY31, 3: WY39)

| Allocati<br>on of<br>each<br>contact | Target axis         | Name                | Description                                                                                                    |
|--------------------------------------|---------------------|---------------------|----------------------------------------------------------------------------------------------------|
| Y150                                 | Axis 1              |                     |                                                                                                    |
| Y151                                 | Axis 2              |                     |                                                                                                    |
| Y152                                 | Axis 3              |                     |                                                                                                    |
| Y153                                 | Axis 4              |                     | Turn ON this contact after changing the synchronous<br>operation settings.                                                          |
| Y154                                 | Axis 5              | Synchronous setting | Turn ON this contact when reflecting the setting changes in                                                                         |
| Y155                                 | Axis 6              |                     | the synchronous control common area of the shared memory.                                                                           |
| Y156                                 | Axis 7<br>(virtual) |                     |                                                                                                    |
| Y157                                 | Axis 8<br>(virtual) |                     |                                                                                                    |
| Y158                                 | Axis 1              |                     |                                                                                                    |
| Y159                                 | Axis 2              |                     |                                                                                                    |
| Y15A                                 | Axis 3              |                     | Turns ON the contact for the axis for which synchronous                                                                             |
| Y15B                                 | Axis 4              |                     | operation is to be canceled.<br>The unit does not perform synchronous operation on the axis<br>for which this contact is turned ON. |
| Y15C                                 | Axis 5              | Synchronization     |                                                                                                    |
| Y15D                                 | Axis 6              |                     | Turn ON this contact to cancel the synchronous state                                                                                |
| Y15E                                 | Axis 7<br>(virtual) |                     | state, turn OFF this contact.                                                                                                    |
| Y15F                                 | Axis 8<br>(virtual) |                     |                                                                                                    |

## WY16 (Slot No. 0: WY16, 1: WY24, 2: WY32, 3: WY40)

| Allocati<br>on of<br>each<br>contact | Target axis | Name                            | Description                                                                                                    |
|--------------------------------------|-------------|---------------------------------|----------------------------------------------------------------------------------------------------|
| Y160                                 | Axis 1      |                                 |                                                                                                    |
| Y161                                 | Axis 2      | Slave axis<br>clutch ON request | Clutch ON operation is started by turning ON the contact for<br>the corresponding axis during synchronous operation.<br>Only axes that use a clutch are started.<br>(Set the operation to level type, rising edge, or falling edge.) |
| Y162                                 | Axis 3      |                                 |                                                                                                    |
| Y163                                 | Axis 4      |                                 |                                                                                                    |
| Y164                                 | Axis 5      |                                 |                                                                                                    |
| Y165                                 | Axis 6      |                                 |                                                                                                    |

## 6.2 Allocation of Each Contact

| Allocati<br>on of<br>each<br>contact | Target axis         | Name               | Description                                                                                                    |
|--------------------------------------|---------------------|--------------------|----------------------------------------------------------------------------------------------------|
| Y166                                 | Axis 7<br>(virtual) |                    |                                                                                                    |
| Y167                                 | Axis 8<br>(virtual) |                    |                                                                                                    |
| Y168                                 | Axis 1              |                    |                                                                                                    |
| Y169                                 | Axis 2              |                    | Clutch OFF operation is started by turning ON the contact for<br>the corresponding axis during synchronous operation.<br>Only axes that use a clutch are started.<br>(Set the operation to rising edge or falling edge.)<br>These signals are disabled while the slave axis clutch ON<br>request signal is set to level type. |
| Y16A                                 | Axis 3              |                    |                                                                                                    |
| Y16B                                 | Axis 4              |                    |                                                                                                    |
| Y16C                                 | Axis 5              | Slave axis         |                                                                                                    |
| Y16D                                 | Axis 6              | cluton OFF request |                                                                                                    |
| Y16E                                 | Axis 7<br>(virtual) |                    |                                                                                                    |
| Y16F                                 | Axis 8<br>(virtual) |                    |                                                                                                    |

# 7 Configurator PM7-RTEX Configuration Tool

| 7.1 Connecting to PC                                                                                                    | .7-3                                                                  |
|----------------------------------------------------------------------------------------------------|-----------------------------------------------------------------------|
| 7.2 Functions of Configurator PM7-RTEX<br>7.2.1 Overview of Configurator PM7-RTEX                                                                                     | .7-4<br>.7-4                                                          |
| <ul><li>7.3 Starting Configurator PM7-RTEX</li><li>7.3.1 Starting Configurator PM7-RTEX</li></ul>                                                                     | .7-6<br>.7-6                                                          |
| 7.4 Allocation of Axes to Be Used<br>7.4.1 Settings in Configurator PM7-RTEX                                                                                          | .7-7<br>.7-7                                                          |
| <ul> <li>7.5 Saving and Managing Files.</li> <li>7.5.1 File Types.</li> <li>7.5.2 Saving Positioning Parameters as Files</li></ul>                                    | .7-10<br>.7-10<br>.7-10<br>.7-11                                      |
| 7.6 Exiting Configurator PM7-RTEX                                                                                                    | .7-12                                                                 |
| <ul><li>7.7 Connecting to Positioning Unit RTEX</li><li>7.7.1 Selecting Slot Number</li><li>7.7.2 Overview of Communication Settings</li></ul>                        | .7-13<br>.7-13<br>.7-13                                               |
| 7.8 Positioning Parameter Settings                                                                                                    | .7-14                                                                 |
| 7.9 Changing Axis Information                                                                                                    | .7-19                                                                 |
| 7.10 Setting Positioning Data                                                                                                    | .7-22                                                                 |
| <ul> <li>7.11 How to Edit Positioning Data</li></ul>                                                                                                    | .7-23<br>7-23<br>7-24<br>7-25<br>7-25<br>7-25<br>7-26<br>7-26<br>7-26 |
| 7.12 Customizing the Software                                                                                                    | .7-28                                                                 |
| <ul> <li>7.13 Checking Settings</li> <li>7.13.1 Checking positioning parameter data</li></ul>                                                                         | .7-31<br>.7-31<br>.7-31<br>.7-32                                      |
| <ul><li>7.14 Transferring Positioning Parameters</li><li>7.14.1 Downloading Using Configurator PM7-RTEX</li><li>7.14.2 Uploading from Configurator PM7-RTEX</li></ul> | .7-34<br>.7-34<br>.7-34                                               |

| 7.15 Data Monitor                    | 7-36 |
|--------------------------------------|------|
| 7.16 Status Display                  | 7-38 |
| 7.17 Tool Operation                  | 7-40 |
| 7.17.1 Tool Operation: Servo ON/OFF  |      |
| 7.17.2 Tool Operation: Home Return   |      |
| 7.17.3 Tool Operation: Positioning   |      |
| 7.17.4 Tool Operation: JOG Operation | 7-47 |
| 7.17.5 Tool Operation: Teaching      |      |
|                                      |      |

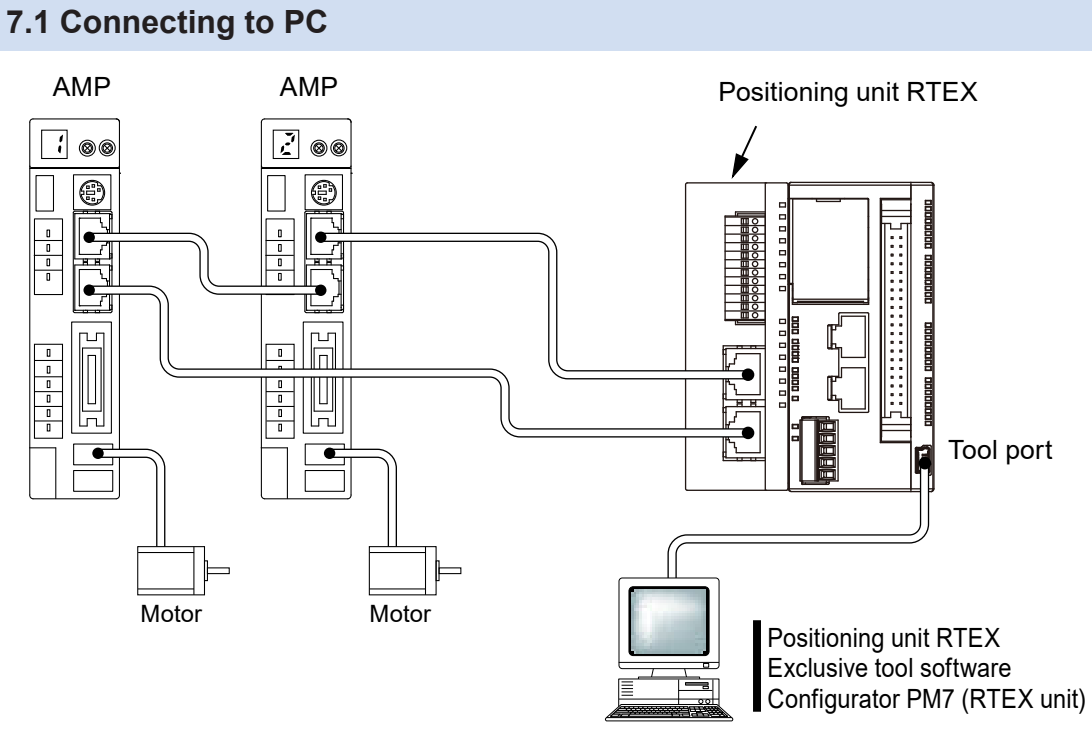

Install the programming tool on a PC and connect it to the tool port of the FP0H control unit.

## 7.2 Functions of Configurator PM7-RTEX

#### 7.2.1 Overview of Configurator PM7-RTEX

#### Copy and paste

Edited data can be copied and pasted into Microsoft® Excel or other software. Similarly, positioning data calculated in Microsoft® Excel can also be pasted into Configurator PM7-RTEX.

#### Positioning parameter and data transfer

Specified positioning parameters and positioning data can be transferred to the positioning unit RTEX.

Positioning parameters and positioning data can also be loaded from the positioning unit RTEX.

#### Batch checking of positioning parameters and data

The contents of all positioning parameters and positioning data can be checked at once.

The cursor jumps to places where there are out-of-range positioning parameters or data.

This function is also executed automatically when positioning parameters and positioning data are transferred to the positioning unit RTEX.

#### Collation function

Edited positioning parameters and positioning data can be collated with the files on the disk or the settings in the positioning unit RTEX.

The collation result dialog box can be used to jump the cursor to any different data, making it easy to find any differences.

#### Search-and-replace functions

Search and replacement can be performed for each data item. Twenty searched strings and twenty replaced strings can be memorized, so it is convenient for repetitive searching or replacement.

#### Showing annotations for all positioning parameters and positioning data

Annotations are displayed for all positioning parameters and positioning data when settings are configured.

#### Up to 100 single-byte characters can be entered as data comments

Up to 100 single-byte characters (50 double-byte characters) of comments can be entered for each table of positioning data.

This is useful for the revision or management of programs.

However, comments cannot be stored in the positioning unit RTEX.

#### Tool Operation

Starting the tool operation mode enables the user to check the operations easily at the time of system installation and check the behaviors of the specified positioning parameters. There is no need to use ladder programs.

Also, the teaching function is provided, which reflects the current position to the movement amount of data item.

## 7.3 Starting Configurator PM7-RTEX

### 7.3.1 Starting Configurator PM7-RTEX

Use Configurator PM7-RTEX to specify positioning parameters. The following procedure is described assuming that FPWIN GR7 has already been started.

## <sup>1</sup><sup>2</sup> Procedure

1. Select Tool>Configurator PM7-RTEX from the menu bar.

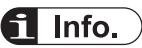

• Configurator PMX and Configurator PM7-RTEX cannot be simultaneously used to edit data.
## 7.4 Allocation of Axes to Be Used

### 7.4.1 Settings in Configurator PM7-RTEX

Use Configurator PM7-RTEX to allocate the axes to be used and the usage of each axis. The following procedure is explained assuming that Configurator PM7-RTEX has already been started.

### <sup>1</sup><sup>2</sup> Procedure

 Select Axis Settings>Change Axis from the menu bar. The "Axis Settings" dialog box is displayed.

| Axis settings X                                                                                |
|------------------------------------------------------------------------------------------------|
| Switch the virtual axes                                                                        |
| Use the virtual axes: Not use                                                                  |
| The virtual axis settings will be enabled after writing PLC and re-turning on the power of it. |
| Select axis                                                                                    |
| 🗹 Axis 1 🗌 Axis 2 🗌 Axis 3 🗌 Axis 4                                                            |
| 🗖 Axis 5 🗍 Axis 6 🗍 Axis 7 🗍 Axis 8                                                            |
| Please select an axis to use.                                                                  |
| <u>Q</u> K <u>C</u> ancel                                                                      |

- When using virtual axes for synchronous control, select from the drop-down list. When "Virtual axis 1" is selected, "Axis 8" changes to "V-Axis 1".
   When "V-Axis 1 through V-Axis 2" is selected, "Axis 7" changes to "V-Axis 1", and "Axis 8" changes to "V-Axis 2".
- Select the axes to be used, and click the [OK] button.
   The "Interpolation Operation Group Settings" dialog box is displayed.
- **4.** To perform interpolation control, drag the icon of each axis to be allocated to interpolation to the interpolation group field.

The following screenshot shows the allocation of Axis 1 and Axis 2 to the interpolation group.

| Interpolation operation group set | tings X             |
|-----------------------------------|---------------------|
| Independen                        |                     |
| 1<br>Axi                          | s 3 Axis 4 V-Axis 1 |
| Axis 5 Axis 6                     | V-Axis2             |
| Interpolation group               |                     |
| AB                                |                     |
| Axis 1                            |                     |

5. Click the [OK] button.

A confirmation message will be displayed.

| Configurat | tor PM7-RTEX                                                                                                    | $\times$ |
|------------|----------------------------------------------------------------------------------------------------|----------|
| <u>^</u>   | The axis will be changed. Continue?<br>(Data other than the parameter settings for the axis whose<br>attributes have changed will be initialized.) |          |
|            | <u>Y</u> es <u>N</u> o                                                                                                    |          |

Confirm the changes and click the [Yes] button.
 A data table tab will be created for each set group.

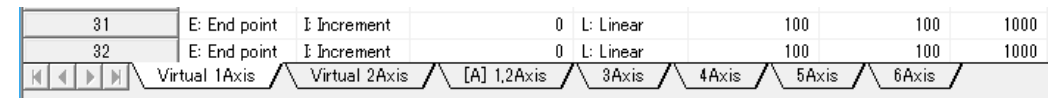

# **1** Info.

- Setting items, such as the movement and interpolation of X-, Y-, and Z-axis, will be added to the data table, and group name [A] or [B] will be displayed on the tab when the interpolation group is set.
- Virtual axes and slave axes under synchronous control cannot be set to interpolation groups.

The master axis under synchronous control can be set to interpolation groups.

- When changing the setting of "use of virtual axes", turn the power OFF and then ON after writing to the PLC. The set information will be reflected.
- Closing the window by clicking the X mark during editing cancels and terminates the operation.

## 7.5 Saving and Managing Files

### 7.5.1 File Types

The set positioning parameters and positioning table information can be saved or exported in the following two formats.

| File name                      | Extensio<br>n | application                                                                                                    | Operation of<br>Configurator<br>PM7-RTEX |
|--------------------------------|---------------|----------------------------------------------------------------------------------------------------|------------------------------------------|
| Configurator PM7-<br>RTEX file | .pm7rtx       | Positioning parameters set using Configurator PM7-<br>RTEX are saved as files. Saved data can also be reused<br>among multiple units and projects. | Save settings<br>Load settings           |
| CSV file                       | .csv          | Positioning parameters set using Configurator PM7-<br>RTEX are exported in CSV format. These files can be<br>used to check positioning parameters. | Export to CSV                            |

### 7.5.2 Saving Positioning Parameters as Files

Positioning parameters set using Configurator PM7-RTEX can be saved as a file. The following procedure is explained assuming that Configurator PM7-RTEX has already been started.

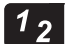

#### Procedure

1. Specify the file to save.

The following methods are available to save files.

(The procedure for saving and the operation of this software differ depending on whether the file is saved by overwriting an existing file or whether the file is saved under a new name.)

- Saving a file by overwriting an existing file
  - Select File>Save from the menu bar, or click the [Save] icon on the toolbar.
- Saving a file under a new name Select File>Save As from the menu bar.
- Enter the saving destination and file name, and click the [Save] button. Information on the positioning parameters and positioning tables is saved as a file with the extension ".pm7rtx".

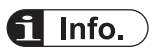

• The files saved by the above operations contain information on all positioning parameters and positioning tables set on Configurator PM7-RTEX.

### 7.5.3 Exporting to CSV File

Information on the set positioning parameters and positioning tables can also be exported in CSV format. It is possible to open the CSV files and check the settings of each positioning parameter and positioning table. The following procedure is explained assuming that Configurator PM7-RTEX has already been started.

## <sup>1</sup><sup>2</sup> Procedure

 Select File>Export to CSV from the menu bar. The "Export to CSV" dialog box is displayed.

| Export to CSV              |             | <b>x</b>       |
|----------------------------|-------------|----------------|
| Destination folder D:¥     |             | Select         |
| Output filename            | Sample      |                |
| Pulse input settings data  | SampleLcsv  |                |
| Parameter settings data    | SampleP.csv |                |
| Positioning data 1Axis     | Sample1.csv |                |
| Synchronization parameters | SampleScsv  |                |
| Cam pattern                | SampleCcsv  |                |
|                            | <u>Q</u> K  | <u>C</u> ancel |

Enter an output file name and click the [OK] button.
 CSV files with assigned file names will be saved for each positioning parameter type.

## 7.6 Exiting Configurator PM7-RTEX

To exit Configurator PM7-RTEX, select **File>Exit** from the menu bar or click the in the top right corner of the window.

If the file is unsaved, a message prompting for saving will be displayed.

- Click [Yes] to save the file.
- Click [No] to close the window without saving the file.

## 7.7 Connecting to Positioning Unit RTEX

### 7.7.1 Selecting Slot Number

If Configurator PM7-RTEX will access the positioning unit RTEX, specify the mounting slot number of the positioning unit RTEX in advance.

Select **Online** > **Select Slot Number** from the menu bar. The following dialog box will be displayed.

| Select slot I                   | No.                                                               | ×                            |                        |
|---------------------------------|-------------------------------------------------------------------|------------------------------|------------------------|
| Select the s<br>Slot No.:       | slot No. of the communications destination unit.                  | <u>O</u> K<br><u>C</u> ancel |                        |
| PLC                             | Slot No.                                                          |                              |                        |
|                                 | The positioning unit RTEX is installed on the left side of below. | of the CPU unit, a           | nd is defined as shown |
| Expansion unit 1: Slot number 0 |                                                                   |                              |                        |
| Expansion unit 2: Slot number 1 |                                                                   |                              |                        |
|                                 | Expansion unit 3: Slot number 2                                   |                              |                        |
|                                 | Expansion unit 4: Slot number 3                                   |                              |                        |

## 7.7.2 Overview of Communication Settings

Configurator PM7-RTEX takes over the communication settings that are used when it is started from FPWIN GR7.

Therefore, settings are uploaded to or downloaded from the communication partner specified by FPWIN GR7.

## 7.8 Positioning Parameter Settings

The positioning parameters common to various controls such as command units, connection directions of limit inputs, and stoppage time, and the positioning parameters related to home return and JOG operation are allocated using Configurator PM7-RTEX. The following procedure is explained assuming that Configurator PM7-RTEX has already been started.

## <sup>1</sup><sup>2</sup> Procedure

#### 1. Select Axis Settings>Parameter Settings from the menu bar.

The "Positioning Parameters" dialog box is displayed.

| Unit setting         Ppulse         Ppulse         Ppulse         Ppulse         Ppulse           Number of pulses per revolution         1         1         1         1         1           Movement per revolution         1         1         1         1         1         1           Clockwise/counterclockwise direction setting          0: Clockwise positive         0: Clockwise positive         0: Clockwise positive           Limit switch          N: Disabled         N: Disabled         N: Disabled           Limit switch connection          S Standard         S: Standard           Software limit (Positioning control)         N: Disabled         N: Disabled         N: Disabled         N: Disabled           Software limit (JOG operation)         N: Disabled         N: Disabled         N: Disabled         N: Disabled         N: Disabled           Software limit upper limit value         1073741823         1073741823         1073741823         1073741823           Software limit upper limit value         N: Not used         N: Not used         N: Not used         N: Not used           Auxiliary output mode         N: Not used         N: Not used         N: Not used         N: Not used           Auxiliary output on time (ms)         0 </th                                                                                                    |
|----------------------------------------------------------------------------------------------------|
| Number of pulses per revolution         Image: constraint of pulses per revolution         Image: constraint of pulses per revolution of pulses per revolution o                                                                                                    |
| Movement per revolution         1         1         1           Clockwise/counterclockwise direction setting          0: Clockwise positive         0: Clockwise positive           Limit switch          N: Disabled         N: Disabled         N: Disabled           Limit switch          S: Standard         S: Standard           Software limit (Positioning control)         N: Disabled         N: Disabled         N: Disabled           Software limit (Pome return)         N: Disabled         N: Disabled         N: Disabled           Software limit (JOG operation)         N: Disabled         N: Disabled         N: Disabled           Software limit upper limit value         1073741823         1073741823         1073741823           Software limit lower limit value                                                                                                    |
| Clockwise/counterclockwise direction setting          0: Clockwise positive         0: Clockwise positive           Limit switch          N: Disabled         N: Disabled         N: Disabled           Limit switch connection          S: Standard         S: Standard           Software limit (Positioning control)         N: Disabled         N: Disabled         N: Disabled         N: Disabled           Software limit (Home return)         N: Disabled         N: Disabled         N: Disabled         N: Disabled         N: Disabled           Software limit (JOG operation)         N: Disabled         N: Disabled         N: Disabled         N: Disabled         N: Disabled           Software limit upper limit value         1073741823         1073741823         1073741823         1073741823           Software limit lower limit value         N: Not used         N: Not used         N: Not used         N: Not used           Auxiliary output mode         N: Not used         N: Not used         N: Not used         N: Not used           Auxiliary output on time (ms)         0         0         0         0                                                                                                    |
| Limit switch         Image: Control State State Stat |
| Limit switch connection        0         Standard         Standard           Software limit (Positioning control)         N: Disabled         N: Disabled         N: Di                                                                                                    |
| Software limit (Positioning control)         N: Disabled         N: Disabled         <                                                                                                    |
| Software limit (Home return)         N: Disabled         N: Disabled         Disabled         Disabled         Disabled                                                                                                    |
| Software limit (JOG operation)         N: Disabled         N: Disabled         N:                                                                                                    |
| Software limit upper limit value         1073741823         1073741823         1073741823         1073741823         1073741823         107374           Software limit lower limit value         -1073741823         -1073741823         -1073741823         -107374         -107374         -107374         -107374         -107374         -107374         -107374         -107374         -107374         -107374         -107374         -107374         -107374         -107374         -107374         -107374         -107374         -107374         -107374         -107374         -107374         -107374         -107374         -107374         -107374         -107374         -107374         -107374         -107374         -107374         -107374         -107374         -107374         -107374         -107374         -107374         -107374         -107374         -107374         -107374         -107374         -107374         -107374         -107374         -107374         -107374         -107374         -107374         -107374         -107374         -107374         -107374         -107374         -107374         -107374         -107374         -107374         -107374         -107374         -107374         -107374         -107374         -107374         -107374         -107374         -107374         -10                                                                                                    |
| Software limit lower limit value         -1073741823         -1073741823         -1073741823         -107374           Auxiliary output mode         N: Not used         N: Not used         N: No                                                                                                    |
| Auxiliary output mode         N: Not used         N: Not used         N: Not used           Auxiliary output on time (ms)         10         10         10           Auxiliary output delay ratio (%)         0         0         0                                                                                                    |
| Auxiliary output on time (ms)         10         10           Auxiliary output delay ratio (%)         0         0         0                                                                                                    |
| Auxiliary output delay ratio (%) 0 0                                                                                                    |
|                                                                                                    |
| Completion width (pulse) 10                                                                                                    |
| Monitor error - Torque judgment N: Disabled N: Disabled                                                                                                    |
| Monitor error - Torque judgment value (%) 500.0 5                                                                                                    |
|                                                                                                    |
| Specify axis units.<br>Please select from the following.<br>Purules Mirro Diffic 11 Mirro Min 11 Einch Diffic 0.000011 Didegree Diffic 0.11 Didegree Diffic 11                                                                                                    |

 Specify the necessary positioning parameters according to the application and click the [OK] button.

After displaying the message "Updating data display", the screen returns to the base screen of Configurator PM7-RTEX.

3. Select File>Apply Settings from the menu bar.

The positioning parameters set in Configurator PM7-RTEX are applied as the project data being edited.

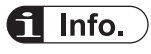

- Closing the window by clicking the X mark during editing in the "Parameter Settings" dialog box cancels and terminates the operation.
- To save positioning parameters as a file, select File>Save Setting.

## Positioning parameter setting items

| Name                                  | Description                                                                                                    | Related page                       |
|---------------------------------------|----------------------------------------------------------------------------------------------------|------------------------------------|
| Unit setting                          | Specify the unit of each axis. Select from the following items.<br>"P: Pulses", "M: um [Min 0.1]", "M: um [Min 1]", "I: Inches [Min 0.0001]", "D: Degrees [Min 0.1]", "D: Degrees [Min 1]"                                                                                                    |                                    |
| Number of pulses per revolution       | Specify the number of pulses per motor rotation. (Default value: 1) pulse <sup>(Note 1)</sup>                                                                                                    |                                    |
| Movement amount per rotation          | Specify the movement amount per motor rotation.                                                                                                    | 5.1 Procedu                        |
| CW/CCW direction setting              | CW+: CW is the direction in which the elapsed value increases.<br>CCW+: CCW is the direction in which the elapsed value<br>increases.                                                                                                    | res for<br>System<br>Construction" |
| Limit switch                          | Set whether to enable or disable the limit switch. Select from the following items.<br>"A: Enable", "N: Disable"                                                                                                    | -                                  |
| Limit switch connection               | Set the connections of the + direction limit switch and - direction<br>limit switch. Select from the following items.<br>"S: Standard", "R: Reverse connection"                                                                                                    | -                                  |
| Soft limits:<br>(Positioning control) |                                                                                                    |                                    |
| Soft limits:<br>(Home return)         | limits:<br>ne return)Set whether to enable or disable soft limits for positioning<br>control, home return, JOG operation, and pulser operation.<br>Select from the following items.<br>"N: Disabled", "A: Enabled"                                                                                                    |                                    |
| Soft limits:<br>(JOG operation)       |                                                                                                    | "14.2 Soft<br>Limit"               |
| Soft limits:<br>(Pulser operation)    |                                                                                                    |                                    |
| Soft limits: Upper limit value        | When any data that causes the current position to exceed this value is started during operation, an error occurs. For                                                                                                    |                                    |
| Soft limits: Lower limit value        | performing infinite rotation, set both soft limits to 0.<br>Setting range: -2,147,482,624 to +2,147,482,624                                                                                                    |                                    |
| Auxiliary output mode                 | Set the timing when auxiliary output contact turns ON and the output timing of auxiliary output code. In With mode, auxiliary output is reflected in operation. In Delay mode, auxiliary output is reflected when the table moves by the amount of the delay ratio (%) to the total movement amount. Select from the following items. |                                    |
|                                       | Set the time period during which auxiliary output contact is ON                                                                                                    | ON. "14.3 Auxiliar<br>y Output"    |
| (ms)                                  | Setting range: 0 to 255 ms (Default: 10 ms)                                                                                                    |                                    |
| Auxiliary output delay<br>ratio (%)   | Set the delay ratio (ratio of current movement amount to the total movement amount) when Delay mode is used for auxiliary output mode. Auxiliary output is reflected when the movement amount exceeds the delay ratio after positioning operation starts.<br>Setting range: 0 to 100% (Default: 0%)                                   | -                                  |
| Completion width (pulse)              | Specify the width of the completion of command operation.<br>Setting range: 0 to 2,147,482,624 pulses (Default: 10pulses)                                                                                                    | "14.12 Opera<br>tion               |

| Name                                                                                       | Description                                                                                                    | Related page                                      |
|--------------------------------------------------------------------------------------------|----------------------------------------------------------------------------------------------------|---------------------------------------------------|
|                                                                                            |                                                                                                    | Complete<br>Signal"                               |
| Monitor error<br>- Torque judgment                                                         | This is the setting to notify errors or warnings by setting<br>judgement values for the torque command values of motors<br>controlled by the amplifier of each axis. Select from the following<br>items.<br>"N: Disabled", "E: Enabled (Error)", "W: Enabled (Warning)"                                                                                                    |                                                   |
| Monitor error<br>- Torque judgment value<br>(%)                                            | This judgement value is not set in the amplifier, and used only<br>for monitoring monitored values.<br>Setting range: 0.0 to 500.0% (Default value: 500%)                                                                                                    | "14.11 Monit<br>or Error<br>(Torque /             |
| Monitor error<br>- Actual speed judgment                                                   | This is the setting to notify errors or warnings by setting<br>judgement values for the actual speed of motors controlled by<br>the amplifier of each axis. Select from the following items.<br>"N: Disabled", "E: Enabled (Error)", "W: Enabled (Warning)"                                                                                                    | Actual Speed<br>Judgement)"                       |
| Monitor error<br>- Actual speed judgment<br>value (rpm)                                    | This judgement value is not set in the amplifier, and used only<br>for monitoring monitored values.<br>Setting range: 0 to 10,000 rpm (Default value: 5000 rpm)                                                                                                    |                                                   |
| Stop-on-contact torque<br>value for home return<br>- Return setting code                   | Sets a pattern of home return. Select from the following items.<br>"0: DOG method 1 (based on front end + Z phase)", "1: DOG<br>method 2 (based on front end)"<br>"2: DOG method 3 (based on back end + Z phase)", "3: Limit<br>method 1 (limit signal + Z phase)"<br>"4: Limit method 2 (limit signal)", "5: Z-phase method", "6: Stop-<br>on-contact method 1"<br>"7: Stop-on-contact method 2 (stop-on-contact + Z phase)", "8:<br>Data set method"<br>"9: DOG method 1 (E2) (based on front end + EXT2)"<br>"A: DOG method 1 (E3) (based on front end + EXT3)"<br>"B: DOG method 3 (E2) (based on back end + EXT2)"<br>"C: DOG method 3 (E3) (based on back end + EXT3)"<br>"D: Limit method 1 (E3) (limit signal + EXT2)"<br>"E: Limit method 1 (E3) (limit signal + EXT3)", "F: EXT2 method"<br>"G: EXT3 method", "H: Stop-on-contact method 2 (E2) (stop-on-<br>contact + EXT2)"<br>"I: Stop-on-contact method 2 (E3) (stop-on-contact + EXT3)", "J:<br>High-speed home return method" | "11.1 Types<br>of Home<br>Return<br>(Incremental) |
| Stop-on-contact torque<br>value for home return<br>- Stop-on-contact torque<br>value (%)   | Set the torque value for using the stop-on-contact method for<br>home return.<br>Whether the torque value of the amplifier exceeds the set value<br>of this parameter due to stop-on-contact is used as the judgment<br>criteria for home return.<br>Setting range: 0 to 5000% (Default value: 100%)                                                                                                    |                                                   |
| Stop-on-contact torque<br>value for home return<br>- Stop-on-contact<br>judgment time (ms) | Set the judgement time for using the stop-on-contact method for<br>home return. Whether this set time elapses after the torque<br>value of the amplifier exceeds the stop-on-contact torque value<br>in the event of stop-on-contact is regarded as a criterion for<br>home return.<br>Setting range: 0 to 10000 ms (Default: 100 ms)                                                                                                    |                                                   |

| Name                                                                                                    | Description                                                                                                    | Related page                                        |
|----------------------------------------------------------------------------------------------------|----------------------------------------------------------------------------------------------------|-----------------------------------------------------|
| Stop-on-contact torque<br>value for home return<br>- Return direction                                           | Sets the moving direction of home return. The limit (-) direction means the direction in which elapsed values decrease. The limit (+) direction means the direction in which elapsed values increase. Select from the following items.                                                                                                    |                                                     |
| Stop-on-contact torque<br>value for home return<br>- Return acceleration<br>time (ms)<br>Stop-on-contact torque | Set the acceleration time or deceleration time during home<br>return. Acceleration is performed for the specified acceleration<br>time at the start of home return, deceleration is performed for<br>the specified deceleration time after near home input , and then<br>the speed changes to the creep speed.                              |                                                     |
| - Return deceleration<br>time (ms)                                                                              | Setting range: 0 to 10000 ms (Default: 100 ms)                                                                                                    |                                                     |
| Stop-on-contact torque<br>value for home return<br>- Return target speed                                        | Set the target speed during home return. If there is no near<br>home input after home return starts, acceleration is performed to<br>shift to the target speed.<br>Setting range: 1 to 2,147,482,624                                                                                                    |                                                     |
| Stop-on-contact torque<br>value for home return<br>- Return creep speed                                         | Set the speed to search for the home position after near home input.<br>Setting range: 1 to 2,147,482,624                                                                                                    |                                                     |
| Stop-on-contact torque<br>value for home return<br>- Home coordinates                                           | The coordinates specified as the coordinates of the home position are registered as the home position upon completion of home return.<br>Setting range: -2,147,482,624 to +2,147,482,624 (Default: 0)                                                                                                    |                                                     |
| JOG operation<br>- Acceleration/<br>deceleration method                                                         | Sets the acceleration/deceleration method for JOG operation.<br>Select from the following items.<br>"0: Linear acceleration/deceleration", "1: S-shaped acceleration/<br>deceleration"                                                                                                    |                                                     |
| JOG operation<br>- JOG acceleration time<br>(ms)<br>JOG operation                                               | Sets the acceleration time or deceleration time during JOG<br>operation. Acceleration is performed for the specified<br>acceleration time at the beginning of the JOG operation,<br>deceleration is performed for the specified deceleration time<br>when the starting contact (I/O) of JOG operation turns OFF, and                        | "10.1 Setting<br>s and<br>Operation of              |
| - JOG deceleration time<br>(ms)                                                                                 | then the motor stops.<br>Setting range: 0 to 10000 ms (Default: 100 ms)                                                                                                    | JOG<br>Operation"                                   |
| JOG operation<br>- JOG target speed                                                                             | Sets the target speed for JOG operation. After the JOG operation is started, the specified acceleration operation is performed to shift to the target speed while the starting contact (I/O) of the JOG operation is ON. After the target speed is reached, operations are performed at the target speed. Setting range: 1 to 2,147,482,624 |                                                     |
| Emergency stop<br>deceleration time (ms)                                                                        | When emergency stop is requested by I/O, the deceleration operation is completed in this deceleration time. Setting range: 0 to 10000 ms (Default: 100 ms)                                                                                                    |                                                     |
| Limit stop deceleration time (ms)                                                                               | The deceleration operation is completed in this deceleration time<br>at the time of limit input.<br>Setting range: 0 to 10000 ms (Default: 100 ms)                                                                                                    | "13.1 Types<br>and Settings<br>of Stop<br>Function" |
| Error stop deceleration time (ms)                                                                               | When an error occurs, the deceleration operation is completed<br>in this deceleration time.<br>Setting range: 0 to 10000 ms (Default: 100 ms)                                                                                                    |                                                     |

| Name                                | Description                                                                                                    | Related page                         |
|-------------------------------------|----------------------------------------------------------------------------------------------------|--------------------------------------|
| J-point - Operation<br>setting code | Sets the acceleration/deceleration method for J-point control.<br>Select from the following items.<br>"0: Linear acceleration/deceleration", "1: S-shaped acceleration/                              |                                      |
| J-point - Acceleration<br>time (ms) | Sets the acceleration time or deceleration time for J-point control.                                                                                                    | "8.1.5 Setting<br>s and              |
| J-point - Deceleration<br>time (ms) | Setting range: 0 to 10000 ms (Default: 100 ms)                                                                                                    | J-Point<br>Control"                  |
| J-point - Target speed              | Sets the target speed for J-point control. After J- point control is started, the target speed is reached in the specified acceleration time.<br>Setting range: 1 to 2,147,482,624 (Default: 1000)   | •                                    |
| Pulsar operation setting code       | Select from the channels whose pulse input application is set to "Pulser". Select from the following items.<br>"0: Pulse input CH1", "1: Pulse input CH2", "2: Pulse input CH3"                      |                                      |
| Pulser input method                 | Sets a pulser input method. Select from the following items.<br>"0: Standard operation", "1: Speed limit (pulses held)", "2: Speed<br>limit (time held)"                                             | "12.2 Setting<br>s and               |
| Pulser operation ratio<br>numerator | Sets the pulser operation ratio by multiplying the input pulse<br>train from the pulser by (the pulser operation ratio numerator) /<br>(the pulser operation ratio dependent to obtain the number of | Operation of<br>Pulser<br>Operation" |
| Pulser operation ratio denominator  | amplifier movement pulses.<br>Setting range: 1 to 32767 (Default: 1)                                                                                                    |                                      |
| Pulser operation<br>maximum speed   | Sets the maximum pulser operation speed.<br>Setting range: 1 to 2,147,482,624 (Default value: 1)                                                                                                    |                                      |

(Note 1) Set only if the set unit is  $\mu$ m, inches, or degrees.

## 7.9 Changing Axis Information

Use Configurator PM7-RTEX to allocate the axes to be used and the usage of each axis. The following procedure is explained assuming that Configurator PM7-RTEX has already been started.

## <sup>1</sup><sup>2</sup> Procedure

 Select Axis Settings>Change Axis from the menu bar. The "Axis Settings" dialog box is displayed.

| Axis settings X                                                                                |
|------------------------------------------------------------------------------------------------|
| Switch the virtual axes                                                                        |
| Use the virtual axes: Not use                                                                  |
| The virtual axis settings will be enabled after writing PLC and re-turning on the power of it. |
| Select axis                                                                                    |
| Axis 1 Axis 2 Axis 3 Axis 4                                                                    |
| Axis 5 Axis 6 Axis 7 Axis 8                                                                    |
| Please select an axis to use.                                                                  |
| OK Cancel                                                                                      |
|                                                                                                |

- When using virtual axes for synchronous control, select from the drop-down list. When "Virtual Axis 1" is selected, "Axis 8" changes to "V-Axis 1".
   When "V-Axis 1 through V-Axis 2" is selected, "Axis 7" changes to "V-Axis 1", and "Axis 8" changes to "V-Axis 2".
- Select the axes to be used, and click the [OK] button.
   The "Interpolation Operation Group Settings" dialog box is displayed.
- To perform interpolation control, drag the icon of each axis to be allocated to interpolation to the interpolation group field.
   The following screenshot shows the allocation of Axis 1 and Axis 2 to the interpolation group.

| Interpolation operation group settings |                     |  |  |  |  |
|----------------------------------------|---------------------|--|--|--|--|
| Independen                             |                     |  |  |  |  |
| <b>A</b> xi                            | s 3 Axis 4 V-Axis 1 |  |  |  |  |
| Axis 5 Axis 6                          | V-Axis2             |  |  |  |  |
| Interpolation group                    |                     |  |  |  |  |
| A                                      | В                   |  |  |  |  |
| Axis 1                                 |                     |  |  |  |  |

5. Click the [OK] button.

A confirmation message will be displayed.

| Configurat | tor PM7-RTEX                                                                                                    | $\times$ |
|------------|----------------------------------------------------------------------------------------------------|----------|
| <u>^</u>   | The axis will be changed. Continue?<br>(Data other than the parameter settings for the axis whose<br>attributes have changed will be initialized.) |          |
|            | <u>Y</u> es <u>N</u> o                                                                                                    |          |

Confirm the changes and click the [Yes] button.
 A data table tab will be created for each set group.

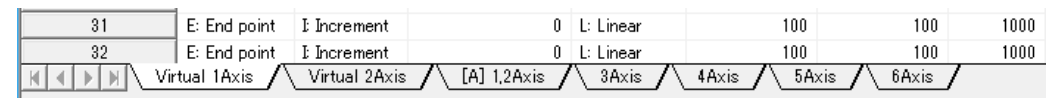

# **1** Info.

- Setting items, such as the movement and interpolation of X-, Y-, and Z-axis, will be added to the data table, and group name [A] or [B] will be displayed on the tab when the interpolation group is set.
- Virtual axes and slave axes under synchronous control cannot be set to interpolation groups.

The master axis under synchronous control can be set to interpolation groups.

- When changing the setting of "use of virtual axes", turn the power OFF and then ON after writing to the PLC. The set information will be reflected.
- Closing the window by clicking the X mark during editing cancels and terminates the operation.

## 7.10 Setting Positioning Data

Use Configurator PM7-RTEX to allocate positioning data tables. The following procedure is explained assuming that Configurator PM7-RTEX has already been started.

#### Initial display screen of Configurator PM7-RTEX

• Separate sheets are used for each axis and data tables can be set.

| 🔣 Untitled - Conf                      | Untitled - Configurator PM7-RTEX                      |                    |                        |                                  |                        |                        |              |                 |                  |
|----------------------------------------|-------------------------------------------------------|--------------------|------------------------|----------------------------------|------------------------|------------------------|--------------|-----------------|------------------|
| <u>F</u> ile <u>E</u> dit <u>V</u> iew | Eile Edit View Online Debug AxisSettings Options Help |                    |                        |                                  |                        |                        |              |                 |                  |
| 🗅 🗃 🖬 💱                                | 🖻 💼 🚧 i 🐴 🕯                                           | ካ 🐕 🖄 💋            | 📮 🐡 💡                  |                                  |                        |                        |              |                 |                  |
| Communications des                     | tination: Home - Slo                                  | t No. 0 Position u | nit pulse Speed unit p | ulse / s                         |                        |                        |              |                 |                  |
| Table number                           | Operation pattern                                     | Control method     | X axis (1) movement    | Acceleration/deceleration method | Acceleration time (ms) | Deceleration time (ms) | Target speed | Dwell time (ms) | Auxiliary output |
| 1                                      | E: End point                                          | E Increment        | 0                      | L: Linear                        | 100                    | 100                    | 1000         | 0               | 0                |
| 2                                      | E: End point                                          | E Increment        | 0                      | L: Linear                        | 100                    | 100                    | 1000         | 0               | 0                |
| 3                                      | E: End point                                          | E Increment        | 0                      | L: Linear                        | 100                    | 100                    | 1000         | 0               | 0                |
| 4                                      | E: End point                                          | E Increment        | 0                      | L: Linear                        | 100                    | 100                    | 1000         | 0               | 0                |
| 5                                      | E: End point                                          | E Increment        | 0                      | L: Linear                        | 100                    | 100                    | 1000         | 0               | 0                |

#### Setting item

| Name                                    | Description                                                                                                    |
|-----------------------------------------|----------------------------------------------------------------------------------------------------|
|                                         | Select one from the following operation patterns.                                                                                                    |
|                                         | E-point: Executes trapezoidal control for only one table.                                                                                                    |
| Operation pattern                       | C-point: Execute trapezoidal control continuously. Specify the end point (E-point) at the end of continuance point (C-point) control.                                                                                                  |
| oporation patient                       | P-point: Executes continuous speed change control. Specify the end point (E-point) at the end of pass point (P-point) control.                                                                                                    |
|                                         | J-point: Executes speed control. Specify the end point (E-point) at the end of speed control (J-point).                                                                                                    |
| Control method                          | Select either incremental or absolute coordinates.                                                                                                    |
| X-axis movement<br>amount               | Input the movement amount of X-axis. The movement amount depends on the unit system specified in the positioning parameter settings.                                                                                                   |
| Acceleration/<br>deceleration<br>method | Select an acceleration/deceleration method.                                                                                                    |
| Acceleration time<br>(ms)               | Set an acceleration time. Settable unit: ms                                                                                                    |
| Deceleration time<br>(ms)               | Set a deceleration time. Settable unit: ms                                                                                                    |
| Target speed                            | Set a target speed. Settable units: pps, µm/s, inches/s, rev/s                                                                                                    |
| Dwell time (ms)                         | Set the time from completion of the positioning command in E-point control until the operation done flag turns ON. For C-point control, dwell time is the waiting time between each table. For P-point control, dwell time is ignored. |
| Auxiliary Output                        | Set an auxiliary output code. If auxiliary output is enabled in the positioning parameter settings, the auxiliary output code specified here is output.                                                                                |
| Comment                                 | Arbitrary comments can be input for each table.                                                                                                    |

(Note 1) Details of the settings for each positioning parameter are displayed on the guidance bar.

(Note 2) If interpolation control is selected, interpolation, Y-axis movement amount, Z-axis movement amount, X-axis auxiliary point, Y-axis auxiliary point, Z-axis auxiliary point, and interpolation speed are also displayed as items.

## 7.11 How to Edit Positioning Data

### 7.11.1 Inputting Positioning Data

The cursor on the positioning data editing screen can be moved by clicking or double-clicking the mouse button or pressing the up, down, right, or left arrow key, the "Enter" key, or the "Tab" key.

#### Moving the cursor to data items

Using the up, down, right, or left arrow key moves the cursor to the adjacent cell in the direction of the arrow.

Using the mouse enables the cursor to be moved only by clicking the cell. If the cell you want to specify is not in the data editing screen, scroll the screen using the scroll bar until you can see the cell.

#### Entering data items

Pressing any character input key or double-clicking the mouse button in the cell where you want to input data enables you to input the data as below.

| 5             | E: End                     | 0: Line                       | l' Inc                     | 0           |
|---------------|----------------------------|-------------------------------|----------------------------|-------------|
| 6             | E: End                     | 0: Line                       | I Inc                      | 0           |
| 7             | E: End                     | 0: Line                       | l'Inc                      | 0           |
| 8             | E: End                     | 0: Line                       | l' Inc                     | 0           |
|               |                            |                               |                            |             |
| 9             | E: End                     | 0: Line                       | l'Inc                      | 0           |
| 9<br>10       | E: End<br>E: End           | 0: Line<br>0: Line            | l: Inc<br>I: Inc           | 0           |
| 9<br>10<br>11 | E: End<br>E: End<br>E: End | 0: Line<br>0: Line<br>0: Line | l: Inc<br>l: Inc<br>l: Inc | 0<br>0<br>0 |

However, in columns with a combo box as below, data items can be set only by inputting an initial character from the keyboard. For example, if you enter [C] directly in the pattern column, the data item will be [C: Continuance point]. It is also possible to select using the up or down arrow key after input is enabled.

| 3 | E: End                 | I Increm                     |
|---|------------------------|------------------------------|
| 4 | E: End                 | <ul> <li>I Increm</li> </ul> |
| 5 | E: End                 |                              |
| 6 | C: Continua<br>P: Pass | tion                         |
| 7 | J: JOG pos             | itioning control             |
| 8 | E: End                 | I Increm                     |
| 9 | E: End                 | I Increm                     |

#### Press the "Enter" key to confirm or the "ESC" key to cancel.

#### Clicking the tab of a desired sheet to change to the sheet

If a keyboard is used, the sheet can be switched by simultaneously pressing "Ctrl"+"Page Up" or "Ctrl"+"Page Down".

| 23 | E: End | l'Increme       |
|----|--------|-----------------|
| 24 | E: End | I Increme       |
| 25 | E: End | I Increme       |
| 26 | E: End | l: Increme      |
| 27 | E: End | l: Increme      |
|    | 1Axis  | 2Axis / 3Axis / |

## 7.11.2 Copying Positioning Data

Data can be stored in the clipboard by specifying a cell selection area on the positioning data editing screen. The data stored in the clipboard can be pasted in Microsoft Excel® as well as the data editing screen of this software.

• Pasting is not possible if the contents of the clipboard do not match the attributes of the pasting area.

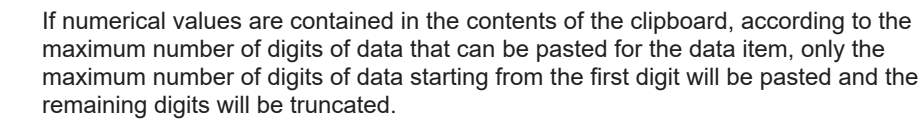

# **i** Info.

• If the structure of the pasting area is an integer multiple of the contents of the clipboard, a set of numerical values whose number is an integer multiple of the contents of the clipboard can be pasted using the same pattern as shown below.

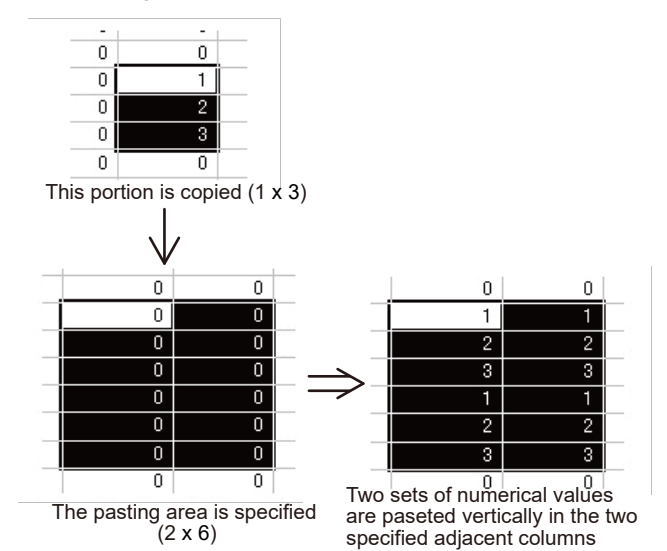

## 7.11.3 Selecting All Cells

All cells can be selected before edited data is copied and pasted, for example. This function is convenient when all the settings of the specified axis are copied to another axis.

To select all cells, press "Ctrl" + "A" on the keyboard or click the [Table No.] header on the upper left corner of the data editing screen.

## 7.11.4 Searching Character Strings

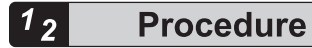

 Select Edit Data>Find on the menu bar, or click the [Find] icon on the toolbar. The following dialog box is displayed.

| Find                                          |                     |   | ×               |
|-----------------------------------------------|---------------------|---|-----------------|
| Stri <u>ng</u> /number to find for:           |                     |   | Find next       |
| E: End point                                  |                     | • | Close           |
|                                               |                     |   | <u>R</u> eplace |
| Line:                                         | Operation pattern   | • |                 |
| ☐ Mat <u>c</u> h cas<br>☐ Find <u>o</u> nly i | e<br>dentical cells |   |                 |

- 2. Input the character string to search in the "Character string to find" box, and select the target line (setting item).
- 3. Click [Next].

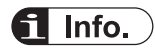

• Press "Esc" to cancel the search. Click [Replace] to switch to the "Replacement" screen.

## 7.11.5 Replacing Character Strings

## <sup>1</sup><sup>2</sup> Procedure

 Select Replace>Find from the menu bar. The following dialog box will be displayed.

| Replace              |                           |   | ×                    |
|----------------------|---------------------------|---|----------------------|
| Stri <u>ng</u> /numb | per to find for:          |   | Find next            |
| E: End poir          | nt                        | - | Close                |
| String/num           | per after replacement:    | - | <u>R</u> eplace      |
| Line:                | Operation pattern         |   | Repl <u>a</u> ce all |
| ☐ Match o            | ase<br>ly identical cells |   |                      |

- 2. Input the character string to search in the "Character string to find" box.
- 3. Input the character string to replace it with in the "Character string after replacement" box.
- **4.** Select the target line (setting item).
- 5. Click the [Next] button, [Replace] button, or [Replace all] button.

### 7.11.6 Selecting Rows

The cells in a row or multiple rows can be selected before edited data is copied and pasted, for example.

Click the [Table No.] header (displayed as the gray button) on the left end of the positioning data editing screen to select all the cells in one line. Drag the mouse up or down (with the left mouse button pressed) to select multiple lines.

### 7.11.7 Selecting Columns

This function is convenient to use before copying and pasting data during data editing, as well as to edit all data collectively for each data item.

Click a header on the top of the data editing screen to select all the cells in one column. Drag a header on the top of the screen with the left mouse button pressed to select multiple columns.

### 7.11.8 Editing Data Items Collectively

Select a series of data items in the same column and change them all at once.

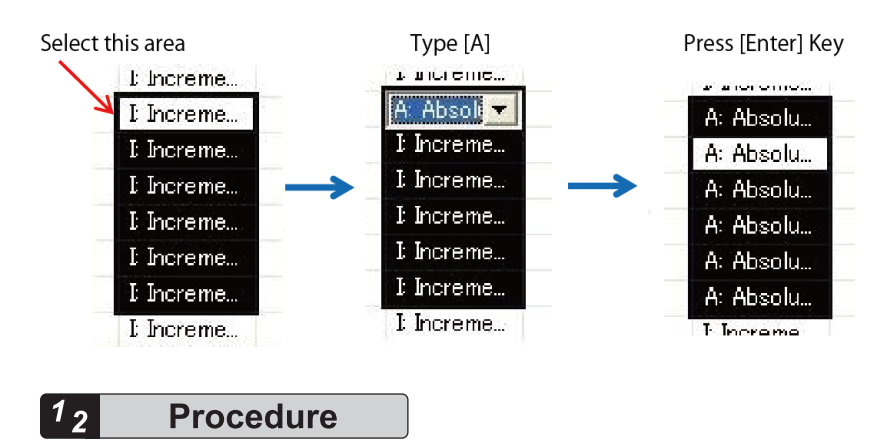

- **1.** Select the section to be changed with the mouse or the up and down arrow keys on the keyboard.
- 2. Enter data items.

In the above example, to change the X-axis pattern from "I: Incremental" to "A: Absolute", press "A" on the keyboard.

**3.** Press the "Enter" key to finalize the selected data items. Using this procedure, data items can be edited collectively.

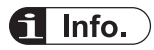

When inputting data items using the edit box (e.g. movement amount, acceleration time, etc.), input the data items directly using numerical keys.

## 7.12 Customizing the Software

#### Changing the column width

Widen the column width to enable all the characters to be displayed during data editing, or narrow it when the resolution of the PC you use is low. As the column width is saved when the software is closed, the same width will be retained the next time the software is started.

#### Procedure

1. Move the mouse cursor to the right end of the target column (that you want to widen) in the header columns on the top of the data editing screen.

The mouse cursor will change to a plus sign (+).

- 2. While the mouse is in this state, move the mouse right or left with the left mouse button pressed.
- 3. Release the left mouse button to finish changing the column width.

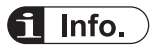

• While the mouse is in the state shown in step 1 above, double-clicking the mouse button causes the column width to return to the width at the time of startup.

#### Showing or hiding the toolbar

You can show or hide the toolbar.

#### Showing or hiding the status bar

You can show or hide the status bar.

From the menu bar, select **View>Status Bar** and select or clear the menu item. The status bar is displayed when the menu item is selected (there is a check mark), and is not displayed when the menu item is cleared (there is no check mark).

#### Showing or hiding the positioning parameter status bar

You can show or hide the positioning parameter status bar.

#### Showing or hiding the guidance bar

You can show or hide the guidance bar on the main screen that provides guidance on various settings.

#### Configuration settings

Select **Option>Configuration** from the menu bar. The following dialog box is displayed. In the configuration settings window, the current folder of the setting data files can be changed.

| Configuration                     | ×                                                                 |  |  |  |
|-----------------------------------|-------------------------------------------------------------------|--|--|--|
| Current folder                    | Browse                                                            |  |  |  |
| Tool operation monitor time       |                                                                   |  |  |  |
|                                   | <u>O</u> K <u>Cancel</u> <u>Help</u>                              |  |  |  |
| Current folder                    | Specify the current folder to be used for this software.          |  |  |  |
| Tool operation<br>monitoring time | Set the communication error detection time during tool operation. |  |  |  |

## Setting the font to be used

Select **Option>Font** from the menu bar. The following dialog box is displayed.

| Font:                                                                                          |   | Font style:                                              |      | Size:                          |     |
|------------------------------------------------------------------------------------------------|---|----------------------------------------------------------|------|--------------------------------|-----|
| MS UI Gothic                                                                                   |   | Regular                                                  |      | 9                              |     |
| MS UI Gothic<br><i>MV Boli</i><br>Myanmar Text<br>New Gulim<br>Nagara Engrared<br>Nagara Solid | ^ | Regular<br><i>Oblique</i><br>Bold<br><i>Bold Oblique</i> | < >  | 8<br>9<br>10<br>11<br>12<br>14 | < > |
|                                                                                                |   | AaBb)                                                    | ⁄yZz |                                |     |
|                                                                                                |   | Script:                                                  |      |                                |     |
|                                                                                                |   | Course of the second second                              |      |                                | -   |
|                                                                                                |   | 1 Martheau                                               |      |                                |     |

## 7.13 Checking Settings

### 7.13.1 Checking positioning parameter data

The following procedure is explained assuming that Configurator PM7-RTEX has already been started.

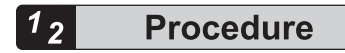

1. Select Debug>Check Parameter and Data Values from the menu bar.

A message box will be displayed indicating the check results. If there is an error in the settings for the positioning data tables, an error message will appear and the cursor will move to the corresponding error position.

| Configurat | tor PM7-RTEX X                                                                    |  |
|------------|-----------------------------------------------------------------------------------|--|
| 8          | An error was found in the following location.<br>Table No. 1: X axis (1) movement |  |
|            | OK                                                                                |  |

## 7.13.2 Collating Positioning Parameter Information (Collation with Files)

With Configurator PM7-RTEX, positioning parameter information being edited can be collated with the configuration information that has been stored. The following procedure is explained assuming that Configurator PM7-RTEX has already been started.

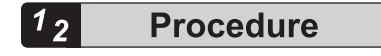

- Select Debug>Verify>File from the menu bar. When "File" is selected, the "Select a File to Verify" dialog box appears.
- In the "Select a File to Verify" dialog box, select the target file and click the [OK] button. The information being edited in Configurator PM7-RTEX will be compared with the configuration information stored in the file, and the comparison results will be displayed.

## 7.13 Checking Settings

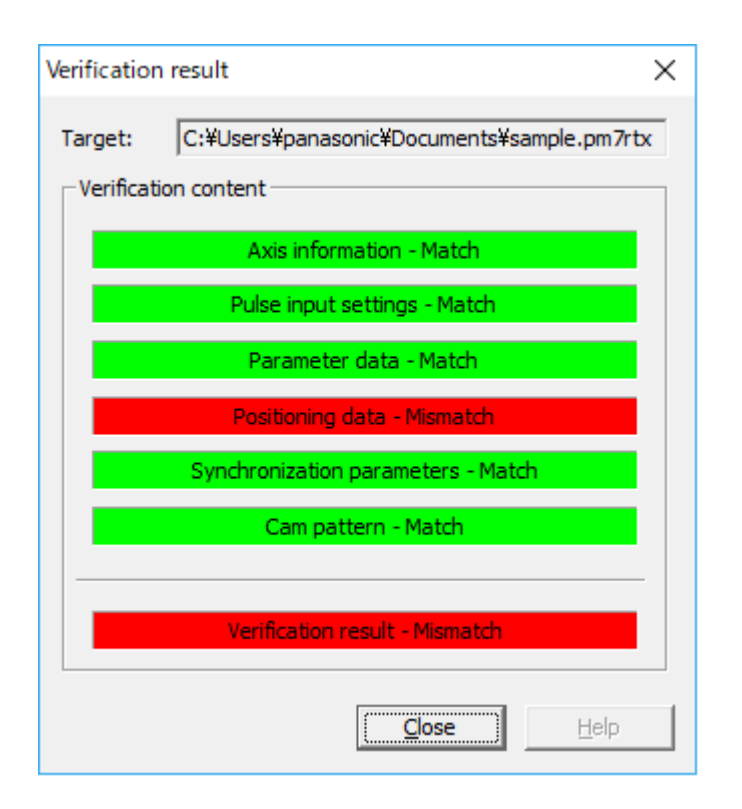

## 7.13.3 Collating Positioning Parameter Information (Collation with PLC)

With Configurator PM7-RTEX, positioning parameter information being edited can be collated with the configuration information that has been stored. The following procedure is explained assuming that Configurator PM7-RTEX has already been started.

## <sup>1</sup><sub>2</sub> Procedure

1. Select **Debug>Verify>Unit** from the menu bar.

When "PLC" is selected, the information being edited in Configurator PM7-RTEX will be compared with the configuration information stored in the PLC, and the comparison results will be displayed.

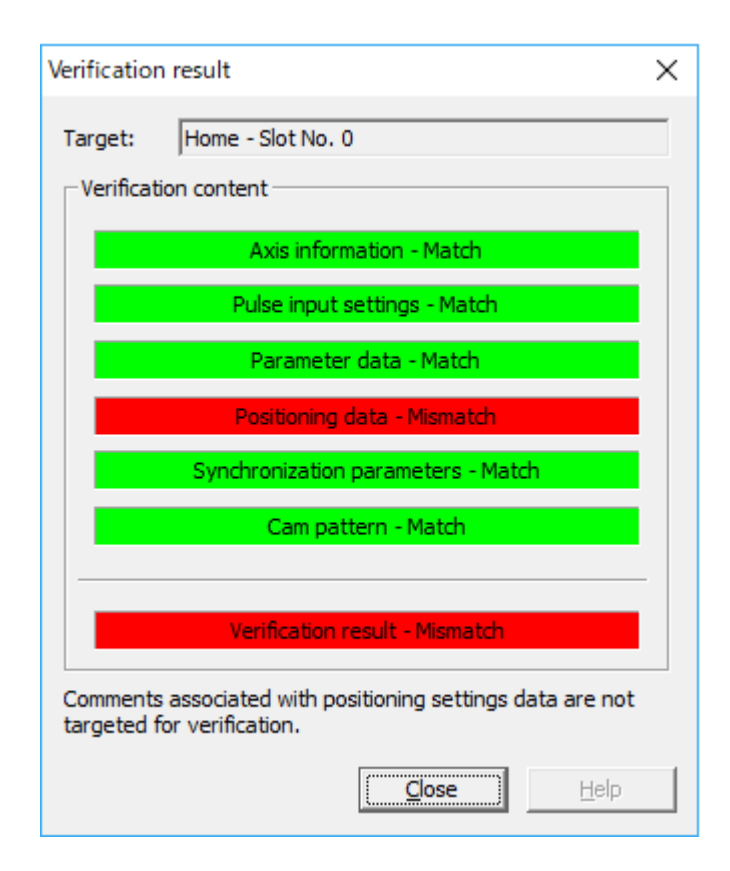

## 7.14 Transferring Positioning Parameters

### 7.14.1 Downloading Using Configurator PM7-RTEX

Positioning parameters and positioning data can be downloaded or uploaded using Configurator PM7-RTEX. The following procedure is explained assuming that Configurator PM7-RTEX has already been started.

#### <sup>1</sup><sup>2</sup> Procedure

#### 1. Select File>Download to Unit.

A confirmation message box will be displayed.

| Configurator PM7-RTEX                                                                                | ×              |
|----------------------------------------------------------------------------------------------------|----------------|
| Destination Home - Slot No. 0                                                                        |                |
|                                                                                                    | Select Slot    |
| Download setting data to the unit?<br>(The virtual axis settings is enabled after re-tpower of PLC.) | turning on the |
| Yes No                                                                                               |                |

- 2. When a download confirmation window appears, click the [Yes (Y)] button.
- **3.** After the download is complete, a confirmation window is displayed asking whether to write to FROM. Click the [Yes (Y)] button.

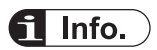

- Data is downloaded to the slot number specified by selecting Online>Select Slot Number.
- Even if FPWIN GR7 is offline, data can be downloaded to the positioning unit RTEX.
- Even if PLC is in RUN mode, data can be downloaded.
- If data is not written to FROM, the data that has been downloaded will be erased when the positioning unit RTEX is turned OFF.

## 7.14.2 Uploading from Configurator PM7-RTEX

## <sup>1</sup> 2 Procedure

 Select File>Upload from Unit from the menu bar of Configurator PM7-RTEX. A confirmation message box will be displayed.

| Configurator P | M7-RTEX                        | ×           |
|----------------|--------------------------------|-------------|
| Destination    | Home - Slot No. 0              |             |
|                |                                | Select Slot |
| <b>Uploz</b>   | ad setting data from the unit? |             |
|                | <u>Y</u> es <u>N</u> o         |             |

- 2. When an upload confirmation window appears, click [Yes (Y)].
- 3. When a confirmation window is displayed asking whether to clear the comments, select "Yes (Y)" or "No (N)".

## **1** Info.

- Data is uploaded from the slot number specified by selecting **Online>Select Slot Number**.
- Even if FPWIN GR7 is offline, data can be uploaded from the positioning unit RTEX.

## 7.15 Data Monitor

The connection state of each axis and input state of external terminals can be monitored. The following procedure is explained assuming that Configurator PM7-RTEX has already been started.

# 1<sub>2</sub> Procedure

#### 1. SelectOnline>Data Monitorfrom the menu bar. The"Data Monitor"dialog box is displayed.

| Data monitor                  |               |               |               | ×                   |
|-------------------------------|---------------|---------------|---------------|---------------------|
| Axis [Group]                  | V-Axis1       | Axis 1        | Axis 2        | Axis 3              |
| Synchronous master axis       | Master        |               |               | V-Axis1             |
| Synchronized output           |               |               |               | Gear + Clutch + Cam |
| Synchronous state             | Synchronous   | Asynchronous  | Asynchronous  | Synchronous         |
|                               |               |               |               |                     |
| Table number executing        | 0             | 0             | 0             | 0                   |
| Auxiliary output code         | 0             | 0             | 0             | 0                   |
|                               |               |               |               |                     |
| Amp current value (Pulse)     | -43305        | 5578          | 112           | -1                  |
| Unit conversion current value | -43305 pulse  | 5578 pulse    | 112 pulse     | -1 pulse            |
| Torque command(%)             |               | 1.2           | 0.0           | -0.1                |
| Actual speed (rpm)            |               | 0             | 0             | 0                   |
| Deviation                     |               | -1            | 0             | 1                   |
|                               |               |               |               |                     |
| Axis state                    | Operating     | Stopped       | Error         | Operating           |
| Error code                    |               |               | 00000-E3000   |                     |
|                               | Clear errors  | Clear errors  | Clear errors  | Clear errors        |
| Warning code                  |               | 00000-EB010   |               |                     |
|                               | Clear warning | Clear warning | Clear warning | Clear warning       |
|                               | •             |               |               | Þ                   |
|                               |               |               | <u>H</u> elp  | Close               |

#### **Monitoring Items**

| Item                                                | Description                                                                                                    | Related page                  |
|-----------------------------------------------------|----------------------------------------------------------------------------------------------------|-------------------------------|
| synchronous<br>master axis<br>Synchronous<br>output | Displays"Master"when an axis has been set as a master axis. When<br>an axis has been set as a slave axis, the master axis on which this<br>axis is based is displayed.                          |                               |
|                                                     | Example: When Axis 2 has been set as a slave axis for the master axis that is Axis 1,"Axis 1"is displayed in the column of Axis 2. Displays"for axes that are not used for synchronous control. | "9.1 Synchronou<br>s control" |
|                                                     | The functions of synchronous operation that have been set for slave axes are displayed.                                                                                                    |                               |
|                                                     | "Gear + clutch","gear + cam","clutch + cam"                                                                                                    |                               |

| Item                                                                                                    | Description F                                                                                                    |                                                                  |
|----------------------------------------------------------------------------------------------------|----------------------------------------------------------------------------------------------------|------------------------------------------------------------------|
|                                                                                                    | "Gear + clutch + cam"<br>Displays""for the master axis and axes that are not used for<br>synchronous control.                                                                                                    |                                                                  |
| Synchronous<br>state                                                                                                    | Displays the state ("synchronous"/"asynchronous") that has been set for each axis.                                                                                                    |                                                                  |
| Table number executing                                                                                                    | Displays the number of the table where positioning data is being executed or has been executed.                                                                                                    | "7.10 Setting<br>Positioning<br>Data"                            |
| Auxiliary output code                                                                                                    | When the auxiliary output function is enabled, the output code is output in the range of 0 to 65,535.                                                                                                    | "14.3 Auxiliary<br>Output"                                       |
| Amplifier current value                                                                                                    | Displays the pulse value fed back from the servo amplifier. The value becomes "0" upon completion of home return.                                                                                                    |                                                                  |
| Unit-converted current value                                                                                                    | Displays the pulse value fed back from the servo amplifier after unit<br>conversion.<br>The value becomes "0" upon completion of home return. If home<br>coordinates have been set, the value will be preset to the home<br>coordinates upon completion of home return. | "14.4 Home<br>Coordinates""14<br>.5 Current value<br>update"     |
| Torque<br>command (%)                                                                                                    | Monitors the torque command value of the servo amplifier.                                                                                                    | "14.11 Monitor<br>Error (Torque /<br>Actual Speed<br>Judgement)" |
| Actual speed<br>(rpm)                                                                                                    | Monitors the actual speed of the servo amplifier.                                                                                                    |                                                                  |
| Deviation Monitors the difference (deviation) between the current position managed within the positioning unit RTEX and the current position fed back from the amplifier.                                 |                                                                                                    | "14.13 Simplifie<br>d Position<br>Deviation<br>Monitor"          |
| Axis state       Displays the operating state of each axis.         "Operating"(green): The motor is running.         "Stopped"(gray): The motor is stopped.         "Error"(red): An error has occurred. |                                                                                                    |                                                                  |
| Error code                                                                                                    | Error code Displays the last error code when an error has occurred.<br>Clicking the[Clear errors]button clears errors.                                                                                                    |                                                                  |
| Warning code         Displays the last warning code when a warning has occurred.           Clicking the[Clear warning]button clears the warning.                                                          |                                                                                                    | "15.4 Warning<br>Code List"                                      |

## 7.16 Status Display

The connection status of each axis and input state of external terminals can be monitored. The following procedure is explained assuming that Configurator PM7-RTEX has already been started.

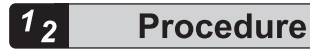

#### 1. Select Online>Status Display from the menu bar. The "Status Monitor" dialog box is displayed.

| atus monitor                 |                                  |              |              | ×             |
|------------------------------|----------------------------------|--------------|--------------|---------------|
| Model                        | FP0H RTEX 8-Axis Type (FP0H M8N) |              |              |               |
| Axis [Group]                 | V-Axis1                          | Axis 1       | Axis 2       | Axis 3        |
| Connection status            | Connected                        | Connected    | Connected    | Not connected |
| Brand name                   |                                  | Panasonic    | Panasonic    |               |
| Amp model code               |                                  | MADLN05NE    | MADLN05NE    |               |
| Motor model code             |                                  | MHMF5AZL1A2  | MHMF5AZL1A2  |               |
| Status display               |                                  |              |              |               |
| Servo free                   | Lock                             | Lock         | Free         |               |
| Status                       | Stopped                          | Stopped      | Stopped      |               |
| Completion width             | Out of range                     | Within range | Within range |               |
| External terminal input moni | tor                              |              |              |               |
| Home position proximity      |                                  | OFF          | OFF          |               |
| Limit +                      |                                  | Limit +      | OFF          |               |
| Limit -                      |                                  | Limit -      | OFF          |               |
|                              | •                                |              |              | •             |
| Firmware version             | 1.00                             |              |              |               |
| Hardware version             | 1.00                             |              |              |               |
|                              |                                  |              | <u>H</u> elp | Close         |

#### **Monitored items**

| Item              | Description                                                                                                    |  |
|-------------------|----------------------------------------------------------------------------------------------------|--|
| Model             | Displays the model name of the positioning unit RTEX.                                                                                       |  |
| Axis [Group]      | Indicates the axis numbers. For interpolation axes, group names (such as [A], [B], [C], and [D]) are also displayed.                        |  |
| Connection status | Indicates whether the network is established and whether the communication between the positioning unit RTEX and servo amplifier is normal. |  |

| Item           |                                       | Description                                                                                                    |  |  |  |
|----------------|---------------------------------------|----------------------------------------------------------------------------------------------------|--|--|--|
|                |                                       | "Connected" (green): Communication is being performed.                                                                                                    |  |  |  |
|                |                                       | "Not connected" (gray): Communication is not being performed.                                                                                                    |  |  |  |
| Br             | and name                              |                                                                                                    |  |  |  |
| Ar<br>cc       | mplifier model<br>ode                 | Displays the brand names of the connected servo amplifier and motor and the model codes of the amplifier and motor.                                                                                                    |  |  |  |
| M<br>cc        | otor model<br>de                      |                                                                                                    |  |  |  |
|                | Status display                        |                                                                                                    |  |  |  |
|                | Servo free                            | Displays the servo-locked or servo-free status.<br>"Locked" (green): Indicates the servo-locked status.<br>"Free" (gray): Indicates the servo-free status.                                                                            |  |  |  |
|                | Status                                | Displays the operating state of each axis.<br>"Operating" (green): The motor is running.<br>"Stopped" (gray): The motor is stopped.<br>"" (gray): The motor is not connected.                                                         |  |  |  |
|                | Completion<br>width                   | Indicates whether the deviation counter is within the in-position range.<br>"Within range" (green): The deviation counter is in an in-position state.<br>"Out of range" (gray): The deviation counter is not in an in-position state. |  |  |  |
|                | External input to                     | erminal monitor                                                                                                    |  |  |  |
|                | Near home                             | Displays the input state of the near home and limit inputs connected to the servo                                                                                                    |  |  |  |
|                | Limit +                               | amplifiers.<br>"Near home" (green): The near home input is ON (enabled)                                                                                                    |  |  |  |
|                | Limit -                               | "Limit +" (green): The limit (+) input is ON (enabled).<br>"Limit -" (green): The limit (-) input is ON (enabled).<br>"OFF" (gray): The above inputs are OFF (disabled).                                                              |  |  |  |
| Fi<br>ve<br>Ha | rmware<br>ersion<br>ardware<br>ersion | Displays the firmware version and hardware version of the positioning unit RTEX.                                                                                                    |  |  |  |

(Note 1) The input logics of the near home, limit +, and limit - inputs depend on the settings on the servo amplifier side.

## 7.17 Tool Operation

- With Configurator PM7-RTEX, you can perform commissioning using tool software before actually starting the user program.
- Before starting tool operation, be sure to apply the settings and download the project to the positioning unit RTEX.
- The following procedure is explained assuming that Configurator PM7-RTEX has already been started.

# <sup>1</sup><sup>2</sup> Procedure

 Select Online>Tool Operation from the menu bar. The "Tool Operation" dialog box is displayed.

| Tool operation             |
|----------------------------|
| Tool operation in progress |
| [Servo On/Off]             |
| <u>H</u> ome Return        |
| <u>P</u> ositioning        |
| Jog Operation              |
| Teaching                   |
|                            |
| <u> </u>                   |
| Eve                        |

#### Types of tool operation

| Item                                                      | Description                                                                                                    |
|-----------------------------------------------------------|----------------------------------------------------------------------------------------------------|
| Serve<br>ON/OFF                                           | Controls servo ON/OFF setting for each axis.                                                                                            |
| Stop-on-<br>contact<br>torque value<br>for home<br>return | Performs home return to the origin of the machine coordinates according to the specified positioning parameter values.                  |
| positioning                                               | Performs positioning starting from the start table number according to the settings of the positioning tables.                          |
| JOG<br>operation                                          | Moves the specified axis in the specified direction at the specified speed while the operation command is ON.                           |
| Teaching                                                  | Controls the axis manually in the same way as JOG operation, and reflects the resulting positioning address on the data editing screen. |

# **1** Info.

- The unit cannot be switched to tool operation mode while the unit is being operated with a user program.
- Operation requests based on I/O signals are disabled during tool operation.
- If a communication error occurs during tool operation, the positioning unit RTEX detects the error and stops automatically.
- If the previous tool operation did not finish properly due to a communication error, etc., the tool operation mode will be cancelled forcibly when the next tool operation starts.

## 7.17.1 Tool Operation: Servo ON/OFF

The following procedure is explained assuming that Configurator PM7-RTEX has already been started.

## <sup>1</sup><sup>2</sup> Procedure

- Select Online>Tool Operation from the menu bar. The "Tool Operation" dialog box is displayed.
- Select [Servo ON/OFF] in the "Tool Operation" dialog box. The "Servo ON/OFF" dialog box is displayed.

| Servo ON/OFF |              |                 | <b>—</b>      |
|--------------|--------------|-----------------|---------------|
| Tool         | operation ir | n progress      | <u>C</u> lose |
| Axis 1       | OFF          | [Change ON/OFF] | <u>H</u> elp  |
| Axis 2       | OFF          | Change ON/OFF   |               |
| Axis 3       | OFF          | Change ON/OFF   |               |
| Axis 4       | OFF          | Change ON/OFF   |               |
| Axis 5       | OFF          | Change ON/OFF   |               |
| Axis 6       | OFF          | Change ON/OFF   |               |
| Axis 7       | OFF          | Change ON/OFF   |               |
|              |              |                 |               |

 Click the [Change ON/OFF] button for the desired axis. The state is switched between servo locked (ON) and servo free (OFF).

| Servo ON/OFF |              |               | E I           |
|--------------|--------------|---------------|---------------|
| Tool         | operation ir | n progress    | <u>C</u> lose |
| Axis 1       | ON           | Change ON/OFF | <u>H</u> elp  |
| Axis 2       | ON           | Change ON/OFF |               |
| Axis 3       | ON           | Change ON/OFF |               |
| Axis 4       | ON           | Change ON/OFF |               |
| Axis 5       | OFF          | Change ON/OFF |               |
| Axis 6       | OFF          | Change ON/OFF |               |
| Axis 7       | OFF          | Change ON/OFF |               |

**4.** Confirm the servo ON/OFF status of the desired axis, and click the [Close] button. The display returns to the "Tool Operation" dialog box.

# f Info.

- If servo ON/OFF has been controlled using a ladder program, the servo-locked or servofree status before the start of tool operation is maintained and the operation shifts to tool operation mode.
- Even if the tool operation mode is terminated, the servo-locked or servo-free status prior to the termination will be maintained.

## 7.17.2 Tool Operation: Home Return

- When the power is turned ON, the coordinates of the positioning unit RTEX do not match those of the machine position home position. Execute home return before starting positioning operation.
- With Configurator PM7-RTEX, you can perform commissioning before actually starting the user program.
- The following procedure is explained assuming that Configurator PM7-RTEX has already been started.

## <sup>1</sup><sup>2</sup> Procedure

- Select Online>Tool Operation from the menu bar. The "Tool Operation" dialog box is displayed.
- Select [Home Return] from the "Tool Operation" dialog box. The "Tool operation - Home Return" dialog box is displayed.
| Tool operation in progress               |                                  |                         |                                  |                                               |
|------------------------------------------|----------------------------------|-------------------------|----------------------------------|-----------------------------------------------|
| Axis [Group]                             | V-Axis1                          | Axis 1                  | Axis 2                           | Axis 3                                        |
| Synchronous master axis                  | Master                           |                         |                                  | V-Axis1                                       |
| Synchronized output                      |                                  |                         |                                  | Gear + Clutch + Can                           |
| Synchronous state                        | Synchronous                      | Asynchronous            | Asynchronous                     | Synchronous                                   |
|                                          | Change synchronization           | Change synchronization  | Change synchronization           | Change synchronizatio                         |
| Current value                            | 0                                | 902                     | 14                               |                                               |
|                                          | ome position coordinate          | ome position coordinate | ome position coordinate          | ome position coordina                         |
| Unit                                     | pulse                            | pulse                   | pulse                            | pulse                                         |
| Home return mode                         | Data set method                  | Dog method 1            | Dog method 1                     | Dog method 1                                  |
| Tiomo rotani mese                        | ) bata oct method                | Dog meaned :            | Bog meaner .                     | Dog meaner .                                  |
|                                          | Start                            | Stop                    | Start                            | Start                                         |
|                                          | Start                            | Stop                    | Start                            | Start                                         |
| Axis state                               | Start<br>Stopped                 | Operating               | Start Stopped                    | Start<br>Error                                |
| Axis state<br>Error code                 | Start<br>Stopped                 | Operating               | Start<br>Stopped                 | Start<br>Error<br>00000-E3000                 |
| Axis state<br>Error code                 | Start<br>Stopped<br>Clear errors | Operating Clear errors  | Start<br>Stopped<br>Clear errors | Start<br>Error<br>00000-E3000<br>Clear errors |
| Axis state<br>Error code<br>Warning code | Start<br>Stopped<br>Clear errors | Clear errors            | Start<br>Stopped<br>Clear errors | Start<br>Error<br>00000-E3000<br>Clear errors |

- **3.** Click the [Start] button for the axis for which home return is to be performed. Execute the home return operation.
- 4. Click the [Exit] button to terminate the home return operation.

# f Info.

• This dialog box cannot be closed during the operation.

## **Dialog box items**

| Item                                                                                                    | Description                                                                                                    | Related page                  |  |
|----------------------------------------------------------------------------------------------------|----------------------------------------------------------------------------------------------------|-------------------------------|--|
| synchronous                                                                                                    | Displays "Master" when an axis has been set as a master axis. When<br>an axis has been set as a slave axis, the master axis on which this<br>axis is based is displayed. |                               |  |
| synchronous       axis is based is displayed.         master axis       Example: When Axis 2 has been set as a slave axis for the master axis that is Axis 1, "Axis 1" is displayed in the column of Axis 2.         Displays "" for axes that are not used for synchronous control. |                                                                                                    |                               |  |
|                                                                                                    | The functions of synchronous operation that have been set for slave axes are displayed.                                                                                  | "9.1 Synchronou<br>s control" |  |
| Synchronous                                                                                                    | "Gear", "clutch", "cam"                                                                                                    |                               |  |
| output                                                                                                    | "Gear + clutch", "gear + cam", "clutch + cam"                                                                                                    |                               |  |
| o a tp at                                                                                                    | "Gear + clutch + cam"                                                                                                    |                               |  |
|                                                                                                    | Displays "" for the master axis and axes that are not used for synchronous control.                                                                                      |                               |  |

| Item                 | Description                                                                                                    | Related page                                                 |
|----------------------|----------------------------------------------------------------------------------------------------|--------------------------------------------------------------|
| Synchronous<br>state | Displays the state ("synchronous"/"asynchronous") that has been set<br>for each axis. Clicking the [Change synchronization] button switches<br>the state between synchronous and asynchronous.                                                                     |                                                              |
| Current value        | Displays the feedback values for each axis after unit conversion.<br>Click [Home coordinates] to display the value input dialog box for<br>changing the value after home return.                                                                                   | "14.4 Home<br>Coordinates""14<br>.5 Current value<br>update" |
| Unit                 | Displays the unit of position commands for each axis that is specified<br>in positioning parameter settings.                                                                                                    |                                                              |
| Home return<br>mode  | Displays the content of the home return setting code registered in the positioning setting data.                                                                                                    | "11.1 Types of<br>Home Return<br>(Incremental)"              |
| Start/Stop           | <ul> <li>Executes a home return start/stop operation.</li> <li>Click [Start] to execute a home return operation. The button name changes to [Stop].</li> <li>Click [Stop] to execute a deceleration stop operation. The button name changes to [Start].</li> </ul> |                                                              |
| Axis state           | Displays the operating state of each axis.<br>"Operating" (green): The motor is running.<br>"Stopped" (gray): The motor is stopped.<br>"Error" (red): An error has occurred.                                                                                       |                                                              |
| Error code           | Displays the last error code when an error has occurred. If a recoverable error occurs in the positioning unit RTEX, click the [Clear errors] button to clear the error.                                                                                           | "15.3 Error<br>Code List"                                    |
| Warning code         | Displays the last warning code when a warning has occurred.<br>Clicking the [Clear warning] button clears the warning.                                                                                                    | "15.4 Warning<br>Code List"                                  |
| Speed rate           | An operation is executed at the specified speed rate, with the target<br>speed of home return for each axis that is specified in the positioning<br>parameter settings taken as 100%. Clicking [Speed rate] displays the<br>value input dialog box.                |                                                              |

## 7.17.3 Tool Operation: Positioning

The tool operation function enables the user to specify a starting table number and check if positioning operation is performed correctly according to the starting table.

# <sup>1</sup><sup>2</sup> Procedure

- 1. Select Online>Tool Operation from the menu bar. The "Tool Operation" dialog box is displayed.
- 2. Select [Positioning] from the "Tool Operation" dialog box. The "Tool Operation - Positioning" dialog box is displayed.

| of operation - Positioning |                        |                        |                        |                       |
|----------------------------|------------------------|------------------------|------------------------|-----------------------|
| Tool operation in progress |                        |                        |                        |                       |
| Axis [Group]               | V-Axis1                | Axis 1                 | Axis 2                 | Axis 3                |
| Synchronous master axis    | Master                 |                        |                        | V-Axis1               |
| Synchronized output        |                        |                        |                        | Gear + Clutch + Can   |
| Synchronous state          | Synchronous            | Asynchronous           | Asynchronous           | Synchronous           |
|                            | Change synchronization | Change synchronization | Change synchronization | Change synchronizatio |
|                            |                        |                        |                        |                       |
| Current value              | 0                      | 119325                 | 9                      | -                     |
|                            | Current value update   | Current value update   | Current value update   | Current value update  |
| Unit                       | pulse                  | pulse                  | pulse                  | pulse                 |
|                            |                        |                        |                        |                       |
| Table number executing     |                        | 1                      |                        |                       |
| Start table number         | 1                      | 1                      | 1                      |                       |
|                            | Change                 | Change                 | Change                 | Change                |
|                            | Operation              | Stop                   | Operation              | Operation             |
|                            |                        |                        |                        |                       |
| Axis state                 | Stopped                | Operating              | Stopped                | Error                 |
| Error code                 |                        |                        |                        | 00000-E3000           |
|                            | Clear errors           | Clear errors           | Clear errors           | Clear errors          |
| Warning code               |                        |                        |                        |                       |
|                            | Clear warning          | Clear warning          | Clear warning          | Clear warning         |
|                            | •                      |                        |                        |                       |
| 0.101                      |                        |                        |                        | 1 <b>-</b>            |
| Speed Rate                 | 100 %                  |                        | Hei                    | ΞΕχιτ                 |

- **3.** Click the [Change] button under the target start table number field. The "Start Table No. Setting" dialog box is displayed.
- **4.** Enter a start table number.
- Click the [Operation] button.
   Positioning will start from the specified start table number.
- 6. Click the [Exit] button to terminate the positioning operation.

#### **Dialog box items**

| Item        | Description                                                                                                    | Related page    |  |
|-------------|----------------------------------------------------------------------------------------------------|-----------------|--|
| synchronous | Displays "Master" when an axis has been set as a master axis. When<br>an axis has been set as a slave axis, the master axis on which this<br>axis is based is displayed. |                 |  |
| master axis | Example: When Axis 2 has been set as a slave axis for the master axis that is Axis 1, "Axis 1" is displayed in the column of Axis 2.                                     |                 |  |
|             | Displays "" for axes that are not used for synchronous control.                                                                                                    | "9.1 Synchronou |  |
|             | The functions of synchronous operation that have been set for slave axes are displayed.                                                                                  | s control"      |  |
| Synchronous | "Gear", "clutch", "cam"                                                                                                    |                 |  |
| output      | "Gear + clutch", "gear + cam", "clutch + cam"                                                                                                    |                 |  |
|             | "Gear + clutch + cam"                                                                                                    |                 |  |

| Item                   | Description                                                                                                    | Related page                   |  |
|------------------------|----------------------------------------------------------------------------------------------------|--------------------------------|--|
|                        | Displays "" for the master axis and axes that are not used for synchronous control.                                                                                                    |                                |  |
| Synchronous<br>state   | Displays the state ("synchronous"/"asynchronous") that has been set<br>for each axis. Clicking the [Change synchronization] button switches<br>the state between synchronous and asynchronous.                                                                                                |                                |  |
| Current value          | Displays the feedback values for each axis after unit conversion.<br>Click [Current value update] to display the value input dialog box for<br>changing the current value.                                                                                                    | "14.5 Current<br>value update" |  |
| Unit                   | Displays the unit of commands for each axis that is specified in positioning parameter settings.                                                                                                    |                                |  |
| Table number executing | Displays the table number during the operation or when it completes.                                                                                                    | "7.10 Setting                  |  |
| Starting table         | Position control start table number                                                                                                    | Positioning<br>Data"           |  |
| number                 | Click [Change] to change the start table number.                                                                                                    |                                |  |
| Operation/Stop         | <ul> <li>Executes a positioning control operation or stop operation.</li> <li>Click [Operate] to execute a positioning control operation. The button name changes to [Stop].</li> <li>Click [Stop] to execute a deceleration stop operation. The button name changes to [Operate].</li> </ul> |                                |  |
| Axis state             | Displays the operating state of each axis.<br>"Operating" (green): The motor is running.<br>"Stopped" (gray): The motor is stopped.<br>"Error" (red): An error has occurred.                                                                                                    |                                |  |
| Error code             | Displays the last error code when an error has occurred. If a recoverable error occurs in the positioning unit RTEX, click the [Clear errors] button to clear the error.                                                                                                    | "15.3 Error<br>Code List"      |  |
| Warning code           | Displays the last warning code when a warning has occurred.<br>Clicking the [Clear warning] button clears the warning.                                                                                                    | "15.4 Warning<br>Code List"    |  |
| Speed rate             | The target speed of JOG operations for each axis that is specified in positioning parameter settings is regarded as 100%, and the operation is executed at the specified speed rate. Click the [Speed rate] button to display the value input dialog box.                                     |                                |  |

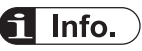

- For positioning operations, setting data must be downloaded to the positioning unit RTEX in advance. The operations after the starting table number vary depending on operation patterns.
- The positioning operation of the interpolation group starts and stops the axis with the smallest number in the group within the program. For the tool operation function, a positioning operation is also started by clicking the [Operate] button for any axis; however, a warning message is displayed when the [Operate] button for any axis other than the smallest axis number is clicked.
- This dialog box cannot be closed during the operation.
- If conditions are changed during tool operation, the positioning memory will be updated temporarily and the operation will be performed; however, the changed conditions will not be reflected in the configuration data written to the positioning unit RTEX. Therefore, when the mode is changed to RUN mode again, the unit will start based on the configuration data downloaded to the positioning unit RTEX.

# 7.17.4 Tool Operation: JOG Operation

With Configurator PM7-RTEX, you can perform commissioning before actually starting the user program. The following procedure is explained assuming that Configurator PM7-RTEX has already been started.

# <sup>1</sup> 2 Procedure

- 1. Select Online>Tool Operation from the menu bar. The "Tool Operation" dialog box is displayed.
- Select [JOG Operation] from the "Tool Operation" dialog box. The "Tool Operation - JOG Operation" dialog box is displayed.

| Fool operation - Jog operation |                        |                        |                        |                        |
|--------------------------------|------------------------|------------------------|------------------------|------------------------|
|                                |                        |                        |                        |                        |
| Tool operation in progress     |                        |                        |                        |                        |
| Axis [Group]                   | V-Axis1                | Axis 1                 | Axis 2                 | Axis 3                 |
| Synchronous master axis        | Master                 |                        |                        | V-Axis1                |
| Synchronized output            |                        |                        |                        | Gear + Clutch + Cam    |
| Synchronous state              | Synchronous            | Asynchronous           | Asynchronous           | Synchronous            |
|                                | Change synchronization | Change synchronization | Change synchronization | Change synchronization |
|                                |                        |                        |                        |                        |
| Current value                  | 0                      | 1008                   | 7                      | 1                      |
|                                | Current value update   | Current value update   | Current value update   | Current value update   |
| Unit                           | pulse                  | pulse                  | pulse                  | pulse                  |
|                                |                        |                        |                        |                        |
| Jog target speed               | 1000                   | 1000                   | 1000                   | 1000                   |
|                                | Change                 | Change                 | Change                 | Change                 |
| 100                            | +                      | +                      | +                      | +                      |
| 300                            | -                      | -                      | -                      | -                      |
|                                |                        |                        |                        |                        |
| Axis state                     | Stopped                | Operating              | Stopped                | Error                  |
| Error code                     |                        |                        |                        | 00000-E3000            |
|                                | Clear errors           | Clear errors           | Clear errors           | Clear errors           |
| Warning code                   |                        |                        |                        |                        |
|                                | Clear warning          | Clear warning          | Clear warning          | Clear warning          |
|                                | •                      |                        |                        | Þ                      |
| 0.10.                          | 100.00                 |                        |                        | 1                      |
| Speed Rate                     | 100 %                  |                        | <u>H</u> elp           | <u>E</u> xit           |

- **3.** Click the [+] or [-] button in the JOG field. The JOG operation will be executed.
- 4. Click the [Exit] button to terminate the JOG operation.

# **f** Info.

• This dialog box cannot be closed during the operation.

## **Dialog box items**

| Item                       | Description                                                                                                    | Related page                   |
|----------------------------|----------------------------------------------------------------------------------------------------|--------------------------------|
| synchronous<br>master axis | Displays "Master" when an axis has been set as a master axis. When<br>an axis has been set as a slave axis, the master axis on which this<br>axis is based is displayed.<br>Example: When Axis 2 has been set as a slave axis for the master<br>axis that is Axis 1, "Axis 1" is displayed in the column of Axis 2.<br>Displays "" for axes that are not used for synchronous control. |                                |
| Synchronous<br>output      | The functions of synchronous operation that have been set for slave<br>axes are displayed.<br>"Gear", "clutch", "cam"<br>"Gear + clutch", "gear + cam", "clutch + cam"<br>"Gear + clutch + cam"<br>Displays "" for the master axis and axes that are not used for<br>synchronous control.                                                                                              | "9.1 Synchronou<br>s control"  |
| Synchronous<br>state       | Displays the state ("synchronous"/"asynchronous") that has been set<br>for each axis. Clicking the [Change synchronization] button switches<br>the state between synchronous and asynchronous.                                                                                                    |                                |
| Current value              | Displays the feedback values for each axis after unit conversion.<br>Click [Current value update] to display the value input dialog box for<br>changing the current value.                                                                                                    | "14.5 Current<br>value update" |
| Unit                       | Displays the unit of position commands for each axis that is specified<br>in positioning parameter settings.                                                                                                    |                                |
| JOG target<br>speed        | Monitors and displays the target speed for JOG operation. Click [Change] to change the target speed for JOG operation.                                                                                                    | "10.1 Settings                 |
| JOG [+]                    | Performs JOG forward rotation while [+] is being clicked.                                                                                                    | of JOG                         |
| JOG [-]                    | Performs JOG reverse rotation while [-] is being clicked.                                                                                                    | Operation                      |
| Axis state                 | Displays the operating state of each axis.<br>"Operating" (green): The motor is running.<br>"Stopped" (gray): The motor is stopped.<br>"Error" (red): An error has occurred.                                                                                                    |                                |
| Error code                 | Displays the last error code when an error has occurred. If a recoverable error occurs in the positioning unit RTEX, click the [Clear errors] button to clear the error.                                                                                                    | "15.3 Error<br>Code List"      |
| Warning code               | Displays the last warning code when a warning has occurred.<br>Clicking the [Clear warning] button clears the warning.                                                                                                    | "15.4 Warning<br>Code List"    |
| Speed rate                 | The target speed of JOG operations for each axis that is specified in positioning parameter settings is regarded as 100%, and the operation is executed at the specified speed rate. Click the [Speed rate] button to display the value input dialog box.                                                                                                    |                                |

# 7.17.5 Tool Operation: Teaching

The tool operation function enables each axis to be operated manually and the position addresses where each axis stops to be registered as point data.

# <sup>1</sup><sup>2</sup> Procedure

- Select Online>Tool Operation from the menu bar. The "Tool Operation" dialog box is displayed.
- Select [Teaching] in the "Tool Operation" dialog box. The "Tool operation - Teaching" dialog box is displayed.

| Tool operation in progress |                        |                        |                        |                       |
|----------------------------|------------------------|------------------------|------------------------|-----------------------|
| Axis [Group]               | V-Axis1                | Axis 1                 | Axis 2                 | Axis 3                |
| Synchronous master axis    | Master                 |                        |                        | V-Axis1               |
| Synchronized output        |                        |                        |                        | Gear + Clutch + Cam   |
| Synchronous state          | Synchronous            | Asynchronous           | Asynchronous           | Synchronous           |
|                            | Change synchronization | Change synchronization | Change synchronization | Change synchronizatio |
| Current value              | 0                      | 2014                   | 9                      | -                     |
|                            | Current value update   | Current value update   | Current value update   | Current value update  |
| Unit                       | pulse                  | pulse                  | pulse                  | pulse                 |
| Jog target speed           | 1000                   | 1000                   | 1000                   | 100                   |
|                            | Change                 | Change                 | Change                 | Change                |
| 106                        | +                      | +                      | +                      | +                     |
| 300                        |                        | -                      |                        | -                     |
| Table number               | 1                      | 1                      | 1                      |                       |
|                            | Teaching               | Teaching               | Teaching               | Teaching              |
| Axis state                 | Stopped                | Operating              | Stopped                | Error                 |
| Error code                 |                        |                        |                        | 00000-E3000           |
|                            | Clear errors           | Clear errors           | Clear errors           | Clear errors          |
| Warning code               |                        |                        |                        |                       |
|                            | Clear warning          | Clear warning          | Clear warning          | Clear warning         |

- 3. Have the JOG operation stop the axis at the positioning point.
- 4. Click the [Teaching] button.
- **5.** Enter the table number where the desired positioning information is registered, and click the [OK] button.

The current value will be registered for the movement amount in the specified table number. Also, if the axis that has been taught is an interpolation axis, the current value is registered for the movement amount of the corresponding coordinates within the interpolation group.

6. Click the [Exit] button to terminate the teaching operation.

# Dialog box items

| Item                 | Description                                                                                                    | Related page                          |  |
|----------------------|----------------------------------------------------------------------------------------------------|---------------------------------------|--|
| synchronous          | Displays "Master" when an axis has been set as a master axis. When<br>an axis has been set as a slave axis, the master axis on which this axis<br>is based is displayed.                                                                               |                                       |  |
| master axis          | Example: When Axis 2 has been set as a slave axis for the master axis that is Axis 1, "Axis 1" is displayed in the column of Axis 2.                                                                                                    |                                       |  |
|                      | Displays "" for axes that are not used for synchronous control.                                                                                                    |                                       |  |
|                      | The functions of synchronous operation that have been set for slave axes are displayed.                                                                                                    | "9.1 Synchronou                       |  |
| Synchronous          | "Gear", "clutch", "cam"                                                                                                    | s control"                            |  |
| output               | "Gear + clutch", "gear + cam", "clutch + cam"                                                                                                    |                                       |  |
|                      | "Gear + clutch + cam"                                                                                                    |                                       |  |
|                      | Displays " for the master axis and axes that are not used for synchronous control.                                                                                                    |                                       |  |
| Synchronous<br>state | Displays the state ("synchronous"/"asynchronous") that has been set for<br>each axis. Clicking the [Change synchronization] button switches the<br>state between synchronous and asynchronous.                                                         |                                       |  |
|                      | Displays the feedback values for each axis after unit conversion.                                                                                                    | "14 E Current                         |  |
| Current value        | Click [Current value update] to display the value input dialog box for changing the current value.                                                                                                    | value update"                         |  |
| Unit                 | Displays the unit of commands for each axis that is specified in positioning parameter settings.                                                                                                    |                                       |  |
| JOG target           | Displays the target speed for JOG operation.                                                                                                    |                                       |  |
| speed                | Click [Change] to change the target speed for JOG operation.                                                                                                    | and Operation                         |  |
| JOG [+]              | If [+] is clicked, forward JOG is performed while [+] is being clicked.                                                                                                    | of JOG<br>Operation"                  |  |
| JOG [-]              | If [-] is clicked, reverse JOG is performed while [-] is being clicked.                                                                                                    | operation                             |  |
| Table No.            | Displays the table number for which teaching is performed. Click<br>[Teaching] to change the table number for which teaching is performed<br>and register the current value.                                                                           | "7.10 Setting<br>Positioning<br>Data" |  |
|                      | Displays the operating state of each axis.                                                                                                    |                                       |  |
| Avis state           | "Operating" (green): The motor is running.                                                                                                    |                                       |  |
| AXIS SIALE           | "Stopped" (gray): The motor is stopped.                                                                                                    |                                       |  |
|                      | "Error" (red): An error has occurred.                                                                                                    |                                       |  |
| Error code           | Displays the last error code when an error has occurred. If a recoverable error occurs in the positioning unit RTEX, click the [Clear errors] button to clear the error.                                                                               | "15.3 Error<br>Code List"             |  |
| Warning code         | Displays the last warning code when a warning has occurred.<br>Clicking the [Clear warning] button clears the warning.                                                                                                    | "15.4 Warning<br>Code List"           |  |
| Speed rate           | The target speed of home return for each axis that is specified in positioning parameter settings is regarded as 100%, and the operation is executed at the specified speed rate. Click the [Speed rate] button to display the value input dialog box. |                                       |  |

# f Info.

- If teaching is performed, the control method for the table number for which teaching is performed will be automatically changed to "Absolute".
- The results of the teaching operation take effect after the tool operation finishes and the setting data is downloaded to the positioning unit RTEX.
- This dialog box cannot be closed during the operation.

(MEMO)

# 8 Automatic Operation (Position Control)

| 8.1 Basic   | Operations                                             | 8-2  |
|-------------|--------------------------------------------------------|------|
| 8.1.1 Pa    | atterns of Position Control                            | 8-2  |
| 8.1.2 S     | ettings and Operation of E-Point Control               | 8-4  |
| 8.1.3 S     | ettings and Operation of P-Point Control               | 8-5  |
| 8.1.4 S     | ettings and Operation of C-Point Control               | 8-6  |
| 8.1.5 S     | ettings and Operation of J-Point Control               | 8-7  |
| 8.1.6 N     | otes on programming                                    | 8-8  |
| 8.1.7 Sa    | ample Programs (E-point, P-point and C-point Controls) | 8-9  |
| 8.1.8 Sa    | ample Program (for J-point Control)                    | 8-10 |
| 8.2 Interpo | olation Control                                        | 8-12 |
| 8.2.1 Ty    | ypes of Interpolation Control                          | 8-12 |
| 8.2.2 S     | ettings and Operation of Two-Axis Linear Interpolation | 8-15 |
| 8.2.3 S     | ettings and Operation of 2-Axis Circular Interpolation | 8-16 |
| 8.2.4 S     | ettings and Operation of 3-Axis Linear Interpolation   | 8-18 |
| 8.2.5 S     | ettings and Operation of 3-Axis Spiral Interpolation   | 8-20 |
| 8.2.6 Sa    | ample Program (for Interpolation Control)              | 8-22 |
| 8.3 Positic | oning Repetition Function                              | 8-24 |
| 8.3.1 O     | verview of positioning repeat function                 | 8-24 |
| 8.3.2 S     | ettings and Action of Positioning Repetition Function  | 8-26 |
|             |                                                        |      |

# 8.1 Basic Operations

# 8.1.1 Patterns of Position Control

# Operation pattern

| Name                       | Timing chart                                               | Operation and application                                                                                                    | Repeti<br>tion<br>Return | Interp<br>olation |
|----------------------------|------------------------------------------------------------|----------------------------------------------------------------------------------------------------|--------------------------|-------------------|
| E-<br>point<br>Contr<br>ol | f[Hz] E t[ms]                                              | "E-point control" refers to movement up<br>to an end point.<br>This method is used for single-speed<br>acceleration/deceleration control.                                                                                                    | •                        | •                 |
| P-<br>point<br>Contr<br>ol | f(Hz)<br>P<br>E<br>t(ms)<br>f(Hz)<br>P<br>P<br>E<br>t(ms)  | "P-point control" refers to control that<br>passes through a pass point.<br>This method is used for acceleration/<br>deceleration control using two or more<br>speeds.<br>When P-point control is started, pulse<br>output is performed for the specified<br>amount of movement and then the<br>control shifts to E-point control.          | •                        | •                 |
| C-<br>point<br>Contr<br>ol | f[Hz]<br>C<br>E<br>t[ms]<br>C<br>C<br>C<br>C<br>E<br>t[ms] | "C-point control" refers to control that<br>passes through a continuance point.<br>This method is used for successive<br>single-speed positioning controls with<br>different target speeds or acceleration/<br>deceleration times.<br>The time taken for shifting from C-point<br>control to E-point control is specified as<br>dwell time. | •                        | •                 |

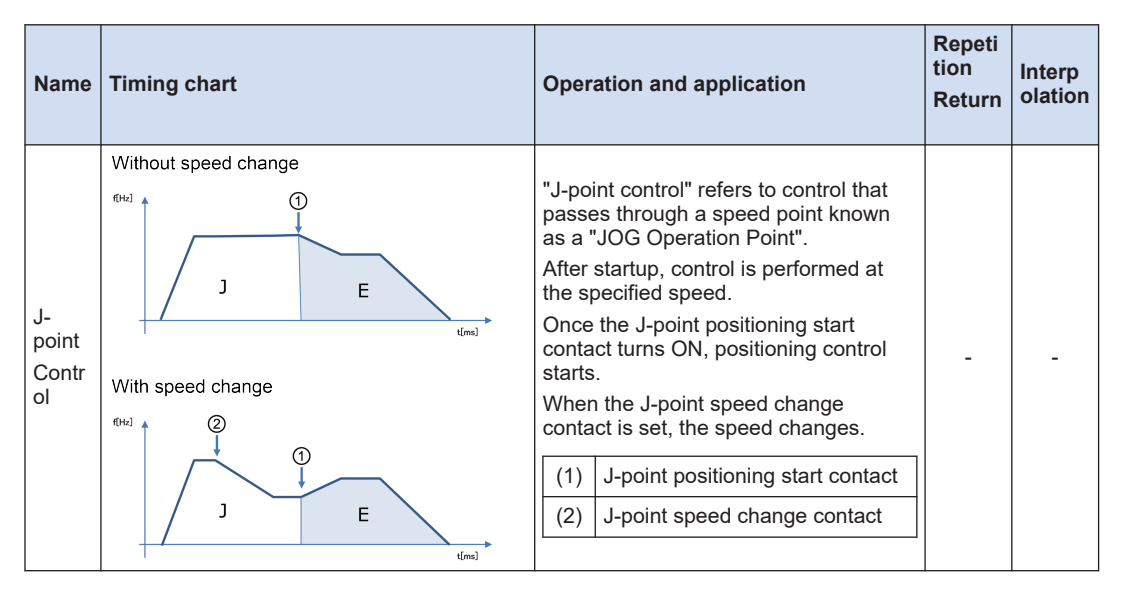

#### Selecting the positioning operation mode

The positioning operation mode is selected on Configurator PM7-RTEX.

- For E-point control, enter the settings in one row.
- If consecutive tables are entered using P-point, C-point, and J-point controls, enter them in combination so that the last table is E-point control.

| 🔣 Untitled - Conf  | igurator PM7-RTEX    |                    |                            |               |                        |                        |              |                 | _       |           | ×   |
|--------------------|----------------------|--------------------|----------------------------|---------------|------------------------|------------------------|--------------|-----------------|---------|-----------|-----|
| File Edit View     | Online Debug         | Axis Settings Op   | tions Help                 |               |                        |                        |              |                 |         |           |     |
| 🗅 🚅 🖬 💱            | B 🖻 👭 💁 🕯            | ካ ¼ 😟 🗹            | 🗳 🎨 🤶                      |               |                        |                        |              |                 |         |           |     |
| Communications des | tination: Home - Slo | t No. 0 Position u | nit: pulse  Speed unit: pu | lse / s       |                        |                        |              |                 |         |           |     |
| Table number       | Operation pattern    | Control method     | Xaxis (1) movement         | Acceleration_ | Acceleration time (ms) | Deceleration time (ms) | Target speed | Dwell time (ms) | Auxilia | ry output | ( ^ |
| 1                  | P: Pass point        | 1: Increment       | 50000                      | L: Linear     | 100                    | 100                    | 200000       | 0               |         | 0         | ,   |
| 2                  | P: Pass point        | I Increment        | 100000                     | L: Linear     | 100                    | 100                    | 300000       | 0               |         | 0         | J   |
| 3                  | E: End point         | I Increment        | 30000                      | L: Linear     | 100                    | 100                    | 100000       | 0               |         | 0         | )   |
| 4                  | C: Continuance p     | 1: Increment       | 50000                      | L: Linear     | 100                    | 100                    | 50000        | 0               |         | 0         | J   |
| 5                  | P: Pass point        | I Increment        | 20000                      | L: Linear     | 100                    | 100                    | 100000       | 0               |         | 0         | J   |
| 6                  | E: End point         | 1: Increment       | 10000                      | L: Linear     | 100                    | 100                    | 200000       | 0               |         | 0         | J   |
| 7                  | J: Speed point       | I Increment        | 0                          | L: Linear     | 100                    | 100                    | 10000        | 0               |         | 0         | J   |
| 8                  | E: End point         | I Increment        | 100000                     | L: Linear     | 100                    | 100                    | 200000       | 0               |         | 0         | )   |
| 9                  | E: End point         | 1: Increment       | 0                          | L: Linear     | 100                    | 100                    | 1000         | 0               |         | 0         | )   |
| 10                 | E: End point         | I Increment        | 0                          | L: Linear     | 100                    | 100                    | 1000         | 0               |         | 0         | 1   |

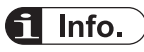

• If E: End point is not selected in the last row when using P: Pass point, C: Continuance point, or J: Speed point, a self-diagnostic error will be detected.

#### Settings of J-point control

- For J-point control, only "Incremental" can be selected as the control method.
- To change the speed during J-point control, set the post-change target speed in the "Positioning Parameter" dialog box.

# 8.1.2 Settings and Operation of E-Point Control

The example below is the case where single axis control is performed on Axis 1 by using slot number 0. The amount of movement is set using the incremental method and the unit is the number of pulses.

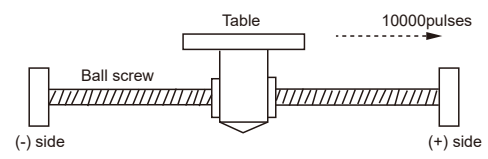

#### Settings

| Item                             | Setting example |
|----------------------------------|-----------------|
| Operation pattern                | E: End point    |
| Control method                   | I: Incremental  |
| X-axis movement amount           | 10,000 pulses   |
| Acceleration/deceleration method | L: Linear       |
| Acceleration time (ms)           | 100 ms          |
| Deceleration time (ms)           | 100 ms          |
| Target speed                     | 10,000 pps      |

#### Operation diagram

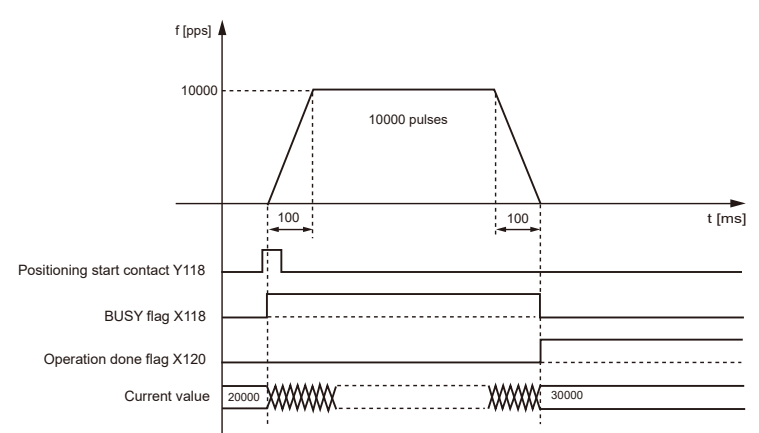

#### Operations of each contact

- The BUSY flag (X118), which indicates that the motor is running, turns ON when position control starts, and turns OFF when the operation is completed.
- The operation done flag (X120), which indicates the completion of the operation, turns ON when the current operation is completed, and remains ON until the next position control, JOG operation, home return, or pulser operation starts. The flag turns ON after the unit transmits commands up to the target position.

## 8.1.3 Settings and Operation of P-Point Control

The example below is the case where single axis control is performed on Axis 1 by using slot number 0. The amount of movement is set using an incremental method and the unit is the number of pulses.

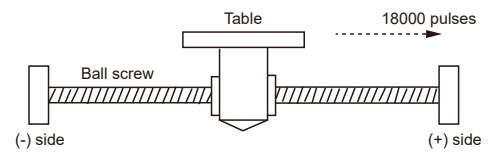

#### Settings

| ltom                             | Setting example |                |                |  |  |  |  |
|----------------------------------|-----------------|----------------|----------------|--|--|--|--|
| item                             | Table 1         | Table 2        | Table 3        |  |  |  |  |
| Operation pattern                | P: Pass point   | P: Pass point  | E: End point   |  |  |  |  |
| Control method                   | I: Incremental  | I: Incremental | I: Incremental |  |  |  |  |
| X-axis movement amount           | 5,000 pulses    | 10,000 pulses  | 3,000 pulses   |  |  |  |  |
| Acceleration/deceleration method | L: Linear       | L: Linear      | L: Linear      |  |  |  |  |
| Acceleration time (ms)           | 100 ms          | 200 ms         | 30 ms          |  |  |  |  |
| Deceleration time (ms)           | 10 ms           | 20 ms          | 150 ms         |  |  |  |  |
| Target speed                     | 10,000 pps      | 20,000 pps     | 5,000 pps      |  |  |  |  |

#### Behavior diagram

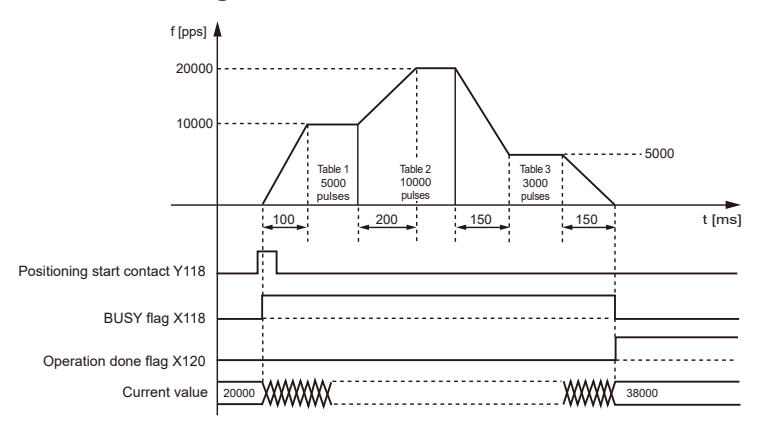

#### Behaviors of each contact

- The BUSY flag (X118), which indicates that the motor is running, turns ON when positioning control starts, and turns OFF when the operation is completed.
- The operation done flag (X120), which indicates the completion of operation, turns ON when the current operation is completed, and remains on hold until the next positioning control, JOG operation, home return, or pulser operation starts. The flag turns ON after the unit transmits commands up to the target position.

# 8.1.4 Settings and Operation of C-Point Control

The example below is the case where single axis control is performed on Axis 1 by using slot number 0. The amount of movement is set using the incremental method and the unit is the number of pulses.

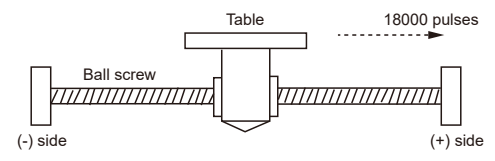

#### Settings

Use the tool software to set positioning data and positioning parameters. The unit is set to pulses.

| Itom                             | Setting example      |                      |                |  |  |  |
|----------------------------------|----------------------|----------------------|----------------|--|--|--|
| nem                              | Table 1 Table 2      |                      | Table 3        |  |  |  |
| Operation pattern                | C: Continuance point | C: Continuance point | E: End point   |  |  |  |
| Control method I: Incremental    |                      | I: Incremental       | I: Incremental |  |  |  |
| X-axis movement amount           | 5,000 pulses         | 10,000 pulses        | 3,000 pulses   |  |  |  |
| Acceleration/deceleration method | L: Linear            | L: Linear            | L: Linear      |  |  |  |
| Acceleration time (ms)           | 100 ms               | 200 ms               | 30 ms          |  |  |  |
| Deceleration time (ms)           | 10 ms                | 20 ms                | 150 ms         |  |  |  |
| Target speed                     | 10,000 pps           | 20,000 pps           | 5,000 pps      |  |  |  |
| Dwell Time                       | 0 ms                 | 0 ms                 | 0 ms           |  |  |  |

#### Behavior diagram

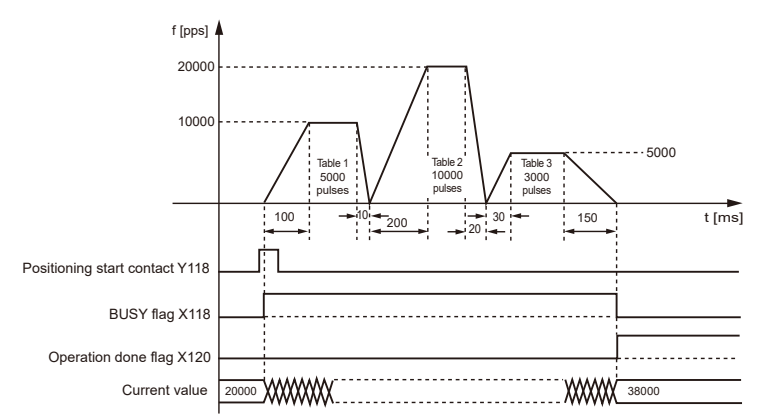

#### Behaviors of each contact

- The BUSY flag (X118), which indicates that the motor is running, turns ON when positioning control starts, and turns OFF when the operation is completed.
- The operation done flag (X120), which indicates the completion of operation, turns ON when the current operation is completed, and remains on hold until the next positioning control,

JOG operation, home return, or pulser operation starts. The flag turns ON after the unit transmits commands up to the target position.

#### 8.1.5 Settings and Operation of J-Point Control

J-point control (speed point control) performs operations at the target speed until the starting contact of J-point positioning turns ON when the operation starts, and the next positioning control starts when the start contact of J-point positioning turns ON. (The example below is the case where slot No. 0 is used.)

#### Settings

|                                      | Setting example |                                              |                |                |  |  |  |  |
|--------------------------------------|-----------------|----------------------------------------------|----------------|----------------|--|--|--|--|
| ltem                                 | Table 1         | J-point positioning<br>Parameter<br>Settings | Table 2        | Table 3        |  |  |  |  |
| Operation pattern                    | J: Speed point  | -                                            | P: Pass point  | E: End point   |  |  |  |  |
| Control method                       | I: Incremental  | -                                            | I: Incremental | I: Incremental |  |  |  |  |
| X-axis movement<br>amount            | 5,000 pulses    | -                                            | 10,000 pulses  | 3,000 pulses   |  |  |  |  |
| Acceleration/<br>deceleration method | L: Linear       | -                                            | L: Linear      | L: Linear      |  |  |  |  |
| Acceleration time (ms)               | 100 ms          | -                                            | 200 ms         | 30 ms          |  |  |  |  |
| Deceleration time (ms)               | 10 ms           | -                                            | 20 ms          | 150 ms         |  |  |  |  |
| Target speed                         | 10,000 pps      | -                                            | 20,000 pps     | 5,000 pps      |  |  |  |  |
| J-point operation setting code       | -               | Linear acceleration / deceleration           | -              | -              |  |  |  |  |
| J-point acceleration time (ms)       | -               | 10 ms                                        | -              | -              |  |  |  |  |
| J-point deceleration time (ms)       | -               | 10 ms                                        | -              | -              |  |  |  |  |
| J-point target speed                 | -               | 30,000 pps                                   | -              | -              |  |  |  |  |

# i Info.

- Specify positioning parameters for operation startup in the positioning data table. Specify positioning parameters for speed change in the axis parameter setting menu.
- J-point control can be used for single-axis control only. It is not available for interpolation control.
- Use increment mode as a position specification method for P-point control, C-point control, or E-point control executed after J-point control.
- Speed control is performed during J-point control, so be sure to enter the amount of movement for positioning that can secure a constant speed zone based on the target speed.

#### Behavior diagram

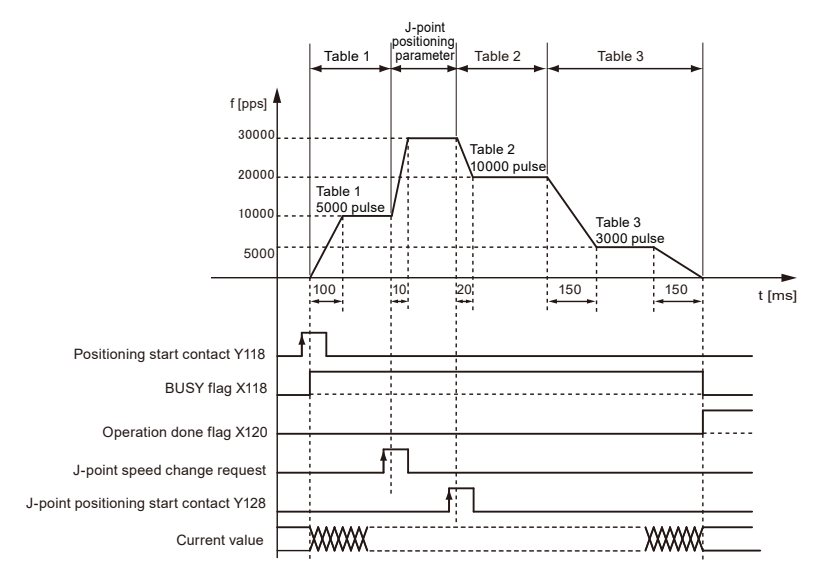

#### Behaviors of each contact

- The BUSY flag (X118) turns ON when the operation starts and turns OFF when the operation is completed.
- The operation done flag (X120) turns ON when the operation is completed, and remains on hold until the next positioning control, JOG operation, home return, or pulser operation starts.
- The target speed is changed when the J-point speed change request bit turns ON. The Jpoint speed change request bit is enabled at the edge where OFF changes to ON.
- Positioning control starts when the J-point positioning start contact (Y128) turns ON.
- Behaviors when the speed change contact turns ON during acceleration or deceleration
- J-point control allows speed change during operation but does not allow speed change during acceleration or deceleration.
- If the speed change signal turns ON during acceleration or deceleration, speed change will be executed after the unit enters a constant speed state .

J point speed change contact is not effective.

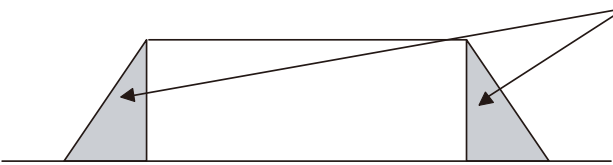

#### 8.1.6 Notes on programming

#### Notes on programming

• The last table must be set as E: End point.

- If any value such as a movement amount, acceleration time, deceleration time or target speed is out of the specified range, a setting value error will occur when position control starts.
- The starting contact and flag number vary depending on the axis number.

#### Behavior at limit input

| Condition                | Direction | Limit status        | Operation                               |  |
|--------------------------|-----------|---------------------|-----------------------------------------|--|
|                          | Forward   | Limit input (+): ON | Startup failure, error occurrence       |  |
| When each control starts | FOIWAIU   | Limit input (-): ON | Startup failure, error occurrence       |  |
|                          | Reverse   | Limit input (+): ON | Startup failure, error occurrence       |  |
|                          |           | Limit input (-): ON | Startup failure, error occurrence       |  |
| While each control is    | Forward   | Limit input (+): ON | Deceleration stoppage, error occurrence |  |
| being performed          | Reverse   | Limit input (-): ON | Deceleration stoppage, error occurrence |  |

# 8.1.7 Sample Programs (E-point, P-point and C-point Controls)

#### Sample programs

- The following sample programs perform single axis control on Axis 1 by using slot No. 0.
- It is assumed that positioning control is set from table No.1.
   (For examples of table settings using Configurator PM7-RTEX, refer to "Settings" in "8.1.2 Settings and Operation of E-Point Control" to "8.1.4 Settings and Operation of C-Point Control".)

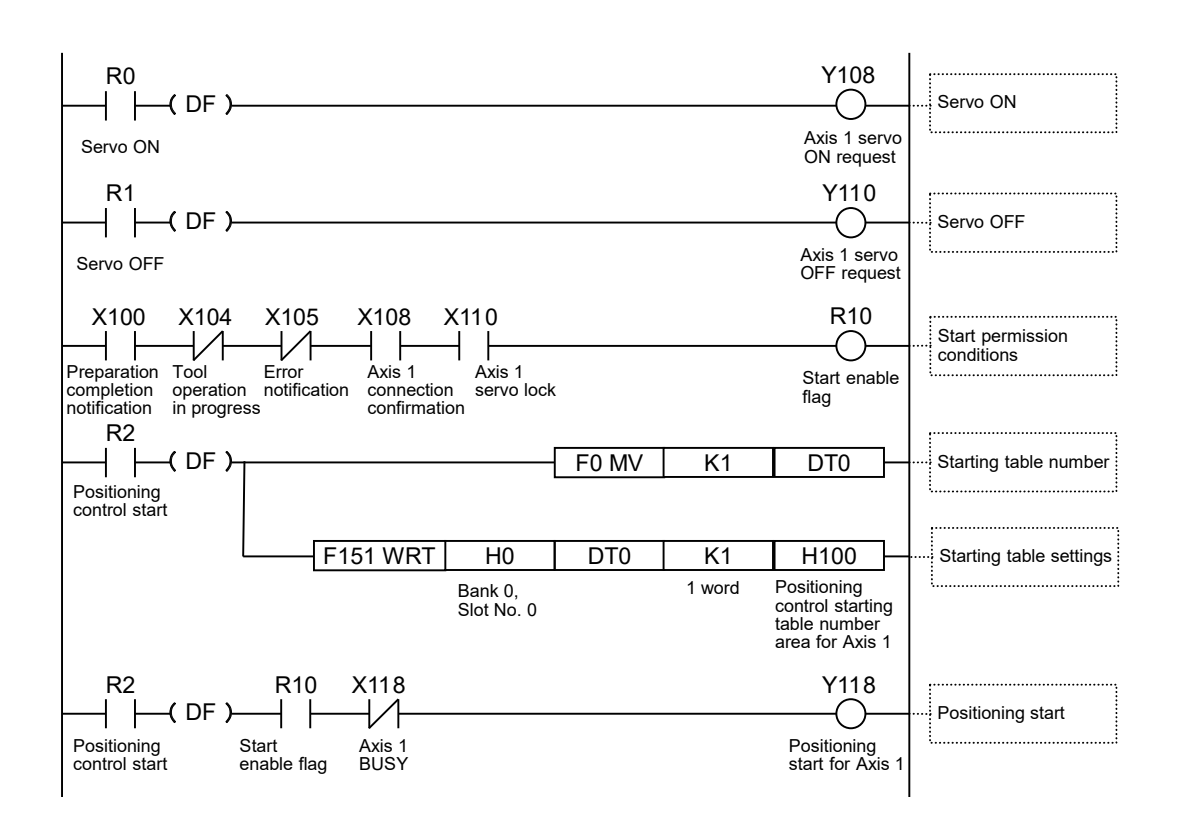

# 8.1.8 Sample Program (for J-point Control)

#### Sample programs

- The following sample program performs single axis control on Axis 1 by using slot number 0.
- It is assumed that positioning control is set from table number 1.
   (For examples of table settings using Configurator PM7-RTEX, refer to "Settings" in "8.1.5 Settings and Operation of J-Point Control".)

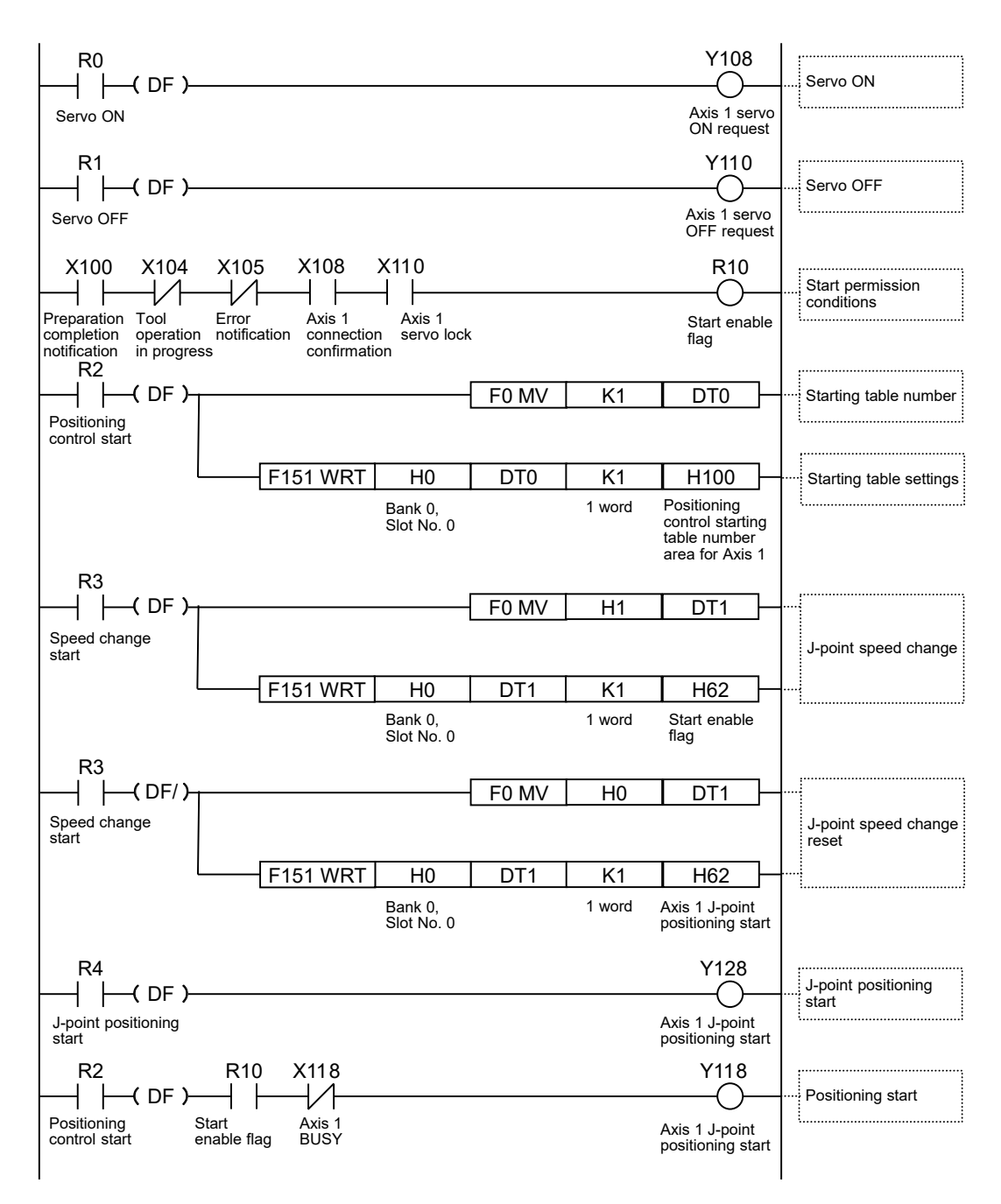

#### Related positioning parameters

| Bank                    | address<br>End of<br>offset | Name                               | Axis 1 | Axis 2 | Axis 3 | Axis 4 | Axis 5 | Axis 6 | Axis 7<br>(virtua<br>I) | 8 axes<br>(virtua<br>I) |
|-------------------------|-----------------------------|------------------------------------|--------|--------|--------|--------|--------|--------|-------------------------|-------------------------|
| 00H<br>(common<br>area) | H62                         | J-point speed<br>change<br>request | Bit0   | Bit1   | Bit2   | Bit3   | Bit4   | Bit5   | Bit6                    | Bit7                    |

# 8.2 Interpolation Control

## 8.2.1 Types of Interpolation Control

#### Types of operation

- Interpolation control is classified into 2-axis linear interpolation control, 2-axis circular interpolation control, 3-axis linear interpolation control, and 3-axis spiral interpolation control. The methods for specifying the operation of each interpolation control are shown in the table below. Select an appropriate method according to the application. The axes in a relationship of interpolation are called X-axis and Y-axis for 2-axis interpolation and are called X-axis, Y-axis and Z-axis for 3-axis interpolation. X-, Y-, and Z-axes are automatically assigned in ascending order of axis signal levels.
- In each interpolation control, E-point control that uses one table of positioning data, P-point control and C-point control that use multiple tables can be freely combined.
- For example, using P-point control enables continuous interpolation control from 2-axis linear interpolation control to 2-axis circular interpolation control. Acceleration time and deceleration time can be specified individually. For P-point and C-point controls, the last table must be set as an end point (E-point).

| Туре                                     | Operation specification method                           | Necessary data                                            |  |
|------------------------------------------|----------------------------------------------------------|-----------------------------------------------------------|--|
| 2 ovia linear                            | Composite speed specification                            | Composite speed of X-axis and Y-axis                      |  |
| interpolation control                    | Long axis speed specification                            | Speed of long axis (axis whose movement distance is long) |  |
|                                          | Center point specification/CW direction                  | X-axis and Y-axis coordinates of center point             |  |
| 2-axis circular<br>interpolation control | Center point specification/CCW direction                 | X-axis and Y-axis coordinates of center point             |  |
|                                          | Pass point specification                                 | X-axis and Y-axis coordinates of pass point on arc        |  |
| 3-axis linear                            | Composite speed specification                            | Composite speed of X-axis, Y-axis, and Z axis             |  |
| interpolation control                    | Long axis speed specification                            | Speed of long axis (axis whose movement distance is long) |  |
|                                          | Center point specification/CW direction/ X-<br>axis feed | Y-axis and Z-axis coordinates of center point             |  |
|                                          | Center point specification/CCW direction/X-<br>axis feed | Y-axis and Z-axis coordinates of center point             |  |
|                                          | Center point specification/CW direction/ Y-<br>axis feed | X-axis and Z-axis coordinates of center point             |  |
| 3-axis spiral<br>interpolation control   | Center point specification/CCW direction/Y-<br>axis feed | X-axis and Z-axis coordinates of center point             |  |
|                                          | Center point specification/CW direction/ Z-<br>axis feed | X-axis and Y-axis coordinates of center point             |  |
|                                          | Center point specification/CCW direction/Z-<br>axis feed | X-axis and Y-axis coordinates of center point             |  |
|                                          | Pass point specification/X-axis feed                     | Y-axis and Z-axis coordinate of pass point on arc         |  |

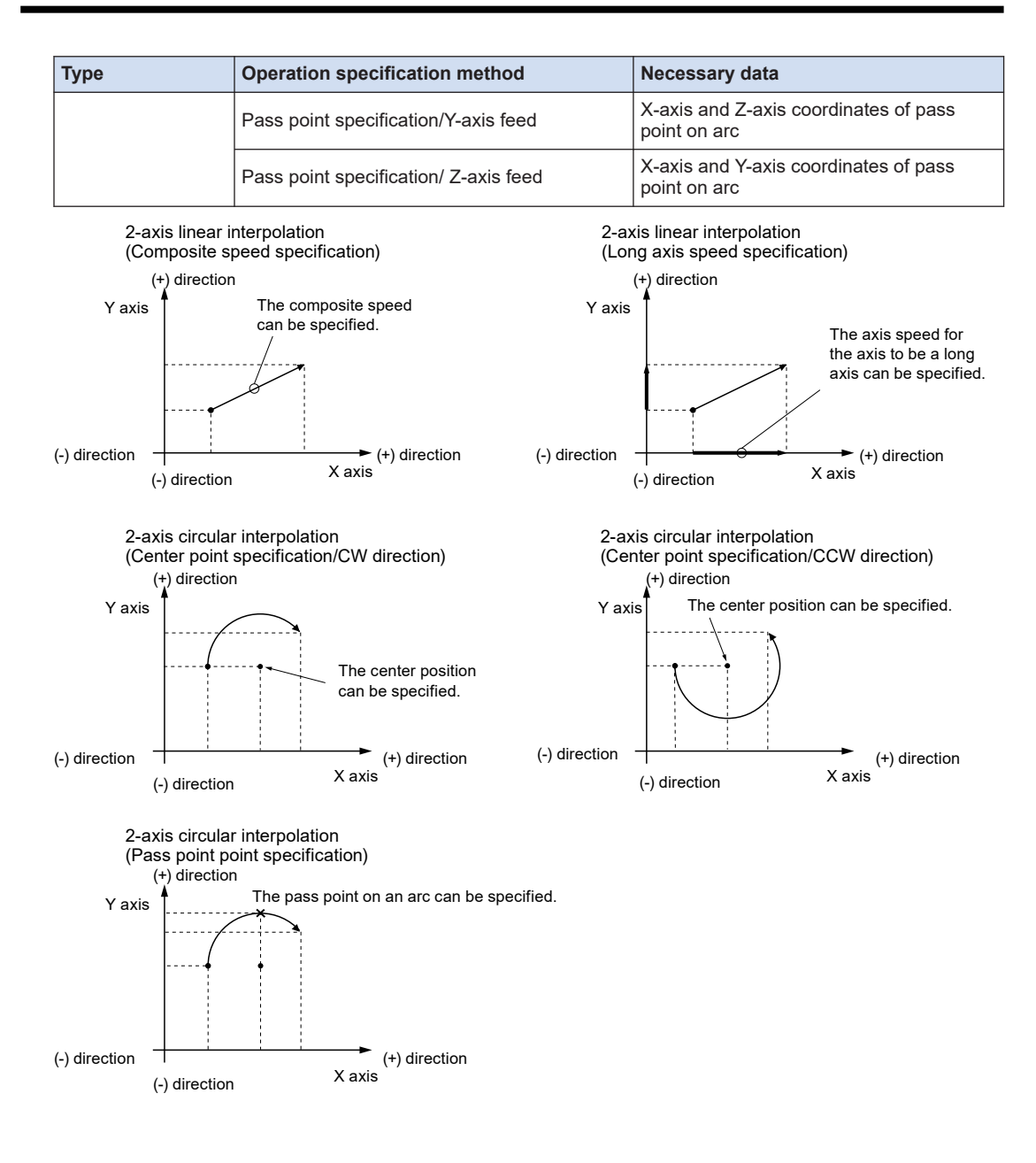

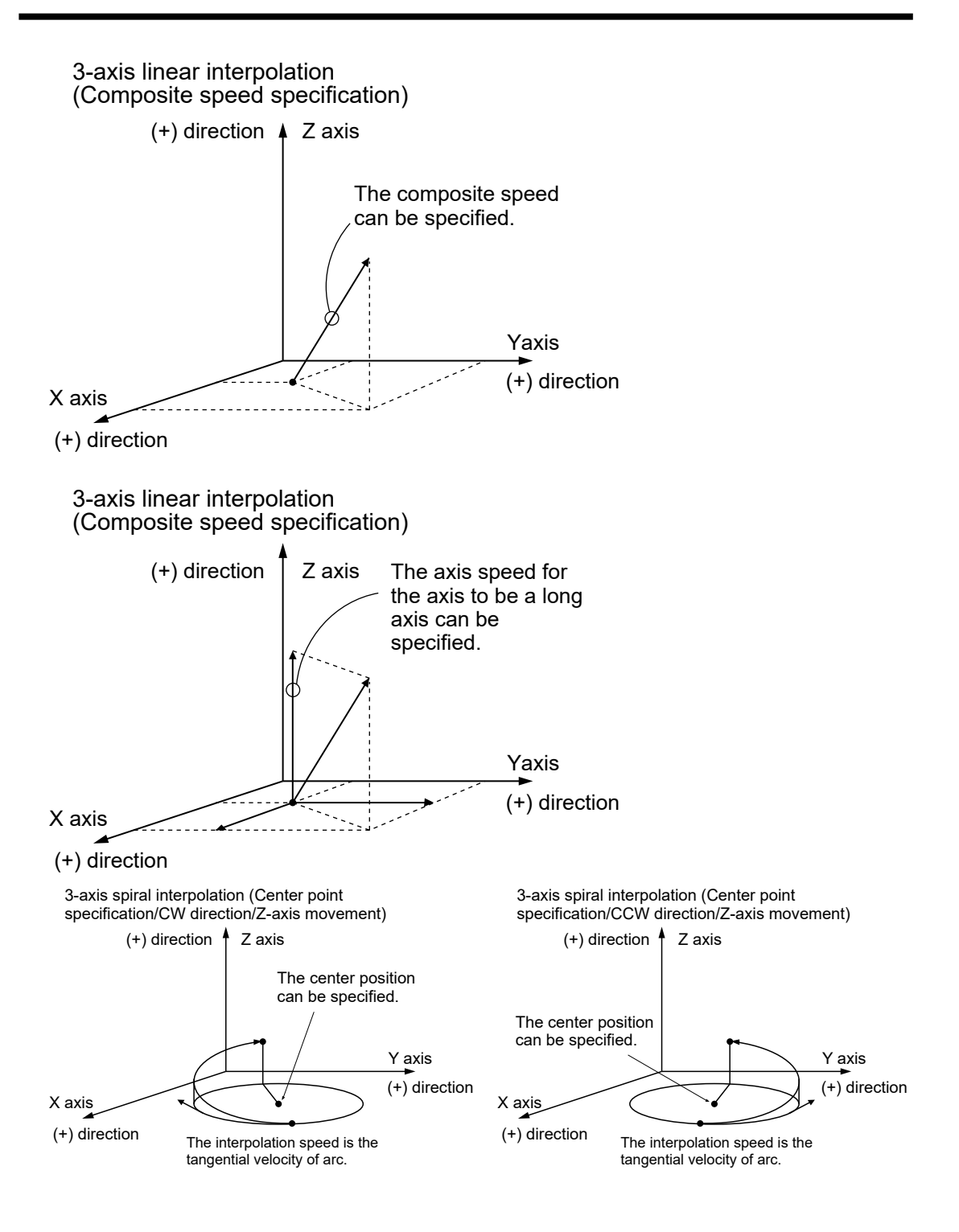

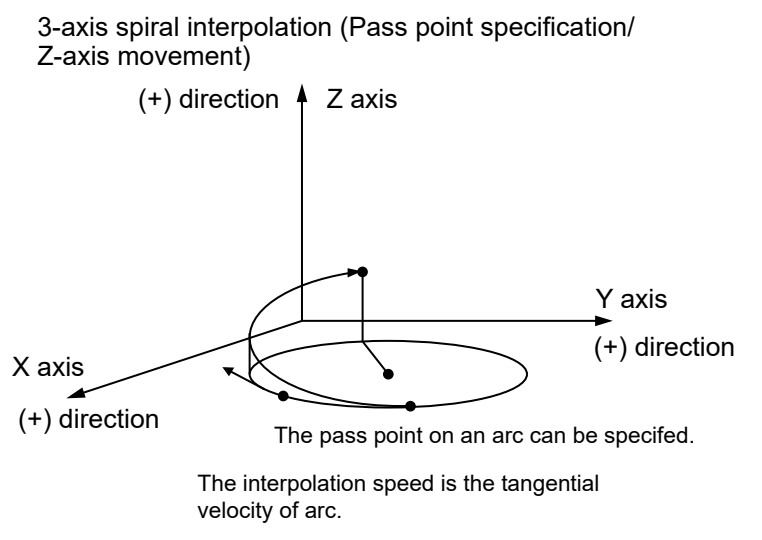

(Note 1) If the X-axis and Y-axis are feed axes in 3-axis spiral interpolation, they behave as if each axis in the above diagram is replaced.

# 8.2.2 Settings and Operation of Two-Axis Linear Interpolation

The example below is the case where E-point control is performed. The X-axis is set as Axis 1and the Y-axis is set as Axis 2. The amount of movement is set using an incremental method and the unit is the number of pulses. (The example below is the case where slot No. 0 is used.)

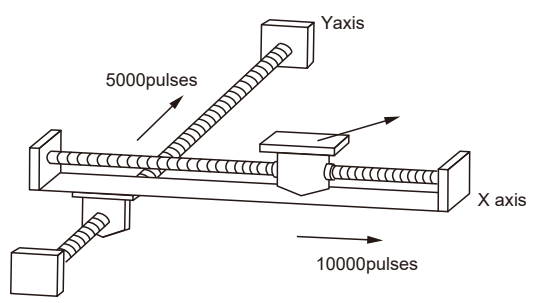

## Settings

| Item                             | Setting example             |
|----------------------------------|-----------------------------|
| Operation pattern                | E: End point                |
| Interpolation operation          | 0: Linear (Composite speed) |
| Control method                   | I: Incremental              |
| X-axis movement amount           | 10,000 pulses               |
| X-axis auxiliary point           | 0                           |
| Y-axis movement amount           | 5,000 pulses                |
| Y-axis auxiliary point           | 0                           |
| Acceleration/deceleration method | L: Linear                   |

# 8.2 Interpolation Control

| Item                   | Setting example |
|------------------------|-----------------|
| Acceleration time (ms) | 100 ms          |
| Deceleration time (ms) | 100 ms          |
| Interpolation speed    | 10,000 pps      |

#### Behavior diagram

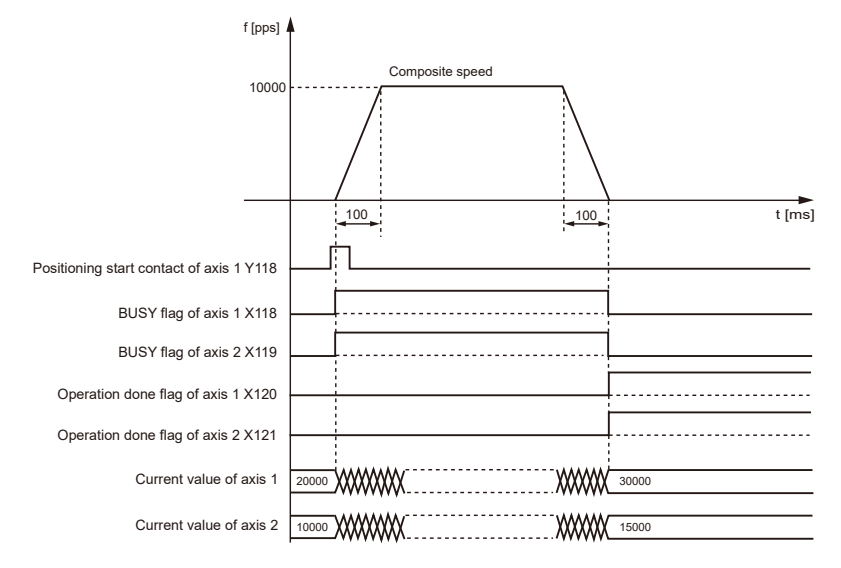

#### Behaviors of each contact

- Axis-1 and Axis-2 BUSY flags (X118 and X119), which indicate that the motor is running, turn ON when positioning control starts and turn OFF when the operation is completed.
- Axis-1 and Axis-2 operation done flags (X120 and X121), which indicate that the operation is completed, turn ON when the operation is completed and remain on hold until the next positioning control, JOG operation, home return, or pulser operation starts.

#### 8.2.3 Settings and Operation of 2-Axis Circular Interpolation

The example below is the case where E-point control is performed. The X-axis is set as Axis 1 and the Y-axis is set as Axis 2. The amount of movement is set using the incremental method and the unit is pulses. (The example below is the case where slot number 0 is used.)

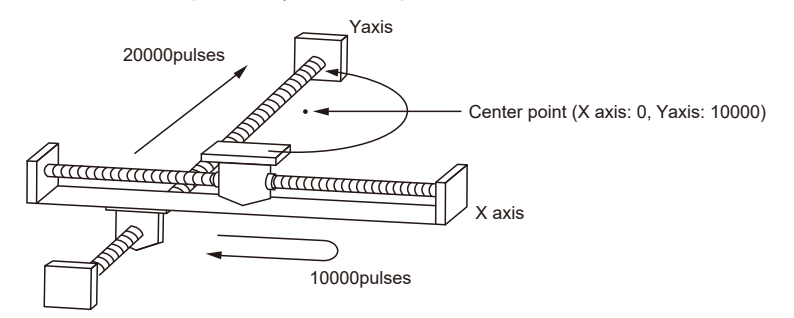

#### Settings

Use the tool software to set the positioning data and positioning parameters. The unit is set to pulses.

| Item                             | Setting example                         |
|----------------------------------|-----------------------------------------|
| Operation pattern                | E: End point                            |
| Interpolation operation          | S: Circular (center point/CW direction) |
| Control method                   | I: Incremental                          |
| X-axis movement amount           | 0 pulses                                |
| X-axis auxiliary point           | 0 pulses                                |
| Y-axis movement amount           | 20,000 pulses                           |
| Y-axis auxiliary point           | 10,000 pulses                           |
| Acceleration/deceleration method | L: Linear                               |
| Acceleration time (ms)           | 100 ms                                  |
| Deceleration time (ms)           | 100 ms                                  |
| Interpolation speed              | 10,000 pps                              |

#### Behavior diagram

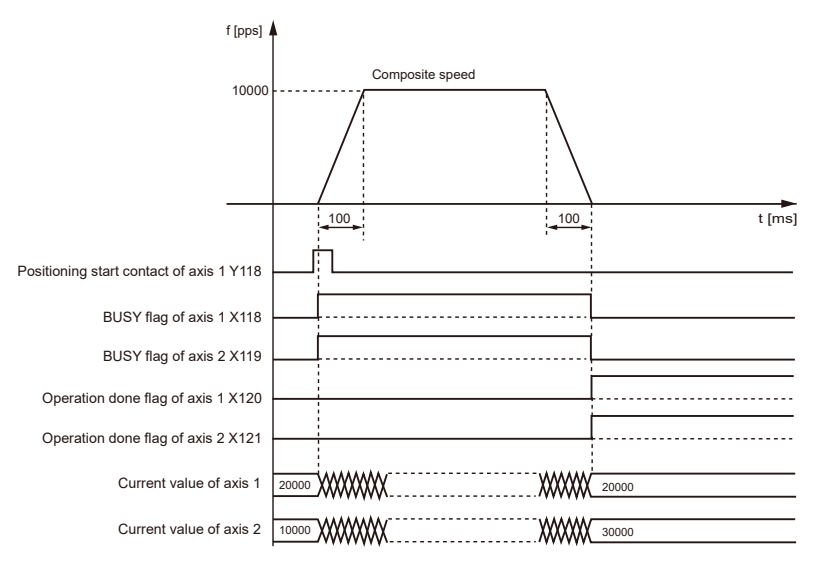

#### Behaviors of each contact

- The Axis-1 and Axis-2 BUSY flags (X118 and X119), which indicate that the motor is running, turn ON when position control starts and turn OFF when the operation is completed.
- The Axis-1 and Axis-2 operation done flags (X120 and X121), which indicate that the operation is completed, turn ON when the operation is completed and remain ON until the next position control, JOG operation, home return, or pulser operation starts.

#### Notes on programming

- To start interpolation control, turn ON the positioning start contact of the axis with the smallest number in the same group.
- For the center point specification, the X-axis auxiliary point is the center point of the X-axis, and the Y-axis auxiliary point is the center point of the Y-axis. Pass points must be set as the respective pass points of the X-axis and Y-axis.
- When the control method is the incremental method, both the center point and pass point are expressed as incremental coordinates from the start point.
- If the start point and the operation complete point are the same, one circular operation is performed when the center position method is used, but an error occurs when the pass position method is used.
- For the pass position method, if the start point, the pass point, and the operation complete point exist on the same straight line, an arc will not be formed, resulting in an error.
- For the long axis speed specification, composite speed is faster than long axis speed.
- If any value such as a movement amount, acceleration time, deceleration time, or target speed is out of the specified range, a setting value error will occur when position control starts.
- The starting contact and flag number vary depending on the axis number.

#### 8.2.4 Settings and Operation of 3-Axis Linear Interpolation

The example below is the case where E-point control is performed. The X-axis is set as Axis 1, the Y-axis is set as Axis 2, and the Z-axis is set as Axis 3. The amount of movement is set using the incremental method and the unit is the number of pulses. (The example below is the case where slot No. 0 is used.)

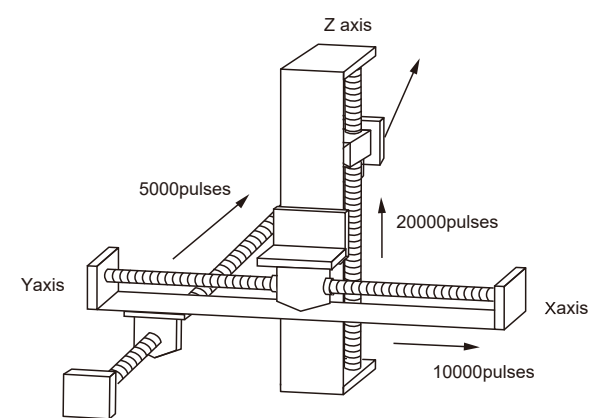

#### Settings

| Item                    | Setting example             |
|-------------------------|-----------------------------|
| Operation pattern       | E: End point                |
| Interpolation operation | 0: Linear (composite speed) |
| Control method          | I: Incremental              |
| X-axis movement amount  | 10,000 pulses               |

| Item                             | Setting example |
|----------------------------------|-----------------|
| X-axis auxiliary point           | 0               |
| Y-axis movement amount           | 5,000 pulses    |
| Y-axis auxiliary point           | 0               |
| Z-axis movement amount           | 20,000 pulses   |
| Z-axis auxiliary point           | 0               |
| Acceleration/deceleration method | L: Linear       |
| Acceleration time (ms)           | 100 ms          |
| Deceleration time (ms)           | 100 ms          |
| Interpolation speed              | 10,000 pps      |

#### Behavior diagram

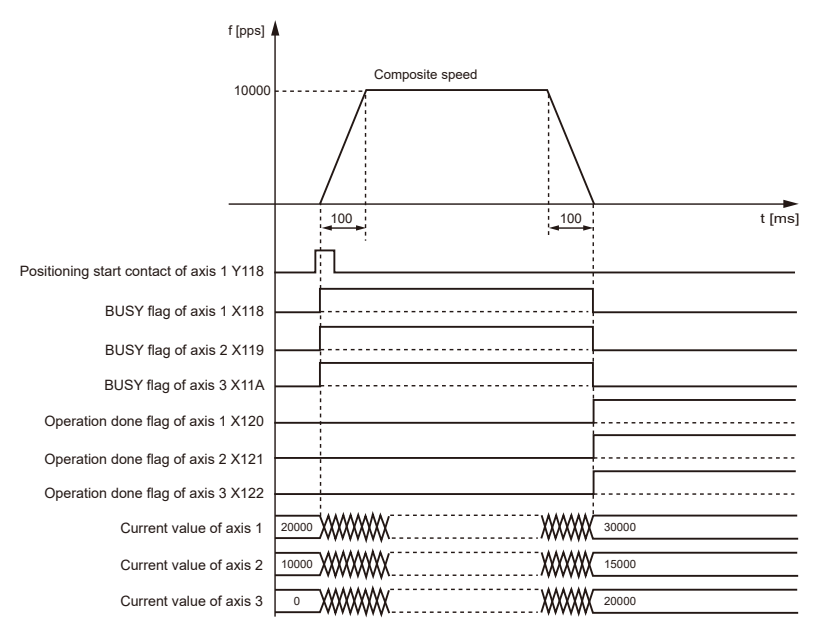

#### Behaviors of each contact

- Axis 1, Axis 2, and Axis 3 BUSY flags (X118, X119, and X11A), which indicate that the motor is running, turn ON when position control starts and turn OFF when the operation is completed.
- Axis 1, Axis 2, and Axis 3 operation done flags (X120, X121, and X122), which indicate that the operation is completed, turn ON when the operation is completed and remain ON until the next position control, JOG operation, home return, or pulser operation starts.

#### Notes on programming

- To start interpolation control, turn ON the positioning start contact of the axis with the smallest number in the same group.
- The values of the X-axis auxiliary point and Y-axis auxiliary point are invalid for linear interpolation.

- For long axis speed specification, composite speed is faster than long axis speed.
- If any value such as a movement amount, acceleration time, deceleration time or target speed is out of the specified range, a setting value error will occur when position control starts.
- The starting contact and flag number vary depending on the axis number.

#### 8.2.5 Settings and Operation of 3-Axis Spiral Interpolation

The example below is the case where E-point control is performed. The X-axis is set as Axis 1, the Y-axis is set as Axis 2, and the Z-axis is set as Axis 3. The amount of movement is set using an incremental method and the unit is the number of pulses. (The example below is the case where slot No. 0 is used.)

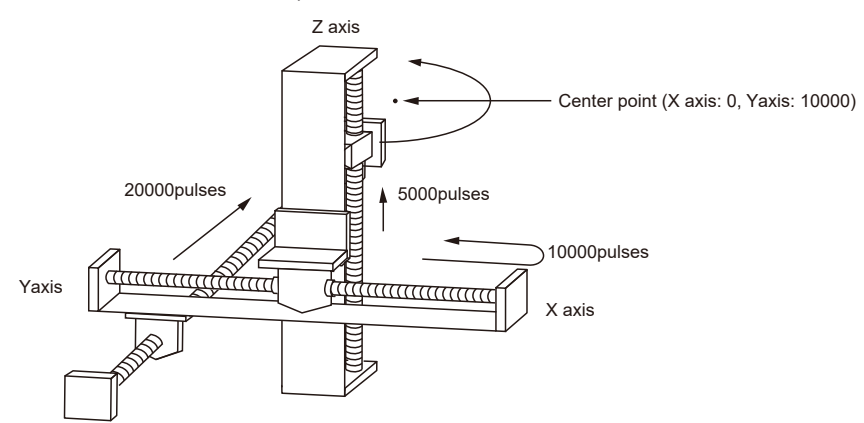

#### Settings

| Item                             | Setting example                                      |  |  |
|----------------------------------|------------------------------------------------------|--|--|
| Operation pattern                | E: End point                                         |  |  |
| Interpolation operation          | E: Spiral<br>(Center point/CW direction/Z-axis feed) |  |  |
| Control method                   | I: Incremental                                       |  |  |
| X-axis movement amount           | 0 pulses                                             |  |  |
| X-axis auxiliary point           | 0 pulses                                             |  |  |
| Y-axis movement amount           | 20,000 pulses                                        |  |  |
| Y-axis auxiliary point           | 10,000 pulses                                        |  |  |
| Z-axis movement amount           | 5,000 pulses                                         |  |  |
| Z-axis auxiliary point           | 0                                                    |  |  |
| Acceleration/deceleration method | L: Linear                                            |  |  |
| Acceleration time (ms)           | 100 ms                                               |  |  |
| Deceleration time (ms)           | 100 ms                                               |  |  |
| Interpolation speed              | 10,000 pps                                           |  |  |

#### Behavior diagram

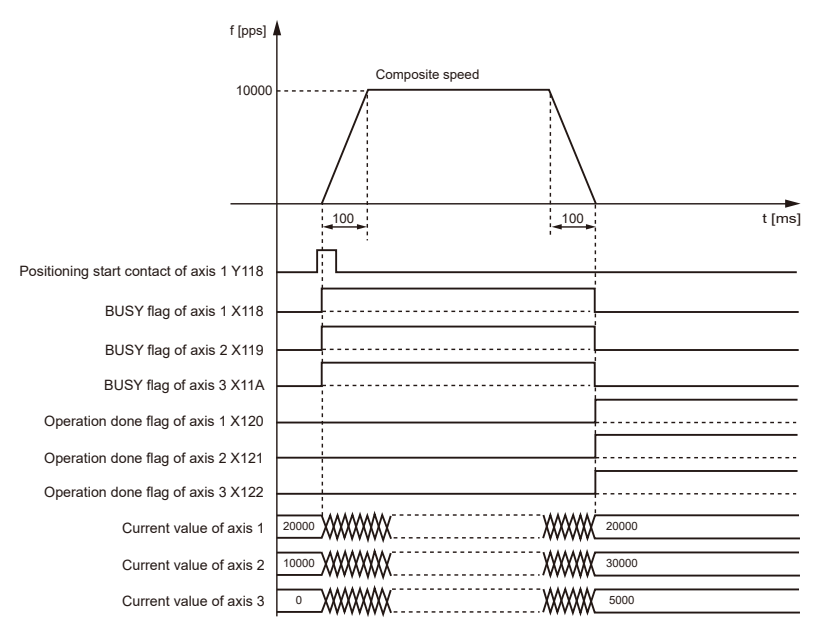

#### Behaviors of each contact

- Axis-1, Axis-2, and Axis-3 BUSY flags (X118, X119, and X11A), which indicate that the motor is running, turn ON when positioning control starts and turn OFF when the operation is completed.
- Axis-1, Axis-2, and Axis-3 operation done flags (X120, X121, and X122), which indicate that the operation is completed, turn ON when the operation is completed and remain on hold until the next positioning control, JOG operation, home return, or pulser operation starts.

#### Notes on programming

- For center point specification, in the X-Y plane, the X-axis auxiliary point is the center point of the X-axis, and the Y-axis auxiliary point is the center point of the Y-axis. Pass points must be set as the respective pass points of the X-axis and Y-axis. The same applies to the Y-Z plane and X-Z plane.
- When the control method is the incremental method, both the center point and pass point are expressed as the incremental coordinates from the start point.
- If the start point and the operation completion point are the same, one circular operation is performed when the center point method is used, but an error occurs when the pass point method is used.
- For the pass point method, if the start point, the pass point, and the operation completion point exist on the same straight line, an arc will not be formed, resulting in an error.
- For long axis speed specification, composite speed is faster than long axis speed.
- If any value such as a movement amount, acceleration time, deceleration time or target speed is out of the specified range, a setting value error will occur when position control starts.
- The starting contact and flag number vary depending on the axis number.

## 8.2.6 Sample Program (for Interpolation Control)

#### Sample programs

- The following sample programs perform three-axis interpolation control on Axes 1 to 3 by using slot No. 0.
- It is assumed that positioning control is set from table No.1.
   (For examples of table settings using Configurator PM7-RTEX, refer to "Settings" in "8.2.4 Settings and Operation of 3-Axis Linear Interpolation" and "8.2.5 Settings and Operation of 3-Axis Spiral Interpolation".)

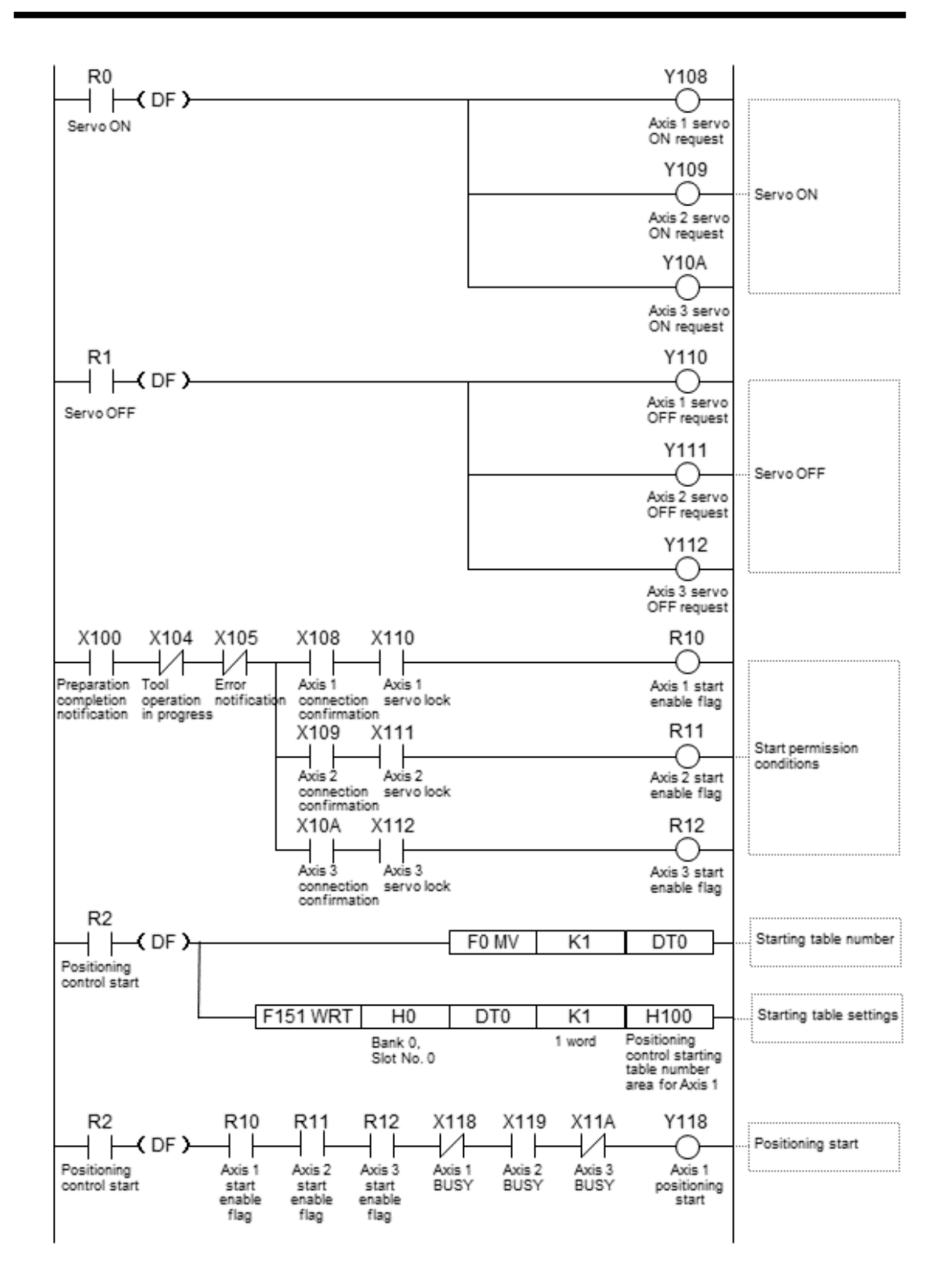

# 8.3 Positioning Repetition Function

#### 8.3.1 Overview of positioning repeat function

- The positioning repeat function executes continuous positioning control according to the specified number of repetitions.
- The number of repetitions is set in the area for specifying the number of positioning repetitions for each axis. The number of repetitions can be set within a range of 2 to 254. You can also specify a limitless number of repetitions by setting 255 in the area for specifying the number of positioning repetitions.

#### Overview of positioning repetition function

Positioning operations when positioning control is repeated three times are performed as shown in the figure below.

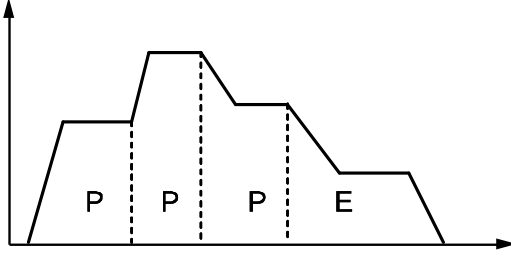

If a dwell time of 0 is set for E-point control (the end point of positioning control), the positioning unit RTEX will perform E-point control as P-point control and complete the operation after repeating positioning control three times continuously (without stopping the operation).

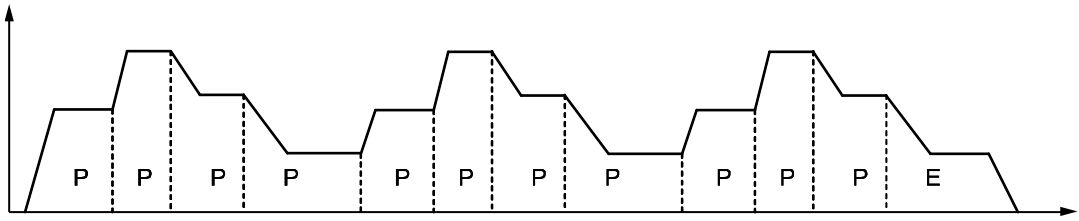

If the dwell time is set to a value other than 0 for E-point control (the end point of positioning control), the positioning unit RTEX will perform E-point control as C-point control and execute positioning control again after stopping for the time period specified as the dwell time (ms). The positioning unit RTEX completes the operation after repeating the positioning control three times.

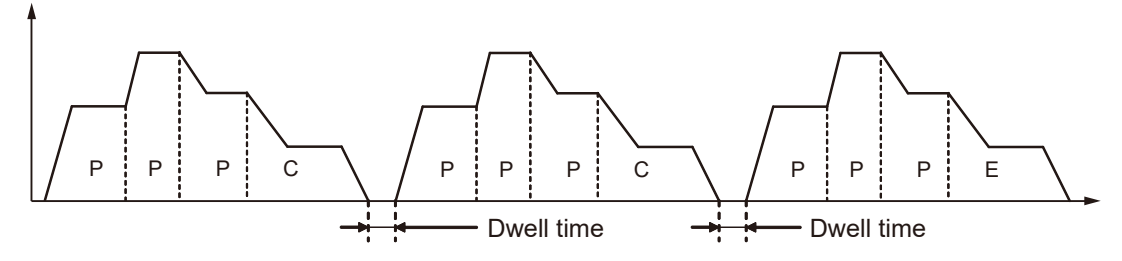

#### Setting area for positioning repetition function (bank 00H: common area)

This area is used to set the number of repetitions of positioning control to be started for each axis. The positioning unit RTEX repeats the started positioning control for the specified number of repetitions and then completes the operation. The number of repetitions is also changed to 0 (default value) at the beginning of the operation.

| Positioning<br>memory<br>Offset address | Name                                                | Description                                                                                                    | Defaul<br>t | Setting<br>range | Unit |
|-----------------------------------------|-----------------------------------------------------|----------------------------------------------------------------------------------------------------|-------------|------------------|------|
| H108                                    | Axis 1 positioning<br>Repetition count              |                                                                                                    |             |                  |      |
| H109                                    | Axis 2 positioning<br>Repetition count              |                                                                                                    |             |                  |      |
| H10A                                    | Axis 3 positioning<br>Repetition count              |                                                                                                    |             |                  |      |
| H10B                                    | Axis 4 positioning<br>Repetition count              | Stores the number of repetitions of the operation starting from the position                                                  |             |                  | Num  |
| H10C                                    | Axis 5 positioning<br>Repetition count              | control starting table number up to the<br>end point. If 255 is set, positioning<br>control is repeated unlimitedly until the | К0          | 0 to 255         | of   |
| H10D                                    | Axis 6 positioning<br>Repetition count              | operation is stopped.                                                                                                    |             |                  | 5    |
| H10E                                    | Axis 7 (virtual)<br>positioning<br>Repetition count |                                                                                                    |             |                  |      |
| H10F                                    | Axis 8 (virtual)<br>positioning<br>Repetition count |                                                                                                    |             |                  |      |

#### Stop processing for repetitive positioning operations

The following operations will occur only if a deceleration stop is performed during repetitive positioning.

#### When repeating E-point control (dwell time: 0 ms)

When the positioning unit RTEX detects a deceleration stop, it comes to a stop after positioning control is repeated N+2 times.

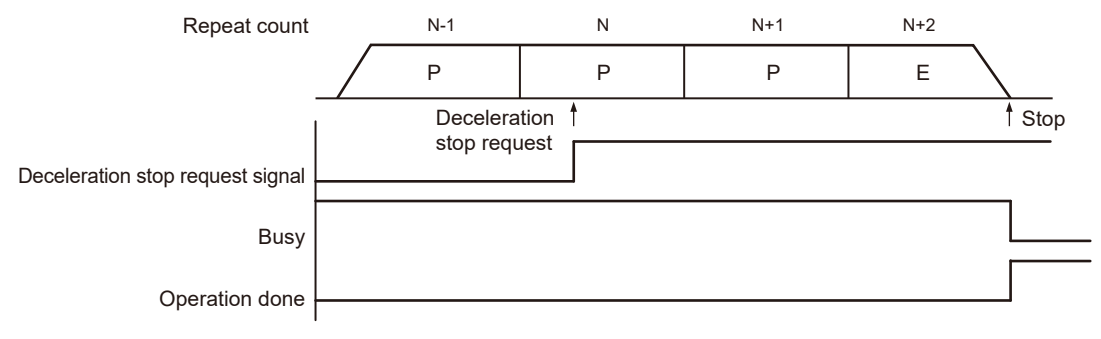

#### When executing multiple positioning tables continuously

When the positioning unit RTEX detects a deceleration stop, it comes to a stop after positioning control is repeated N+1 times.

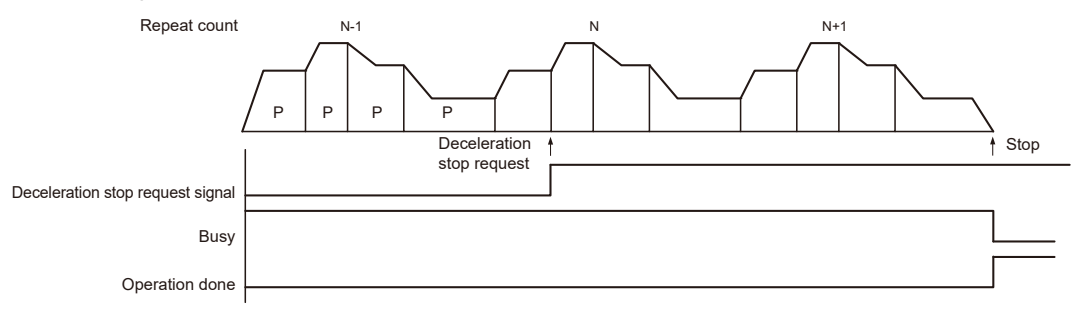

## 8.3.2 Settings and Action of Positioning Repetition Function

The example below is the case where single axis control is performed using slot number 0. The amount of movement is set using an incremental method and the unit is the number of pulses.

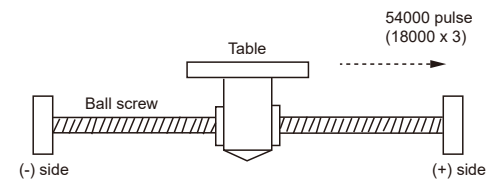

#### Settings

| Itom                             | Setting example                                                   |                |                |  |
|----------------------------------|-------------------------------------------------------------------|----------------|----------------|--|
| item                             | Table 1                                                           | Table 2        | Table 3        |  |
| Operation pattern                | P: Pass point                                                     | P: Pass point  | E: End point   |  |
| Control method                   | I: Incremental                                                    | I: Incremental | I: Incremental |  |
| X-axis movement amount           | 5,000 pulses                                                      | 10,000 pulses  | 3000 pulse     |  |
| Acceleration/deceleration method | L: Linear                                                         | L: Linear      | L: Linear      |  |
| Acceleration time (ms)           | 100 ms                                                            | 200 ms         | 30 ms          |  |
| Deceleration time (ms)           | 10 ms                                                             | 20 ms          | 150 ms         |  |
| Target speed                     | 10,000 pps                                                        | 20000 pps      | 6000 pps       |  |
| Dwell time                       | 0 ms                                                              | 0 ms           | 0 ms           |  |
| Positioning repetition count     | 3 (Write to the setting area for the positioning repeat function) |                |                |  |
#### **Behavior diagram** 1st time 2nd time 3rd time f [pps] 20000 10000 6000 100 200 150 t [ms] Positioning start contact Y118 BUSY flag X118 Operation done flag X120 XXXXXXX XXXXXXX

#### Behaviors of each contact

- The BUSY flag (X118), which indicates that the motor is running, turns ON when positioning control starts, and turns OFF when the operation is completed.
- The operation done flag (X120), which indicates the completion of operation, turns ON when the current operation is completed, and remains on hold until the next positioning control, JOG operation, home return, or pulser operation starts.

#### Sample programs

- The following sample program repeats single axis control on Axis 1 three times by using slot number 0.
- It is assumed that positioning control is set from table number 1. (For examples of table settings using Configurator PM7-RTEX, refer to "Settings".)

## 8.3 Positioning Repetition Function

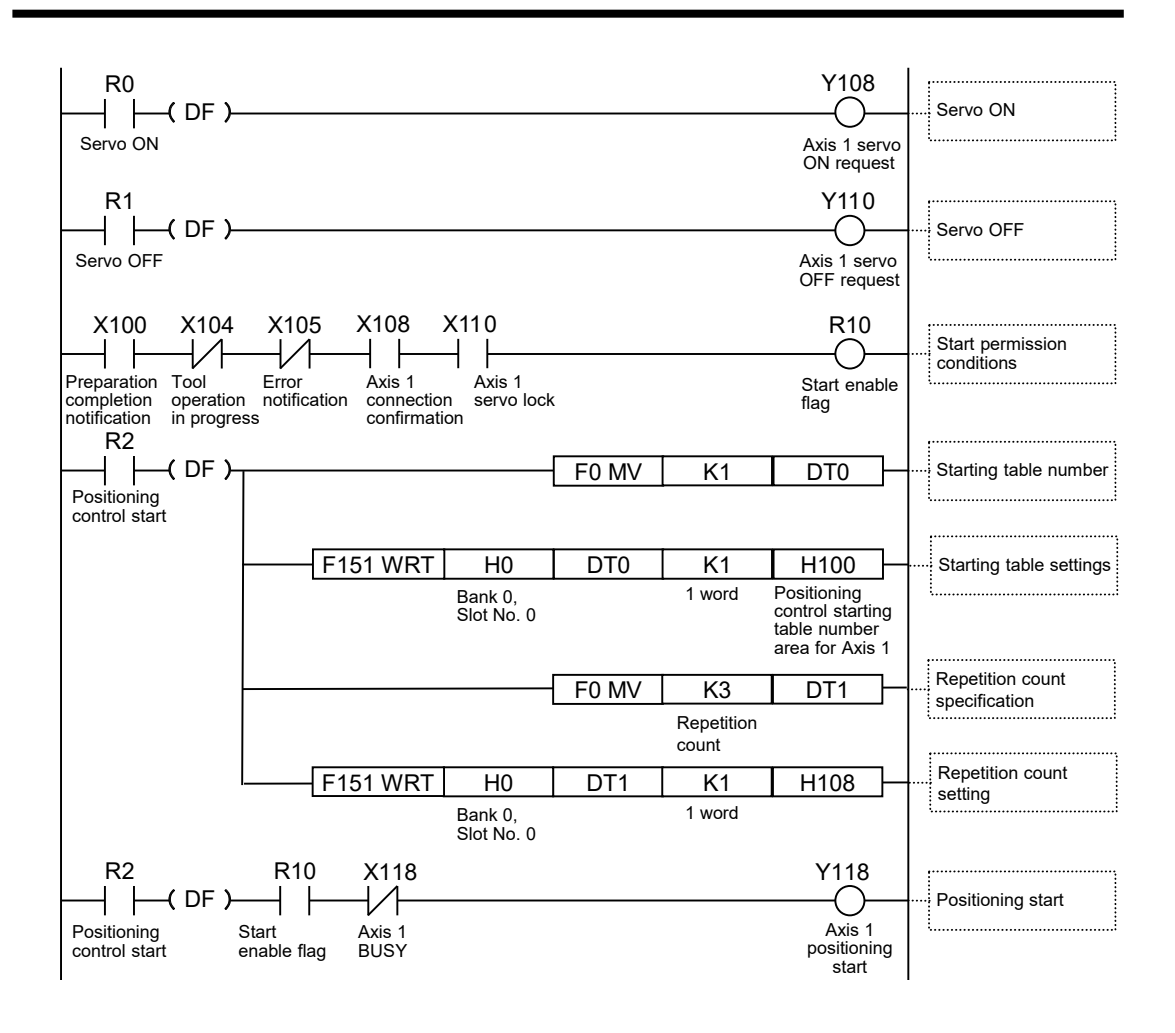

# 9 Automatic Operation (Synchronous Control)

| <ul><li>9.1 Synchronous control</li><li>9.1.1 Overview of Synchronous Control</li></ul>                                                                                                    | 9-2<br>.9-2                                                 |
|----------------------------------------------------------------------------------------------------|-------------------------------------------------------------|
| <ul><li>9.2 Setting Up the Master Axis and Slave Axes</li><li>9.2.1 Selecting and Setting up the Master Axis</li><li>9.2.2 Selecting and Setting Up the Slave Axis</li></ul>                   | 9-4<br>.9-4<br>.9-5                                         |
| <ul> <li>9.3 Starting and Canceling Synchronous Control</li> <li>9.3.1 Starting and Canceling Synchronous Control</li> <li>9.3.2 Notes on Canceling or Starting Synchronous Control</li> </ul> | 9-7<br>.9-7<br>.9-8                                         |
| <ul> <li>9.4 Electronic gear function</li></ul>                                                                                                    | 9-13<br>.9-13<br>.9-13<br>.9-14                             |
| <ul> <li>9.5 Electronic clutch function</li></ul>                                                                                                    | 9-16<br>.9-16<br>.9-16<br>.9-17<br>.9-18<br>.9-19           |
| <ul> <li>9.6 Electronic Cam Function</li></ul>                                                                                                    | .9-22<br>.9-22<br>.9-23<br>.9-24<br>.9-32<br>.9-40<br>.9-46 |
| 5 -                                                                                                    |                                                             |

## 9.1 Synchronous control

## 9.1.1 Overview of Synchronous Control

#### What is synchronous control?

Synchronization control involves operating the master axis (the axis used as the operation reference) to operate the slave axis (the axis interlocked or synchronized with the master axis). The use of synchronous control provides the following advantages.

1. Ease of settings

If the operations of multiple axes are related to each other, operations among multiple axes can be easily set up by, based on the master axis, designing the operations of other axes.

2. Ensuring operational safety

If an axis comes to a stop for some reason while synchronous control is running, all the relevant axes under synchronous control will be stopped. Therefore, you can easily enhance the safety of the system.

#### Functions of synchronous control

Synchronous control provides the following functions. These functions are executed in order, and the slave axes operate according to the operation result of each function.

| Function          | Overview                                                                                                    |
|-------------------|----------------------------------------------------------------------------------------------------|
| Electronic gear   | The number of pulses multiplied by the preset electronic gear ratio is output according to the operation of the master axis.                                                                                                    |
| Electronic clutch | The operations of the slave axes can be separated from the operation of the master axis by disengaging the clutch.                                                                                                    |
| Electronic cam    | A function to output pulses according to the preset cam pattern.<br>Calculates the operational phase of the master axis and outputs cam pulses according to the<br>phase.<br>The cam pattern is set with the configuration tool. |

#### Execution order and setup procedure of synchronous control

The functions achieved by synchronous control and the procedures for setting up the functions are outlined below.

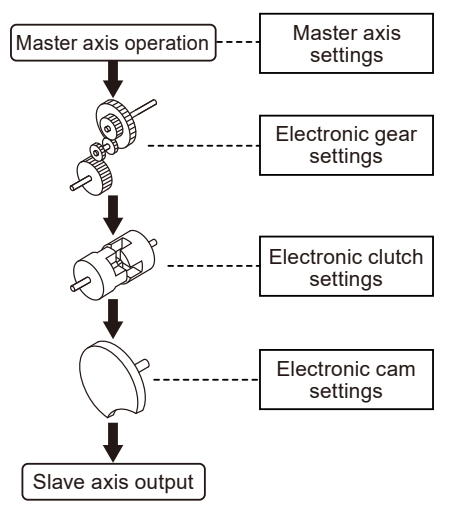

Make master axis settings for each operating axis. Each operating axis will work as a slave axis if master axis settings are made for the operating axis.

Select the use or non-use of the electronic gear. Various electronic gear settings are required if the electronic gear is used.

Select the use or non-use of the electronic clutch. Various electronic cutch settings are required if the electronic gear is used.

Select the use or non-use of the electronic cam. Various electronic cam settings are required if the electronic gear is used. In addition, electronic cam pattern settings are required in the case of using the electronic cam.

## 9.2 Setting Up the Master Axis and Slave Axes

#### 9.2.1 Selecting and Setting up the Master Axis

The master axis serves as the operation reference for synchronous control. Start and stop requests for various operations are made to the master axis under synchronous control. It is possible to select one of the following master axes.

#### Types of master axis

| Master axis type | Overview                                                                                                    |
|------------------|----------------------------------------------------------------------------------------------------|
| Real axis        | Axis (one to eight axes) that can be physically controlled by the positioning unit RTEX.<br>Use this type if the master axis also needs to be controlled.<br>If a real axis is used as the master axis, all other axes (seven axes) can be used as slave                                                                                                    |
| Virtual axis     | A virtual axis that exists in the positioning unit RTEX.<br>Virtual axes are not subject to motor control.<br>When using virtual axes, select the check box for virtual axes in the "Axis Settings" dialog<br>box of Configurator PM7-RTEX.                                                                                                    |
| Pulse input      | The master axis operates according to the pulses input to the positioning unit RTEX.<br>Use pulse input when an external device such as an external encoder is connected as the reference for synchronous control.<br>If pulse input is used for the master axis, the slave axes will operate according to the pulse input. Therefore, take care when starting or stopping the operation of the positioning unit RTEX. |

#### Types of master axis and possible operations

| Operation                   |                                                              | Master axis type |                                                                                   |              |  |  |
|-----------------------------|--------------------------------------------------------------|------------------|-----------------------------------------------------------------------------------|--------------|--|--|
|                             |                                                              | Real axis        | Pulse Input                                                                       |              |  |  |
| Stop-on-contact home return | torque value for                                             | Possible         | Possible only for "data set method"                                               | Not possible |  |  |
| JOG operation               |                                                              | Possible         | Possible                                                                          | Not possible |  |  |
| positioning                 | Single axis                                                  | Possible         | Possible                                                                          | Not possible |  |  |
|                             | Interpolation Possible                                       |                  | Not possible                                                                      | Not possible |  |  |
| Stop Functions              | System stop /<br>Emergency<br>stop /<br>Deceleration<br>stop | Possible         | Possible                                                                          | Not possible |  |  |
|                             | Limit stop                                                   | Possible         | Possible for only<br>stopped by soft limit<br>because of no limit<br>signal input | Not possible |  |  |
|                             | Error stop                                                   | Possible         | Possible                                                                          | Not possible |  |  |

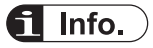

• While the unit is under synchronous control, slave axes set to use the master axis operate only in synchronization with the master axis, so the slave axes cannot operate independently.

#### Notes on selecting "pulse input"

When "pulse input" is selected for the master axis, you need to be aware of the following notes.

• Because slave axes are synchronous with external pulse input, the master axis cannot be controlled from the positioning unit RTEX. To stop synchronous control, stop the slave axes.

- The slave axes are not set to be synchronous at power ON. Follow the steps below to issue a synchronous setting request.
  - 1. Turn ON the positioning unit RTEX.
  - 2. Servo ON the slave axes.
  - 3. Turn ON the synchronous setting request signals (Y150 to Y157).
- If a synchronous setting request is made when the slave axes are servo OFF, a "synchronous operation not settable (pulse input)" (error code 3046H) error occurs.

### 9.2.2 Selecting and Setting Up the Slave Axis

#### Selecting the slave axis

- One to eight axes can be used as slave axes. Virtual axes can be used only as the master axis.
- When "Synchronous master axis" is selected for the axis to be operated as a slave axis in the "Synchronization Parameter Settings" dialog box of Configurator PM7-RTEX, the axis will operate as a slave axis for the master axis specified as "Synchronous master axis".
- Up to eight slave axes can be set for a single master axis.

Slave axes can be allocated by using the "Synchronization Parameter Settings" dialog box of Configurator PM7-RTEX. The following procedure is explained assuming that Configurator PM7-RTEX has already been started.

#### Procedure

- 1. Select **Axis Settings>Synchronization Parameter Settings** from the menu bar. The "Synchronization Parameter Settings" dialog box is displayed.
- 2. In the slave axis column of the dialog box, select the axis to be set as a slave axis for the master axis.

In the following screenshot, Axis 1 is set as the master axis and Axes 2 and 3 are set as a slave axis.

|               |                                    | Axis 1                | Axis 2                | Axis 3                 | Axis 4                |
|---------------|------------------------------------|-----------------------|-----------------------|------------------------|-----------------------|
|               | Select synchronous master axis     | No synchronous master | Axis 1                | Axis 1                 | No synchronous master |
| move          | Deceleration stop method           | Linear deceleration   | Linear deceleration   | Linear deceleration    | Linear deceleration   |
|               | Deceleration stop time             | 100                   | 100                   | 100                    | 10                    |
| t master axis | Electronic gear operation settings | Not use               | Not use               | Not use                | Not use               |
|               | Gear ratio numerator               | 1                     | 1                     | 1                      |                       |
| ↓             | Gear ratio denominator             | 1                     | 1                     | 1                      |                       |
| ar I          | Gear ratio change time             | 1                     | 1                     | 1                      |                       |
| 8             | Clutch operation settings          | Not use               | Not use               | Not use                | Not use               |
| -             | Clutch on trigger type             | I/O dutch on request  | I/O dutch on request  | I/O clutch on request  | I/O dutch on request  |
| ŧ j           | Edge selection                     | Level                 | Level                 | Level                  | Level                 |
| 3             | Method                             | Direct                | Direct                | Direct                 | Direct                |
|               | Slip method                        | Specify slip time     | Specify slip time     | Specify slip time      | Specify slip time     |
|               | Slip time                          | 1                     | 1                     | 1                      | ]                     |
| - 1           | Slip curve selection               | Linear                | Linear                | Linear                 | Linear                |
|               | Clutch off trigger type            | I/O dutch off request | I/O dutch off request | I/O clutch off request | I/O dutch off request |
|               | Edge selection                     | Disable               | Disable               | Disable                | Disable               |
|               | Phase ratio                        | 0                     | 0                     | 0                      | (                     |
|               |                                    |                       | 1                     |                        |                       |

3. Click the [OK] button.

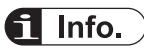

• Axes set as slave axes operate in synchronization with the master axis as long as synchronous control is enabled. No slave axes can perform positioning and other control independently from the master axis while synchronous control is enabled.

#### Slave axis positioning parameter settings

Slave axes operate in synchronization with the master axis, but the following items are basic axis settings and must be set for each slave axis.

- Unit setting
- Number of pulses per revolution
- Movement amount per rotation

## **f** Info.

• For details of positioning parameter setting items, refer to "7.8 Positioning Parameter Settings".

## 9.3 Starting and Canceling Synchronous Control

## 9.3.1 Starting and Canceling Synchronous Control

#### Startup and cancellation operations

- It is possible to cancel synchronous control temporarily by turning ON the sync cancellation request signal.
- It is possible to operate any slave axes individually while synchronous control is being canceled.
- Synchronous control can be started again by turning OFF the sync cancellation request signal.
- Synchronous control can be cancelled even while the master axis is running.

#### Related positioning parameters

| Signal<br>name                                                         | Axis 1 | Axis 2 | Axis 3 | Axis 4 | Axis 5 | Axis 6 | Warning<br>clearing<br>for Axis<br>7<br>(virtual) | Axis 8<br>(virtual) | Operation                                                                      |
|------------------------------------------------------------------------|--------|--------|--------|--------|--------|--------|---------------------------------------------------|---------------------|--------------------------------------------------------------------------------|
| Synchroniz<br>ation<br>cancellatio<br>n<br>request                     | Y158   | Y159   | Y15A   | Y15B   | Y15C   | Y15D   | Y15E                                              | Y15F                | ON: Cancel<br>synchronous<br>control<br>OFF: Execute<br>synchronous<br>control |
| Synchroniz<br>ation<br>cancellatio<br>n in<br>progress<br>notification | X158   | X159   | X15A   | X15B   | X15C   | X15D   | X15E                                              | X15F                | ON:<br>Synchronizati<br>on canceled<br>OFF: Under<br>synchronous<br>control    |

#### Behaviors while synchronous control is being performed or canceled

| Operation request for axis                   | Behavior while synchror<br>perforn                                                                                                    | Behavior while<br>synchronous control is<br>being canceled                  |                                                                                                    |  |
|----------------------------------------------|----------------------------------------------------------------------------------------------------|-----------------------------------------------------------------------------|----------------------------------------------------------------------------------------------------|--|
|                                              | Master axis                                                                                                    | Slave axis                                                                  | Master/slave axis                                                                                                    |  |
| Stop-on-contact torque value for home return | <ul> <li>Home return operation is<br/>performed on the master<br/>axis.</li> <li>Hoe return operation is not<br/>performed on slave axes.</li> <li>Synchronous operation is<br/>performed according to<br/>output from the master axis.</li> <li>Before performing home<br/>return, cancel synchronous<br/>control.</li> </ul> | ×<br>The slave axes do not<br>operate in response to<br>operation requests. | <ul> <li>Regardless of master or<br/>slave axes, home return<br/>operation is performed only<br/>on the axes that are so<br/>requested.</li> </ul> |  |
| JOG operation                                | 0                                                                                                    |                                                                             | 0                                                                                                    |  |

## 9.3 Starting and Canceling Synchronous Control

| Operation request for axis |                      | Behavior while synchro<br>perfor                                                                                                    | Behavior while<br>synchronous control is<br>being canceled                                                        |                                                                                                    |  |  |
|----------------------------|----------------------|----------------------------------------------------------------------------------------------------|----------------------------------------------------------------------------------------------------|----------------------------------------------------------------------------------------------------|--|--|
|                            |                      | Master axis Slave axis                                                                                                    |                                                                                                    | Master/slave axis                                                                                                    |  |  |
| positio<br>ning            | Single axis          | The slave axes operate in<br>synchronization with the<br>operation request for the<br>master axis.                                                                                                    |                                                                                                    | Regardless of master or<br>slave axes, JOG operation is<br>performed only on the axes<br>that are so requested.                  |  |  |
|                            | Interpolation        | <ul> <li>Interpolation is executed<br/>upon request if the master<br/>axis is the start axis of<br/>interpolation.</li> <li>The slave axes operate in<br/>synchronization with the<br/>master axis.</li> </ul> |                                                                                                    | <ul> <li>Interpolation is executed<br/>upon request if the<br/>requested axis is the start<br/>axis of interpolation.</li> </ul> |  |  |
|                            | System stop          | All the axes come to a stop r                                                                                                    | egardless of the synchroniz                                                                                       | ation settings.                                                                                                    |  |  |
|                            | Emergency<br>stop    | O<br>The meeter axis somes to a                                                                                                    | 。<br>Only requested axes                                                                                          |                                                                                                    |  |  |
| Stop<br>Functi<br>ons      | Deceleration<br>stop | The master axis comes to a stop upon request.<br>The slave axes come to a stop in synchronization with the master axis.                                                                                        | come to a stop.<br>The master axis and<br>other slave axes set for<br>the same master axis<br>continue operating. | (All the target axes come to<br>a stop during interpolation<br>operation.)                                                       |  |  |
|                            | Limit stop           | The master axis and all the s                                                                                                    | lave avec come to a stop                                                                                          | Only axes resulting in a limit error come to a stop.                                                                             |  |  |
|                            | Error stop           |                                                                                                    | The master axis and all the slave axes come to a stop.                                                            |                                                                                                    |  |  |

(Note 1) If an error occurs on the master axis or any slave axis, all axes will stop at the same time as the master axis stops.

(Note 2) If a limit stop or error stop occurs on any slave axis, the master axis will stop. Consequently all slave axes will stop at the same time as the master axis stops.

## 9.3.2 Notes on Canceling or Starting Synchronous Control

#### Notes on canceling synchronous control

- Synchronous control can be canceled during the master operation, however, slave axes will stop immediately.
- We recommend that synchronous control be canceled after slave axes are stopped using the clutch function.
- When synchronous control is canceled, relays related to synchronous control (relays for synchronous slave gear ratio change state notification and synchronous slave clutch connection state notification) turn OFF.

#### Conditions for starting synchronous control

Synchronous control can only be started when the following conditions are met.

- Slave axes must be stopped.
- No stop request for slave axes must be generated.

• No error must occur on slave axes.

If these conditions are not met, the unit will not enter a synchronous state and the synchronization cancellation in-progress notification will not turn OFF. If the synchronization cancellation request remains OFF while the conditions are not met, synchronous control will start once the conditions for starting synchronous control are met.

#### Phase at the start of synchronous control

The phase is calculated from the "current value after unit conversion" parameter and the "cam control synchronous master axis cycle" synchronization parameter for the master axis. The remainder obtained by dividing "current value after unit conversion" by "cam control synchronous master axis cycle" is used as the phase.

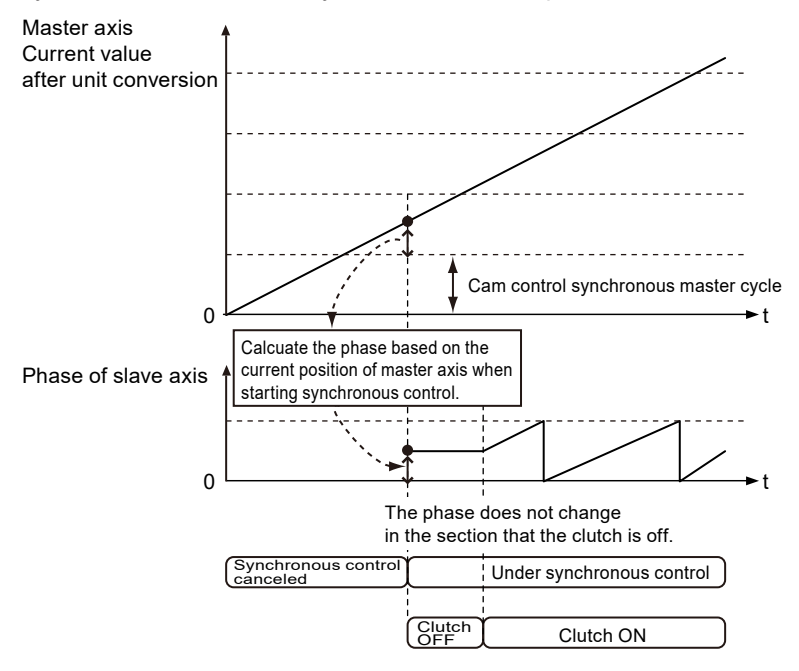

#### Procedures for canceling and starting synchronous control

As an example, the following shows the procedures when "Level" is selected for the clutch trigger type.

| Section          | Proced<br>ure | Operation by user program and operation by the unit                                                                   |  |  |  |
|------------------|---------------|----------------------------------------------------------------------------------------------------|--|--|--|
|                  | 1             | The user program turns OFF the synchronous slave clutch ON request.                                                   |  |  |  |
| Synchroniz       | 2             | The unit turns OFF the synchronous slave clutch connection state notification.                                        |  |  |  |
| cancellatio<br>n | 3             | The user program turns ON the synchronous state cancellation request.                                                 |  |  |  |
|                  | 4             | he unit cancel synchronous control when the synchronization cancellation in-progre<br>otification turns ON.           |  |  |  |
|                  | 5             | The user program turns OFF the synchronization cancellation request.                                                  |  |  |  |
| Synchroniz       | 6             | The unit turns OFF the synchronization cancellation in-progress notification.                                         |  |  |  |
| ation<br>startup | 7             | The user program turns ON the synchronous slave clutch ON request.                                                    |  |  |  |
|                  | 8             | The slave axis starts synchronous operation when the synchronous slave clutch connection state notification turns ON. |  |  |  |

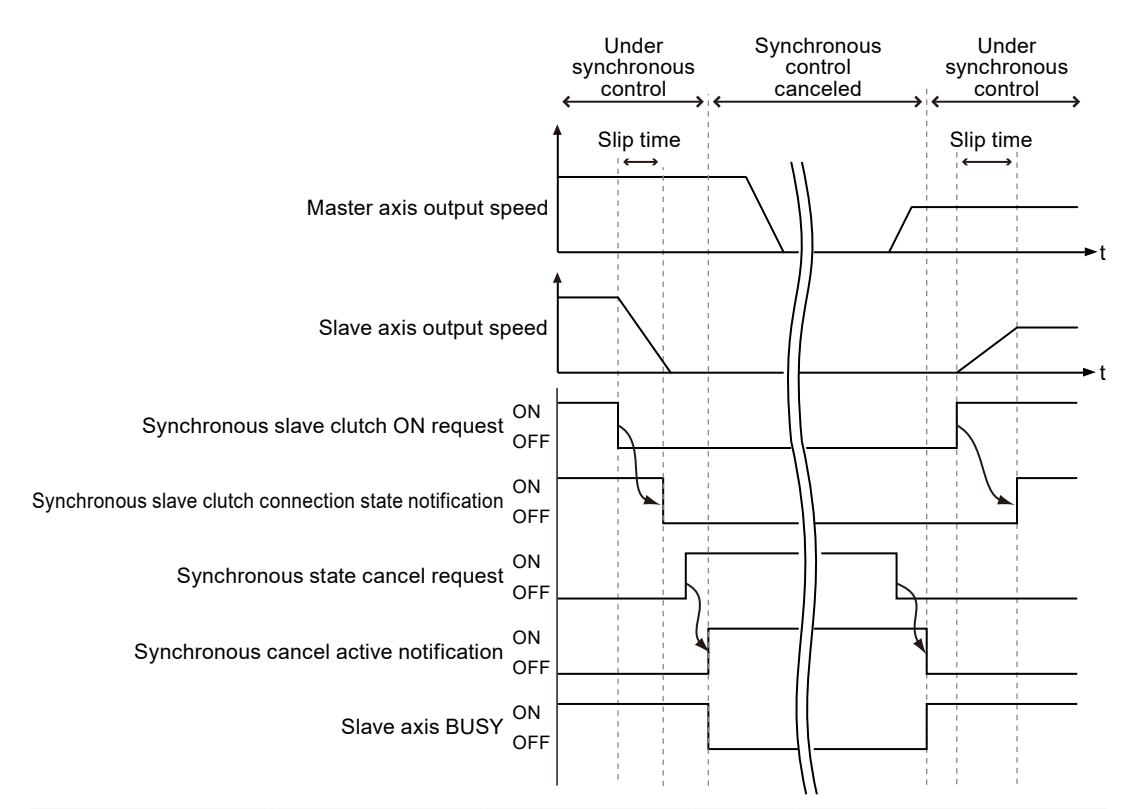

| Signal name                                                  | Axis 1 | Axis 2 | Axis 3 | Axis 4 | Axis 5 | Axis 6 | Warning<br>clearing<br>for Axis<br>7<br>(virtual) | Axis 8<br>(virtual) |
|--------------------------------------------------------------|--------|--------|--------|--------|--------|--------|---------------------------------------------------|---------------------|
| Synchronization cancellation request                         | Y158   | Y159   | Y15A   | Y15B   | Y15C   | Y15D   | Y15E                                              | Y15F                |
| Synchronization<br>cancellation in-<br>progress notification | X158   | X159   | X15A   | X15B   | X15C   | X15D   | X15E                                              | X15F                |
| Synchronous slave<br>axis clutch ON request                  | Y160   | Y161   | Y162   | Y163   | Y164   | Y165   | Y166                                              | Y167                |
| Synchronous slave<br>axis clutch operation<br>notification   | X160   | X161   | X162   | X163   | X164   | X165   | X166                                              | X167                |
| Slave axis BUSY                                              | X118   | X119   | X11A   | X11B   | X11C   | X11D   | X11E                                              | X11F                |

#### Operation when "Level" is selected for the clutch ON trigger type

- If the "synchronous slave clutch ON request" is ON when synchronous control start processing is executed, the clutch will be connected by the direct method regardless of the setting of "slip method".
- However, if the "synchronous slave clutch ON request" is OFF when synchronous control start processing is executed, the clutch will be connected according to the setting of "slip method".

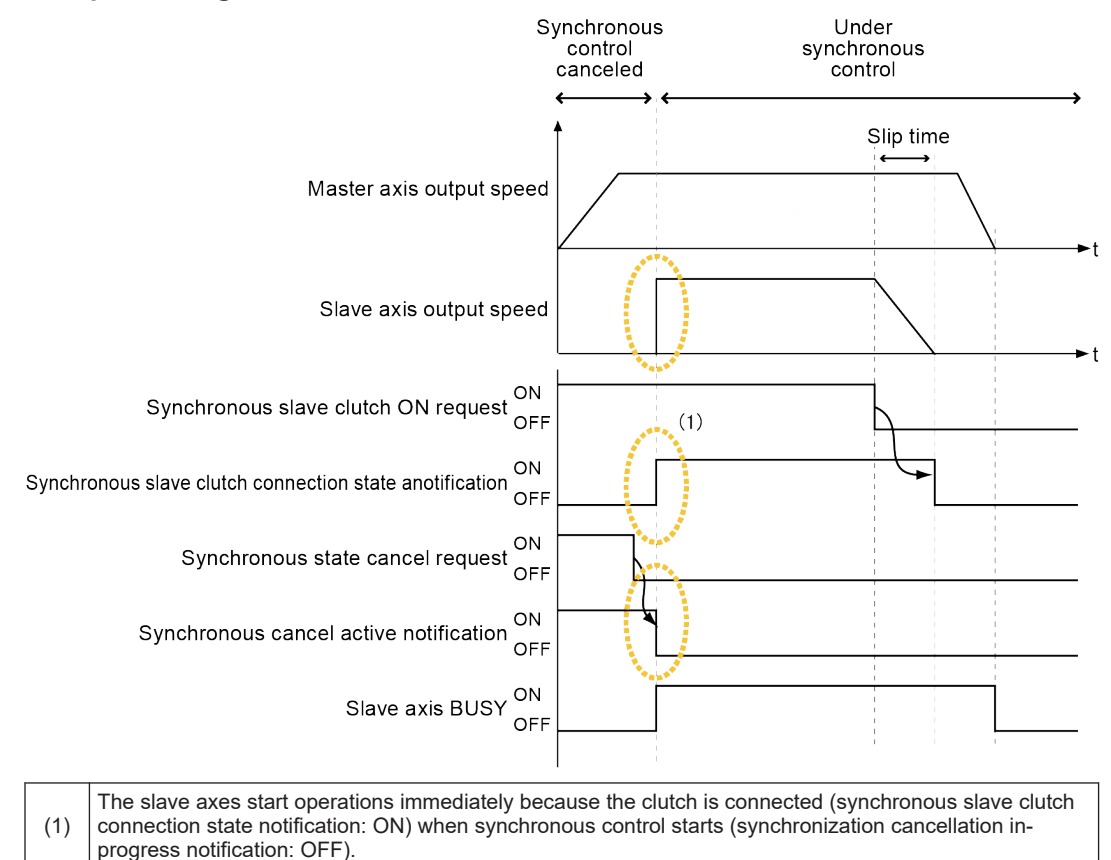

## When the synchronous slave clutch ON request is on when synchronous control start processing is executed

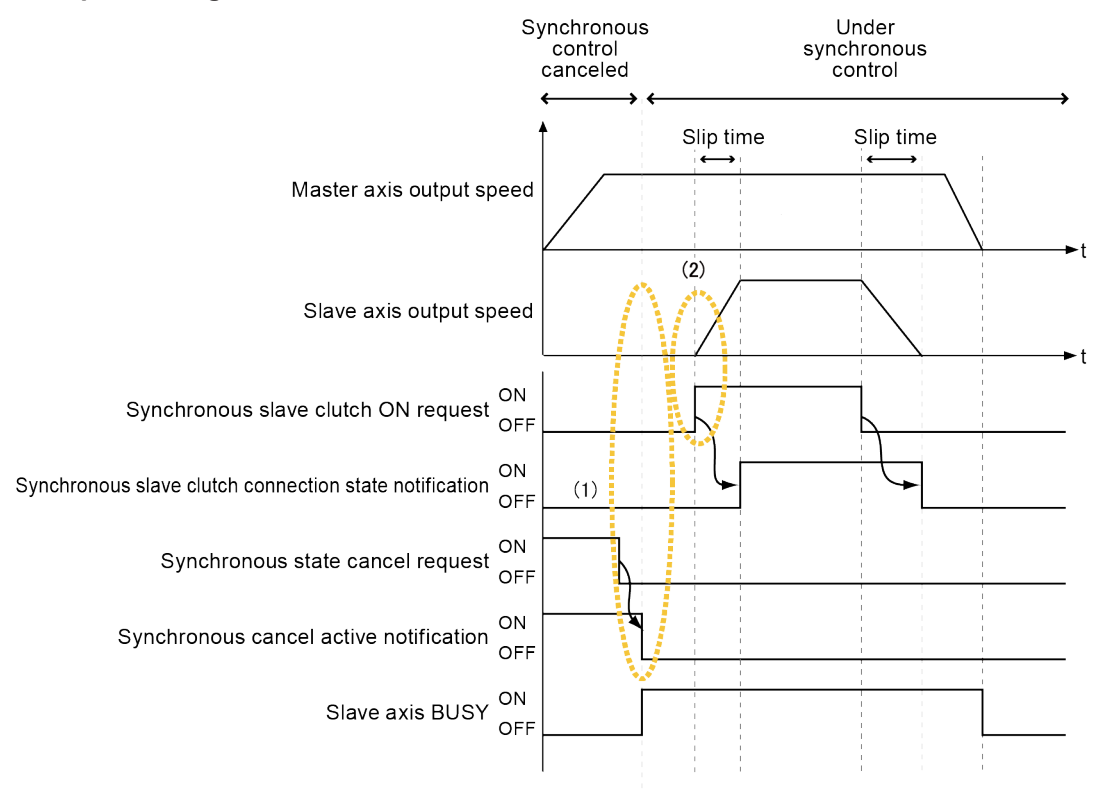

## When the synchronous slave clutch ON request is OFF when synchronous control start processing is executed

| (1 | )  | The slave axes do not operate immediately because the clutch is not connected (synchronous slave clutch connection state notification: OFF) when synchronous control starts (synchronization cancellation in-progress notification: OFF). |
|----|----|----------------------------------------------------------------------------------------------------|
| (2 | 2) | Slave axes start operations according to the synchronous slave clutch ON request.                                                                                                    |

#### I/O allocations

| Signal name                                                  | Axis 1 | Axis 2 | Axis 3 | Axis 4 | Axis 5 | Axis 6 | Warning<br>clearing<br>for Axis<br>7<br>(virtual) | Axis 8<br>(virtual) |
|--------------------------------------------------------------|--------|--------|--------|--------|--------|--------|---------------------------------------------------|---------------------|
| Synchronization cancellation request                         | Y158   | Y159   | Y15A   | Y15B   | Y15C   | Y15D   | Y15E                                              | Y15F                |
| Synchronization<br>cancellation in-<br>progress notification | X158   | X159   | X15A   | X15B   | X15C   | X15D   | X15E                                              | X15F                |
| Synchronous slave<br>axis clutch ON request                  | Y160   | Y161   | Y162   | Y163   | Y164   | Y165   | Y166                                              | Y167                |
| Synchronous slave<br>axis clutch operation<br>notification   | X160   | X161   | X162   | X163   | X164   | X165   | X166                                              | X167                |
| Slave axis BUSY                                              | X118   | X119   | X11A   | X11B   | X11C   | X11D   | X11E                                              | X11F                |

## 9.4 Electronic gear function

## 9.4.1 Overview of Electronic Gear Function

#### Electronic gear function

The electronic gear function operates the positioning unit at the speed of the master axis that is multiplied by a preset gear ratio.

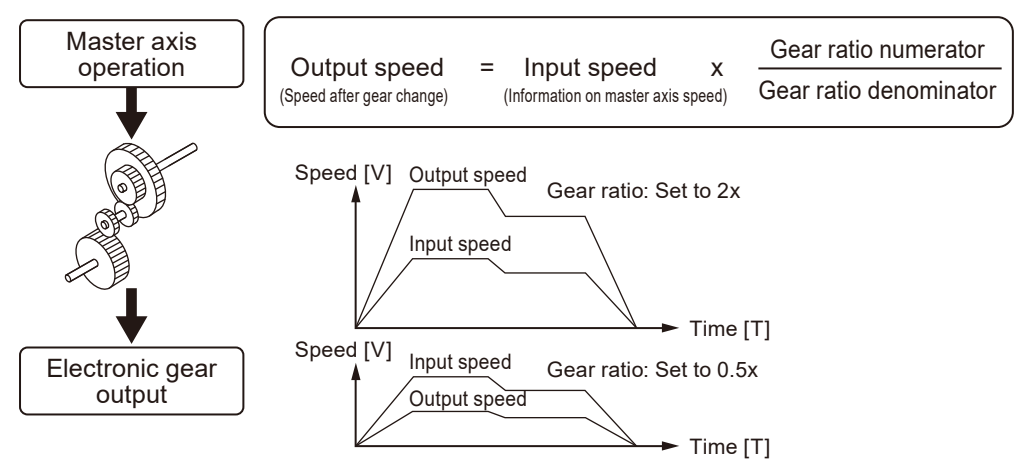

#### Noes on using the electronic gear function

The use of the electronic gear function makes it possible to set the slave axes to a desired speed relative to the master axis. The movement amount of the slave axes, however, is obtained from the following formula. Therefore, the movement amount of the master axis does not match that of the slave axes.

Movement amount of slave axes = Movement amount of master axis × (Gear ratio numerator/ Gear ratio denominator)

Note: When the gear ratio is

#### constant during operation

Stop

Do not use the electronic gear function if the movement amount of the master axis needs to match that of the slave axes.

• Keep in mind that the slave axes may come to a sudden stop if an emergency stop or deceleration stop is executed while the gear ratio is being changed.

## 9.4.2 Types and Contents of Positioning Parameters to Set

The following positioning parameters must be set up when electronic gears are used.

| Name                              | Overview                                                                                                    |
|-----------------------------------|----------------------------------------------------------------------------------------------------|
| Electronic gear operation setting | Specifies whether to use the electronic gear function.<br>If the electronic gear is not used, the gear ratio of the electronic gear is fixed at 1:1<br>and the operation of the master axis is input directly into the electronic clutch<br>function. |

| Name                   | Overview                                                                                                    |
|------------------------|----------------------------------------------------------------------------------------------------|
| Gear ratio numerator   | Determines the gear ratio of the electronic gear.                                                                                              |
|                        | The gear ratios of electronic gears are determined by the following formula:                                                                   |
| Gear ratio denominator | Output speed of electronic gear = Operating speed of master axis x (Gear ratio numerator/Gear ratio denominator)                               |
| Gear ratio change time | The time required to change the current gear ratio to a new gear ratio when the gear ratio of the electronic gear is changed during operation. |

## 9.4.3 Changing the Gear Ratio during Operation

#### Notes on changing the gear ratio during operation

- If the gear ratio is changed during operation, the new gear ratio will take effect after the time specified for "Gear ratio change time" has elapsed.
- If "Gear ratio change time" is set to 1, the gear ratio will be changed at an acceleration/ deceleration time of 0.
- Acceleration or deceleration during gear ratio change is linear acceleration/deceleration. Sshaped acceleration/deceleration cannot be used.

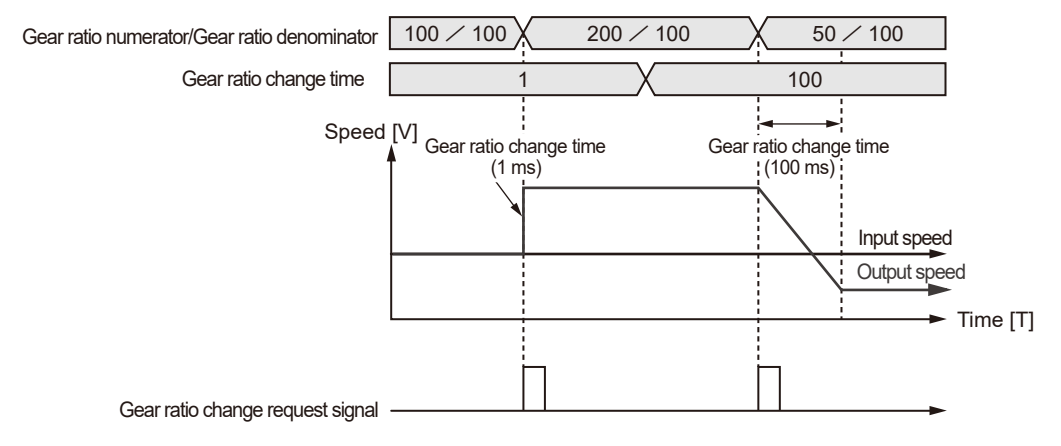

#### Programming method

When changing the gear ratio during operation, use the following procedure to write a user program.

- 1. Changing the gear ratio
  - Change the "gear ratio numerator" and "gear ratio denominator" of the electronic gear in the electronic gear setting area.
  - The gear ratio set in this area is the one at the time of starting the positioning unit RTEX. Therefore, when returning the gear ratio to the one at the time of starting the positioning unit RTEX, we recommend that the pre-change gear ratio be saved.
- 2. Turning ON the gear ratio change request contact
  - Turn ON the "slave axis gear ratio change request" bit in the common area of the positioning unit memory for the target axis allocated to the unit.
  - This signal becomes enabled by the "edge type" detection method. Start of gear ratio change is triggered when the "slave axis gear ratio change request" bit turns ON.

### Related positioning parameters

| Bank                    | address<br>End of<br>offset | Name                                                     | Axis 1 | Axis 2 | Axis 3 | Axis 4 | Axis 5 | Axis 6 | Axis 7<br>(virtua<br>I) | 8 axes<br>(virtua<br>I) |
|-------------------------|-----------------------------|----------------------------------------------------------|--------|--------|--------|--------|--------|--------|-------------------------|-------------------------|
| 00H<br>(common<br>area) | H64                         | Slave axis gear<br>ratio change<br>request               | Bit0   | Bit1   | Bit2   | Bit3   | Bit4   | Bit5   | Bit6                    | Bit7                    |
|                         | H76                         | Slave axis gear<br>ratio change<br>state<br>notification | Bit0   | Bit1   | Bit2   | Bit3   | Bit4   | Bit5   | Bit6                    | Bit7                    |

Turn OFF the slave axis gear ratio change request bit after changing the gear ratio.

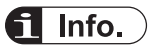

• For details of the gear ratio setting area, refer to "18.9 Synchronous Control Setting Area in Shared Memory".

## 9.5 Electronic clutch function

### 9.5.1 What Is the Electronic Clutch Function?

The electronic clutch function engages (turns ON) or disengages (turns OFF) the clutch in response to output from the electronic gear function. When the electronic clutch is disengaged (turned OFF), the master axis is disconnected from the slave axes and the slave axes are no longer interlocked with the master axis and come to a stop. When the electronic clutch is engaged (turned ON), the master axis and slave axes will operate in synchronization.

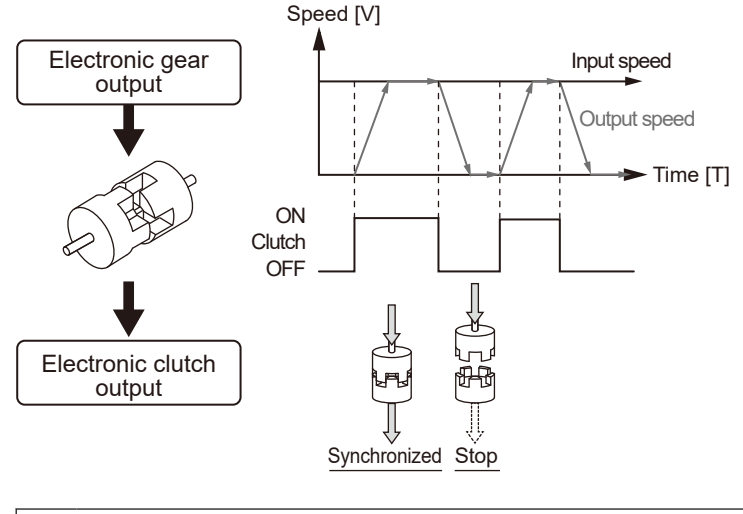

• Keep in mind that the slave axes may come to a sudden stop if the clutch is disengaged while the master axis is decelerating.

## 9.5.2 Types and Contents of Positioning Parameters to Set

The following positioning parameters must be set up when electronic clutches are used.

| Name                          |                   | Overview                                                                                                    |  |  |
|-------------------------------|-------------------|----------------------------------------------------------------------------------------------------|--|--|
| Electronic clutch use/non-use |                   | Specify whether to use the electronic clutch function.                                                                                                    |  |  |
|                               |                   | When the electronic clutch function is used, the electronic clutch is disengaged (OFF) by default.                                                                                                    |  |  |
|                               |                   | When performing an operation, be sure to engage the electronic clutch according to the operation.                                                                                                    |  |  |
|                               |                   | If the electronic clutch function is not used, the electronic clutch will remain<br>engaged, causing output data from the electronic gear to be input directly into<br>the electronic cam. In this case, the master axis always operates in<br>synchronization with the slave axes. |  |  |
|                               | trigger type      | Set "I/O clutch ON request" as the trigger to be detected.                                                                                                    |  |  |
| Clutch ON                     | edge<br>selection | Select from "Level", "Rise", or "Fall" for the method of detecting trigger signals.                                                                                                    |  |  |
|                               | method            | Select "Direct" or "Slip" for the clutch engagement method.                                                                                                    |  |  |
|                               | slip time         | If "Slip" is selected for the method, set the slip time.                                                                                                    |  |  |

Stop

|                   | Overview                                                                                                    |  |  |  |  |
|-------------------|----------------------------------------------------------------------------------------------------|--|--|--|--|
| trigger type      | Set "I/O clutch OFF request" or "I/O + Phase after clutch (phase specification clutch OFF function)" as the trigger to be detected.                                                                        |  |  |  |  |
| edge<br>selection | Select "Invalid", "Rise", or "Fall" as the method of detecting trigger signals.                                                                                                    |  |  |  |  |
| method            | Select "Direct" or "Slip" for the clutch engagement method.                                                                                                    |  |  |  |  |
| slip time         | If "Slip" is selected for the method, set the slip time.                                                                                                    |  |  |  |  |
| Phase ratio       | Set if "I/O + Phase after clutch" is selected as the trigger type.<br>After performing clutch OFF using the clutch request signal, continue operation<br>until the slave axis phase reaches the set value. |  |  |  |  |
|                   | trigger type<br>edge<br>selection<br>method<br>slip time<br>Phase ratio                                                                                                    |  |  |  |  |

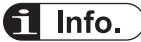

• For details of the mode to stop at any phase after clutch OFF (I/O + Phase after clutch), refer to "9.5.5 Phase specification clutch OFF function".

## 9.5.3 Trigger Types for Electronic Clutch

The following methods are used to engage (turn ON) or disengage (turn OFF) the electronic clutch.

#### Clutch request signals (Y160 to Y167, Y168 to Y16F)

The electronic clutch is controlled by the "clutch request signals", which are I/O signals allocated to the unit.

| Signal name                                    | Axis 1 | Axis 2 | Axis 3 | Axis 4 | Axis 5 | Axis 6 | Axis 7<br>(virtual<br>) | 8 axes<br>(virtual<br>) | Operation                          |
|------------------------------------------------|--------|--------|--------|--------|--------|--------|-------------------------|-------------------------|------------------------------------|
| Slave axis clutch<br>ON request                | Y160   | Y161   | Y162   | Y163   | Y164   | Y165   | Y166                    | Y167                    |                                    |
| Slave axis clutch<br>OFF request               | Y168   | Y169   | Y16A   | Y16B   | Y16C   | Y16D   | Y16E                    | Y16F                    |                                    |
| Slave axis clutch<br>operation<br>notification | X160   | X161   | X162   | X163   | X164   | X165   | X166                    | X167                    | ON: Engaged,<br>OFF:<br>Disengaged |

#### I/O allocations

#### edge selection

| edge selection | Operation                                                                                                    |
|----------------|----------------------------------------------------------------------------------------------------|
|                | The clutch operation is switched by using only the slave axis clutch ON request (Y160 to Y167).                                                                       |
| Level          | It can be used by setting the slave axis clutch ON trigger type to "Level".                                                                                           |
|                | When "Level" is selected for the edge, clutch OFF edge selection and the slave clutch OFF request (Y168 to Y16F) are disabled.                                        |
| Rise           | The clutch turns ON at the rise of the slave clutch ON request (Y160 to Y167). Also, the clutch turns OFF at the rise of the slave clutch OFF request (Y168 to Y16F). |

| edge selection | Operation                                                                                                    |
|----------------|----------------------------------------------------------------------------------------------------|
| Fall           | The clutch turns ON at the fall of the slave clutch ON request (Y160 to Y167). Also, the clutch turns OFF at the fall of the slave clutch OFF request (Y168 to Y16F). |

#### Operation of each edge selection

The operation of each edge selection is as follows. (Using "Direct method" as the clutch connection method.)

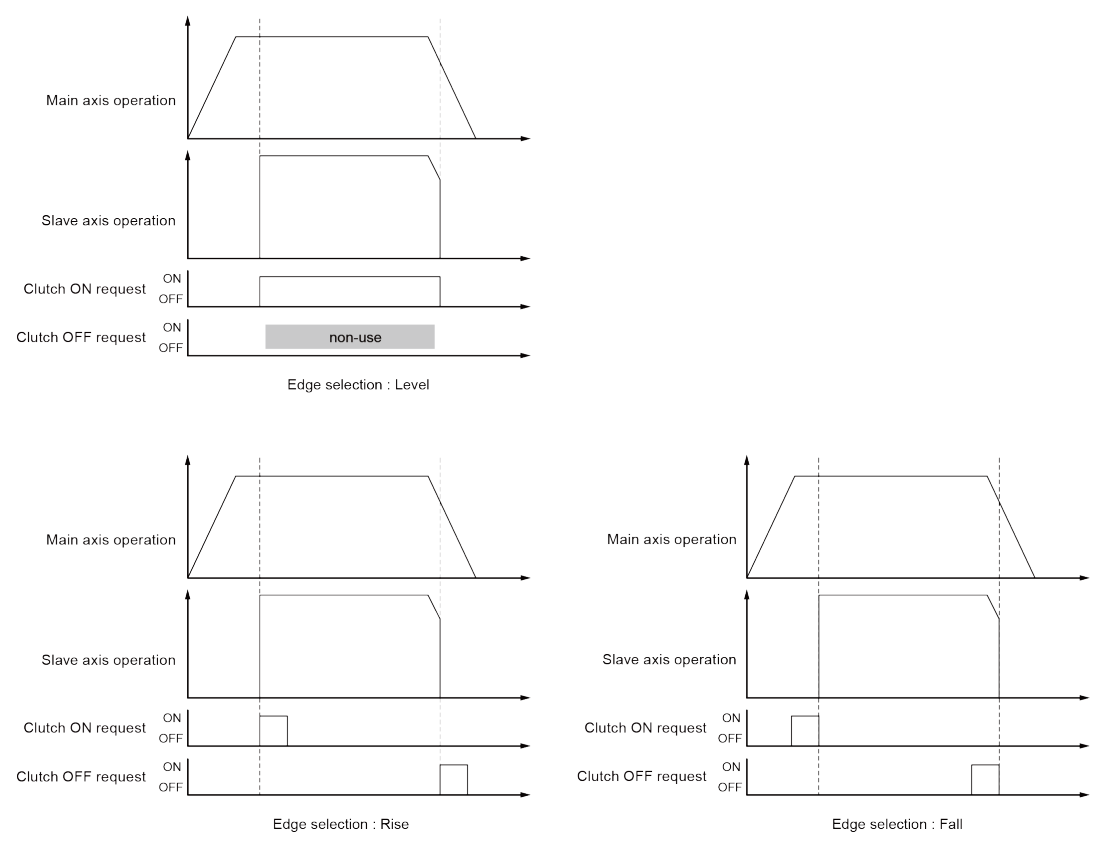

## 9.5.4 Electronic Clutch Engagement Method

The electronic clutch function engages (turns ON) the clutch to start operating the slave axes and disengages (turns OFF) the clutch to stop operating the slave axes. The acceleration or deceleration of the slave axes can be set as shown below.

#### Direct method

This method detects the engagement (ON) or disengagement (OFF) of the clutch to adjust the operating speed of the master axis to match that of the slave axes. With the direct method, the speed of the slave axes with the clutch engaged (ON) or disengaged (OFF) matches the operating speed of the master axis with the acceleration/deceleration time set to 0.

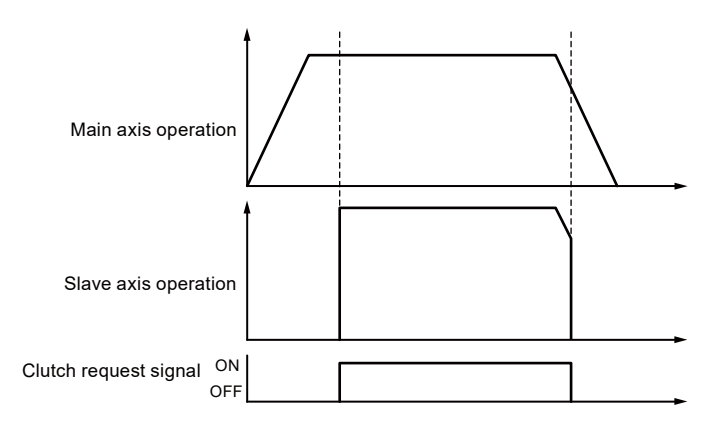

#### slip method

This method detects the engagement (ON) or disengagement (OFF) of the clutch and sets the slip time to the acceleration time and deceleration time so that the operating speed of the slave axes can follow the operation speed of the master axis. The acceleration/deceleration method is linear acceleration/deceleration.

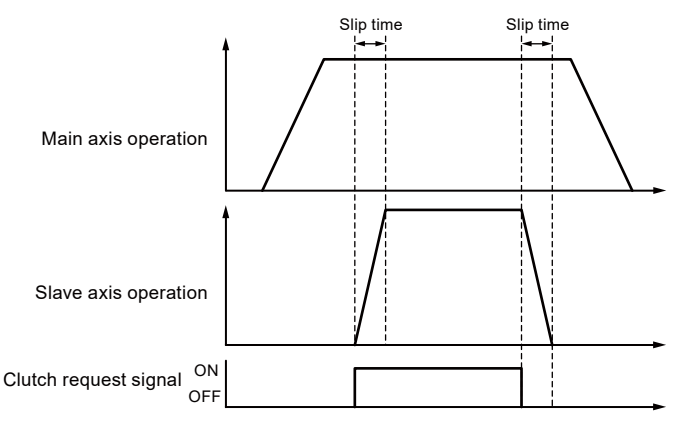

#### 9.5.5 Phase specification clutch OFF function

The phase specification clutch OFF function turns OFF an electronic clutch at any specified phase. This function provides consistent control when operations are repeatedly started and stopped at the same phase, for example.

#### Operation when not using the phase specification clutch OFF function

When an OFF request is issued as an I/O signal, clutch OFF operation is executed regardless of the phase.

## [Edge selection: Level]

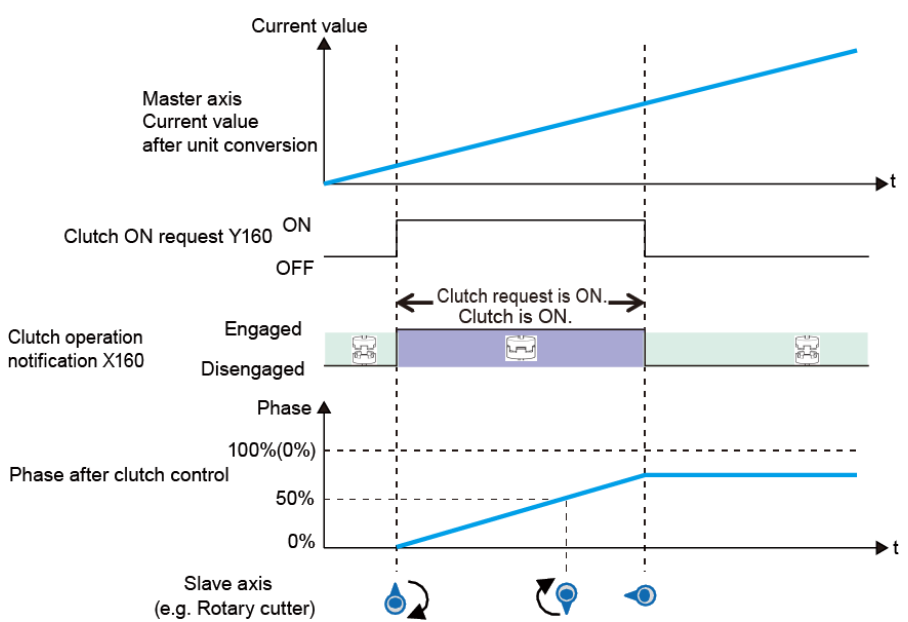

Using the phase specification clutch OFF function disengages the clutch when the phase reaches the set phase after a clutch OFF request is received as an I/O signal.

#### Operation when using the phase specification clutch OFF function

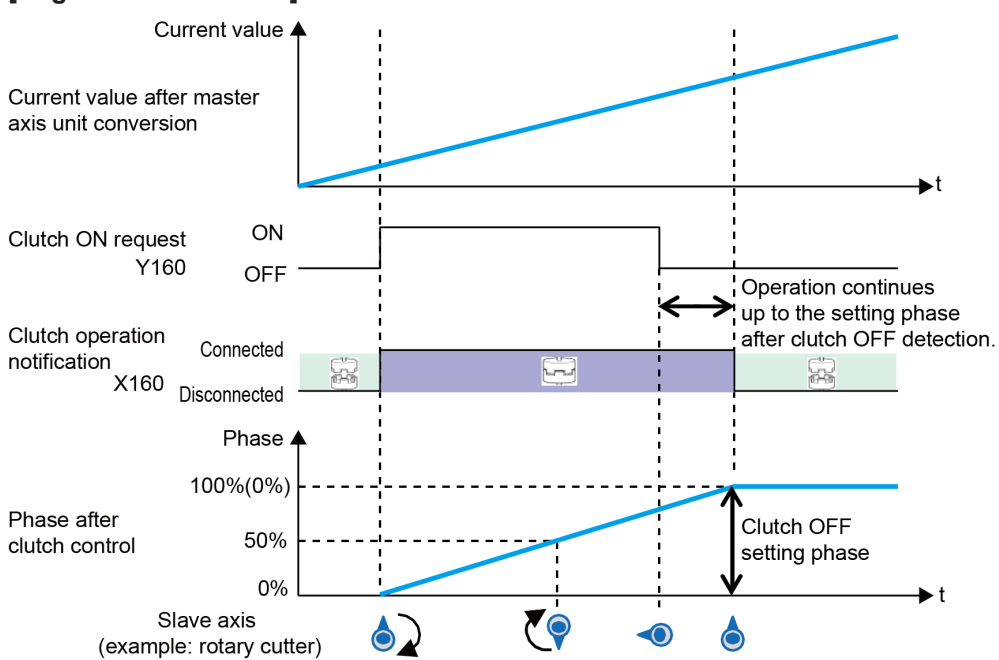

## [Edge selection: Level]

(Note 1) The above figure shows the case where the clutch ON request is set to "Level". Also, either "Rise" or "Fall" can be selected.

(Note 2) The above figure shows the case where the clutch OFF setting phase ratio is set to "0%". The phase ratio can be set to 0% to 99%.

#### Notes on operation characteristics

• If "Slip" is set for the clutch OFF method, deceleration stop will be performed when the specified slip time elapses after the phase reaches the clutch OFF setting ratio. To stop the motor at the phase matching the set ratio, set the clutch OFF method to "Direct" beforehand.

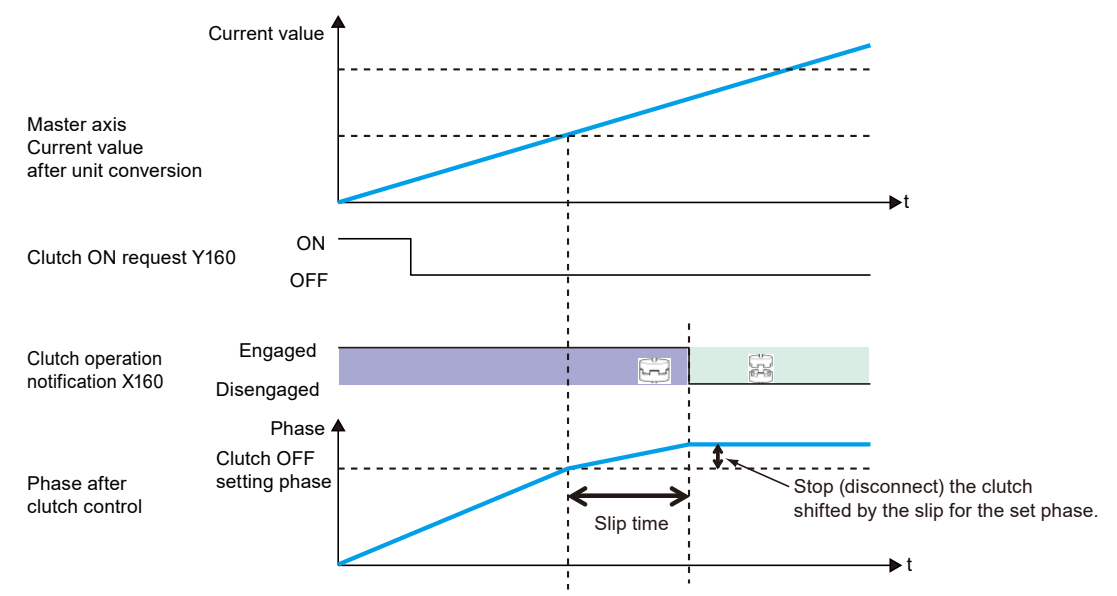

• If the clutch OFF trigger signal is detected at a phase larger than the set clutch OFF setting ratio (0% to 99%), the clutch will be disengaged the next time the phase reaches the set ratio.

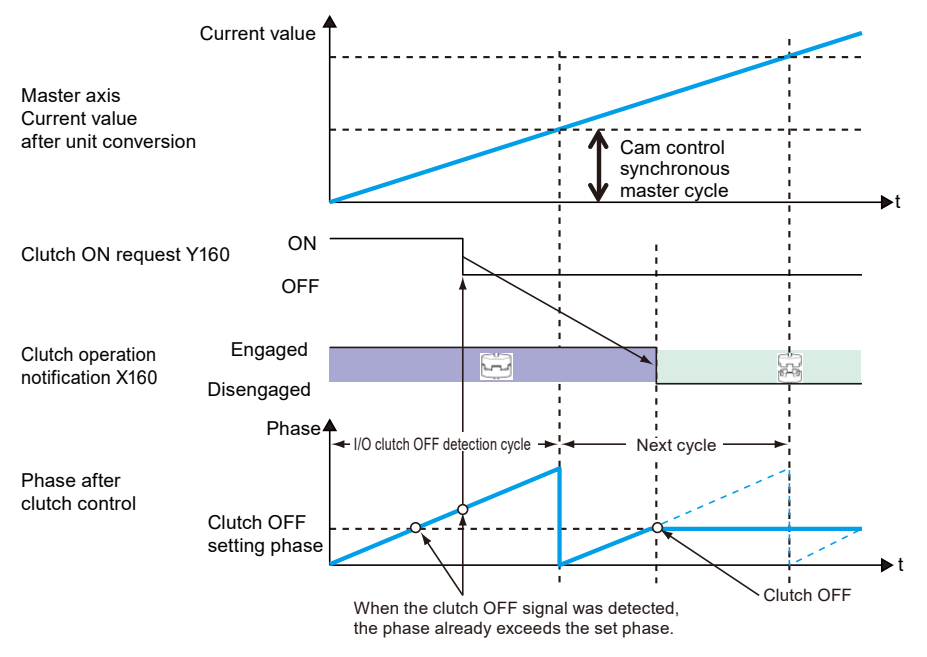

## 9.6 Electronic Cam Function

#### 9.6.1 Overview of Electronic Cam Function

#### What is the electronic cam function?

The electronic cam function uses a preset cam pattern, determines the movement amount of the slave axes according to the operation of the master axis (phase information) and cam pattern, and outputs the movement amount. The cam pattern uses one rotation of the master axis as an operation reference, based on which the displacement of the slave axes in each phase (rotation angle) of the master axis is defined and set on the "Configurator" screen.

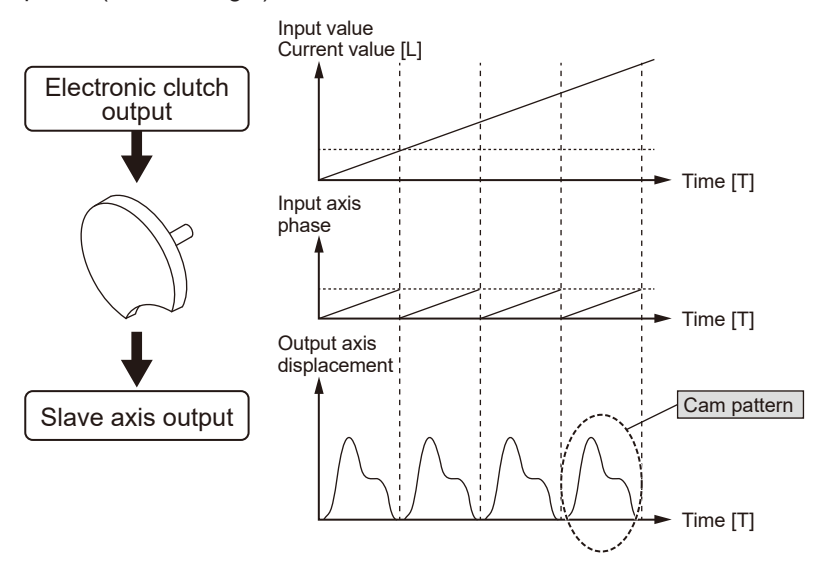

#### Cam pattern

Cam patterns use one rotation of the master axis as an operation reference, based on which the displacement of the slave axes in each phase (rotation angle) of the master axis is defined. Cam patterns are defined with the phase (rotation angle) of the master axis based on one rotation as a reference on the X-axis and the displacement on the Y-axis in percent. Cam patterns are set on the configuration screen of Configurator PM7-RTEX.

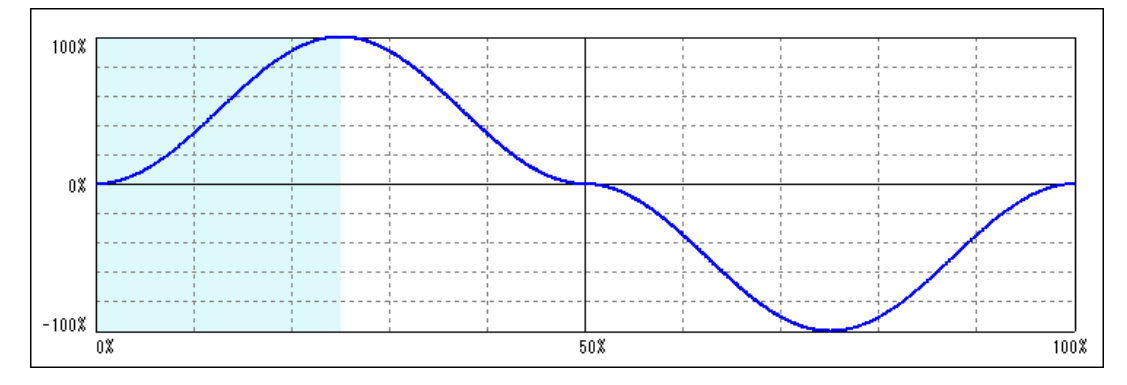

| Setting item           | Specifications                                                                                                    |
|------------------------|----------------------------------------------------------------------------------------------------|
| Resolution             | 1024, 2048, 4096, 8192, 16384, 32768                                                                                                    |
| Number of cam patterns | 16 when the resolution is 1024, 2048, 4096, or 8192<br>8 when the resolution is 16384<br>4 when the resolution is 32768                                                                                                    |
| Section setting        | 100%/cycle, 20 sections max.                                                                                                    |
| Displacement setting   | 100% setting                                                                                                    |
| Cam curve              | Select one of the following methods:<br>Uniform velocity/Constant acceleration/Simple harmonic motion/Cycloid/Modified<br>trapezoid/Modified sine/Modified uniform velocity/Trapecloid<br>One-dwell cycloidal m = 1/One-dwell cycloidal m = 2/3/One-dwell modified trapezoid<br>m = 2/3/One dwell modified trapezoidal (Ferguson)/One-dwell modified sine/One-<br>dwell trapecloid/No-dwell modified trapezoid/No-dwell modified uniform velocity/NC2<br>curve/Asymmetric cycloid/Asymmetric modified trapezoid |
| Adjustment function    | Function to adjust the displacement of desired point data: Max. 1,000 points (in units of cam data)                                                                                                    |
| Shift function         | Phase shift in created cam data: 0% to 100%                                                                                                    |
| Display                | Displacement/Speed/Acceleration/Jerk<br>Desired display can be specified by check box.                                                                                                    |

#### Cam pattern specifications

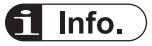

• The phase (current value) of each slave axis is stored in the positioning memory (each axis information area: H20-H21). Values can be read using the F150 READ instruction. For details on the positioning memory, refer to "18.6.2 Each Axis Information & Monitor Area".

## 9.6.2 Types and Contents of Positioning Parameters to Set

The following positioning parameters must be set up when electronic cams are used.

| Name                          | Overview                                                                                                    |
|-------------------------------|----------------------------------------------------------------------------------------------------|
| Electropic com use/pen        | Select the use or non-use of the electronic cam function.                                                                                      |
| use                           | If the electronic cam is not used, the electronic cam function will not work, and outputs from the electronic clutch will be output as pulses. |
|                               | The cam pattern is the most fundamental setting for using the electronic cam function.                                                         |
| Cam pattern                   | Cam patterns are set on the "Cam Pattern Settings" screen opened from the configuration screen.                                                |
|                               | The positioning unit RTEX manages cam patterns by converting them into point data according to the preset cam curves and resolution.           |
| Cam control master axis cycle | Set the number of pulses equivalent to all phases of the cam pattern used (master axis single-turn data).                                      |
| Used cam pattern<br>number    | Specify the number of the cam pattern to be used from multiple cam patterns created.                                                           |
| Cam stroke amount             | Set the number of pulses equivalent to the total displacement (100%) of the cam pattern to be used.                                            |

| Na | ime                                              | Overview                                                                                                    |
|----|--------------------------------------------------|----------------------------------------------------------------------------------------------------|
|    | Advance angle<br>correction operation<br>setting | Select the use or non-use of the advance angle correction function.                                                                                                  |
|    | reference amount                                 | The unit follows the unit system of the master axis.<br>Setting range: -2,147,482,624 to +2,147,482,624 (The decimal point position is based<br>on the unit system.) |
|    | reference speed                                  | The unit follows the unit system of the master axis.<br>Setting range: 1 to 2,147,482,624 (The decimal point position is based on the unit system.)                  |
|    | Parameter change time                            | Setting range: 1 to 10,000 (ms)                                                                                                    |

## 9.6.3 Rewriting the Cam Pattern with Program

The function for editing cam patterns by program is used to execute changes in cam patterns via a user program.

#### Procedure for editing cam patterns

Editing cam patterns is executed by two operations: "reading cam tables" and "rewriting cam tables". These operations are performed using the "cam pattern editing area" in the positioning memory.

#### (1) Procedure for changing a cam pattern that has already been set

| Proce<br>dure | Operation by the user program and operation by the unit                                    |
|---------------|--------------------------------------------------------------------------------------------|
| 1             | Read a cam table into the cam pattern editing area.                                        |
| 2             | Change the positioning parameters in the cam table read into the cam pattern editing area. |
| 3             | Rewrite the cam table.                                                                     |

#### (2) Procedure for creating a new cam pattern

| Proce<br>dure | Operation by user program and operation by the unit                                                 |  |  |  |  |
|---------------|----------------------------------------------------------------------------------------------------|--|--|--|--|
| 1             | Write the positioning parameters of cam pattern data to be created to the cam pattern editing area. |  |  |  |  |
| 2             | Rewrite the cam pattern data.                                                                       |  |  |  |  |

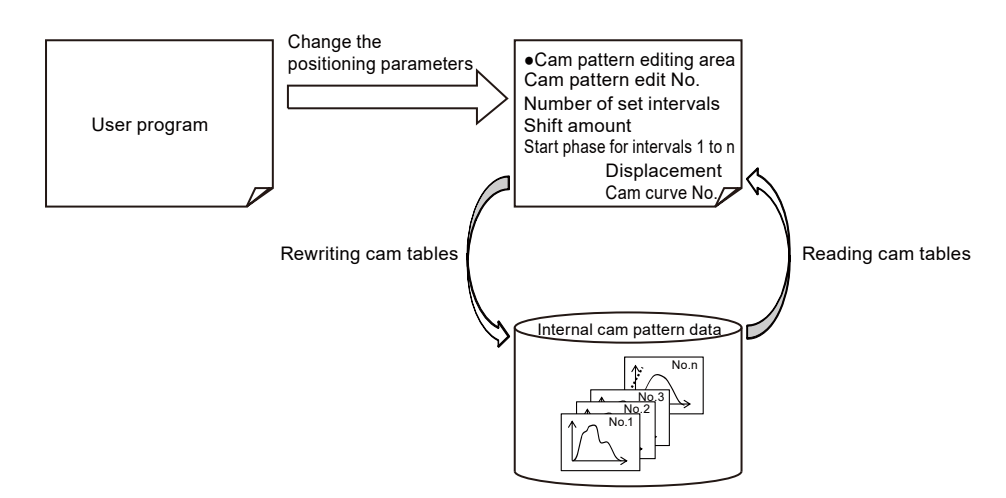

#### Execution conditions for editing cam patterns

Editing cam patterns by program can be executed when the following three conditions are met.

- No axis is in the process of synchronous operation. (The synchronization cancellation inprogress notification flag for each axis is ON.)
- No axis is operating. (The BUSY flag of each axis is OFF.)
- Positioning parameters are set correctly.

Also, when a read request and a rewrite request are executed simultaneously, reading takes priority. In this case, the execution result of the rewrite request is abnormal termination (response code: FF21H).

| Proce<br>dure | Operation by user program and operation by the unit                                                                                                    |
|---------------|----------------------------------------------------------------------------------------------------|
| 1             | The cam pattern number to be read into the cam pattern editing area is set by the user program.                                                              |
| 2             | The ladder program turns ON the cam table read request.                                                                                                    |
| 3             | After reading is complete, the unit stores the response code in "Cam table read result" and then turns ON the cam pattern read completion notification flag. |
| 4             | Once the cam table read request turns OFF, the unit turns OFF the cam pattern read completion notification flag.                                             |

#### Procedure for reading cam pattern data

## 9.6 Electronic Cam Function

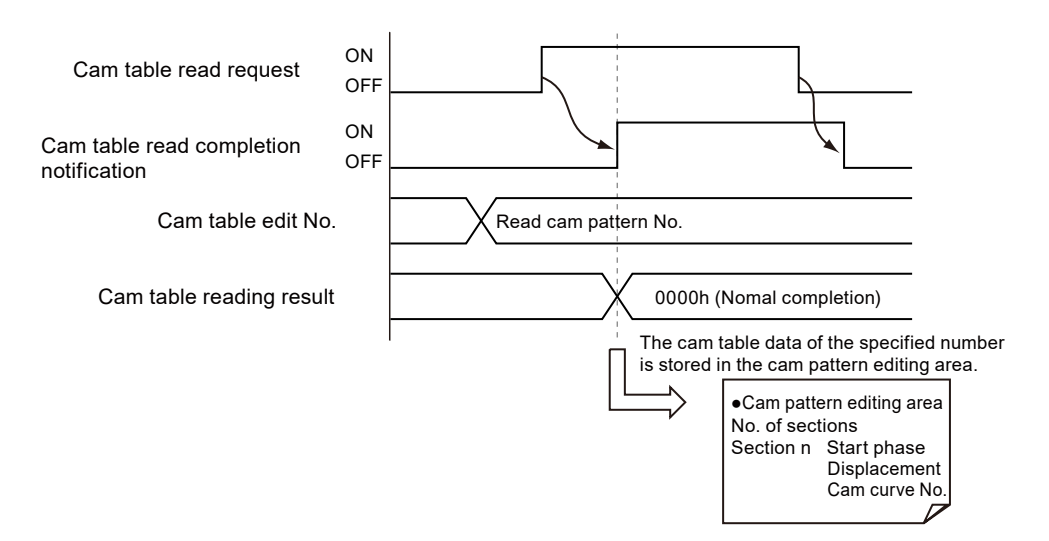

#### Related positioning parameters

| Bank                              | address<br>End of offset | Name                                     | Default | Description                                                                                                    |
|-----------------------------------|--------------------------|------------------------------------------|---------|----------------------------------------------------------------------------------------------------|
|                                   | H54                      | Cam table<br>read request/<br>completion | HO      | H0: Cam table read request OFF<br>H1: Cam table read request ON                                                                                                 |
| 60H (cam pattern<br>editing area) | H58                      | Cam pattern<br>Read result               | HO      | Stores the result of read processing (response<br>code).<br>[Range] (Hexadecimal number)<br>H0000: Normal termination<br>Other than H0000: Abnormal termination |

#### Procedure for rewriting cam pattern data

| Proce<br>dure | Operation by user program and operation by the unit                                                                                                    |
|---------------|----------------------------------------------------------------------------------------------------|
| 1             | The user program stores the necessary setting/positioning parameters in the cam pattern editing area.<br>Cam pattern number to be rewritten<br>Number of sections: The following positioning parameters for sections 1 to n (n is the specified number<br>of sections)<br>Start phase<br>Displacement<br>Cam curve no. |
| 2             | The ladder program turns ON the cam table rewrite request.                                                                                                    |
| 3             | After rewriting is complete, the unit stores the response code in "Cam table rewrite result" and then turns ON the cam pattern rewrite completion notification flag.                                                                                                    |
| 4             | Once the cam table rewrite request turns OFF, the unit turns OFF the cam pattern rewrite completion notification flag.                                                                                                    |

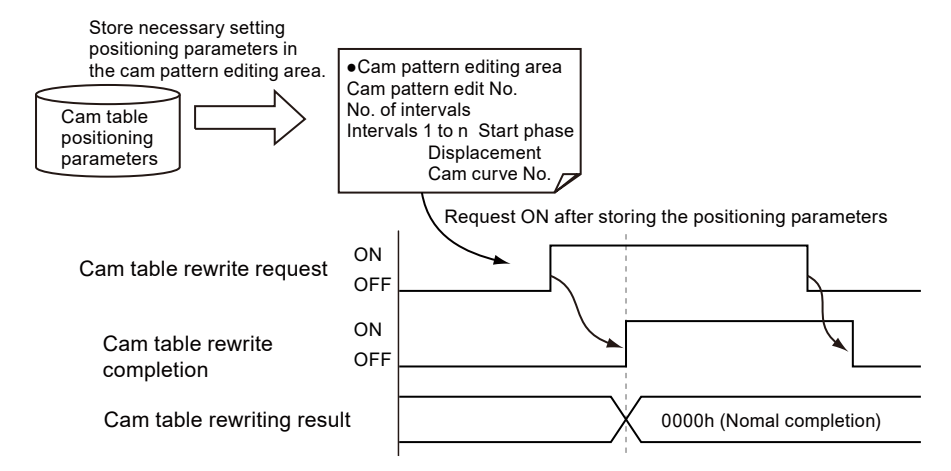

#### Related positioning parameters

| Bank                              | address<br>End of offset | Name                                           | Default | Description                                                                                                    |
|-----------------------------------|--------------------------|------------------------------------------------|---------|----------------------------------------------------------------------------------------------------|
| 60H (cam pattern<br>editing area) | H55                      | Cam table<br>rewrite<br>request/<br>completion | HO      | H0: Cam table rewrite request OFF<br>H1: Cam table rewrite request ON                                                                                         |
|                                   | H59                      | Cam pattern<br>rewrite result                  | HO      | Stores the result of rewriting processing<br>(response code).<br>[Range] (Hexadecimal)<br>H0000: Normal termination<br>Other than H0000: Abnormal termination |

#### Sample programs

- The following sample program shows the case where slot number 0 is used, Axis 1 is set as the master axis and axes 2 to 8 are set as slave axes, and the phase, displacement, and curve type of section 3 of cam table number 2 are changed.
- Synchronous control cancellation is executed for all the slave axes (axes 2 to 8). It is verified that all slave axes (axes 2 to 8) are not in the process of synchronous control and all axes (axes 1 to 8) are not active.
- The cam table is read and positioning parameters are changed and rewritten.

## 9.6 Electronic Cam Function

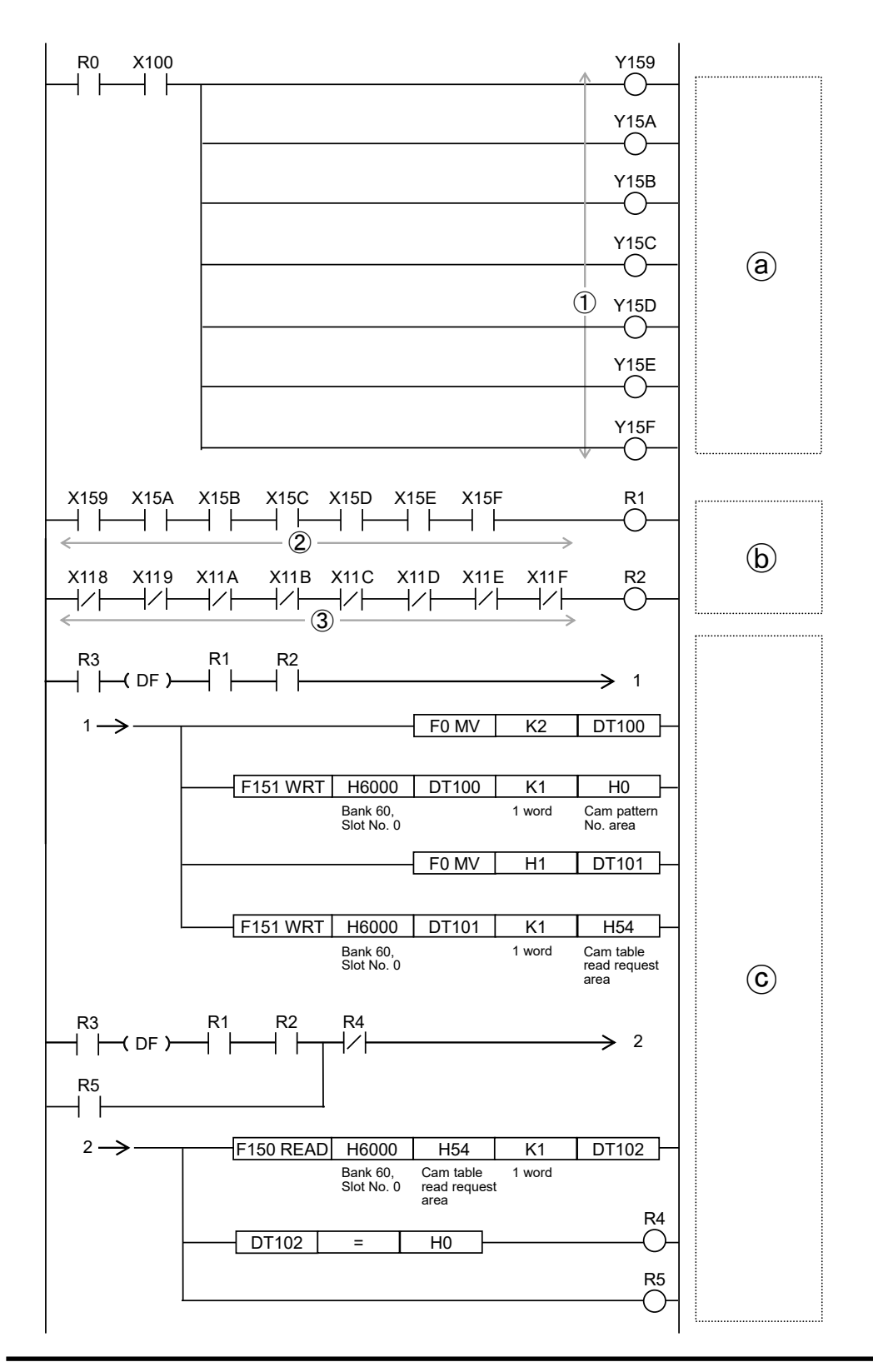

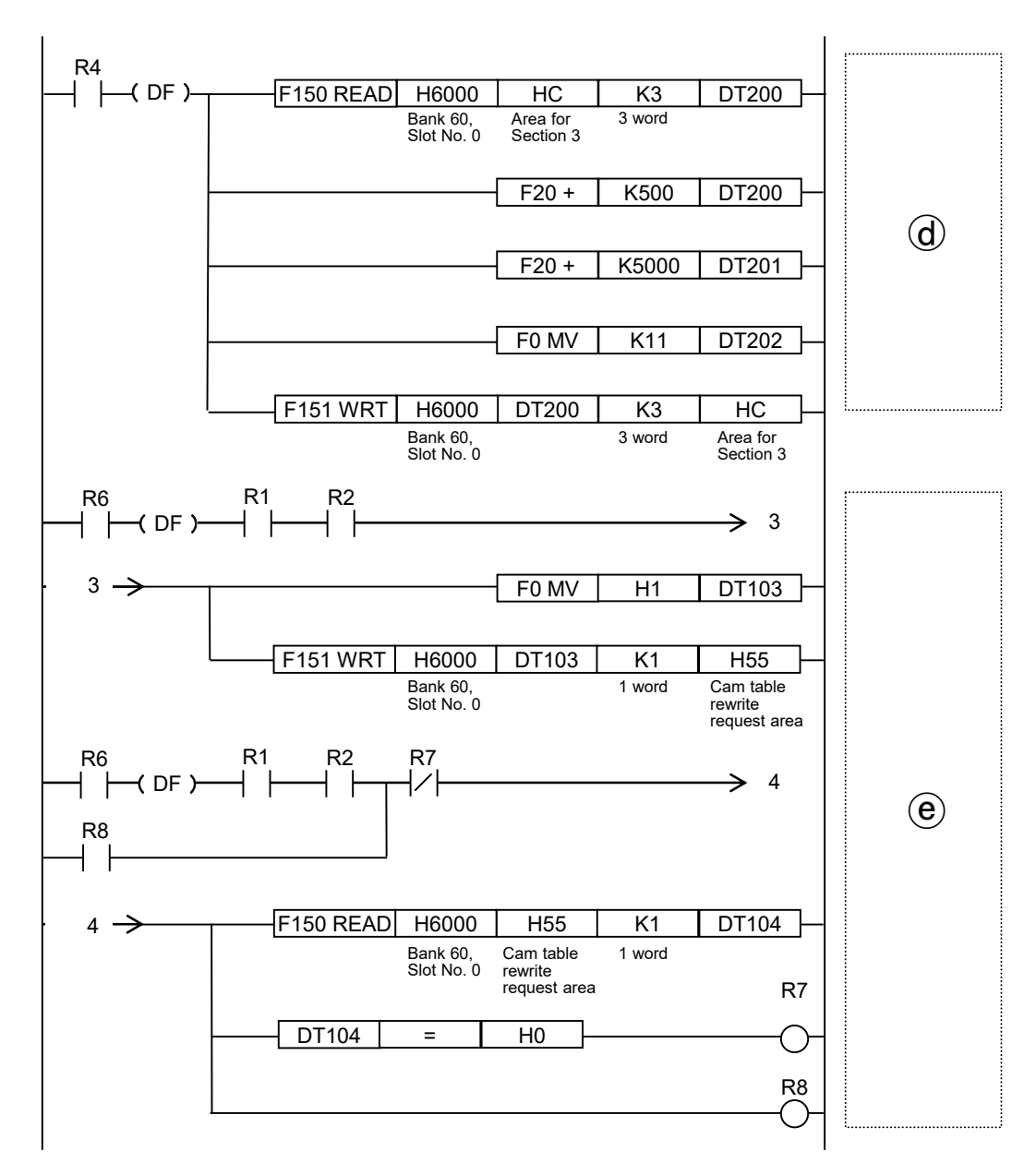

| Code | Items specified in the program                                   | Description                                                                                                    |
|------|------------------------------------------------------------------|----------------------------------------------------------------------------------------------------|
| (a)  | Canceling synchronous control for all axes                       | Cancels synchronous control for all slave axes.                                                                      |
| (b)  | Confirming the conditions for execution enable                   | Confirms that synchronous control is canceled for all slave axes and all axes are stopped.                           |
| (c)  | Starting to read the cam table                                   | Specifies a cam pattern number and executes a read request.                                                          |
| (d)  | Changing positioning parameters in the<br>cam table editing area | Edits the cam table data for section 3 upon completion of reading the cam table. In this example, the start phase is |

| Code | Items specified in the p                                    |                           | Descriptio                      | n                         |                       |            |        |                     |                     |  |
|------|-------------------------------------------------------------|---------------------------|---------------------------------|---------------------------|-----------------------|------------|--------|---------------------|---------------------|--|
|      |                                                             | set to +5%<br>curve is se | , the displa<br>t to consta     | acement is<br>ant acceler | s set to +5<br>ation. | 0%, and th | ne cam |                     |                     |  |
| (e)  | Starting to rewrite the ca                                  |                           | Rewrites th                     | ne specifie               | d cam pat             | tern data. |        |                     |                     |  |
|      |                                                             | Values s                  | Values specified in the program |                           |                       |            |        |                     |                     |  |
| Code | Items specified in the program                              | Axis 1                    | Axis 2                          | Axis 3                    | Axis 4                | Axis 5     | Axis 6 | Axis 7<br>(virtual) | 8 axes<br>(virtual) |  |
| (1)  | Synchronization cancellation request                        | Y158                      | Y159                            | Y15A                      | Y15B                  | Y15C       | Y15D   | Y15E                | Y15F                |  |
| (2)  | Synchronization<br>cancellation in-progress<br>notification | X158                      | X159                            | X15A                      | X15B                  | X15C       | X15D   | X15E                | X15F                |  |
| (3)  | BUSY                                                        | X118                      | X119                            | X11A                      | X11B                  | X11C       | X11D   | X11E                | X11F                |  |

#### Notes on rewriting cam patterns by program

- Even if cam pattern data is rewritten by this function, the cam pattern data of positioning parameters will not be updated.
- If the mode changes from PROG. mode to RUN mode when the power is turned ON or configuration data is rewritten, the cam pattern will be rewritten again to the cam pattern set in Configurator PM7-RTEX. If necessary, rewrite the cam pattern again using a program.
- The "cam pattern update" flag can be used to check whether the cam pattern has been rewritten with the positioning parameter data.
- If a read request specifying an unregistered cam pattern number is issued at the time of read processing, all the read data will be "0".
- If a rewrite request is issued when no cam is registered (the resolution is undetermined), rewriting will be performed assuming that the resolution is 1024.
- Cam adjustment data set in Configurator PM7-RTEX cannot be used. Also, when rewriting is
  executed, the pre-rewrite adjustment data will be initialized.

## **f** Info.

• For details on the "cam pattern update" flag, refer to "18.11.3 Cam Pattern Editing Execution Confirmation Area".

#### Notes on using phase shift

(1) For the values of cam pattern parameters (start phase, displacement, and cam curve), specify the values that are obtained when the phase shift amount is 0(%).

(2) The start phase of section number 1 is 0(%). If any values other than 0(%) are set, an error will occur. For the start phases after section number 2, specify any start phase. When settings are read or written, the phase that is the nearest to the resolution within the unit is automatically calculated.

(3) After setting the cam pattern that is obtained when the phase shift amount is 0(%), set a phase shift amount. For the phase shift amount also, when settings are read or written, the value that is the nearest to the resolution within the unit is automatically calculated.

When replacing the cam pattern set in Configurator PM7-RTEX (configuration tool software) with a user program, perform the following procedure.

(5) Record the phase shift amount specified in Configurator PM7-RTEX.

(6) The start phase displayed in Configurator PM7-RTEX is the one to which the phase shift amount has been added. Set the phase shift amount to 0(%) to check the values of the cam pattern parameters (start phase, displacement, and cam curve).

(7) In the user program, use the parameter values obtained in (6). For the start phase, use values to two decimal places.

(8) Set the phase shift amount recorded in (5). As is the case with the start phase, use values to two decimal places.

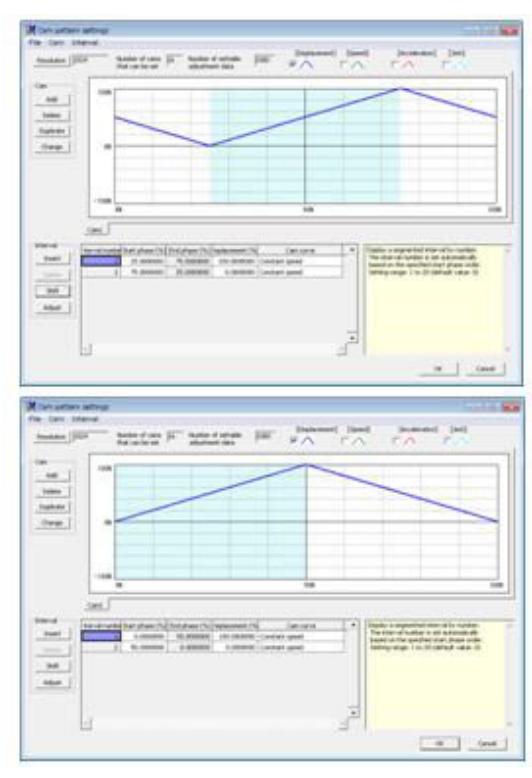

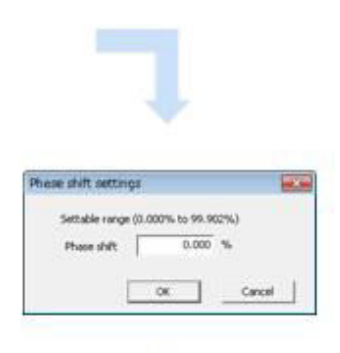

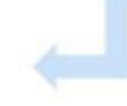

click the

## 9.6.4 Cam Pattern Setting Method (Cam Curve Method)

#### Starting the cam pattern setting screen

- In FPWIN GR7, selecting **Tool>Configurator PM7-RTEX** from the menu bar starts the configuration tool.
- Select Axis Settings>Cam Pattern Settings from the menu bar of the unit setting tool or

icon on the toolbar. The "Cam Pattern Settings" screen will be displayed.

• A blank screen is displayed for a new file, or settings of cam pattern 1 are displayed when data already exists.

| olution 1024              |          | Number of cams<br>that can be set | 16 Nun<br>adju | nber of settable<br>ustment data | 1000  | [Displaceme | ent] [Speed] | [Acceleration] | [Jerk] |    |
|---------------------------|----------|-----------------------------------|----------------|----------------------------------|-------|-------------|--------------|----------------|--------|----|
| Add                       | 100%     |                                   |                |                                  |       |             |              |                |        |    |
| elete                     |          |                                   |                |                                  |       |             |              |                |        |    |
| ange                      | 0%       |                                   |                |                                  |       |             |              |                |        |    |
|                           | -        |                                   |                |                                  |       |             |              |                |        |    |
|                           | -100%    |                                   |                |                                  |       |             |              |                |        |    |
| L                         |          | 0.0                               |                |                                  |       | 00%         |              |                |        | 10 |
| val <u>iterv</u><br>isert | val numb | e Start phase (%                  | End phase      | (%) isplacemen                   | nt (% | Cam curve   |              |                |        |    |
| elete                     |          |                                   |                |                                  |       |             |              |                |        |    |
| djust                     |          |                                   |                |                                  |       |             |              |                |        |    |
|                           |          |                                   |                |                                  |       |             | <b>_</b>     |                |        |    |
|                           |          |                                   |                |                                  |       |             |              |                |        |    |

#### Resolution settings

Click the [Resolution] button on the "Cam Pattern Settings" screen. The Resolution Settings screen is displayed. Select "Resolution" and click the [OK] button.

## **i** Info.

- The resolution is valid for all cam patterns. You cannot set a different resolution for each cam pattern.
- The number of cam patterns that can be set varies with each resolution. The current resolution cannot be changed to a new resolution if the current number of cam patterns exceeds the number of cam patterns that can be used for the new resolution. In this case, delete cam patterns and then change the resolution again.

| Configurator PM7-RTEX The upper limit for the resolution for which the number of cams |                                                                                                  |  |  |  |  |  |
|---------------------------------------------------------------------------------------|--------------------------------------------------------------------------------------------------|--|--|--|--|--|
| 1                                                                                     | The upper limit for the resolution for which the number of cams was specified has been exceeded. |  |  |  |  |  |
|                                                                                       | ОК                                                                                               |  |  |  |  |  |

#### Creating or copying new cam patterns

The cam number selection screen is displayed by clicking the [Add] button in the "Cam" field. Select the desired cam number and click the [OK] button.

| Add new cam 🛛 💌 |
|-----------------|
| Cam No.         |
| OK Cancel       |

Cam patterns can also be copied. Click the [Copy] button and select the cam pattern numbers for the copy destination and copy source.

| Duplicate cam            |           |
|--------------------------|-----------|
| Duplication source:      | 1         |
| Duplication destination: | 2         |
|                          | OK Cancel |

When changing the cam number, click the [Change] button and select a new cam number.

| Change cam nur | mber 🗾    | 3 |
|----------------|-----------|---|
| Cam No.        | 1         |   |
|                | OK Cancel |   |

(Note 1) Existing cam pattern numbers cannot be set.

#### Setting cam patterns

Click the [Insert] button in the "Section" field. Set the start phase, and click the [OK] button. By default, only one section whose phase is 0% to 100% is set for the cam pattern. By setting the start phase, the above section is divided into multiple sections.

| Insert interval   |                    | ×      |
|-------------------|--------------------|--------|
| Settable range (0 | ).000% to 99.902%) | )      |
| Start phase       |                    | %      |
|                   | ОК                 | Cancel |

The background of selected sections is displayed in white, and the background of unselected sections is displayed in gray.

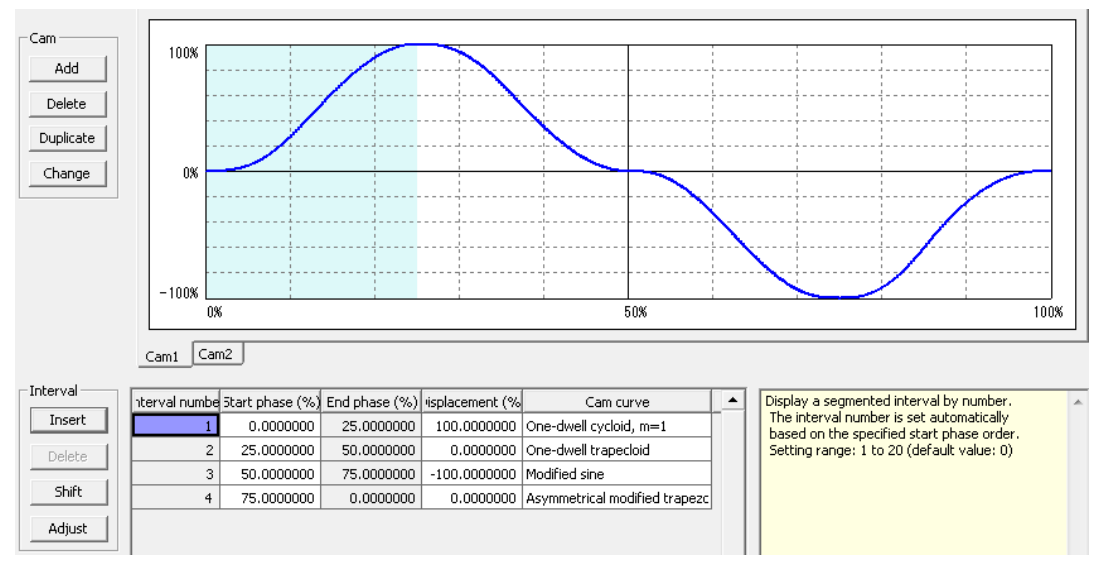

## **Note**

• The start phase may not become the specified phase value, depending on the resolution.
#### Editing the cam table

You can edit the cam table data that has been created.

Set the following items for each section that has been set.

- Start phase (%)
- Displacement (%)
- Cam curve

The cam curve changes according to the settings.

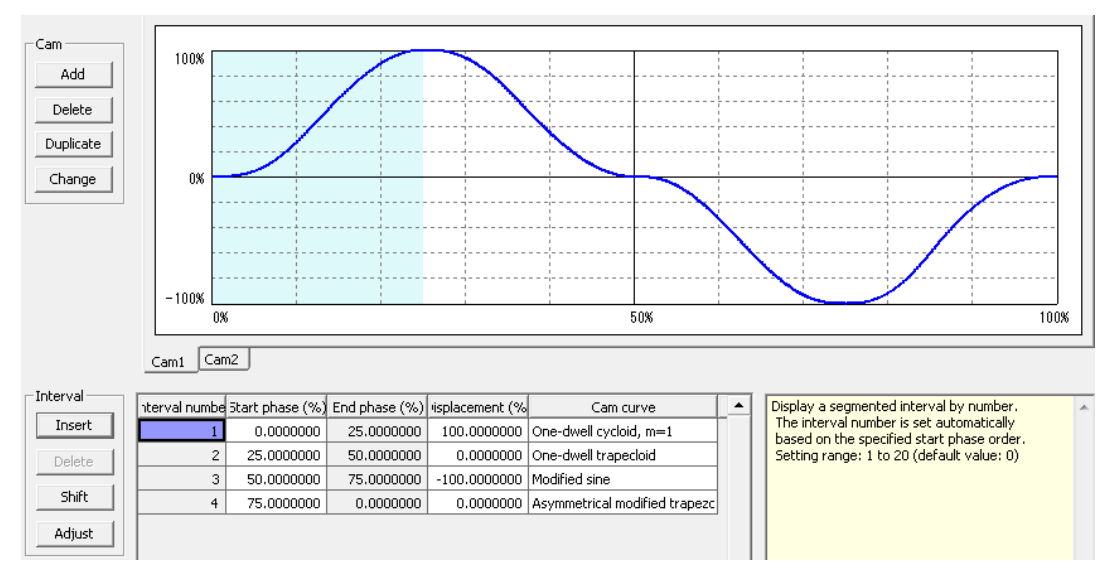

# i Info.

- The end phase cannot be set. The end phase is automatically changed when the start phase is changed.
- Do not change to rapid displacement on the cam curve that has been set. In the case of rapid displacement, the motor may not be able to follow the output.
- Similarly, set the 0% and 100% of the phase to be the same displacement.

#### Checking the cam table

Check the set cam table (cam curve). In synchronous control, slave axes operate by following the cam curve. Therefore, the motor may not be able to follow the output if the change in the cam curve is rapid. For changes in the cam curve, information such as not only displacement but also acceleration is important. The following information including displacement can be displayed on the "Cam Table Setting" screen.

| Display item | Overview                                                                                                    |  |
|--------------|----------------------------------------------------------------------------------------------------|--|
| Displacement | This item is set in the cam table.                                                                                                    |  |
| Speed        | The operating speed of the cam table with a set displacement amount is displayed.<br>Also, the speed is displayed as a relative value.                     |  |
| Acceleration | Accelerations in each phase are displayed.<br>Care is required, as a rapid speed change occurs in any section where acceleration<br>significantly changes. |  |

| Display item | Overview                                                                                              |
|--------------|----------------------------------------------------------------------------------------------------|
| Jerk         | Jerk refers to a change rate of acceleration. It is obtained by differentiating acceleration by time. |

Each displayed item can be set by selecting the following check boxes on the "Cam Table Setting" screen. Refer to each display items, and change the cam table settings.

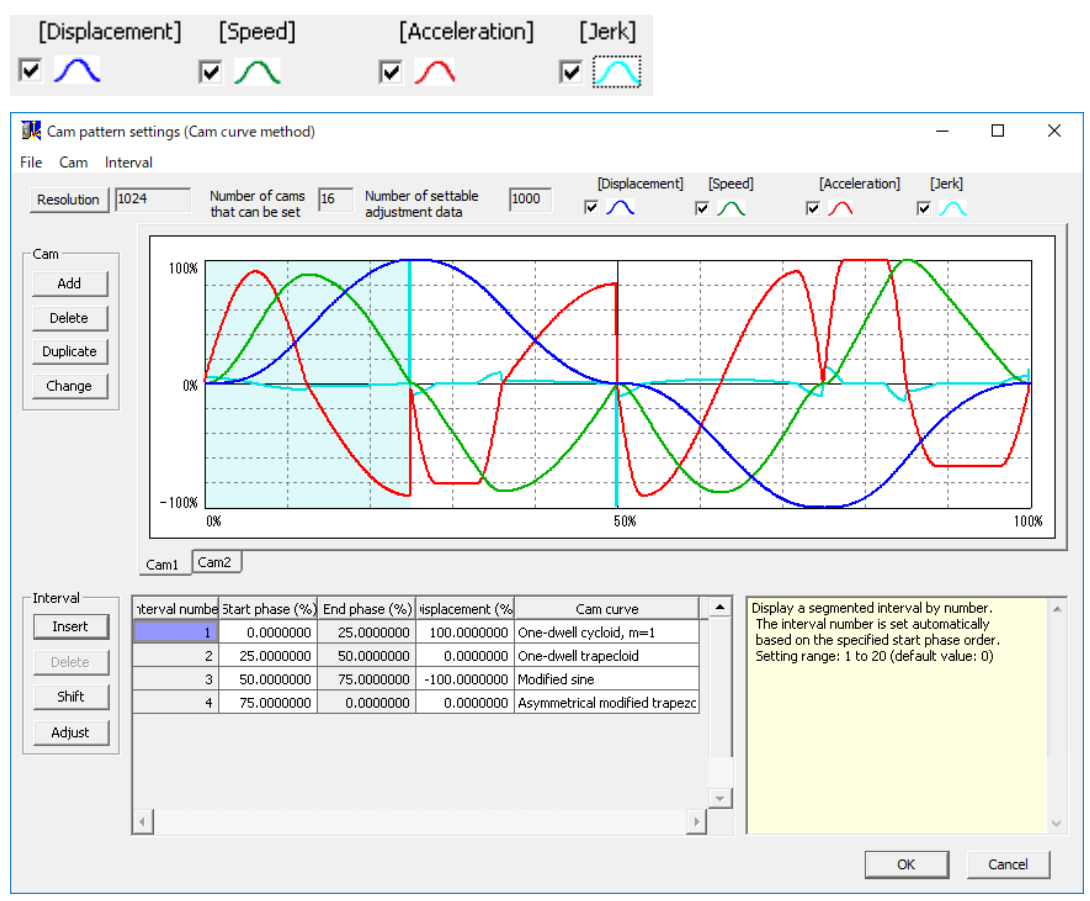

#### Adjusting the cam table

The "Cam Table Setting" screen provides a function to finely adjust data for set cam curves. Rapid change can be lessened by performing fine adjustments for set cam data using the adjustment function. To perform adjustment, select the section number to be adjusted and click the [Adjust] button. The adjustment screen will be displayed. The adjustment screen shows the table of the portion corresponding to the specified section number among all the sections (0% to 100%) divided by the specified resolution.

| 💷 Adjust cam curve 🛛 💽      |              |              |   |  |
|-----------------------------|--------------|--------------|---|--|
| Phase                       | Control poin | Displacement | • |  |
| 0.0000000                   | 0            | 0.0000000    |   |  |
| 0.0976563                   | 1            | 0.0000345    |   |  |
| 0.1953125                   | 2            | 0.0002760    |   |  |
| 0.2929688                   | 3            | 0.0009314    |   |  |
| 0.3906250                   | 4            | 0.0022072    |   |  |
| 0.4882813                   | 5            | 0.0043098    |   |  |
| 0.5859375                   | 6            | 0.0074449    |   |  |
| 0.6835938                   | 7            | 0.0118175    |   |  |
| 0.7812500                   | 8            | 0.0176322    |   |  |
| 0.8789063                   | 9            | 0.0250923    |   |  |
| 0.9765625                   | 10           | 0.0344005    |   |  |
| 1.0742188                   | 11           | 0.0457582    |   |  |
| 1.1718750                   | 12           | 0.0593654    |   |  |
| 1.2695313                   | 13           | 0.0754210    |   |  |
| 1.3671875                   | 14           | 0.0941225    |   |  |
| 1.4648438                   | 15           | 0.1156654    |   |  |
| 1.5625000                   | 16           | 0.1402439    |   |  |
| 1.6601563                   | 17           | 0.1680502    |   |  |
| 1.7578125                   | 18           | 0.1992745    |   |  |
| 1.8554688                   | 19           | 0.2341051    |   |  |
| 1.9531250                   | 20           | 0.2727279    |   |  |
| 2.0507813                   | 21           | 0.3153268    |   |  |
| 2.1484375                   | 22           | 0.3620830    |   |  |
| 2.2460938                   | 23           | 0.4131755    |   |  |
| 2.3437500                   | 24           | 0.4687804    | - |  |
| <u> ۲</u>                   |              |              |   |  |
| Clear adjustments OK Cancel |              |              |   |  |

Select the data of the phase (control point) you want to adjust and change the displacement data. Select [OK] to reflect the adjustment. Select [Clear Adjustment] to clear the set adjustment data. The cam curve of the section number for which the adjustment was executed is displayed in red, indicating that adjustment has been performed.

| nterval numbe | 5tart phase (%) | End phase (%) | isplacement (% | Cam curve                     |  |
|---------------|-----------------|---------------|----------------|-------------------------------|--|
| 1             | 0.0000000       | 25.0000000    | 100.0000000    | One-dwell cycloid, m=1        |  |
| 2             | 25.0000000      | 50.0000000    | 0.0000000      | One-dwell trapecloid          |  |
| 3             | 50.0000000      | 75.0000000    | -100.0000000   | Modified sine                 |  |
| 4             | 75.0000000      | 0.0000000     | 0.0000000      | Asymmetrical modified trapezc |  |

#### Shifting the cam table

The cam pattern that has been created is defined as phase 0% to 100%. In actual operations, created cam patterns may not match the phases used as the references. Cam table shifting is a function that set the percentage of the phase of a position in current value coordinate system 0 to the created cam pattern.

#### Image of shifting electronic cam

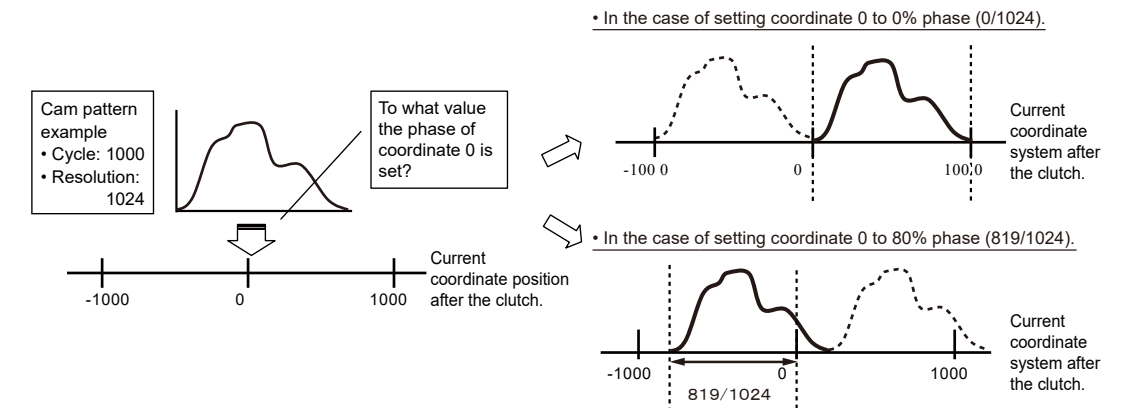

Select "Shift" from "Section", and set a shift amount.

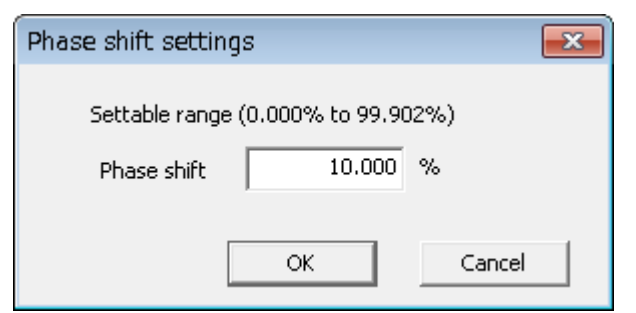

The created cam pattern is shifted by 10% and the display is refreshed.

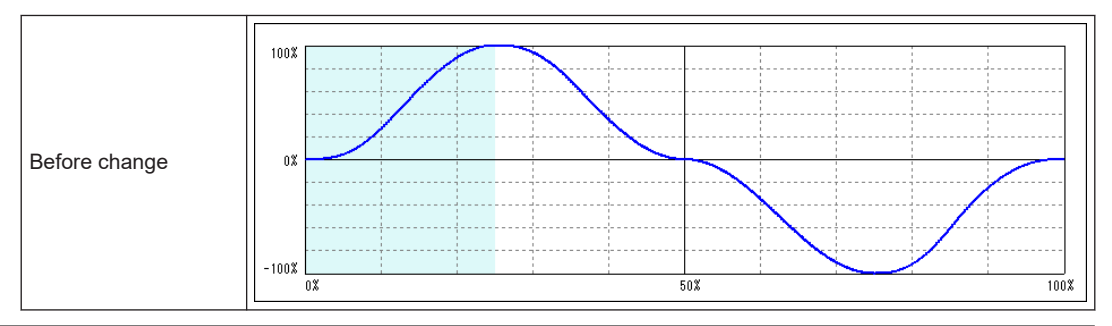

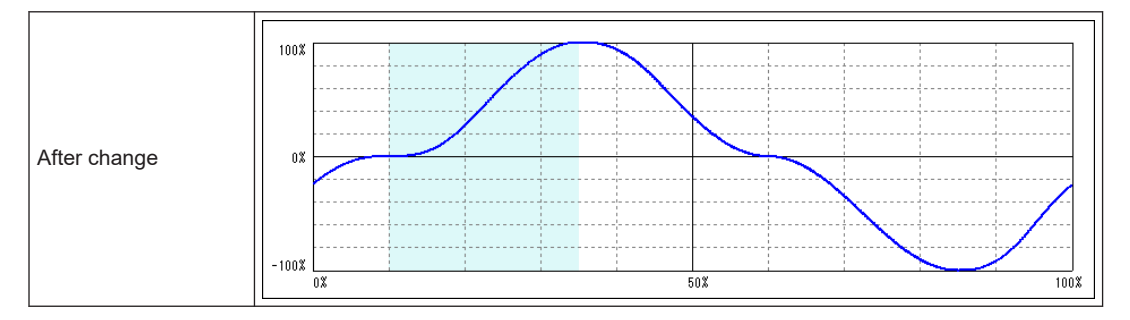

#### Saving the cam table

Created cam tables can be automatically saved by clicking the [OK] button on the "Cam Table Setting" screen. Saved cam tables are managed by FPWIN GR7, and set by downloading them to the positioning unit RTEX.

#### 9.6.5 Cam Pattern Setting Method (Cam Point Method)

The cam point method enables electronic cams to be used by loading cam data created with external tools.

- Cam data created with external tools must be data obtained by splitting a cam curve by resolution (cam point data).
- The specifications of the cam point method are as below.

| Item                    | Description                                                                                                    |
|-------------------------|----------------------------------------------------------------------------------------------------|
|                         | 32,769 points                                                                                                    |
| Posolution              | For point data, be sure to set 32,769 points. (Control point 0 is fixed at displacement 0%.)                                                  |
| Resolution              | Express master axis phases as 0% to 100% and slave axis displacements as ±100%.                                                               |
|                         | Displacements from control point 1 to control point 32768 can be set freely.                                                                  |
| Number of cam patterns  | Max. 4                                                                                                    |
|                         | Use spreadsheet software to create data.                                                                                                    |
| Cam point data creation | Data can also be edited on the "Cam Pattern Settings (Cam Point Method)" screen of Configurator PM7-RTEX.                                     |
| Cam point data input    | Copy the slave axis displacement data edited in spreadsheet software to the displacement cell of the cam point data in Configurator PM7-RTEX. |
| Cam operation method    | Select the cam pattern number to be used in the "Synchronization Parameter Settings" dialog box of Configurator PM7-RTEX.                     |

#### Precautions when using "Cam point method"

- "Cam curve method" and "Cam point method" cannot be used at the same time.
- If the cam pattern setting method is switched between "Cam curve method" and "Cam point method", the pre-switchover data will be discarded when the settings are applied after the switchover.

Stop

 Restrictions apply to the combinations of FP0H Positioning Unit RTEX and Configurator PM7-RTEX versions. Check the restrictions in the table below.

Combinations of FP0H Positioning Unit RTEX and Configurator PM7-RTEX versions

| EDOL Desitioning Unit DTEX version | Configurator PM7-RTEX version |                   |  |
|------------------------------------|-------------------------------|-------------------|--|
| FFOR FOSICIONING UNIC RTEX VEISION | 2.11.0.0 or earlier           | 2.12.0.0 or later |  |
| Ver1.02 or earlier                 | Old                           | х                 |  |
| Ver1.10 or later                   | х                             | New               |  |

(Note 1) "Old": Resolution is 32,769 points and control point 0 is fixed at displacement 0%

"New": Resolution is 32,768 points and control point 0 can be set to any displacement x: Not available

- "Cam point data" created when FP0H Positioning Unit RTEX V1.02 or earlier is used cannot be directly used with FP0H Positioning Unit RTEX V1.10 or later.
- To reuse data for old versions, data must be recreated in a new environment.

#### Cam point data creation method

Stop

Use spreadsheet software to create cam point data. Create cam point data according to the following rules.

| Master axis phase | Slave axis disp  | lacem | ent    |        |
|-------------------|------------------|-------|--------|--------|
| 0.00000000000000  | 0.00000000000000 |       |        |        |
| 0.003051850948    | 0.00000000211    | 1     |        |        |
| 0.006103701895    | 0.00000001688    |       |        |        |
| 0.009155552843    | 0.00000005698    |       |        |        |
| 0.012207403790    | 0.00000013504    |       |        |        |
| 0.015259254738    | 0.000000026372   |       |        |        |
| 0.018311105686    | 0.000000045564   |       |        |        |
| 0.001.0500566500  | 0.00000072.244   |       |        |        |
|                   |                  | ; <   | 32,768 | points |
| 00.00 10000075 IT | ******           |       |        |        |
| 99.984740745262   | 99.9999999990453 |       |        |        |
| 99.987792596209   | 99.9999999995111 |       |        |        |
| 99.990844447157   | 99.9999999997938 |       |        |        |
| 99.993896298105   | 99.9999999999389 |       |        |        |
| 99.996948149052   | 99.9999999999924 |       |        |        |
| 100.000000000000  | 100.000000000000 |       |        |        |

| Master axis phase                                                                                                    | Slave axis displacement                                                 |
|----------------------------------------------------------------------------------------------------|-------------------------------------------------------------------------|
| Create cam point data for 32,768 points from the phase of control point 1 (0.0030518%) to the end phase (100%). (Start phase 0% for control point 0 is fixed.) | Specify a displacement for each phase within a range of -100% to +100%. |

# **f** Info.

• Set the following items in the "Synchronization Parameter Settings" dialog box of Configurator PM7-RTEX.

| Name                                      | Description                                                         |  |  |
|-------------------------------------------|---------------------------------------------------------------------|--|--|
| Cam synchronous control master axis cycle | Set the movement amount of the master axis when the phase is 100%.  |  |  |
| Used cam pattern number                   | Select the cam pattern to be used from the registered cam patterns. |  |  |
| Cam stroke amount                         | Set the movement amount of the slave axis when the phase is 100%.   |  |  |

| Synchronous parameter s                                                          | ettings                                                                                       |                       |                        |                        |                       | ×      |
|----------------------------------------------------------------------------------|-----------------------------------------------------------------------------------------------|-----------------------|------------------------|------------------------|-----------------------|--------|
|                                                                                  |                                                                                               | Axis 1                | Axis 2                 | Axis 3                 | Axis 4                | •      |
| 0.11                                                                             | Slip time                                                                                     | 1                     | 1                      | 1                      | 1                     |        |
| Quick move                                                                       | Slip curve selection                                                                          | Linear                | Linear                 | Linear                 | Linear                | 1      |
| 1                                                                                | Clutch off trigger type                                                                       | I/O dutch off request | I/O clutch off request | I/O clutch off request | I/O dutch off request |        |
| Select master axis                                                               | Edge selection                                                                                | Disable               | Disable                | Disable                | Disable               |        |
|                                                                                  | Phase ratio                                                                                   | 0                     | 0                      | 0                      | 0                     | 1      |
|                                                                                  | Method                                                                                        | Direct                | Direct                 | Direct                 | Direct                |        |
| 1 A                                                                              | Slip method                                                                                   | Specify slip time     | Specify slip time      | Specify slip time      | Specify slip time     |        |
| S I                                                                              | Slip time                                                                                     | 1                     | 1                      | 1                      | 1                     |        |
|                                                                                  | Slip curve selection                                                                          | Linear                | Linear                 | Linear                 | Linear                |        |
| +                                                                                | Electronic cam operation settings                                                             | Use                   | Notuse                 | Use                    | Not use               |        |
|                                                                                  | Cam control synchronization master period                                                     | 1000000               | 1                      | 1                      | 1                     |        |
|                                                                                  | Cam pattern number to use                                                                     | 1                     | 1                      | 1                      | 1                     |        |
| 1                                                                                | Cam stroke                                                                                    | 1000000               | 1                      | 1                      | 1                     |        |
|                                                                                  | Advance angle correction operation setting                                                    | Notuse                | Notuse                 | Notuse                 | Not use               |        |
|                                                                                  | Reference value                                                                               | 0                     | 0                      | 0                      | 0                     |        |
|                                                                                  | Reference speed                                                                               | 0                     | 0                      | 0                      | 0                     |        |
|                                                                                  | Parameter change time                                                                         | 0                     | 0                      | 0                      | 0                     | -      |
|                                                                                  | ]                                                                                             | 4                     |                        |                        | Þ                     |        |
| Set the cam control synd<br>The unit conforms to the<br>Setting range: 1 to 2147 | hronization master period.<br>e master axis unit system.<br>7483647 (default value: 1) pulses |                       |                        |                        |                       | ~<br>~ |
|                                                                                  |                                                                                               |                       | <u>Q</u> K <u>C</u> a  | ncel Copy axis         | Initialize Help       |        |

#### Cam point data registration method

Use the following procedure to register the created cam point data to Configurator PM7-RTEX. The following procedure is explained assuming that Configurator PM7-RTEX has already been started.

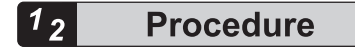

 Select Axis Settings>Cam Pattern Settings from the menu bar. The "Select Cam Editing Mode" dialog box is displayed.

| ×                                |  |  |
|----------------------------------|--|--|
| Please select the cam edit mode. |  |  |
| C <u>C</u> am curve method       |  |  |
|                                  |  |  |
| el                               |  |  |
|                                  |  |  |

2. Select "Cam Point Method".

The "Cam Pattern Settings (Cam Point Method)" screen is displayed.

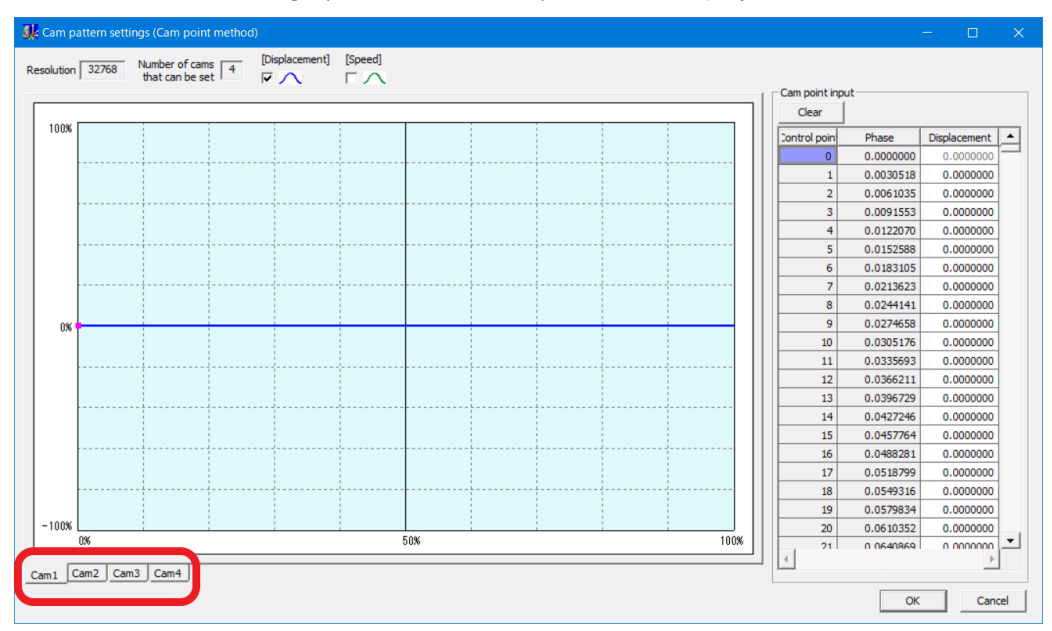

- **3.** Use one of the tabs on the bottom left of the screen to select the cam number to be registered.
- **4.** Open the cam point data created with the spreadsheet software and select and copy all the slave axis displacement data.

| 0.003051850948   | 0.00000000211   |
|------------------|-----------------|
| 0.0061 03701 895 | 0.00000001 688  |
| 0.009155552843   | 0.00000005698   |
| 0.012207403790   | 0.00000001 3504 |
| 0.015259254738   | 0.00000026372   |
| 0.018311105686   | 0.00000045564   |
| 0.021362956633   | 0.00000072344   |
| 0.024414807581   | 0.0000001 07975 |
| 0.027466658528   | 0.000000153717  |
| 0.030518509476   | 0.00000021.0831 |
| 0.033570360424   | 0.00000280579   |
| 0.036622211371   | 0.00000364218   |
| 0.039674062319   | 0.000000463010  |
| 0.042725913266   | 0.000000578210  |
| 0.045777764214   | 0.000000711078  |
| 0.048829615162   | 0.00000862869   |
|                  |                 |

5. Select the position of "Control point 0" in the "Cam point input" area and paste the copied data.

| Cam point input |           |              |  |
|-----------------|-----------|--------------|--|
| Clear           |           |              |  |
| Control point   | Phase     | Displacement |  |
| 0               | 0.0000000 | 0.0000000    |  |
| 1               | 0.0030518 | 0.0000000    |  |
| 2               | 0.0061035 | 0.0174533    |  |
| 3               | 0.0091553 | 0.0349066    |  |
| 4               | 0.0122070 | 0.0523599    |  |
| 5               | 0.0152588 | 0.0698132    |  |

 The point data created with the spreadsheet software is registered. The displacement data of each control point (0 to 32,767) can be edited in the "Cam point input" area.

## 9.6 Electronic Cam Function

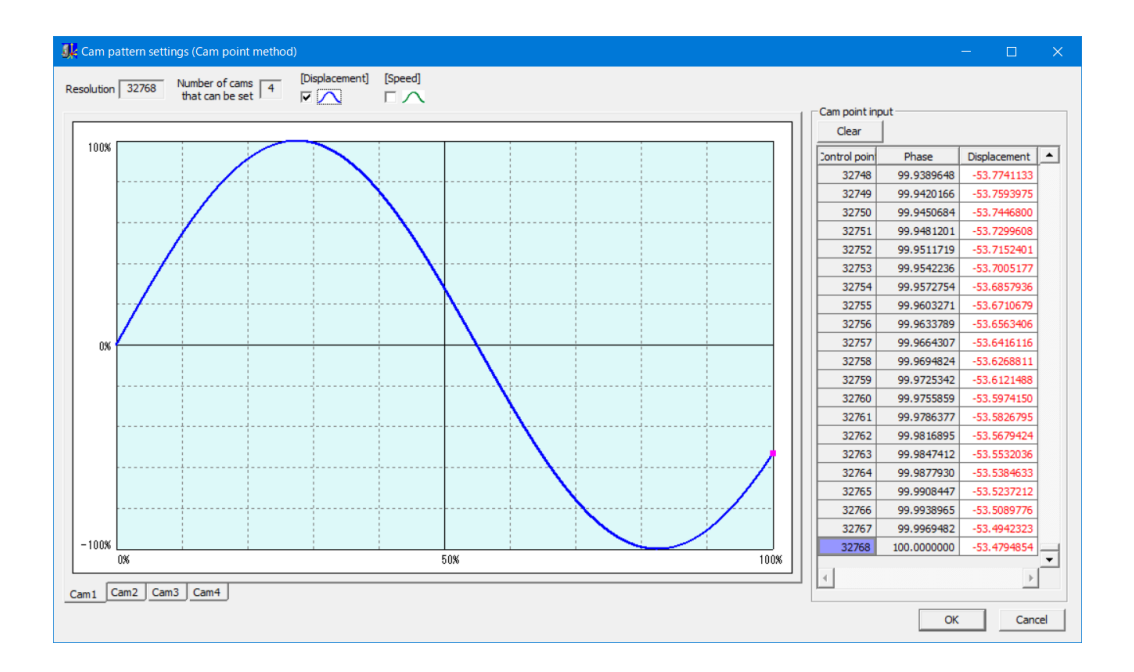

#### 9.6.6 Advance Angle Correction Function

"Advance angle correction function" is used to correct any delays in responses from the mechanical system connected to an electronic cam output or any delays in PLC arithmetic processing time.

#### Specification of advance angle correction amount

- Advance angle correction amounts are specified for each slave axis by using tool software or a user program.
- By setting the "advance angle correction reference speed" and "advance angle correction reference amount", correction amounts are automatically calculated using "master axis input speed" during operation. The advance angle correction amount is calculated using the following formula.

Advance angle = Master axis correction amount = Master axis input speed X Advance angle correction Advance angle correction Advance angle correction reference speed

(\*) Master axis input speed : Speed after clutch control

#### Internal processing for advance angle correction

The phase of the master axis that is used as the reference for slave axis correction is obtained as calculation data according to the set value of the advance angle correction amount. The value is used as a reference when the correction amount for the slave axis is obtained.

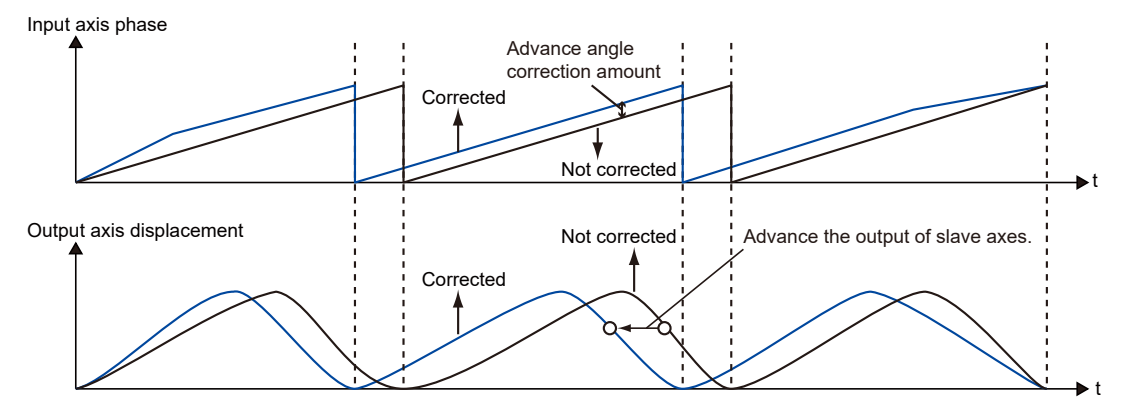

#### Settings using tool software

Specify settings in the "Synchronous Control Setting" dialog box.

| Electronic cam operation settings          | Use     |
|--------------------------------------------|---------|
| Cam control synchronization master period  | 1000000 |
| Cam pattern number to use                  | 1       |
| Cam stroke                                 | 1000000 |
| Advance angle correction operation setting | Use     |
|                                            |         |
| Reference value                            | 0       |
| Reference value<br>Reference speed         | 0       |

| Name |                                                  | Overview                                                                                                    |
|------|--------------------------------------------------|----------------------------------------------------------------------------------------------------|
|      | Advance angle<br>correction operation<br>setting | Select the use or non-use of the advance angle correction function.                                                                                                  |
|      | Reference amount                                 | The unit follows the unit system of the master axis.<br>Setting range: -2,147,482,624 to +2,147,482,624 (The decimal point position is based<br>on the unit system.) |
|      | Reference speed                                  | The unit follows the unit system of the master axis.<br>Setting range: 1 to 2,147,482,624 (The decimal point position is based on the unit system.)                  |
|      | Parameter change time                            | Setting range: 1 to 10,000 (ms)                                                                                                    |

#### Sample programs

The following sample programs use slot No. 0 to change the advance angle correction reference value and advance angle correction reference speed of Axis 1 to 50 and 3000, respectively.

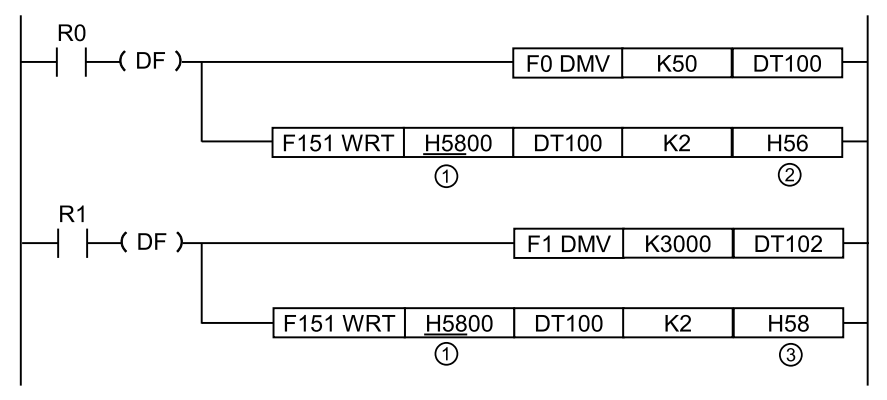

|      |                                                 | Values specified in the program |             |               |               |               |               |                         |                         |
|------|-------------------------------------------------|---------------------------------|-------------|---------------|---------------|---------------|---------------|-------------------------|-------------------------|
| Code | Items specified in the program                  | Axis 1                          | Axis 2      | Axis 3        | Axis 4        | Axis 5        | Axis 6        | Axis 7<br>(virtual<br>) | 8 axes<br>(virtual<br>) |
| (1)  | Bank                                            | H58                             |             |               |               |               |               |                         |                         |
| (2)  | Advance angle correction reference setting area | H56-<br>H57                     | HC6-<br>HC7 | H136-<br>H137 | H1A6-<br>H1A7 | H216-<br>H217 | H286-<br>H287 | H2F6-<br>H2F7           | H366-<br>H367           |

# 9.6 Electronic Cam Function

|      |                                                       | Values specified in the program |             |               |               |               |               |                         |                         |
|------|-------------------------------------------------------|---------------------------------|-------------|---------------|---------------|---------------|---------------|-------------------------|-------------------------|
| Code | Items specified in the<br>program                     | Axis 1                          | Axis 2      | Axis 3        | Axis 4        | Axis 5        | Axis 6        | Axis 7<br>(virtual<br>) | 8 axes<br>(virtual<br>) |
| (3)  | Advance angle correction reference speed setting area | H58-<br>H59                     | HC8-<br>HC9 | H138-<br>H139 | H1A8-<br>H1A9 | H218-<br>H219 | H288-<br>H289 | H2F8-<br>H2F9           | H368-<br>H369           |

#### Changing the advance angle correction amount during operation

- The advance angle correction amount can be changed during operation.
- After the unit detects any change in "advance angle correction reference speed" or "advance angle correction reference amount", the advance angle correction amount is reflected after the specified "advance angle correction change time" has elapsed.

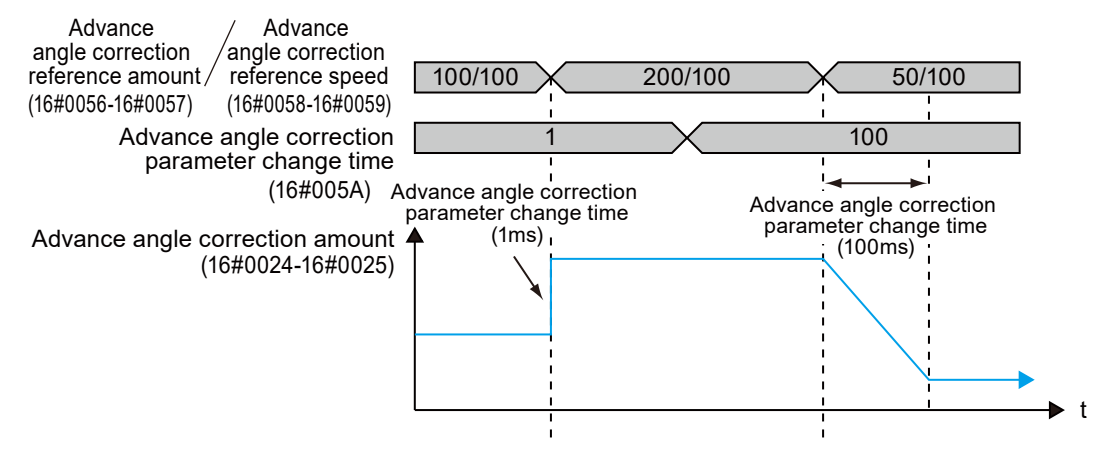

- "Advance angle correction reference speed" and "advance angle correction reference amount" are 32-bit data. If they are changed in 16-bit (1-word) units, they may be changed to unintended values. Always rewrite them in 32-bit (2-word) units.
- If "advance angle correction reference speed" or "advance angle correction reference amount" is changed during operation, the timing of changed data acquisition by the unit may be delayed. Change the synchronization parameter of either "advance angle correction reference speed" or "advance angle correction reference amount" to prevent the "advance angle correction amount" from being rapidly changed.

#### Notes on settings

- An overshoot or undershoot may occur depending on the settings when sufficient acceleration/deceleration time is not set for the start or stop of the master axis when the advance angle correction function is used or when the input speed is rapidly increased or decreased by directly engaging or disengaging the clutch when the master axis is operating.
- When using the advance angle correction function, set a sufficient acceleration/deceleration time for the master axis. When using the clutch function in combination, specify settings to prevent the occurrence of rapid acceleration or deceleration by using the slip function.

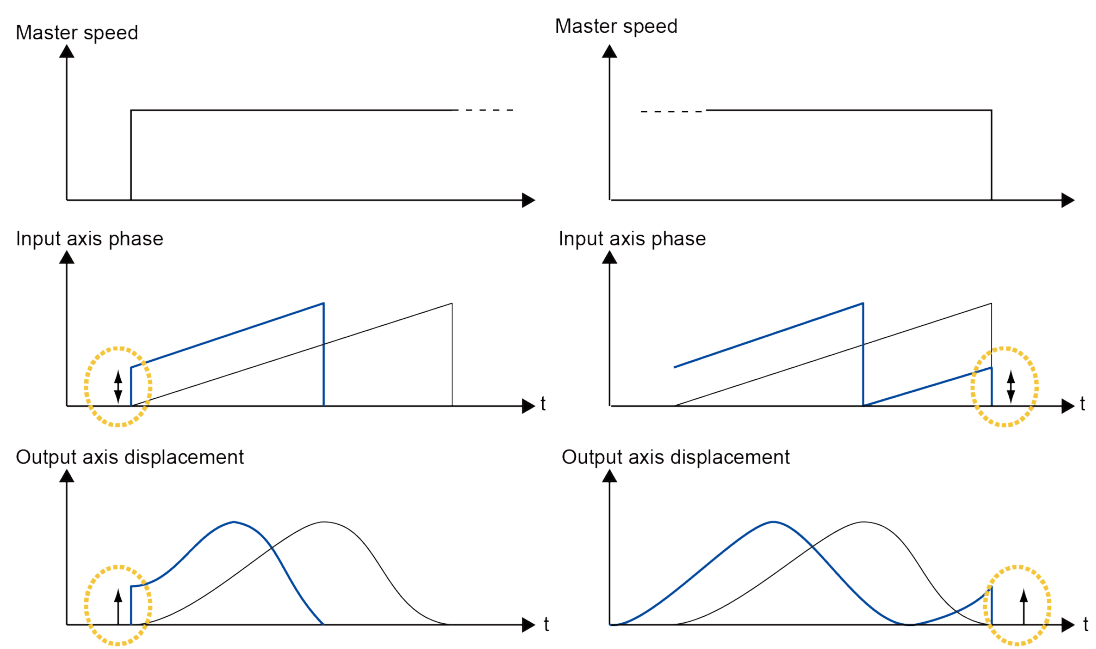

• Depending on the setting of "advance angle correction reference speed" or "advance angle correction reference amount", the calculated advance angle correction amount may exceed the "cam control synchronous master axis cycle". If the advance angle correction amount exceeds the "cam control synchronous master axis cycle", the "synchronous cam master axis cycle" will be the upper limit as shown in the figure below. Set the advance angle correction positioning parameter that matches the input speed.

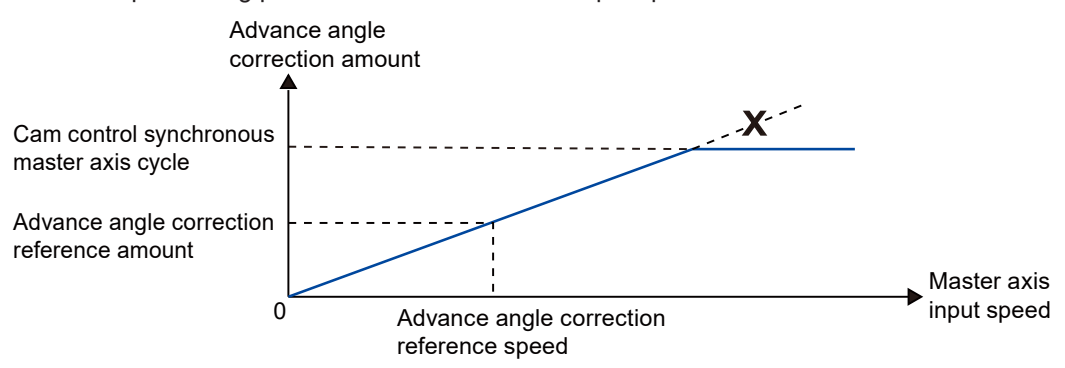

(MEMO)

# 10 Manual Operation (JOG Operation)

| 10.1 | Settings and Operation of JOG Operation | 10-2 |
|------|-----------------------------------------|------|
| 10.2 | Changing the Speed during JOG Operation | 10-5 |

# 10.1 Settings and Operation of JOG Operation

The example below is the case where JOG operation is performed on Axis 1 by using slot number 0. The unit is the number of pulses.

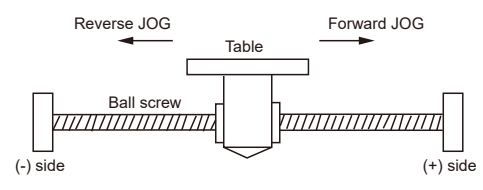

#### Settings

The positioning parameters required for setting up JOG operation are specified in the positioning setting menu of the programming tool.

| Item                             | Setting example                       |
|----------------------------------|---------------------------------------|
| Acceleration/deceleration method | 0: Linear acceleration / deceleration |
| JOG acceleration time (ms)       | 100 ms                                |
| JOG deceleration time (ms)       | 100 ms                                |
| JOG target speed                 | 10,000 pps                            |

#### Behavior diagram

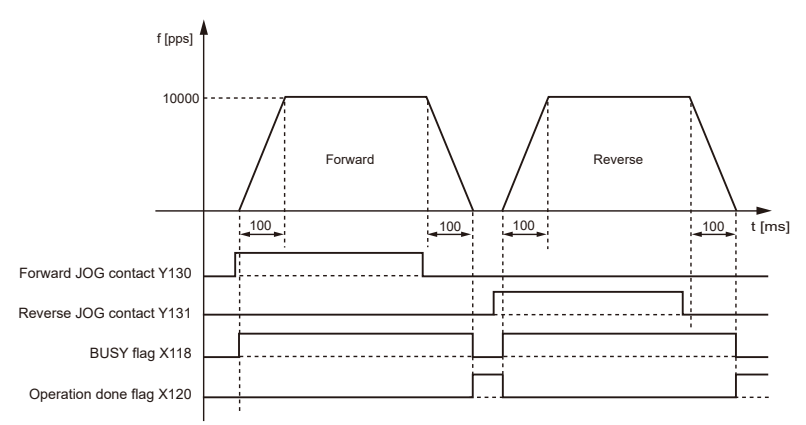

#### Behaviors of each contact

- The BUSY flag (X118), which indicates that the motor is running, turns ON when JOG operation starts, and turns OFF when the operation is completed.
- The operation done flag (X120), which indicates the completion of operation, turns ON when the current operation is completed, and remains on hold until the next positioning control, JOG operation, home return, or pulser operation starts.

#### Notes on programming

The starting contact and flag number vary depending on the axis number.

#### Sample programs

- The following sample programs perform JOG operation on Axis 1 by using slot No. 0.
- For setting examples of JOG operation and positioning parameters, refer to "Settings".

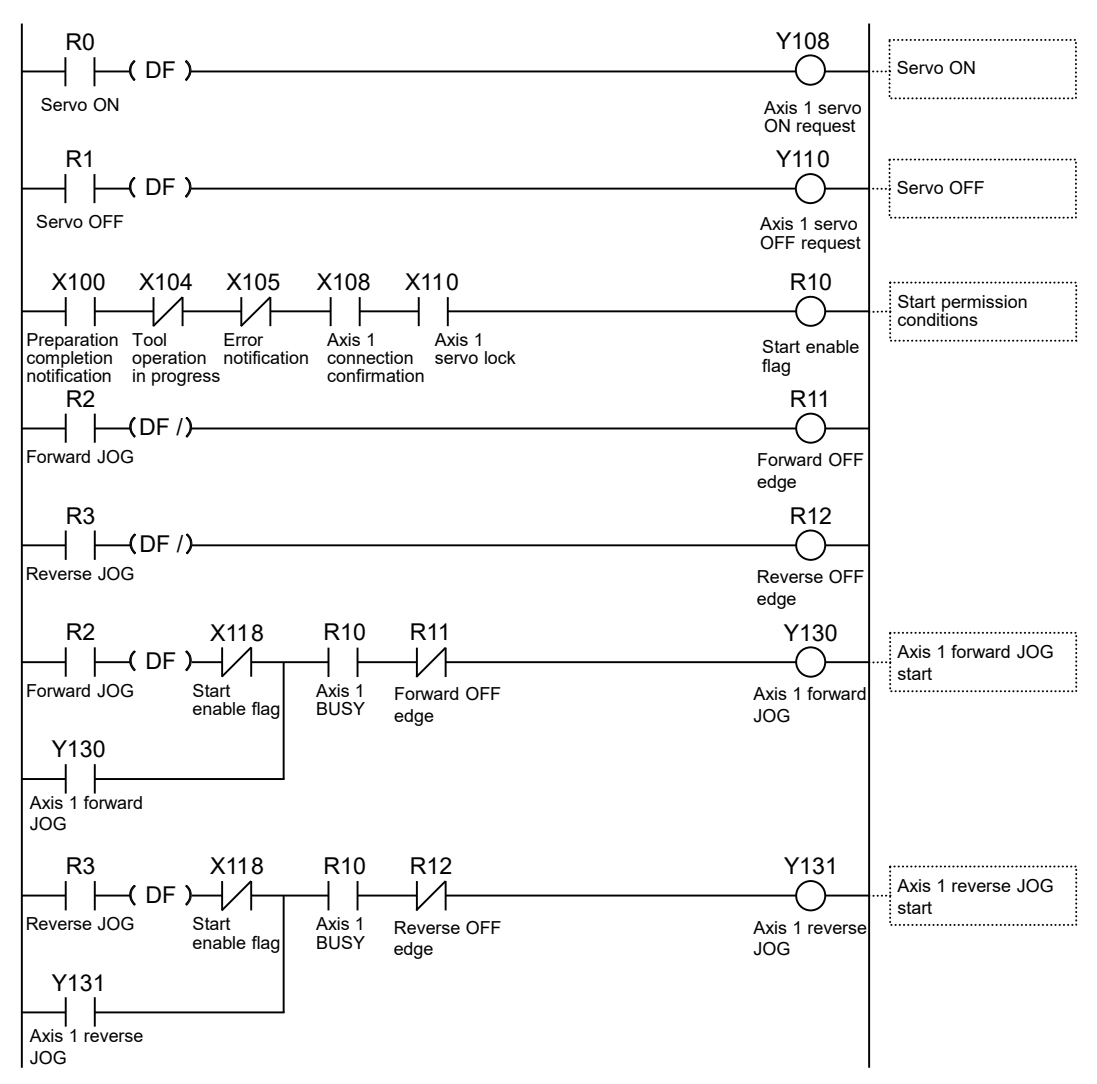

#### Behavior at limit input

| Condition                     | Direction | Limit status        | Operation                               |
|-------------------------------|-----------|---------------------|-----------------------------------------|
| When JOG operation is started | Forward   | Limit input (+): ON | Startup failure, error occurrence       |
|                               |           | Limit input (-): ON | Startup possible                        |
|                               | Reverse   | Limit input (+): ON | Executable                              |
|                               |           | Limit input (-): ON | Startup failure, error occurrence       |
| During JOG operation          | Forward   | Limit input (+): ON | Deceleration stoppage, error occurrence |

| Condition | Direction | Limit status        | Operation                               |
|-----------|-----------|---------------------|-----------------------------------------|
|           | Reverse   | Limit input (-): ON | Deceleration stoppage, error occurrence |

## 10.2 Changing the Speed during JOG Operation

The example below is the case where the target speed is changed while JOG operation is being performed on Axis 1 by using slot number 0.

#### Settings

The positioning parameters required for setting up JOG operation are specified in the positioning setting menu of the programming tool.

| Item                              | Setting example                       |                                                                 |  |  |  |  |
|-----------------------------------|---------------------------------------|-----------------------------------------------------------------|--|--|--|--|
| Acceleration/deceleration pattern | 0: Linear acceleration / deceleration |                                                                 |  |  |  |  |
| Acceleration time 1 (ms)          | 100 ms                                | 100 ms                                                          |  |  |  |  |
| Deceleration time 1 (ms)          | 50 ms                                 |                                                                 |  |  |  |  |
| Target speed 1                    | 10,000 pps                            |                                                                 |  |  |  |  |
| Acceleration time 2 (ms)          | 200 ms                                | After the speed is changed, the set values of acceleration time |  |  |  |  |
| Deceleration time 2 (ms)          | 150 ms                                | deceleration time, and target speed are written to the          |  |  |  |  |
| Target speed 2                    | 20000 pps                             | positioning memory by the program.                              |  |  |  |  |

#### Behavior diagram

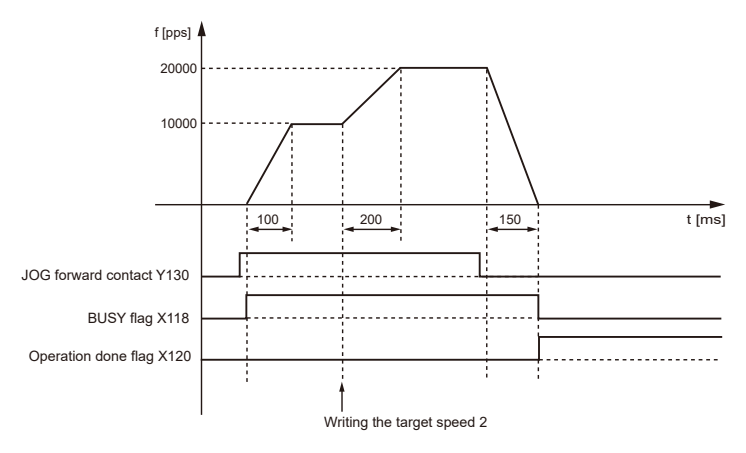

#### Behaviors of each contact

- The BUSY flag (X118), which indicates that the motor is running, turns ON when JOG operation starts, and turns OFF when the operation is completed.
- The target speed can be freely changed during JOG operation. Change the target speed by using the program.
- The operation done flag (X120), which indicates the completion of operation, turns ON when the current operation is completed, and remains on hold until the next positioning control, JOG operation, home return, or pulser operation starts.

#### Notes on programming

• To change the speed during JOG operation, use the user program to rewrite the values of the positioning parameter setting area for each axis (addresses H2A to H2D in the bank of each axis). The following items in the user program are set in each address of the positioning

memory. (H2A: JOG acceleration time, H2B: JOG deceleration time, H2C/H2D: JOG target speed)

• The starting contact and flag number vary depending on the axis number.

#### Sample programs

- The following sample programs perform JOG operation on Axis 1 by using slot No. 0.
- For setting examples of JOG operation and positioning parameters, refer to "Settings".
- The speed during JOG operation is changed when a set value is written to the positioning memory.

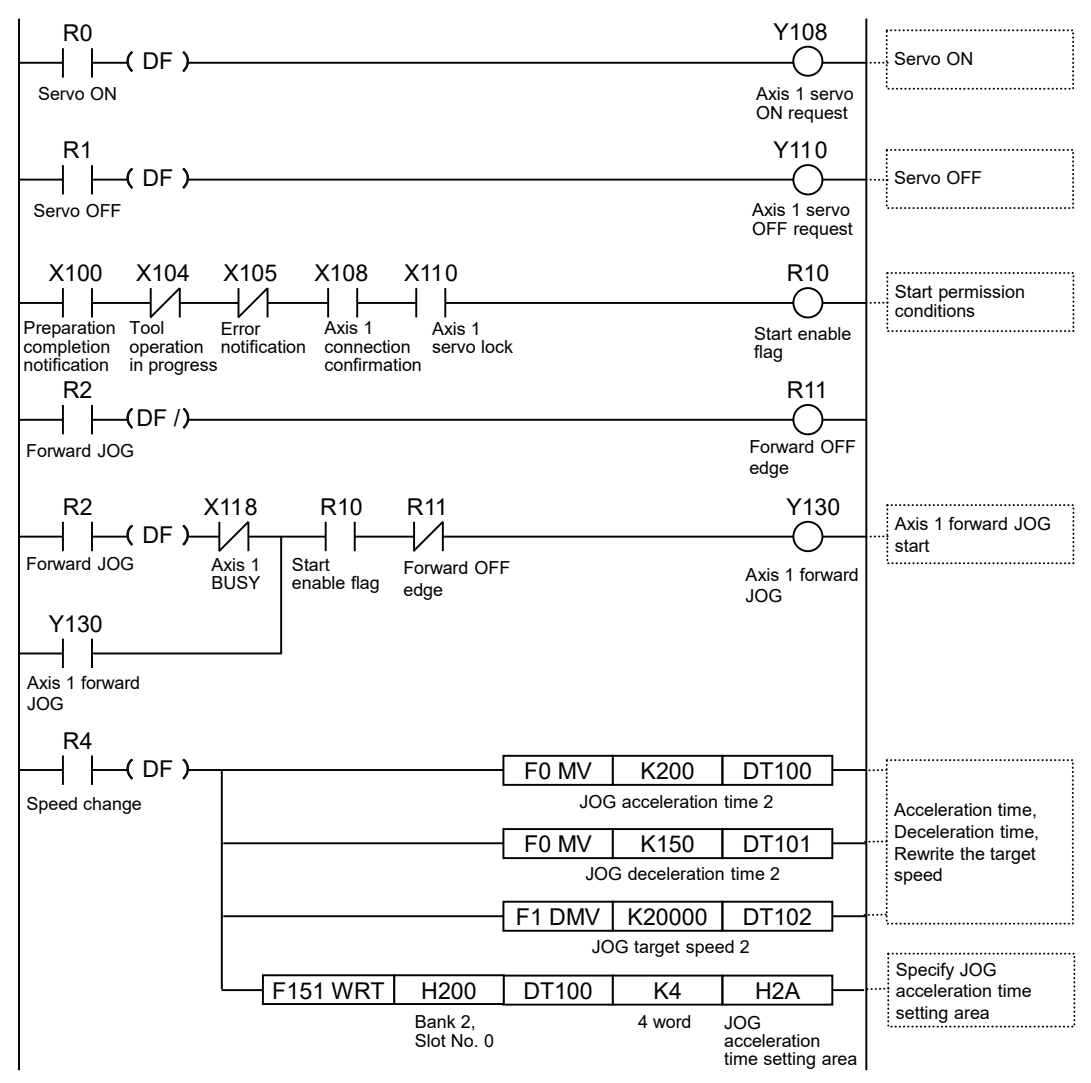

# 11 Manual Operation (Home Return)

| 11.1 Types of Home Return (Incremental)11                                                            | 1-2  |
|----------------------------------------------------------------------------------------------------|------|
| position (Z phase) based on front edge]                                                              | 1-3  |
| 11.1.2 DOG Method 2 (Edge Detection of Near Home Switch)                                             | 1-4  |
| position (Z phase) based on rear edge]                                                               | 1-5  |
| 11.1.4 Limit Method 1 [Edge detection of limit switch + Home position (Z phase) based on front edge] | 1-6  |
| 11.1.5 Limit Method 2 (Edge Detection of Limit Switch)                                               | 1-7  |
| 11.1.6 Z-phase Method [Edge detection of home position (Z phase)] 11                                 | 1-7  |
| 11.1.7 Stop-on-contact Method 111                                                                    | 1-8  |
| 11.1.8 Stop-on-Contact Method 2 [Stop-on-Contact Detection + Home                                    |      |
| Position (Z Phase) Based on Front End] 11                                                            | 1-8  |
| 11.1.9 Data setting method11                                                                         | 1-9  |
| 11.2 Combination of Parameters and Home Return11                                                     | 1-10 |
| 11.2.1 Home Return Method and AMP Parameter Setting                                                  | 1-10 |
| 11.2.2 Patterns                                                                                      | 1-11 |
| 11.3 Types of Home Return (Absolute)11                                                               | 1-12 |
| 11.3.1 High-speed Home Return                                                                        | 1-12 |
| 11.3.2 Absolute Data Set Method                                                                      | 1-12 |
| 11.4 Settings and Operation of Home Return11                                                         | 1-14 |

## 11.1 Types of Home Return (Incremental)

Home return is a function that moves the axis to the preset reference position (home position) and set the coordinates of the position to 0.

If an incremental encoder is used for the servomotor, the home return methods shown in the table below can be selected.

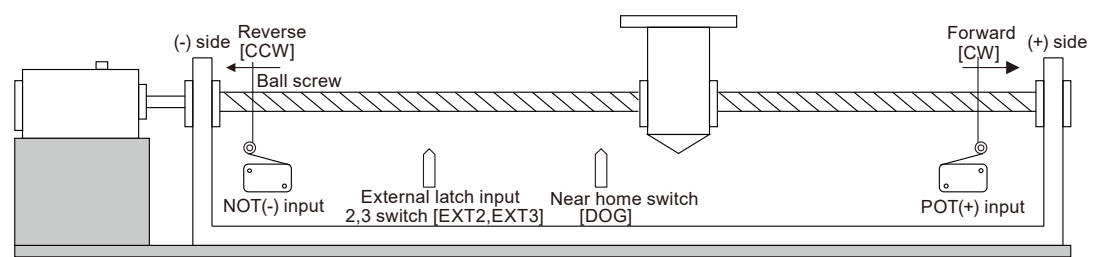

| Types of home return |                                                                | Reference home position                        | Behavior overview                                                                                                    |
|----------------------|----------------------------------------------------------------|------------------------------------------------|----------------------------------------------------------------------------------------------------|
| DOG method 1         |                                                                | Home (Z phase): Based on front edge            | After the rising edge (front edge) of the near home                                                                                                    |
|                      |                                                                | External latch input 2: Based<br>on front edge | home position (Z phase) is detected and the motor<br>stops. The stop position is set as the home position.                                                       |
|                      | E3                                                             | External latch input 3: Based on front end     | (Note 1)                                                                                                    |
| DOG method 2         |                                                                | Edge detection of near home switch             | The rising edge of the near home switch (DOG) is detected and the motor stops. The stopping position is set as the home position.                                |
| DOG method 3         |                                                                | Home (Z phase): Based on rear edge             | After the falling edge (rear edge) of the near home                                                                                                    |
|                      | E2                                                             | External latch input 2: Based<br>on rear edge  | home position (Z phase) in the home return direction<br>is detected and the motor stops. The stop position is                                                    |
|                      | E3 External latch input 3: Based set as the hor<br>on back end |                                                | set as the home position <sup>(Note 1)</sup>                                                                                                    |
| Limit method 1       |                                                                | Home (Z phase): Based on front edge            | After the rising edge of the limit switch on the opposite side of the home return direction is                                                                   |
| E2                   |                                                                | External latch input 2: Based<br>on front edge | detected, the rotation of the motor is reversed.<br>Then, the rising edge of the first home position (Z                                                          |
|                      | E3                                                             | External latch input 3: Based<br>on front end  | position is set as the home position. <sup>(Note 1)</sup>                                                                                                    |
| Limit Method 2       |                                                                | Edge detection of limit switch                 | The rising edge of the limit switch in the home return<br>direction is detected and the motor stops. The<br>stopping position is set as the home position.       |
| Z-phase method       |                                                                | Edge detection of home position (Z phase)      | The axis moves from the current value toward the                                                                                                    |
| EXT2 method          |                                                                | Edge detection of external latch input 2       | direction of home return. Then, the rising edge of the<br>first home position (Z phase) is detected and the<br>motor stops. The stop position is set as the home |
| EXT3 method          |                                                                | Edge detection of external latch input 3       | position. <sup>(Note 1)</sup>                                                                                                    |
| Stop-on-contact Me   | ethod                                                          | Stop-on-contact detection                      | The axis is stopped by a mechanical stopping mechanism such as a stopper. Then, when the torque value exceeding the specified value                              |

| Types of home return        |    | Reference home position                        | Behavior overview                                                                                                    |  |  |
|-----------------------------|----|------------------------------------------------|----------------------------------------------------------------------------------------------------|--|--|
|                             |    |                                                | continues for a certain period of time, the axis stops.<br>The stopping position is set as the home position.                          |  |  |
| Stop-on-contact<br>method 2 |    | Home (Z phase): Based on front edge            | After the axis is stopped by a mechanical stopping mechanism such as a stopper, the rotation of the                                    |  |  |
|                             | E2 | External latch input 2: Based<br>on front edge | motor is reversed. Then, the rising edge of the first<br>home position (Z phase) is detected and the motor<br>stops. The stop position |  |  |
|                             | E3 | External latch input 3: Based<br>on front end  | (Note 1)                                                                                                    |  |  |
| Data setting method         |    |                                                | The current value is set as the home position.                                                                                         |  |  |

(Note 1) For E2, external latch input 2 (EXT2) is used instead of the home position (Z phase).

For E3, external latch input 3 (EXT3) is used instead of the home position (Phase Z).

# 11.1.1 DOG Method 1 [Edge detection of near home switch + Home position (Z phase) based on front edge]

After the rising edge (front edge) of the near home switch (DOG) is detected, the rising edge of the first home position (Z phase) is detected and the motor stops. The stopping position is set as the home position.

The reference home position can be selected from the three types shown in the following table.

| Туре              | Reference home position                                                                |
|-------------------|----------------------------------------------------------------------------------------|
| DOG method 1      | Edge detection of near home switch + Home position (Z phase) based on front edge       |
| DOG method 1 (E2) | Edge detection of near home switch + External latch input 2 (EXT2) based on front edge |
| DOG method 1 (E3) | Edge detection of near home switch + External latch input 3 (EXT3) based on front end  |

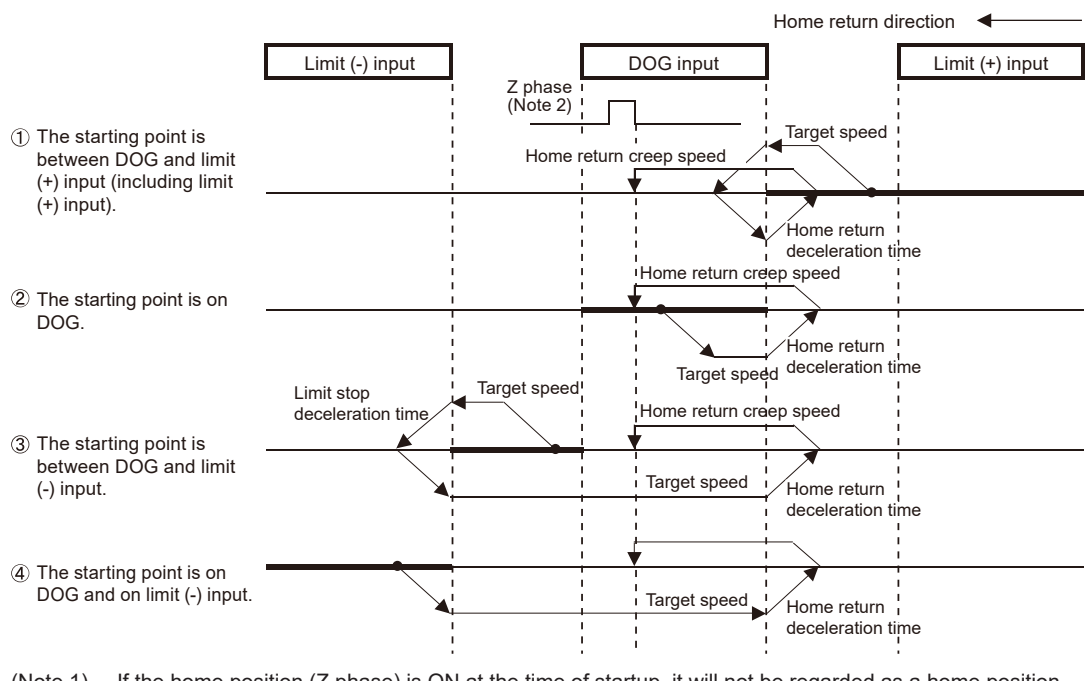

- (Note 1) If the home position (Z phase) is ON at the time of startup, it will not be regarded as a home position (Z phase). Searches for a near home switch (DOG) will be started.
- (Note 2) The reference home position differs according to the selected home return type. (Z-phase, EXT2, EXT3)

## 11.1.2 DOG Method 2 (Edge Detection of Near Home Switch)

The rising edge of the near home switch (DOG) is detected and the motor stops. The stopping position is set as the home position.

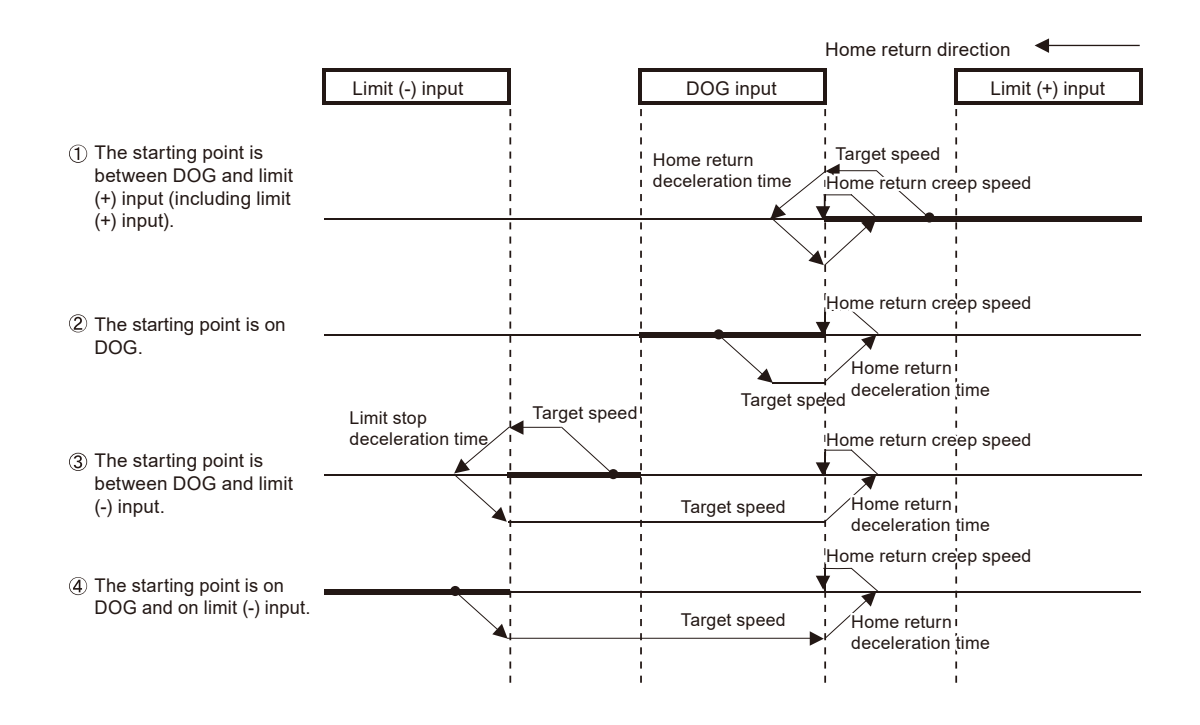

# 11.1.3 DOG Method 3 [Edge detection of near home switch + Home position (Z phase) based on rear edge]

After the falling edge (rear edge) of the near home switch (DOG) is detected, the rising edge of the first home position (Z phase) in the home return direction is detected and the motor stops. The stopping position is set as the home position.

The reference home position can be selected from the three types shown in the following table.

| Туре              | Reference home position                                                               |
|-------------------|---------------------------------------------------------------------------------------|
| DOG method 3      | Edge detection of near home switch + Home position (Z phase) based on rear edge       |
| DOG method 3 (E2) | Edge detection of near home switch + External latch input 2 (EXT2) based on rear edge |
| DOG method 3 (E3) | Edge detection of near home switch + External latch input 3 (EXT3) based on back end  |

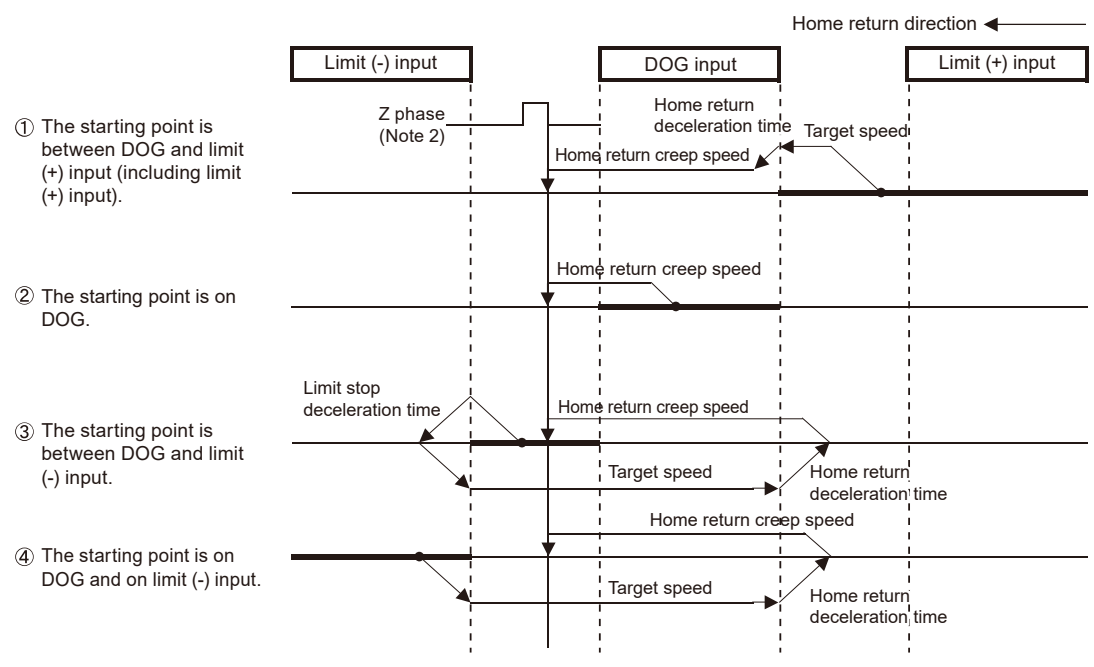

- (Note 1) If the home position (Z phase) is ON at the time of startup, it will not be regarded as a home position (Z phase). Searches for a near home switch (DOG) will be started.
- (Note 2) The reference home position differs according to the selected home return type. (Z-phase, EXT2, EXT3)

# 11.1.4 Limit Method 1 [Edge detection of limit switch + Home position (Z phase) based on front edge]

After the rising edge of the limit switch on the opposite side of the home return direction is detected, the rotation of the motor is reversed. Then, the rising edge of the first home position (Z phase) is detected and the motor stops. The stopping position is set as the home position. The reference home position can be selected from the three types shown in the following table.

| Туре                | Reference home position                                                            |
|---------------------|------------------------------------------------------------------------------------|
| Limit method 1      | Edge detection of limit switch + Home position (Z phase) based on front edge       |
| Limit method 1 (E2) | Edge detection of limit switch + External latch input 2 (EXT2) based on front edge |
| Limit method 1 (E3) | Edge detection of limit switch + External latch input 3 (EXT3) based on front end  |

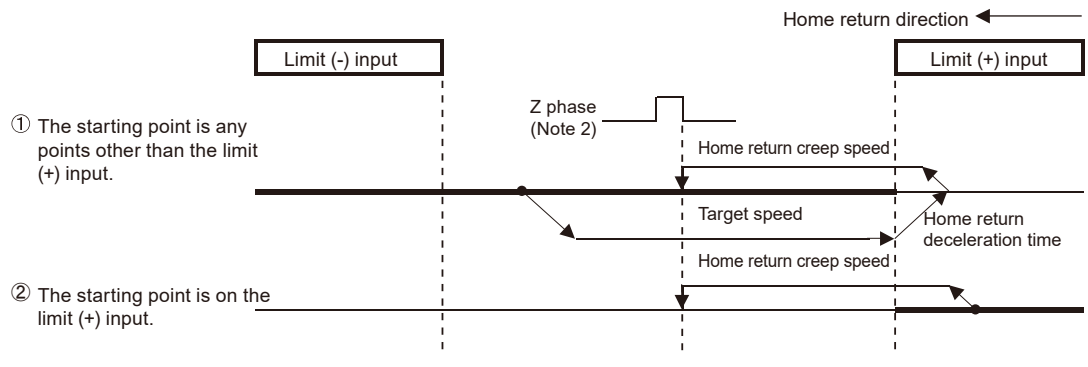

<sup>(</sup>Note 1) If the home position (Z phase) is ON at the time of startup, it will not be regarded as a home position (Z phase). Searches for a limit switch will be started.

#### 11.1.5 Limit Method 2 (Edge Detection of Limit Switch)

The rising edge of the limit switch in the home return direction is detected and the motor stops. The stopping position is set as the home position.

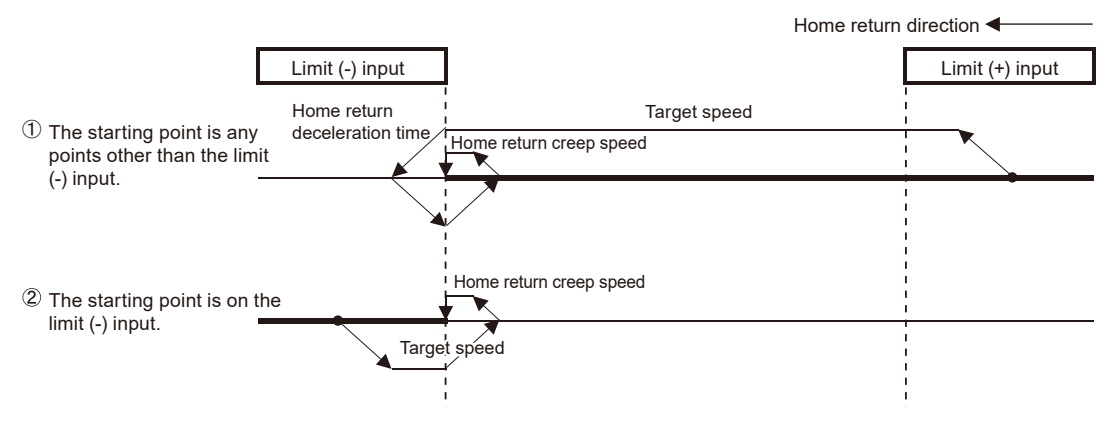

#### 11.1.6 Z-phase Method [Edge detection of home position (Z phase)]

The axis moves from the current value toward the direction of home return. Then, the rising edge of the first home position (Z phase) is detected and the motor stops. The stopping position is set as the home position.

The reference home position can be selected from the three types shown in the following table.

| Туре             | Reference home position                         |
|------------------|-------------------------------------------------|
| Z-phase method 1 | Edge detection of home position (Z phase)       |
| EXT2 method      | Edge detection of external latch input 2 (EXT2) |
| EXT3 method      | Edge detection of external latch input 3 (EXT3) |

<sup>(</sup>Note 2) The reference home position differs according to the selected home return type. (Z-phase, EXT2, EXT3)

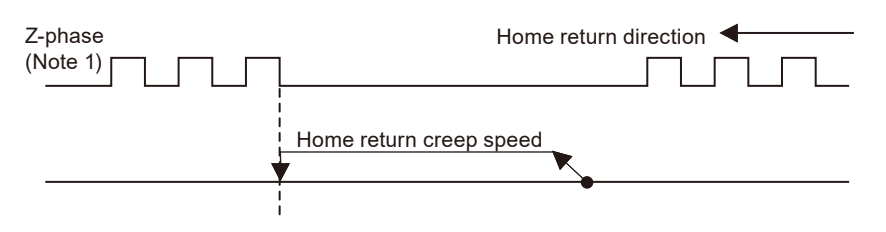

(Note 1) The reference home position differs according to the selected home return type. (Z-phase, EXT2, EXT3)

#### 11.1.7 Stop-on-contact Method 1

The axis is stopped by a mechanical stopping mechanism such as a stopper. Then, when the torque value exceeding the specified value continues for a certain period of time, the axis stops. The stopping position is set as the home position.

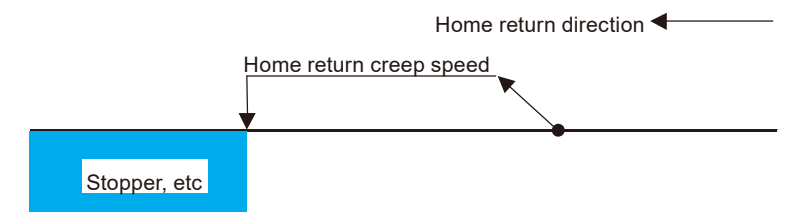

# 11.1.8 Stop-on-Contact Method 2 [Stop-on-Contact Detection + Home Position (Z Phase) Based on Front End]

After the axis is stopped by a mechanical stopping mechanism such as a stopper, the rotation of the motor is reversed. Then, the rising edge of the first home position (Z phase) is detected and the motor stops. The stopping position is set as the home position.

The reference home position can be selected from the three types shown in the following table.

| Туре                             | Reference home position                                                      |
|----------------------------------|------------------------------------------------------------------------------|
| Stop-on-contact method 2         | Stop-on-contact detection + Home position (Z phase) based on front end       |
| Stop-on-contact method 2<br>(E2) | Stop-on-contact detection + External latch input 2 (EXT2) based on front end |
| Stop-on-contact method 2<br>(E3) | Stop-on-contact detection + External latch input 3 (EXT3) based on front end |

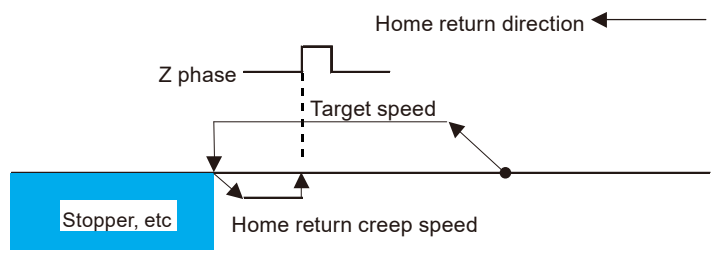

- (Note 1) If the home position (Z phase) is ON at the time of startup, it will not be regarded as a home position (Z phase). Searches for a limit switch will be started.
- (Note 2) The reference home position differs according to the selected home return type. (Z-phase, EXT2, EXT3)

#### 11.1.9 Data setting method

The current position is set as the home position.

Home position (= Current position)

#### **11.2 Combination of Parameters and Home Return**

When using either "DOG method 2" or "Limit method 2" as the home return method, change the paramers on the AMP side to pattern B shown below. If the operation is executed with the pattern A setting (factory default setting), the latch input allocation error protection (error code 0821H: 3-38) will occur.

#### 11.2.1 Home Return Method and AMP Parameter Setting

| FP0H Positioning Unit            | Deference home position                     | A6N / A5N parameters |           |
|----------------------------------|---------------------------------------------|----------------------|-----------|
| Home return method               | Reference nome position                     | Pattern A            | Pattern B |
| DOG method 1                     | Home (Z phase)                              | •                    | •         |
| DOG method 1 (E2)                | External latch input 2                      | ٠                    |           |
| DOG method 1 (E3)                | External latch input 3                      | •                    |           |
| DOG method 2                     | Near home (DOG)                             |                      | •         |
| DOG method 3                     | Home (Z phase)                              | •                    | •         |
| DOG method 3 (E2)                | External latch input 2                      | •                    |           |
| DOG method 3 (E3)                | External latch input 3                      | •                    |           |
| Limit method 1                   | Home (Z phase)                              | •                    | •         |
| Limit method 1 (E2)              | External latch input 2                      | •                    |           |
| Limit method 1 (E3)              | External latch input 3                      | •                    |           |
| Limit Method 2                   | Limit - (NOT) / Limit + (POT)               |                      | •         |
| Z phase method                   | Home (Z phase)                              | ٠                    | •         |
| EXT2 method                      | External latch input 2                      | ٠                    |           |
| EXT3 method                      | External latch input 3                      | •                    |           |
| Stop-on-contact method 1         | Mechanical stop mechanism such as a stopper | ٠                    | •         |
| Stop-on-contact Method 2         | Home (Z phase)                              | ٠                    | •         |
| Stop-on-contact method 2<br>(E2) | External latch input 2                      | •                    |           |
| Stop-on-contact method 2<br>(E3) | External latch input 3                      | •                    |           |
| Data set method                  | -                                           | •                    | •         |

(•: Available, Blank: Not available)

#### 11.2.2 Patterns

| Paramotor | X4 connector     |              | Paramotor   |                        |           | Povisod |
|-----------|------------------|--------------|-------------|------------------------|-----------|---------|
| No.       | Terminal<br>name | Terminal No. | value (HEX) | Pin assignment setting |           | items   |
| Pr 4.00   | SI1              | 5            | 00323232H   | SI-MON5                | A contact |         |
| Pr 4.01   | SI2              | 7            | 00818181H   | POT                    | B contact | •       |
| Pr 4.02   | SI3              | 8            | 00828282H   | NOT                    | B contact | •       |
| Pr 4.03   | SI4              | 9            | 002E2E2EH   | SI-MON1                | A contact |         |
| Pr 4.04   | SI5              | 10           | 00222222H   | HOME                   | A contact |         |
| Pr 4.05   | SI6              | 11           | 00212121H   | EXT2                   | A contact | •       |
| Pr 4.06   | SI7              | 12           | 002B2B2BH   | EXT3                   | A contact | •       |
| Pr 4.07   | SI8              | 13           | 00313131H   | SI-MON4                | A contact |         |

#### Pattern A (factory default setting)

#### Pattern B (after change)

| Paramotor | X4 connector     |              | Paramotor   |                        |           | Poviced |
|-----------|------------------|--------------|-------------|------------------------|-----------|---------|
| No.       | Terminal<br>name | Terminal No. | value (HEX) | Pin assignment setting |           | items   |
| Pr 4.00   | SI1              | 5            | 00323232H   | SI-MON5                | A contact |         |
| Pr 4.01   | SI2              | 7            | 0000000H    | Disabled               |           | •       |
| Pr 4.02   | SI3              | 8            | 00000000H   | Disabled               |           | •       |
| Pr 4.03   | SI4              | 9            | 002E2E2EH   | SI-MON1                | A contact |         |
| Pr 4.04   | SI5              | 10           | 00222222H   | HOME                   | A contact |         |
| Pr 4.05   | SI6              | 11           | 00010101H   | POT                    | A contact | •       |
| Pr 4.06   | SI7              | 12           | 00020202H   | NOT                    | A contact | •       |
| Pr 4.07   | SI8              | 13           | 00313131H   | SI-MON4                | A contact |         |

#### 11.3 Types of Home Return (Absolute)

With the MINAS A6N Ver1.24 or higher version, the home return type available for the incremental encoder can also be used for the absolute encoder.

When using an amplifier with a version lower than the above, only the home return type described in the following section is available.

#### 11.3.1 High-speed Home Return

Executing high-speed home return enables the axis to move to the home position (position 0) of the coordinate system for the absolute encoder.

The operation is similar to that of a positioning operation. After home return is complete, the deviation counter is not cleared.

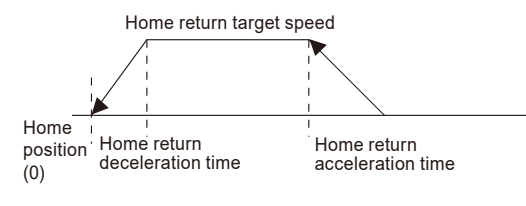

# i Info.

• If clearing the deviation counter is required, it must be executed separately. For details on the deviation counter clearing function, refer to "14.7 Deviation Counter Clearing Function".

#### 11.3.2 Absolute Data Set Method

The current position is set as the home position.

Home position (= Current position)

#### Operation of absolute data set method

- The current value managed within the controller becomes 0, but the current value of the servo amplifier does not become 0.
- The controller reads the current value from the servo amplifier. The data that has been read is stored in addresses H330 to H33F in bank 00H (common area) as a data set offset value.

#### Operation diagram of absolute data set method

When home return is executed by the absolute data set method when both the current value of the servo amplifier and the current value within the controller are "1000000"

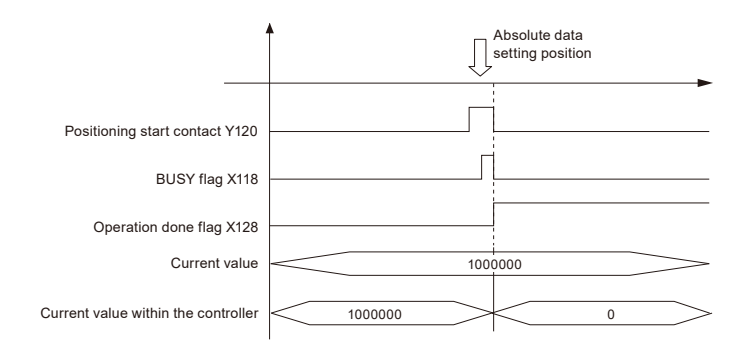

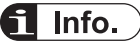

- With the FP0H Positioning Unit RTEX, no backup processing is required because the home position is managed by the unit. The data offset value is retained even after the system is restarted and, therefore, the data offset value is deducted from the current value within the controller as a display value.
- When using a servo amplifier of the MINAS A6N Ver.1.24 or higher version, the "Data set method" available for the incremental encoder can be used. The current value of the amplifier is set to 0 when the "Data set method" is used.

## **11.4 Settings and Operation of Home Return**

The example below is the case where home return is performed on Axis 1 by using slot number 0. The unit is the number of pulses.

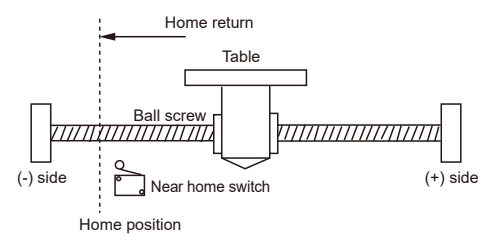

#### Settings

Positioning parameters required for setting up home return can be set in **Axis Settings** >**Parameter Settings** on Configurator PM7-RTEX.

| Item                   | Setting example        |
|------------------------|------------------------|
| Return setting code    | 0: DOG method 1        |
| Return direction       | 0: Limit (-) direction |
| Acceleration time (ms) | 100 ms                 |
| Deceleration time (ms) | 100 ms                 |
| Target speed           | 10,000 pps             |
| Return creep speed     | 1000 pps               |

#### Behavior diagram

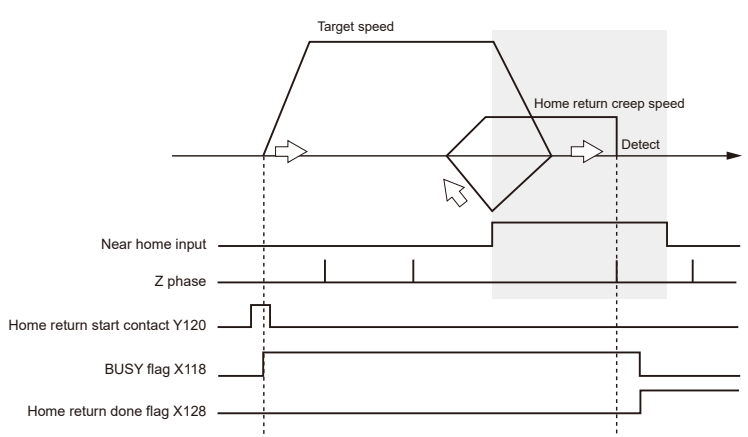

#### Behaviors of each contact

- The BUSY flag (X118), which indicates that the motor is running, turns ON when home return starts, and turns OFF when the operation is completed.
- The home return complete flag (X128), which indicates the completion of operation, turns ON when the home return operation is completed, and remains ON until the next position control, JOG operation, home return, or pulser operation starts. The flag turns ON upon completion of the home return.
# Notes on programming

• The starting contact and flag number vary depending on the axis number.

#### Sample programs

- The following sample programs perform home return operation on Axis 1 by using slot No. 0.
- For setting examples of positioning parameters for home return, refer to "Settings".

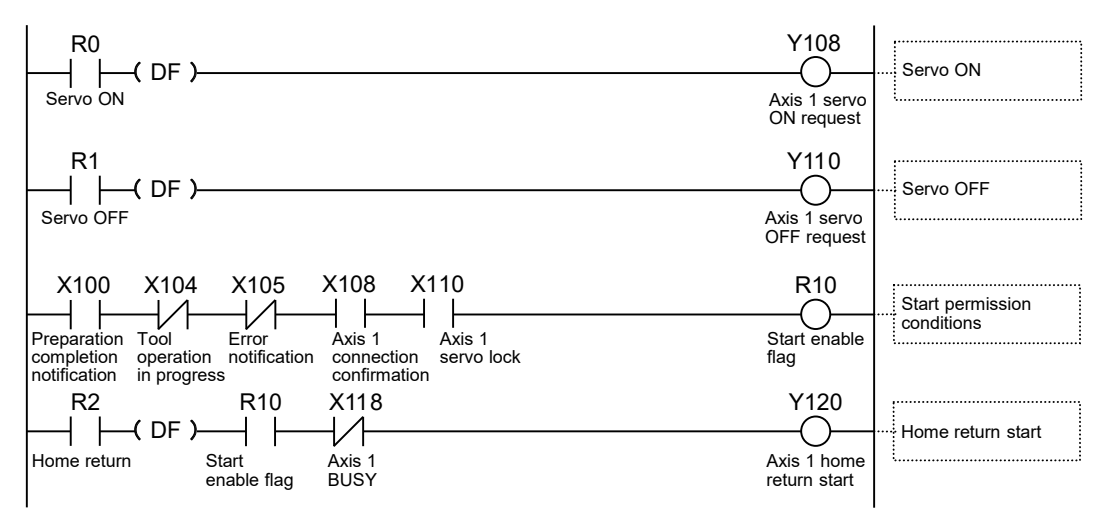

# Behavior at limit input

| Condition              | Direction | Limit status        | Operation                   |
|------------------------|-----------|---------------------|-----------------------------|
| At home return startup | Forward   | Limit input (+): ON | Executable                  |
|                        |           | Limit input (-): ON | Executable                  |
|                        | Reverse   | Limit input (+): ON | Executable                  |
|                        |           | Limit input (-): ON | Executable                  |
| During home return     | Forward   | Limit input (+): ON | Automatic reverse operation |
| operation              | Reverse   | Limit input (-): ON | Automatic reverse operation |

(MEMO)

# **12 Pulse Input Function**

| 12.1 Pulse Input                                 | 12-2  |
|--------------------------------------------------|-------|
| 12.1.1 Applications of pulse input               |       |
| 12.1.2 Selecting the Pulse Input Application     | 12-3  |
| 12.1.3 Input Methods of Pulse Input              | 12-4  |
| 12.1.4 Monitoring the Pulse Input Values         | 12-5  |
| 12.1.5 Pulse Input Value Change Function         | 12-6  |
| 12.2 Settings and Operation of Pulser Operation  | 12-8  |
| 12.2.1 Overview of Pulser Operation              |       |
| 12.2.2 Settings for Pulser Operation             |       |
| 12.2.3 Behaviors of Pulser Operation             | 12-10 |
| 12.3 High-speed Counter Function                 | 12-13 |
| 12.3.1 Overview of High-speed Counter Function   | 12-13 |
| 12.3.2 Settings for Using the High-speed Counter | 12-13 |
| 12.3.3 Count Disable/Enable Control              |       |

# 12.1 Pulse Input

# 12.1.1 Applications of pulse input

Pulse inputs can be used for the two applications shown below. Applications are selected in the **Axis Settings**>**Pulse Input Settings** dialog box of Configurator PM7-RTEX.

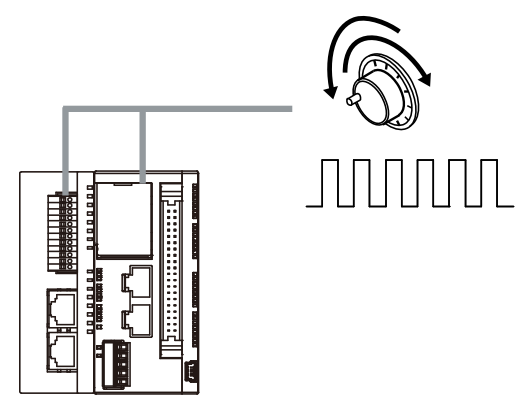

#### Specifications

| Item               | Description                                                                                                    |
|--------------------|----------------------------------------------------------------------------------------------------|
| Number of channels | Max. 3 channels (for both pulser input and high-speed counter)                                                   |
| Countable range    | Countable range: -2,147,483,648 to +2,147,483,647 pulses                                                         |
| Input mode         | 2-phase input, direction identification input, individual input (multiplication function provided for each mode) |

# Applications of pulse input

| Input target       | Description                                                                                                |
|--------------------|----------------------------------------------------------------------------------------------------|
|                    | Set this type when using a manual pulser.                                                                  |
| Pulser             | The pulser operation setting code can be used to specify the axis whose pulser is to be used .             |
|                    | Set this type when using inputs for general-purpose counters.                                              |
| High-speed counter | Various input methods (2-phase input, direction identification input, and individual input) are supported. |
|                    | The unit stores the number of input pulses in the monitor area.                                            |

#### Restrictions on combinations according to the application

| Pulse input method |                                | Pulse input application |                    |  |
|--------------------|--------------------------------|-------------------------|--------------------|--|
|                    |                                | Pulser                  | High-speed counter |  |
|                    | 2-phase input                  | 0                       | 0                  |  |
| Input mode         | Direction identification input | ×                       | 0                  |  |
|                    | Individual input               | ×                       | 0                  |  |
| Multiplication     | Multiply by 1                  | ×                       | 0                  |  |

| Pulse input method |               | Pulse input application |                       |  |
|--------------------|---------------|-------------------------|-----------------------|--|
|                    |               | Pulser                  | High-speed counter    |  |
|                    | Multiply by 2 | ×                       | 0                     |  |
|                    | Multiply by 4 | 0                       | <sub>O</sub> (Note 1) |  |

(Note 1) This method can be set only when the input mode is "2-phase input".

# 12.1.2 Selecting the Pulse Input Application

The applications and methods for pulse input circuits are selected in the **Axis Settings>Pulse Input Setting** dialog box of Configurator PM7-RTEX.

| P | ulse input settings               |                           |                           |                           |            | ×          |
|---|-----------------------------------|---------------------------|---------------------------|---------------------------|------------|------------|
|   |                                   | CH1                       | CH2                       | СНЗ                       |            | <b>A</b>   |
|   | Pulse input application           | 0: Pulsar 💌               | 0: Pulsar                 | 0: Pulsar                 |            |            |
|   | Pulse input rotation direction    | 0: Pulsar                 | 0: Forward                | 0: Forward                |            |            |
|   | Pulse input method                | 0: 2-phase input          | 0: 2-phase input          | 0: 2-phase input          |            |            |
|   | Pulse input multiplication        | 2: Multiply by 4          | 2: Multiply by 4          | 2: Multiply by 4          |            |            |
|   | Input time constant               | 0: No input time constant | 0: No input time constant | 0: No input time constant |            |            |
|   |                                   |                           |                           |                           |            |            |
|   |                                   |                           |                           |                           |            |            |
|   |                                   |                           |                           |                           |            |            |
|   |                                   |                           |                           |                           |            |            |
|   |                                   |                           |                           |                           |            |            |
|   |                                   |                           |                           |                           |            |            |
|   | Please select from the following. |                           |                           |                           |            | ^          |
|   | 0: Pulsar, 2: High-speed counter  |                           |                           |                           |            |            |
|   |                                   |                           |                           |                           |            | <b>v</b> - |
|   | ,                                 |                           |                           |                           | 1          |            |
|   |                                   |                           |                           | OK Cancel                 | Copy CH In | itialize   |

#### Setting item

| Item                           | Default                      | Range                                                                                             |  |
|--------------------------------|------------------------------|---------------------------------------------------------------------------------------------------|--|
| Pulse input<br>application     | 0: Pulser                    | 0: Pulser, 2: High-speed counter                                                                  |  |
| Pulse input rotation direction | 0: Forward                   | 0: Forward, 1: Reverse                                                                            |  |
| Pulse input method             | 0: 2-phase input             | 0: 2-phase input, 1: Direction identification input (Pulse/Sign), 2:<br>Individual input (CW/CCW) |  |
| Pulse input<br>multiplication  | 2: Multiply by 4             | 0: Multiply by 1, 1: Multiply by 2, 2: Multiply by 4                                              |  |
| Input time constant            | 0: No input time<br>constant | 0: No input time constant, 1: 0.1us, 2: 0.5us, 3: 1.0us, 4: 2.0us, 5: 10.0us                      |  |

# 12.1.3 Input Methods of Pulse Input

- Select from the following three types according to input devices to be connected.
- The count operation varies depending on the multiplication factor setting as shown below.

# Input mode

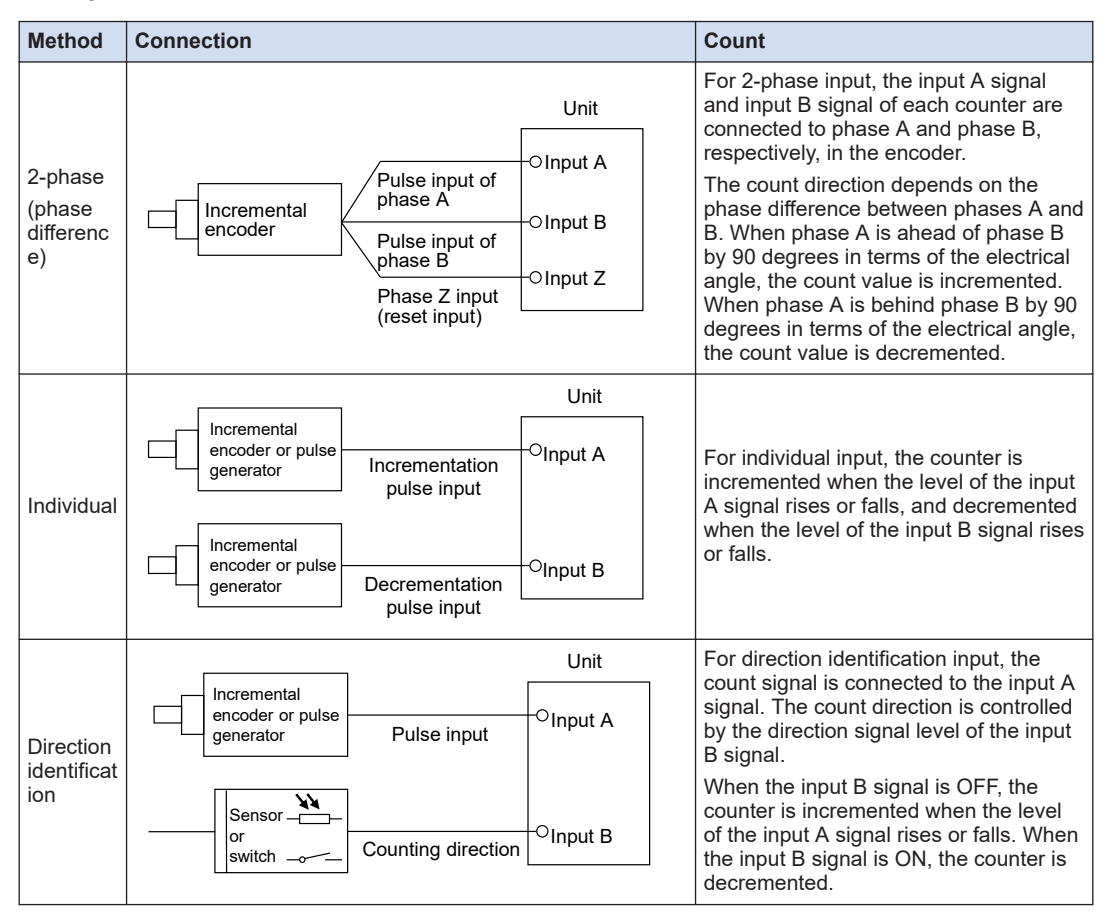

# Count operation of 2-phase input

| Multiplic         |                   | Timing chart            |                           |  |
|-------------------|-------------------|-------------------------|---------------------------|--|
| ation             |                   | Incrementation          | Decrementation            |  |
| N 4 14: 1         | Input A ON        |                         |                           |  |
| Multiply<br>by 1  | Input B ON        |                         |                           |  |
|                   |                   | 0 ( 1 ( 2 )             | 3 ( 2 ) 1 ) 0             |  |
| N As altered to a | Input A ON        |                         |                           |  |
| by 2              | Input B ON<br>OFF |                         |                           |  |
|                   |                   | 0 ( 1 ) 2 ( 3 ) 4 ( 5 ) | 6 ) 5 ) 4 ) 3 ) 2 ) 1 ) 0 |  |

| Multiplic |                   | Timin                                                                    | g chart                                         |
|-----------|-------------------|--------------------------------------------------------------------------|-------------------------------------------------|
| ation     |                   | Incrementation                                                           | Decrementation                                  |
| Multiply  | Input A ON<br>OFF |                                                                          |                                                 |
| by 4      | OFF               | <b>T ₹T ₹</b><br><u>0 \ 1 \ 2 \ 3 \ 4 \ 5 \ 6 \ 7 \ 8 \ 9 \ 10\ 11 \</u> | <u>12 (11)(10)(9)(8)(7)(6)(5)(4)(3)(2)(1)(0</u> |

# Count operation of individual input

| Multiplic        | Timing chart                                            |                |  |  |
|------------------|---------------------------------------------------------|----------------|--|--|
| ation            | Incrementation                                          | Decrementation |  |  |
| Multiply<br>by 1 | Input A ON<br>OFF<br>Input B ON<br>OFF<br>0 / 1 / 2 / 3 |                |  |  |
| Multiply<br>by 2 | Input A ON<br>OFF Input B ON<br>OFF 0 1 2 3 4 5 1       |                |  |  |

#### Timing chart Multiplic ation Decrementation Incrementation ON Input A f 4 OFF Multiply ON Input B by 1 OFF ο χ 2 3 0 1 ON Input A OFI Multiply ON Input B by 2 OFF 0 1 2 3 4 1 5 5 χ 4 2 χο 6 X 3 1

#### Count operation of direction identification input

# 12.1.4 Monitoring the Pulse Input Values

- Pulse input values are stored in the positioning memory (addresses H3C0 to H3C7 in bank 00H). Pulse input values can be read and monitored with user programs.
- Pulse input values are stored according to the pulse input application (pulser or high-speed counter). (Units: Pulses)
- Pulse input values are cumulatively stored, and cleared when the pulse input application is changed or when processing for clearing pulse input values is performed.

# Sample programs

The following sample program monitors the pulse input value for CH1 of slot number 0.

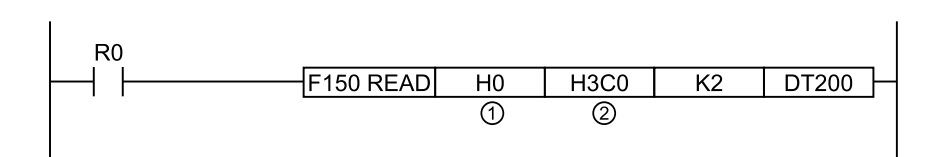

| Code | Description            | Values specified in the program |     |           |
|------|------------------------|---------------------------------|-----|-----------|
|      | Description            | CH1                             | CH2 | CH3       |
| (1)  | Bank, slot No.         | H0 (Bank 0, slot No.)           |     |           |
| (2)  | Pulse input value area | H3C0-H3C1 H3C2-H3C3 H3C4-F      |     | H3C4-H3C5 |

# 12.1.5 Pulse Input Value Change Function

When "High-speed counter" is selected as the pulse input application, a user program can be used to change the pulse input values stored in the positioning memory.

| End of offset<br>address                 | Name                             | Descript                                                                                                    | ion                       |            |                                                  |  |  |
|------------------------------------------|----------------------------------|----------------------------------------------------------------------------------------------------|---------------------------|------------|--------------------------------------------------|--|--|
|                                          |                                  | When the bit corresponding to each axis changes from 0 to 1, the<br>pulse input value is changed to the post-change pulse input value<br>that has been set.<br>This flag is an edge trigger flag. When changing the pulse count<br>value, always change this flag from 0 to 1.<br>After the pulse count value is changed, the unit automatically clears<br>the corresponding bit to 0. |                           |            |                                                  |  |  |
| 4340                                     | Pulse count value                | Bit                                                                                                    | Name                      | Default    | Description                                      |  |  |
| пзАэ                                     | change request flag              | 0                                                                                                    | CH1 pulse count change    | 0          | 0: Do not change the                             |  |  |
|                                          |                                  | 1                                                                                                    | CH2 pulse count change    | 0          | pulse input value $0 \rightarrow 1$ : Change the |  |  |
|                                          |                                  | 2                                                                                                    | CH3 pulse count<br>change | 0          | pulse input value                                |  |  |
|                                          |                                  | 15 to 3                                                                                                    | -                         | -          | -                                                |  |  |
| H3B0 to H3B1                             | CH1 pulse input<br>changed value | Set the p                                                                                                    | ulse input value to be ch | nanged for | CH1.                                             |  |  |
| H3B2- H3B3 CH2 pulse input changed value |                                  | Set the pulse input value to be changed for CH2.                                                                                                    |                           |            |                                                  |  |  |
| H3B4- H3B5                               | CH3 pulse input<br>changed value | Set the p                                                                                                    | ulse input value to be ch | nanged for | СН3.                                             |  |  |

# Pulse count control area (bank 00H: common area)

#### Sample programs

• The following sample program presets the pulse input value for CH1 of slot number 0 to the arbitrary value K0. The first line of the program reads and monitors pulse input values.

• The value to be written to pulse input values is preset in the corresponding positioning memory and the changed value request flag for the corresponding channel is set. When the input value change is completed, the change request flag area (address H3A9 in bank 00H) is reset to 0.

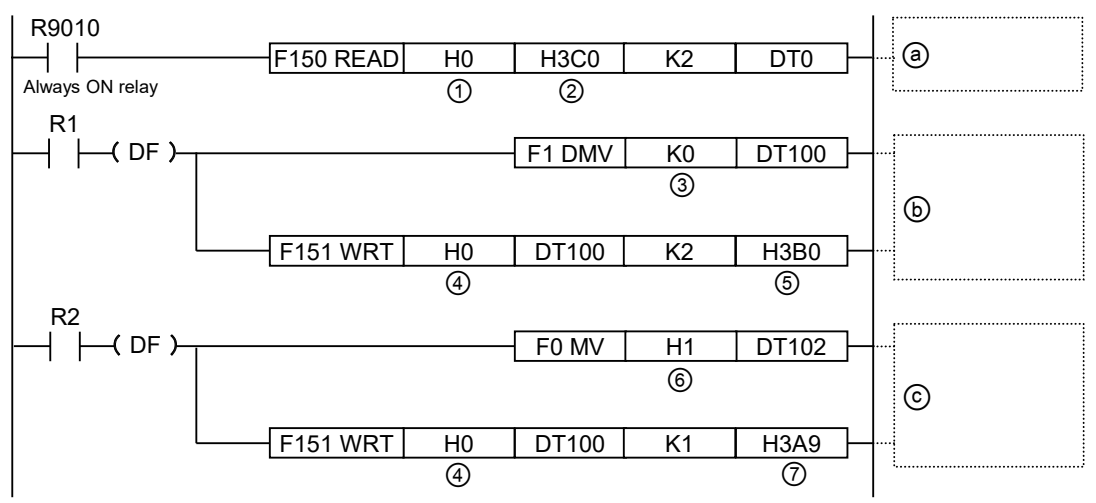

| Codo | Itoms specified in the program                                                                | Values specified in the program |                   |       |  |
|------|-----------------------------------------------------------------------------------------------|---------------------------------|-------------------|-------|--|
| Coue |                                                                                               | CH1                             | CH2               | CH3   |  |
| (1)  | Bank, slot No.                                                                                | H0 (                            | bank 0, slot numb | er 0) |  |
| (2)  | Area in which pulse input values are stored                                                   | H3C0                            | H3C2              | H3C4  |  |
| (3)  | Changed value                                                                                 |                                 | Arbitrary value   |       |  |
| (4)  | Bank, slot No.                                                                                | H0 (Bank 0, slot No.)           |                   |       |  |
| (5)  | Pulse count changed value area                                                                | H3B0                            | H3B2              | H3B4  |  |
| (6)  | Set value in pulse count value change request flag area                                       | H1                              | H2                | H4    |  |
| (7)  | Pulse count value change request flag area                                                    |                                 | H3A9              |       |  |
| (a)  | Reading the pulse input value                                                                 |                                 |                   |       |  |
| (b)  | Writing the preset value to be stored in the pulse input value area to the positioning memory |                                 |                   |       |  |
| (c)  | Writing to the positioning memory based on a pul                                              | se input value cha              | nge request       |       |  |

# **12.2 Settings and Operation of Pulser Operation**

# 12.2.1 Overview of Pulser Operation

This function is used to connect axes by manual operation via the pulsers connected to the pulser input connectors of the positioning unit RTEX.

- Pulsers for up to three channels can be connected.
- Pulsers can be operated for up to eight axes. A pulser connected as an internal signal can be selected for each axis. Multiple channels can be activated simultaneously with one pulsar.

#### Pulser input method

| Operation<br>method | Operation                                                                                                    |
|---------------------|----------------------------------------------------------------------------------------------------|
| Standard operation  | The number of pulses from a pulser is obtained every 1 ms to perform operations.<br>The input contents of a pulser are reflected directly in actual operations. |
| Speed limit         | When the pulser input speed exceeds the specified maximum speed, operations are performed by holding the maximum speed.                                         |
| (Pulses held)       | Pulses input from a pulser are held. Therefore, pulses that cannot be output are held, so pulses may be output even if there is no input from the pulser.       |
|                     | The unit of speed is "Set unit x 1000/s".                                                                                                    |
| Spood limit         | When the pulser input speed exceeds the specified maximum speed, operations are performed by holding the maximum speed.                                         |
| (Time held)         | Pulses that cannot be output are discarded, and pulse output is interlocked with pulser operation.                                                              |
|                     | The unit of speed is "Set unit x 1000/s".                                                                                                    |

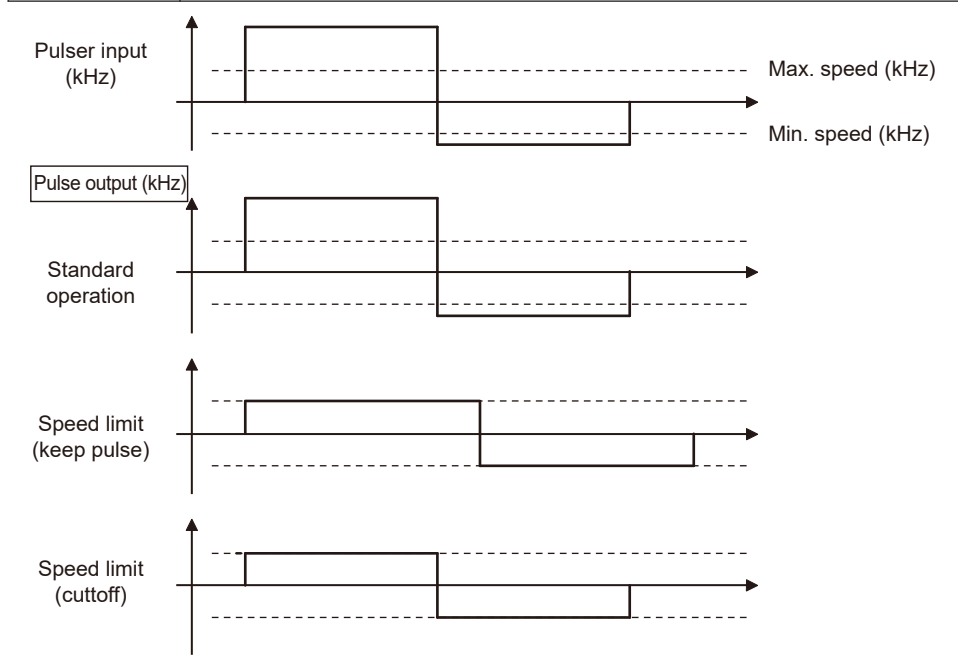

# 12.2.2 Settings for Pulser Operation

When performing pulser operation, set the parameters in the two dialog boxes "Pulse Input Settings" and "Parameter Settings" in Configurator PM7-RTEX.

#### Pulse input settings

Select "Pulser" from the Pulse input application row.

| Pulse input settings                                                                                      |                                    |                           |                           | >                  |
|----------------------------------------------------------------------------------------------------|------------------------------------|---------------------------|---------------------------|--------------------|
|                                                                                                    | CH1                                | CH2                       | CH3                       |                    |
| Pulse input application                                                                                   | 0: Pulsar 💌                        | C: Pulsar                 | 0: Pulsar                 |                    |
| Pulse input rotation direction                                                                            | 0: Pulsar<br>2: High-speed coupter | : Forward                 | 0: Forward                | 1                  |
| Pulse input method                                                                                        | v: 2-pnase input                   | 0: 2-phase input          | 0: 2-phase input          | 1                  |
| Pulse input multiplication                                                                                | 2: Multiply by 4                   | 2: Multiply by 4          | 2: Multiply by 4          | 1                  |
| Input time constant                                                                                       | 0: No input time constant          | 0: No input time constant | 0: No input time constant | 1                  |
|                                                                                                    | -                                  |                           |                           | ×                  |
| Set the pulse input application.<br>Please select from the following.<br>0: Pulsar, 2: High-speed counter |                                    |                           |                           | <b>^</b>           |
|                                                                                                    |                                    |                           | OK Cancel                 | Copy CH Initialize |

| Item                           | Setting example  | Range                                                      |
|--------------------------------|------------------|------------------------------------------------------------|
| Pulse input application        | 0: Pulser        | "0: Pulser"                                                |
| Pulse input rotation direction | 0: Forward       | "0: Forward", "1: Reverse"                                 |
| Pulse input method             | 0: 2-phase input | When using the pulser, only "0: 2-phase input" can be set. |
| Pulse input multiplication     | 2: Multiply by 4 | When using the pulser, only "2: Multiply by 4" can be set. |

#### Parameter Settings menu

- For the "Pulser operation setting code" item for the axis on which the pulser operation is performed, select the channel number of the pulse input to be connected.
- The movement amount per pulse signal from the pulser can be changed by setting the ratio numerator and ratio denominator for the input signal from the pulser.

| P | arameter settings                  |                                          |                             |                              |                       |   | × |
|---|------------------------------------|------------------------------------------|-----------------------------|------------------------------|-----------------------|---|---|
|   |                                    | Axis 1                                   | Axis 2                      | Axis 3                       | Axis 4                |   | • |
|   | Pulsar operation setting code      | 0: Pulse input CH1                       | : Pulse input CH1           | 0: Pulse input CH1           | 0: Pulse input CH1    |   |   |
|   | Pulsar input method                | 0: Pulse input CH1<br>1: Pulse input CH2 | : Speed restriction (time h | 2: Speed restriction (time h | 0: Standard operation |   |   |
|   | Pulsar operation ratio numerator   | 2: Pulse input CH3                       | 2                           | 2                            |                       | 2 |   |
|   | Pulsar operation ratio denominator | 1                                        | 1                           | 1                            |                       | 1 |   |
|   | Pulsar operation maximum speed     | 500                                      | 500                         | 500                          |                       | 0 | • |

| Item                                | Setting example            | Range                                                                                    |
|-------------------------------------|----------------------------|------------------------------------------------------------------------------------------|
| Pulsar operation setting code       | 0: Pulse input CH1         | "0: Pulse input CH1", "1: Pulse input CH2", "2: Pulse input CH3"                         |
| Pulser input method                 | 2: Speed limit (time held) | "0: Standard operation", "1: Speed limit (pulses held)",<br>"2: Speed limit (time held)" |
| Pulser operation ratio<br>numerator | 2                          | 1 to 32,767                                                                              |
| Pulser operation ratio denominator  | 1                          | 1 to 32,767                                                                              |
| Pulser operation<br>maximum speed   | 500                        | Pulses: 0 to 2,147,482,624 pps                                                           |

# 12.2.3 Behaviors of Pulser Operation

The example below is the case where pulser operation is performed for Axis 1. The unit is the number of pulses.

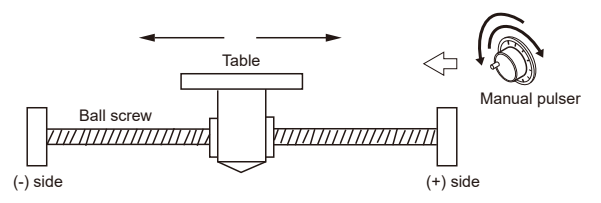

# Behavior diagram

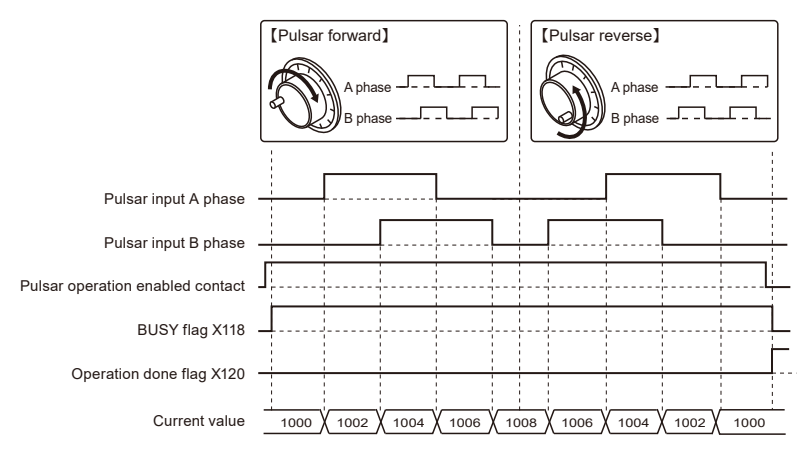

# Behaviors of each contact

- The BUSY flag (X118), which indicates that the motor is running, turns ON when the pulser operation enabled contact turns ON, and turns OFF when the pulser operation enabled contact turns OFF.
- The operation done flag (X120), which indicates the completion of operation, turns ON when the pulser operation enabled contact turns OFF, and remains ON until the next position control, JOG operation, home return, or pulser operation starts.

# Notes on programming

• The starting contact and flag number vary depending on the axis number.

# Related positioning parameters

| Bank                    | address<br>End of<br>offset | Name                                                  | Axis 1 | Axis 2 | Axis 3 | Axis 4 | Axis 5 | Axis 6 | Axis 7<br>(virtua<br>I) | 8 axes<br>(virtua<br>I) |
|-------------------------|-----------------------------|-------------------------------------------------------|--------|--------|--------|--------|--------|--------|-------------------------|-------------------------|
| 00H<br>(Common<br>area) | H63                         | Maximum<br>speed for<br>pulser<br>operation<br>Permit | Bit0   | Bit1   | Bit2   | Bit3   | Bit4   | Bit5   | Bit6                    | Bit7                    |

#### Sample programs

- The following sample programs perform pulsar operation on Axis 1 of slot No. 0.
- For details on pulser operation settings, refer to "Pulse input settings" and "Parameter settings menu" in "12.2.2 Settings for Pulser Operation".

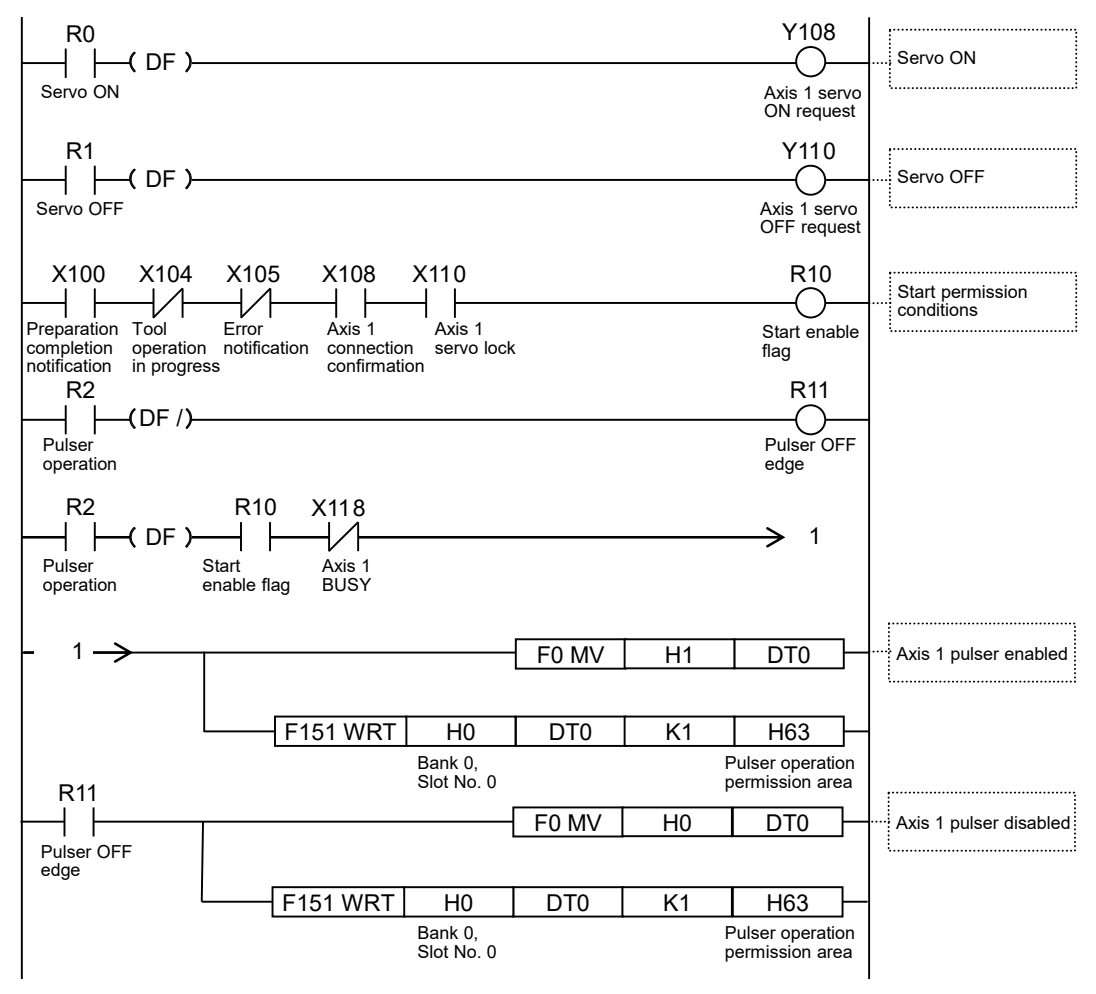

# Behavior at limit input

| Condition             | Direction | Limit status        | Operation                               |
|-----------------------|-----------|---------------------|-----------------------------------------|
|                       | Forward   | Limit input (+): ON | Startup failure, error occurrence       |
| When pulser operation | Forward   | Limit input (-): ON | Executable                              |
| starts                | Povorso   | Limit input (+): ON | Executable                              |
|                       | Reveise   | Limit input (-): ON | Startup failure, error occurrence       |
|                       | Forward   | Limit input (+): ON | Deceleration stoppage, error occurrence |
|                       | Reverse   | Limit input (-): ON | Deceleration stoppage, error occurrence |

# **12.3 High-speed Counter Function**

# 12.3.1 Overview of High-speed Counter Function

Setting the pulse input application to "High-speed counter" enables the unit to use pulse inputs as external counters.

# f Info.

- For details on monitoring the count value, refer to "12.1.4 Monitoring the Pulse Input Values".
- For details on how to preset the count value, refer to "12.1.5 Pulse Input Value Change Function".
- For details on the high-speed counter function of the general-purpose I/O unit, refer to the "FP0H User's Manual (Positioning / PWM Output / High-speed Counter)".

# 12.3.2 Settings for Using the High-speed Counter

When using the pulse input function as a high-speed counter, specify settings in the "Pulse Input" dialog box of Configurator PM7-RTEX.

#### Pulse input settings

Select "High-speed counter" from the Pulse input application row.

| P | ulse input settings                                                                                       |                                    |                           |                           | ×                  |
|---|----------------------------------------------------------------------------------------------------|------------------------------------|---------------------------|---------------------------|--------------------|
|   |                                                                                                    | CH1                                | CH2                       | CH3                       | A                  |
|   | Pulse input application                                                                                   | 0: Pulsar 💌                        | : Pulsar                  | 0: Pulsar                 |                    |
|   | Pulse input rotation direction                                                                            | 0: Pulsar<br>2: High-speed coupter | : Forward                 | 0: Forward                |                    |
|   | Pulse input method                                                                                        | 0: z-pnase input                   | 0: 2-phase input          | 0: 2-phase input          |                    |
|   | Pulse input multiplication                                                                                | 2: Multiply by 4                   | 2: Multiply by 4          | 2: Multiply by 4          |                    |
|   | Input time constant                                                                                       | 0: No input time constant          | 0: No input time constant | 0: No input time constant |                    |
|   |                                                                                                    | 1                                  |                           |                           | V<br>F             |
|   | Set the pulse input application.<br>Please select from the following.<br>0: Pulsar, 2: High-speed counter |                                    |                           | OK Cancel                 | Copy CH Initialize |
|   |                                                                                                    |                                    |                           |                           |                    |

| Item                           | Setting example       | Range                      |
|--------------------------------|-----------------------|----------------------------|
| Pulse input application        | 2: High-speed counter | "2: High-speed counter"    |
| Pulse input rotation direction | 0: Forward            | "0: Forward", "1: Reverse" |

| Item                          | Setting example              | Range                                                                                                   |
|-------------------------------|------------------------------|----------------------------------------------------------------------------------------------------|
| Pulse input method            | 0: 2-phase input             | "0: 2-phase input", "1: Direction identification input (Pulse/Sign)",<br>"2: Individual input (CW/CCW)" |
| Pulse input<br>multiplication | 2: Multiply by 4             | "0: Multiply by 1", "1: Multiply by 2", "2: Multiply by 4"                                              |
| Input time constant           | 0: No input time<br>constant | "0: No input time constant", "1: 0.1 us", "2: 0.5 us", "3: 1.0 us", "4: 2.0 us", "5: 10.0 us"           |

# **f** Info.

• When using pulse inputs as the master axis for synchronous control, select an arbitrary pulse input channel from the "Select synchronous master axis" item in the "Synchronization Parameter Settings" dialog box.

|                                                           |                                                                                          | Axis 1                                 | Axis 2                        | Axis 3                     | Axis 4                |
|-----------------------------------------------------------|------------------------------------------------------------------------------------------|----------------------------------------|-------------------------------|----------------------------|-----------------------|
|                                                           | Select synchronous master axis                                                           | Pulse input CH1 💌                      | lo synchronous master         | No synchronous master      | No synchronous master |
| k move                                                    | Deceleration stop method                                                                 | No synchronous master                  | inear deceleration            | Linear deceleration        | Linear deceleration   |
|                                                           | Deceleration stop time                                                                   | Axis 2                                 | 100                           | 100                        | 1                     |
| ct master axis                                            | Electronic gear operation settings                                                       | Axis 3<br>Axis 4                       | lot use                       | Not use                    | Not use               |
|                                                           | Gear ratio numerator                                                                     | Axis 5<br>Axis 6                       | 1                             | 1                          |                       |
| L I                                                       | Gear ratio denominator                                                                   | Axis 7                                 | 1                             | 1                          |                       |
| Nº 1                                                      | Gear ratio change time                                                                   | Axis 8<br>Virtual Axis 1               | 1                             | 1                          |                       |
| 8°                                                        | Clutch operation settings                                                                | Virtual Axis 2<br>Pulse input CH1      | lot use                       | Not use                    | Not use               |
| ~                                                         | Clutch on trigger type                                                                   | Pulse input CH2                        | /O dutch on request           | I/O dutch on request       | I/O dutch on request  |
| +                                                         | Edge selection                                                                           |                                        | Level                         | Level                      | Level                 |
| -10 I                                                     | Method                                                                                   | Direct                                 | Direct                        | Direct                     | Direct                |
| 1 march 1                                                 | Slip method                                                                              | Specify slip time                      | Specify slip time             | Specify slip time          | Specify slip time     |
|                                                           | Slip time                                                                                | 1                                      | 1                             | 1                          |                       |
| +                                                         | Slip curve selection                                                                     | Linear                                 | Linear                        | Linear                     | Linear                |
|                                                           | Clutch off trigger type                                                                  | I/O dutch off request                  | I/O dutch off request         | I/O dutch off request      | I/O dutch off request |
| $\sim$                                                    | Edge selection                                                                           | Disable                                | Disable                       | Disable                    | Disable               |
|                                                           | Phase ratio                                                                              | 0                                      | 0                             | 0                          |                       |
|                                                           |                                                                                          | 4                                      |                               |                            |                       |
| t the axis and ma<br>e select from the<br>nchronous maste | ster axis to synchronize.<br>following.<br>r, Axis 1, Axis 2, Axis 3, Axis 4, Axis 5, Ax | iis 6, Axis 7, Axis 8, Virtual Axis 1, | Virtual Axis 2, Pulse input C | H1, Pulse input CH2, Pulse | input CH3             |

# 12.3.3 Count Disable/Enable Control

# Pulse input control

- If "High-speed counter" is selected for the pulse input application, counting the pulse input value can be stopped anytime. When counting the pulse input value is stopped, the current pulse input value is held.
- Whether to disable or enable counting of pulse inputs is set by writing to the following area by using a user program.

# Sample programs

The following sample program disables pulse input for CH1 of slot number 0.

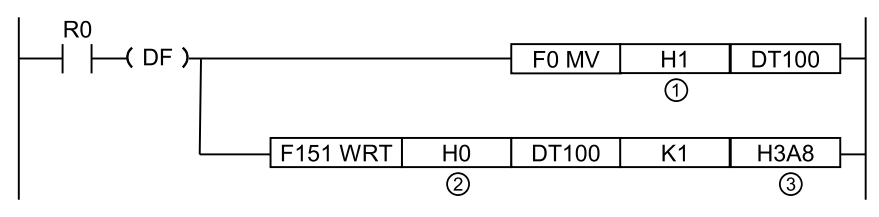

| Code | Description                                                    | Values specified in the program |                       |              |  |  |  |
|------|----------------------------------------------------------------|---------------------------------|-----------------------|--------------|--|--|--|
|      | Description                                                    | CH1                             | CH2                   | CH3          |  |  |  |
| (1)  | Value corresponding to the axis for which counting is disabled | H1<br>(bit0)                    | H2<br>(bit1)          | H4<br>(bit2) |  |  |  |
| (2)  | Bank, slot No.                                                 |                                 | H0 (Bank 0, slot No.) |              |  |  |  |
| (3)  | Pulse count enable flag area                                   |                                 | H3A8                  |              |  |  |  |

(MEMO)

# **13 Stop Functions**

| 13.1 Types and Settings of Stop Function |      |
|------------------------------------------|------|
| 13.1.2 Setting the Stop Time             |      |
| 13.2 Processing during Stop              | 13-5 |
| 13.3 Pause Function                      | 13-6 |
| 13.3.1 Overview of Pause Function        | 13-6 |
| 13.3.2 Settings of Pause                 | 13-6 |

# 13.1 Types and Settings of Stop Function

# 13.1.1 Stop Types

- The following seven types of stop are available.
- System stop, emergency stop, deceleration stop, and pause take effect when allocated output signals are turned ON by the user program.
- Limit stop, soft limit stop, and error stop take effect when the corresponding conditions are met.

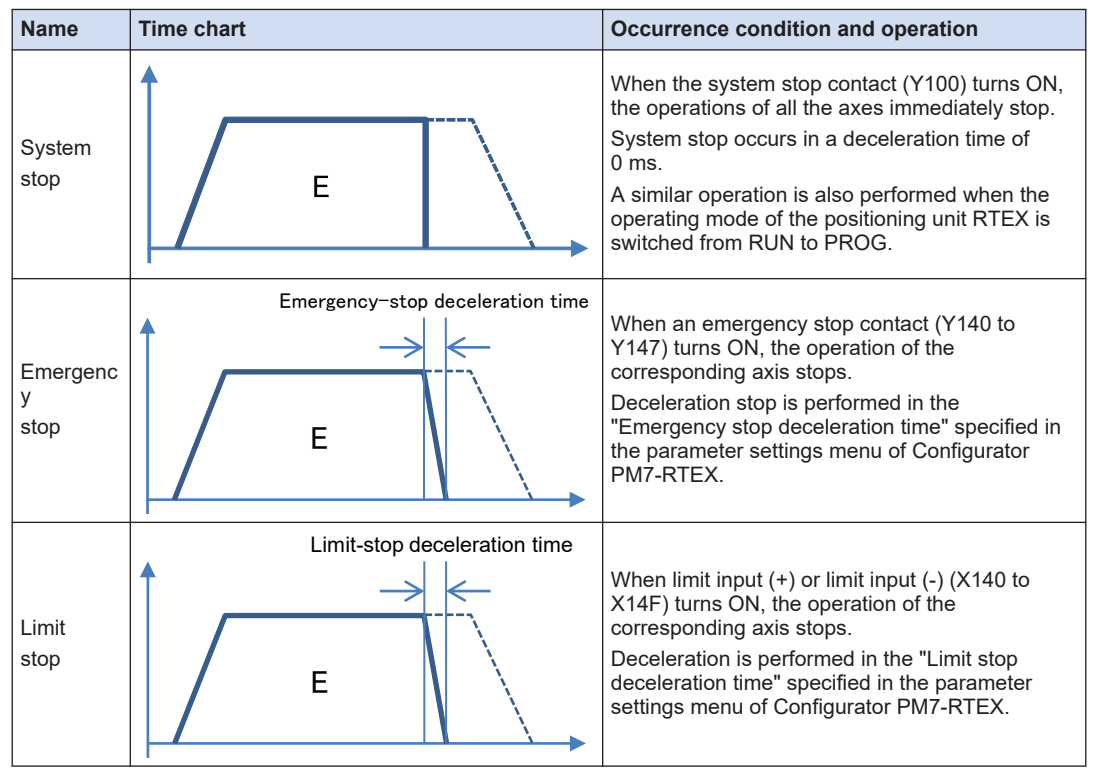

# Types of stop operation

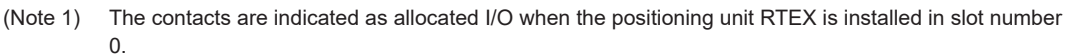

| Name          | Timing chart                 | Occurrence condition and operation                                                                                                    |
|---------------|------------------------------|----------------------------------------------------------------------------------------------------|
| Soft          | Error stop deceleration time | When the soft limit function is enabled, the operation of the corresponding axis stops when the range of the soft limit is exceeded.                              |
| Limit<br>stop |                              | Deceleration is performed in the "Error stop<br>deceleration time" specified in the parameter<br>settings menu of Configurator PM7-RTEX.                          |
| Error<br>stop | E                            | When a self-diagnostic error (error code 44:<br>positioning operation error) occurs, the operation<br>of the corresponding axis (all axes or each axis)<br>stops. |

| Name                                      | Timing chart      | Occurrence condition and operation                                                                                                    |
|-------------------------------------------|-------------------|----------------------------------------------------------------------------------------------------|
|                                           |                   | Deceleration is performed in the "Error stop<br>deceleration time" specified in the parameter<br>settings menu of Configurator PM7-RTEX.<br>(Note 1) |
|                                           | Deceleration time |                                                                                                    |
| Decelerati<br>on time<br>stop<br>(Note 1) |                   | When a deceleration stop contact (Y148 to Y14F) turns ON, the operation of the corresponding axis stops.                                             |
|                                           | E                 | Deceleration is performed in the deceleration<br>time specified for active positioning operations.                                                   |
| Temporary                                 | Deceleration time | When a deceleration stop (Y148 to Y14F) turns<br>ON, the operation of the corresponding axis<br>stops.                                               |
| stop<br>(Note 1)                          |                   | Deceleration is performed in the deceleration time specified for active positioning operations.                                                      |
|                                           | Stop canceled     | When a deceleration stop signal turns OFF, the deceleration stop is canceled and the stopped control restarts.                                       |

(Note 1) The operations of deceleration stop and pause are switched by using a user program to set up the system operation setting area in the positioning memory.

(Note 2) The contacts are indicated as allocated I/O when the positioning unit RTEX is installed in slot number 0.

# Allocation of I/O signals

|                                              | I/O number |        |        |        |        |        |                     |                     |  |
|----------------------------------------------|------------|--------|--------|--------|--------|--------|---------------------|---------------------|--|
| Signal name                                  | Axis 1     | Axis 2 | Axis 3 | Axis 4 | Axis 5 | Axis 6 | Axis 7<br>(virtual) | 8 axes<br>(virtual) |  |
| System stop                                  |            |        |        | Ņ      | (100   |        |                     |                     |  |
| Emergency stop<br>(Operation: Level type)    | Y140       | Y141   | Y142   | Y143   | Y144   | Y145   | Y146                | Y147                |  |
| Deceleration stop<br>(Operation: Level type) | Y148       | Y149   | Y14A   | Y14B   | Y14C   | Y14D   | Y14E                | Y14F                |  |

(Note 1) For interpolation control, turn ON the contact corresponding to the smallest axis number in the interpolation group.

# 13.1.2 Setting the Stop Time

The stop time is specified for each axis using Configurator PM7-RTEX.

<sup>(</sup>Note 2) The contacts are indicated as allocated I/O when the positioning unit RTEX is installed in slot number 0.

# Setting stop time

| Pa | arameter settings X                   |                                     |                                     |                                     |    |  |  |  |
|----|---------------------------------------|-------------------------------------|-------------------------------------|-------------------------------------|----|--|--|--|
|    |                                       | Axis 1                              | Axis 2                              | Axis 3                              |    |  |  |  |
|    | Jog operation - Jog target speed      | 1000                                | 1000                                | 1000                                | Ē. |  |  |  |
|    | Emergency stop deceleration time (ms) | 100                                 | 100                                 | 100                                 |    |  |  |  |
|    | Limit stop deceleration time (ms)     | 100                                 | 100                                 | 100                                 |    |  |  |  |
|    | Error stop deceleration time (ms)     | 100                                 | 100                                 | 100                                 |    |  |  |  |
|    | J-point - Operation setting code      | 0: Linear acceleration/deceleration | 0: Linear acceleration/deceleration | 0: Linear acceleration/deceleration | 0  |  |  |  |

| Item                             | Description                                                                                   |
|----------------------------------|-----------------------------------------------------------------------------------------------|
| Emergency stop deceleration time | Set the deceleration time for emergency stop. 0 to 10,000 ms (Default value: 100 ms)          |
| Limit stop deceleration time     | Set the deceleration time for limit stop. 0 to 10000 ms (Default: 100 ms)                     |
| Error stop deceleration time     | Set the deceleration time for error stop and soft limit stop. 0 to 10000 ms (Default: 100 ms) |

# 13.2 Processing during Stop

# Operation during stop

- System stop, emergency stop, deceleration stop, and pause are performed by turning ON each request contact in the I/O area.
- The stopped state is held while each contact is ON and until each request signal turns OFF. No operations can be performed during stop. The same applies to limit stop, soft limit stop, and error stop.

# Priorities of each stop operation

• When stop control requests are made simultaneously, stop operations are executed according to the following priorities.

(1) System stop > (2) Error stop/Soft limit stop/Limit stop > (3) Emergency stop > (4) Pause > (5) Deceleration stop

- The priorities of error stop, soft limit stop, and limit stop are the same.
- For stop operations with the same priority, the axis will stop at the stopping time of the stop operation that occurs first.

# Dwell time setting

- Dwell time settings are disabled for stop operations, regardless of the pattern.
- However, dwell time settings are enabled for positioning operations after pause.

# Flag processing

- For system stop, the BUSY signal turns OFF and the operation complete signal turns ON.
- For emergency stop, limit stop, soft limit stop, error stop, and deceleration stop, the BUSY signal turns OFF and the operation complete signal turns ON upon completion of deceleration.

# Current value coordinates

- Even during stop operation, the current value coordinate area is always updated.
- After the emergency stop, limit stop, soft limit stop, error stop, deceleration stop, or pause, deceleration is performed in each specified deceleration time, and the values at the time of operation stop are stored.
- For system stop, the value at the time of operation stop is stored.

# 13.3 Pause Function

# 13.3.1 Overview of Pause Function

- The pause function temporarily stops the control during operation. The pause function is used by switching between the pause and deceleration stop functions.
- When the deceleration stop request contact turns ON, the pause function performs a deceleration stop in the deceleration time of the active control. The stopped state is then held while the deceleration stop request contact (Y148 to Y14F) is ON, and the stopped control is restarted when the deceleration stop request contact turns OFF.

# **f** Info.

- Deceleration stop cannot be executed while the pause function is being used. Use the emergency stop function to execute a stop operation when using the pause function.
- The pause function is valid only when automatic operation (positioning control) is being performed. During manual operation (JOG operation/home return/pulser operation), the operation is the same as for deceleration stop.
- As is the case with other stop functions, the pause function holds the stopped state while the deceleration stop request signal is ON. If an emergency stop or system stop is executed during a stop, the pause function will be canceled and the state will change to an emergency stop or system stop state.

# 13.3.2 Settings of Pause

• The operations of deceleration stop and pause are switched by using a user program to set up the system operation setting area (address H389 in bank 00H) in the positioning memory.

| Offset address | Name                               | Defaul<br>t                                                                                                    | Description                                                                                                    |
|----------------|------------------------------------|----------------------------------------------------------------------------------------------------|----------------------------------------------------------------------------------------------------|
|                |                                    |                                                                                                    | Specifies the operation to be performed when the deceleration stop request signal is set to "Active" (from OFF to ON).                                                                                                    |
|                | Decelera<br>tion stop<br>operation | ко                                                                                                    | 0: Deceleration stop<br>During repetitive operation, the axis stops after operations are performed<br>up to the E-point of the repetitive operation.                                                                                                    |
| H389           |                                    |                                                                                                    | 1: Pause<br>Performs a deceleration stop, and restarts the positioning operation<br>when the deceleration stop request signal is canceled (changed from ON<br>to OFF). Also, the same operation as deceleration stop is performed<br>during any operation other than positioning operation.<br>During repetitive operation, the axis stops after operations are performed<br>up to the E-point of the repetitive operation and the positioning operation<br>is repetited when the deceleration gates from the positioning operation |
|                |                                    | $(ON \rightarrow OFF)$ .<br>If a system stop or emergency stop is executed while the positioning unit is paused, the pause state will be canceled and the operation will not restart even if the deceleration stop request signal is canceled $(ON \rightarrow OFF)$ . |                                                                                                    |

#### System operation setting area (bank 00H: common area)

# Sample programs

- The following sample program switches the operation when the deceleration stop contact for Axis 1 of slot number 0 turns ON.
- The parameter corresponding to the operation to be performed is set in the system operation area (address H389 in bank 00H).

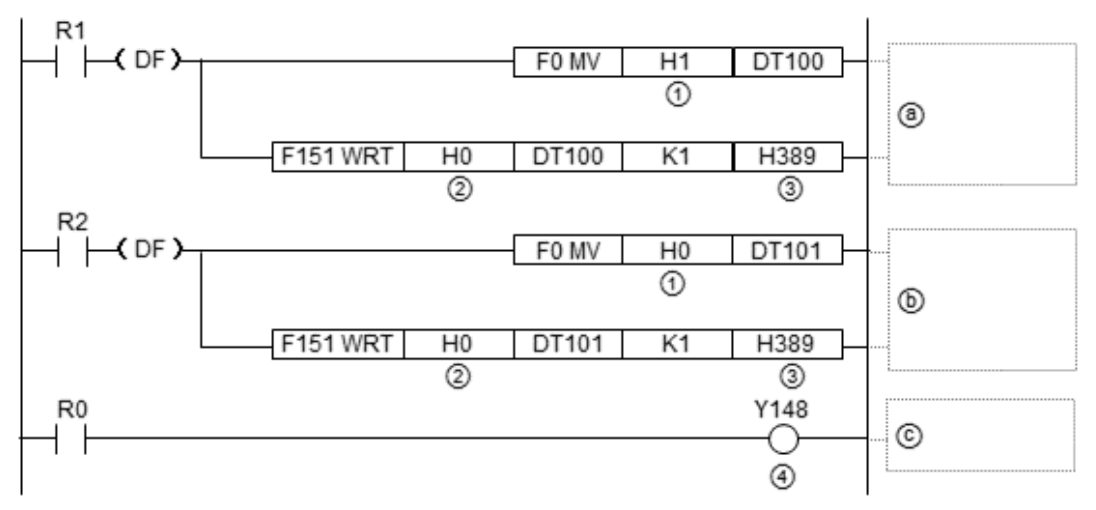

|      |                                                                                        | Values                                               | specified | d in the p | orogram |        |        |                         |                         |
|------|----------------------------------------------------------------------------------------|------------------------------------------------------|-----------|------------|---------|--------|--------|-------------------------|-------------------------|
| Code | Description                                                                            | Axis 1                                               | Axis 2    | Axis 3     | Axis 4  | Axis 5 | Axis 6 | Axis 7<br>(virtua<br>I) | 8 axes<br>(virtua<br>I) |
| (1)  | Positioning parameter values for switching operations                                  | H0: Deceleration stop operation, H1: Pause operation |           |            |         |        | l      |                         |                         |
| (2)  | Bank, slot No.                                                                         | H0 (Bank 0, slot No.)                                |           |            |         |        |        |                         |                         |
| (3)  | System stop                                                                            |                                                      |           |            | H3      | 89     |        |                         |                         |
| (4)  | Deceleration stop (Operation:<br>Level type)                                           | Y148                                                 | Y149      | Y14A       | Y14B    | Y14C   | Y14D   | Y14E                    | Y14F                    |
| (a)  | Switch the operation to pause when the deceleration stop contact turns ON.             |                                                      |           |            |         |        |        |                         |                         |
| (b)  | Switch the operation to deceleration stop when the deceleration stop contact turns ON. |                                                      |           |            |         |        |        |                         |                         |
| (c)  | Perform deceleration stop or paus                                                      | se.                                                  |           |            |         |        |        |                         |                         |

(MEMO)

# **14 Auxiliary Functions**

| 14.1 Dwell Time                                                        | 14-3           |
|------------------------------------------------------------------------|----------------|
| 14.2 Soft Limit                                                        | 14-4           |
| 14.3 Auxiliary Output                                                  | 14-6           |
| 14.3.1 Auxiliary Output Function                                       | . 14-6         |
| 14.3.2 Setting Auxiliary Outputs                                       | . 14-7         |
| 14.3.3 Monitoring Auxiliary Outputs                                    | . 14-8<br>14-8 |
| 14.4 Home Coordinates                                                  | 14-10          |
| 14.5 Current value undate                                              | 14_12          |
| 14.6 Multi turn Data Clearing Eunction                                 | 1/ 15          |
| 14.6.1 Overview of Multi-turn Data Clearing                            | . 14-15        |
| 14.6.2 Memory Area Used                                                | . 14-15        |
| 14.6.3 Setting up the Multi-turn Data Clearing Function                | . 14-15        |
| 14.7 Deviation Counter Clearing Function                               | 14-17          |
| 14.7.1 Overview of Deviation Counter Clearing Function                 | . 14-17        |
| 14.7.2 Behavior of Deviation Counter Clearing                          | . 14-17        |
| 14.8 Target Speed Change Function                                      |                |
| 14.8.1 Overview of Target Speed Change Function                        | . 14-19        |
| Method)                                                                | . 14-20        |
| 14.8.3 Setting Procedure and Operations (Ratio Specification Method) . | . 14-23        |
| 14.9 Movement Amount Change Function                                   | 14-25          |
| 14.9.1 Overview of Movement Amount Change Function                     | . 14-25        |
| 14.9.2 Setting Procedure and Behaviors of Movement Amount Change       | 14-26          |
| 1/ 10 Torque Limit                                                     | 1/1_20         |
| 14.11 Monitor Error (Torque / Actual Speed Judgement)                  | 1/ 3/          |
| 14.12 Operation Complete Simpl                                         | . 14-34        |
| 14.12 Operation Complete Signal                                        | .14-30         |
| 14 13 Simplified Position Deviation Monitor                            | 14-37          |
| 1/ 1/ Amplifier Parameter R/W Function                                 | 1/1_38         |
| 14.14.1 Overview of Amplifier Parameter R/W Function                   | . 14-38        |
| 14.14.2 Reading Parameters from the Amplifier                          | . 14-38        |
| 14.14.3 Writing Parameters to the Amplifier                            | . 14-40        |
| 14.14.4 Saving Amplifier Parameters (Writing to EEPROM)                | . 14-42        |
| 14.14.5 Resetting the Amplifier (Restart)                              | . 14-44        |

| <ul> <li>14.15 Amplifier Monitor Function</li></ul>                                                                                                    | 14-47<br>.14-47<br>.14-47<br>.14-48               |
|----------------------------------------------------------------------------------------------------|---------------------------------------------------|
| <ul> <li>14.16 Latch Correction J-point Control Function</li></ul>                                                                                                    | 14-51<br>. 14-51<br>. 14-51<br>. 14-51<br>. 14-53 |
| <ul> <li>14.17 Latch Stop Function</li> <li>14.17.1 Overview of Latch Stop Function</li> <li>14.17.2 Overview and Applications of Latch Stop Function</li> <li>14.17.3 Settings and Operations of the Latch Stop Function</li> <li>14.17.4 Restrictions on the Latch Stop Function</li> </ul> | 14-54<br>. 14-54<br>. 14-54<br>. 14-54<br>. 14-56 |
| <ul> <li>14.18 Counter Positioning Function</li></ul>                                                                                                    | 14-58<br>. 14-58<br>. 14-58<br>. 14-62<br>. 14-64 |
| <ul> <li>14.19 Positioning speed hold mode</li> <li>14.19.1 Overview and Applications of Positioning Speed Hold Mode</li> <li>14.19.2 Unit Memory</li> <li>14.19.3 Operation in Positioning Speed Hold Mode</li> <li>14.19.4 Restrictions on Positioning Speed Hold Mode</li> </ul>           | 14-65<br>. 14-65<br>. 14-65<br>. 14-66<br>. 14-67 |

# 14.1 Dwell Time

Dwell time refers to the time from the completion of execution of a positioning table during automatic operation until transition to the next operation.

| Operation pattern  | Dwell time and operation                                                                |                                                                                                    |
|--------------------|-----------------------------------------------------------------------------------------|----------------------------------------------------------------------------------------------------|
| E-point<br>control | BUSY flag                                                                               | The dwell time is the time taken<br>from the completion of the<br>position command until the<br>operation done flag turns ON.                                                                                                    |
| P-point<br>control | Dwell time<br>BUSY flag                                                                 | For P-point control, dwell time is<br>invalid, as positioning tables<br>operate continuously. For the<br>final table (E point), as is the<br>case with E-point control, the<br>dwell time is the time from the<br>completion of the position<br>command until the operation<br>done flag turns ON.                                               |
| C-point<br>control | Dwell time Dwell time Dwell time Dwell time Dwell time Dwell time Dwell time Dwell time | The dwell time is the waiting<br>time required to execute the<br>next table after completion of<br>the positioning table<br>(deceleration stop). For the last<br>table (E point), as is the case<br>with E-point control, dwell time<br>is the time from the completion<br>of the position command until<br>the operation done flag turns<br>ON. |

# Operation pattern and dwell time

#### Dwell time setting

- Dwell time is specified for each positioning table by using Configurator PM7-RTEX.
- Dwell time can be specified for each positioning data table within a range of 0 to 32,767 (ms).

| 🔣 Untitled - Configurator PM7-RTEX    |                                                        |                    |                          |                                  |                        |                        |              |                 |  |  |
|---------------------------------------|--------------------------------------------------------|--------------------|--------------------------|----------------------------------|------------------------|------------------------|--------------|-----------------|--|--|
| <u>File</u> <u>E</u> dit <u>V</u> iew | Eile Edit View Online Debug Axis Settings Options Help |                    |                          |                                  |                        |                        |              |                 |  |  |
| 🗅 🚅 🖬 💱                               | 요 🖨 📕 💱 🗈 🗈 🐴 🎒 🧏 🏠 🕐 🕼 🕫 🔹                            |                    |                          |                                  |                        |                        |              |                 |  |  |
| Communications des                    | tination: Home - Slo                                   | t No. 0 Position u | nit: pulse Speed unit: p | ulse / s                         |                        |                        |              |                 |  |  |
| Table number                          | Operation pattern                                      | Control method     | X axis (1) movement      | Acceleration/deceleration method | Acceleration time (ms) | Deceleration time (ms) | Target speed | Dwell time (ms) |  |  |
| 1                                     | E: End point                                           | 1 Increment        | 200000                   | L: Linear                        | 100                    | 100                    | 200000       | 0               |  |  |
| 2                                     | E: End point                                           | I Increment        | 1000000                  | L: Linear                        | 100                    | 100                    | 500000       | 50              |  |  |
| 3                                     | E: End point                                           | 1 Increment        | 0                        | L: Linear                        | 100                    | 100                    | 1000         | 0               |  |  |
| 4                                     | E: End point                                           | 1: Increment       | 0                        | L: Linear                        | 100                    | 100                    | 1000         | 0               |  |  |

# 14.2 Soft Limit

# Soft limit function

- The system is designed to mechanically set the limit (+) and limit (-) to restrict the moving range of the motor.
- Soft limits are a function that adds software-based limits relative to the absolute coordinates managed within the unit, aside from mechanical limits (+) and (-). As soft limits are a function for the protection of motors, servo amplifiers, and motor drivers, we recommend that soft limits be set within the range of mechanical limits (+) and (-) as below.

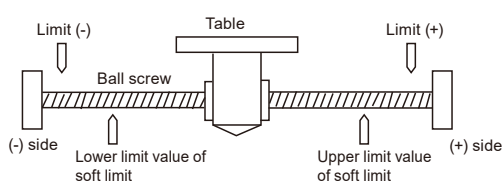

When the setting range of soft limits (upper and lower limit values) is exceeded, an error
occurs and deceleration stop is executed. After the motor stops, it is necessary to clear the
error and move the motor within the range of soft limits by using an operation such as JOG
operation.

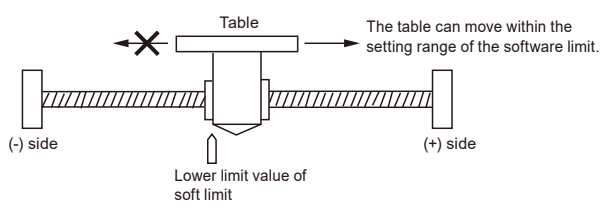

# Setting the soft limits

- Soft limits can be enabled or disabled using the "Parameter Settings" dialog box of Configurator PM7-RTEX.
- Soft limits can be enabled or disabled separately for positioning control, home return, JOG
  operation, and pulser operation. For example, soft limits can be disabled during home return
  or JOG operation.
- The soft limits of the slave axes when pulse input is specified for the master axis enable when the soft limits for pulser operation are enabled.

 $\times$ 

Parameter settings

|                                              |                       |                       |                       |                       | - |
|----------------------------------------------|-----------------------|-----------------------|-----------------------|-----------------------|---|
|                                              | Axis 1                | Axis 2                | Axis 3                | Axis 4                | - |
| Unit setting                                 | P:pulse               | P:pulse               | P:pulse               | P:pulse               |   |
| Number of pulses per revolution              | 1                     | 1                     | 1                     | 1                     |   |
| Movement per revolution                      | 1                     | 1                     | 1                     | 1                     |   |
| Clockwise/counterclockwise direction setting | 0: Clockwise positive | 0: Clockwise positive | 0: Clockwise positive | 0: Clockwise positive |   |
| Limit switch                                 | N: Disabled           | N: Disabled           | N: Disabled           | N: Disabled           |   |
| Limit switch connection                      | S: Standard           | S: Standard           | S: Standard           | S: Standard           |   |
| Software limit (Positioning control)         | N: Disabled           | N: Disabled           | N: Disabled           | N: Disabled           |   |
| Software limit (Home return)                 | N: Disabled           | N: Disabled           | N: Disabled           | N: Disabled           |   |
| Software limit (JOG operation)               | N: Disabled           | N: Disabled           | N: Disabled           | N: Disabled           |   |
| Software limit (Pulsar operation)            | N: Disabled           | N: Disabled           | N: Disabled           | N: Disabled           |   |
| Software limit upper limit value             | 1073741823            | 1073741823            | 1073741823            | 1073741823            |   |
| Software limit lower limit value             | -1073741823           | -1073741823           | -1073741823           | -1073741823           |   |
| Auxiliary output mode                        | N: Not used           | N: Not used           | N: Not used           | N: Not used           | - |
| Auxiliary output on time (ms)                | 10                    | 10                    | 10                    | 10                    |   |

# 14.3 Auxiliary Output

# 14.3.1 Auxiliary Output Function

- The auxiliary output function informs external devices which table is being executed when automatic operation (E-point control, C-point control, P-point control, or J-point control) is performed.
- The auxiliary output contact and auxiliary output code change according to the table currently being executed.
- The values in the auxiliary output code are held until the next positioning table is executed. Also, the auxiliary output code that is output immediately before the completion of automatic operation is held.

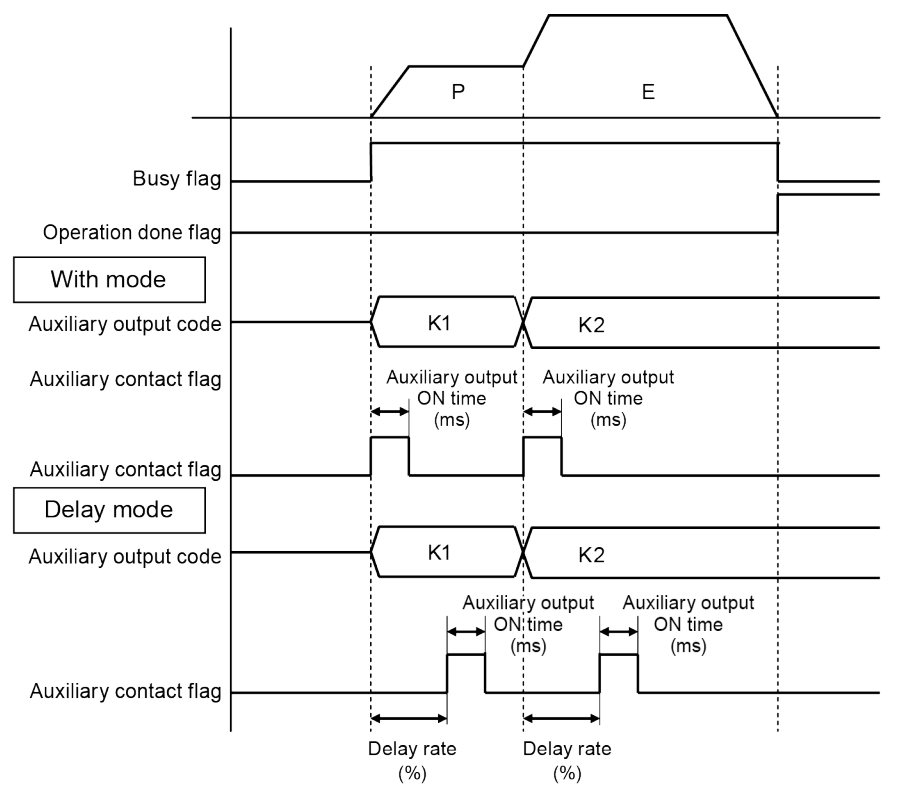

- The auxiliary output function is provided with two modes: With mode and Delay mode. The auxiliary output mode, auxiliary output ON time, and delay ratio are set on Configurator PM7-RTEX.
- Auxiliary output contacts can be monitored with the input contacts (X138 to X13F) allocated to each axis.
- Auxiliary output codes can be set for each positioning data table on Configurator PM7-RTEX. Auxiliary output codes can be monitored by reading them from the positioning memory (each axis information area).

# 14.3.2 Setting Auxiliary Outputs

Auxiliary outputs are specified for each axis in Configurator PM7-RTEX. The auxiliary output function is enabled when auxiliary output mode is selected in the "Parameter Settings" dialog box.

#### Settings of auxiliary output mode and auxiliary output contact operation

| P | Parameter settings X             |               |              |             |             |  |  |  |  |  |
|---|----------------------------------|---------------|--------------|-------------|-------------|--|--|--|--|--|
|   |                                  | Axis 1        | Axis 2       | Axis 3      | Axis 4      |  |  |  |  |  |
|   | Auxiliary output mode            | D: Delay mode | W: With mode | N: Not used | N: Not used |  |  |  |  |  |
|   | Auxiliary output on time (ms)    | 10            | 10           | 10          | 10          |  |  |  |  |  |
|   | Auxiliary output delay ratio (%) | 0             | 0            | 0           | 0           |  |  |  |  |  |
|   | Completion width (pulse)         | 10            | 10           | 10          | 10          |  |  |  |  |  |
|   | Monitor error - Torque judgment  | N: Disabled   | N: Disabled  | N: Disabled | N: Disabled |  |  |  |  |  |

| Item                                                                                                    | Description                                                                                             |                                                                                                    |  |  |
|----------------------------------------------------------------------------------------------------|----------------------------------------------------------------------------------------------------|----------------------------------------------------------------------------------------------------|--|--|
|                                                                                                    | N: Not used                                                                                             | Select this item when no auxiliary output contact or auxiliary output code is used.                                                                                                    |  |  |
| Auxiliary output mode                                                                                                    | W: With mode                                                                                            | At the same time the automatic operation starts, the auxiliary contact flag of the corresponding axis allocated to the I/O area turns ON.                                                                                                    |  |  |
|                                                                                                    | D: Delay mode                                                                                           | The auxiliary contact flag of the corresponding axis allocated to the I/O area turns ON according to the ratio (%) of the positioning movement amount of the automatic operation. However, when the automatic operation is set to J-point control, the operation is the same as that in With mode. |  |  |
| Auxiliary output ON<br>time                                                                                                    | Set the time period during which the auxiliary output contact is ON. 0 to 255 ms (Default value: 10 ms) |                                                                                                    |  |  |
| Auxiliary output Delay<br>ratioWhen Delay mode is selected as the auxiliary output mode, specify the radelay in the time until the auxiliary output contact turns ON. Setting range<br>(Default value: 0%) |                                                                                                    |                                                                                                    |  |  |

# Setting auxiliary output codes

Auxiliary output codes (one word) can be set for each table of positioning data.

| 🐺 Untitled - Cont     | 🐺 Untitled - Configurator PM7-RTEX —                   |                    |                          |                                  |                        |                        |              |                 |                  |  |
|-----------------------|--------------------------------------------------------|--------------------|--------------------------|----------------------------------|------------------------|------------------------|--------------|-----------------|------------------|--|
| <u>File Edit View</u> | Elle Edit View Online Debug Axis Settings Options Help |                    |                          |                                  |                        |                        |              |                 |                  |  |
| 🗅 🖨 🖬 💱               | 🗅 🗃 🖬 🖗 🐴 🐴 🦌 🆄 🖄 🗹 🔹 🗞                                |                    |                          |                                  |                        |                        |              |                 |                  |  |
| Communications des    | stination: Home - Slo                                  | t No. 0 Position u | nit: pulse Speed unit: p | ulse / s                         |                        |                        |              |                 |                  |  |
| Table number          | Operation pattern                                      | Control method     | Xaxis (1) movement       | Acceleration/deceleration method | Acceleration time (ms) | Deceleration time (ms) | Target speed | Dwell time (ms) | Auxiliary output |  |
| 1                     | E: End point                                           | I: Increment       | 200000                   | L: Linear                        | 100                    | 100                    | 200000       | 0               | 1                |  |
| 2                     | E: End point                                           | I Increment        | 1000000                  | L: Linear                        | 100                    | 100                    | 500000       | 50              | 2                |  |
| 3                     | E: End point                                           | I Increment        | 0                        | L: Linear                        | 100                    | 100                    | 1000         | 0               | 0                |  |
| 4                     | E: End point                                           | 1: Increment       | 0                        | L: Linear                        | 100                    | 100                    | 1000         | 0               | 0                |  |

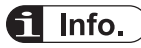

- Even if you use only auxiliary output codes, select either With mode or Delay mode as the auxiliary output mode.
- Auxiliary output codes are stored at the same time as the positioning operation starts, regardless of the auxiliary output mode (With mode or Delay mode).

# 14.3.3 Monitoring Auxiliary Outputs

Auxiliary output contacts can be monitored by input contacts during operation. Auxiliary output codes can also be monitored by reading them from the positioning memory area.

# Allocation of auxiliary output contacts

| Item                        | Axis 1 | Axis 2 | Axis 3 | Axis 4 | Axis 5 | Axis 6 | Axis 7<br>(virtual) | 8 axes<br>(virtual) |
|-----------------------------|--------|--------|--------|--------|--------|--------|---------------------|---------------------|
| Auxiliary<br>output contact | X138   | X139   | X13A   | X13B   | X13C   | X13D   | X13E                | X13F                |

# Monitoring auxiliary output codes

- Auxiliary output codes indicating the current status are stored in address H39 in the each axis information area (bank H01) within the positioning memory. Read auxiliary output codes by using a user program.
- Auxiliary output codes can also be monitored by using the data monitor function of Configurator PM7-RTEX.

# Sample programs

The following sample program reads the auxiliary output codes for Axis 1 and Axis 2 into DT0 and DT1 of slot number 0.

| R9010     |           |              |     |    |       |
|-----------|-----------|--------------|-----|----|-------|
| ┝─┥ ┝──── | F150 READ | <u>H1</u> 00 | H39 | K1 | DT0 – |
|           |           | 1            | 2   |    |       |
|           | F150 READ | <u>H1</u> 00 | H79 | K1 | DT1   |
|           |           | 1            | 2   |    |       |

|      | Items specified in the program                  | Values specified in the program |        |        |        |        |        |                         |                         |
|------|-------------------------------------------------|---------------------------------|--------|--------|--------|--------|--------|-------------------------|-------------------------|
| Code |                                                 | Axis 1                          | Axis 2 | Axis 3 | Axis 4 | Axis 5 | Axis 6 | Axis 7<br>(virtual<br>) | 8 axes<br>(virtual<br>) |
| (1)  | Bank                                            |                                 | H01    |        |        |        |        |                         |                         |
| (2)  | Area in which auxiliary output codes are stored | H39                             | H79    | HB9    | HF9    | H139   | H179   | H1B9                    | H1F9                    |

# 14.3.4 Behavior when Movement Amount is Changed during Operation

# Notes on changing the movement amount during positioning operation

If the delay ratio is set to 1% to 99%, the auxiliary contact will behave as below when the movement amount is changed during positioning operation.

• If a request to change the movement amount is issued before the auxiliary contact turns ON, the auxiliary contact will turn ON according to the delay ratio that exists before the movement amount is changed.

• If the movement amount that causes the auxiliary contact to turn ON is below the postchange target value, the auxiliary contact will turn ON upon completion of table execution.

# 14.4 Home Coordinates

"Home coordinates" is a function that enables the coordinates upon completion of home return processing to be set to arbitrary values.

- The coordinates upon completion of home return can be set in the positioning memory by using the "Parameter Settings" dialog box of Configurator PM7-RTEX or a user program.
- Set coordinates become the home coordinates when home return is executed for the target axis.

#### Setting home coordinates

Home coordinates can be set for each axis by using the "Parameter Settings" dialog box of Configurator PM7-RTEX.

| P | Parameter settings X                             |                                     |                                     |                                     |   |  |  |  |  |  |  |
|---|--------------------------------------------------|-------------------------------------|-------------------------------------|-------------------------------------|---|--|--|--|--|--|--|
|   |                                                  | Axis 1                              | Axis 2                              | Axis 3                              |   |  |  |  |  |  |  |
|   | Home return - Return setting code                | 0: Dog method 1                     | 0: Dog method 1                     | 0: Dog method 1                     |   |  |  |  |  |  |  |
|   | Home return - Stop-on-contact torque value (%)   | 100                                 | 100                                 | 100                                 | Ī |  |  |  |  |  |  |
|   | Home return - Stop-on-contact judgment time (ms) | 100                                 | 100                                 | 100                                 | Ī |  |  |  |  |  |  |
|   | Home return - Return direction                   | 0: Limit (-) direction              | 0: Limit (-) direction              | 0: Limit (-) direction              |   |  |  |  |  |  |  |
|   | Home return - Return acceleration time (ms)      | 100                                 | 100                                 | 100                                 |   |  |  |  |  |  |  |
|   | Home return - Return deceleration time (ms)      | 100                                 | 100                                 | 100                                 |   |  |  |  |  |  |  |
|   | Home return - Return target speed                | 1000                                | 1000                                | 1000                                |   |  |  |  |  |  |  |
|   | Home return - Return creep speed                 | 100                                 | 100                                 | 100                                 |   |  |  |  |  |  |  |
|   | Home return - Home coordinates                   | 300000                              | 0                                   | 0                                   |   |  |  |  |  |  |  |
|   | Jog operation - Acceleration/deceleration method | 0: Linear acceleration/deceleration | 0: Linear acceleration/deceleration | 0: Linear acceleration/deceleration |   |  |  |  |  |  |  |

#### Sample programs

The following sample program reads the unit-converted current value for Axis 1 of slot number 0 and sets it as the home coordinates.

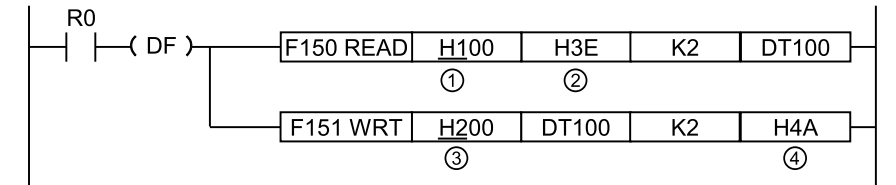

|      | Items enseified in the                               | Values specified in the program |               |               |               |                 |                 |                     |                     |  |
|------|------------------------------------------------------|---------------------------------|---------------|---------------|---------------|-----------------|-----------------|---------------------|---------------------|--|
| Code | program                                              | Axis 1                          | Axis 2        | Axis 3        | Axis 4        | Axis 5          | Axis 6          | Axis 7<br>(virtual) | 8 axes<br>(virtual) |  |
| (1)  | Bank                                                 |                                 | H01           |               |               |                 |                 |                     |                     |  |
| (2)  | Storage area for unit-<br>converted current<br>value | H3E to<br>H3F                   | H7E to<br>H7F | HBE to<br>HBF | HFE to<br>HFF | H13E to<br>H13F | H17E to<br>H17F | H1BE<br>to H1BF     | H1FE to<br>H1FF     |  |
| (3)  | Bank                                                 | H02                             | H0C           | H16           | H20           | H2A             | H34             | H3E                 | H48                 |  |
| (4)  | Home coordinates setting area                        | H4A to H4B                      |               |               |               |                 |                 |                     |                     |  |
## **1** Info.

• For home coordinates, set an integer equivalent to the unit-converted current value. Example) When the unit is  $\mu$ m (0.1  $\mu$ m), set "10000" if the unit-converted current value is 1,000.0  $\mu$ m.

### 14.5 Current value update

"Current value update" is a function that sets the unit-converted current value stored in the positioning memory to an arbitrary value.

- The value to be set as the current value is set in the current value update coordinate area (addresses HC8 to HD7 in bank 00H) in the positioning memory by using a user program.
- The "unit-converted current value" in the each axis information area (addresses H3E to H3F in bank 00H) is changed to the specified current value when the bit corresponding to the target axis in the current value update request flag area (address HC0 in bank 00H) is turned ON.

### Sample programs

The following sample program uses slot number 0 to preset the arbitrary value "K100000" in the positioning memory area and update the unit-converted current value for Axis 1. The first line of the program monitors the unit-converted current value for Axis 1 by reading it into data registers DT0 and DT1.

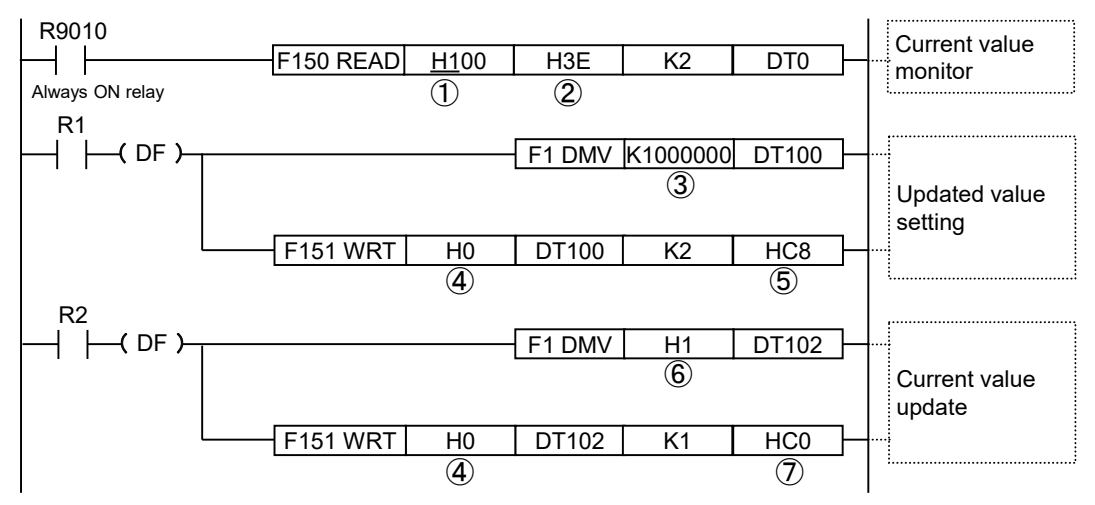

|      | ١                                                   |                       | Values specified in the program |        |        |        |        |                         |                         |
|------|-----------------------------------------------------|-----------------------|---------------------------------|--------|--------|--------|--------|-------------------------|-------------------------|
| Code | Items specified in the program                      | Axis 1                | Axis 2                          | Axis 3 | Axis 4 | Axis 5 | Axis 6 | Axis 7<br>(virtual<br>) | 8 axes<br>(virtual<br>) |
| (1)  | Bank                                                |                       | H01                             |        |        |        |        |                         |                         |
| (2)  | Storage area for unit-<br>converted current value   | H3E                   | H7E                             | HBE    | HFE    | H13E   | H17E   | H1BE                    | H1FE                    |
| (3)  | Updated value                                       |                       | Arbitrary value                 |        |        |        |        |                         |                         |
| (4)  | Bank, slot No.                                      | H0 (Bank 0, slot No.) |                                 |        |        |        |        |                         |                         |
| (5)  | Current value update<br>coordinate area             | HC8                   | HCA                             | НСС    | HCE    | HD0    | HD2    | HD4                     | HD6                     |
| (6)  | Set value of current value update request flag area | H1                    | H2                              | H4     | H8     | H10    | H20    | H40                     | H80                     |
| (7)  | Current value update request flag area              | НСО                   |                                 |        |        |        |        |                         |                         |

| Memory<br>address<br>(Hex) | Name                                                        | Descript                                                                                                    | Description                                             |         |                                                    |  |
|----------------------------|-------------------------------------------------------------|----------------------------------------------------------------------------------------------------|---------------------------------------------------------|---------|----------------------------------------------------|--|
|                            |                                                             | Only when the bit corresponding to each axis changes from 0 to 1,<br>the unit-converted current value coordinates (each axis offset<br>addresses H3E to H3F) managed by the unit are changed to the<br>values set in the current value update coordinate area (addresses<br>HC8 to HD7).<br>Upon completion of the change, the unit automatically clears the<br>corresponding bit in the current value update request flag area<br>(HC0) to 0. |                                                         |         |                                                    |  |
|                            |                                                             | Bit                                                                                                    | Name                                                    | Default | Description                                        |  |
|                            |                                                             | 0                                                                                                    | Current value update request for axis 1                 | 0       | 0: No change<br>1: Change the home                 |  |
|                            |                                                             | 1                                                                                                    | Current value update request for Axis 2                 | 0       | coordinates of the<br>corresponding<br>information |  |
| НС0                        | Current value update<br>request flag                        | 2                                                                                                    | Current value update request for Axis 3                 | 0       | (After execution, the unit automatically           |  |
|                            |                                                             | 3                                                                                                    | Current value update request for Axis 4                 | 0       | clears the corresponding bit to 0.)                |  |
|                            |                                                             | 4                                                                                                    | Current value update request for Axis 5                 | 0       |                                                    |  |
|                            |                                                             | 5                                                                                                    | Current value update request for Axis 6                 | 0       |                                                    |  |
|                            |                                                             | 6                                                                                                    | Current value update<br>request for Axis 7<br>(virtual) | 0       |                                                    |  |
|                            |                                                             | 7                                                                                                    | Current value update<br>request for Axis 8<br>(virtual) | 0       |                                                    |  |
|                            |                                                             | 15 to 8                                                                                                    | -                                                       | -       | -                                                  |  |
| HC8- HC9                   | Current value update coordinates for Axis 1                 |                                                                                                    |                                                         |         |                                                    |  |
| НСА-НСВ                    | Current value update coordinates for Axis 2                 |                                                                                                    |                                                         |         |                                                    |  |
| HCC-HCD                    | Current value update coordinates for Axis 3                 | 1                                                                                                    |                                                         |         |                                                    |  |
| HCE-HCF                    | Current value update coordinates for Axis 4                 | The coordinate value to be preset is stored as the current value.                                                                                                    |                                                         |         |                                                    |  |
| HD0- HD1                   | Current value update coordinates for Axis 5                 |                                                                                                    |                                                         |         |                                                    |  |
| HD2- HD3                   | Current value update coordinates for Axis 6                 |                                                                                                    |                                                         |         |                                                    |  |
| HD4- HD5                   | Current value update<br>coordinates for Axis 7<br>(virtual) |                                                                                                    |                                                         |         |                                                    |  |

| Memory<br>address<br>(Hex) | Name                                                        | Description |
|----------------------------|-------------------------------------------------------------|-------------|
| HD6- HD7                   | Current value update<br>coordinates for Axis 8<br>(virtual) |             |

(Note 1) The current value update request flag is specified as an H constant. When an update request is issued for Axis 1 and Axis 2, H3 will be written.

### fi Info.

- The values changed by updating the current values are "unit-converted current values".
- Set "unit-converted current values" so that the values do not exceed the upper and lower pulse limits (-2,147,483,648 to +2,147,483,647) when converted to pulse unit current values. If the set values exceed the upper or lower pulse limit, a "current value update error" (error code 4250H) occurs.
  - Use the following formula to calculate pulse unit current values.

Pulse unit current value = Unit-converted current value × Number of pulses per revolution / Movement amount per revolution

### 14.6 Multi-turn Data Clearing Function

### 14.6.1 Overview of Multi-turn Data Clearing

The multi-turn data clearing function clears the multi-turn data managed by servo amplifiers.

- Execute this function when using an absolute encoder for the servomotor.
- Use this function when installing an absolute encoder or replacing the battery for retaining absolute encoder values.
- If this function is executed when no absolute encoder is used, a multi-turn data clearing failure error (error code 3061H) will occur.

### 14.6.2 Memory Area Used

The multi-turn data clearing function uses the following address in "bank 00H: common area" of the positioning memory.

| Offset<br>address | Name          | Default | Descripti                                                                                                    | Description           |                          |             |
|-------------------|---------------|---------|----------------------------------------------------------------------------------------------------|-----------------------|--------------------------|-------------|
|                   |               |         | Turn ON the bit corresponding to the axis for which the multi-turn data clearing function is to be executed.<br>After multi-turn data clearing is completed, all the bits in this area are turned OFF by the controller. |                       |                          |             |
|                   |               |         | Bit No.                                                                                                    | Name                  | Default                  | Description |
|                   |               |         | 0                                                                                                    | Axis 1                | 0                        |             |
|                   | Multi-turn    |         | 1         Axis 2         0           2         Axis 3         0                                                                                                    |                       |                          |             |
| HC2               | data clearing | HO      |                                                                                                    | 0                     | 0. No request (Evenution |             |
|                   | request flag  |         | 3                                                                                                    | Axis 4                | 0                        | completed)  |
|                   |               |         | 4 Axis 5 0 1: U                                                                                                    | 1: Use the multi-turn |                          |             |
|                   |               |         | 5                                                                                                    | Axis 6                | 0                        |             |
|                   |               |         | 6                                                                                                    | Axis 7                | 0                        |             |
|                   |               |         | 7                                                                                                    | 8 axes                | 0                        |             |
|                   |               |         | 15 to 8                                                                                                    | Not used              | -                        | -           |

### Bank 00H: Common area

### 14.6.3 Setting up the Multi-turn Data Clearing Function

If multi-turn data clearing is executed for Axis 1, the following procedure can be performed by user programs to achieve this processing.

### 14.6 Multi-turn Data Clearing Function

| Proce<br>dure | Description                                                                                                    |
|---------------|----------------------------------------------------------------------------------------------------|
| 1             | Perform servo OFF for Axis 1. If necessary, use the braking function or another similar function to prevent the motor from rotating.                                                                         |
| 2             | Turn ON bit 0 of "Multi-turn data clearing request flag".                                                                                                    |
| 3             | The controller executes multi-turn data clearing processing for Axis 1.                                                                                                    |
| 4             | The multi-turn data for the servo amplifier is cleared and bit 0 of "Multi-turn data clearing request flag" is turned OFF.                                                                                   |
| 5             | If multi-turn data clearing terminates abnormally, a multi-turn data clearing failure error (error code 3061H) will occur on Axis 1 and bit 0 of "Multi-turn data clearing request flag" will be turned OFF. |
| 6             | Perform servo ON for Axis 1.                                                                                                    |

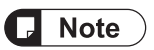

• The multi-turn data clearing function is subject to the following restrictions due to the specifications of servo amplifiers.

| Item                       | Restriction                                                                                                    |
|----------------------------|----------------------------------------------------------------------------------------------------|
| Servo status               | Be sure to invoke a servo OFF state when executing the multi-turn data clearing function.                                                                                               |
|                            | If necessary, use a braking mechanism to prevent the motor from rotating.                                                                                                    |
| Operation after multi-turn | After the multi-turn data clearing function is executed, the operation can be continued as it is.                                                                                       |
| data clearing              | However, due to the specifications of the servo amplifier, we recommend that the servo amplifier be restarted.                                                                          |
| Battery error              | When an error occurs with the battery for retaining absolute encoder values, a servo amplifier error can be cleared only after the multi-turn data clearing function has been executed. |
|                            | Be sure to execute the processing in the following order:                                                                                                    |
|                            | Error occurrence $\rightarrow$ Clearing multi-turn data $\rightarrow$ Clearing error                                                                                                    |

### 14.7 Deviation Counter Clearing Function

### 14.7.1 Overview of Deviation Counter Clearing Function

The deviation counter clearing function clears the deviations (differences between each position command value and current position) managed by servo amplifiers.

- Deviation counter clearing is performed by matching the position information (position command value) managed by the positioning unit RTEX with the current position stored in the servo amplifier.
- Clearing the deviation counter in a timely manner enables subsequent positioning operations to be performed accurately.

### 14.7.2 Behavior of Deviation Counter Clearing

Starting a positioning operation for positioning table No.1000 executes the deviation counter clearing function.

 Positioning table No.1000 is provided as a table dedicated to the deviation counter clearing function.

| Item                                                                           | Setting value                                                                                         |
|--------------------------------------------------------------------------------|----------------------------------------------------------------------------------------------------|
| Positioning table No.                                                          | 1000                                                                                                  |
| Operation pattern                                                              | E: End point                                                                                          |
| Control method                                                                 | I: Incremental                                                                                        |
| X-axis movement amount                                                         | Stores the difference between the position command value and the current value in the servo amplifier |
| Acceleration/deceleration<br>method / Acceleration time /<br>Deceleration time | L: Linear / 10 ms / 10 ms                                                                             |
| Target speed                                                                   | Stores the JOG target speed of the target axis                                                        |

• Positioning parameters are automatically set as shown in the following table.

(Note 1) The settings of positioning table No.1000 cannot be changed or monitored.

### Setting procedure for each contact

| Proce<br>dure | Description                                                                                                    |
|---------------|----------------------------------------------------------------------------------------------------|
| 1             | Use the F151 WRT instruction to set the Axis-1 positioning start table No. to K1000.                                                                                 |
| 2             | Turn ON the Axis-1 positioning starting request contact.                                                                                                    |
| 3             | The positioning unit RTEX automatically sets the movement amount and speed and performs a positioning operation. At this time, the servo amplifier does not operate. |
| 4             | When the positioning operation (deviation counter clearing) is completed, the operation done flag turns ON.                                                          |

cancellation request contact).

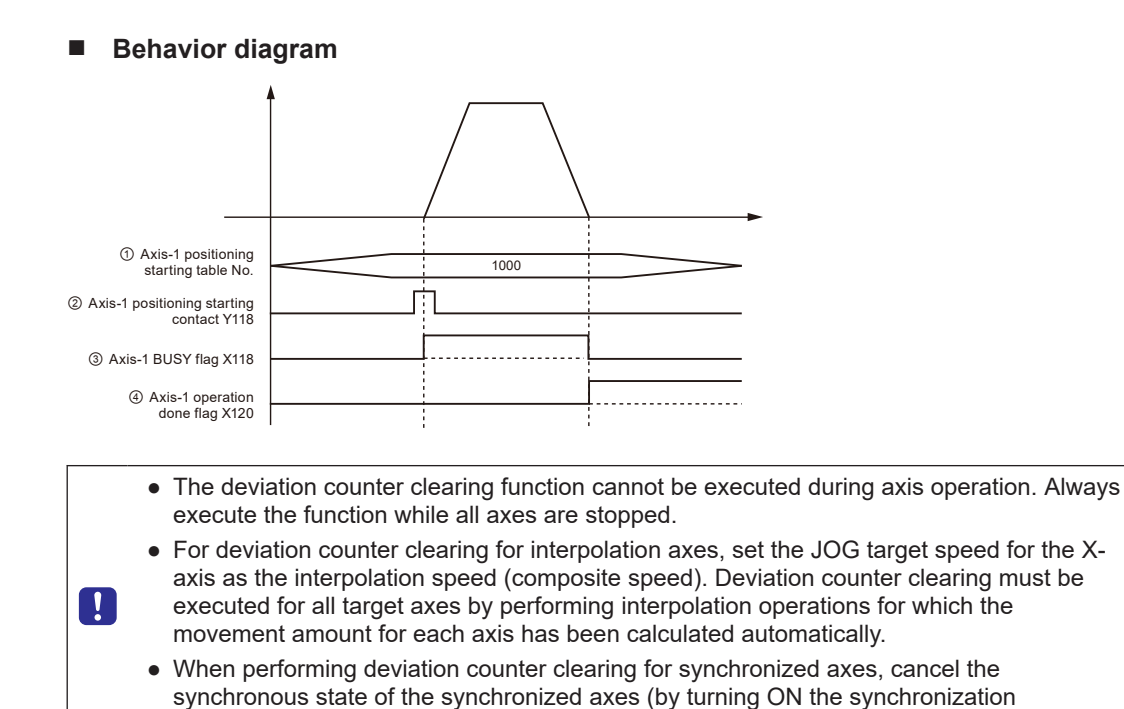

### 14.8 Target Speed Change Function

### 14.8.1 Overview of Target Speed Change Function

The target speed change function is used to change the target speed on an active positioning table to an arbitrary speed. Even if the speed is changed, the movement amount in the table does not change.

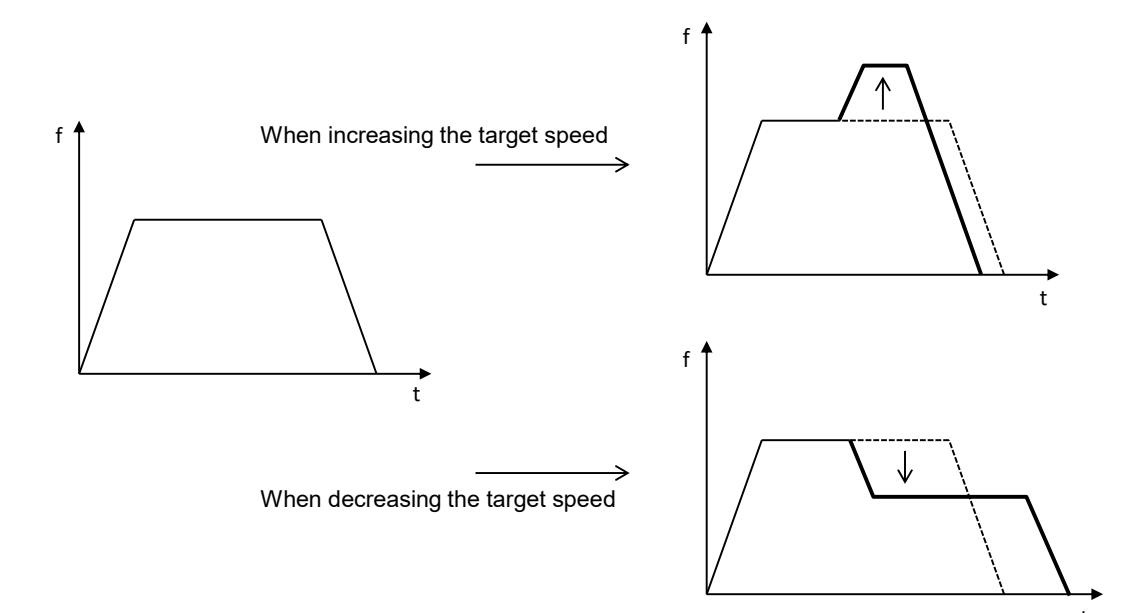

| Pos<br>itio<br>n<br>con<br>trol              | Question                 | Single axis control   | 0                                                                                      |                                                                                                    |
|----------------------------------------------|--------------------------|-----------------------|----------------------------------------------------------------------------------------|----------------------------------------------------------------------------------------------------|
|                                              | Metho<br>d               | Interpolation control | ×                                                                                      | <ul> <li>For synchronous control, the speed can be changed only for the<br/>master axis.</li> <li>(Slave axes operate according to the master axis.)</li> </ul> |
|                                              |                          | Synchronous control   | 0                                                                                      |                                                                                                    |
|                                              |                          | E-point               | 0                                                                                      | • The speed can be changed more than once in one table.                                                                                                    |
|                                              | Operati<br>on<br>Pattern | P-point               | 0                                                                                      | The speed cannot be changed during deceleration accompanying a                                                                                                  |
|                                              |                          | C-point               | 0                                                                                      | The speed cannot be changed during deceleration in C-point control                                                                                              |
|                                              |                          | J-point               | ×                                                                                      | • The speed cannot be changed during the dwell time in C-point control.                                                                                         |
|                                              |                          | Repetitive control    | 0                                                                                      | <ul> <li>For J-point control, use the J-point speed change contact to change<br/>the speed.</li> </ul>                                                          |
| JOG operation                                |                          | ×                     | • For JOG operation, change "JOG operation target speed" directly to change the speed. |                                                                                                    |
| Stop-on-contact torque value for home return |                          | ×                     |                                                                                        |                                                                                                    |

### Conditions of use

### Speed change method

| Direct speed specification | This is a method in which a desired speed is specified directly and requested by I/O.<br>The valid range of the function can be selected from two patterns: "Active table only" and<br>"Active table until operation is complete". |
|----------------------------|----------------------------------------------------------------------------------------------------|
| ratio specification        | This is a function that changes the set speed by the specified percentage (%).<br>No change request by I/O is required, and the change is reflected when the set value<br>(ratio) is changed.                                      |
| (Override)                 | The function is valid for all positioning operations after the setting is specified.                                                                                                    |
|                            | The ratio specification remains in effect even if the speed is changed by direct speed specification.                                                                                                    |

### 14.8.2 Setting Procedure and Behaviors (Direct Speed Specification Method)

### Setting procedure and behaviors of direct speed specification method

The target speed change function based on the direct speed specification method is activated during positioning operation according to the following procedure.

- 1. "Change mode selection" and "Change speed" are set in the positioning memory.
- Turn ON the "positioning speed change request" for each axis.
   For details of errors and warnings, refer to "18.10.2 Positioning Speed Change Setting Area".

After receiving the speed change request, the positioning unit RTEX turns OFF.

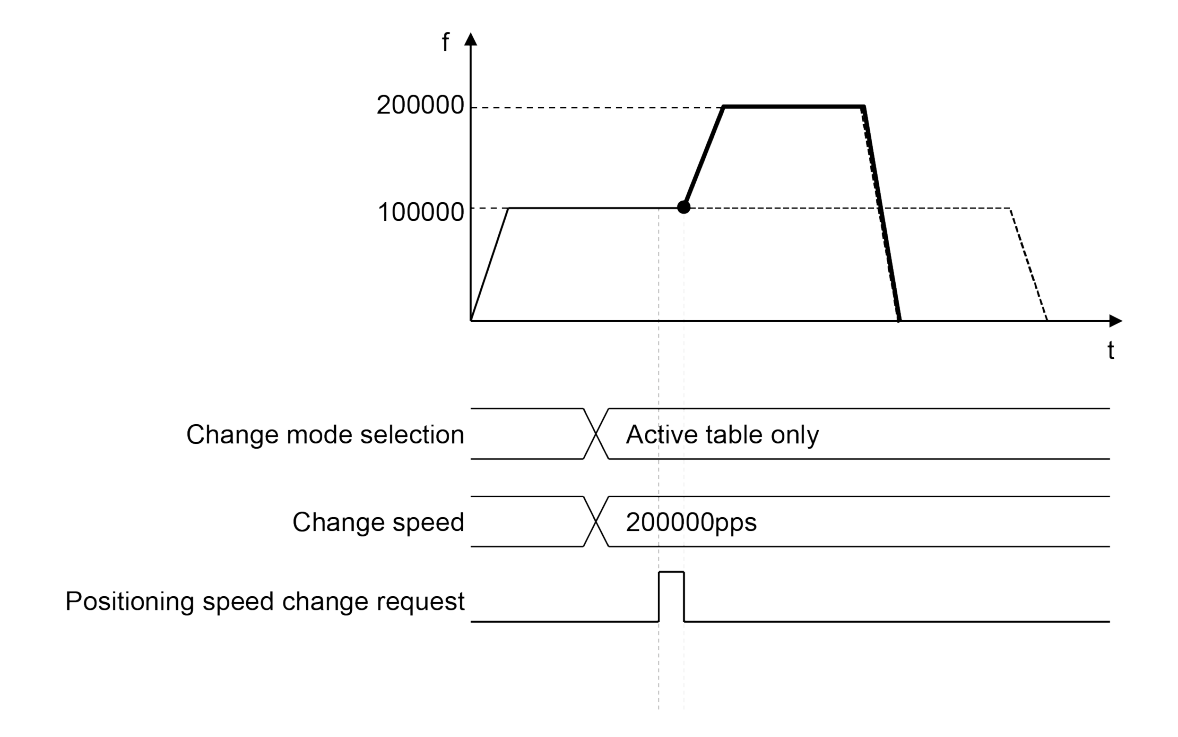

- (Note 1) The acceleration time to the changed speed and the deceleration time from the changed speed follow the set values in the active table.
- (Note 2) The movement amount does not change even if the speed is changed.

### Positioning parameters to set for the direct speed specification method

The following positioning parameters are used for the target speed change function based on the direct speed specification method.

| Offset<br>address | Name                                           | Default | Description                                                                                                    |
|-------------------|------------------------------------------------|---------|----------------------------------------------------------------------------------------------------|
| Н1                | Positioning speed<br>change:<br>mode selection | НО      | Area for setting the range of positioning speed change.<br>0000H: Active table only<br>0001H: Active table to E-point table (until operation is<br>complete)<br>In the case of other values, the unit operates assuming that<br>0000H ("Active table only") is set.                   |
| H2 to H3          | Positioning speed<br>change:<br>Changed speed  | K100    | Area for setting a changed speed when positioning speed is<br>changed<br>Unit-converted values are set.<br>1 to 2,147,482,624 (Specified unit system)                                                                                                    |
| H4                | Positioning speed change request               |         | When this bit changes from 0 to 1, the target speed during<br>operation is changed to the value specified in "Positioning<br>speed change: Changed speed".<br>After positioning speed change processing is completed, the<br>positioning unit RTEX automatically resets the bit to 0. |

### Positioning operation change setting area (bank 5FH)

### Example of operation (1): Direct speed specification, "Active table only"

| Name           | Setting value             |
|----------------|---------------------------|
| mode selection | 0000H (active table only) |
| Changed speed  | 150,000 (pps)             |

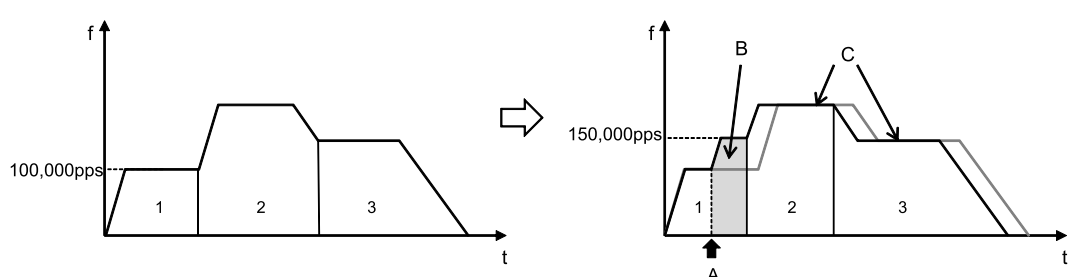

| А | Speed change request contact turns ON.               |
|---|------------------------------------------------------|
| В | Only the speed in Table 1 is changed to 150,000 pps. |
| С | The speeds in Tables 2 and 3 do not change.          |

Example of operation (2): Direct speed specification, "Active table to E-point table (until operation is complete)"

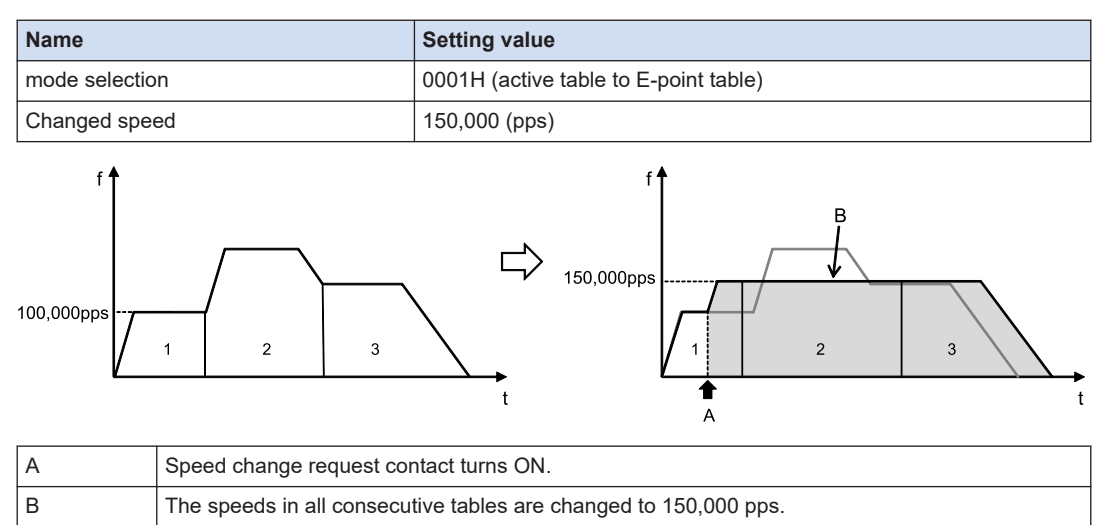

#### Example of operation (for repetitive operations)

When speed change (direct speed specification, active table only) is performed during repetitive positioning operations, only the speed in the active table in the active repetition cycle is changed.

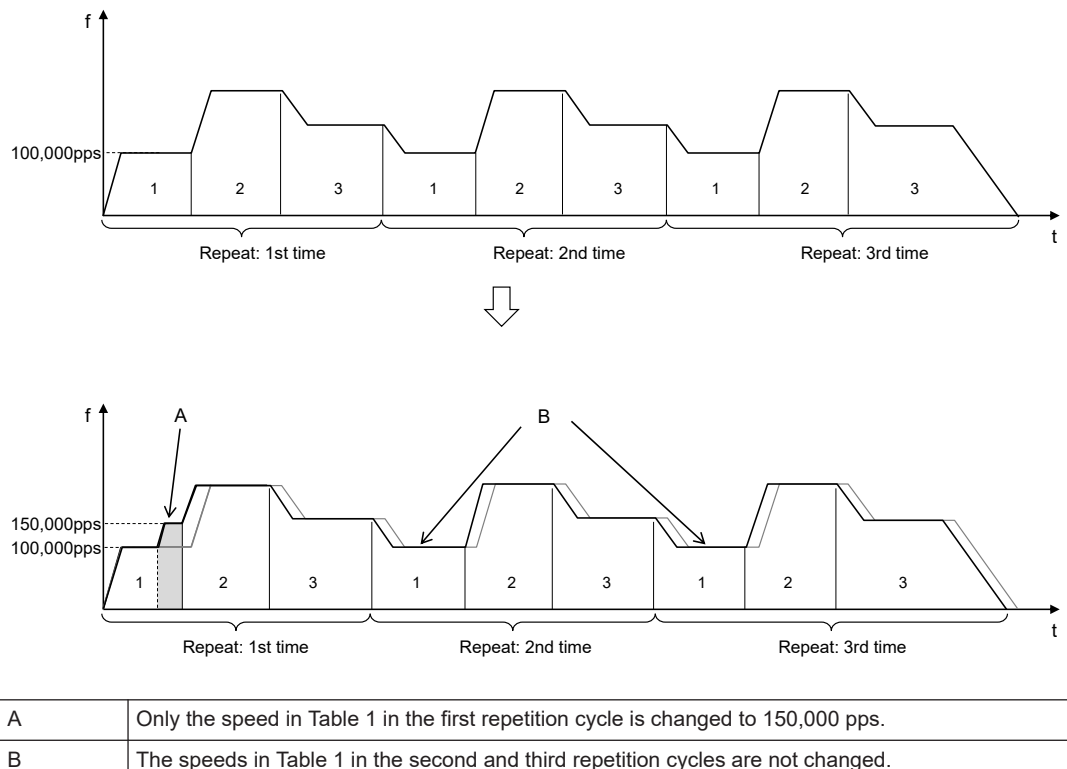

### 14.8.3 Setting Procedure and Operations (Ratio Specification Method)

### Setting procedure and operation of ratio specification method (override)

For ratio specification, the command speed is immediately reflected in the specified ratio when the ratio specification in the positioning memory is changed.

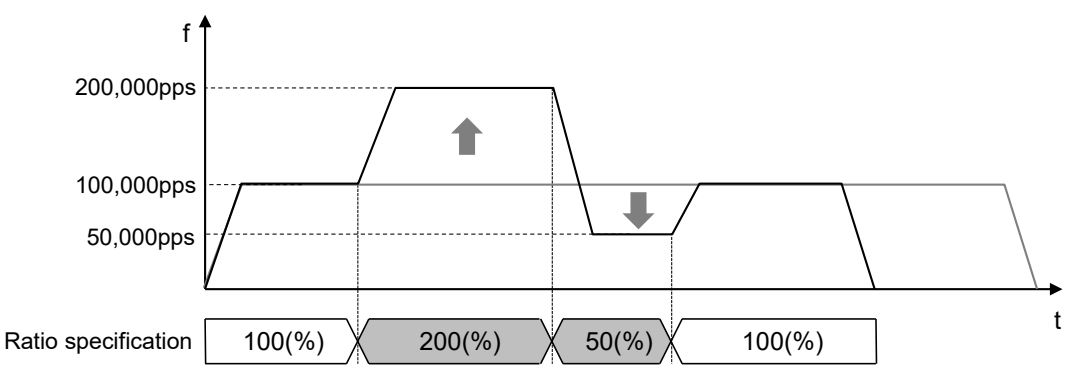

- (Note 1) The acceleration time to the changed speed and the deceleration time from the changed speed follow the set values in the active table.
- (Note 2) The movement amount does not change even if the speed is changed.

### Positioning parameters to set for ratio specification method

The following positioning parameters are used for the target speed change function of the ratio specification method.

### Positioning operation change setting area (bank 5FH)

| Offset<br>address | Name                                                              | Default | Description                                                                                                    |
|-------------------|-------------------------------------------------------------------|---------|----------------------------------------------------------------------------------------------------|
| НО                | Positioning speed<br>change:<br>ratio specification<br>(Override) | K100    | Area for setting the ratio (override) of change relative to the<br>commanded speed when the positioning speed is changed.<br>No speed change request by I/O is required, and the change<br>becomes valid when a value (ratio) is set.<br>1 to 300(%) |

### Example of operation

### When the ratio specification is changed from 100% to 150%

| Name                | Setting value   |
|---------------------|-----------------|
| Ratio specification | 100(%) → 150(%) |

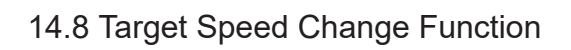

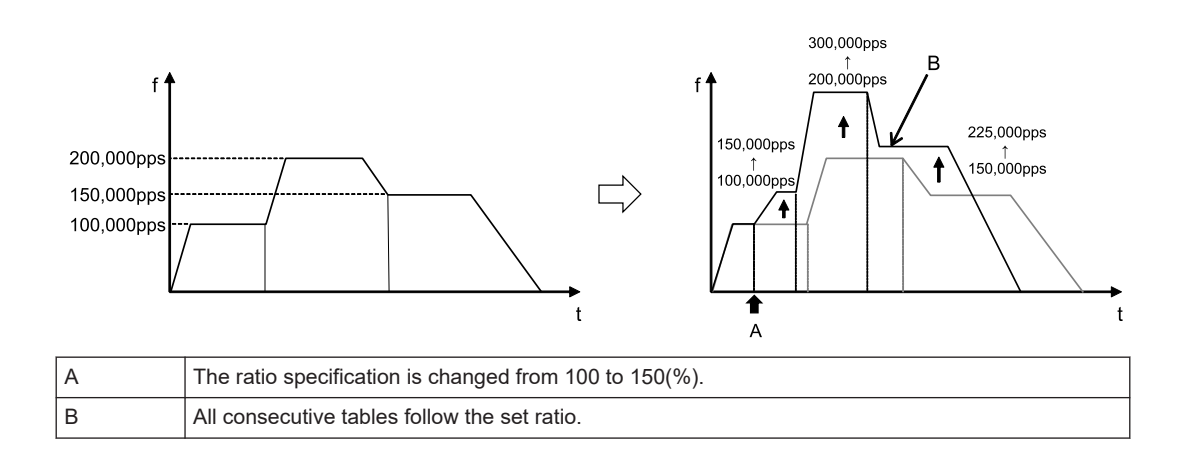

### **14.9 Movement Amount Change Function**

### 14.9.1 Overview of Movement Amount Change Function

- The movement amount change function is used to change the movement amount in the active positioning table to an arbitrary amount.
- Even when the movement amount is changed, the target speed is the same.

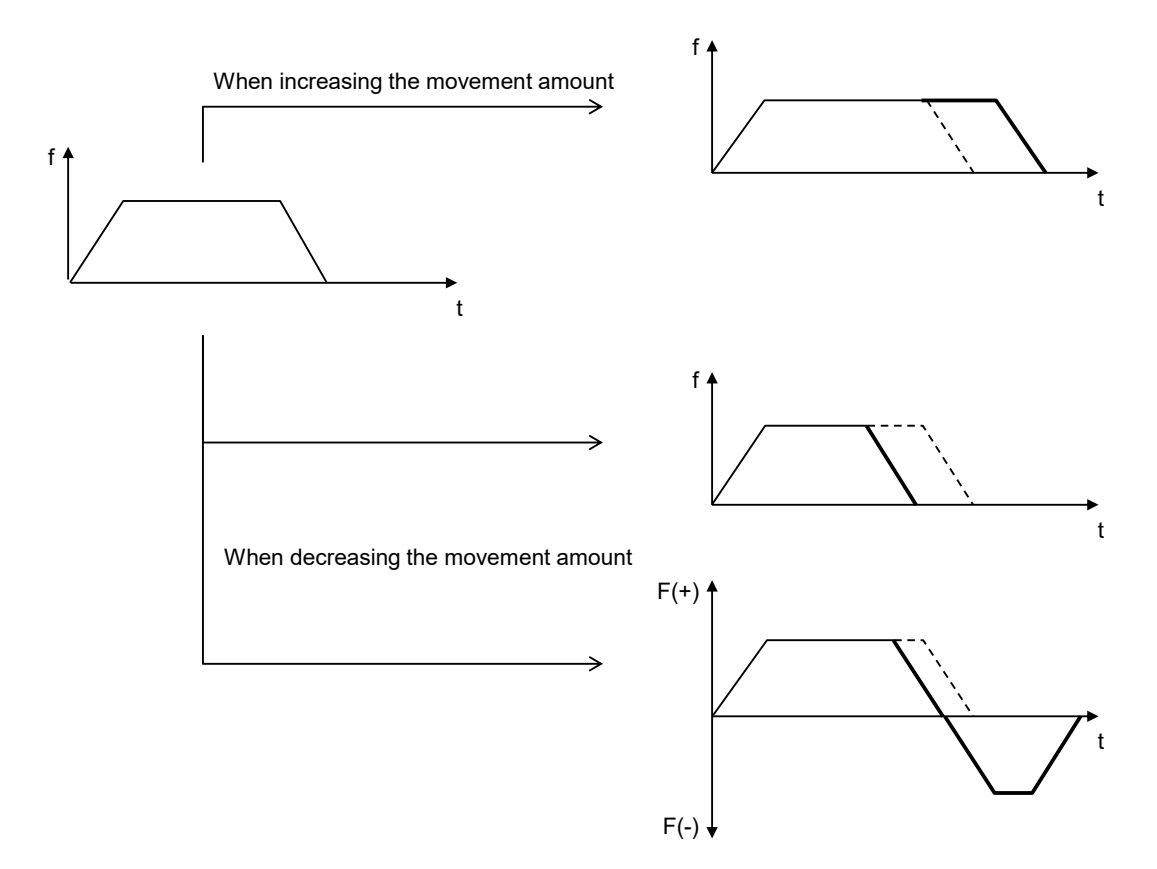

### Conditions of use

| Po<br>siti<br>on | Control<br>Method | Single axis control   | 0 |                                                                                                    |
|------------------|-------------------|-----------------------|---|----------------------------------------------------------------------------------------------------|
|                  |                   | Interpolation control | × | <ul> <li>For synchronous control, the movement amount can be changed<br/>only for the master axis.</li> <li>(Slave axes operate according to the master axis.)</li> </ul> |
|                  |                   | Synchronous control   | 0 |                                                                                                    |
| con              |                   | E-point               | 0 | • The movement amount can be changed more than once in one                                                                                                    |
| Pa               | Operatio          | P-point               | 0 | table.  The movement amount cannot be changed during deceleration                                                                                                    |
|                  | Pattern           | C-point               | 0 | accompanying a stop operation.                                                                                                    |
|                  |                   | J-point               | × | • The movement amount cannot be changed during deceleration in C-point control.                                                                                           |

|               | Repetitive control                     | 0 | • The movement amount cannot be changed during the dwell time in C-point control. |
|---------------|----------------------------------------|---|-----------------------------------------------------------------------------------|
| JOG           | operation                              | × |                                                                                   |
| Stop<br>for h | -on-contact torque value<br>ome return | × |                                                                                   |

# 14.9.2 Setting Procedure and Behaviors of Movement Amount Change Function

### Setting procedure and behaviors of movement amount change function

The movement amount change function is activated during positioning operations according to the following procedure.

- 1. "Change movement amount" in the positioning memory is set.
- 2. Turn ON the "positioning movement amount change request" for each axis.

For details of errors and warnings, refer to "18.10.3 Positioning Movement Amount Change Setting Area".

After receiving the movement amount change request, the RTEX unit turns OFF.

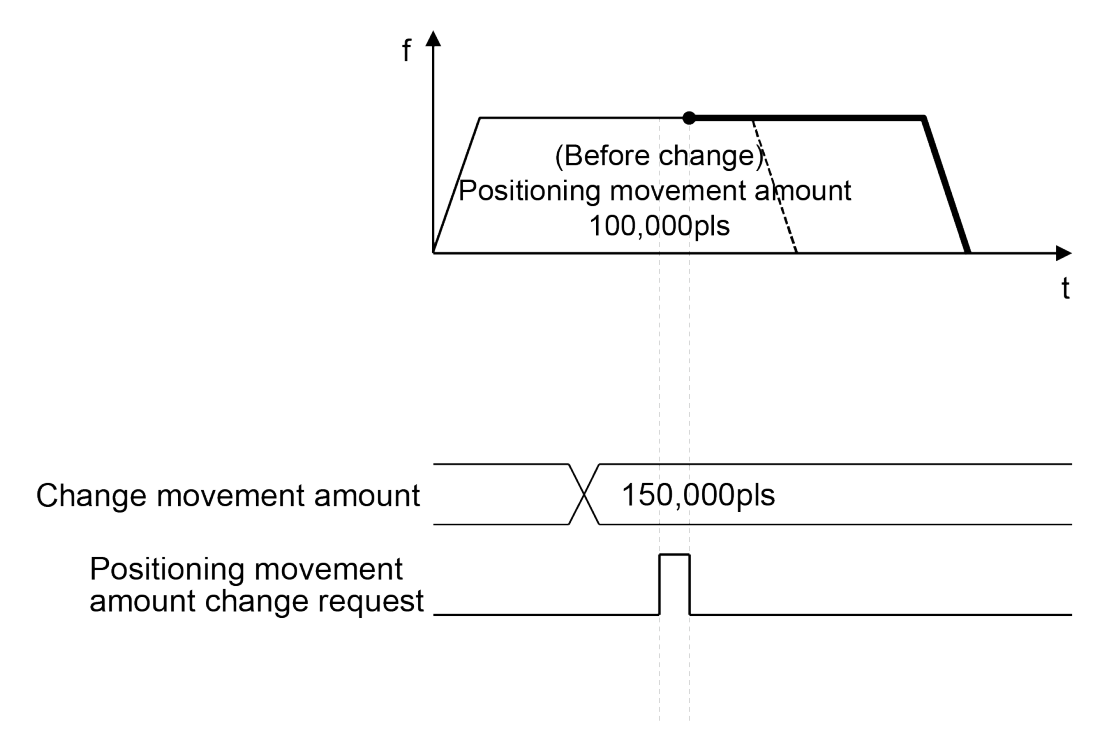

### Positioning parameters to set

The following positioning parameters are used for the movement amount change function.

| <b>Positioning operation</b> | change | setting area | (bank 5FH) |
|------------------------------|--------|--------------|------------|
|------------------------------|--------|--------------|------------|

| Offset<br>address | Name                                                    | Default | Description                                                                                                    |
|-------------------|---------------------------------------------------------|---------|----------------------------------------------------------------------------------------------------|
| HA to HB          | Positioning movement<br>amount change<br>changed amount | К0      | Area for setting the changed movement amount when<br>the positioning movement amount is changed.<br>-2,147,482,624 to +2,147,482,624 (specified unit system) |

#### Example of operation (1): When reducing the movement amount (changed movement amount > current value)

| Name                                        | Setting value |
|---------------------------------------------|---------------|
| Control method                              | Incremental   |
| Positioning movement amount (before change) | 10,000 (pls)  |
| Positioning movement amount (after change)  | 7,000 (pls)   |

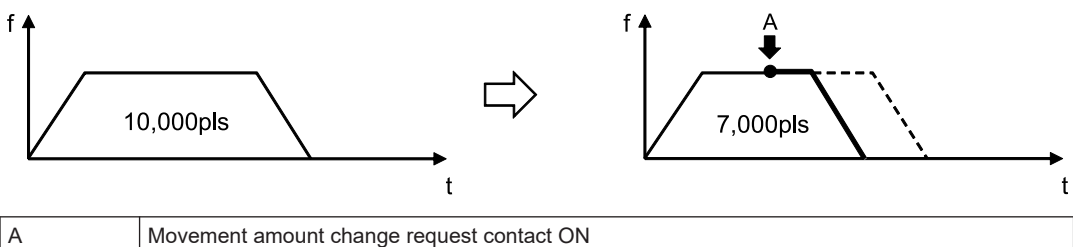

### Movement amount change request contact ON

#### Example of operation (2): When reducing the movement amount (changed movement amount < current value)

| Name                                        | Setting value |
|---------------------------------------------|---------------|
| Control method                              | Incremental   |
| Positioning movement amount (Before change) | 10,000 (pls)  |
| Positioning movement amount (After change)  | 1,000 (pls)   |

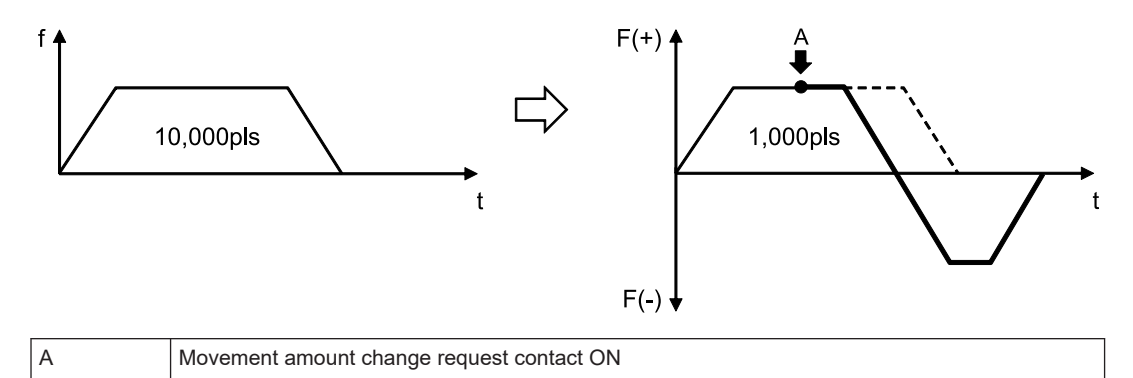

### Example of operation (3): When continuous table operation is performed (incremental)

| Name                                                   | Setting value |
|--------------------------------------------------------|---------------|
| Control method                                         | Incremental   |
| Positioning movement amount in Table 1 (before change) | 5,000 (pls)   |
| Positioning movement amount in Table 1 (after change)  | 8,000 (pls)   |

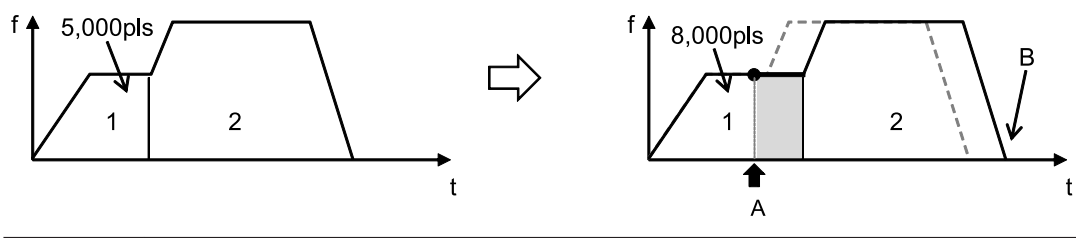

| А | Movement amount change request contact ON                                  |
|---|----------------------------------------------------------------------------|
| В | Because incremental is set, the stopping position in Table 2 also changes. |

### Example of operation (4): When continuous table operation is performed (absolute)

| Name                                                   | Setting value |
|--------------------------------------------------------|---------------|
| Control method                                         | Absolute      |
| Positioning movement amount in Table 1 (Before change) | 5,000 (pls)   |
| Positioning movement amount in Table 1 (After change)  | 8,000 (pls)   |

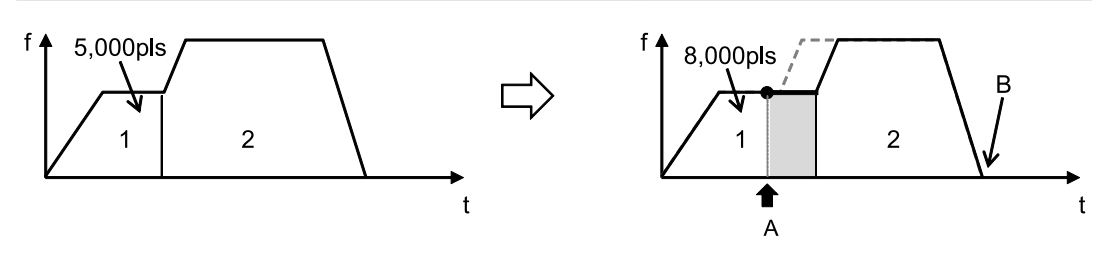

| А | Movement amount change request contact ON                                  |
|---|----------------------------------------------------------------------------|
| В | Because absolute is set, the stopping position in Table 2 does not change. |

### Example of behavior (For repetitive operations)

When the movement amount change function is executed during repetitive positioning operations, only the movement amount in the active table in the active repetition cycle is changed.

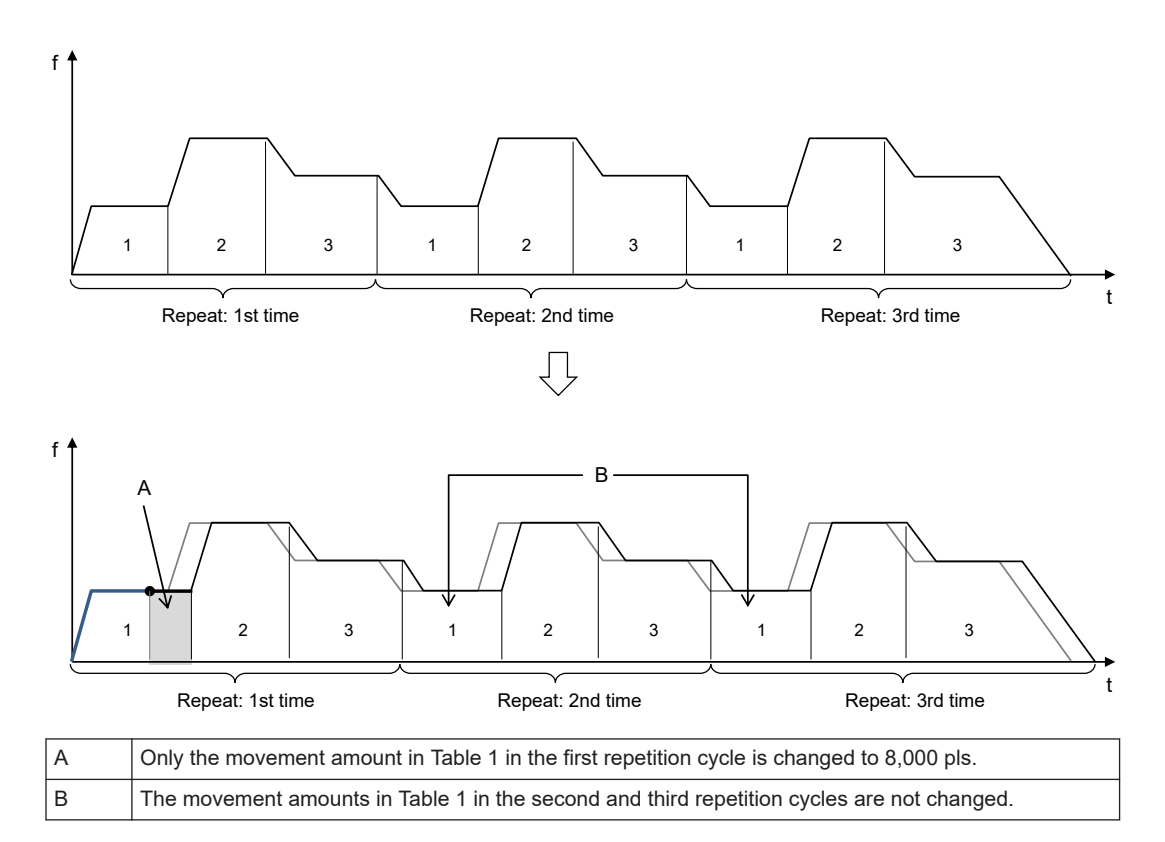

### Auxiliary output when movement amounts are changed

When auxiliary output is set to Delay mode, even if the movement amount is changed, the auxiliary contact will turn ON at the position corresponding to the delay ratio relative to the prechange movement amount. However, if the delay ratio is set to 100%, the auxiliary contact will turn ON upon completion of the operation.

### 14.10 Torque Limit

The torque limit function enables the maximum output torque of the amplifier to be changed in real time.

- The torque limit function is executed by using a user program to set the "Torque limit enable flag" in the positioning memory and write it to "Torque limit value". The setting to enable or disable the torque limit function and the torque limit values can be set for each axis.
- The torque limit function can be executed during position control, synchronous control, or JOG operation. It cannot be executed during home return operation.
- The torque limit function cannot be executed when amplifier parameter R/W processing or amplifier monitoring is performed.

### ■ Torque limit setting area (bank 00H)

| Offset<br>address | Name                             | Default | Description                                                                                                    |                            |             |                            |  |  |
|-------------------|----------------------------------|---------|----------------------------------------------------------------------------------------------------|----------------------------|-------------|----------------------------|--|--|
|                   |                                  |         | Axis-based torque limit execution request flag<br>Executes the torque limit function when the bit corresponding<br>to each axis turns ON.                                                                       |                            |             |                            |  |  |
|                   |                                  |         | Bit                                                                                                    | Name                       | Defaul<br>t | Description                |  |  |
|                   |                                  |         | 0                                                                                                    | Torque limit for Axis<br>1 | 0           |                            |  |  |
|                   |                                  |         | 1                                                                                                    | Torque limit for Axis<br>2 | 0           |                            |  |  |
|                   |                                  |         | 2                                                                                                    | Torque limit for Axis 3    | 0           |                            |  |  |
| H0D8              | Torque limit enable flag         | HO      | 3                                                                                                    | Torque limit for Axis<br>4 | 0           | 0: Disable torque<br>limit |  |  |
|                   |                                  |         | 4                                                                                                    | Torque limit for Axis<br>5 | 0           | 1: Enable torque           |  |  |
|                   |                                  |         | 5                                                                                                    | Torque limit for Axis<br>6 | 0           |                            |  |  |
|                   |                                  |         | 6                                                                                                    | Torque limit for Axis<br>7 | 0           |                            |  |  |
|                   |                                  |         | 7                                                                                                    | Torque limit for Axis<br>8 | 0           |                            |  |  |
|                   |                                  |         | 15 to 8                                                                                                    | -                          | -           | -                          |  |  |
| H0D9<br>to H0DF   | System reserved                  | _       | _                                                                                                    |                            |             |                            |  |  |
| H0E0              | Torque limit value for<br>Axis 1 | 3000    | <ul> <li>Set the torque limit values.</li> <li>The unit is (0.1%).</li> <li>If 2000 is written in this area,</li> <li>"2000 × 0.1 = 200(%)"</li> <li>is used as the maximum torque during operation.</li> </ul> |                            |             |                            |  |  |
| H0E1              | Torque limit value for<br>Axis 2 | 3000    |                                                                                                    |                            |             |                            |  |  |
| H0E2              | Torque limit value for<br>Axis 3 | 3000    |                                                                                                    |                            |             |                            |  |  |
| H0E3              | Torque limit value for<br>Axis 4 | 3000    |                                                                                                    |                            |             |                            |  |  |

| Offset<br>address | Name                             | Default | Description |
|-------------------|----------------------------------|---------|-------------|
| H0E4              | Torque limit value for<br>Axis 5 | 3000    |             |
| H0E5              | Torque limit value for<br>Axis 6 | 3000    |             |
| H0E6              | Torque limit value for<br>Axis 7 | 3000    |             |
| H0E7              | Torque limit value for<br>Axis 8 | 3000    |             |

### Sample programs

The following sample program uses slot number 0 to apply real-time torque limits during the JOG operation for Axis 1. This sample program uses a user program to set the "Torque limit enable flag" in the positioning memory and write it to the "Torque limit value".

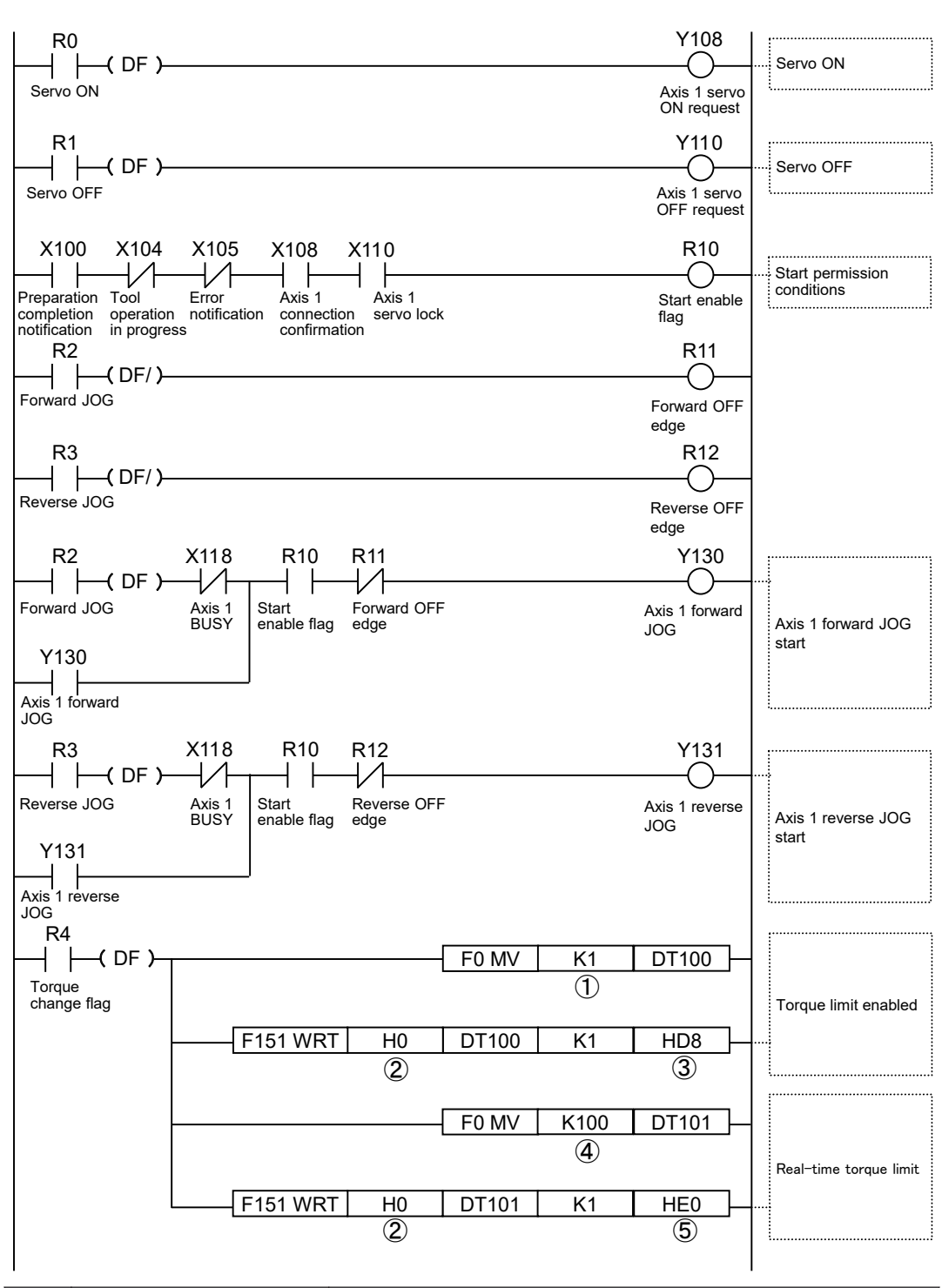

| Code | Description                   | Values specified in the program |        |        |        |        |        |        |        |
|------|-------------------------------|---------------------------------|--------|--------|--------|--------|--------|--------|--------|
| Coue | Description                   | Axis 1                          | Axis 2 | Axis 3 | Axis 4 | Axis 5 | Axis 6 | Axis 7 | 8 axes |
| (1)  | Torque limit enable flag area | H1                              | H2     | H4     | H8     | H10    | H20    | H40    | H80    |

| Codo | Description                   | Values specified in the program |                       |        |        |        |        |        |        |
|------|-------------------------------|---------------------------------|-----------------------|--------|--------|--------|--------|--------|--------|
| Coue | Description                   | Axis 1                          | Axis 2                | Axis 3 | Axis 4 | Axis 5 | Axis 6 | Axis 7 | 8 axes |
|      | Setting value                 |                                 |                       |        |        |        |        |        |        |
| (2)  | Bank, slot No.                |                                 | H0 (Bank 0, slot No.) |        |        |        |        |        |        |
| (3)  | Torque limit enable flag area |                                 | HD8                   |        |        |        |        |        |        |
| (4)  | Torque limit value            | Arbitrary value                 |                       |        |        |        |        |        |        |
| (5)  | Torque limit value area       | HE0                             | HE1                   | HE2    | HE3    | HE4    | HE5    | HE6    | HE7    |

### 14.11 Monitor Error (Torque / Actual Speed Judgement)

This function monitors the actual speed and torque of the servo amplifier and generates an error or warning on the positioning unit RTEX side when the specified judgment value is exceeded.

- Monitor errors are set in the "Parameter Settings" dialog box of Configurator PM7-RTEX. Judgement values can be set separately for torque and actual speed for each axis.
- When an error occurs, the operation stops in "error stop deceleration time" and operation processing cannot be executed until the error is cleared. When a warning occurs, only the occurrence is informed and the operation continues.

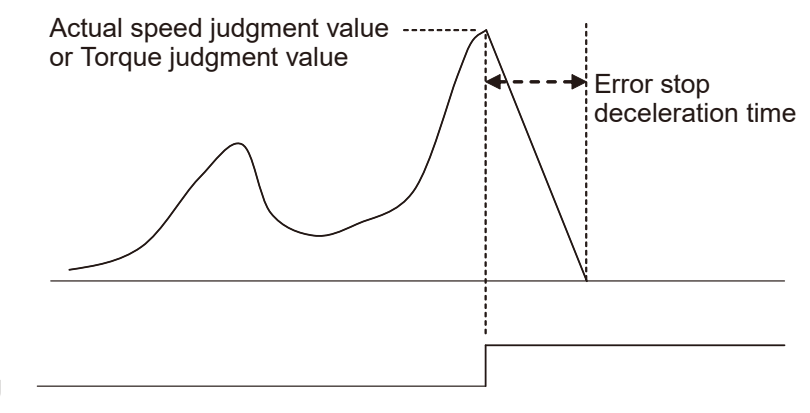

### Error notification flag

(Note 1) The above figure is an operational diagram that shows error occurrence.

### Parameter settings in Configurator PM7-RTEX

| P | arameter settings ×                               |                    |                 |                 |   |  |
|---|---------------------------------------------------|--------------------|-----------------|-----------------|---|--|
|   |                                                   | Axis 1             | Axis 2          | Axis 3          | - |  |
|   | Monitor error - Torque judgment                   | E: Enabled (error) | N: Disabled     | N: Disabled     |   |  |
|   | Monitor error - Torque judgment value (%)         | 500.0              | 500.0           | 500.0           |   |  |
|   | Monitor error - Actual speed judgment             | N: Disabled        | N: Disabled     | N: Disabled     |   |  |
|   | Monitor error - Actual speed judgment value (rpm) | 5000               | 5000            | 5000            |   |  |
|   | Home return - Return setting code                 | 0: Dog method 1    | 0: Dog method 1 | 0: Dog method 1 |   |  |

| Name                                                    | Default     | Description                                                                                                    |
|---------------------------------------------------------|-------------|----------------------------------------------------------------------------------------------------|
| Monitor error<br>- Torque judgment                      | N: Disabled | Select the operation of the positioning unit RTEX that is<br>performed when the torque value of the amplifier exceeds the<br>judgment value.<br>"N: Disabled", "E: Enabled (Error)", "W: Enabled (Warning)" |
| Monitor error<br>- Torque judgment value<br>(%)         | 500.0       | Sets a torque judgement value.<br>Range: 0 to 500.0 (%)                                                                                                    |
| Monitor error<br>- Actual speed judgment                | N: Disabled | Select the operation of the positioning unit RTEX that is<br>performed when the actual speed of the amplifier exceeds the<br>judgment value.<br>"N: Disabled", "E: Enabled (Error)", "W: Enabled (Warning)" |
| Monitor error<br>- Actual speed judgment<br>value (rpm) | 5000        | Sets an actual speed judgement value.<br>Range: 0 to 10000 rpm                                                                                                    |

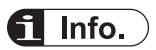

• For details of errors and warnings, refer to "15 Error/Warning Notification Function".

### 14.12 Operation Complete Signal

### 14.12.1 Operation Done Flag and In-position Flag

The flags that notify the completion of operation are the "operation done flag" controlled by the positioning unit RTEX and the "in-position flag" controlled by the servo amplifier.

### Operation done flag

- The operation done flag is a signal to confirm "operation complete" on the positioning unit RTEX side.
- The operation done flag turns OFF when each operation starts, and turns ON when the operation is completed. The completion of operation differs according to the operation.

| Operation mode                               | Timing regarded as the completion of operation                                |
|----------------------------------------------|-------------------------------------------------------------------------------|
| Positioning operation                        | The operation command specifying the movement amount is completed.            |
| JOG operation                                | The JOG request signal turns OFF and deceleration stop is completed.          |
| Stop-on-contact torque value for home return | The home return operation is completed (the axis stops at the home position). |

- When any stop operation such as deceleration stop, emergency stop, or error stop is executed during operation, the operation done flag also turns ON when the stop operation is completed.
- The range of "completion width" regarded as operation complete is specified in the positioning unit RTEX by using Configurator PM7-RTEX or a user program. The completion width can be set for each axis.
- The set completion width is transferred to the servo amplifier and set in the positioning parameter "positioning completion range" (Pr4.31) of the servo amplifier.

### In-position flag

- The in-position (INP) flag is a signal to confirm the completion of positioning operation on the servo amplifier side.
- The condition and output settings for "in-position" state are specified in the servo amplifier using PANATERM.
- The in-position flag can be monitored on the positioning unit RTEX side via the positioning memory.

### **14.13 Simplified Position Deviation Monitor**

"Simplified position deviation monitor" is a function that monitors the difference between the current position controlled within the positioning unit RTEX and the current position fed back from the amplifier.

- Deviations can be read from the each axis information area in the positioning memory by using a user program.
- Deviations can also be monitored with the "data monitor" function of Configurator PM7-RTEX.

### Monitoring by using positioning unit RTEX

The following sample program monitors the position deviation values for Axis 1 in slot number 0 by reading them into DT0 and DT1.

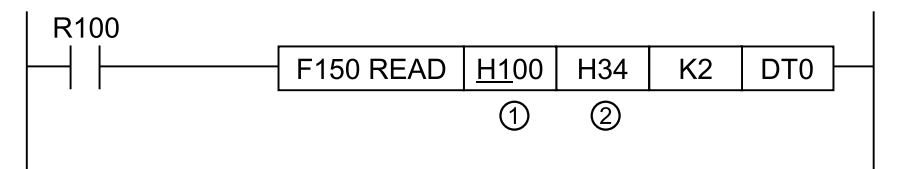

|      |                                                   | Values specified in the program |               |               |               |                    |                    |                         |                         |
|------|---------------------------------------------------|---------------------------------|---------------|---------------|---------------|--------------------|--------------------|-------------------------|-------------------------|
| Code | Items specified in the<br>program                 | Axis 1                          | Axis 2        | Axis 3        | Axis 4        | Axis 5             | Axis 6             | Axis 7<br>(virtual<br>) | 8 axes<br>(virtual<br>) |
| (1)  | Bank                                              |                                 | H01           |               |               |                    |                    |                         |                         |
| (2)  | Storage area for unit-<br>converted current value | H34 to<br>H35                   | H74 to<br>H75 | HB4 to<br>HB5 | HF4 to<br>HF5 | H134<br>to<br>H135 | H174<br>to<br>H175 | H1B4<br>to<br>H1B5      | H1F4<br>to<br>H1F5      |

### i Info.

- As the deviations read with the simplified position deviation monitor function are calculated within the positioning unit RTEX, they may differ from the deviation counter values within the amplifier.
- The display of the position deviation monitor is refreshed every 10 ms.

### 14.14 Amplifier Parameter R/W Function

### 14.14.1 Overview of Amplifier Parameter R/W Function

The positioning unit RTEX can execute the following operations on the amplifier connected to the network. Any of these operations can be controlled by a user program through the amplifier parameter control area (addresses H0 to H27 in bank 52H) in the positioning memory of the positioning unit RTEX.

| Operation types (•: executable; No mark: non-executable) |                                                                                                    |                                     |               |  |  |  |
|----------------------------------------------------------|----------------------------------------------------------------------------------------------------|-------------------------------------|---------------|--|--|--|
| Operation                                                | Description                                                                                                    | Status of target axis for operation |               |  |  |  |
|                                                          |                                                                                                    | Stopped                             | Running       |  |  |  |
| Reading amplifier parameters                             | Parameters are read from the amplifier and stored in the positioning memory (amplifier parameter control area) of the positioning unit RTEX. | •                                   | •<br>(Note 1) |  |  |  |
| Writing amplifier parameters                             | The values stored in the positioning memory (amplifier parameter control area) of the positioning unit RTEX are written to the amplifier.    | •                                   |               |  |  |  |
| Saving Amplifier<br>Parameters<br>(Writing to<br>EEPROM) | The parameters set in the amplifier are written to the amplifier's built-in EEPROM.                                                          | •                                   |               |  |  |  |
| Amplifier reset<br>(restart)                             | The amplifier is reset.                                                                                                    | •<br>(Note 2)                       |               |  |  |  |

(Note 1) Parameters cannot be read during home return operation.

(Note 2) Reset the amplifier only when all axes are stopped.

### Note

- When executing the amplifier reset function, perform servo OFF for all the axes connected to the network. When the amplifier reset function is executed, the network will be disconnected, causing an error to occur on all the axes connected to the network, resulting in a servo OFF state.
- When a network disconnection error occurs, this function cannot be executed because communication is not available.

### 14.14.2 Reading Parameters from the Amplifier

Parameters can be read from the amplifier by using a user program according to the following procedure.

| Proce<br>dure | Description                                                                                                    |
|---------------|----------------------------------------------------------------------------------------------------|
| 1             | Check that the target axis exists on the network (for Axis 1: X108 = ON).                                                                           |
| 2             | Set the following items in the amplifier parameter control area (address H0/H3/H24 in bank 52H). (AMP ID No., parameter category, parameter number) |

| Proce<br>dure | Description                                                                                                    |
|---------------|----------------------------------------------------------------------------------------------------|
|               | Set the control flag in the amplifier parameter control area (address H1 in bank 52H) to "H2" (read request). The positioning unit RTEX issues a parameter read request to the amplifier. |
| 3             | When processing is complete, "H0" (no request) is stored in the control flag in the amplifier parameter control area (address H1 in bank 52H).                                            |
| 4             | Check that the status of the amplifier parameter control area (address H2 in bank 52H) is H2 (normal termination). If an error occurs, H4 to H6 will be stored.                           |
| 5             | Read the parameter values from the amplifier parameter control area (addresses H26 and H27 in bank 52H) into an arbitrary area.                                                           |

### Sample programs

The following sample program reads the amplifier parameter Pr0.08 for Axis 1 of Slot number 0.

| R500                   | X108                                       |        | R600                          |                           |
|------------------------|--------------------------------------------|--------|-------------------------------|---------------------------|
| Amplifier<br>read flag | DF )— Axis 1<br>connection<br>confirmation |        | Amplifier<br>control start    |                           |
| R600                   |                                            | []     |                               |                           |
| Amplifier              |                                            | F0 MV  | H1   DT1001                   |                           |
| control start          |                                            |        |                               | AMP ID No. setting        |
|                        | F151 WRT H5200                             | DT1001 | K1 H0 -                       |                           |
|                        | Bank 52,<br>Slot No. 0                     |        | AMP ID No.                    |                           |
|                        |                                            | F0 MV  | K0 DT1005                     |                           |
|                        |                                            |        |                               | AMP parameter<br>category |
|                        | F151 WRT H5200                             | DT1005 | К1 Н3 —                       |                           |
|                        | Bank 52,<br>Slot No. 0                     |        | Parameter<br>category         |                           |
|                        |                                            | F0 MV  | K8 DT1006                     |                           |
|                        |                                            |        |                               | Parameter No. setting     |
|                        | F151 WRT H5200                             | DT1006 | K1 H24 —                      |                           |
|                        | Bank 52,<br>Slot No. 0                     |        | Parameter<br>No.              |                           |
|                        |                                            | F0 MV  | H2 DT1010                     |                           |
|                        |                                            |        |                               | Parameter read<br>request |
|                        |                                            | 010 K1 | H1 - SET >-                   |                           |
|                        | Bank 52,<br>Slot No. 0                     |        | Control Control<br>flag start |                           |

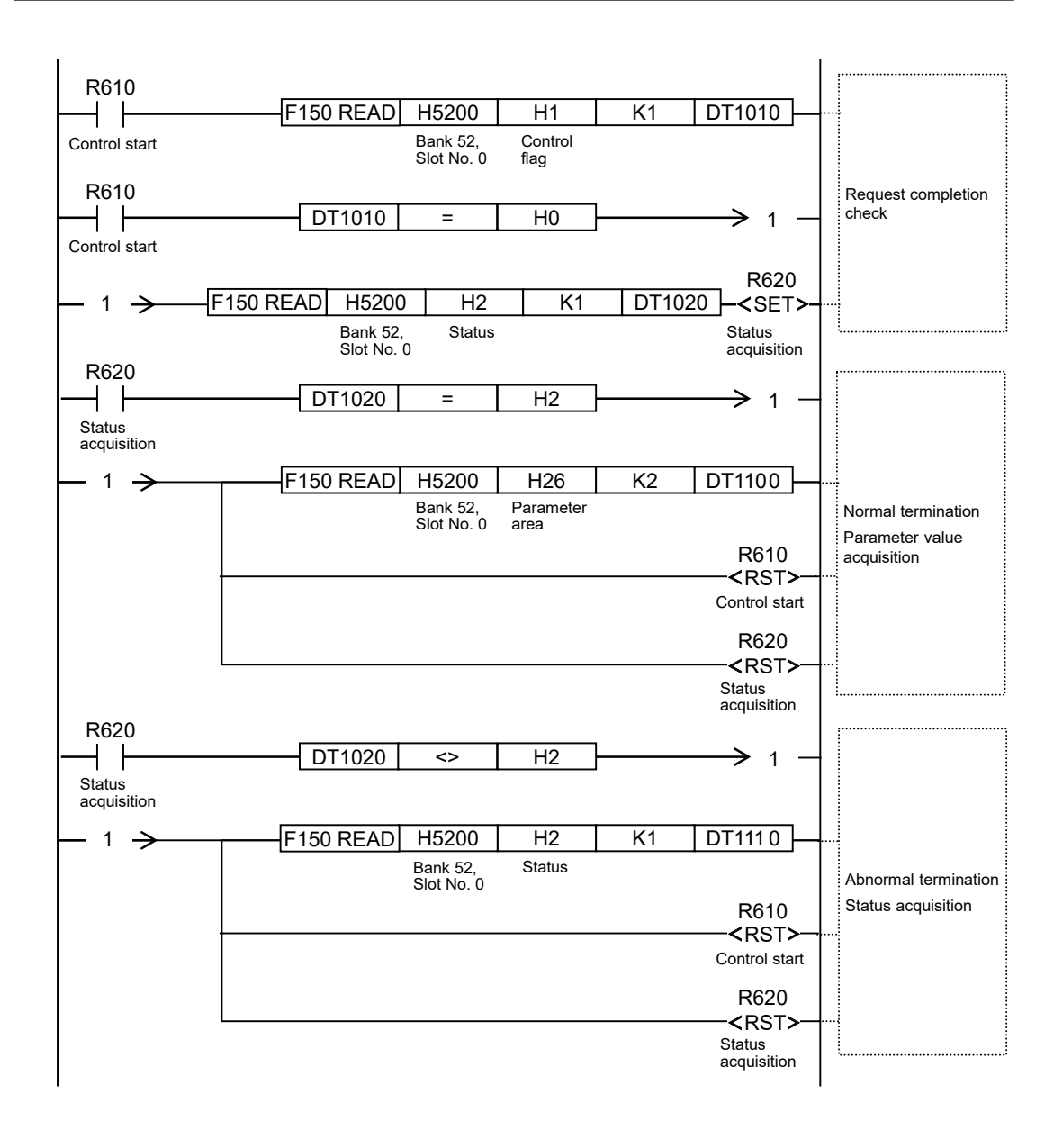

### 14.14.3 Writing Parameters to the Amplifier

Parameters can be written to the amplifier by using a user program according to the following procedure.

| Proce<br>dure | Description                                                                                                    |
|---------------|----------------------------------------------------------------------------------------------------|
| 1             | Check that the target axis exists on the network (for Axis 1: X108 = ON) and that the axis is not operating (for Axis 1: X118 = OFF). |

| Proce<br>dure | Description                                                                                                    |
|---------------|----------------------------------------------------------------------------------------------------|
| 2             | Set the following items in the amplifier parameter control area (Address H0/H3/H24/H26-H27 in Bank 52H). [AMP ID No., parameter category, parameter number, parameter data (2 words)]       |
|               | Set the control flag in the amplifier parameter control area (address H1 in bank 52H) to "H4" (write request). The positioning unit RTEX issues a parameter write request to the amplifier. |
| 3             | When processing is complete, "H0" (no request) is stored in the control flag in the amplifier parameter control area (Address H1 in Bank 52H).                                              |
| 4             | Check that the status of the amplifier parameter control area (Address H2 in Bank 52H) is H2 (normal termination). If an error occurs, H4 to H6 will be stored.                             |

### Sample programs

The following sample program writes the amplifier parameter Pr0.08 for Axis 1 of slot number 0.

| R501          | X108 X118                       |                 | R601                  |                                       |
|---------------|---------------------------------|-----------------|-----------------------|---------------------------------------|
| Amplifier     | Axis 1 Axis 1                   |                 | Amplifier             |                                       |
| write flag    | connection BUSY<br>confirmation |                 | control start         |                                       |
| R601          |                                 |                 | DT1001                |                                       |
| Amplifier     |                                 |                 |                       |                                       |
| control start | F151 WRT   H5200   [            | DT1001 K1       | НО                    |                                       |
|               | Bank 52,<br>Slot No. 0          |                 | AMP ID No.            |                                       |
|               | C                               | F0 MV K0        | DT1005                |                                       |
|               |                                 |                 |                       | AMP parameter<br>category             |
|               | F151 WRT H5200 [                | DT1005 K1       | H3                    |                                       |
|               | Bank 52,<br>Slot No. 0          |                 | Parameter<br>category | · · · · · · · · · · · · · · · · · · · |
|               | [                               | F0 MV K8        | DT1006                |                                       |
|               |                                 |                 |                       | Parameter No. setting                 |
|               | F151 WRT H5200 [                | DT1006 K1       | H24                   |                                       |
|               | Bank 52,<br>Slot No. 0          |                 | Parameter<br>No.      | · · · · · · · · · · · · · · · · · · · |
|               |                                 | 1 DMV K20000    | DT1007                |                                       |
|               |                                 |                 |                       | Parameter value<br>setting            |
|               | F151 WRT H5200 [                | DT1007 K2       | H26                   |                                       |
|               | Bank 52,<br>Slot No. 0          |                 | Parameter<br>data     | I                                     |
|               |                                 | F0 MV H4        | DT1010                |                                       |
|               |                                 |                 |                       | Parameter write                       |
|               | F151 WRT H5200 DT1010           | K1 H1           |                       |                                       |
|               | Bank 52,<br>Slot No. 0          | Control<br>flag | Control<br>start      | l                                     |

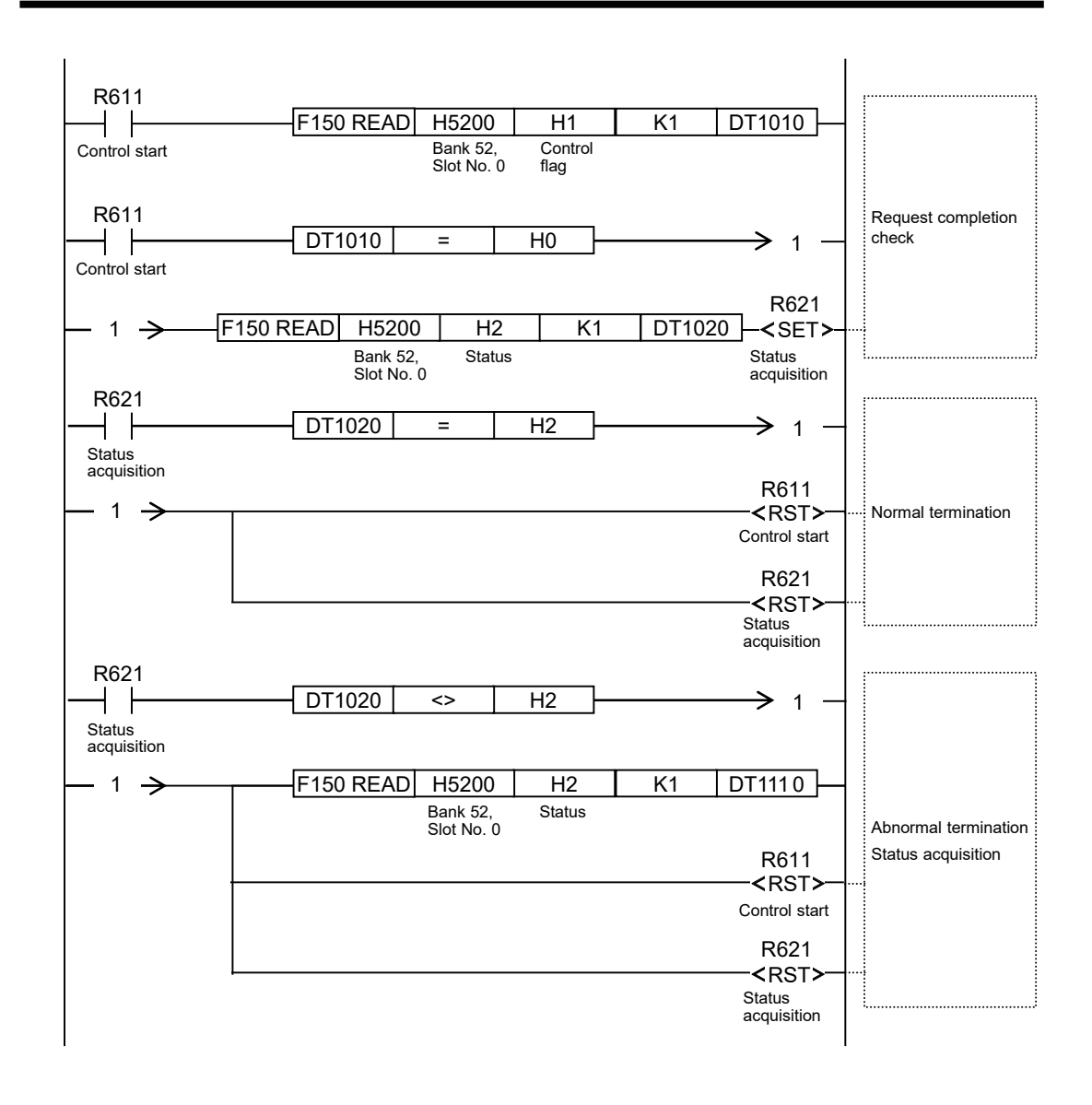

### 14.14.4 Saving Amplifier Parameters (Writing to EEPROM)

Amplifier parameters can be written into EEPROM by using a user program according to the following procedure.

| Proce<br>dure | Description                                                                                                    |
|---------------|----------------------------------------------------------------------------------------------------|
| 1             | Check that the target axis exists on the network (for Axis 1: X108=ON) and that the axis is not operating (for Axis 1: X118=OFF).                                                          |
| 2             | Set the control flag in the amplifier parameter control area (address H1 in bank 52H) to "H5" (EEPROM request). The positioning unit RTEX issues an EEPROM write request to the amplifier. |
| 3             | When processing is complete, "H0" (no request) is stored in the control flag in the amplifier parameter control area (Address H1 in Bank 52H).                                             |

| Proce<br>dure | Description                                                                                                    |
|---------------|----------------------------------------------------------------------------------------------------|
| 4             | Check that the status of the amplifier parameter control area (Address H2 in Bank 52H) is H2 (normal termination). If an error occurs, H4 or H6 will be stored. |

### Sample programs

The following sample program saves the amplifier parameter for Axis 1 of slot number 0.

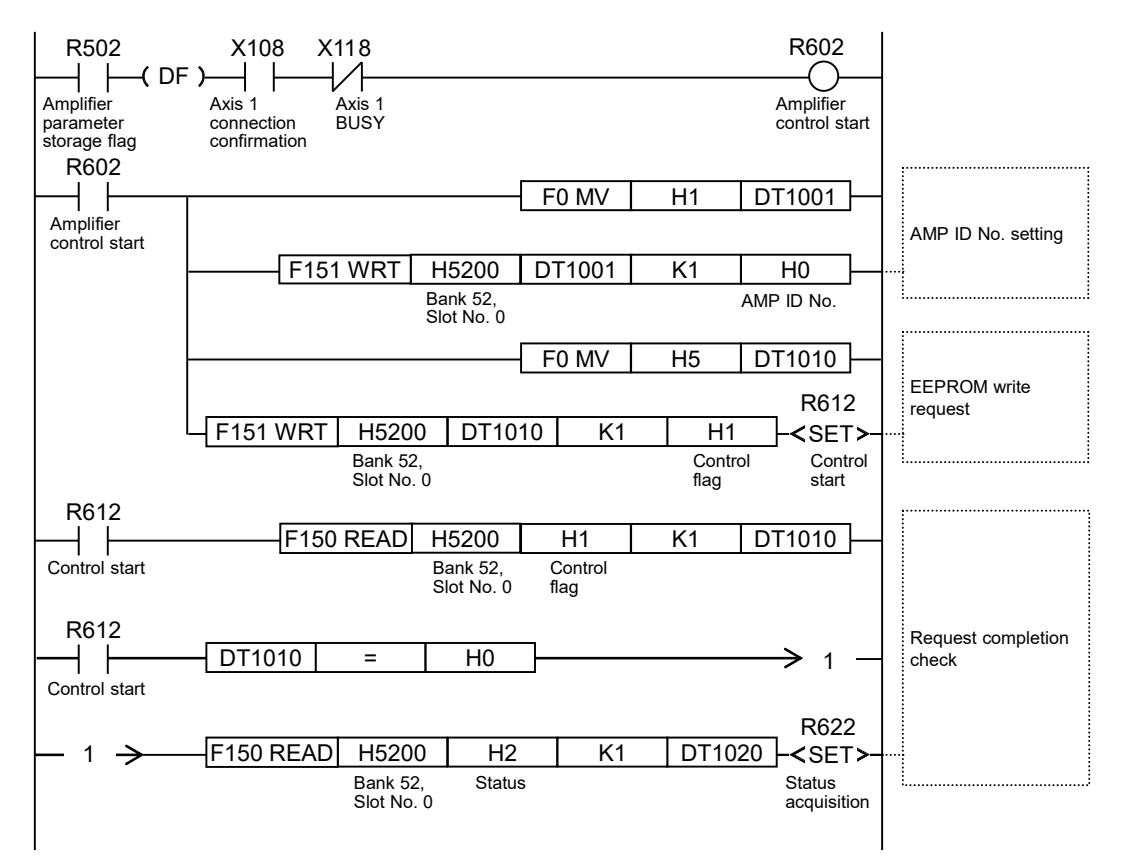

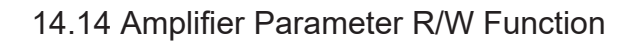

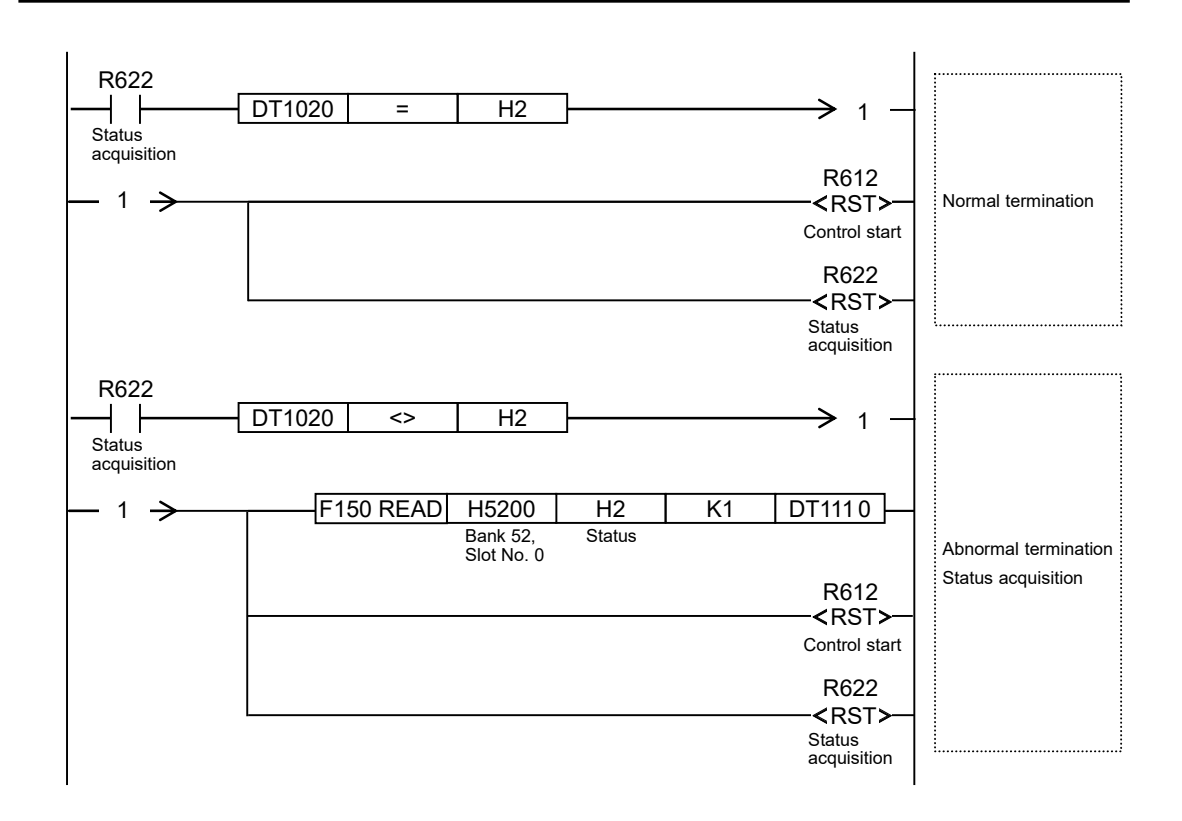

### 14.14.5 Resetting the Amplifier (Restart)

The amplifier can be reset by using user programs according to the following procedure.

| Proce<br>dure | Description                                                                                                    |
|---------------|----------------------------------------------------------------------------------------------------|
| 1             | Check that the target axis exists on the network (for Axis 1: X108=ON) and that the axis is not operating (for Axis 1: X118=OFF).                                                                      |
| 2             | Set the control flag in the amplifier parameter control area (address H1 in bank 52H) to "H6" (amplifier reset request). The positioning unit RTEX issues an amplifier reset request to the amplifier. |
| 3             | When processing is complete, "H0" (no request) is stored in the control flag in the amplifier parameter control area (Address H1 in Bank 52H).                                                         |
| 4             | Check that the status of the amplifier parameter control area (Address H2 in Bank 52H) is H2 (normal termination). If an error occurs, H4 or H6 will be stored.                                        |

### Sample programs

The following sample program resets the amplifier for Axis 1 (ID) of slot number 0.

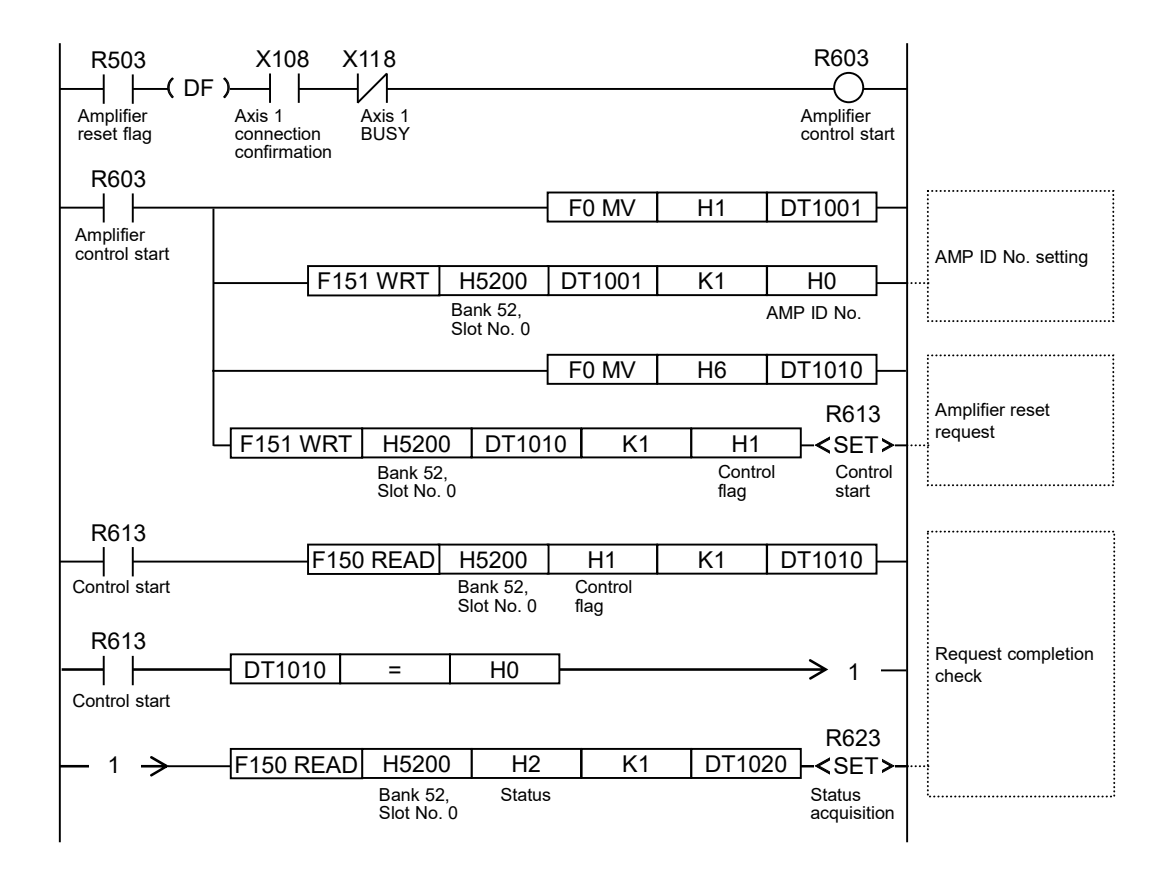

### 14.14 Amplifier Parameter R/W Function

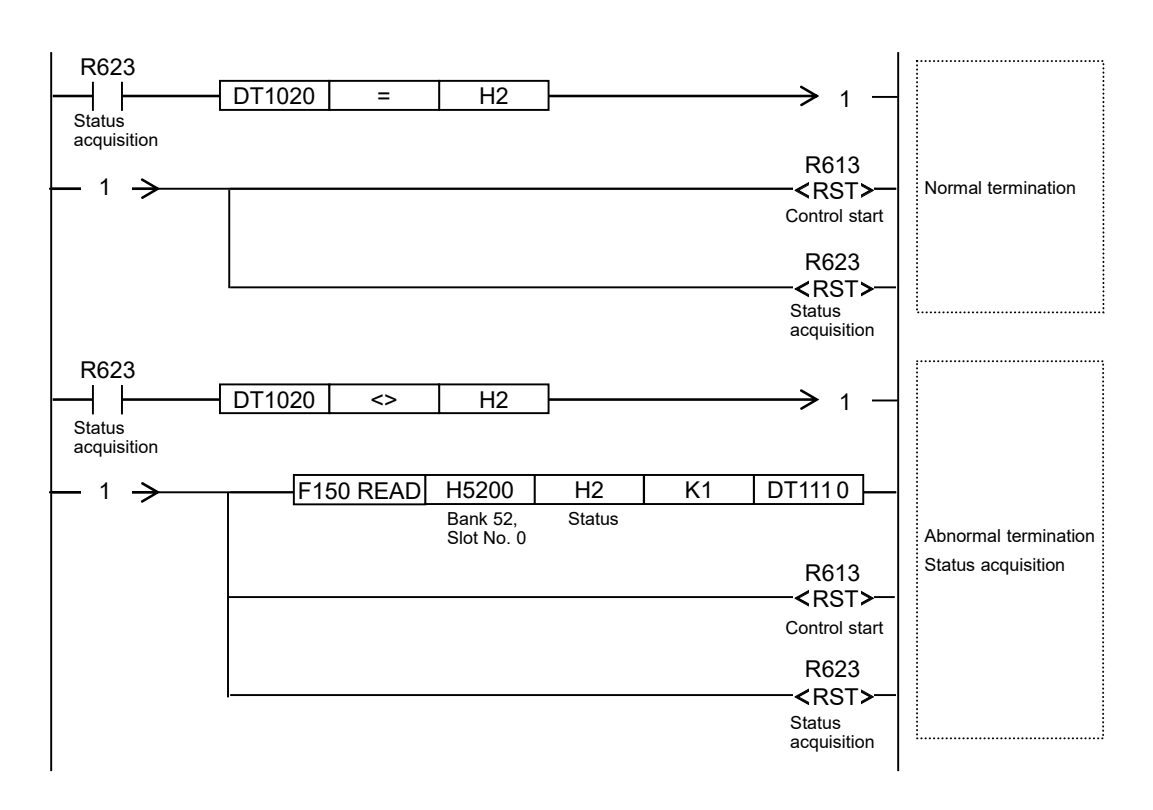

### **D** Note

- When using the amplifier reset function, perform servo OFF for all the axes connected to the network.
- When the amplifier is reset, the network will be disconnected, causing an error to occur on all the axes connected to the network, resulting in a servo OFF state.
# **14.15 Amplifier Monitor Function**

### 14.15.1 Overview of the Amplifier Monitoring Function

This function enables the positioning unit RTEX to monitor the status information of the servo amplifier by using RTEX monitor commands.

- Information can be read from the amplifier monitoring and control area (addresses H390 to H395 in bank 00H) in the positioning memory of the positioning unit RTEX by controlling the area by using a user program.
- The amplifier monitoring function can be used even during axis operation. Note, however, that monitoring cannot be performed during home return operation.
- When a network disconnection error occurs, this function cannot be executed because communication is not available.

### 14.15.2 Monitoring Items

The following table shows the type codes that can be read by the positioning unit RTEX, as well as the names of these type codes.

| Type code<br>(HEX) | Name                                         | Type code<br>(HEX) | Name                                       |
|--------------------|----------------------------------------------|--------------------|--------------------------------------------|
| 01                 | Position deviation                           | 31                 | Inertia ratio                              |
| 02                 | Encoder resolution                           | 32                 | Automatic motor recognition enabled state  |
| 04                 | Internal command position (after filtering)  | 33                 | Cause of no rotation                       |
| 05                 | Actual speed                                 | 34                 | Warning flags                              |
| 06                 | Torque command                               | 41                 | Mechanical angle (Single-turn data)        |
| 07                 | Actual position                              | 42                 | Electrical angle                           |
| 08                 | Internal command position (before filtering) | 43                 | Multi-turn data                            |
| 09                 | Latch position 1                             | 61                 | Power-ON cumulative time                   |
| 0A                 | Latch position 2                             | 62                 | Servo amplifier temperature                |
| 0C                 | Command speed (after filtering)              | 63                 | Encoder temperature                        |
| 11                 | Regenerative load factor                     | 64                 | Number of inrush resistor relay changes    |
| 12                 | Overload factor                              | 65                 | Number of dynamic brake relay changes      |
| 21                 | Logical input signal                         | 66                 | Fan operating time                         |
| 22                 | Logical output signal                        | 67                 | Fan life expectancy integrated value       |
| 23                 | Logical input signal (expansion portion)     | 68                 | Capacitor life expectancy integrated value |
| 24                 | Logical output signal (expansion portion)    | 69                 | Voltage across a p–n junction              |

# 14.15 Amplifier Monitor Function

| Type code<br>(HEX) | Name                   | Type code<br>(HEX) | Name                                              |
|--------------------|------------------------|--------------------|---------------------------------------------------|
| 25                 | Physical input signal  | 71                 | Cumulative number of RTEX communication errors    |
| 26                 | Physical output signal | 81                 | Cumulative number of encoder communication errors |

(Note 1) Refer to the latest instruction manual and technical reference for the servo amplifier.

# 14.15.3 Monitoring Procedure

Monitoring can be performed with user programs according to the following procedure.

| Proce<br>dure | Description                                                                                                    |
|---------------|----------------------------------------------------------------------------------------------------|
| 1             | Check that the target axis exists on the network (for Axis 1: X108=ON).                                                                                   |
| 2             | Amplifier monitor & control area<br>In AMP ID No., set the axis number (AMP ID No.) to be read.<br>Set the type code to be monitored in the control flag. |
| 3             | The positioning unit RTEX sets H1 (processing in progress) as the status and stores the monitor data.                                                     |
| 4             | Check that the status in the amplifier monitor and control area is H2 (normal termination).                                                               |
| 5             | Copy the monitoring data to any desired area.                                                                                                    |

### Sample programs

The following sample program monitors the encoder temperature (type code 63) for Axis 1 of slot number 0.

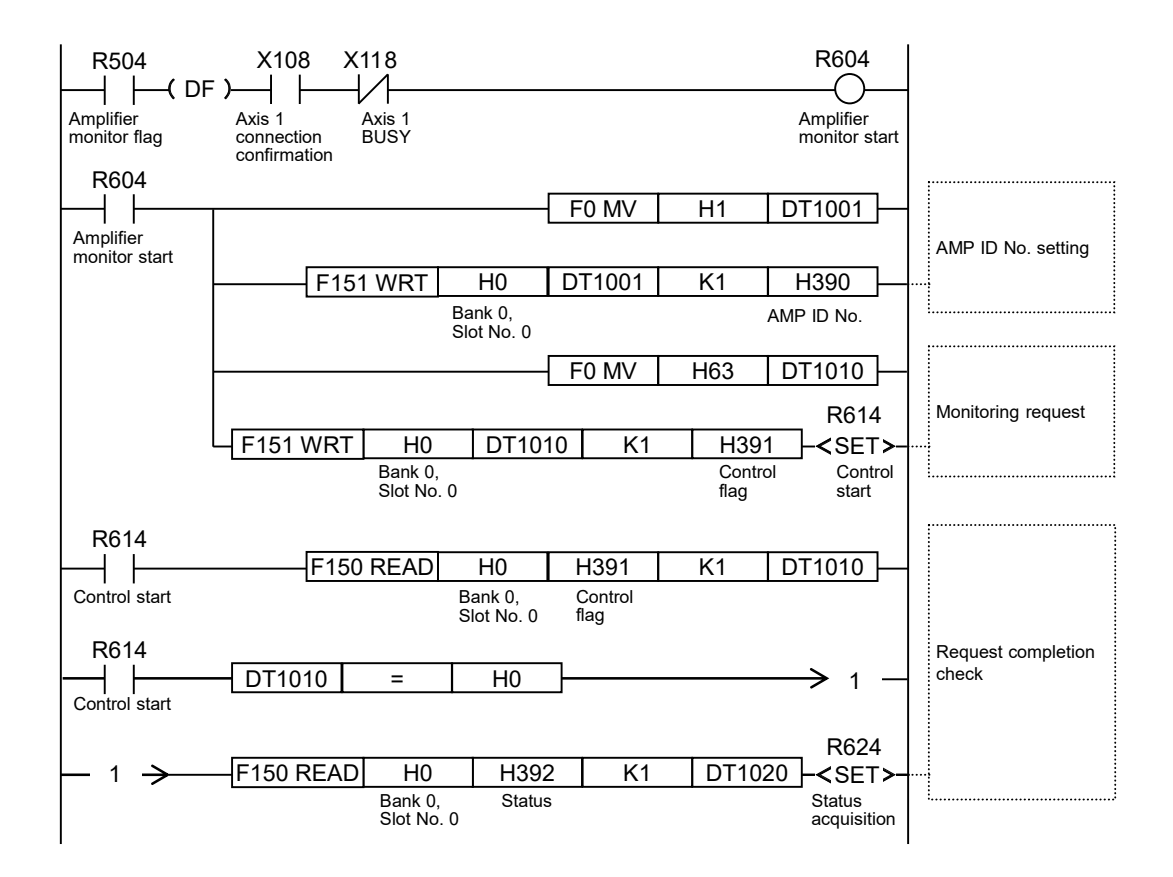

# 14.15 Amplifier Monitor Function

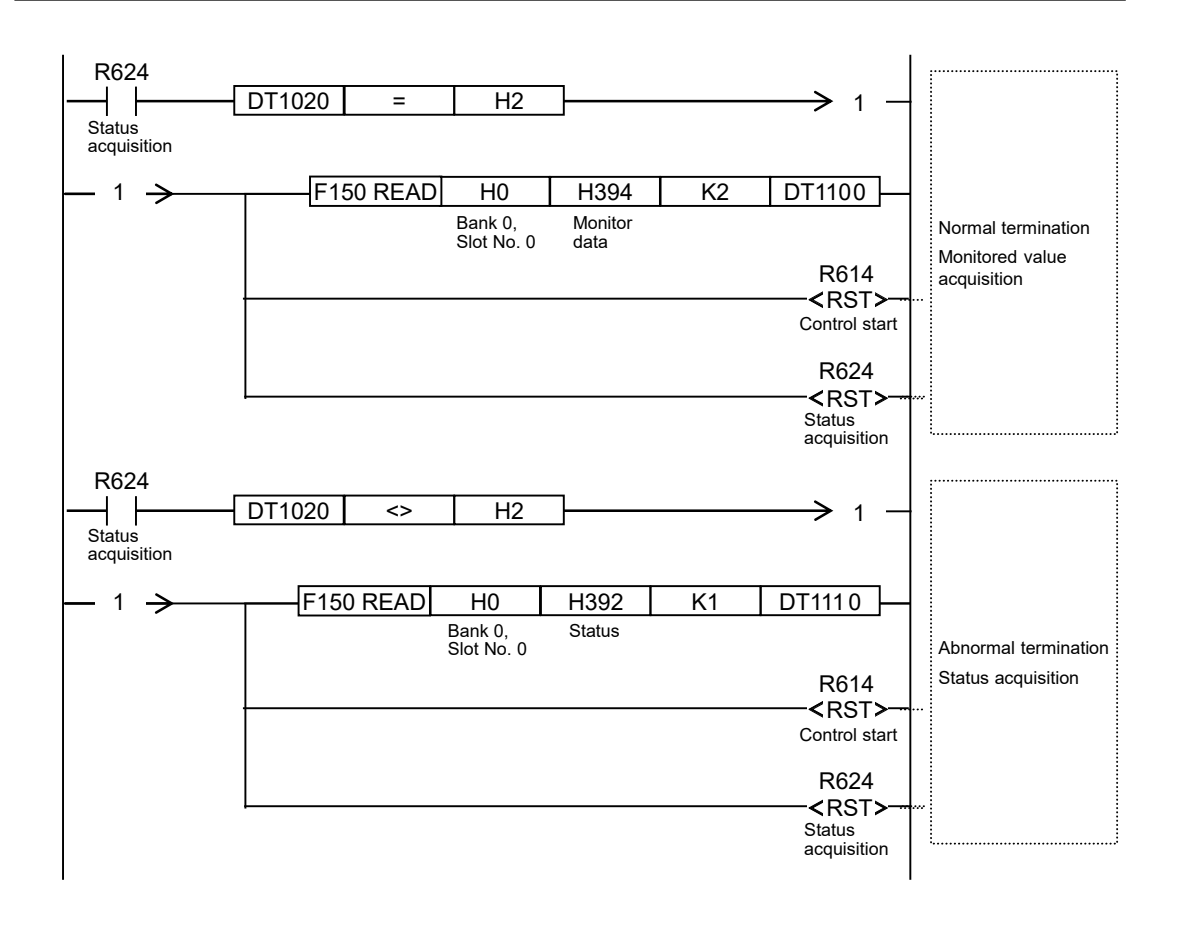

# 14.16 Latch Correction J-point Control Function

### 14.16.1 Overview of Latch Correction J-point Control Function

This function uses the latch function of MINAS A5N and A6N servo amplifiers to perform positioning after a JOG positioning operation.

# 14.16.2 Overview and Applications of Latch Correction J-point Control Function

The latch function detects latch inputs from the servo amplifier and obtains the current value at the time of detection from the servo amplifier.

The JOG positioning function is the controller's own function. When operations are started, the function performs the operations at the target speed until the J-point positioning start contact turns ON and then starts the next positioning control when the J-point positioning start contact turns ON.

The latch correction J-point control function executes positioning operations after J-point control, by using latch inputs from the servo amplifier as the "J-point positioning start contact" signals during the J-point operation mentioned above. When sensor inputs or other inputs are used as triggers for JOG positioning, this function enables the next position control to be started with minimal effect on the controller program. This function can also obtain the current value at the time of latch input, making it possible to perform position adjustment for next position control.

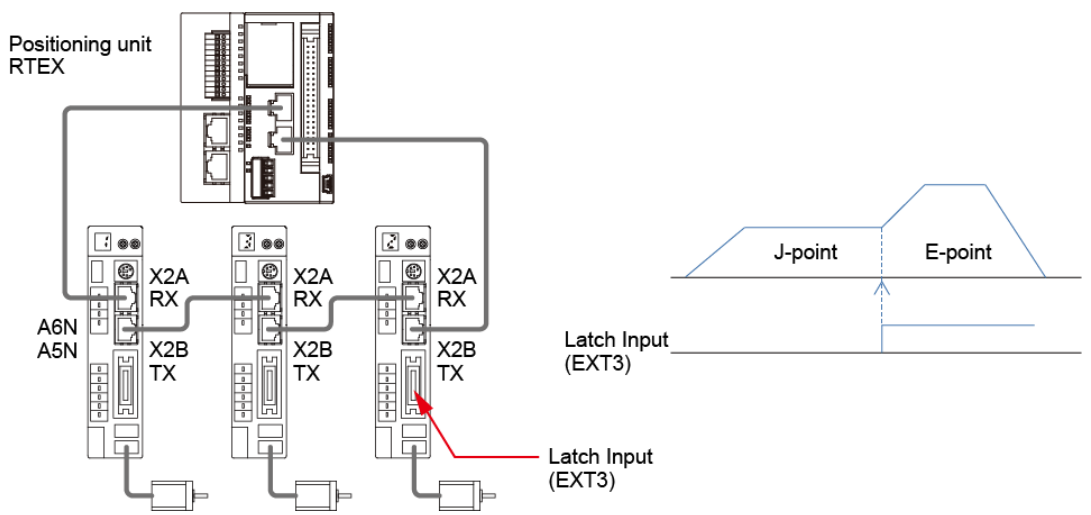

This function is dedicated to J-point operation and cannot be used for other operations.

### 14.16.3 Settings and Operations of Latch Correction J-Point

The example below is the case where the latch correction J-point control function is executed on Axis 1 by using slot No. 0. The unit is the number of pulses.

### Settings

|                                      | Setting example |                                                |                |  |
|--------------------------------------|-----------------|------------------------------------------------|----------------|--|
| Item                                 | Table 1         | J-point axis positioning<br>parameter settings | Table 2        |  |
| Operation pattern                    | J: Speed point  | -                                              | E: End point   |  |
| Control method                       | I: Incremental  | -                                              | I: Incremental |  |
| X-axis movement<br>amount            | 5,000 pulses    | -                                              | 10,000 pulses  |  |
| Acceleration/<br>deceleration method | L: Linear       | -                                              | L: Linear      |  |
| Acceleration time (ms)               | 100 ms          | -                                              | 200 ms         |  |
| Deceleration time (ms)               | 10 ms           | -                                              | 20 ms          |  |
| Target speed                         | 10,000 pps      | -                                              | 20000 pps      |  |
| J-point operation setting mode       | -               | Linear acceleration /<br>deceleration          | -              |  |
| J-point acceleration time (ms)       | -               | 10 ms                                          | -              |  |
| J-point deceleration time (ms)       | -               | 10 ms                                          | -              |  |
| J-point target speed                 | -               | 30000 pps                                      | -              |  |

### Behavior diagram

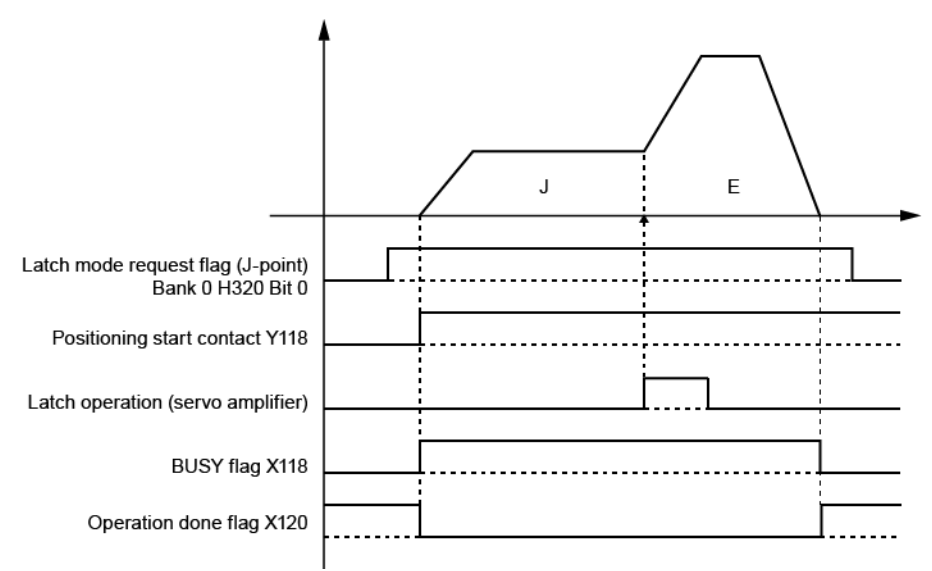

### Behaviors of each contact

- Before starting operation, turn ON the latch mode request flag (J-point).
- The controller is ready to run this function and enters the latch input wait state.
- Start the positioning operation.

• When latch input turns ON while the J-point positioning table is active, the servo amplifier notifies the controller of the latch input and latch position.

The controller detects the latch input and activates the next positioning table (E-point).

J-point positioning start contacts are ignored while this function is operating.

• After the positioning operation is complete, check that the BUSY flag is OFF (the operation done flag is ON) and then turn OFF the latch mode request flag (J-point).

### 14.16.4 Restrictions on Latch Correction J-Point Control Function

The following are restrictions on using the latch correction J-point control function.

- This function can only be used for J-point operations. Therefore, use only single axes with this function.
- For the movement amount in the J-point positioning table, specify a value that is equal to or greater than the movement speed multiplied by the acceleration time.
- This function can minimize time delays within the controller, but there is a time delay of 1 ms from when latch is detected until the positioning operation following J-point control is started.

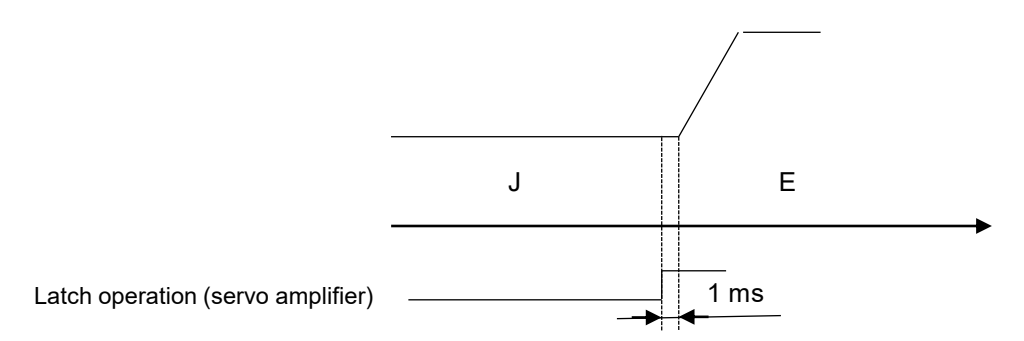

- This function can only be used a single time between operation start and operation complete. If it is used two times, "correction latch used multiple times" (error code 3070H) is output and error stop is performed.
- When the latch correction J-point function is enabled while the J-point positioning table is active, the "Actual speed" and "Torque command" in the monitor area cannot be monitored.

### — REFERENCE —

18.6.2 Each Axis Information & Monitor Area

# 14.17 Latch Stop Function

### 14.17.1 Overview of Latch Stop Function

This function is for using the "latch mode with a stop function" for MINAS A6N servo amplifiers.

### 14.17.2 Overview and Applications of Latch Stop Function

The latch stop function uses latch inputs from the servo amplifier as triggers to cause the servo amplifier to stop the motor at a latching position.

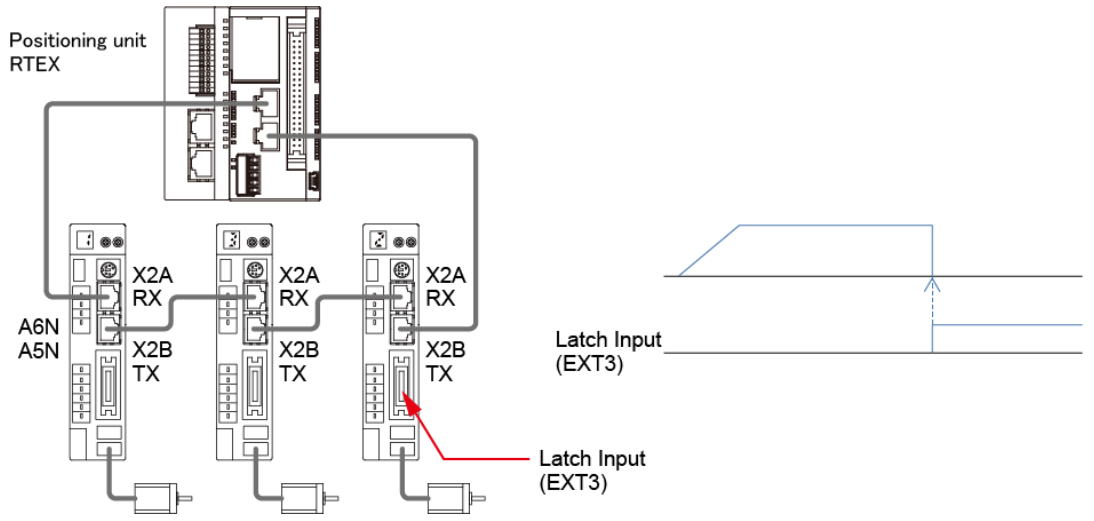

Using the latch stop function enables the motor to be stopped in minimum time in response to stop requests from external devices. Therefore, by turning ON the latch input when torque values from the servo amplifier exceed a certain value, operations such as press fit or screw tightening can be stopped without delays.

The latch stop function is only deigned to stop the motor at a latching position and so cannot be used for any purpose other than stoppage.

# 14.17.3 Settings and Operations of the Latch Stop Function

### Operating procedure

The example below is the case where the latch stop function is executed on Axis 1 by using slot number 0. The unit is the number of pulses.

### Settings

| Item                                  | Setting example                     |
|---------------------------------------|-------------------------------------|
| JOG acceleration/deceleration pattern | 0: Linear acceleration/deceleration |
| JOG acceleration time (ms)            | 100 ms                              |

| Item                                               | Setting example          |
|----------------------------------------------------|--------------------------|
| JOG deceleration time (ms)                         | 100 ms                   |
| JOG target speed                                   | 10,000 pps               |
| Axis on which latch mode with a stop function runs | Axis 1                   |
| Latch trigger signal input for Axis 1              | K3 (rising edge of EXT3) |

• Operation diagram

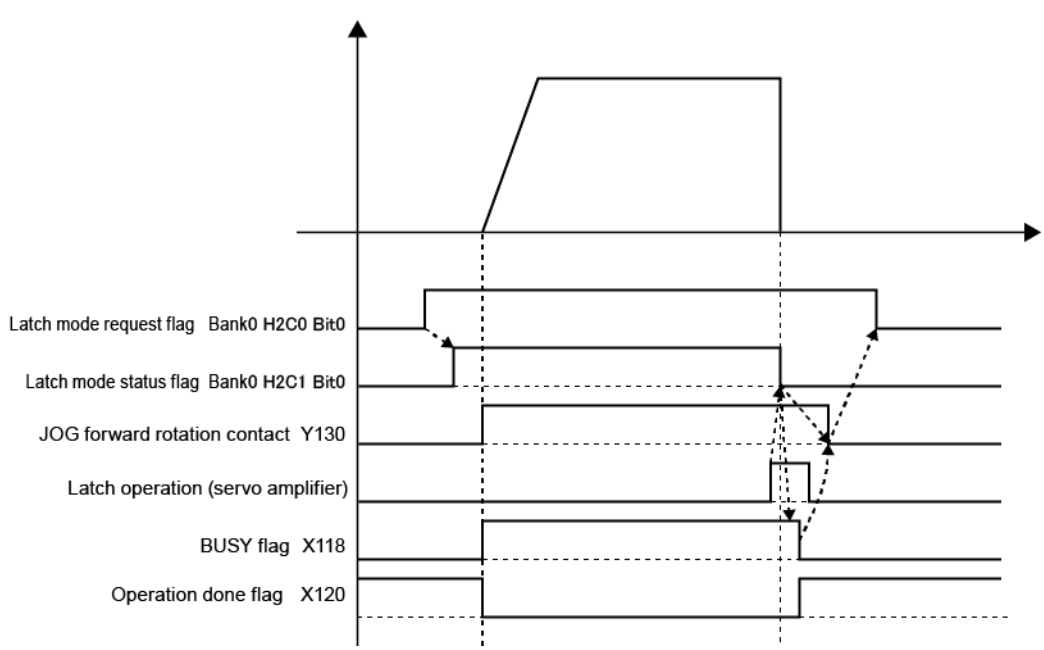

- Operations of each contact
- Before starting operation, turn ON the latch mode request flag. The latch mode request flag can also be turned ON during JOG operation.
- When the positioning unit RTEX is ready to run the latch stop function and enters the latch input wait state, the latch status flag turns ON.
- Start the JOG operation.
- When latch input turns ON, the servo amplifier stops the motor at the latch position. The positioning unit RTEX detects the latch input and turns OFF the latch mode status flag. After verifying that the motor has stopped, the positioning unit RTEX determines that the JOG operation is completed, turns OFF the BUSY flag, and then turns ON the operation done flag.
- Check that the latch mode status flag is OFF and the BUSY flag is OFF, and then turn OFF the JOG Forward/Reverse signal.
- Turn OFF the latch mode request flag.

Note that unless the latch mode request flag is turned ON again after it was turned OFF, this function cannot be subsequently operated.

### Operation discontinuation procedure

The following is the procedure for operation discontinuation (such as deceleration stop or emergency stop) before latch input after the latch stop function is executed.

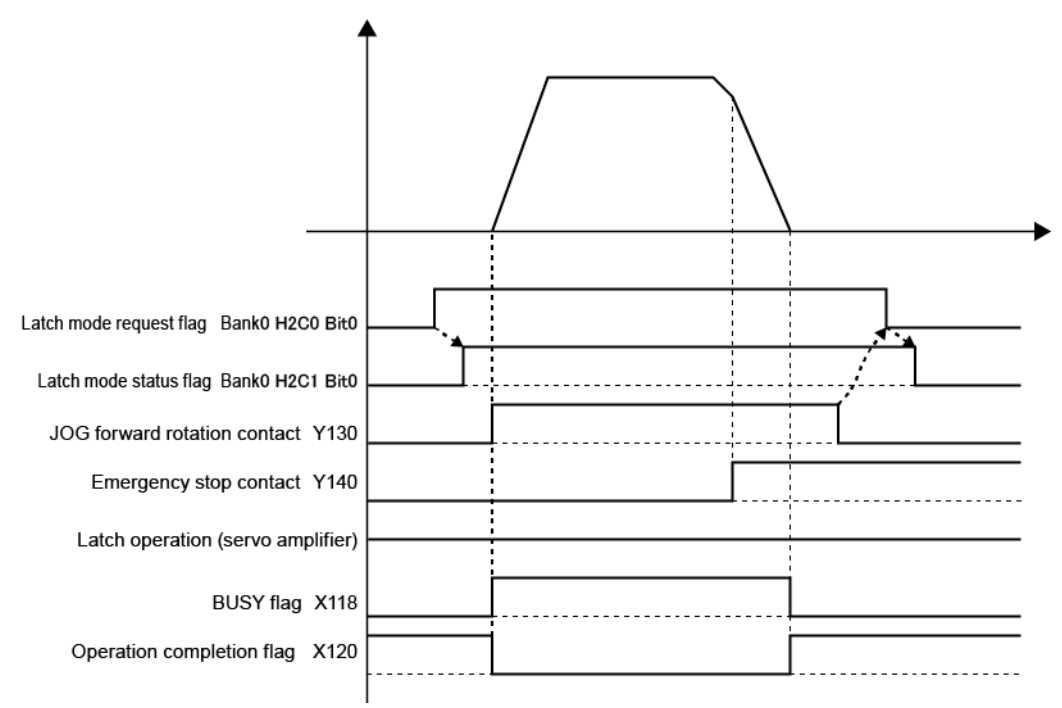

- Operations of each contact
- Before starting operation, turn ON the latch mode request flag.
- When the positioning unit RTEX is ready to run the latch stop function and enters the latch input wait state, the latch status flag turns ON.
- Start the JOG operation.
- Before latch input turns ON, an emergency stop is performed.
   Emergency stop processing causes the positioning unit RTEX to stop the axis, turn OFF the BUSY flag, and then turn ON the operation done flag.
- After confirming that the axis has stopped, turn OFF the JOG Forward/Reverse signal.
- Turn OFF the latch mode request flag. When the latch mode request flag is turned OFF, the positioning unit RTEX interrupts the latch stop function and turns OFF the latch mode status flag.

# 14.17.4 Restrictions on the Latch Stop Function

### Restrictions during operation

- While the latch stop function is running, only JOG operations can be performed. Note that other operations (such as positioning) cannot be performed.
- The latch stop function can only be executed on single axes. It cannot be used for axes targeted for synchronous operation.

When using this function for axes targeted for synchronous operation, change the synchronous group settings and exclude the target axes from the synchronous group beforehand. When doing this, turn OFF the latch mode request flag.

- Before executing the latch stop function, check that the latch request signal is OFF.
- To confirm that the operation of the latch stop function is complete, check that the following flags are as follows:

Latch status flag = OFF Busy flag = OFF

• To turn OFF the request signal after the operation is complete, perform the following procedure.

1. Turn OFF the JOG request signal.

2. Turn OFF the latch mode request flag.

Steps 1 and 2 above can also be executed at the same time.

• When the latch stop function is executed, the "Actual speed" and "Torque command" in the monitor area cannot be monitored.

### Restrictions on servo amplifiers

• For servo amplifiers, use MINAS A6N Ver. 1.22 or later.

If any other model or version is used, an axis error will occur.

• If the latch stop function is used for any axes for which command positions in command units wrap around (such as shafts that rotate limitlessly in one direction), set an integer multiple of the electronic gear ratio of the servo amplifier.

If the set value is not an integer multiple of the electronic gear ratio, the latch position may differ from the intended position (operations are not performed normally).

(For wraparound, refer to the specifications of the servo amplifier.)

### - REFERENCE -

18.6.2 Each Axis Information & Monitor Area

# 14.18 Counter Positioning Function

### 14.18.1 Overview of Counter Positioning Function

The positioning unit RTEX performs various positioning operations, but because positioning is started by a program, response delays may occur.

The counter positioning function counts the number of input pulses and executes positioning operations when the number of pulses exceeds the threshold value. The following two methods are provided as triggers for starting counting pulses in order to achieve quick positioning operations.

| Method                 | Overview                                                                                       |
|------------------------|------------------------------------------------------------------------------------------------|
| PLC judgment<br>method | Use this method to start counting by internal processing of the PLC.                           |
| Amplifier input method | Use this method to use input signals from the servo amplifier as triggers for counting pulses. |

Using the counter positioning function enables positioning operations to be performed quickly in response to pulses input from external devices or sensors.

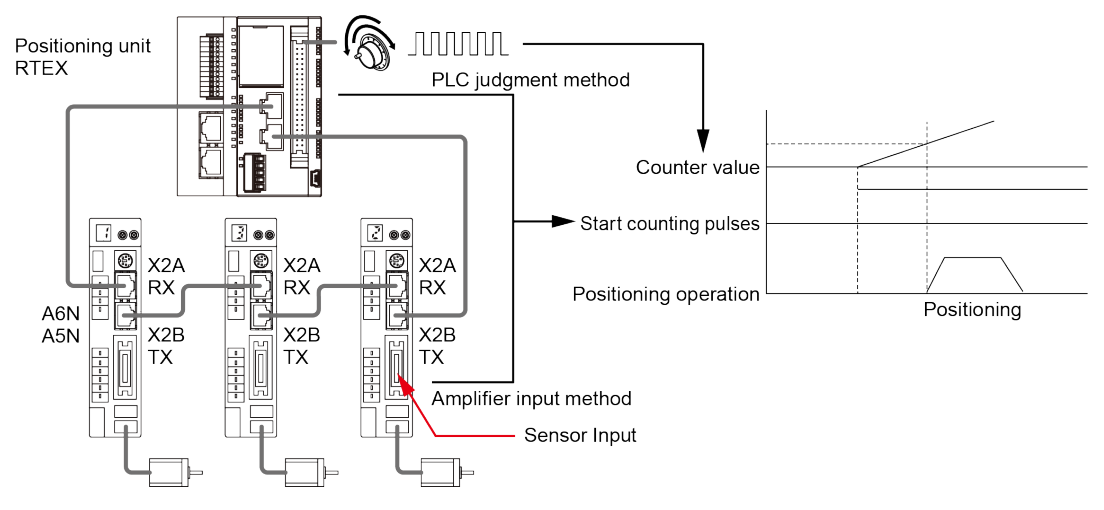

# 14.18.2 Settings and Operations of Counter Positioning Function

### PLC judgment method

Use the PLC judgment method to perform positioning operations for Axis 1. Settings are shown in the following table.

### Settings for counter positioning function

| Item                                | Setting example         |
|-------------------------------------|-------------------------|
| Counter positioning mode for Axis 1 | H1: PLC judgment method |

| Item                                                   | Setting example     |
|--------------------------------------------------------|---------------------|
| Pulse counting channel for Axis 1                      | H0: Pulse input ch1 |
| Pulse count threshold for Axis 1                       | 100,000 pulses      |
| (Number of pulses at the start of counter positioning) | 50,000 pulses       |

### Positioning settings

| Item                                                                        | Setting example             |
|-----------------------------------------------------------------------------|-----------------------------|
| Positioning table No.                                                       | 100                         |
| Operation pattern                                                           | E: End point                |
| Control method                                                              | I: Incremental              |
| X-axis movement amount                                                      | 10,000 pulses               |
| Acceleration/deceleration method /<br>Acceleration time / Deceleration time | L: Linear / 100 ms / 100 ms |
| Target speed                                                                | 10,000 pps                  |

### Behavior diagram

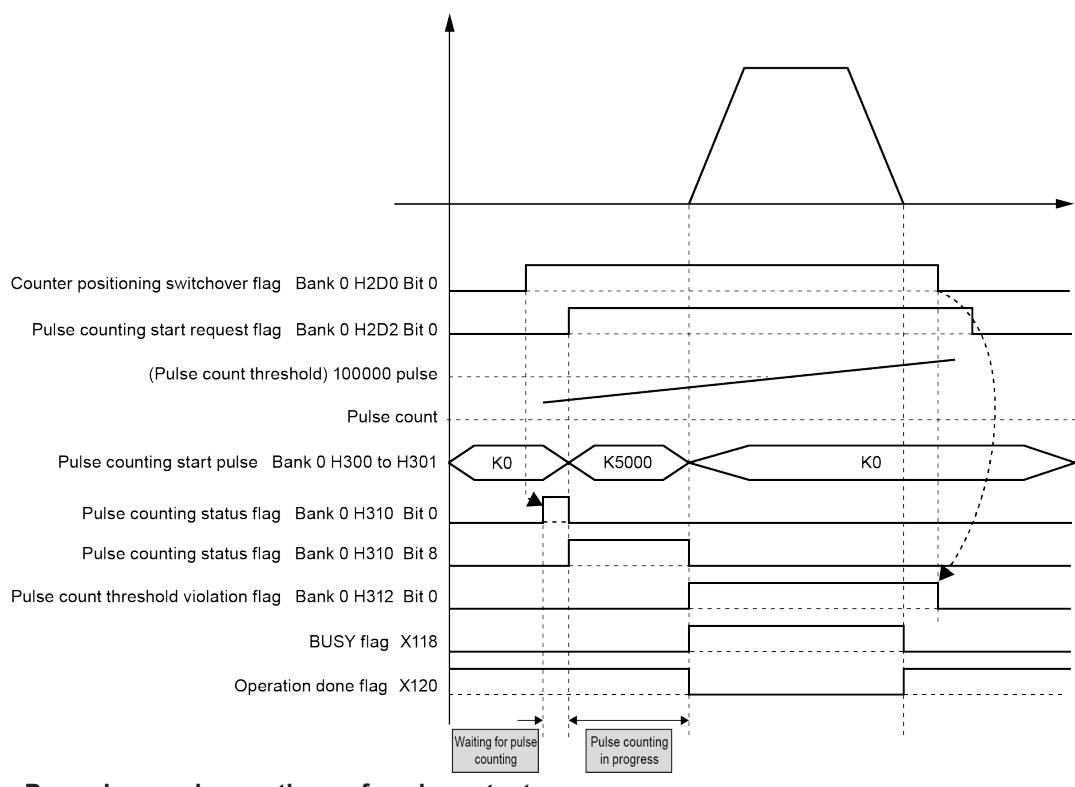

• Procedure and operations of each contact

# <sup>1</sup><sup>2</sup> Procedure

- 1. Set the pulse count channel for Axis 1 to 0 (ch1).
- 2. Set the pulse count threshold for Axis 1 to K100000.
- **3.** Set the position control start table number (address H100 in bank 00H) for Axis 1 in the positioning control start table number setting area to 100.
- 4. Set the counter positioning mode for Axis 1 to 1 (PLC judgment method).
- **5.** Turn ON bit 0 (pulse count positioning operation for Axis 1) of the counter positioning switchover flag.
  - 1. Bit 0 of the pulse counting status flag turns ON and the positioning unit RTEX enters the pulse count wait state. The positioning unit RTEX also internally starts preliminary calculations for positioning based on positioning table No. 100.
- 6. Turn ON bit 0 of the pulse counting start flag. (Counting the number of input pulses will start.)
  - 1. Bit 0 of the pulse count status flag turns OFF and bit 8 turns ON (pulse counting in progress). The pulse count value at the start of pulse counting is stored in "Pulses at the start of pulse counting".
  - 2. The positioning unit RTEX compares the pulse count threshold for Axis 1 with the current pulse count value.

When the pulse count value exceeds the threshold, operations based on positioning table No. 100 start.

- 3. When positioning operations start, the positioning unit RTEX performs the following operations:
  - The BUSY flag for Axis 1 turns ON and the operation done flag turns OFF.
  - Bit 0 of the pulse count threshold violation flag turns ON.
  - Bit 8 of the pulse count status flag turns OFF.
  - "Pulses at the start of pulse counting" is reset to 0.
- 4. After the positioning operations are complete, the BUSY flag for Axis 1 turns OFF and the operation done flag turns ON.
- **7.** Check that the positioning operation for Axis 1 is complete and then turn OFF bit 0 of the counter positioning switchover flag.
  - 1. Bit 0 of the pulse count threshold violation flag turns OFF.
- 8. Turn OFF bit 0 of the pulse counting start flag.

### **Amplifier input method**

Use the counter positioning function (amplifier input method) to perform positioning operations for Axis 1. Settings are shown in the following table.

### Settings for counter positioning function

| Item                                      | Setting example            |
|-------------------------------------------|----------------------------|
| Counter positioning mode for Axis 1       | H0: Amplifier input method |
| Pulse count start input signal for Axis 1 | K2: Rising edge of EXT3    |

| Item                                                   | Setting example     |
|--------------------------------------------------------|---------------------|
| Pulse count channel for Axis 1                         | H0: Pulse input ch1 |
| Pulse count threshold for Axis 1                       | 100,000 pulses      |
| (Number of pulses at the start of counter positioning) | 50,000 pulses       |

### Positioning settings

| Item                                          | Setting example |
|-----------------------------------------------|-----------------|
| Positioning table No.                         | 100             |
| Operation pattern                             | E: End point    |
| Control method                                | I: Incremental  |
| X-axis movement amount                        | 10,000 pulses   |
| Acceleration/deceleration method              | L: Linear       |
| Acceleration time (ms)/Deceleration time (ms) | 100 ms          |
| Target speed                                  | 10,000 pps      |

### Behavior diagram

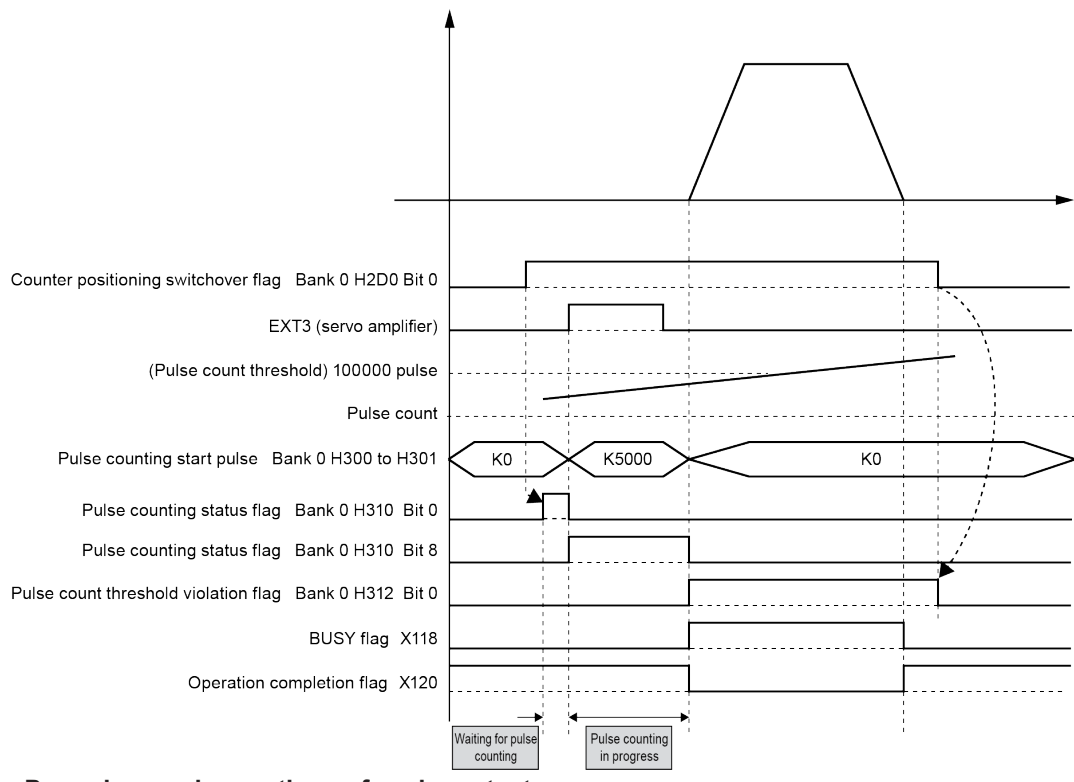

• Procedure and operations of each contact

# <sup>1</sup><sup>2</sup> Procedure

- 1. Set the pulse count channel for Axis 1 to 0 (ch1).
- 2. Set the pulse count threshold for Axis 1 to K100000.
- 3. Set the pulse count start input signal for Axis 1 to K2 (rising edge of EXT3).
- **4.** Set the position control start table number (address H100 in bank 00H) for Axis 1 in the positioning control start table number setting area to 100.
- 5. Set the counter positioning mode for Axis 1 to 0 (amplifier input method).
- **6.** Turn ON bit 0 (pulse count positioning operation for Axis 1) of the counter positioning switchover flag.
  - Bit 0 of the pulse counting status flag turns ON and the positioning unit RTEX enters the pulse count wait state.
     The positioning unit RTEX also internally starts preliminary calculations for positioning based on positioning table number 100.
  - 2. When input signal EXT3 for the amplifier turns ON, the positioning unit RTEX starts counting the number of input pulses.
  - 3. Bit 0 of the pulse count status flag turns OFF and bit 8 turns ON (pulse counting in progress).

The pulse count value at the start of pulse counting is stored in "Pulses at the start of pulse counting".

4. The positioning unit RTEX compares the pulse count threshold for Axis 1 with the current pulse count value.

If the pulse count value exceeds the threshold, operations based on positioning table number 100 start.

- 5. When positioning operations start, the positioning unit RTEX performs the following operations:
  - The BUSY flag for Axis 1 turns ON and the operation done flag turns OFF.
  - Bit 0 of the pulse count threshold violation flag turns ON.
  - Bit 8 of the pulse count status flag turns OFF.
  - "Pulses at the start of pulse counting" is reset to 0.
- 6. After the positioning operations are complete, the BUSY flag for Axis 1 turns OFF and the operation done flag turns ON.
- **7.** Check that the positioning operation for Axis 1 is complete and then turn OFF bit 0 of the counter positioning switchover flag.

Bit 0 of the pulse count threshold violation flag turns OFF.

The next counter positioning operation cannot be performed until after the counter positioning switchover flag turns OFF and the amplifier input contact turns OFF.

# 14.18.3 Operating Time of Counter Positioning

# **1** Info.

• The counter positioning function enables positioning operations to be performed quickly by using input pulse values (PLC judgment method) or input signals (amplifier input method). For the positioning times based on these methods, use the following information as a guide.

### Preliminary calculation for positioning operation

Positioning operations are started after preliminary calculations are executed. To shorten the positioning operation startup time, the counter positioning function starts preliminary calculations when the pulse counting start flag turns ON.

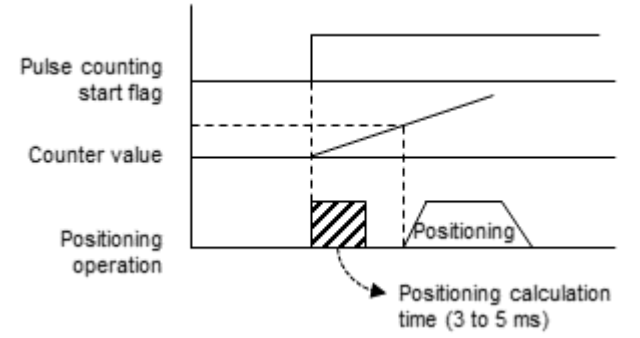

Therefore, positioning operations cannot be performed within at least 3 ms after the pulse counting start flag turns ON.

If an attempt is made to perform positioning before the above time, positioning operations will be performed after preliminary calculations have been performed.

### Response time until pulse counting starts

Time delays and response time variations until startup of pulse counting differ between each method, as below.

The actual time required until startup of pulse counting (counting delay time) is the sum of these times (time delay plus response time variation).

| Method                 | Time delay    | Response time variation |  |
|------------------------|---------------|-------------------------|--|
| PLC judgment method    | 1ms Scan time |                         |  |
| Amplifier input method | 2ms           | 1ms                     |  |

The maximum time delay in the execution of a positioning operation after checking the counter threshold value (positioning delay time) is 1 ms.

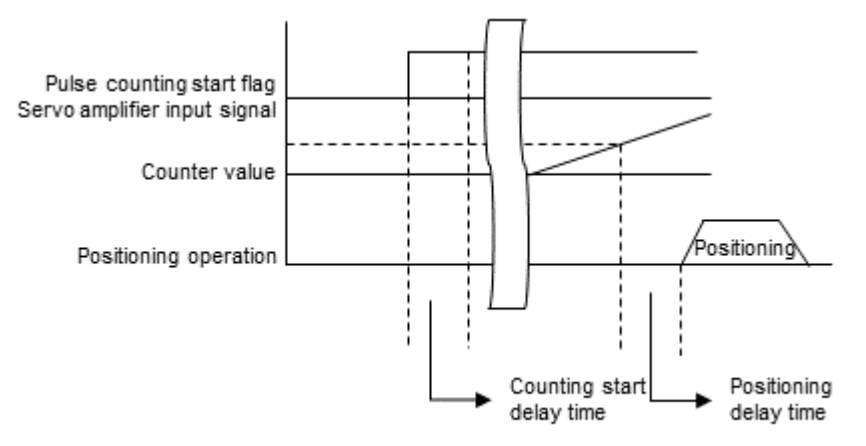

## 14.18.4 Restrictions on Counter Positioning Function

The following are restrictions on using the counter positioning function.

- When the counter positioning function is used, positioning operations for target axes are only performed by counter positioning.
   Note that conventional positioning is not performed even if the conventional positioning start request flag is turned ON.
- Allocate at least 3 ms to the time from when counting is started until the conditions for positioning are satisfied.

Time delays in this operation must also be taken into consideration.

# 14.19 Positioning speed hold mode

# 14.19.1 Overview and Applications of Positioning Speed Hold Mode

The positioning unit RTEX is controlled at 1-ms cycles by connecting it to a servo amplifier via the motion network Realtime Express (RTEX).

Positioning operations must be completed using the specified movement amount. Therefore, to control the positioning unit RTEX at the communication cycle (1 ms), there were cases where the target speed was changed by combining the positioning parameters.

In positioning speed hold mode, positioning operations can be executed while the movement amount and speed are being held by changing the acceleration and deceleration operations.

The following figure shows the conventional positioning operation and the positioning operation in positioning speed hold mode.

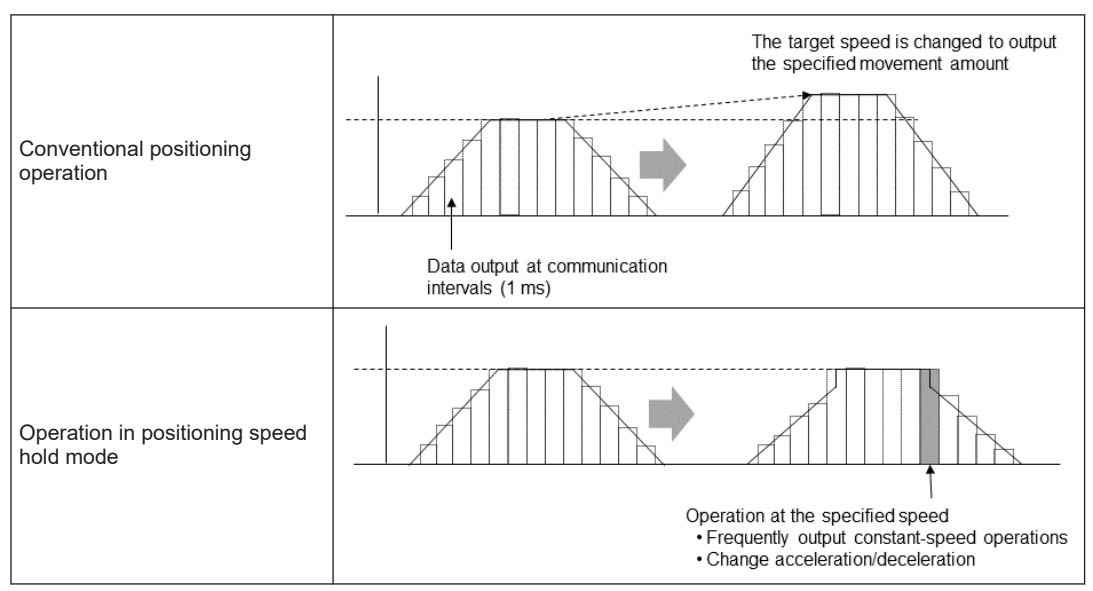

For general positioning operations, the target speed does not change even for conventional positioning operations. For fast positioning operations with small movement amounts and minute sections, however, the target speed may change. In such cases, positioning operations may be improved by using positioning speed hold mode.

# 14.19.2 Unit Memory

### Bank 00H: Common area

| Offset<br>address | Name                            | Default | Description                                                                                                    |  |  |
|-------------------|---------------------------------|---------|----------------------------------------------------------------------------------------------------|--|--|
| 38BH              | 38BH Positioning operation code |         | Turn ON the bit corresponding to the axis for which the latch<br>correction J-point control function is used.<br>This area is used by the controller to determine the positioning<br>operation when positioning is started. |  |  |
|                   |                                 |         | The set value cannot be changed during positioning operation.                                                                                                    |  |  |

| Offset<br>address | Name | Default | Description                     |                                    |  |
|-------------------|------|---------|---------------------------------|------------------------------------|--|
|                   |      |         | Setting value                   | Positioning operation mode         |  |
|                   |      |         | OH                              | Conventional positioning operation |  |
|                   |      |         | 1H                              | Positioning speed hold mode        |  |
|                   |      |         | Other Operates as if H0 is set. |                                    |  |

# 14.19.3 Operation in Positioning Speed Hold Mode

The example below is the case where positioning speed hold mode is used for Axis 1.

### Positioning settings

| Item                                                                        | Setting example         |
|-----------------------------------------------------------------------------|-------------------------|
| Positioning table No.                                                       | 100                     |
| Operation pattern                                                           | E: End point            |
| Control method                                                              | I: Incremental          |
| X-axis movement amount                                                      | 45000 pulse             |
| Acceleration/deceleration method /<br>Acceleration time / Deceleration time | L: Linear / 6 ms / 6 ms |
| Target speed                                                                | 5000000 pps             |

### Behavior diagram

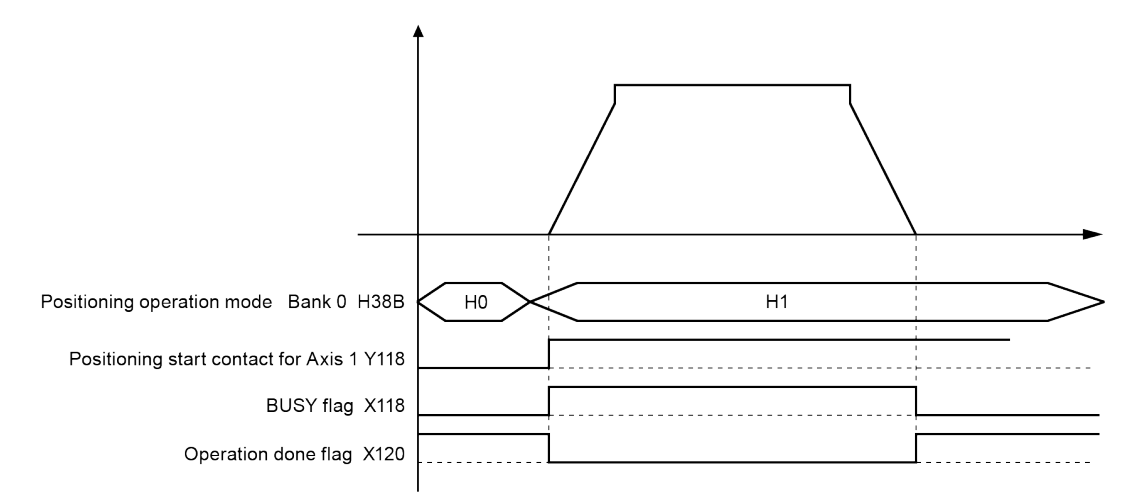

### Behaviors of each contact

- Before starting operation, set the positioning operation mode to 1H (positioning speed hold mode).
- The controller is ready to run in positioning speed hold mode.

- Start the positioning operation.
- The BUSY flag turns ON, the operation done flag turns OFF, and operation in positioning speed hold mode starts.
- After positioning is complete, check that the BUSY flag is OFF (the operation done flag is ON) and set the positioning operation mode to 0H (conventional positioning operation).

### 14.19.4 Restrictions on Positioning Speed Hold Mode

The following are restrictions on using positioning speed hold mode.

- Positioning speed hold mode is only valid for positioning operations on single axes. (During interpolation operations on Axis 2 and Axis 3 such as linear interpolation, conventional positioning operations are performed even if positioning speed hold mode is specified.)
- 2. If the specified movement amount is too small for the target speed, deceleration may be performed before the target speed is reached.

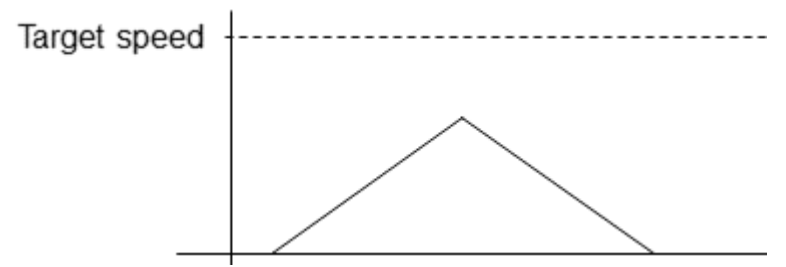

In such a case, conventional positioning operations are performed even if positioning speed hold mode is specified.

3. The "target speed change function" and "movement amount change function" positioning operations cannot be used.

The above operations are ignored while positioning speed hold mode is running.

4. If the target speed remains the same when a P-point operation is performed, the speed may become slower during one communication cycle (1 ms) when the current table shifts to the next table. We recommend that conventional positioning be used when a P-point operation is performed.

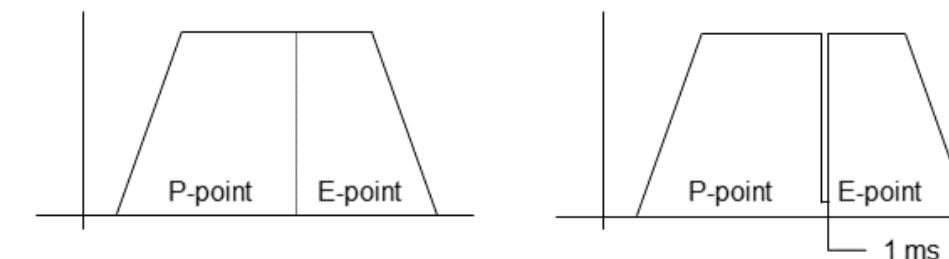

Conventional positioning operation

Positioning speed hold mode

(MEMO)

# 15 Error/Warning Notification Function

| <ul> <li>15.1 Errors and Warnings</li></ul>                                             | 15-2<br>15-2<br>15-2<br>15-3<br>15-5                      |
|-----------------------------------------------------------------------------------------|-----------------------------------------------------------|
| 15.2 Error Return Processing                                                            | 15-6                                                      |
| <ul> <li>15.3 Error Code List</li></ul>                                                 | 15-7<br>15-7<br>15-13<br>15-14<br>15-15<br>15-19<br>15-27 |
| <ul><li>15.4 Warning Code List</li><li>15.4.1 Amplifier Warnings (From A000H)</li></ul> | 15-33<br>15-33<br>15-33                                   |

# **15.1 Errors and Warnings**

# 15.1.1 Overview of Errors and Warnings

### Significances of Errors and Warnings

- If some sort of operational inconsistency occurs in the positioning unit RTEX, an error or warning will occur.
- When errors or warnings occur, the following operations are performed.

| Error   | An error occurs in any abnormal situation. When a motor is operating, the operation will stop if an error occurs.<br>The motor that stopped due to an error cannot be restarted until the error is cleared.                        |
|---------|----------------------------------------------------------------------------------------------------|
| Warning | A warning occurs when there is a behavior inconsistency rather than an abnormality.<br>The operation can continue even after a warning occurs. When a motor is operating,<br>the operation will continue even if a warning occurs. |

- Errors and warnings can be checked in the data monitor and status monitor screens of Configurator PM7-RTEX.
- Errors and warnings occur in the positioning unit RTEX and amplifier.
- The location and details of each error or warning can be identified with their error or warning code.

## 15.1.2 Checking and Clearing Errors and Warnings on Configurator PM7-RTEX

Errors and warnings can be checked and cleared for each axis by selecting **Online>Data Monitor** in the Configurator PM7-RTEX programming tool.

| Axis [Group]                  | V-Axis1       | Axis 1        | Axis 2        | Axis 3        |
|-------------------------------|---------------|---------------|---------------|---------------|
| Synchronous master axis       |               |               |               |               |
| Synchronized output           |               |               |               |               |
| Synchronous state             | Asynchronous  | Asynchronous  | Asynchronous  | Asynchronous  |
| Table number executing        | 0             | 1             | 0             |               |
| Auxiliary output code         | 0             | 0             | 0             |               |
| Amp current value (Pulse)     | 0             | 22723         | -4            |               |
| Init conversion current value | 0 pulse       | 22723 pulse   | -4 pulse      | 0 pu          |
| Torque command(%)             |               | 3.5           | 0.0           | (             |
| Actual speed (rpm)            |               | 3             | 0             |               |
| Deviation                     |               | 27            | 0             |               |
| Axis state                    | Stopped       | Warning       | Error         | Stopped       |
| Error code                    |               |               | 00000-E3000   |               |
|                               | Clear errors  | Clear errors  | Clear errors  | Clear errors  |
| Warning code                  |               | 00000-EB010   |               |               |
|                               | Clear warning | Clear warning | Clear warning | Clear warning |
|                               | •             |               |               |               |

# 15.1.3 Error and Warning Logs

The unit is equipped with log areas that store error and warning codes when errors and warnings occur.

| Error log   | Up to seven error codes can be stored for each axis.   |
|-------------|--------------------------------------------------------|
| Warning log | Up to seven warning codes can be stored for each axis. |

- When an error or warning occurs, the corresponding error or warning code is stored in the log area of the axis where the error or warning occurred.
- Only the latest error and warning codes for each axis can be checked on the positioning setting menu of the programming tool.
- When viewing the error and warning logs for each axis, read them from the error and warning log areas in positioning memory bank 00H where the error and warning logs are stored.

#### Error log

#### Warning log area

| H128 to H137 | Axis 1 error log area           | H128         |
|--------------|---------------------------------|--------------|
| H138 to H147 | Axis 2 error log area           | H129         |
| H148 to H157 | Axis 3 error log area           | H12A to H12E |
| H158 to H167 | Axis 4 error log area           | H12C to H12E |
| H168 to H177 | Axis 5 error log area           | H12E to H12F |
| H178 to H187 | Axis 6 error log area           | H130 to H131 |
| H188 to H197 | Axis 7 (virtual) error log area | H132 to H133 |
| H198 to H1A7 | Axis 8 (virtual) error log area | H134 to H135 |
|              |                                 |              |

|   | H128         | -                                |
|---|--------------|----------------------------------|
|   | H129         | Number of errors occurrences     |
|   | H12A to H12B | Error code notification buffer 1 |
|   | H12C to H12D | Error code notification buffer 2 |
|   | H12E to H12F | Error code notification buffer 3 |
|   | H130 to H131 | Error code notification buffer 4 |
|   | H132 to H133 | Error code notification buffer 5 |
|   | H134 to H135 | Error code notification buffer 6 |
| 1 | H136 to H137 | Error code notification buffer 7 |

|              |                                   | <br>        |
|--------------|-----------------------------------|-------------|
| H1C0 to H1CF | Axis 1 warning log area           | H1C0        |
| H1D0 to H1DF | Axis 2 warning log area           | H1C1        |
| H1E0 to H1EF | Axis 3 warning log area           | H1C2 to H1C |
| H1F0 to H1FF | Axis 4 warning log area           | H1C4 to H1C |
| H200 to H20F | Axis 5 warning log area           | H1C6 to H1C |
| H210 to H21F | Axis 6 warning log area           | H1C8 to H1C |
| H220 to H22F | Axis 7 (virtual) warning log area | H1CA to H1C |
| H230 to H23F | Axis 8 (virtual) warning log area | H1CC to H1C |
|              |                                   |             |

|   | H1C0         | _                                   |
|---|--------------|-------------------------------------|
|   | H1C1         | Number of warning occurrences       |
|   | H1C2 to H1C3 | Warning code notification buffers 1 |
|   | H1C4 to H1C5 | Warning code notification buffers 2 |
|   | H1C6 to H1C7 | Warning code notification buffers 3 |
|   | H1C8 to H1C9 | Warning code notification buffers 4 |
|   | H1CA to H1CB | Warning code notification buffers 5 |
|   | H1CC to H1CD | Warning code notification buffers 6 |
| I | H1CE to H1CF | Warning code notification buffers 7 |

| Number of errors/warning occurrences | Stores the number of occurrences of errors and warnings.                                                                                                    |
|--------------------------------------|----------------------------------------------------------------------------------------------------|
| Error/warning notification buffers   | Stores error and warning codes.<br>Buffer 1 is always the latest and is stored in the order that errors/<br>warnings occur:<br>Buffer 1 $\Rightarrow$ buffer 2 |

### Sample programs

- The following sample program reads the number of error occurrences on Axis 1 in slot number 0 into DT100 and the error codes stored in error notification buffers 1 to 7 into DT101 to DT114 (14 words in total).
- Similarly, the sample program reads the number of warning occurrences on Axis 1 in slot number 0 into DT200 and the warning codes stored in warning notification buffers 1 to 7 into DT201 to DT214 (14 words in total).
- Each error code or warning code is loaded as 2-word data.

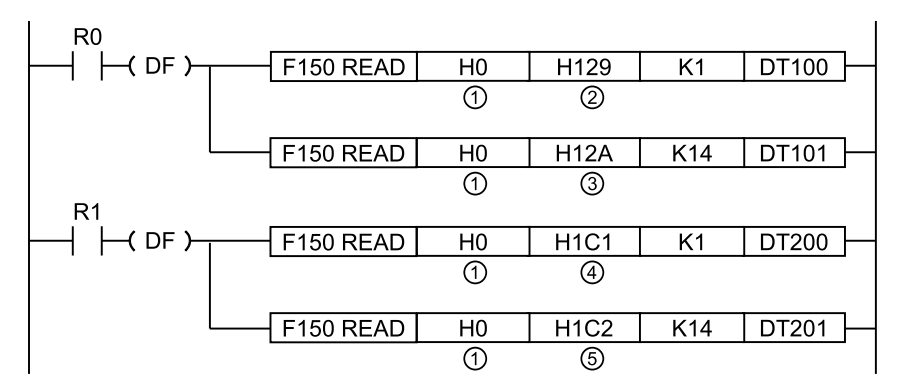

|      |                                                    | Values specified in the program |        |        |          |            |        |                         |                         |
|------|----------------------------------------------------|---------------------------------|--------|--------|----------|------------|--------|-------------------------|-------------------------|
| Code | e Items specified in the program                   | Axis 1                          | Axis 2 | Axis 3 | Axis 4   | Axis 5     | Axis 6 | Axis 7<br>(virtual<br>) | 8 axes<br>(virtual<br>) |
| (1)  | Bank, slot No.                                     |                                 |        | F      | l0 (Bank | 0, slot No | .)     |                         |                         |
| (2)  | Number of errors occurrences                       | H129                            | H139   | H149   | H159     | H169       | H179   | H189                    | H199                    |
| (3)  | Starting address of error code notification buffer | H12A                            | H13A   | H14A   | H15A     | H16A       | H17A   | H18A                    | H19A                    |
| (4)  | Number of warning occurrences                      | H1C1                            | H1D1   | H1E1   | H1F1     | H201       | H211   | H221                    | H231                    |

|      |                                                 | Values specified in the program |        |        |        |        |        |                         |                         |
|------|-------------------------------------------------|---------------------------------|--------|--------|--------|--------|--------|-------------------------|-------------------------|
| Code | Items specified in the<br>program               | Axis 1                          | Axis 2 | Axis 3 | Axis 4 | Axis 5 | Axis 6 | Axis 7<br>(virtual<br>) | 8 axes<br>(virtual<br>) |
| (5)  | Starting address of warning notification buffer | H1C2                            | H1D2   | H1E2   | H1F2   | H202   | H212   | H222                    | H232                    |

# 15.1.4 Clearing Errors and Warnings by Using a User Program

### Clearing errors and warnings for all axes by using I/O signals

• Errors and warnings can be cleared for all axes by turning ON the error/warning clearing request flags allocated to the I/O area. The following program is used for clearing errors.

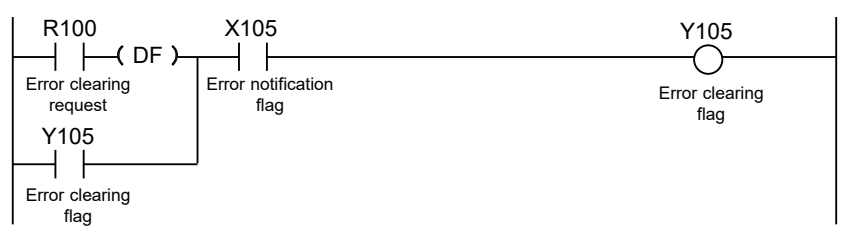

### Allocation of I/O signals

| Signal name              | Axis 1 | Axis 2 | Axis 3 | Axis 4 | Axis 5 | Axis 6 | Warning<br>clearing<br>for Axis<br>7<br>(virtual) | Axis 8<br>(virtual) |
|--------------------------|--------|--------|--------|--------|--------|--------|---------------------------------------------------|---------------------|
| Error notification       |        | X105   |        |        |        |        |                                                   |                     |
| Warning notification     |        | X106   |        |        |        |        |                                                   |                     |
| Error clearing request   |        | Y105   |        |        |        |        |                                                   |                     |
| Warning clearing request | Y106   |        |        |        |        |        |                                                   |                     |

# **15.2 Error Return Processing**

# 15.2.1 Overview of Error Recovery Processing

The method for recovering from errors differs according to the state at the time of error occurrence.

| State at the time<br>of error<br>occurrence | Description                                                                                                    |
|---------------------------------------------|----------------------------------------------------------------------------------------------------|
| Recoverable state                           | <ul> <li>After an error occurs, the operating axis stops.</li> <li>After an error occurs, the positioning upit RTEX can perform error return at any time.</li> </ul> |
| Unrecoverable<br>state                      | <ul> <li>This type of error is a serious abnormality that occurs in the positioning unit RTEX system.</li> </ul>                                                     |
| (×)                                         | • When a non-recoverable error occurs, the power must be turned OFF and then ON.                                                                                     |

# 15.3 Error Code List

## 15.3.1 Amplifier Errors (From 0001H)

- Alarms and errors occurring on the amplifier side are output as error codes on the positioning unit RTEX side.
- Amplifier errors differ according to the type of amplifier. For details on the handling of amplifier errors, refer to the manual of the servo amplifier.
- When an amplifier error occurs, the system automatically enters the servo-free status. After clearing the error, reissue a servo ON request.

### How to read amplifier error codes

- An amplifier error is divided into a main code and sub-code.
- Error codes stored in the error notification area of the positioning unit RTEX are hexadecimal 4-digit codes.
- To check error codes on the amplifier side, convert the hexadecimal number codes to decimal numbers, as shown below.

Example: When encoder communication error protection occurs

Error code on the unit: 01 15 H

↓ Main code: <u>15</u> H, Sub-code: <u>01</u> H

Convert each hexadecimal number to a decimal number

Error code on the amplifier side

Main code: 21, Sub-code: 1

### Amplifier error code table [for A6N]

• Refer to the latest instruction manual and technical reference for the servo amplifier.

| Error oodo | A6N error number |          | Description                                                                |  |  |
|------------|------------------|----------|----------------------------------------------------------------------------|--|--|
| Error code | Main code        | Sub-code | Description                                                                |  |  |
| 000BH      | 11               | 0        | Control power supply undervoltage protection                               |  |  |
| 000CH      | 12               | 0        | Overvoltage protection                                                     |  |  |
| 000DH      | 13               | 0        | Main power supply undervoltage protection (insufficient voltage across PN) |  |  |
| 010DH      | 13               | 1        | Main power supply undervoltage protection (AC cutoff detection)            |  |  |
| 000EH      | 14               | 0        | Overcurrent protection                                                     |  |  |
| 010EH      | 14               | 1        | IPM error protection                                                       |  |  |
| 000FH      | 15               | 0        | Overheat protection                                                        |  |  |
| 010FH      | 15               | 1        | Encoder overheat error protection                                          |  |  |
| 0010H      | 16               | 0        | Overload protection                                                        |  |  |
| 0110H      | 16               | 1        | Torque saturation error protection                                         |  |  |
| 0012H      | 18               | 0        | Regenerative overload protection                                           |  |  |

| Emer eede  | A6N erro  | r number | Description                                              |  |
|------------|-----------|----------|----------------------------------------------------------|--|
| Error code | Main code | Sub-code | Description                                              |  |
| 0112H      | 18        | 1        | Regenerative transistor error protection                 |  |
| 0015H      | 21        | 0        | Encoder communication disconnection fault protection     |  |
| 0115H      | 21        | 1        | Encoder communication error protection                   |  |
| 0017H      | 23        | 0        | Encoder communication data error protection              |  |
| 0018H      | 24        | 0        | Position deviation excess protection                     |  |
| 0118H      | 24        | 1        | Speed deviation excess protection                        |  |
| 0019H      | 25        | 0        | Hybrid deviation excess protection                       |  |
| 001AH      | 26        | 0        | Overspeed protection                                     |  |
| 011AH      | 26        | 1        | 2nd overspeed protection                                 |  |
| 011BH      | 27        | 1        | Absolute clearing protection                             |  |
| 041BH      | 27        | 4        | Command error protection 1                               |  |
| 051BH      | 27        | 5        | Command generation error protection                      |  |
| 061BH      | 27        | 6        | Operation command contention protection                  |  |
| 071BH      | 27        | 7        | Position information initialization error protection     |  |
| 001CH      | 28        | 0        | Pulse regeneration limit protection                      |  |
| 011DH      | 29        | 1        | Counter overflow protection 1                            |  |
| 021DH      | 29        | 2        | Counter overflow protection 2                            |  |
| 001FH      | 31        | 0        | Safety function error protection 1                       |  |
| 021FH      | 31        | 2        | Safety function error protection 2                       |  |
| 0021H      | 33        | 0        | Interface input duplicated allocation error-1 protection |  |
| 0121H      | 33        | 1        | Interface input duplicated allocation error-2 protection |  |
| 0221H      | 33        | 2        | Interface input function number error-1 protection       |  |
| 0321H      | 33        | 3        | Interface input function number error-2 protection       |  |
| 0421H      | 33        | 4        | Interface output function number error-1 protection      |  |
| 0521H      | 33        | 5        | Interface output function number error-2 protection      |  |
| 0821H      | 33        | 8        | Latch input allocation error protection                  |  |
| 0022H      | 34        | 0        | Motor operable range setting error protection            |  |
| 0024H      | 36        | 0        | EEPROM parameter error protection                        |  |
| 0124H      | 36        | 1        | EEPROM parameter error protection                        |  |
| 0025H      | 37        | 0        | EEPROM check code error protection                       |  |
| 0125H      | 37        | 1        | EEPROM check code error protection                       |  |
| 0225H      | 37        | 2        | EEPROM check code error protection                       |  |
| 0026H      | 38        | 0        | Over-travel inhibit input setup protection 1             |  |
| 0126H      | 38        | 1        | Over-travel inhibit input setup protection 2             |  |
| 0226H      | 38        | 2        | Over-travel inhibit input setup protection 3             |  |
| 0028H      | 40        | 0        | Absolute system failure protection                       |  |

| Error oodo | A6N error number |          | Description                                                        |  |  |
|------------|------------------|----------|--------------------------------------------------------------------|--|--|
| Endredde   | Main code        | Sub-code | Description                                                        |  |  |
| 0029H      | 41               | 0        | Absolute counter limit excess protection                           |  |  |
| 002BH      | 43               | 0        | Encoder initialization error protection                            |  |  |
| 002CH      | 44               | 0        | Single-turn counter error protection                               |  |  |
| 002DH      | 45               | 0        | Multi-turn counter error protection                                |  |  |
| 0030H      | 48               | 0        | Encoder Z-phase error protection                                   |  |  |
| 0031H      | 49               | 0        | Encoder CS-phase error protection                                  |  |  |
| 0032H      | 50               | 0        | External scale wiring error protection                             |  |  |
| 0132H      | 50               | 1        | External scale communication data error protection                 |  |  |
| 0033H      | 51               | 0        | External scale ST error protection 0                               |  |  |
| 0133H      | 51               | 1        | External scale ST error protection 1                               |  |  |
| 0233H      | 51               | 2        | External scale ST error protection 2                               |  |  |
| 0333H      | 51               | 3        | External scale ST error protection 3                               |  |  |
| 0433H      | 51               | 4        | External scale ST error protection 4                               |  |  |
| 0533H      | 51               | 5        | External scale ST error protection 5                               |  |  |
| 0037H      | 55               | 0        | A-phase wiring error protection                                    |  |  |
| 0137H      | 55               | 1        | B-phase wiring error protection                                    |  |  |
| 0237H      | 55               | 2        | Z-phase wiring error protection                                    |  |  |
| 0052H      | 82               | 0        | RTEX node address setting error protection                         |  |  |
| 0053H      | 83               | 0        | RTEX continuous communication error protection 1                   |  |  |
| 0153H      | 83               | 1        | RTEX continuous communication error protection 2                   |  |  |
| 0054H      | 84               | 0        | RTEX timeout error protection                                      |  |  |
| 0354H      | 84               | 3        | RTEX synchronization establishment initialization error protection |  |  |
| 0554H      | 84               | 5        | RTEX communication cycle error protection                          |  |  |
| 0056H      | 86               | 0        | RTEX cyclic data error protection 1                                |  |  |
| 0156H      | 86               | 1        | RTEX cyclic data error protection 2                                |  |  |
| 0256H      | 86               | 2        | RTEX update counter error protection                               |  |  |
| 0057H      | 87               | 0        | Forced alarm input protection                                      |  |  |
| 025AH      | 90               | 2        | RTEX multi-axis synchronization establishment error protection     |  |  |
| 015BH      | 91               | 1        | RTEX command error protection                                      |  |  |
| 005CH      | 92               | 0        | Encoder data restoration error protection                          |  |  |
| 015CH      | 92               | 1        | External scale data restoration error protection                   |  |  |
| 035CH      | 92               | 3        | Multi-turn data upper-limit value mismatch error protection        |  |  |
| 005DH      | 93               | 0        | Parameter setting error protection 1                               |  |  |
| 025DH      | 93               | 2        | Parameter setting error protection 2                               |  |  |
| 035DH      | 93               | 3        | External scale connection error protection                         |  |  |

| Error oodo | A6N error number |          | Description                                  |  |
|------------|------------------|----------|----------------------------------------------|--|
| Enor code  | Main code        | Sub-code | Description                                  |  |
| 055DH      | 93               | 5        | Parameter setting error protection 4         |  |
| 085DH      | 93               | 8        | Parameter setting error protection 6         |  |
| 025EH      | 94               | 2        | Home return error protection                 |  |
| 035EH      | 94               | 3        | Home return error protection 2               |  |
| 005FH      | 95               | 0        | Motor automatic recognition error protection |  |
| 015FH      | 95               | 1        | Motor automatic recognition error protection |  |
| 025FH      | 95               | 2        | Motor automatic recognition error protection |  |
| 035FH      | 95               | 3        | Motor automatic recognition error protection |  |
| 045FH      | 95               | 4        | Motor automatic recognition error protection |  |
| 0260H      | 96               | 2        | Control unit error protection 1              |  |
| 0360H      | 96               | 3        | Control unit error protection 2              |  |
| 0460H      | 96               | 4        | Control unit error protection 3              |  |
| 0560H      | 96               | 5        | Control unit error protection 4              |  |
| 0660H      | 96               | 6        | Control unit error protection 5              |  |
| 0760H      | 96               | 7        | Control unit error protection 6              |  |
| 0162H      | 98               | 1        | RTEX hardware error protection 1             |  |
| 0262H      | 98               | 2        | RTEX hardware error protection 2             |  |
| 0362H      | 98               | 3        | RTEX hardware error protection 3             |  |
| -          | Other<br>numbers |          | Other error protections                      |  |

# Amplifier error code table [for A5N]

• Refer to the latest instruction manual and technical reference for the servo amplifier.

| Error code | A5N erro  | r number | Description                                                                            |  |  |
|------------|-----------|----------|----------------------------------------------------------------------------------------|--|--|
| Endredde   | Main code | Sub-code | Description                                                                            |  |  |
| 000BH      | 11        | 0        | Control power supply undervoltage protection                                           |  |  |
| 000CH      | 12        | 0        | Overvoltage protection                                                                 |  |  |
| 000DH      | 13        | 0        | Main power supply undervoltage protection (Insufficient voltage across a p–n junction) |  |  |
| 010DH      | 13        | 1        | Main power supply undervoltage protection (AC interception detection)                  |  |  |
| 000EH      | 14        | 0        | Overcurrent protection                                                                 |  |  |
| 010EH      | 14        | 1        | IPM error protection                                                                   |  |  |
| 000FH      | 15        | 0        | Overheat protection                                                                    |  |  |
| 0010H      | 16        | 0        | Overload protection                                                                    |  |  |
| 0110H      | 16        | 1        | Torque saturation error protection                                                     |  |  |
| 0012H      | 18        | 0        | Regenerative overload protection                                                       |  |  |
| 0112H      | 18        | 1        | Regenerative transistor error protection                                               |  |  |

| Error oodo | A5N error number |          | Description                                              |  |
|------------|------------------|----------|----------------------------------------------------------|--|
| Error code | Main code        | Sub-code | Description                                              |  |
| 0015H      | 21               | 0        | Encoder communication line breakage fault protection     |  |
| 0115H      | 21               | 1        | Encoder communication error protection                   |  |
| 0017H      | 23               | 0        | Encoder communication data error protection              |  |
| 0018H      | 24               | 0        | Position deviation excess protection                     |  |
| 0118H      | 24               | 1        | Speed deviation excess protection                        |  |
| 0019H      | 25               | 0        | Hybrid deviation excess protection                       |  |
| 001AH      | 26               | 0        | Overspeed protection                                     |  |
| 011AH      | 26               | 1        | 2nd overspeed protection                                 |  |
| 011BH      | 27               | 1        | Absolute clearing protection                             |  |
| 041BH      | 27               | 4        | Command error protection 1                               |  |
| 051BH      | 27               | 5        | Command generation error protection                      |  |
| 061BH      | 27               | 6        | Operation command contention protection                  |  |
| 071BH      | 27               | 7        | Position information initialization error protection     |  |
| 001CH      | 28               | 0        | Pulse regeneration limit protection                      |  |
| 011DH      | 29               | 1        | Counter overflow protection 1                            |  |
| 021DH      | 29               | 2        | Counter overflow protection 2                            |  |
| 001EH      | 30               | 0        | Safety input protection [Only for special products]      |  |
| 0021H      | 33               | 0        | Interface input duplicated allocation error-1 protection |  |
| 0121H      | 33               | 1        | Interface input duplicated allocation error-2 protection |  |
| 0221H      | 33               | 2        | Interface input function number error-1 protection       |  |
| 0321H      | 33               | 3        | Interface input function number error-2 protection       |  |
| 0421H      | 33               | 4        | Interface output function number error-1 protection      |  |
| 0521H      | 33               | 5        | Interface output function number error-2 protection      |  |
| 0821H      | 33               | 8        | Latch input allocation error protection                  |  |
| 0022H      | 34               | 0        | Motor operable range setting error protection            |  |
| 0024H      | 36               | 0        | EEPROM parameter error protection                        |  |
| 0124H      | 36               | 1        | EEPROM parameter error protection                        |  |
| 0224H      | 36               | 2        | EEPROM parameter error protection                        |  |
| 0025H      | 37               | 0        | EEPROM check code error protection                       |  |
| 0125H      | 37               | 1        | EEPROM check code error protection                       |  |
| 0225H      | 37               | 2        | EEPROM check code error protection                       |  |
| 0026H      | 38               | 0        | Over-travel inhibit input protection 1                   |  |
| 0126H      | 38               | 1        | Over-travel inhibit input setup protection 2             |  |
| 0226H      | 38               | 2        | Over-travel inhibit input setup protection 3             |  |
| 0028H      | 40               | 0        | Absolute system failure protection                       |  |
| 0029H      | 41               | 0        | Absolute counter limit excess protection                 |  |

| Emer eede  | A5N error number |          | Description                                                                                                    |  |  |  |  |
|------------|------------------|----------|----------------------------------------------------------------------------------------------------|--|--|--|--|
| Error code | Main code        | Sub-code | Description                                                                                                    |  |  |  |  |
| 002AH      | 42               | 0        | Absolute overspeed protection                                                                                                    |  |  |  |  |
| 002BH      | 43               | 0        | Incremental encoder initialization error protection                                                                                                    |  |  |  |  |
| 002CH      | 44               | 0        | <ul> <li>For absolute encoders: Absolute single-turn counter<br/>error protection</li> <li>For incremental encoders: Incremental single-turn<br/>counter error protection</li> </ul> |  |  |  |  |
| 002DH      | 45               | 0        | <ul> <li>For absolute encoders: Absolute multi-turn counter<br/>error protection</li> <li>For incremental encoders: Incremental count error<br/>protection</li> </ul>                |  |  |  |  |
| 002FH      | 47               | 0        | Absolute status error protection                                                                                                    |  |  |  |  |
| 0030H      | 48               | 0        | Incremental encoder Z-phase error protection                                                                                                    |  |  |  |  |
| 0031H      | 49               | 0        | Incremental encoder CS-phase error protection                                                                                                    |  |  |  |  |
| 0032H      | 50               | 0        | External scale wiring error protection                                                                                                    |  |  |  |  |
| 0132H      | 50               | 1        | External scale communication data error protection                                                                                                    |  |  |  |  |
| 0033H      | 51               | 0        | External scale ST error protection 0                                                                                                    |  |  |  |  |
| 0133H      | 51               | 1        | External scale ST error protection 1                                                                                                    |  |  |  |  |
| 0233H      | 51               | 2        | External scale ST error protection 2                                                                                                    |  |  |  |  |
| 0333H      | 51               | 3        | External scale ST error protection 3                                                                                                    |  |  |  |  |
| 0433H      | 51               | 4        | External scale ST error protection 4                                                                                                    |  |  |  |  |
| 0533H      | 51               | 5        | External scale ST error protection 5                                                                                                    |  |  |  |  |
| 0037H      | 55               | 0        | Phase-A wiring error protection                                                                                                    |  |  |  |  |
| 0137H      | 55               | 1        | Phase-B wiring error protection                                                                                                    |  |  |  |  |
| 0237H      | 55               | 2        | Phase-Z wiring error protection                                                                                                    |  |  |  |  |
| 0052H      | 82               | 0        | RTEX node address setting error protection                                                                                                    |  |  |  |  |
| 0053H      | 83               | 0        | RTEX continuous communication error protection 1                                                                                                    |  |  |  |  |
| 0153H      | 83               | 1        | RTEX continuous communication error protection 2                                                                                                    |  |  |  |  |
| 0054H      | 84               | 0        | RTEX timeout error protection                                                                                                    |  |  |  |  |
| 0354H      | 84               | 3        | RTEX synchronization establishment initialization error protection                                                                                                    |  |  |  |  |
| 0554H      | 84               | 5        | RTEX communication cycle error protection                                                                                                    |  |  |  |  |
| 0056H      | 86               | 0        | RTEX cyclic data error protection 1                                                                                                    |  |  |  |  |
| 0156H      | 86               | 1        | RTEX cyclic data error protection 2                                                                                                    |  |  |  |  |
| 0256H      | 86               | 2        | RTEX update counter error protection                                                                                                    |  |  |  |  |
| 0057H      | 87               | 0        | Forced alarm input protection                                                                                                    |  |  |  |  |
| 025AH      | 90               | 2        | RTEX multi-axis synchronization establishment error protection                                                                                                    |  |  |  |  |
| 015BH      | 91               | 1        | RTEX command error protection                                                                                                    |  |  |  |  |
| 005CH      | 92               | 0        | Encoder data restoration error protection                                                                                                    |  |  |  |  |

| Error codo | A5N error number |          | Description                                      |  |  |  |  |
|------------|------------------|----------|--------------------------------------------------|--|--|--|--|
| Endr code  | Main code        | Sub-code | Description                                      |  |  |  |  |
| 015CH      | 92               | 1        | External scale data restoration error protection |  |  |  |  |
| 005DH      | 93               | 0        | Parameter setting error protection 1             |  |  |  |  |
| 025DH      | 93               | 2        | Parameter setting error protection 2             |  |  |  |  |
| 035DH      | 93               | 3        | External scale connection error protection       |  |  |  |  |
| 055DH      | 93               | 5        | Parameter setting error protection 4             |  |  |  |  |
| 025EH      | 94               | 2        | Home return error protection                     |  |  |  |  |
| 005FH      | 95               | 0        | Motor automatic recognition error protection     |  |  |  |  |
| 015FH      | 95               | 1        | Motor automatic recognition error protection     |  |  |  |  |
| 025FH      | 95               | 2        | Motor automatic recognition error protection     |  |  |  |  |
| 035FH      | 95               | 3        | Motor automatic recognition error protection     |  |  |  |  |
| 045FH      | 95               | 4        | Motor automatic recognition error protection     |  |  |  |  |
| 0162H      | 98               | 1        | RTEX hardware error protection 1                 |  |  |  |  |
| 0262H      | 98               | 2        | RTEX hardware error protection 2                 |  |  |  |  |
| 0362H      | 98               | 3        | RTEX hardware error protection 3                 |  |  |  |  |
| -          | Other<br>numbers |          | Other error protections                          |  |  |  |  |

# 15.3.2 System Errors (From 1000H)

System errors occur due to an abnormality within the unit. System errors are defined as fatal errors for the system. Except for some errors, the power must be turned OFF and then ON to recover from these errors.

| Code  | Name                       | Description                                                                                                    | Proc<br>essi<br>ng | Rec<br>over<br>y | Countermeasures                                                                                                    |
|-------|----------------------------|----------------------------------------------------------------------------------------------------|--------------------|------------------|----------------------------------------------------------------------------------------------------|
| 1000H | System out of<br>control   | The system is running out of control.                                                                                    | All<br>axes        | ×                |                                                                                                    |
| 1001H | Hardware error             | An error occurred in hardware testing when the power was turned ON.                                                      | All<br>axes        | ×                | Turn the power off and then on.<br>If the error occurs repeatedly,<br>please contact our sales office.                               |
| 1002H | Unit error                 | Some sort of error occurred in internal processing.                                                                      | All<br>axes        | ×                |                                                                                                    |
| 1003H | System<br>processing error | An error occurred in system<br>processing for some reason.                                                               | All<br>axes        | 0                | Check the settings.<br>If the error occurs repeatedly<br>when the set values are all<br>correct, please contact our sales<br>office. |
| 1010H | FROM write<br>error        | An error occurred while writing the<br>positioning settings to the FROM<br>in the unit.<br>• Error item<br>• Write error | All<br>axes        | 0                | Perform the FROM write again.<br>If the error occurs repeatedly,<br>please contact our sales office.                                 |

| Code  | Name                                            | Description                                                                                                    |             | Rec<br>over<br>y | Countermeasures                                                                                    |
|-------|-------------------------------------------------|----------------------------------------------------------------------------------------------------|-------------|------------------|----------------------------------------------------------------------------------------------------|
|       |                                                 | <ul><li>Verify error</li><li>Erase error</li></ul>                                                                                                    |             |                  |                                                                                                    |
| 1020H | Tool Operation<br>Abnormal<br>termination       | An error occurred in<br>communication with the PC when<br>tool operation was performed<br>using the positioning setting menu<br>of the programming tool.                 | All<br>axes | 0                | Check the connection of the cable<br>connecting the PC and PLC.<br>Restart the PC.                 |
| 1021H | Download data<br>error                          | Downloading the cam point method cam data failed.                                                                                                    | All<br>axes | 0                | Perform the download again.<br>If the error occurs repeatedly,<br>please contact our sales office. |
| 1030H | FP0H control<br>unit error                      | An alarm occurred in the FP0H control unit.                                                                                                    | All<br>axes | ×                | Check the status of the FP0H<br>control unit.<br>Turn the power off and then on.                   |
| 1031H | FP0H Control<br>Unit<br>Operation mode<br>error | The operation was stopped<br>because the FP0H control unit<br>was switched to PROG. mode<br>while the positioning unit RTEX<br>was performing positioning<br>operations. | All<br>axes | 0                | Check the status of the positioning<br>unit RTEX.<br>Set the FP0H control unit to RUN<br>mode.     |

# 15.3.3 Amplifier Communication Errors (From 2000H)

These errors occur in network communication between the positioning unit RTEX and the amplifier.

| Code  | Name                                | Description                                                                                | Proc<br>essi<br>ng                                         | Rec<br>over<br>y | Countermeasures                                                                                                    |
|-------|-------------------------------------|--------------------------------------------------------------------------------------------|------------------------------------------------------------|------------------|----------------------------------------------------------------------------------------------------|
| 2000H | Amplifier<br>communication<br>error | After communication was<br>established, a communication<br>error occurred for some reason. | All<br>axes                                                | ×                | <ul> <li>Check that the amplifier is ON.</li> <li>Check the communication path. In particular, carefully check the communication cables for any connector faults or broken wires.</li> <li>Also, check if excessive noise is generated in the operating environment.</li> <li>If the error occurs repeatedly, please contact our sales office.</li> </ul> |
| 2001H | Amplifier data<br>acquisition error | Data acquisition from each<br>amplifier failed.                                            | Gear<br>ratio<br>chan<br>ge<br>time<br>for<br>each<br>axis | 0                | <ul> <li>Check the status of the amplifier where the error occurred.</li> <li>Check the communication path. In particular, carefully check the communication cables for any connector faults or broken wires.</li> </ul>                                                                                                    |
| 2002H | Amplifier<br>parameter error        | The parameters used by communication with each amplifier are incorrect.                    | Gear<br>ratio<br>chan                                      | 0                | Also, check if excessive noise<br>is generated in the operating<br>environment.                                                                                                    |
| Code  | Name                                      | Description                                                                                                    | Proc<br>essi<br>ng                                         | Rec<br>over<br>y | Countermeasures                                                                                                    |
|-------|-------------------------------------------|----------------------------------------------------------------------------------------------------|------------------------------------------------------------|------------------|----------------------------------------------------------------------------------------------------|
|       |                                           | The parameter is invalid.                                                                                                    | ge<br>time<br>for<br>each<br>axis                          |                  | If the error occurs repeatedly, please contact our sales office.                                                                                                    |
| 2003H | Network<br>communication<br>timeout       | A timeout occurred in<br>communication between the<br>positioning unit RTEX and the<br>amplifier, and the communication<br>was disconnected.                                                                | Gear<br>ratio<br>chan<br>ge<br>time<br>for<br>each<br>axis | 0                | Check the condition of the<br>amplifier.<br>(As information about the amplifier<br>cannot be obtained while<br>communication is closed, any<br>error with the amplifier may not be<br>obtained.)<br>Check the communication cables. |
| 2004H | Amplifier<br>parameter<br>control error   | A communication error occurred<br>during amplifier parameter<br>processing (read, write, save, or<br>reset).                                                                                                | Gear<br>ratio<br>chan<br>ge<br>time<br>for<br>each<br>axis | 0                | <ul> <li>Check the condition of the amplifier.</li> <li>Check that the control mode of the amplifier is correctly set. (Speed control mode and torque control mode cannot be used.)</li> </ul>                                      |
| 2010H | Too many<br>amplifiers<br>connected       | The number of amplifiers<br>connected to the network<br>exceeded the maximum<br>connection limit for the unit<br>(maximum number of axes of the<br>unit).                                                   | All<br>axes                                                | ×                | <ul> <li>After checking the connections<br/>and settings of the amplifiers,<br/>turn the power OFF and then</li> </ul>                                                                                                    |
| 2020H | Amplifier node duplication                | Amplifiers with the same station number exist in the network.                                                                                                    | All<br>axes                                                | ×                | <ul> <li>If the error occurs repeatedly,<br/>please contact our sales office</li> </ul>                                                                                                    |
| 2021H | Virtual axis<br>duplication error         | Virtual axes are used, but<br>amplifiers with the following<br>station number are connected.<br>When using one virtual axis:<br>Station number 8<br>When using two virtual axes:<br>Station numbers 7 and 8 | All<br>axes                                                | ×                | <ul> <li>When using one virtual axis set<br/>the amp station numbers as<br/>follows:</li> <li>When using one virtual axis 1:<br/>1 to 7</li> <li>When using one virtual axis 2:<br/>1 to 6</li> </ul>                               |
| 2030H | Amplifier node<br>number setting<br>error | Amplifiers with any station number<br>other than those below exist. 1 to<br>8                                                                                                    | All<br>axes                                                | ×                |                                                                                                    |
| 2040H | Amplifier reset failure                   | An error occurred in amplifier reset processing and the system stopped.                                                                                                    | All<br>axes                                                | ×                | Turn the system OFF and then ON.                                                                                                    |
| 2050H | Amplifier<br>connection error             | The connected amplifiers are a mixture of A4N and A6N/A5N.                                                                                                    | All<br>axes                                                | ×                | Check the configuration of connected amplifiers to make sure that A4N and A6N/A5N are not mixed.                                                                                                    |

## 15.3.4 Axis Operation Errors (From 3000H)

These errors occur while various operations are being executed.

| Code  | Name                                       | Description                                                                              | Proc<br>essi<br>ng                                         | Rec<br>over<br>y | Countermeasures                                                                                                    |
|-------|--------------------------------------------|------------------------------------------------------------------------------------------|------------------------------------------------------------|------------------|----------------------------------------------------------------------------------------------------|
| 3000H | Servo not ready                            | An attempt was made to start an axis that is not in the servo-locked status.             | Gear<br>ratio<br>chan<br>ge<br>time<br>for<br>each<br>axis | 0                | When operating an axis, check<br>that it is in the servo-locked<br>status.                                                                                     |
| 3001H | Servo OFF<br>detection during<br>operation | The servo turned OFF during operation.                                                   | Gear<br>ratio<br>chan<br>ge<br>time<br>for<br>each<br>axis | 0                | <ul> <li>Turn OFF the servo ON input<br/>when the BUSY signal for the<br/>target axis is not ON.</li> <li>Check the condition of the<br/>amplifier.</li> </ul> |
| 3005H | Main power<br>supply OFF<br>error          | A servo ON request was issued<br>when the main power supply of<br>the amplifier was OFF. | Gear<br>ratio<br>chan<br>ge<br>time<br>for<br>each<br>axis | 0                | <ul> <li>Turn the servo ON after the main power supply has been turned ON.</li> <li>Check the voltage of the main power supply.</li> </ul>                     |
| 3010H | Limit + signal<br>detection                | The input on the plus side of the limit turned ON.                                       | Gear<br>ratio<br>chan<br>ge<br>time<br>for<br>each<br>axis | 0                | Move the motor into the range of<br>the limit by performing an<br>operation such as a JOG<br>operation.<br>Check if the limit signals are<br>normal.           |
| 3011H | Limit - signal<br>detection                | The input on the minus side of the limit turned ON.                                      | Gear<br>ratio<br>chan<br>ge<br>time<br>for<br>each<br>axis | 0                |                                                                                                    |
| 3012H | Limit signal<br>error                      | Inputs on both the plus and minus sides of the limit turned ON.                          | Gear<br>ratio<br>chan<br>ge<br>time<br>for<br>each<br>axis | 0                | Check the status of the limit signal.                                                                                                    |
| 3020H | Soft limits:<br>(Plus side)<br>detection   | The movement amount of the motor exceeded the upper limit value of the soft limit.       | Gear<br>ratio<br>chan<br>ge<br>time<br>for<br>each<br>axis | 0                | Move the motor into the range of<br>the soft limit by performing an<br>operation such as a JOG<br>operation.<br>Check the set values of the soft<br>limit.     |

| Code  | Name                                       | Description                                                                                                    | Proc<br>essi<br>ng                                                        | Rec<br>over<br>y | Countermeasures                                                                                                    |
|-------|--------------------------------------------|----------------------------------------------------------------------------------------------------|---------------------------------------------------------------------------|------------------|----------------------------------------------------------------------------------------------------|
| 3021H | Soft limits:<br>(Minus side)<br>detection  | The movement amount of the motor exceeded the lower limit value of the soft limit.                              | Gear<br>ratio<br>chan<br>ge<br>time<br>for<br>each<br>axis                | 0                |                                                                                                    |
| 3025H | Command<br>speed<br>calculation error<br>1 |                                                                                                    | Gear<br>ratio<br>chan<br>ge<br>time<br>for<br>each<br>axis                | 0                |                                                                                                    |
| 3026H | Command<br>speed<br>calculation error<br>2 | In the internal calculation process<br>of the command speed, the<br>calculation failed due to an<br>overflow.   | Gear<br>ratio<br>chan<br>ge<br>time<br>for<br>each<br>axis                | 0                | Lower the set speed.<br>Check the specified number of<br>pulses per revolution and the<br>specified movement amount per<br>revolution.                                                                                                    |
| 3027H | Command<br>speed<br>calculation error<br>3 |                                                                                                    | Gear<br>ratio<br>chan<br>ge<br>time<br>for<br>each<br>axis                | 0                |                                                                                                    |
| 3030H | Axis operation<br>error                    | An error occurred in the operation processing of each axis.                                                     | Gear<br>ratio<br>chan<br>ge<br>time<br>for<br>each<br>axis                | 0                | Check the set values and<br>parameters of positioning data.<br>Furthermore, this error may be<br>notified when an AMP warning<br>occurs. Therefore, refer also to<br>the warning history.<br>If an error occurs repeatedly when<br>the set values are all correct and<br>there is no error in the AMP,<br>please contact our sales office. |
| 3031H | Operation<br>abnormal<br>termination       | An error occurred in the operation processing of each axis.                                                     | Gear<br>ratio<br>chan<br>ge<br>time<br>for<br>each<br>axis<br>All<br>axes | 0                | If the error occurs repeatedly, please contact our sales office.                                                                                                    |
| 3032H | Axis group<br>operation error              | The settings of the axis group<br>were changed during operation or<br>while a stop request was being<br>issued. | Gear<br>ratio<br>chan<br>ge                                               | 0                | Change the axis group while the axes are stopped.<br>Do not issue a stop request.                                                                                                    |

| Code  | Name                                                       | Description                                                                                                    | Proc<br>essi<br>ng                                         | Rec<br>over<br>y | Countermeasures                                                                                                    |
|-------|------------------------------------------------------------|----------------------------------------------------------------------------------------------------|------------------------------------------------------------|------------------|----------------------------------------------------------------------------------------------------|
|       |                                                            | The settings of the axis group are out of range.                                                                                                    | time<br>for<br>each<br>axis                                |                  | Check the axis group settings.                                                                                                    |
| 3033H | Interpolation<br>operation error                           | The operation stopped as an error occurred on another interpolation axis during interpolation operation.                                                                                                    | Gear<br>ratio<br>chan<br>ge<br>time<br>for<br>each<br>axis | 0                | Check the set values of<br>positioning data for interpolation<br>operations.<br>If the error occurs repeatedly<br>when the set values are all<br>correct, please contact our sales<br>office. |
| 3034H | Axis group not<br>settable<br>(During pulser<br>operation) | The axis group settings were changed during pulser operation.                                                                                                    | Gear<br>ratio<br>chan<br>ge<br>time<br>for<br>each<br>axis | 0                | Change the axis group when the<br>pulser operation enabled signal is<br>OFF.                                                                                                    |
| 3035H | Positioning<br>movement<br>amount error                    | The positioning movement<br>amount has exceeded the upper<br>or lower limit value.                                                                                                    | Gear<br>ratio<br>chan<br>ge<br>time<br>for<br>each<br>axis | 0                | Check the set values.                                                                                                    |
| 3043H | Synchronous operation error                                | The operation was stopped as an error occurred on another axis during synchronous operation.                                                                                                    | Gear<br>ratio<br>chan<br>ge<br>time<br>for<br>each<br>axis | 0                | Check the unit settings of the<br>stopped axis.<br>If the error occurs repeatedly<br>when the set values are all<br>correct, please contact our sales<br>office.                              |
| 3046H | Synchronous<br>operation not<br>settable                   | Synchronous setting was<br>executed with the pulse input as<br>master when the slave axes were<br>servo OFF.                                                                                                    | Gear<br>ratio<br>chan<br>ge<br>time<br>for<br>each<br>axis | 0                | Synchronous setting with the pulse input as master should be executed with all slave axes in the servo ON status.                                                                             |
| 3050H | Torque<br>judgment value<br>error                          | The torque value exceeded the<br>specified upper or lower limit<br>value.<br>This error occurs when bit 0 and<br>bit 1 of the monitored value error<br>setting are set to 1 (enable torque<br>judgment values) and 0 (report an<br>error when enabled), respectively. | Gear<br>ratio<br>chan<br>ge<br>time<br>for<br>each<br>axis | 0                | <ul> <li>Design the system so that the torque of the motor does not exceed the judgment value.</li> <li>Check the torque judgment value.</li> </ul>                                           |
| 3051H | Actual speed<br>judgment value<br>error                    | The actual speed exceeded the specified upper or lower limit value.                                                                                                    | Gear<br>ratio<br>chan<br>ge                                | 0                | • Design the system so that the actual speed of the motor does not exceed the judgment value.                                                                                                 |

| Code  | Name                                        | Description                                                                                                    | Proc<br>essi<br>ng                                         | Rec<br>over<br>y | Countermeasures                                                                                                    |
|-------|---------------------------------------------|----------------------------------------------------------------------------------------------------|------------------------------------------------------------|------------------|----------------------------------------------------------------------------------------------------|
|       |                                             | This error occurs when bit 2 and<br>bit 3 of the monitored value error<br>setting are set to 1 (enable actual<br>speed judgment values) and 0<br>(report an error when enabled),<br>respectively.                                                                     | time<br>for<br>each<br>axis                                |                  | <ul> <li>Check the actual speed<br/>judgment value.</li> </ul>                                                                                                 |
| 3060H | Home return<br>non-executable<br>error      | Home return could not be<br>executed as the amplifier<br>parameter settings or signal inputs<br>were not appropriate.<br>This error occurs when A6N/A5N<br>is used as the amplifier.                                                                                  | Gear<br>ratio<br>chan<br>ge<br>time<br>for<br>each<br>axis | 0                | Check the amplifier parameters and signal inputs.                                                                                                    |
| 3061H | Multi-turn data<br>clearing not<br>possible | <ul> <li>This error occurs when multi-turn data clearing is judged to be impossible.</li> <li>Servo is ON</li> <li>Servo is in incremental mode</li> <li>Absolute single-turn function is enabled for servo</li> <li>Servo is in fully closed control mode</li> </ul> | Gear<br>ratio<br>chan<br>ge<br>time<br>for<br>each<br>axis | 0                | Check the set values of the servo motor.                                                                                                    |
| 3070H | Correction latch<br>used multiple<br>times  | The correction latch was used two<br>or more times in the period until<br>the positioning operation was<br>complete.                                                                                                    | Gear<br>ratio<br>chan<br>ge<br>time<br>for<br>each<br>axis | 0                | When using the correction latch<br>as the J-point trigger, do not use it<br>two or more times in the period<br>until the positioning operation is<br>complete. |

## 15.3.5 Set Value Errors (From 4000H)

These errors occur with various settings specified using the positioning setting menu of the programming tool or a ladder program.

| Code  | Name                        | Description                                                                                                    | Proc<br>essi<br>ng                                         | Rec<br>over<br>y | Countermeasures                                                                                                    |
|-------|-----------------------------|----------------------------------------------------------------------------------------------------|------------------------------------------------------------|------------------|----------------------------------------------------------------------------------------------------|
| 4000H | Axis group<br>setting error | The settings of axis groups are<br>incorrect.<br>When virtual axes are used, they<br>are not registered in the<br>independent axis area of the axis<br>group. | Gear<br>ratio<br>chan<br>ge<br>time<br>for<br>each<br>axis | 0                | <ul> <li>Check for the following problems with the settings of the axis group and independent axis.</li> <li>The same axis number is registered in more than one group.</li> <li>Four or more axes are set in one group.</li> <li>The axis group is composed of one axis only.</li> </ul> |

| Code  | Name                                            | Description                                                                 | Proc<br>essi<br>ng                                         | Rec<br>over<br>y | Countermeasures                                                                                                    |
|-------|-------------------------------------------------|-----------------------------------------------------------------------------|------------------------------------------------------------|------------------|----------------------------------------------------------------------------------------------------|
|       |                                                 |                                                                             |                                                            |                  | <ul> <li>No virtual axes are registered<br/>in the independent axis area of<br/>the axis group.</li> </ul>                             |
| 4001H | Virtual axis setting error                      | The virtual axis usage setting<br>(number of virtual axes) is<br>incorrect. | All<br>axes                                                | 0                | Check the settings.                                                                                                    |
| 4002H | Unit setting<br>error                           | The set unit is out of range.                                               | Gear<br>ratio<br>chan<br>ge<br>time<br>for<br>each<br>axis | 0                | Check if the unit is one of the following:<br>pulses, µm, inches, degrees                                                              |
| 4004H | Invalid number<br>of pulses per<br>revolution   | The number of pulses is out of range.                                       | Gear<br>ratio<br>chan<br>ge<br>time<br>for<br>each<br>axis | 0                | Check the set values.<br>If the setting value is out of range,<br>reduce the fraction with the                                         |
| 4005H | Invalid<br>movement<br>amount per<br>revolution | The movement amount is out of range.                                        | Gear<br>ratio<br>chan<br>ge<br>time<br>for<br>each<br>axis | 0                | following expression.<br>(Number of pulses per<br>revolution) / (Movement amount<br>per revolution)                                    |
| 4010H | Soft limit setting<br>error                     | The upper or lower limit value of the soft limit is out of range.           | Gear<br>ratio<br>chan<br>ge<br>time<br>for<br>each<br>axis | 0                |                                                                                                    |
| 4020H | Limit stop<br>deceleration<br>time error        | The limit stop deceleration time is out of range.                           | Gear<br>ratio<br>chan<br>ge<br>time<br>for<br>each<br>axis | 0                | Check the set values.<br>If the error occurs repeatedly<br>when the set values are all<br>correct, please contact our sales<br>office. |
| 4021H | Error stop<br>deceleration<br>time error        | The error stop deceleration time is out of range.                           | Gear<br>ratio<br>chan<br>ge<br>time<br>for<br>each<br>axis | 0                |                                                                                                    |

| Code  | Name                                                             | Description                                                                                                    | Proc<br>essi<br>ng                                         | Rec<br>over<br>y | Countermeasures                                                                                                    |
|-------|------------------------------------------------------------------|----------------------------------------------------------------------------------------------------|------------------------------------------------------------|------------------|----------------------------------------------------------------------------------------------------|
| 4022H | Emergency stop<br>deceleration<br>time error                     | The emergency stop deceleration time is out of range.                                                                                                    | Gear<br>ratio<br>chan<br>ge<br>time<br>for<br>each<br>axis | 0                |                                                                                                    |
| 4028H | Auxiliary output<br>setting error                                | The auxiliary output settings are<br>invalid.<br>A mode other than With mode or<br>Delay mode has been set.<br>The auxiliary output delay ratio of<br>Delay mode is not in the range of<br>0 to 100 (%). | Gear<br>ratio<br>chan<br>ge<br>time<br>for<br>each<br>axis | 0                |                                                                                                    |
| 4042H | Pulser setting<br>Error                                          | The pulser input mode is<br>incorrect.<br>The pulser operation method is<br>incorrect.<br>The maximum pulser operation<br>speed is incorrect.                                                            | Gear<br>ratio<br>chan<br>ge<br>time<br>for<br>each<br>axis | 0                | Check the set values.<br>If the error occurs repeatedly<br>when the set value is correct,<br>please contact our sales office.          |
| 4043H | Use pulser<br>inoperable error                                   | The pulse input application of the axis to which pulses are permitted to be input from the pulser is not set to Pulser.                                                                                  | Gear<br>ratio<br>chan<br>ge<br>time<br>for<br>each<br>axis | 0                | Check the pulse input application.<br>When using a pulser, set the input<br>application to "Pulser".                                   |
| 4044H | Speed rate<br>error                                              | The setting of the speed rate is out of range.                                                                                                    | Gear<br>ratio<br>chan<br>ge<br>time<br>for<br>each<br>axis | 0                |                                                                                                    |
| 4080H | JOG positioning<br>Acceleration/<br>deceleration<br>method error | The acceleration/deceleration<br>method for JOG positioning is out<br>of range.                                                                                                    | Gear<br>ratio<br>chan<br>ge<br>time<br>for<br>each<br>axis | 0                | Check the set values.<br>If the error occurs repeatedly<br>when the set values are all<br>correct, please contact our sales<br>office. |
| 4081H | JOG positioning<br>Acceleration<br>time error                    | The acceleration time of JOG positioning is out of range.                                                                                                    | Gear<br>ratio<br>chan<br>ge<br>time<br>for<br>each<br>axis | 0                |                                                                                                    |

| Code  | Name                                                                             | Description                                               | Proc<br>essi<br>ng                                         | Rec<br>over<br>y | Countermeasures |
|-------|----------------------------------------------------------------------------------|-----------------------------------------------------------|------------------------------------------------------------|------------------|-----------------|
| 4082H | JOG positioning<br>Deceleration<br>time error                                    | The deceleration time of JOG positioning is out of range. | Gear<br>ratio<br>chan<br>ge<br>time<br>for<br>each<br>axis | 0                |                 |
| 4083H | JOG positioning<br>Target speed<br>error                                         | The target speed of JOG positioning is out of range.      | Gear<br>ratio<br>chan<br>ge<br>time<br>for<br>each<br>axis | 0                |                 |
| 4102H | Stop-on-contact<br>torque value for<br>home return<br>Target speed<br>error      | The target speed of home return is out of range.          | Gear<br>ratio<br>chan<br>ge<br>time<br>for<br>each<br>axis | 0                |                 |
| 4105H | Stop-on-contact<br>torque value for<br>home return<br>Acceleration<br>time error | The acceleration time of home return is out of range.     | Gear<br>ratio<br>chan<br>ge<br>time<br>for<br>each<br>axis | 0                |                 |
| 4106H | Stop-on-contact<br>torque value for<br>home return<br>Deceleration<br>time error | The deceleration time of home return is out of range.     | Gear<br>ratio<br>chan<br>ge<br>time<br>for<br>each<br>axis | 0                |                 |
| 4107H | Stop-on-contact<br>torque value for<br>home return<br>Setting code<br>error      | The home return setting code is invalid.                  | Gear<br>ratio<br>chan<br>ge<br>time<br>for<br>each<br>axis | 0                |                 |
| 4110H | Stop-on-contact<br>torque value for<br>home return<br>Creep rate error           | The return creep speed of home return is out of range.    | Gear<br>ratio<br>chan<br>ge<br>time<br>for<br>each<br>axis | 0                |                 |

| Code  | Name                                                                                            | Description                                                                                                    | Proc<br>essi<br>ng                                         | Rec<br>over<br>y | Countermeasures                                                                                                    |
|-------|-------------------------------------------------------------------------------------------------|----------------------------------------------------------------------------------------------------|------------------------------------------------------------|------------------|----------------------------------------------------------------------------------------------------|
| 4111H | Stop-on-contact<br>torque value for<br>home return<br>return direction<br>error                 | The movement direction of home return is invalid.                                                                                                    | Gear<br>ratio<br>chan<br>ge<br>time<br>for<br>each<br>axis | 0                |                                                                                                    |
| 4112H | Stop-on-contact<br>torque value for<br>home return<br>Limit error                               | The limit switch is disabled.<br>(This error occurs when the home<br>return method is set to limit<br>method 1 or 2.)                                                | Gear<br>ratio<br>chan<br>ge<br>time<br>for<br>each<br>axis | 0                |                                                                                                    |
| 4115H | Stop-on-contact<br>torque value for<br>home return<br>Stop-on-contact<br>torque value<br>error  | The home return stop-on-contact<br>torque value is out of range.<br>(This error occurs when the home<br>return method is set to stop-on-<br>contact method 1 or 2.)  | Gear<br>ratio<br>chan<br>ge<br>time<br>for<br>each<br>axis | 0                |                                                                                                    |
| 4116H | Stop-on-contact<br>torque value for<br>home return<br>Stop-on-contact<br>judgment time<br>error | The home return stop-on-contact<br>judgment time is out of range.<br>(This error occurs when the home<br>return method is set to stop-on-<br>contact method 1 or 2.) | Gear<br>ratio<br>chan<br>ge<br>time<br>for<br>each<br>axis | 0                |                                                                                                    |
| 4120H | Home<br>coordinates<br>error                                                                    | The specified home coordinates are out of range.                                                                                                    | Gear<br>ratio<br>chan<br>ge<br>time<br>for<br>each<br>axis | 0                | Use the following formula to<br>convert the set values to pulse<br>unit current values, and check that<br>the values do not exceed the<br>upper and lower pulse limits<br>(-2,147,483,648 to<br>+2,147,483,647).<br>Pulse unit current value = Unit-<br>converted current value × Number<br>of pulses per revolution /<br>Movement amount per revolution |
| 4201H | JOG operation<br>Target speed<br>error                                                          | The target speed of JOG operation is out of range.                                                                                                    | Gear<br>ratio<br>chan<br>ge<br>time<br>for<br>each<br>axis | 0                | Check the set values.<br>If the error occurs repeatedly<br>when the set values are all                                                                                                    |
| 4203H | JOG operation<br>Acceleration/<br>deceleration<br>method error                                  | The acceleration/deceleration<br>method for JOG operation is<br>invalid.                                                                                             | Gear<br>ratio<br>chan<br>ge<br>time<br>for                 | 0                | office.                                                                                                    |

| Code  | Name                                               | Description                                                                         | Proc<br>essi<br>ng                                         | Rec<br>over<br>y | Countermeasures                                                                                                    |
|-------|----------------------------------------------------|-------------------------------------------------------------------------------------|------------------------------------------------------------|------------------|----------------------------------------------------------------------------------------------------|
|       |                                                    |                                                                                     | each<br>axis                                               |                  |                                                                                                    |
| 4204H | JOG operation<br>Acceleration<br>time error        | The acceleration time of JOG operation is out of range.                             | Gear<br>ratio<br>chan<br>ge<br>time<br>for<br>each<br>axis | 0                |                                                                                                    |
| 4205H | JOG operation<br>Deceleration<br>time error        | The deceleration time of JOG operation is out of range.                             | Gear<br>ratio<br>chan<br>ge<br>time<br>for<br>each<br>axis | 0                |                                                                                                    |
| 4250H | Current value<br>update error                      | The set value of current value updating is out of range.                            | Gear<br>ratio<br>chan<br>ge<br>time<br>for<br>each<br>axis | 0                | Use the following formula to<br>convert the set values to pulse<br>unit current values, and check that<br>the values do not exceed the<br>upper and lower pulse limits<br>(-2,147,483,648 to<br>+2,147,483,647).<br>Pulse unit current value = Unit-<br>converted current value × Number<br>of pulses per revolution /<br>Movement amount per revolution |
| 4251H | Real-time<br>torque<br>limit value error           | The specified real-time torque value is out of range.                               | Gear<br>ratio<br>chan<br>ge<br>time<br>for<br>each<br>axis | 0                | Check the set values.<br>If the error occurs repeatedly<br>when the set values are all<br>correct, please contact our sales<br>office.                                                                                                    |
| 4301H | Absolute/<br>incremental<br>specification<br>error | A value other than "Absolute" or<br>"Incremental" is set for the control<br>method. | Gear<br>ratio<br>chan<br>ge<br>time<br>for<br>each<br>axis | 0                |                                                                                                    |
| 4302H | Dwell time<br>error                                | The set value of the dwell time is out of range.                                    | Gear<br>ratio<br>chan<br>ge<br>time<br>for<br>each<br>axis | 0                |                                                                                                    |
| 4303H | Positioning start<br>Table No.                     | The specified table number is 0 or                                                  | Gear<br>ratio                                              | 0                |                                                                                                    |

| Code  | Name                                                         | Description                                                                               | Proc<br>essi<br>ng                                         | Rec<br>over<br>y | Countermeasures |
|-------|--------------------------------------------------------------|-------------------------------------------------------------------------------------------|------------------------------------------------------------|------------------|-----------------|
|       | error                                                        | greater than the maximum table number.                                                    | chan<br>ge<br>time<br>for<br>each<br>axis                  |                  |                 |
| 4304H | Table settings<br>error                                      | The last table of the positioning<br>setting tables is not a table<br>specifying E-point. | Gear<br>ratio<br>chan<br>ge<br>time<br>for<br>each<br>axis | 0                |                 |
| 4400H | Positioning<br>movement<br>amount setting<br>error           | The movement amount of the positioning operation is out of range.                         | Gear<br>ratio<br>chan<br>ge<br>time<br>for<br>each<br>axis | 0                |                 |
| 4401H | positioning<br>Acceleration/<br>deceleration<br>method error | The acceleration/deceleration<br>method of the positioning<br>operation is invalid.       | Gear<br>ratio<br>chan<br>ge<br>time<br>for<br>each<br>axis | 0                |                 |
| 4402H | positioning<br>Acceleration<br>time error                    | The acceleration time of the positioning operation is out of range.                       | Gear<br>ratio<br>chan<br>ge<br>time<br>for<br>each<br>axis | 0                |                 |
| 4403H | positioning<br>Deceleration<br>time error                    | The deceleration time of the positioning operation is out of range.                       | Gear<br>ratio<br>chan<br>ge<br>time<br>for<br>each<br>axis | 0                |                 |
| 4404H | positioning<br>Target speed<br>error                         | The target speed of the positioning operation is out of range.                            | Gear<br>ratio<br>chan<br>ge<br>time<br>for<br>each<br>axis | 0                |                 |
| 4500H | Interpolation<br>type error                                  | The specified interpolation type is invalid.                                              | Gear<br>ratio<br>chan                                      | 0                |                 |

| Code  | Name                                                                 | Description                                                                                   | Proc<br>essi<br>ng                                         | Rec<br>over<br>y | Countermeasures                                                                                                  |
|-------|----------------------------------------------------------------------|-----------------------------------------------------------------------------------------------|------------------------------------------------------------|------------------|----------------------------------------------------------------------------------------------------|
|       |                                                                      |                                                                                               | ge<br>time<br>for<br>each<br>axis                          |                  |                                                                                                    |
| 4504H | Circular<br>interpolation<br>execution not<br>possible               | The circular interpolation<br>parameters (such as center point<br>or pass point) are invalid. | Gear<br>ratio<br>chan<br>ge<br>time<br>for<br>each<br>axis | 0                |                                                                                                    |
| 4505H | Spiral<br>interpolation<br>execution not<br>possible                 | As the set value is invalid, an error<br>occurred during spiral<br>interpolation execution.   | Gear<br>ratio<br>chan<br>ge<br>time<br>for<br>each<br>axis | 0                |                                                                                                    |
| 4510H | Positioning<br>speed<br>change speed<br>error                        | The positioning speed change speed is out of range.                                           | Gear<br>ratio<br>chan<br>ge<br>time<br>for<br>each<br>axis | 0                |                                                                                                    |
| 4520H | Positioning<br>movement<br>amount change<br>movement<br>amount error | The positioning movement<br>amount change movement<br>amount is out of range.                 | Gear<br>ratio<br>chan<br>ge<br>time<br>for<br>each<br>axis | 0                |                                                                                                    |
| 4600H | Pulse input<br>setting error                                         | The specified pulse input mode is invalid.                                                    | Gear<br>ratio<br>chan<br>ge<br>time<br>for<br>each<br>axis | 0                | Check the set values.<br>Check the combination of input<br>mode, input multiplication, and<br>input application. |
| 4605H | Pulse count<br>change value<br>setting error                         | The specified pulse count change value is out of range.                                       | Gear<br>ratio<br>chan<br>ge<br>time<br>for<br>each<br>axis | 0                | Check the set values.                                                                                            |

### 15.3.6 Synchronization Parameter Setting Errors (From 5000H)

#### Synchronization parameters: Common errors (from 5000H)

| Code  | Name                                                                                 | Description                                                                                                    | Proc<br>essi<br>ng                                         | Rec<br>over<br>y | Countermeasures                                                                                                    |
|-------|--------------------------------------------------------------------------------------|----------------------------------------------------------------------------------------------------|------------------------------------------------------------|------------------|----------------------------------------------------------------------------------------------------|
| 5000H | Synchronous<br>master<br>set value invalid                                           | The settings for the synchronous<br>master axis are invalid.<br>⇒ Setting error (invalid value)<br>→ Local axis setting                                                                                                    | Gear<br>ratio<br>chan<br>ge<br>time<br>for<br>each<br>axis | 0                |                                                                                                    |
| 5002H | Synchronization<br>setting<br>inoperable error                                       | <ul> <li>A synchronization setting request was issued in the following axis states.</li> <li>The local axis (slave axis) is set as the master axis for another axis.</li> <li>The master axis is set as a slave axis for another axis.</li> <li>The local axis (slave axis) belongs to an interpolation group.</li> </ul> | Gear<br>ratio<br>chan<br>ge<br>time<br>for<br>each<br>axis | 0                | Check the set values.<br>If the error occurs repeatedly<br>when the set value is correct,<br>please contact our sales office. |
| 5006H | Synchronous<br>slave<br>single<br>deceleration<br>stop<br>Deceleration<br>time error | The setting for the synchronous slave single deceleration stop time is invalid.                                                                                                    | Gear<br>ratio<br>chan<br>ge<br>time<br>for<br>each<br>axis | 0                | Check the set values.<br>If the error occurs repeatedly<br>when the set value is correct,<br>please contact our sales office. |

## Synchronization parameters: Electronic gear related errors (from 5100H)

| Code  | Name                                                          | Description                                                       | Proc<br>essi<br>ng                                         | Rec<br>over<br>y | Countermeasures                                                    |
|-------|---------------------------------------------------------------|-------------------------------------------------------------------|------------------------------------------------------------|------------------|--------------------------------------------------------------------|
| 5100H | Electronic gear<br>Gear ratio<br>numerator<br>setting error   | The setting for the electronic gear ratio numerator is invalid.   | Gear<br>ratio<br>chan<br>ge<br>time<br>for<br>each<br>axis | 0                | Check the set values.                                              |
| 5101H | Electronic gear<br>Gear ratio<br>denominator<br>setting error | The setting for the electronic gear ratio denominator is invalid. | Gear<br>ratio<br>chan<br>ge<br>time<br>for<br>each<br>axis | 0                | when the set value is correct,<br>please contact our sales office. |

| Code  | Name                                                          | Description                                                   | Proc<br>essi<br>ng                                         | Rec<br>over<br>y | Countermeasures |
|-------|---------------------------------------------------------------|---------------------------------------------------------------|------------------------------------------------------------|------------------|-----------------|
| 5102H | Electronic gear<br>Gear ratio<br>change time<br>setting error | The setting for electronic gear ratio change time is invalid. | Gear<br>ratio<br>chan<br>ge<br>time<br>for<br>each<br>axis | 0                |                 |

#### Synchronization parameters: Electronic clutch related errors (from 5200H)

| Code  | Name                                                                  | Description                                                           | Proc<br>essi<br>ng                                         | Rec<br>over<br>y | Countermeasures                                                                                                    |
|-------|-----------------------------------------------------------------------|-----------------------------------------------------------------------|------------------------------------------------------------|------------------|----------------------------------------------------------------------------------------------------|
| 5200H | Electronic<br>clutch<br>Clutch ON<br>trigger type<br>setting error    | The setting for the electronic clutch ON trigger type is invalid.     | Gear<br>ratio<br>chan<br>ge<br>time<br>for<br>each<br>axis | 0                |                                                                                                    |
| 5201H | Electronic<br>clutch<br>Clutch ON edge<br>selection setting<br>error  | The setting for electronic clutch<br>ON edge selection is invalid.    | Gear<br>ratio<br>chan<br>ge<br>time<br>for<br>each<br>axis | 0                |                                                                                                    |
| 5203H | Electronic<br>clutch<br>Clutch OFF<br>trigger type<br>setting error   | The setting for the electronic<br>clutch OFF trigger type is invalid. | Gear<br>ratio<br>chan<br>ge<br>time<br>for<br>each<br>axis | 0                | Check the set values.<br>If the error occurs repeatedly<br>when the set value is correct,<br>please contact our sales office. |
| 5204H | Electronic<br>clutch<br>Clutch OFF<br>edge selection<br>setting error | The setting for electronic clutch<br>OFF edge selection is invalid.   | Gear<br>ratio<br>chan<br>ge<br>time<br>for<br>each<br>axis | 0                |                                                                                                    |
| 5207H | Electronic<br>clutch<br>Clutch ON<br>method setting<br>error          | The setting for the electronic clutch ON method is invalid.           | Gear<br>ratio<br>chan<br>ge<br>time<br>for<br>each<br>axis | 0                |                                                                                                    |
| 5208H | Electronic<br>clutch                                                  | The setting for the electronic clutch ON slip method is invalid.      | Gear<br>ratio                                              | 0                |                                                                                                    |

| Code  | Name                                                                        | Description                                                          | Proc<br>essi<br>ng                                         | Rec<br>over<br>y | Countermeasures |
|-------|-----------------------------------------------------------------------------|----------------------------------------------------------------------|------------------------------------------------------------|------------------|-----------------|
|       | Clutch ON slip<br>method setting<br>error                                   |                                                                      | chan<br>ge<br>time<br>for<br>each<br>axis                  |                  |                 |
| 5209H | Electronic<br>clutch<br>Clutch ON slip<br>time setting<br>error             | The setting for the electronic<br>clutch ON slip time is invalid.    | Gear<br>ratio<br>chan<br>ge<br>time<br>for<br>each<br>axis | 0                |                 |
| 5210H | Electronic<br>clutch<br>Clutch ON slip<br>curve selection<br>setting error  | The setting for electronic clutch<br>ON slip curves is invalid.      | Gear<br>ratio<br>chan<br>ge<br>time<br>for<br>each<br>axis | 0                |                 |
| 5211H | Electronic<br>clutch<br>Clutch OFF<br>method setting<br>error               | The setting for the electronic<br>clutch OFF method is invalid.      | Gear<br>ratio<br>chan<br>ge<br>time<br>for<br>each<br>axis | 0                |                 |
| 5212H | Electronic<br>clutch<br>Clutch OFF slip<br>method setting<br>error          | The setting for the electronic<br>clutch OFF slip method is invalid. | Gear<br>ratio<br>chan<br>ge<br>time<br>for<br>each<br>axis | 0                |                 |
| 5213H | Electronic<br>clutch<br>Clutch OFF slip<br>time setting<br>error            | The setting for the electronic<br>clutch OFF slip time is invalid.   | Gear<br>ratio<br>chan<br>ge<br>time<br>for<br>each<br>axis | 0                |                 |
| 5214H | Electronic<br>clutch<br>Clutch OFF slip<br>curve selection<br>setting error | The setting for electronic clutch<br>OFF slip curves is invalid.     | Gear<br>ratio<br>chan<br>ge<br>time<br>for<br>each<br>axis | 0                |                 |

| Code  | Name                                                                                  | Description                                                                                                    | Proc<br>essi<br>ng                                         | Rec<br>over<br>y | Countermeasures                                                                                                    |
|-------|---------------------------------------------------------------------------------------|----------------------------------------------------------------------------------------------------|------------------------------------------------------------|------------------|----------------------------------------------------------------------------------------------------|
| 5300H | Electronic cam<br>Cam control<br>synchronous<br>master axis<br>cycle setting<br>error | The setting for the electronic cam<br>control synchronous master axis<br>cycle is invalid.                                | Gear<br>ratio<br>chan<br>ge<br>time<br>for<br>each<br>axis | 0                |                                                                                                    |
| 5301H | Electronic cam<br>Used cam<br>pattern number<br>setting error                         | The electronic cam pattern<br>number to be used is out of range.<br>The cam pattern number to be<br>used is unregistered. | Gear<br>ratio<br>chan<br>ge<br>time<br>for<br>each<br>axis | 0                | Check the set values.<br>If the error occurs repeatedly<br>when the set value is correct,<br>please contact our sales office. |
| 5302H | Electronic cam<br>Cam stroke<br>amount setting<br>error                               | The setting for electronic cam stroke amount is invalid.                                                                  | Gear<br>ratio<br>chan<br>ge<br>time<br>for<br>each<br>axis | 0                |                                                                                                    |

#### Synchronization parameters: Electronic cam related errors (from 5300H)

#### ■ Cam pattern related errors (from 5400H)

| Code  | Name                                               | Description                                                            | Proc<br>essi<br>ng                                         | Rec<br>over<br>y | Countermeasures                                                                                                    |
|-------|----------------------------------------------------|------------------------------------------------------------------------|------------------------------------------------------------|------------------|----------------------------------------------------------------------------------------------------|
| 5400H | Cam pattern<br>resolution<br>setting error         | The setting for the electronic cam pattern resolution is out of range. | Gear<br>ratio<br>chan<br>ge<br>time<br>for<br>each<br>axis | 0                |                                                                                                    |
| 5401H | Cam pattern<br>count setting<br>error              | The specified number of electronic cam patterns is out of range.       | Gear<br>ratio<br>chan<br>ge<br>time<br>for<br>each<br>axis | 0                | Check the set values.<br>If the error occurs repeatedly<br>when the set value is correct,<br>please contact our sales office. |
| 5402H | Cam pattern set<br>section number<br>setting error | The set number of electronic cam pattern sections is out of range.     | Gear<br>ratio<br>chan<br>ge<br>time<br>for<br>each<br>axis | 0                |                                                                                                    |

| Code  | Name                                                         | Description                                                                                                 | Proc<br>essi<br>ng                                         | Rec<br>over<br>y | Countermeasures |
|-------|--------------------------------------------------------------|----------------------------------------------------------------------------------------------------|------------------------------------------------------------|------------------|-----------------|
| 5403H | Cam pattern<br>control starting<br>position setting<br>error | The setting for the electronic cam<br>pattern control starting position<br>(shift) is out of range.         | Gear<br>ratio<br>chan<br>ge<br>time<br>for<br>each<br>axis | 0                |                 |
| 5404H | Cam pattern<br>start phase<br>setting error                  | The start phase setting for each section of electronic cam patterns is out of range.                        | Gear<br>ratio<br>chan<br>ge<br>time<br>for<br>each<br>axis | 0                |                 |
| 5405H | Cam pattern<br>displacement<br>setting error                 | The displacement for each section of electronic cam patterns is out of range.                               | Gear<br>ratio<br>chan<br>ge<br>time<br>for<br>each<br>axis | 0                |                 |
| 5406H | Cam pattern<br>cam curve<br>number setting<br>error          | The curve number for each section of electronic cam patterns is out of range.                               | Gear<br>ratio<br>chan<br>ge<br>time<br>for<br>each<br>axis | 0                |                 |
| 5410H | Adjustment data<br>total count<br>setting error              | The total number of electronic<br>cam pattern adjustment data<br>items is out of range.                     | Gear<br>ratio<br>chan<br>ge<br>time<br>for<br>each<br>axis | 0                |                 |
| 5411H | Adjustment data<br>count setting<br>error                    | The number of electronic cam<br>pattern adjustment data items is<br>out of range (for each cam<br>pattern). | Gear<br>ratio<br>chan<br>ge<br>time<br>for<br>each<br>axis | 0                |                 |
| 5413H | Adjustment data<br>control point<br>setting error            | The control point of electronic cam pattern adjustment data is out of range.                                | Gear<br>ratio<br>chan<br>ge<br>time<br>for<br>each<br>axis | 0                |                 |

| Code  | Name                                             | Description                                                                           | Proc<br>essi<br>ng                                         | Rec<br>over<br>y | Countermeasures |
|-------|--------------------------------------------------|---------------------------------------------------------------------------------------|------------------------------------------------------------|------------------|-----------------|
| 5414H | Adjustment data<br>out-of-range<br>setting error | The adjustment value of electronic<br>cam pattern adjustment data is<br>out of range. | Gear<br>ratio<br>chan<br>ge<br>time<br>for<br>each<br>axis | 0                |                 |

## 15.4 Warning Code List

#### 15.4.1 Amplifier Warnings (From A000H)

- Warnings occurring on the amplifier side are output as warning codes on the positioning unit RTEX side.
- The warning codes output from the positioning unit RTEX are hexadecimal numbers and the warning numbers output from amplifiers (A6N/A5N) are also hexadecimal numbers.
- Amplifier warnings differ according to the type of amplifier. For details on treatments for amplifier warnings, refer to the manual of the servo amplifier.

#### ■ How to read amplifier warning codes [For A6N/A5N]

The warning numbers on the amplifier side are obtained by subtracting A000H from the warning codes of this unit.

Example: When an overload warning occurs

```
Warning code for this unit: A0A0 H
↓
Subtract A000H from warning code: 00A0 H
↓
Warning number on the amplifier side: A0 H
```

### 15.4.2 Unit Warnings (From B000H)

These warning codes are issued when warnings occur in the unit.

| Code  | Name                                    | Description                                                                                                    | Proc<br>essi<br>ng                                         | Rec<br>over<br>y | Countermeasures                                                                                                    |
|-------|-----------------------------------------|----------------------------------------------------------------------------------------------------|------------------------------------------------------------|------------------|----------------------------------------------------------------------------------------------------|
| B004H | Real-time<br>torque limit<br>protection | The real-time torque limit function<br>was not executed as amplifier<br>parameter processing or amplifier<br>monitor processing was in<br>progress. | Gear<br>ratio<br>chan<br>ge<br>time<br>for<br>each<br>axis | 0                | Execute the real-time torque limit function when amplifier parameter processing or amplifier monitor processing is not used.                                                                                                    |
| B010H | Duplicate<br>startup                    | When the operation of an axis has<br>not finished yet, an attempt was<br>made to operate the same axis.                                             | Gear<br>ratio<br>chan<br>ge<br>time<br>for<br>each<br>axis | 0                | <ul> <li>An operation request cannot be issued to any axis that is currently operating.</li> <li>However, the following requests can be issued even when the target axis is operating.</li> <li>Deceleration stop request flag (for each axis)</li> <li>Emergency stop request flag (for each axis)</li> <li>System stop request flag (for all axes)</li> </ul> |

## 15.4 Warning Code List

| Code  | Name                                            | Description                                                                                                    | Proc<br>essi<br>ng                                         | Rec<br>over<br>y | Countermeasures                                                                                                    |
|-------|-------------------------------------------------|----------------------------------------------------------------------------------------------------|------------------------------------------------------------|------------------|----------------------------------------------------------------------------------------------------|
| B020H | Non-existent<br>axis started                    | A positioning operation request<br>was executed on a non-existent<br>axis.                                                                                                    | Gear<br>ratio<br>chan<br>ge<br>time<br>for<br>each<br>axis | 0                | Check the axis settings.<br>Check the positioning start<br>process.                                                                                                    |
| B030H | J-point<br>simultaneous<br>startup warning      | A J-point speed change request<br>(in bank 00H or 062H) and J-point<br>positioning start contact turned<br>ON simultaneously during a JOG<br>positioning operation.<br>A J-point speed change request<br>(in bank 00H or 062H) turned ON<br>during acceleration or<br>deceleration.  | Gear<br>ratio<br>chan<br>ge<br>time<br>for<br>each<br>axis | 0                | When both contacts turn ON<br>simultaneously, "J-point<br>positioning start contact" is given<br>priority and "J-point speed change<br>contact (in bank 00H or 062H)" is<br>ignored.<br>Configure settings so that the J-<br>point speed change request (in<br>bank 00H or 062H) turns ON<br>during constant-speed operation. |
| B031H | J-point speed<br>change request<br>warning      | A J-point speed change request<br>(in bank 00H or 062H) turned ON<br>while J-point control was inactive.                                                                                                    | Gear<br>ratio<br>chan<br>ge<br>time<br>for<br>each<br>axis | 0                | Check when the J-point speed<br>change request (in bank 00H or<br>062H) turns ON.                                                                                                    |
| B032H | J-point<br>positioning start<br>request warning | The J-point positioning start<br>contact turned ON while J-point<br>control was inactive.                                                                                                    | Gear<br>ratio<br>chan<br>ge<br>time<br>for<br>each<br>axis | 0                | Check the timing of the J-point positioning start contact turning ON.                                                                                                    |
| B050H | Torque<br>judgment value<br>warning             | The monitored torque value<br>exceeded the specified upper/<br>lower limit value.<br>This warning occurs when bit 0<br>and bit 1 of monitored value error<br>judgment are set to 1 (enable<br>torque judgment value) and 1<br>(issue a warning when enabled),<br>respectively.       | Gear<br>ratio<br>chan<br>ge<br>time<br>for<br>each<br>axis | 0                | Design the system so that the<br>torque value of the motor does not<br>exceed the judgment value.<br>Check the set value of "Torque<br>judgment".                                                                                                    |
| B051H | Actual speed<br>judgment value<br>warning       | The monitored actual speed<br>exceeded the specified upper/<br>lower limit value.<br>This warning occurs when bit 2<br>and bit 3 of monitored value error<br>judgment are set to 1 (enable<br>actual speed judgment value) and<br>1 (issue a warning when enabled),<br>respectively. | Gear<br>ratio<br>chan<br>ge<br>time<br>for<br>each<br>axis | 0                | Design the system so that the<br>actual speed of the motor does<br>not exceed the judgment value.<br>Check the set value of "Actual<br>speed judgement".                                                                                                    |
| B055H | Pulse input setting warning                     | The pulse input setting is out of range.                                                                                                    | All<br>axes                                                | 0                | Check the set values.                                                                                                    |

| Code  | Name                                                                                                 | Description                                                                                                  | Proc<br>essi<br>ng                                         | Rec<br>over<br>y | Countermeasures                                                                   |
|-------|----------------------------------------------------------------------------------------------------|----------------------------------------------------------------------------------------------------|------------------------------------------------------------|------------------|-----------------------------------------------------------------------------------|
|       |                                                                                                    |                                                                                                    |                                                            |                  | Check the combination of input mode, input multiplication, and input application. |
| B056H | Pulse count<br>changed value<br>setting warning                                                      | The specified pulse count changed value is out of range.                                                     | All<br>axes                                                | 0                | Check the set values.                                                             |
| B060H | Positioning<br>speed change<br>rejection<br>warning (except<br>for positioning)                      | The positioning speed change<br>request turned ON while<br>positioning operation was not<br>being performed. | Gear<br>ratio<br>chan<br>ge<br>time<br>for<br>each<br>axis | 0                |                                                                                   |
| B062H | Positioning<br>speed change<br>rejection<br>warning (during<br>J-point<br>operation)                 | The positioning speed change<br>request turned ON during J-point<br>operation.                               | Gear<br>ratio<br>chan<br>ge<br>time<br>for<br>each<br>axis | 0                |                                                                                   |
| B063H | Positioning<br>speed change<br>rejection<br>warning (for<br>synchronous<br>slave axes)               | The positioning speed change<br>request for synchronous slave<br>axes turned ON.                             | Gear<br>ratio<br>chan<br>ge<br>time<br>for<br>each<br>axis | 0                | Check when the speed change                                                       |
| B064H | Positioning<br>speed change<br>rejection<br>warning (upon<br>completion of<br>positioning<br>output) | The positioning speed change<br>request turned ON when<br>positioning output was completed.                  | Gear<br>ratio<br>chan<br>ge<br>time<br>for<br>each<br>axis | 0                | request turns ON.                                                                 |
| B065H | Positioning<br>speed change<br>rejection<br>warning (during<br>positioning stop<br>processing)       | The positioning speed change<br>request turned ON during each<br>positioning stop processing.                | Gear<br>ratio<br>chan<br>ge<br>time<br>for<br>each<br>axis | 0                |                                                                                   |
| B066H | Positioning<br>speed change<br>rejection<br>warning (during<br>dwell time<br>processing)             | The positioning speed change<br>request turned ON during<br>positioning dwell time processing.               | Gear<br>ratio<br>chan<br>ge<br>time<br>for<br>each<br>axis | 0                |                                                                                   |
| B070H | Positioning movement                                                                                 | The positioning movement amount change request turned                                                        | Gear<br>ratio                                              | 0                | Check when the movement amount change request turns ON.                           |

## 15.4 Warning Code List

| Code  | Name                                                                                                    | Description                                                                                                    | Proc<br>essi<br>ng                                         | Rec<br>over<br>y | Countermeasures                                                                                       |
|-------|----------------------------------------------------------------------------------------------------|----------------------------------------------------------------------------------------------------|------------------------------------------------------------|------------------|----------------------------------------------------------------------------------------------------|
|       | amount change<br>rejection<br>warning (except<br>positioning)                                                     | ON while a positioning operation was not being performed.                                                      | chan<br>ge<br>time<br>for<br>each<br>axis                  |                  |                                                                                                    |
| B071H | Positioning<br>movement<br>amount change<br>rejection<br>warning (during<br>interpolation<br>operation)           | The positioning movement<br>amount change request turned<br>ON during an interpolation<br>operation.           | Gear<br>ratio<br>chan<br>ge<br>time<br>for<br>each<br>axis | 0                |                                                                                                    |
| B072H | Positioning<br>movement<br>amount change<br>rejection<br>warning (during<br>J-point<br>operation)                 | The positioning movement<br>amount change request turned<br>ON during a J-point operation.                     | Gear<br>ratio<br>chan<br>ge<br>time<br>for<br>each<br>axis | 0                |                                                                                                    |
| B073H | Positioning<br>movement<br>amount change<br>rejection<br>warning (for<br>synchronous<br>slave axes)               | The positioning movement<br>amount change request for<br>synchronous slave axes turned<br>ON.                  | Gear<br>ratio<br>chan<br>ge<br>time<br>for<br>each<br>axis | 0                |                                                                                                    |
| B074H | Positioning<br>movement<br>amount change<br>rejection<br>warning (upon<br>completion of<br>positioning<br>output) | The positioning movement<br>amount change request turned<br>ON after positioning output was<br>completed.      | Gear<br>ratio<br>chan<br>ge<br>time<br>for<br>each<br>axis | 0                |                                                                                                    |
| B075H | Positioning<br>movement<br>amount change<br>rejection<br>warning (during<br>positioning stop<br>processing)       | The positioning movement<br>amount change request turned<br>ON during the processing of a<br>positioning stop. | Gear<br>ratio<br>chan<br>ge<br>time<br>for<br>each<br>axis | 0                |                                                                                                    |
| B076H | Positioning<br>movement<br>amount change<br>rejection<br>warning (during<br>dwell time<br>processing)             | The positioning movement<br>amount change request turned<br>ON during positioning dwell time<br>processing.    | Gear<br>ratio<br>chan<br>ge<br>time<br>for<br>each<br>axis | 0                |                                                                                                    |
| B110H | Cam pattern<br>table                                                                                              | Processing in response to a cam<br>pattern table reading request<br>terminated abnormally because              | All<br>axes                                                | 0                | <ul> <li>Check the set values of the<br/>parameters required for<br/>reading cam patterns.</li> </ul> |

| Code                                                                                                    | Name                                               | Description                                                                                                    | Proc<br>essi<br>ng                                         | Rec<br>over<br>y                                                                                                    | Countermeasures                                                                                                    |
|----------------------------------------------------------------------------------------------------|----------------------------------------------------|----------------------------------------------------------------------------------------------------|------------------------------------------------------------|----------------------------------------------------------------------------------------------------|----------------------------------------------------------------------------------------------------|
| Read<br>failure warning the set values were invalid or the<br>execution conditions were not<br>satisfied. |                                                    | the set values were invalid or the                                                                                                    |                                                            |                                                                                                    | • Check whether there are any synchronized axes. If so, cancel the synchronization before reading the cam pattern tables.                                                                                                    |
|                                                                                                    |                                                    |                                                                                                    |                                                            | * The detailed cause of the occurrence of this warning is stored in the "cam pattern read result" area of the positioning memory. |                                                                                                    |
| B111H                                                                                                    | Cam pattern<br>table<br>rewrite<br>failure warning | Processing in response to a cam<br>pattern table rewrite request<br>terminated abnormally because<br>the set values were invalid or the<br>execution conditions were not<br>satisfied. | All<br>axes                                                | 0                                                                                                    | <ul> <li>Check the set values of the parameters required for rewriting cam patterns.</li> <li>Check whether there are any synchronized axes. If so, cancel the synchronization before rewriting the cam pattern tables.</li> <li>* The detailed cause of the occurrence of this warning is stored in the "cam pattern rewrite result" area of the positioning memory.</li> </ul> |
| B304H                                                                                                    | Recalculation<br>failure warning                   | An error occurred when recalculation processing was executed.                                                                                                    | Gear<br>ratio<br>chan<br>ge<br>time<br>for<br>each<br>axis | 0                                                                                                    | Check the parameter and interpolation group settings for each axis.                                                                                                    |

(MEMO)

# **16 Troubleshooting**

| 16.1 What to Do If an Error Occurs                    | 16-2 |
|-------------------------------------------------------|------|
| 16.1.1 The Unit Cannot Communicate with the Amplifier |      |
| 16.1.2 The Motor Does Not Rotate or Operate           |      |

#### 16.1 What to Do If an Error Occurs

#### 16.1.1 The Unit Cannot Communicate with the Amplifier

Action

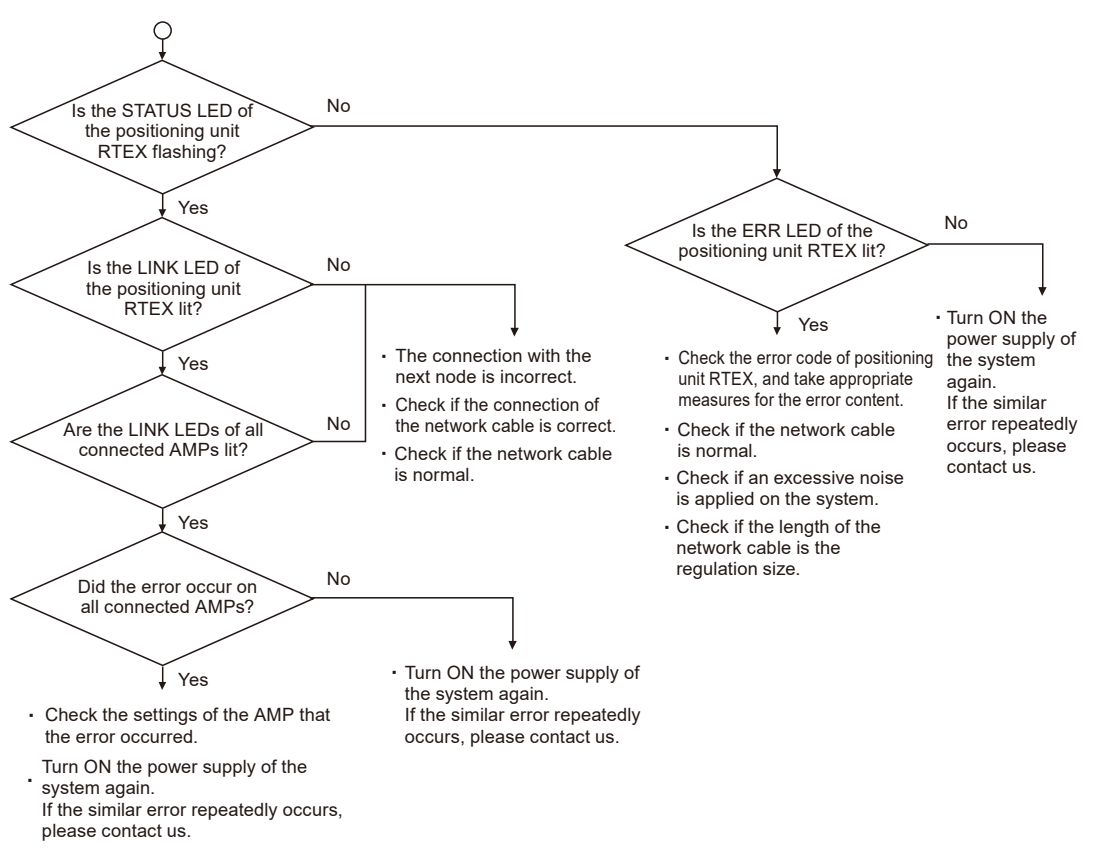

#### 16.1.2 The Motor Does Not Rotate or Operate

#### Action method 1

Check whether the servo ON request is ON and the amplifier is in a servo lock state. If an attempt is made to start an axis that is not in the servo-locked status, a Servo Not Ready error (3000H) will occur.

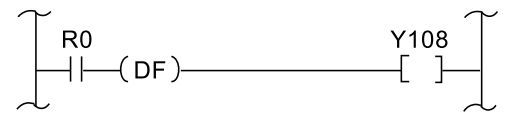

#### Action method 2

Review the program.

#### Points to check

- 1. Check whether the I/O numbers are correct.
- 2. Check whether the starting contact has been rewritten in the program.
- 3. Check the input logic of the over limit switch. (In this case, the ERR. LED is lit.)

(MEMO)

# **17 Maintenance and Inspection**

| 17.1 | Inspection | 7-2 |
|------|------------|-----|
|------|------------|-----|

# 17.1 Inspection

To always use the unit in optimal condition, carry out routine or periodic inspections.

#### Inspection item

| Inspection item     | Inspection details                                                                                           | Criterion                                                         | Related page |
|---------------------|----------------------------------------------------------------------------------------------------|-------------------------------------------------------------------|--------------|
| Installation status | Attachment to and tightness of<br>DIN rail<br>Unit tightness and rattling                                    | The unit must have been installed properly.                       | "P.3-2"      |
| Connection status   | Connector looseness                                                                                          | The connectors must not be loose.                                 | "P.3-3"      |
| Usage conditions    | Ambient temperature,<br>temperature inside panel<br>Ambient humidity, humidity<br>inside panel<br>Atmosphere | 0 to +55°C<br>10 to 95% RH<br>Free of dust and corrosive<br>gases | "P.18-3"     |

# **18 Specifications**

| <ul><li>18.1 List of Specifications</li><li>18.1.1 General Specifications</li></ul> | .18-3<br>.18-3 |
|-------------------------------------------------------------------------------------|----------------|
| 18.1.2 Network Specifications                                                       | 18-3           |
| 18.1.3 Performance Specifications of the Unit                                       | 18-4           |
| 18.1.4 Common Specifications                                                        | 18-4           |
| 18.2 List of I/O Memories                                                           | .18-8          |
| 18.3 Whole Configuration of Shared Memory Areas                                     | .18-18         |
| 18.4 Details of I/O Control Area in Shared Memory                                   | .18-22         |
| 18.4.1 Configuration of I/O Control Area                                            | 18-22          |
| 18.4.2 Request Area for Each Function [Output Signal (Y)]                           | 18-23          |
| 18.4.3 Notification Area for Each Function [Input Signal (X)]                       | 18-26          |
| 18.5 Details of Common Area in Shared Memory                                        | 18-30          |
| 18.5.1 Configuration of Common Area                                                 | 18-30          |
| 18.5.2 Setting Parameter Control Area                                               | 18-31          |
| 18.5.3 Operating Speed Rate Area                                                    | 18-32          |
| 18.5.4 Axis Group Setting Area                                                      | 18-32          |
| 18.5.5 Current Value Update Data Area                                               | 18-34          |
| 18.5.6 Torque Limit Area                                                            | 18-36          |
| 18.5.7 Positioning control starting table number setting area                       | 18-37          |
| 18.5.8 Positioning Control Area                                                     | 18-38          |
| 18.5.9 Error Notification & Clearing Area                                           | 18-38          |
| 18.5.10 Warning Notification & Clearing Area                                        | 18-44          |
| 18.5.11 Synchronous control monitor area                                            | 18-50          |
| 18.5.12 Latch stop function area                                                    | 18-52          |
| 18.5.13 Counter Positioning Function Area                                           | 18-54          |
| 18.5.14 Latch Correction J-Point Control Function Area                              | 18-59          |
| 18.5.15 Absolute Data Setting Function Area                                         | 18-60          |
| 18.5.16 System Operation Setting Area                                               | 18-61          |
| 18.5.17 Amplifier Monitor & Control Area                                            | 18-62          |
| 18.5.18 Pulse Input Setting Area                                                    | 18-62          |
| 18.5.19 Pulse Count Control Area                                                    | 18-64          |
| 18.5.20 Pulse Input Monitor Area                                                    | 18-65          |
| 18.6 Details of Each Axis information Area in Shared Memory                         | .18-66         |
| 18.6.1 Configuration of Each Axis Information Area                                  | 18-66          |
| 18.6.2 Each Axis Information & Monitor Area                                         | 18-67          |
| 18.7 Details of Each Axis Setting Area in Shared Memory                             | 18-81          |
| 18.7.1 Configuration of Each Axis Setting Area                                      | 18-81          |
| 18.7.2 Positioning parameter setting area                                           | 18-81          |
|                                                                                     |                |

| 18.7.3 Positioning Data Setting Area                                                                                                    | 18-93                                |
|----------------------------------------------------------------------------------------------------|--------------------------------------|
| <ul><li>18.8 Amplifier Parameter Control Area in Shared Memory</li><li>18.8.1 Configuration of Amplifier Parameter Control Area</li><li>18.8.2 Amplifier Parameter Control Area</li></ul>                                                                                                | 18-116<br>18-116<br>18-117           |
| <ul> <li>18.9 Synchronous Control Setting Area in Shared Memory</li> <li>18.9.1 Configuration of Synchronous Control Setting Area</li></ul>                                                                                                    | 18-119<br>18-119<br>18-119<br>18-120 |
| <ul> <li>18.10 Positioning Operation Change Setting Area in Shared Memory</li> <li>18.10.1 Configuration of Positioning Operation Change Setting Area</li> <li>18.10.2 Positioning Speed Change Setting Area</li> <li>18.10.3 Positioning Movement Amount Change Setting Area</li> </ul> | 18-137<br>18-137<br>18-138<br>18-140 |
| <ul> <li>18.11 Cam Pattern Editing Area in Shared Memory</li></ul>                                                                                                    | 18-142<br>18-142<br>18-143<br>18-146 |
| <ul> <li>18.12 Details of Positioning Extension Table Setting Area in Shared<br/>Memory</li></ul>                                                                                                    | 18-150<br>18-150<br>18-151           |
| 18.13 Dimensions                                                                                                    | 18-157<br>18-157                     |

# **18.1 List of Specifications**

## 18.1.1 General Specifications

| Item                                                                                                    | Specifications                                                                                                    |  |
|----------------------------------------------------------------------------------------------------|----------------------------------------------------------------------------------------------------|--|
| Operating ambient temperature                                                                                                    | <sup>1t</sup> 0 to +55°C                                                                                                    |  |
| Storage ambient temperature                                                                                                    | -40 to +70°C                                                                                                    |  |
| Operating ambient<br>humidity 10 to 95% RH (at +25°C, non-condensing and non-freezing)                                                                                 |                                                                                                    |  |
| Storage ambient humidity                                                                                                    | 10 to 95% RH (at +25°C, non-condensing and non-freezing)                                                                                                |  |
| Dielectric strength<br>(Leakage current:<br>10 mA)                                                                                                    | All of pulse input terminals and RTEX connectors - All of control unit power supply terminals 500 VAC for 1 minute                                      |  |
| Insulation<br>resistance         All of pulse input terminals and RTEX connectors - All of control unit power s<br>terminals<br>100 MΩ or more (Test voltage: 500 VDC) |                                                                                                    |  |
| Vibration resistance                                                                                                    | 5 to 8.4 Hz, 3.5-mm single amplitude<br>8.4 to 150 Hz, acceleration of 9.8 m/s <sup>2</sup><br>10 sweeps each in X, Y, and Z directions (1 octave/min.) |  |
| Shock resistance 147 m/s <sup>2</sup> , 4 times in the X, Y, Z directions                                                                                              |                                                                                                    |  |
| Noise resistance 1000 V [p-p] with pulse widths of 1 µs and 50 ns (using a noise simulator)                                                                            |                                                                                                    |  |
| Atmosphere                                                                                                    | Free of corrosive gases and excessive dust                                                                                                    |  |
| Weight Approx. 80 g                                                                                                    |                                                                                                    |  |

## **18.1.2 Network Specifications**

| Item                    | Specifications                                      |  |
|-------------------------|-----------------------------------------------------|--|
| Baud rate               | 100 Mbps                                            |  |
| Physical layer          | 100BASE-TX full duplex mode                         |  |
| Cable                   | Shielded twisted-pair cable (Category 5e or higher) |  |
| Topology                | Ring                                                |  |
| Insulation              | Pulse transformer (with built-in common mode choke) |  |
| Connector               | 8-pin RJ45                                          |  |
| Maximum cable<br>length | Between nodes: 60 m, total length: 200 m            |  |
| Communication cycle     | 0.5 ms (position command update: 1 ms)              |  |
| Maximum number of axes  | 8 axes                                              |  |

| Item                 | Specifications   |
|----------------------|------------------|
| Operation<br>command | Position command |

## **18.1.3 Performance Specifications of the Unit**

| Itom                          | Specifications                                                                                                    |             |  |  |
|-------------------------------|----------------------------------------------------------------------------------------------------|-------------|--|--|
| item                          | 4-axis type                                                                                                    | 8-axis type |  |  |
| Product number                | AFP0HM4N                                                                                                    | AFP0HM8N    |  |  |
| Number of axes controlled     | 4 axes per system 8 axes per system                                                                                          |             |  |  |
| Number of occupied I/O points | 128 input points, 128 output points                                                                                          |             |  |  |
| Installation limit            | Up to two units can be connected as additional units on the left side of the control unit, regardless of the number of axes. |             |  |  |

## 18.1.4 Common Specifications

| Itom                                   |                     |                                      | Specifications                                                                                                    |             |  |
|----------------------------------------|---------------------|--------------------------------------|----------------------------------------------------------------------------------------------------|-------------|--|
| item                                   | I                   |                                      | 4-axis type                                                                                                    | 8-axis type |  |
| Num                                    | ber of axes co      | ontrolled                            | Axis 4                                                                                                    | 8 axes      |  |
| Inter                                  | polation contr      | ol                                   | 2-axis linear interpolation, 2-axis circular interpolation<br>3-axis linear interpolation, 3-axis spiral interpolation                                                                                                    |             |  |
| Number of occupied inputs/outputs      |                     |                                      | 128 input points, 128 output points                                                                                                    |             |  |
| Aut<br>om<br>atic<br>ope<br>rati<br>on | Position<br>control | Position specification mode          | Absolute (absolute position specification), incremental (relative position specification)                                                                                                    |             |  |
|                                        |                     | Units of position<br>specification   | Pulses<br>μm (Minimum unit of specification: 0.1 μm or 1 μm)<br>Inches (Minimum unit of specification: 0.00001 inch or 0.0001 inch)<br>Degrees (Minimum unit of specification: 0.1 degree or 1 degree)                                                                                                    |             |  |
|                                        |                     | Position command range               | Pulses: -2,147,482,624 to +2,147,482,624 pulses<br>$\mu$ m (0.1 $\mu$ m): -214,748,262.4 to 214,748,262.4 $\mu$ m<br>$\mu$ m (1 $\mu$ m): -2,147,482,624 to 2,147,482,624 $\mu$ m<br>Inches (0.00001 inch): -21,474.82624 to 21,474.82624 inches<br>Inches (0.0001 inch): -214,748,2624 to 214,748,2624 inch<br>Degree (0.1 degree): -214,748,262.4 to 214,748,262.4 degrees<br>Degree (1 degree): -2,147,482,624 to 2,147,482,624 degrees |             |  |
|                                        |                     | Speed command range                  | Pulses: 0 to 2,147,482,624 pps<br>μm: 1 to 2,147,482,624 μm/s<br>Inches: 0.001 to 2,147,482.624 inches/s<br>Degrees: 0.001 to 2,147,482.624 rev/s                                                                                                    |             |  |
|                                        |                     | Acceleration/<br>deceleration method | Linear acceleration / deceleration, S-shaped acceleration / deceleration                                                                                                    |             |  |

| Itom                                   |                                                              |                                      |                                 |                               | Specifications                                                                                                    |               |
|----------------------------------------|--------------------------------------------------------------|--------------------------------------|---------------------------------|-------------------------------|----------------------------------------------------------------------------------------------------|---------------|
| item                                   |                                                              |                                      |                                 |                               | 4-axis type                                                                                                    | 8-axis type   |
|                                        |                                                              | Acceleration time                    |                                 |                               | 0 to 10,000 ms (Settable by 1 ms)                                                                                                    |               |
|                                        |                                                              | deceleration time                    |                                 |                               | 0 to 10,000 ms (Settable by 1 ms)                                                                                                    |               |
|                                        |                                                              | Number of positioning tables         |                                 |                               | For each axis: 600 tables in standard area and 89 tables in extended area                                                                         |               |
| Aut<br>om<br>atic<br>ope<br>rati<br>on | Position<br>control                                          | C o n<br>tr o<br>I m<br>e            | Single axis                     |                               | PTP control (E-point control, C-point control), CP control (P-point control), speed control (J-point control)                                     |               |
|                                        |                                                              |                                      | 2-axis<br>interp<br>olatio<br>n | Linear<br>interpolat<br>ion   | E-point, P-point, and C-point control: Composite speed or long axis speed specification                                                           |               |
|                                        |                                                              |                                      |                                 | Circular<br>interpolat<br>ion | E-point, P-point, and C-point control: Center point or pass point specification                                                                   |               |
|                                        |                                                              | t<br>h<br>o<br>d                     | 3-axis<br>interp<br>olatio<br>n | Linear<br>interpolat<br>ion   | E-point, P-point, and C-point control: Composite speed or long axis speed specification                                                           |               |
|                                        |                                                              | u                                    |                                 | Spiral<br>interpolat<br>ion   | E-point, P-point, and C-point control: Center point or pass point specification                                                                   |               |
|                                        |                                                              | Startup time                         |                                 |                               | Standard area: 3 ms or less, extended area: 5 ms or less                                                                                          |               |
|                                        |                                                              | Others Dwell<br>Function time        |                                 | Dwell<br>time                 | 0 to 32,767 ms (settable in 1 ms units)                                                                                                    |               |
|                                        | JOG<br>operation                                             | Speed command range                  |                                 |                               | Pulses: 0 to 2,147,482,624 pps                                                                                                    |               |
|                                        |                                                              |                                      |                                 |                               | μm: 1 to 2,147,482,624 μm/s                                                                                                    |               |
|                                        |                                                              |                                      |                                 |                               | Incries: 0.001 to 2,147,482.024 incries/s                                                                                                    |               |
| Ma<br>nua<br>l<br>ope<br>rati<br>on    |                                                              | Acceleration/<br>deceleration method |                                 |                               | Linear acceleration / deceleration, S-shaped acceleration / deceleration                                                                          |               |
|                                        |                                                              | Acceleration time                    |                                 |                               | 0 to 10,000 ms (Settable by 1 ms)                                                                                                    |               |
|                                        |                                                              | deceleration time                    |                                 |                               | 0 to 10,000 ms (Settable by 1 ms)                                                                                                    |               |
|                                        | Stop-on-<br>contact<br>torque<br>value for<br>home<br>return | Speed command range                  |                                 |                               | Pulses: 0 to 2,147,482,624 pps<br>μm: 1 to 2,147,482,624 μm/s<br>Inches: 0.001 to 2,147,482.624 inches/s<br>Degrees: 0.001 to 2,147,482.624 rev/s |               |
|                                        |                                                              | Acceleration/<br>deceleration method |                                 |                               | Linear acceleration / deceleration                                                                                                    |               |
|                                        |                                                              | Acceleration time                    |                                 |                               | 0 to 10,000 ms (Settable by 1 ms)                                                                                                    |               |
|                                        |                                                              | deceleration time                    |                                 |                               | 0 to 10,000 ms (Settable by 1 ms)                                                                                                    |               |
|                                        |                                                              | Return method                        |                                 |                               | DOG method (3 types), limit method (2 types),<br>data set method, Z-phase method, and stop-on-contact method (2<br>types)                         |               |
|                                        | Pulser<br>Operation                                          | Speed command range                  |                                 |                               | Operation synchronized with inputs                                                                                                    | s from pulser |

| Item                                    |                                                                                                    |                               | Specifications                                                                                                    |                                                                                                    |  |  |
|-----------------------------------------|----------------------------------------------------------------------------------------------------|-------------------------------|----------------------------------------------------------------------------------------------------|----------------------------------------------------------------------------------------------------|--|--|
|                                         |                                                                                                    |                               | 4-axis type                                                                                                    | 8-axis type                                                                                                    |  |  |
| Sto<br>p<br>Fun<br>ctio<br>ns           | Deceleratio<br>n stop                                                                                                    |                               | Deceleration time of activated operation                                                                                                    |                                                                                                    |  |  |
|                                         | Emergency stop                                                                                                    | -                             | 0 to 10,000 ms (Settable by 1 ms)                                                                                                    |                                                                                                    |  |  |
|                                         | Limit stop                                                                                                    | deceleration time             | 0 to 10,000 ms (Settable by 1 ms)                                                                                                    |                                                                                                    |  |  |
|                                         | Error stop                                                                                                    |                               | 0 to 10,000 ms (Settable by 1 ms)                                                                                                    |                                                                                                    |  |  |
|                                         | System<br>stop                                                                                                    |                               | Immediate stop (0 ms)                                                                                                    |                                                                                                    |  |  |
|                                         | Corresponding functions                                                                                                    |                               | Electronic gear, electronic clutch, electronic cam                                                                                                    |                                                                                                    |  |  |
|                                         | Number of axes                                                                                                    | Synchronous<br>group number   | 4 groups                                                                                                    |                                                                                                    |  |  |
|                                         |                                                                                                    | Master axis                   | Selectable from "Real axes", "Virtual axes", and "Pulse input                                                                                                    |                                                                                                    |  |  |
|                                         |                                                                                                    | Slave axis                    | Max. 8 axes per master axis                                                                                                    |                                                                                                    |  |  |
| S./m                                    | Electronic<br>gear                                                                                                    | Operation setting             | Gear ratio setting                                                                                                    |                                                                                                    |  |  |
| chr<br>oni<br>zati<br>on<br>fun         |                                                                                                    | Operation method              | Direct method, linear acceleration / deceleration method                                                                                                    |                                                                                                    |  |  |
|                                         | Electronic<br>clutch                                                                                                    | trigger type                  | Clutch ON trigger: Contact type<br>Clutch OFF trigger: Contact input, contact input + phase specification<br>Contact method is selectable from edge or level                                                                                        |                                                                                                    |  |  |
| ns                                      |                                                                                                    | Connection method             | Direct method, linear slip method                                                                                                    |                                                                                                    |  |  |
|                                         | Electronic<br>cam                                                                                                    | Cam curve                     | Selectable from 20 types. Multiple curves can be specified within a phase (0 to 100%).                                                                                                    |                                                                                                    |  |  |
|                                         |                                                                                                    | Resolution                    | 1024, 2048, 4096, 8192, 16384, 32768                                                                                                    |                                                                                                    |  |  |
|                                         |                                                                                                    | No. of cam patterns           | 4 to 6 (according to resolution)                                                                                                    |                                                                                                    |  |  |
|                                         |                                                                                                    | Cam pattern<br>setting method | Cam curve method, cam point method<br>(Set up from Configurator PM7-RTEX)                                                                                                    |                                                                                                    |  |  |
| Oth<br>er<br>spe<br>cific<br>atio<br>ns | Soft limit function                                                                                                    | Setting range                 | Pulses: -2,147,482,624 to +2,147,4<br>$\mu$ m (0.1 $\mu$ m): -214,748,262.4 to 21<br>$\mu$ m (1 $\mu$ m): -2,147,482,624 to 2,14<br>Inches (0.00001 inch): -21,474.826<br>Inches (0.0001 inch): -214,748,262<br>Degree (0.1 degree): -2,147,482,624 | 482,624 pulses<br>4,748,262.4 μm<br>7,482,624 μm<br>524 to 21,474.82624 inches<br>24 to 214,748.2624 inch<br>2.4 to 214,748,262.4 degrees<br>4 to 2,147,482,624 degrees |  |  |
|                                         | Manita                                                                                                    | Torque judgement              | Selectable from torque judgment disabled, torque judgment enabled (error), and torque judgment enabled (warning)<br>0.0 to ± 500.0% (settable in 0.1% units)                                                                                        |                                                                                                    |  |  |
|                                         | judgment                                                                                                    | Actual speed<br>judgement     | Selectable from actual speed judgment disabled, actual speed<br>judgment enabled (error), and actual speed judgment enabled<br>(warning)<br>0.0 to ± 10000 rpm (settable in 1 rpm units)                                                            |                                                                                                    |  |  |
|                                         | Backup                                                                                                    |                               | Positioning parameters and positioning data are saved in flash memory. (Batteryless)                                                                                                    |                                                                                                    |  |  |
|                                         | <ul> <li>Limit input CWL, CCWL monitor, proximity (DOG) monitor</li> <li>General-purpose input 2 points, general-purpose output 2 points (I/O from amplifier)</li> </ul> |                               |                                                                                                    |                                                                                                    |  |  |
| Itom                  |                                                         | Specifications |             |  |
|-----------------------|---------------------------------------------------------|----------------|-------------|--|
| nem                   |                                                         | 4-axis type    | 8-axis type |  |
|                       | <ul> <li>Auxiliary output contact, auxiliary</li> </ul> | output code    |             |  |
| Torque limit function |                                                         |                |             |  |

The contacts are indicated as allocated I/O when the positioning unit RTEX is installed in slot number 0.

| Allocati<br>on of<br>each<br>contact | Target axis                                    | Name                            | Description                                                                                                    |
|--------------------------------------|------------------------------------------------|---------------------------------|----------------------------------------------------------------------------------------------------|
| X100                                 | All axes                                       | Link establishment notification | Indicates that a network link was established and notifies that the system started running.                                                                                                    |
| X101                                 | All axes                                       | System restart notification     | When this contact is ON, the changed settings will not be reflected unless the power supply is restarted.                                                                                                    |
| X102                                 | -                                              | -                               | -                                                                                                    |
| X103                                 | All axes                                       | Writing to FROM in<br>progress  | Writing to FROM in progress                                                                                                    |
| X104                                 | All axes                                       | Tool operation in<br>progress   | Contact that indicates that the tool operation from Configurator PM7-RTEX is in progress.                                                                                                    |
| X105                                 | All axes                                       | Error notification              | Turns ON when an error occurs on any axis. Error details can<br>be checked in the error notification & clearing area (addresses<br>H110 to H1A7 in bank 00H).                                                                                                    |
| X106                                 | All axes                                       | Warning notification            | Turns ON when a warning occurs in any axis. Warning details can be checked in the warning notification & clearing area (addresses H1A8 to H23F in bank 00H).                                                                                                    |
| X107                                 | All axes                                       | Recalculation<br>completion     | If the recalculation request contact (Y107) turns ON, re-<br>creation of the positioning data in the shared memory<br>(standard area) will be started. This contact will turn ON after<br>the re-creation is complete.<br>If the recalculation request contact (Y107) turns ON again, this<br>contact will be turned OFF once.<br>(Note 1): This contact is used only when positioning data has<br>been rewritten using ladder programs. |
| X108                                 | Axis 1                                         |                                 |                                                                                                    |
| X109                                 | Axis 2                                         |                                 |                                                                                                    |
| X10A                                 | Axis 3                                         |                                 |                                                                                                    |
| X10B                                 | Axis 4                                         |                                 |                                                                                                    |
| X10C                                 | Axis 5                                         | Fach axis connection            |                                                                                                    |
| X10D                                 | Axis 6                                         | confirmation                    | Turns ON when the corresponding axis exists.                                                                                                    |
| X10E                                 | Warning<br>clearing for<br>Axis 7<br>(virtual) |                                 |                                                                                                    |
| X10F                                 | Axis 8<br>(virtual)                            |                                 |                                                                                                    |

| Allocati<br>on of<br>each<br>contact | Target axis                                    | Name       | Description                                                    |
|--------------------------------------|------------------------------------------------|------------|----------------------------------------------------------------|
| X110                                 | Axis 1                                         |            |                                                                |
| X111                                 | Axis 2                                         |            |                                                                |
| X112                                 | Axis 3                                         |            |                                                                |
| X113                                 | Axis 4                                         |            |                                                                |
| X114                                 | Axis 5                                         |            |                                                                |
| X115                                 | Axis 6                                         | Servo lock | Turns ON when the corresponding axis is in a servo lock state. |
| X116                                 | Warning<br>clearing for<br>Axis 7<br>(virtual) |            |                                                                |
| X117                                 | Axis 8<br>(virtual)                            |            |                                                                |
| X118                                 | Axis 1                                         |            |                                                                |
| X119                                 | Axis 2                                         |            |                                                                |
| X11A                                 | Axis 3                                         |            |                                                                |
| X11B                                 | Axis 4                                         |            |                                                                |
| X11C                                 | Axis 5                                         | ]          |                                                                |
| X11D                                 | Axis 6                                         | BUSY       | Turns ON when the corresponding axis is operating.             |
| X11E                                 | Warning<br>clearing for<br>Axis 7<br>(virtual) |            |                                                                |
| X11F                                 | Axis 8<br>(virtual)                            |            |                                                                |

## WX11 (Slot No. 0: WX11, 1: WX19, 2: WX27, 3: WX35)

## WX12 (Slot No. 0: WX12, 1: WX20, 2: WX28, 3: WX36)

| Allocati<br>on of<br>each<br>contact | Target axis                                    | Name                 | Description                                                                               |
|--------------------------------------|------------------------------------------------|----------------------|-------------------------------------------------------------------------------------------|
| X120                                 | Axis 1                                         |                      |                                                                                           |
| X121                                 | Axis 2                                         |                      |                                                                                           |
| X122                                 | Axis 3                                         |                      | Turns ON when the operation command for the corresponding                                 |
| X123                                 | Axis 4                                         |                      | axis is completed and the position deviation falls within the specified completion width. |
| X124                                 | Axis 5                                         | Operation completion | Turns ON when execution of all tables is completed for P-point                            |
| X125                                 | Axis 6                                         |                      | After this contact turns ON the ON state continues until the                              |
| X126                                 | Warning<br>clearing for<br>Axis 7<br>(virtual) |                      | next control is started.                                                                  |

| Allocati<br>on of<br>each<br>contact | Target axis                                    | Name        | Description                                                                                                    |
|--------------------------------------|------------------------------------------------|-------------|----------------------------------------------------------------------------------------------------|
| X127                                 | Axis 8<br>(virtual)                            |             |                                                                                                    |
| X128                                 | Axis 1                                         |             |                                                                                                    |
| X129                                 | Axis 2                                         |             | Turns ON when the home return operation for the<br>corresponding axis is completed.<br>After this contact turns ON, the ON state continues until the<br>next control is started. |
| X12A                                 | Axis 3                                         |             |                                                                                                    |
| X12B                                 | Axis 4                                         |             |                                                                                                    |
| X12C                                 | Axis 5                                         | Home return |                                                                                                    |
| X12D                                 | Axis 6                                         | completion  |                                                                                                    |
| X12E                                 | Warning<br>clearing for<br>Axis 7<br>(virtual) |             |                                                                                                    |
| X12F                                 | Axis 8<br>(virtual)                            |             |                                                                                                    |

## WX13 (Slot No. 0: WX13, 1: WX21, 2: WX29, 3: WX37)

| Allocati<br>on of<br>each<br>contact | Target axis                                    | Name              | Description                                                                              |
|--------------------------------------|------------------------------------------------|-------------------|------------------------------------------------------------------------------------------|
| X130                                 | Axis 1                                         |                   |                                                                                          |
| X131                                 | Axis 2                                         |                   |                                                                                          |
| X132                                 | Axis 3                                         |                   |                                                                                          |
| X133                                 | Axis 4                                         |                   |                                                                                          |
| X134                                 | Axis 5                                         |                   | Contact for monitoring the near home input connected to the                              |
| X135                                 | Axis 6                                         | Near home         | corresponding amplifier                                                                  |
| X136                                 | Warning<br>clearing for<br>Axis 7<br>(virtual) |                   |                                                                                          |
| X137                                 | Axis 8<br>(virtual)                            |                   |                                                                                          |
| X138                                 | Axis 1                                         |                   |                                                                                          |
| X139                                 | Axis 2                                         |                   |                                                                                          |
| X13A                                 | Axis 3                                         |                   |                                                                                          |
| X13B                                 | Axis 4                                         |                   | Turns ON when the corresponding positioning table of the corresponding axis is executed. |
| X13C                                 | Axis 5                                         | Auxiliary contact | To configure the setting to enable and disable the auxiliary                             |
| X13D                                 | Axis 6                                         |                   | contact, use Configurator PM7-RTEX or directly write to the shared memory.               |
| X13E                                 | Warning<br>clearing for<br>Axis 7<br>(virtual) |                   |                                                                                          |

| Allocati<br>on of<br>each<br>contact | Target axis         | Name | Description |
|--------------------------------------|---------------------|------|-------------|
| X13F                                 | Axis 8<br>(virtual) |      |             |

#### WX14 (Slot No. 0: WX14, 1: WX22, 2: WX30, 3: WX38)

| Allocati<br>on of<br>each<br>contact | Target axis                         | Name    | Description                                                     |
|--------------------------------------|-------------------------------------|---------|-----------------------------------------------------------------|
| X140                                 | Avis 1                              | Limit + |                                                                 |
| X141                                 |                                     | Limit - |                                                                 |
| X142                                 | Avic 2                              | Limit + |                                                                 |
| X143                                 | 7,113 2                             | Limit - |                                                                 |
| X144                                 | Avic 3                              | Limit + |                                                                 |
| X145                                 | - AXIS 3                            | Limit - | Contact for monitoring the limit + and limit - inputs connected |
| X146                                 | Axis 4                              | Limit + | to the corresponding amplifier.                                 |
| X147                                 |                                     | Limit - | operation, deceleration stop is performed when a limit input    |
| X148                                 | Avia 5                              | Limit + | that is located further in the operating direction turns ON.    |
| X149                                 | AXIS 5                              | Limit - | in the shared memory or Configurator PM7-RTEX.                  |
| X14A                                 | Avia 6                              | Limit + | This is used as a contact that reverses the motor automatically |
| X14B                                 | AXIS O                              | Limit - | when nome return is performed.                                  |
| X14C                                 | Warning                             | Limit + |                                                                 |
| X14D                                 | clearing for<br>Axis 7<br>(virtual) | Limit - |                                                                 |
| X14E                                 | Axis 8<br>(virtual)                 | Limit + |                                                                 |
| X14F                                 |                                     | Limit - |                                                                 |

# WX15 (Slot No. 0: WX15, 1: WX23, 2: WX31, 3: WX39)

| Allocati<br>on of<br>each<br>contact | Target axis                                    | Name                                  | Description                                                                                                    |
|--------------------------------------|------------------------------------------------|---------------------------------------|----------------------------------------------------------------------------------------------------|
| X150                                 | Axis 1                                         |                                       |                                                                                                    |
| X151                                 | Axis 2                                         |                                       |                                                                                                    |
| X152                                 | Axis 3                                         |                                       | After the settings of synchronous control are changed with the program, synchronization settings in the unit are changed when the synchronization setting request contact (Y150 to Y157) is turned ON. The contact turns ON upon completion of the setting changes. This contact turns OFF when the synchronization setting request contact (Y150 to Y157) is turned OFF. |
| X153                                 | Axis 4                                         |                                       |                                                                                                    |
| X154                                 | Axis 5                                         | Synchronization<br>setting completion |                                                                                                    |
| X155                                 | Axis 6                                         |                                       |                                                                                                    |
| X156                                 | Warning<br>clearing for<br>Axis 7<br>(virtual) |                                       |                                                                                                    |

| Allocati<br>on of<br>each<br>contact | Target axis                                    | Name             | Description                                                                                                    |
|--------------------------------------|------------------------------------------------|------------------|----------------------------------------------------------------------------------------------------|
| X157                                 | Axis 8<br>(virtual)                            |                  |                                                                                                    |
| X158                                 | Axis 1                                         |                  |                                                                                                    |
| X159                                 | Axis 2                                         |                  | Turns ON when synchronous operation is canceled by turning<br>ON the synchronization contact cancellation contact (Y158 to<br>Y15F). |
| X15A                                 | Axis 3                                         |                  |                                                                                                    |
| X15B                                 | Axis 4                                         |                  |                                                                                                    |
| X15C                                 | Axis 5                                         | Synchronization  |                                                                                                    |
| X15D                                 | Axis 6                                         | cancellation in- |                                                                                                    |
| X15E                                 | Warning<br>clearing for<br>Axis 7<br>(virtual) |                  | which this contact is turned ON.                                                                                                    |
| X15F                                 | Axis 8<br>(virtual)                            |                  |                                                                                                    |

## WX16 (Slot No. 0: WX16, 1: WX24, 2: WX32, 3: WX40)

| Allocati<br>on of<br>each<br>contact | Target axis                                    | Name             | Description                                                                                                    |
|--------------------------------------|------------------------------------------------|------------------|----------------------------------------------------------------------------------------------------|
| X160                                 | Axis 1                                         |                  |                                                                                                    |
| X161                                 | Axis 2                                         |                  |                                                                                                    |
| X162                                 | Axis 3                                         |                  |                                                                                                    |
| X163                                 | Axis 4                                         |                  | The clutch starts operating when the slave axis clutch ON                                                                |
| X164                                 | Axis 5                                         | Slave axis       | request contact (Y160 to Y167) or clutch OFF request contact                                                             |
| X165                                 | Axis 6                                         | clutch operation | (Y168 to Y16F) turns ON.<br>After the clutch operation is completed, the contact for the<br>corresponding axis turns ON. |
| X166                                 | Warning<br>clearing for<br>Axis 7<br>(virtual) | nouncation       |                                                                                                    |
| X167                                 | Axis 8<br>(virtual)                            |                  |                                                                                                    |
| X168                                 | -                                              | -                | -                                                                                                    |
| X169                                 | -                                              | -                | -                                                                                                    |
| X16A                                 | -                                              | -                | -                                                                                                    |
| X16B                                 | -                                              | -                | -                                                                                                    |
| X16C                                 | -                                              | -                | -                                                                                                    |
| X16D                                 | -                                              | -                | -                                                                                                    |
| X16E                                 | -                                              | -                | -                                                                                                    |
| X16F                                 | -                                              | -                | -                                                                                                    |

## WY10 (Slot No. 0: WY10, 1: WY18, 2: WY26, 3: WY34)

| Allocati<br>on of<br>each<br>contact | Target axis                                    | Name                        | Description                                                                                                    |  |  |
|--------------------------------------|------------------------------------------------|-----------------------------|----------------------------------------------------------------------------------------------------|--|--|
| Y100                                 | All axes                                       | System stop                 | Contact for requesting system stoppage. When it turns ON, all axes stop at zero deceleration time.                                                        |  |  |
| Y101                                 | -                                              | -                           | -                                                                                                    |  |  |
| Y102                                 | -                                              | -                           | -                                                                                                    |  |  |
| Y103                                 | -                                              | -                           | -                                                                                                    |  |  |
| Y104                                 | -                                              | -                           | -                                                                                                    |  |  |
|                                      |                                                |                             | Requests clearing of errors with all the connected amplifiers.                                                                                            |  |  |
| Y105                                 | All axes                                       | Error clearing request      | When this signal turns ON, error recovery processing is performed and error logs are cleared.                                                             |  |  |
|                                      |                                                |                             | (Note 1): Recovery from unrecoverable errors is not possible even if this signal turns ON.                                                                |  |  |
| Y106                                 | All axes                                       | Warning clearing<br>request | Requests clearing of warnings with all the connected amplifiers.                                                                                          |  |  |
|                                      |                                                |                             | The warning logs are cleared by turning ON this signal.                                                                                                   |  |  |
|                                      |                                                |                             | Turn ON this signal when each piece of positioning data (in the standard area) in the shared memory is changed.                                           |  |  |
| Y107                                 | All axes                                       | Recalculation request       | By turning ON this signal, positioning data after the recalculation start table number stored in the shared memory can be re-created and made executable. |  |  |
|                                      |                                                |                             | When re-creation of positioning data is complete, the recalculation completion contact (X107) turns ON.                                                   |  |  |
|                                      |                                                |                             | (Note 1): This contact is used only when positioning data has been rewritten using ladder programs.                                                       |  |  |
| Y108                                 | Axis 1                                         |                             |                                                                                                    |  |  |
| Y109                                 | Axis 2                                         |                             |                                                                                                    |  |  |
| Y10A                                 | Axis 3                                         |                             | Requests servo lock for the corresponding amplifier.                                                                                                    |  |  |
| Y10B                                 | Axis 4                                         |                             | Servo lock state processing is requested by the ON edge of<br>this contact.                                                                               |  |  |
| Y10C                                 | Axis 5                                         |                             | When RUN mode is switched to PROG mode while the axis is                                                                                                  |  |  |
| Y10D                                 | Axis 6                                         | Servo ON request            | in a servo lock state, a servo free state does not occur<br>automatically.                                                                                |  |  |
| Y10E                                 | Warning<br>clearing for<br>Axis 7<br>(virtual) |                             | To cause a servo free state, turn ON the servo OFF request<br>contact.<br>(The operation is the edge type.)                                               |  |  |
| Y10F                                 | Axis 8<br>(virtual)                            |                             |                                                                                                    |  |  |

#### WY11 (Slot No. 0: WY11, 1: WY19, 2: WY27, 3: WY35)

| Allocati<br>on of<br>each<br>contact | Target axis | Name              | Description                                                              |  |
|--------------------------------------|-------------|-------------------|--------------------------------------------------------------------------|--|
| Y110                                 | Axis 1      |                   | Requests a servo free state for the corresponding amplifier.             |  |
| Y111                                 | Axis 2      | Servo OFF request | Servo free state processing is requested by the ON edge of this contact. |  |

| Allocati<br>on of<br>each<br>contact | Target axis                                    | Name                | Description                                                   |  |
|--------------------------------------|------------------------------------------------|---------------------|---------------------------------------------------------------|--|
| Y112                                 | Axis 3                                         |                     |                                                               |  |
| Y113                                 | Axis 4                                         |                     |                                                               |  |
| Y114                                 | Axis 5                                         |                     |                                                               |  |
| Y115                                 | Axis 6                                         |                     |                                                               |  |
| Y116                                 | Warning<br>clearing for<br>Axis 7<br>(virtual) | -                   | (The operation is the edge type.)                             |  |
| Y117                                 | Axis 8<br>(virtual)                            |                     |                                                               |  |
| Y118                                 | Axis 1                                         |                     |                                                               |  |
| Y119                                 | Axis 2                                         |                     |                                                               |  |
| Y11A                                 | Axis 3                                         |                     |                                                               |  |
| Y11B                                 | Axis 4                                         |                     |                                                               |  |
| Y11C                                 | Axis 5                                         |                     | Requests positioning control for the corresponding amplifier. |  |
| Y11D                                 | Axis 6                                         | Positioning startup | position control starting table number in the shared memory.  |  |
| Y11E                                 | Warning<br>clearing for<br>Axis 7<br>(virtual) |                     | (The operation is the edge type.)                             |  |
| Y11F                                 | Axis 8<br>(virtual)                            |                     |                                                               |  |

# WY12 (Slot No. 0: WY12, 1: WY20, 2: WY28, 3: WY36)

| Allocati<br>on of<br>each<br>contact | Target axis                                    | Name                | Description                                                                                                    |
|--------------------------------------|------------------------------------------------|---------------------|----------------------------------------------------------------------------------------------------|
| Y120                                 | Axis 1                                         |                     |                                                                                                    |
| Y121                                 | Axis 2                                         |                     |                                                                                                    |
| Y122                                 | Axis 3                                         |                     |                                                                                                    |
| Y123                                 | Axis 4                                         | Home return startup | Requests home return for the corresponding amplifier.<br>The direction, pattern, and other items of home return are set<br>in the home return operation setting area in the shared<br>memory or by Configurator PM7-RTEX.<br>(The operation is the edge type.) |
| Y124                                 | Axis 5                                         |                     |                                                                                                    |
| Y125                                 | Axis 6                                         |                     |                                                                                                    |
| Y126                                 | Warning<br>clearing for<br>Axis 7<br>(virtual) |                     |                                                                                                    |
| Y127                                 | Axis 8<br>(virtual)                            |                     |                                                                                                    |
| Y128                                 | Axis 1                                         | J-point positioning | Turning ON this signal during the J-point operation for the                                                                                                    |
| Y129                                 | Axis 2                                         | start contact       | to the processing for the next table.                                                                                                    |

| Allocati<br>on of<br>each<br>contact | Target axis                                    | Name | Description                       |
|--------------------------------------|------------------------------------------------|------|-----------------------------------|
| Y12A                                 | Axis 3                                         |      |                                   |
| Y12B                                 | Axis 4                                         |      | (The operation is the edge type.) |
| Y12C                                 | Axis 5                                         |      |                                   |
| Y12D                                 | Axis 6                                         |      |                                   |
| Y12E                                 | Warning<br>clearing for<br>Axis 7<br>(virtual) | -    |                                   |
| Y12F                                 | Axis 8<br>(virtual)                            |      |                                   |

### WY13 (Slot No. 0: WY13, 1: WY21, 2: WY29, 3: WY37)

| Allocati<br>on of<br>each<br>contact | Target axis         | Name        | Description                                                  |
|--------------------------------------|---------------------|-------------|--------------------------------------------------------------|
| Y130                                 | Axic 1              | Forward JOG |                                                              |
| Y131                                 | AXIS I              | Reverse JOG |                                                              |
| Y132                                 | Axia 2              | Forward JOG |                                                              |
| Y133                                 | AXIS Z              | Reverse JOG |                                                              |
| Y134                                 | Avia 2              | Forward JOG |                                                              |
| Y135                                 | - AXIS 3            | Reverse JOG |                                                              |
| Y136                                 | Axis 4              | Forward JOG | Paguasta IOC aparation for the corresponding amplifier       |
| Y137                                 |                     | Reverse JOG | Acceleration time and other settings are specified in the JO |
| Y138                                 | Avic 5              | Forward JOG | operation settings in the shared memory or by Configurator   |
| Y139                                 | AXIS J              | Reverse JOG | (The operation is the level type.)                           |
| Y13A                                 | Avic 6              | Forward JOG |                                                              |
| Y13B                                 | AXIS U              | Reverse JOG |                                                              |
| Y13C                                 | Warning             | Forward JOG |                                                              |
| Y13D                                 | Axis 7<br>(virtual) | Reverse JOG |                                                              |
| Y13E                                 | Axis 8              | Forward JOG |                                                              |
| Y13F                                 | (virtual)           | Reverse JOG |                                                              |

# WY14 (Slot No. 0: WY14, 1: WY22, 2: WY30, 3: WY38)

| Allocati<br>on of<br>each<br>contact | Target axis | Name           | Description                                              |  |
|--------------------------------------|-------------|----------------|----------------------------------------------------------|--|
| Y140                                 | Axis 1      | E              |                                                          |  |
| Y141                                 | Axis 2      | Emergency stop | Requests emergency stop for the corresponding amplifier. |  |

| Allocati<br>on of<br>each<br>contact | Target axis                                    | Name              | Description                                                                                                    |  |
|--------------------------------------|------------------------------------------------|-------------------|----------------------------------------------------------------------------------------------------|--|
| Y142                                 | Axis 3                                         |                   |                                                                                                    |  |
| Y143                                 | Axis 4                                         |                   |                                                                                                    |  |
| Y144                                 | Axis 5                                         |                   | The deceleration time during emergency stop is specified                                                            |  |
| Y145                                 | Axis 6                                         |                   | using Configurator PM7-RTEX or the emergency stop settings in the shared memory                                     |  |
| Y146                                 | Warning<br>clearing for<br>Axis 7<br>(virtual) |                   | (The operation is the level type.)<br>(Note 1): The deviation counter cannot be cleared.                            |  |
| Y147                                 | Axis 8<br>(virtual)                            | -                 |                                                                                                    |  |
| Y148                                 | Axis 1                                         |                   |                                                                                                    |  |
| Y149                                 | Axis 2                                         |                   | Requests deceleration stop for the corresponding amplifier.                                                         |  |
| Y14A                                 | Axis 3                                         |                   |                                                                                                    |  |
| Y14B                                 | Axis 4                                         |                   |                                                                                                    |  |
| Y14C                                 | Axis 5                                         |                   | The deceleration time during deceleration stop is specified<br>using Configurator PM7-RTEX or the deceleration stop |  |
| Y14D                                 | Axis 6                                         | Deceleration stop | settings in the shared memory.                                                                                      |  |
| Y14E                                 | Warning<br>clearing for<br>Axis 7<br>(virtual) |                   | (The operation is the level type.)<br>(Note 1): The deviation counter cannot be cleared.                            |  |
| Y14F                                 | Axis 8<br>(virtual)                            |                   |                                                                                                    |  |

# WY15 (Slot No. 0: WY15, 1: WY23, 2: WY31, 3: WY39)

| Allocati<br>on of<br>each<br>contact | Target axis                                    | Name                                      | Description                                                                                                    |  |
|--------------------------------------|------------------------------------------------|-------------------------------------------|----------------------------------------------------------------------------------------------------|--|
| Y150                                 | Axis 1                                         |                                           |                                                                                                    |  |
| Y151                                 | Axis 2                                         |                                           |                                                                                                    |  |
| Y152                                 | Axis 3                                         | -<br>- Synchronization<br>setting request |                                                                                                    |  |
| Y153                                 | Axis 4                                         |                                           | Turn ON this contact after changing the synchronous<br>operation settings.<br>Turn ON this contact when reflecting the setting changes in<br>the synchronous control common area of the share memory.<br>This flag is an edge trigger flag. |  |
| Y154                                 | Axis 5                                         |                                           |                                                                                                    |  |
| Y155                                 | Axis 6                                         |                                           |                                                                                                    |  |
| Y156                                 | Warning<br>clearing for<br>Axis 7<br>(virtual) |                                           |                                                                                                    |  |
| Y157                                 | Axis 8<br>(virtual)                            |                                           |                                                                                                    |  |
| Y158                                 | Axis 1                                         | Synchronization                           | Turns ON the contact for the axis for which synchronous                                                                                                    |  |
| Y159                                 | Axis 2                                         | cancellation request                      | operation is to be canceled.                                                                                                    |  |

| Allocati<br>on of<br>each<br>contact | Target axis                                    | Name | Description                                                                                                    |  |
|--------------------------------------|------------------------------------------------|------|----------------------------------------------------------------------------------------------------|--|
| Y15A                                 | Axis 3                                         |      |                                                                                                    |  |
| Y15B                                 | Axis 4                                         |      |                                                                                                    |  |
| Y15C                                 | Axis 5                                         |      | The unit does not perform synchronous operation on the axis                                                                                           |  |
| Y15D                                 | Axis 6                                         |      | for which this contact is turned ON.                                                                                                    |  |
| Y15E                                 | Warning<br>clearing for<br>Axis 7<br>(virtual) |      | Turn ON this contact to cancel the synchronous state<br>temporarily during synchronous control. To set a synchronous<br>state, turn OFF this contact. |  |
| Y15F                                 | Axis 8<br>(virtual)                            |      |                                                                                                    |  |

# WY16 (Slot No. 0: WY16, 1: WY24, 2: WY32, 3: WY40)

| Allocati<br>on of<br>each<br>contact | Target axis                                    | Name               | Description                                                                                        |
|--------------------------------------|------------------------------------------------|--------------------|----------------------------------------------------------------------------------------------------|
| Y160                                 | Axis 1                                         |                    |                                                                                                    |
| Y161                                 | Axis 2                                         |                    |                                                                                                    |
| Y162                                 | Axis 3                                         |                    |                                                                                                    |
| Y163                                 | Axis 4                                         |                    |                                                                                                    |
| Y164                                 | Axis 5                                         | Slave axis         | the corresponding axis during synchronous operation.                                               |
| Y165                                 | Axis 6                                         | clutch ON request  | Only axes that use a clutch are started.                                                           |
| Y166                                 | Warning<br>clearing for<br>Axis 7<br>(virtual) | -                  | (Set the operation to level type, rising edge, or falling edge.)                                   |
| Y167                                 | Axis 8<br>(virtual)                            |                    |                                                                                                    |
| Y168                                 | Axis 1                                         |                    |                                                                                                    |
| Y169                                 | Axis 2                                         |                    |                                                                                                    |
| Y16A                                 | Axis 3                                         |                    |                                                                                                    |
| Y16B                                 | Axis 4                                         |                    | Clutch OFF operation is started by turning ON the contact for                                      |
| Y16C                                 | Axis 5                                         | Slave axis         | Only axes that use a clutch are started.                                                           |
| Y16D                                 | Axis 6                                         | clutch OFF request | (Set the operation to rising edge or falling edge.)                                                |
| Y16E                                 | Warning<br>clearing for<br>Axis 7<br>(virtual) |                    | These signals will be disabled while the slave axis clutch ON request signal is set to level type. |
| Y16F                                 | Axis 8<br>(virtual)                            |                    |                                                                                                    |

# 18.3 Whole Configuration of Shared Memory Areas

The positioning unit RTEX uses the shared memory to manage the set values of positioning parameters and positioning data.

All set values are set using programming tool software or user programs.

The following table shows the contents of the shared memory.

| Name of each<br>area | Shared<br>memory<br>Bank | End of offset<br>address | Individual n                                   | ame of each area                                       |  |
|----------------------|--------------------------|--------------------------|------------------------------------------------|--------------------------------------------------------|--|
|                      |                          | H060 to H073             | Request are                                    | a for each function [Output signal (Y)]                |  |
| I/O control area     |                          | H074 to H07F             | Notification a                                 | Notification area for each function [Input signal (X)] |  |
|                      |                          | H080 to H087             | Setting/posit                                  | ioning parameter control area                          |  |
|                      |                          | H088                     | Operating S                                    | peed Rate Area                                         |  |
|                      |                          | H0B0 to H0BF             | Axis Group S                                   | Setting Area                                           |  |
|                      |                          | H0C0 to H0D7             | Current Valu                                   | e Update Data Area                                     |  |
|                      |                          | H0D8 to H0EF             | Torque Limit                                   | Area                                                   |  |
|                      |                          | H100 to H107             | Positioning of                                 | control starting table number setting area             |  |
|                      |                          | H108 to H10F             | Positioning (                                  | Control Area                                           |  |
|                      |                          | H110 to H1A7             | Error Notifica                                 | ation & Clearing Area                                  |  |
|                      | НОО                      | H1A8 to H23F             | Warning Not                                    | ification & Clearing Area                              |  |
| Common area          |                          | H2B0 to H2BF             | Synchronous control monitor area               |                                                        |  |
| Common area          |                          | H2C0 to H2CF             | Latch stop function area                       |                                                        |  |
|                      |                          | H2D0 to H31F             | Counter Positioning Function Area              |                                                        |  |
|                      |                          | H320 to H32F             | Latch Correc                                   | ction J-Point Control Function Area                    |  |
|                      |                          | H330 to H33F             | Absolute Da                                    | ta Setting Function Area                               |  |
|                      |                          | H340 to H34F             | Virtual Full-C                                 | Close Mode Function Area                               |  |
|                      |                          | H389                     | System Ope                                     | ration Setting Area                                    |  |
|                      |                          | H390 to H395             | Amplifier Mo                                   | onitor & Control Area                                  |  |
|                      |                          | H3A0 to H3A7             | Pulse Input Setting Area                       |                                                        |  |
|                      |                          | H3A8 to H3BF             | Pulse Count Control Area                       |                                                        |  |
|                      |                          | H3C0 to H3CF             | Pulse Input Monitor Area                       |                                                        |  |
|                      |                          | H000 to H03F             | Axis 1                                         | Each Axis Information & Monitor Area                   |  |
|                      |                          | H040 to H07F             | Axis 2                                         | Each Axis Information & Monitor Area                   |  |
|                      |                          | H080 to H0BF             | Axis 3                                         | Each Axis Information & Monitor Area                   |  |
| Each axis            |                          | H0C0 to H0FF             | Axis 4                                         | Each Axis Information & Monitor Area                   |  |
| information monitor  | H01                      | H100 to H13F             | Axis 5                                         | Each Axis Information & Monitor Area                   |  |
| alea                 |                          | H140 to H17F             | Axis 6                                         | Each Axis Information & Monitor Area                   |  |
|                      |                          | H180 to H1BF             | Warning<br>clearing for<br>Axis 7<br>(virtual) | Each Axis Information & Monitor Area                   |  |

| Name of each<br>area       | Shared<br>memory<br>Bank | End of offset<br>address     | Individual r           | name of each area                                                                                        |
|----------------------------|--------------------------|------------------------------|------------------------|----------------------------------------------------------------------------------------------------|
|                            |                          | H1C0 to H1FF                 | Axis 8<br>(virtual)    | Each Axis Information & Monitor Area                                                                     |
|                            |                          | H000 to H04F                 |                        | Positioning parameter setting area                                                                       |
|                            | H02 to H0B               | H050 to H3FF                 | Axis 1                 | Positioning Data Setting Area                                                                            |
|                            |                          | H000 to H3FF                 |                        | (600 tables in the standard area and 25 tables in the extended area)                                     |
|                            |                          | H000 to H04F                 |                        | Positioning parameter setting area                                                                       |
|                            | H0C to H15               | H050 to H3FF<br>H000 to H3FF | Axis 2                 | Positioning Data Setting Area<br>(600 tables in the standard area and 25<br>tables in the extended area) |
|                            |                          | H000 to H04F                 |                        | Positioning parameter setting area                                                                       |
|                            | H16 to H1F               | H050 to H3FF                 | Axis 3                 | Positioning Data Setting Area                                                                            |
|                            |                          | H000 to H3FF                 |                        | (600 tables in the standard area and 25 tables in the extended area)                                     |
|                            |                          | H000 to H04F                 |                        | Positioning parameter setting area                                                                       |
|                            | H20 to H29               | H050 to H3FF                 | Axis 4                 | Positioning Data Setting Area                                                                            |
| Each axis setting          |                          | H000 to H3FF                 |                        | (600 tables in the standard area and 25 tables in the extended area)                                     |
| area                       |                          | H000 to H04F                 |                        | Positioning parameter setting area                                                                       |
|                            | H2A to H33               | H050 to H3FF                 | Axis 5                 | Positioning Data Setting Area                                                                            |
|                            |                          | H000 to H3FF                 |                        | (600 tables in the standard area and 25 tables in the extended area)                                     |
|                            | H34 to H3D               | H000 to H04F                 |                        | Positioning parameter setting area                                                                       |
|                            |                          | H050 to H3FF                 | Axis 6                 | Positioning Data Setting Area                                                                            |
|                            |                          | H000 to H3FF                 |                        | (600 tables in the standard area and 25 tables in the extended area)                                     |
|                            |                          | H000 to H04F                 | Warning                | Positioning parameter setting area                                                                       |
|                            | H3E to H47               | H050 to H3FF                 | clearing for<br>Axis 7 | Positioning Data Setting Area                                                                            |
|                            |                          | H000 to H3FF                 | (virtual)              | (600 tables in the standard area and 25 tables in the extended area)                                     |
|                            |                          | H000 to H04F                 | _                      | Positioning parameter setting area                                                                       |
|                            | H48 to H51               | H050 to H3FF                 | Axis 8<br>(virtual)    | Positioning Data Setting Area                                                                            |
|                            |                          | H000 to H3FF                 | · /                    | (600 tables in the standard area and 25 tables in the extended area)                                     |
| AMP parameter control area | H52                      | H000 to H02F                 | Amplifier pa           | rameter setting area                                                                                     |
|                            |                          | H000 to H00F                 |                        | Synchronous control common setting area                                                                  |
|                            |                          | H010 to H01F                 | Avis 1                 | Electronic gear setting area                                                                             |
| Synchronous                |                          | H020 to H04F                 |                        | Clutch setting area                                                                                      |
| Area                       | och                      | H050 to H06F                 |                        | Electronic cam setting area                                                                              |
|                            |                          | H070 to H07F                 |                        | Synchronous control common setting area                                                                  |
|                            |                          | H080 to H08F                 | AXIS Z                 | Electronic gear setting area                                                                             |

| Name of each<br>area         | Shared<br>memory<br>Bank | End of offset<br>address | Individual n                                   | ame of each area                                                 |
|------------------------------|--------------------------|--------------------------|------------------------------------------------|------------------------------------------------------------------|
|                              |                          | H090 to H0BF             |                                                | Clutch setting area                                              |
|                              |                          | H0C0 to H0DF             |                                                | Electronic cam setting area                                      |
|                              |                          | H0E0 to H0EF             |                                                | Synchronous control common setting area                          |
|                              |                          | H0F0 to H0FF             |                                                | Electronic gear setting area                                     |
|                              |                          | H100 to H12F             | AXIS 3                                         | Clutch setting area                                              |
|                              |                          | H130 to H14F             |                                                | Electronic cam setting area                                      |
|                              |                          | H150 to H15F             |                                                | Synchronous control common setting area                          |
|                              |                          | H160 to H16F             | Axis 4                                         | Electronic gear setting area                                     |
|                              |                          | H170 to H19F             |                                                | Clutch setting area                                              |
|                              |                          | H1A0 to H1BF             |                                                | Electronic cam setting area                                      |
|                              |                          | H1C0 to H1CF             | F<br>F<br>-<br>-<br>-                          | Synchronous control common setting area                          |
|                              |                          | H1D0 to H1DF             |                                                | Electronic gear setting area                                     |
|                              |                          | H1E0 to H20F             |                                                | Clutch setting area                                              |
|                              |                          | H210 to H22F             |                                                | Electronic cam setting area                                      |
|                              |                          | H230 to H23F             |                                                | Synchronous control common setting area                          |
|                              |                          | H240 to H24F             | Axis 6                                         | Electronic gear setting area                                     |
|                              |                          | H250 to H27F             |                                                | Clutch setting area                                              |
|                              |                          | H280 to H29F             |                                                | Electronic cam setting area                                      |
|                              |                          | H2A0 to H2AF             | Warning<br>clearing for<br>Axis 7<br>(virtual) | Synchronous control common setting area                          |
|                              |                          | H2B0 to H2BF             |                                                | Electronic gear setting area                                     |
|                              |                          | H2C0 to H2EF             |                                                | Clutch setting area                                              |
|                              |                          | H2F0 to H30F             | · ,                                            | Electronic cam setting area                                      |
|                              |                          | H310 to H31F             | _                                              | Synchronous control common setting area                          |
|                              |                          | H320 to H32F             | Axis 8                                         | Electronic gear setting area                                     |
|                              |                          | H330 to H35F             | (virtual)                                      | Clutch setting area                                              |
|                              |                          | H360 to H37F             |                                                | Electronic cam setting area                                      |
|                              |                          | H000 to H00F             | Axis 1                                         | Speed change setting area<br>Movement amount change setting area |
|                              |                          | H010 to H01F             | Axis 2                                         | Speed change setting area<br>Movement amount change setting area |
| Positioning operation change | H5F                      | H020 to H02F             | Axis 3                                         | Speed change setting area<br>Movement amount change setting area |
| setting area                 |                          | H030 to H03F             | Axis 4                                         | Speed change setting area<br>Movement amount change setting area |
|                              |                          | H040 to H04F             | Axis 5                                         | Speed change setting area<br>Movement amount change setting area |
|                              |                          | H050 to H05F             | Axis 6                                         | Speed change setting area                                        |

| Name of each<br>area               | Shared<br>memory<br>Bank | End of offset<br>address | Individual n                                   | ame of each area                                                                                                    |  |  |  |
|------------------------------------|--------------------------|--------------------------|------------------------------------------------|----------------------------------------------------------------------------------------------------|--|--|--|
|                                    |                          |                          |                                                | Movement amount change setting area                                                                                                 |  |  |  |
|                                    |                          | H060 to H06F             | Warning<br>clearing for<br>Axis 7<br>(virtual) | Speed change setting area<br>Movement amount change setting area                                                                    |  |  |  |
|                                    |                          | H070 to H07F             | Axis 8<br>(virtual)                            | Speed change setting area<br>Movement amount change setting area                                                                    |  |  |  |
| Cam pattern editing<br>Area        | H60                      | H000 to H05F             | Cam Pattern<br>Cam Pattern                     | Pattern Setting Area Pattern Editing Execution Confirmation Area Positioning extension table setting area (For 64 extension tables) |  |  |  |
|                                    | H61                      | H000 to H3FF             | Axis 1                                         | Positioning extension table setting area (For 64 extension tables)                                                                  |  |  |  |
|                                    | H62                      | H000 to H3FF             | Axis 2                                         | Positioning extension table setting area (For 64 extension tables)                                                                  |  |  |  |
|                                    | H63                      | H000 to H3FF             | Axis 3                                         | Positioning extension table setting area (For 64 extension tables)                                                                  |  |  |  |
| positioning                        | H64                      | H000 to H3FF             | Axis 4                                         | Positioning extension table setting area (For 64 extension tables)                                                                  |  |  |  |
| Extended table<br>settings<br>Area | H65                      | H000 to H3FF             | Axis 5                                         | Positioning extension table setting area (For 64 extension tables)                                                                  |  |  |  |
|                                    | H66                      | H000 to H3FF             | Axis 6                                         | Positioning extension table setting area (For 64 extension tables)                                                                  |  |  |  |
|                                    | H67                      | H000 to H3FF             | Warning<br>clearing for<br>Axis 7<br>(virtual) | Positioning extension table setting area<br>(For 64 extension tables)                                                               |  |  |  |
|                                    | H68                      | H000 to H3FF             | Axis 8<br>(virtual)                            | Positioning extension table setting area<br>(For 64 extension tables)                                                               |  |  |  |

# 18.4 Details of I/O Control Area in Shared Memory

# 18.4.1 Configuration of I/O Control Area

|          | Whole map of shared memory       |          |                                                             |
|----------|----------------------------------|----------|-------------------------------------------------------------|
| 00H_000H |                                  |          |                                                             |
|          | 96 words                         | 00Н_060Н | Request area for each function [Output signal (Y)] 20 words |
| 00H_060H | I/O control area 32 words        |          |                                                             |
|          | 32 00103                         | 00H_074H | Request area for each function [Output signal (X)] 12 words |
| 00H_080H | Common area                      |          |                                                             |
|          |                                  |          |                                                             |
|          |                                  |          |                                                             |
| 00H_3CFH | 896 words                        |          |                                                             |
| 01H_000H | Each axis information area       |          |                                                             |
| 01H 1FFH | 512 words                        |          |                                                             |
|          | Fach avia setting area           |          |                                                             |
| 028_0008 | Each axis setting area           |          |                                                             |
|          |                                  |          |                                                             |
|          |                                  |          |                                                             |
|          |                                  |          |                                                             |
|          |                                  |          |                                                             |
|          |                                  |          |                                                             |
|          |                                  |          |                                                             |
|          |                                  |          |                                                             |
| 51H_3FFH | 81,920 words                     |          |                                                             |
| 52H_000H | Amplifier parameter control area |          |                                                             |
| 52H_02FH | 48 words                         |          |                                                             |
| 53H_000H | System area                      |          |                                                             |
|          |                                  |          |                                                             |
|          |                                  |          |                                                             |
|          | 5,120 words                      |          |                                                             |
| 58H_000H | Synchronous control setting area |          |                                                             |
|          |                                  |          |                                                             |
| 58H_37FH | 696 Wolds                        |          |                                                             |
| 39H_000H | System area                      |          |                                                             |
|          |                                  |          |                                                             |
|          | 7,168 words                      |          |                                                             |
| 5FH_000H | Positioning operation change     |          |                                                             |
| 554 0754 | setting area                     |          |                                                             |
|          |                                  |          |                                                             |
| 000_000H | Cam pattern editing area         |          |                                                             |
| 60H_05FH | 96 words                         |          |                                                             |
| 61H_000H | Positioning extension table      |          |                                                             |
|          | setting area                     |          |                                                             |
|          |                                  |          |                                                             |
|          |                                  |          |                                                             |
|          |                                  |          |                                                             |
|          |                                  |          |                                                             |
|          |                                  |          |                                                             |
| 68H_3FFH | 8,192 words                      |          |                                                             |

| Bank | Offset<br>address | Name                          | Default                             | Descri                                                                                                    | Description                     |                                 |             |                 |  |
|------|-------------------|-------------------------------|-------------------------------------|----------------------------------------------------------------------------------------------------|---------------------------------|---------------------------------|-------------|-----------------|--|
|      |                   |                               |                                     | The ON/OFF states of RTEX operation outputs (EX-<br>OUT1/EX-OUT2), which are external output signals<br>connected to the amplifier, are output as control<br>signals. |                                 |                                 |             |                 |  |
|      |                   |                               |                                     | Bit                                                                                                    | Name                            |                                 | Defaul<br>t | Description     |  |
|      |                   |                               |                                     | 0                                                                                                    |                                 | General-<br>purpose<br>output 1 | 0           |                 |  |
|      |                   |                               | 1                                   | Axis 1<br>1 General-<br>purpose 0<br>output 2                                                                                                    | 0                               |                                 |             |                 |  |
|      |                   |                               | 2 General-<br>purpose 0<br>output 1 | 0                                                                                                    |                                 |                                 |             |                 |  |
|      |                   |                               | 3                                   | - AXIS 2                                                                                                    | General-<br>purpose<br>output 2 | 0                               |             |                 |  |
|      |                   |                               | 4                                   | Avia 2                                                                                                    | General-<br>purpose<br>output 1 | 0                               |             |                 |  |
|      | 0604              | General-purpose<br>output 1/2 | 0000Н                               | 5                                                                                                    | - AXIS 3                        | General-<br>purpose<br>output 2 | 0           | 0: OFF<br>1: ON |  |
| 001  | 0001              |                               |                                     | 6                                                                                                    | Avia                            | General-<br>purpose<br>output 1 | 0           |                 |  |
|      |                   |                               |                                     | 7                                                                                                    |                                 | General-<br>purpose<br>output 2 | 0           |                 |  |
|      |                   |                               |                                     | 8                                                                                                    | Avic 5                          | General-<br>purpose<br>output 1 | 0           |                 |  |
|      |                   |                               |                                     | 9                                                                                                    |                                 | General-<br>purpose<br>output 2 | 0           | -               |  |
|      |                   |                               |                                     | 10                                                                                                    | Avie 6                          | General-<br>purpose<br>output 1 | 0           |                 |  |
|      |                   |                               |                                     | 11                                                                                                    |                                 | General-<br>purpose<br>output 2 | 0           |                 |  |
|      |                   |                               |                                     | 12                                                                                                    | Axis 7                          | General-<br>purpose<br>output 1 | 0           |                 |  |
|      |                   |                               | 13                                  | / 0.10 /                                                                                                    | General-<br>purpose<br>output 2 | 0                               |             |                 |  |

# 18.4.2 Request Area for Each Function [Output Signal (Y)]

| Bank | Offset<br>address | Name                        | Default | Description                                                                                                    |                                            |                                          |                                        |                                                            |
|------|-------------------|-----------------------------|---------|----------------------------------------------------------------------------------------------------|--------------------------------------------|------------------------------------------|----------------------------------------|------------------------------------------------------------|
|      |                   |                             |         | Bit                                                                                                    | Name                                       |                                          | Defaul<br>t                            | Description                                                |
|      |                   |                             |         | 14                                                                                                    | 8                                          | General-<br>purpose<br>output 1          | 0                                      |                                                            |
|      |                   |                             |         | 15                                                                                                    | axes                                       | General-<br>purpose<br>output 2          | 0                                      |                                                            |
|      |                   |                             |         | General<br>output 2                                                                                                    | -purpose<br>: EX-OU                        | e output 1: E<br>T2                      | EX-OUT1/                               | General-purpose                                            |
|      |                   |                             |         | After the<br>set to "1<br>After axi<br>position                                                                                                    | e axis gro<br>".<br>is group<br>ing unit f | oup settings<br>change pro<br>RTEX auton | are chan<br>cessing is<br>natically re | ged, this bit is<br>completed, the<br>esets the bit to 0.  |
|      |                   | Axis group sotting          |         | Bit                                                                                                    | Name                                       | [                                        | Default                                | Description                                                |
| 06   | 061H              | change request/<br>Complete | 0000H   | 0                                                                                                    | Axis<br>setting<br>change                  | group<br>(<br>request                    | )                                      | 0: No change<br>1: Axis group<br>setting change<br>request |
|      |                   |                             |         | 15 to<br>1                                                                                                    | -                                          | -                                        |                                        | -                                                          |
|      |                   |                             |         | The speed changes to the target speed in the specified acceleration/deceleration time or pattern only when this bit changes from 0 to 1 while the axis corresponding to each bit is performing a positioning (J-point) operation. |                                            |                                          |                                        |                                                            |
|      |                   |                             |         | Bit                                                                                                    | Name                                       |                                          | Defau<br>It                            | Description                                                |
|      |                   |                             |         | 0                                                                                                    | Axis 1<br>J-point<br>change                | speed<br>request                         | 0                                      |                                                            |
| 00H  | 062H              | J-point speed               | 0000H   | 1                                                                                                    | Axis 2<br>J-point<br>change                | speed<br>request                         | 0                                      |                                                            |
| 0011 | 00211             | change request              | 000011  | 2                                                                                                    | Axis 3<br>J-point<br>change                | speed<br>request                         | 0                                      | 0: No speed<br>change                                      |
|      |                   |                             |         | 3                                                                                                    | Axis 4<br>J-point<br>change                | speed<br>request                         | 0                                      | 1: Target axis<br>J-point speed<br>change request          |
|      |                   |                             |         | 4                                                                                                    | Axis 5<br>J-point<br>change                | speed<br>request                         | 0                                      |                                                            |
|      |                   |                             |         | 5                                                                                                    | Axis 6<br>J-point<br>change                | speed<br>request                         | 0                                      |                                                            |

| Bank | Offset<br>address | Name                                    | Default | Description                   |                                                                              |                                                                                                    |                                                       |  |
|------|-------------------|-----------------------------------------|---------|-------------------------------|------------------------------------------------------------------------------|----------------------------------------------------------------------------------------------------|-------------------------------------------------------|--|
|      |                   |                                         |         | Bit                           | Name                                                                         | Defau<br>It                                                                                                    | Description                                           |  |
|      |                   |                                         |         | 6                             | Warning clearing<br>for Axis 7 (virtual)<br>J-point speed<br>change request  | 0                                                                                                    |                                                       |  |
|      |                   |                                         |         | 7                             | Axis 8 (virtual)<br>J-point speed<br>change request                          | 0                                                                                                    |                                                       |  |
|      |                   |                                         |         | 15 to<br>8                    | -                                                                            | -                                                                                                    | -                                                     |  |
|      |                   |                                         |         | When th<br>a reque            | ne bit corresponding t<br>st to permit pulser op                             | to each a<br>eration i                                                                                                    | axis is set to "1",<br>s issued.                      |  |
|      |                   |                                         |         | Bit                           | Name                                                                         | Defau<br>It                                                                                                    | Description                                           |  |
|      |                   |                                         | 0000Н   | 0                             | Axis 1<br>Pulser operation<br>enabled                                        | 0                                                                                                    |                                                       |  |
|      |                   |                                         |         | 1                             | Axis 2<br>Pulser operation<br>enabled                                        | 0                                                                                                    |                                                       |  |
|      |                   |                                         |         | 2                             | Axis 3<br>Pulser operation<br>enabled                                        | 0                                                                                                    |                                                       |  |
|      | 063H              | Pulser operation                        |         | 3                             | Axis 4<br>Pulser operation<br>enabled                                        | 0                                                                                                    | 0: Pulser<br>operation                                |  |
|      |                   |                                         |         | 4                             | Axis 5<br>Pulser operation<br>enabled                                        | 0                                                                                                    | 1: Pulser<br>operation<br>enable request              |  |
|      |                   |                                         |         | 5                             | Axis 6<br>Pulser operation<br>enabled                                        | 0                                                                                                    |                                                       |  |
|      |                   |                                         |         | 6                             | Warning clearing<br>for Axis 7 (virtual)<br>Pulser operation<br>enabled      | 0                                                                                                    |                                                       |  |
|      |                   |                                         |         | 7                             | Axis 8 (virtual)<br>Pulser operation<br>enabled                              | 0                                                                                                    |                                                       |  |
|      |                   |                                         |         | 15 to<br>8                    | -                                                                            | -                                                                                                    | -                                                     |  |
| 00H  | 064H              | Slave axis gear ratio<br>change request | 0000Н   | The gea<br>when th<br>changes | ar ratio is changed to<br>is bit for the axis corr<br>s from 0 to 1 during s | the spector<br>the spondition of the spondition of the spondition of the spectrum of the spectrum | rified ratio only<br>ng to each bit<br>ous operation. |  |

| Bank | Offset<br>address | Name | Default          | Description                                                   |                                                                         |                              |                               |  |  |
|------|-------------------|------|------------------|---------------------------------------------------------------|-------------------------------------------------------------------------|------------------------------|-------------------------------|--|--|
|      |                   |      |                  | Bit                                                           | Name                                                                    | Defau<br>It                  | Description                   |  |  |
|      |                   |      |                  | 0                                                             | Gear ratio change<br>notification<br>for Axis-1 slave<br>axis           | 0                            |                               |  |  |
|      |                   |      |                  | 1                                                             | Gear ratio change<br>notification<br>for Axis-2 slave<br>axis           | 0                            |                               |  |  |
|      |                   |      |                  | 2                                                             | Gear ratio change<br>notification<br>for Axis-3 slave<br>axis           | 0                            |                               |  |  |
|      |                   |      |                  | 3                                                             | Gear ratio change<br>notification<br>for Axis-4 slave<br>axis           | 0                            | 0: No change<br>to gear ratio |  |  |
|      |                   |      | 4                | Gear ratio change<br>notification<br>for Axis-5 slave<br>axis | 0                                                                       | gear ratio<br>change request |                               |  |  |
|      |                   | 5    | 5                | Gear ratio change<br>notification<br>for Axis-6 slave<br>axis | 0                                                                       |                              |                               |  |  |
|      |                   |      | 6<br>7<br>1<br>8 | 6                                                             | Gear ratio change<br>notification for<br>Axis-7 slave axis<br>(virtual) | 0                            |                               |  |  |
|      |                   |      |                  | 7                                                             | Gear ratio change<br>notification for<br>Axis-8 slave axis<br>(virtual) | 0                            |                               |  |  |
|      |                   |      |                  | 15 to<br>8                                                    | -                                                                       | -                            | -                             |  |  |
|      | 065H to<br>073H   | -    | -                | -                                                             |                                                                         |                              |                               |  |  |

# 18.4.3 Notification Area for Each Function [Input Signal (X)]

| Bank | Offset<br>address | Name                          | Default | Description                                                                                                    |
|------|-------------------|-------------------------------|---------|----------------------------------------------------------------------------------------------------|
| 00H  | 074H              | General-purpose<br>output 1/2 | 0000H   | This area stores information for general-purpose<br>monitor inputs (SI-MON1/SI-MON2), which are the<br>external input signals connected to the amplifier. |

| Bank | Offset<br>address | Name | Default | Description |         |                                |             |             |                                |   |       |
|------|-------------------|------|---------|-------------|---------|--------------------------------|-------------|-------------|--------------------------------|---|-------|
|      |                   |      |         | Bit         | Name    |                                | Defaul<br>t | Description |                                |   |       |
|      |                   |      |         | 0           | Axic 1  | General-<br>purpose<br>input 1 | 0           |             |                                |   |       |
|      |                   |      |         | 1           | AXIS I  | General-<br>purpose<br>input 2 | 0           |             |                                |   |       |
|      |                   |      |         | 2           | Avis 2  | General-<br>purpose<br>input 1 | 0           |             |                                |   |       |
|      |                   |      |         | 3           | AXIS 2  | General-<br>purpose<br>input 2 | 0           |             |                                |   |       |
|      |                   |      |         | 4           | Axis 3  | General-<br>purpose<br>input 1 | 0           |             |                                |   |       |
|      |                   |      |         | 5           |         | General-<br>purpose<br>input 2 | 0           |             |                                |   |       |
|      |                   |      |         | 6           | Axis 4  | General-<br>purpose<br>input 1 | 0           |             |                                |   |       |
|      |                   |      |         | 7           | 7 010 4 | General-<br>purpose<br>input 2 | 0           | 0: OFF      |                                |   |       |
|      |                   |      |         |             |         |                                | 8           | Axis 5      | General-<br>purpose<br>input 1 | 0 | 1: ON |
|      |                   |      |         | 9           |         | General-<br>purpose<br>input 2 | 0           |             |                                |   |       |
|      |                   |      |         | 10          | Axis 6  | General-<br>purpose<br>input 1 | 0           |             |                                |   |       |
|      |                   |      |         | 11<br>12    |         | General-<br>purpose<br>input 2 | 0           |             |                                |   |       |
|      |                   |      |         |             | Axis 7  | General-<br>purpose<br>input 1 | 0           |             |                                |   |       |
|      |                   |      |         |             |         |                                | 13          |             | General-<br>purpose<br>input 2 | 0 |       |
|      |                   |      |         |             |         |                                | 14          | 8           | General-<br>purpose<br>input 1 | 0 |       |
|      |                   |      |         | 15          | axes    | General-<br>purpose<br>input 2 | 0           |             |                                |   |       |

| Bank | Offset<br>address | Name                                                   | Default | Description                     |                                                                       |                       |                                                              |  |  |
|------|-------------------|--------------------------------------------------------|---------|---------------------------------|-----------------------------------------------------------------------|-----------------------|--------------------------------------------------------------|--|--|
|      |                   |                                                        |         | General<br>input 2:             | -purpose input 1: SI-<br>SI-MON2                                      | MON1/G                | General-purpose                                              |  |  |
|      |                   |                                                        |         | Turns O<br>correspo<br>specifie | N when the position<br>onding axis is within t<br>d in the amplifier. | deviatior<br>he in-po | n of the<br>sition range                                     |  |  |
|      |                   |                                                        |         | Bit                             | Name                                                                  | Defau<br>It           | Description                                                  |  |  |
|      |                   |                                                        |         | 0                               | Axis 1 in-position                                                    | 0                     |                                                              |  |  |
|      |                   |                                                        |         | 1                               | Axis 2 in-position                                                    | 0                     | 0 <sup>.</sup> Deviation                                     |  |  |
|      | 075H              | In-position                                            | 0000H   | 2                               | Axis 3 in-position                                                    | 0                     | counter is                                                   |  |  |
|      | 07011             |                                                        |         | 3                               | Axis 4 in-position                                                    | 0                     | position range.                                              |  |  |
|      |                   |                                                        |         | 4                               | Axis 5 in-position                                                    | 0                     | 1: Deviation                                                 |  |  |
|      |                   |                                                        |         | 5                               | Axis 6 in-position                                                    | 0                     | within the in-                                               |  |  |
|      |                   |                                                        |         | 6                               | Axis 7 in-position                                                    | 0                     | position range.                                              |  |  |
|      |                   |                                                        |         | 7                               | Axis 8 in-position                                                    | 0                     |                                                              |  |  |
|      |                   |                                                        |         | 15 to<br>8                      | -                                                                     | -                     | -                                                            |  |  |
|      |                   | Slave axis gear ratio<br>change status<br>notification |         | After the to the ax             | e gear ratio is change<br>kis is set to 1.<br><b>Name</b>             | d, the bi<br>Defau    | t corresponding Description                                  |  |  |
|      |                   |                                                        |         | 0                               | Gear ratio change<br>notification<br>for Axis-1 slave<br>axis         | 0                     |                                                              |  |  |
| 00H  | 076H              |                                                        | 0000H   | 1                               | Gear ratio change<br>notification<br>for Axis-2 slave<br>axis         | 0                     |                                                              |  |  |
|      |                   |                                                        |         | 2                               | Gear ratio change<br>notification<br>for Axis-3 slave<br>axis         | 0                     | 0: No change<br>to gear ratio<br>1: Slave axis<br>gear ratio |  |  |
|      |                   |                                                        |         | 3                               | Gear ratio change<br>notification<br>for Axis-4 slave<br>axis         | 0                     | change<br>complete                                           |  |  |
|      |                   |                                                        |         | 4                               | Gear ratio change<br>notification<br>for Axis-5 slave<br>axis         | 0                     |                                                              |  |  |
|      |                   |                                                        |         | 5                               | Gear ratio change                                                     | 0                     |                                                              |  |  |

| Bank | Offset<br>address | Name | Default | Description |                                                                         |             |             |  |  |
|------|-------------------|------|---------|-------------|-------------------------------------------------------------------------|-------------|-------------|--|--|
|      |                   |      |         | Bit         | Name                                                                    | Defau<br>It | Description |  |  |
|      |                   |      |         |             | for Axis-6 slave<br>axis                                                |             |             |  |  |
|      |                   |      |         | 6           | Gear ratio change<br>notification for<br>Axis-7 slave axis<br>(virtual) | 0           |             |  |  |
|      |                   |      |         | 7           | Gear ratio change<br>notification for<br>Axis-8 slave axis<br>(virtual) | 0           |             |  |  |
|      |                   |      |         | 15 to<br>8  | -                                                                       | -           | -           |  |  |
|      | 077H~<br>07FH     | -    | -       | -           |                                                                         |             |             |  |  |

# 18.5 Details of Common Area in Shared Memory

#### 18.5.1 Configuration of Common Area

The shared memory is composed of banks. The common area is allocated to bank 00H in the shared memory and is used to configure common settings for each axis.

Whole map of shared memory 00H 000H 96 words 080H Setting/positioning parameter control area 8 words 00H 060H I/O control area 32 words 00H\_07FH 088⊢ 1 words Operating speed rate area 00H\_080H Common area 0B0F Axis group setting area 16 words 0C0H 24 words Current value update data area 00H\_3CFH 896 words 01H\_000H Each axis information area 0D8H Torque limit area 24 words 01H 1FFH 512 words 100⊢ 8 words Positioning control starting table number setting area 02H 000H Each axis setting area 108H Positioning control area 8 words 110H Error notification & clearing area 152 words 1A8H 152 words Warning notification & clearing area 2B0F Synchronous control monitor area 16 words 2C0H Latch stop function area 16 words 81,920 words 51H 3FFH 52H\_000H Amplifier parameter control area 2D0F 80 words Counter positioning function area 48 words 52H\_02FH 53H 000H System area 320H Latch correction J-point control function area 16 words 330H Absolute data setting function area 16 words 5,120 words 340H Virtual full-close mode function area 16 words 58H\_000H Synchronous control setting area 380H System operation setting area 16 words 896 words 58H 37FH 59H\_000H System area 390H Amplifier monitor & control area 16 words 3A0H Pulse input setting error 8 words 7,168 words 5FH\_000H Positioning operation change 3A8F 24 words Pulse count control area setting area 5FH 07FH 128 words 3C0F Pulse input monitor area 16 words 60H\_000H Cam pattern editing area 96 words 60H\_05FH 61H\_000H Positioning extension table setting area

8,192 words

WUME-FP0HRTEXGR7-09

68H\_3FFH

#### 18.5.2 Setting Parameter Control Area

This area is used for performing control when shared memory positioning parameters or positioning data setting values are written to FROM, or when executing recalculation of positioning data.

The number of FROM writes from positioning unit RTEX to the FP0H control unit is reported and writes of shared memory positioning parameters and positioning data to FROM are requested via this area. This area is also used to set a recalculation start table number in order to recalculate the positioning data in the standard area.

| Bank | Offset<br>address | Name                                           | Default | Description                                                                                                    |  |  |  |
|------|-------------------|------------------------------------------------|---------|----------------------------------------------------------------------------------------------------|--|--|--|
|      | 080H              | Notification of<br>number of writes to<br>FROM | 0       | Reports the number of writes of shared memory positioning parameters and positioning data to FROM.                                                                                                    |  |  |  |
| 00Н  | 082H              | FROM write request                             | 0000H   | <ul> <li>When FROM is written to using Configurator PM7-<br/>RTEX, the following procedure is performed<br/>automatically.</li> <li>The method of writing from a ladder program requires<br/>that the following Configurator PM7-RTEX operation is<br/>implemented by the ladder program.</li> <li>The ladder program writes 1111H to this area.</li> <li>The positioning unit RTEX confirms the 1111H and<br/>rewrites 2222H to the same area.</li> <li>The ladder program confirms the 2222H and<br/>rewrites 5555H.</li> <li>The ladder program confirms the 5555H and<br/>rewrites 6666H to the same area.</li> <li>The ladder program confirms the 6666H and<br/>rewrites AAAAH to the same area.</li> <li>The positioning unit RTEX copies the content of<br/>the shared memory to FROM.</li> <li>The positioning unit RTEX confirms the write.<br/>If OK: The positioning unit RTEX sets 0000H.<br/>If error: The positioning unit RTEX sets FFFFH.</li> </ul> |  |  |  |
|      |                   |                                                |         | <ol> <li>If the ladder program confirms 0000H, it has<br/>terminated successfully, and if it confirms FFFFH,<br/>it has terminated in an error. If there is an error,<br/>0000H is rewritten to the same area.</li> </ol>                                                                                                    |  |  |  |
|      |                   |                                                |         | When the turning ON of the recalculation request signal (Y107) has been detected, the positioning unit RTEX recalculates the positioning data for all the axes from this table number to number 600.                                                                                                    |  |  |  |
|      | 085H              | Table number                                   | K1      | Name Default Description                                                                                                    |  |  |  |
|      |                   |                                                |         | Recalculation<br>starting     K1     Setting range: 1 to 600       Table number     Setting range: 1 to 600                                                                                                    |  |  |  |

## 18.5.3 Operating Speed Rate Area

This area is used to control all operations related to axis operations by using the specified rate of the operating speed.

| Bank  | Offset<br>address | Name                    | Default | Description                                                                                                    |         |                                    |  |  |
|-------|-------------------|-------------------------|---------|----------------------------------------------------------------------------------------------------|---------|------------------------------------|--|--|
|       | 088H              | Operating speed<br>rate | K100    | All operations relating to axis operations (positioning, JOG operation, and home return) can be performed at the specified rate of the operating speed. |         |                                    |  |  |
| 0.011 |                   |                         |         | Name                                                                                                    | Default | Description                        |  |  |
| UUH   |                   |                         |         | Operating speed rate                                                                                                    | K100    | Setting range: 1 to 100<br>Unit: % |  |  |
|       |                   |                         |         | The unit is % and values can be entered in a range of 1 to 100 (%).                                                                                     |         |                                    |  |  |

#### 18.5.4 Axis Group Setting Area

The interpolation groups for each axis are set in this area. For the axis to be connected to the network, set the bit corresponding to the axis to 1 by using one of the settings shown below.

| Bank | Offset<br>address | Name                     | Default | Description                                                                                                    |                           |             |                                              |  |  |  |
|------|-------------------|--------------------------|---------|----------------------------------------------------------------------------------------------------|---------------------------|-------------|----------------------------------------------|--|--|--|
|      | 0B0H              | Group A axis<br>settings |         | Use this area to set either independent or interpolation operation for each axis. For interpolation operation,                                                                                                    |                           |             |                                              |  |  |  |
|      | 0B1H              | Group B axis<br>settings |         | each axis belongs to one of Groups A to D. For<br>example, if Axes 1, 2, and 3 belong to Group A and<br>three-axis interpolation is performed, set the<br>corresponding three bits to 1 in the interpolation axis<br>settings of Group A. For single-axis independent<br>operation settings, such axes do not belong to any<br>groups, so turn ON the corresponding bits in the<br>independent axis settings described later. The<br>maximum number of interpolation axes per group is<br>three. The same axis cannot be set in more than one<br>group. |                           |             |                                              |  |  |  |
|      | 0B2H              | Group C axis<br>settings |         |                                                                                                    |                           |             |                                              |  |  |  |
|      |                   | Group D axis<br>settings | 0000H   |                                                                                                    |                           |             |                                              |  |  |  |
| 00H  |                   |                          |         | Bit                                                                                                    | Name                      | Defau<br>It | Description                                  |  |  |  |
| 0011 |                   |                          |         | 0                                                                                                    | Group attribute of Axis 1 | 0           | 0: Does not<br>belong to any                 |  |  |  |
|      | 0B3H              |                          |         | 1                                                                                                    | Group attribute of Axis 2 | 0           | interpolation<br>group                       |  |  |  |
|      |                   |                          |         | 2                                                                                                    | Group attribute of Axis 3 | 0           | 1: Belongs to<br>an interpolation<br>group   |  |  |  |
|      |                   |                          |         | 3                                                                                                    | Group attribute of Axis 4 | 0           | An error occurs<br>if 4 or more bits         |  |  |  |
|      |                   |                          |         | 4                                                                                                    | Group attribute of Axis 5 | 0           | are set to 1 in a group, or the same axis is |  |  |  |
|      |                   |                          |         | 5                                                                                                    | Group attribute of Axis 6 | 0           | set to 1 in<br>another group.                |  |  |  |

| Bank | Offset<br>address | Name                         | Default | Description                                                                                                   |                                        |                                     |                                                                                                    |  |
|------|-------------------|------------------------------|---------|----------------------------------------------------------------------------------------------------|----------------------------------------|-------------------------------------|----------------------------------------------------------------------------------------------------|--|
|      |                   |                              |         | Bit                                                                                                    | Name                                   | Defau<br>It                         | Description                                                                                                    |  |
|      |                   |                              |         | 6 Group attribute of<br>Axis 7 (virtual)                                                                      |                                        | 0                                   |                                                                                                    |  |
|      |                   |                              |         | 7                                                                                                    | Group attribute of<br>Axis 8 (virtual) | 0                                   |                                                                                                    |  |
|      |                   |                              |         | 15 to<br>8                                                                                                    | -                                      | -                                   | -                                                                                                    |  |
|      |                   |                              |         | For axes that do not belong to any interpolation relationships, set the corresponding bits in this area to 1. |                                        |                                     |                                                                                                    |  |
|      |                   |                              |         | Bit                                                                                                    | Name                                   | Defau<br>It                         | Description                                                                                                    |  |
|      |                   | Independent axis<br>settings | 0000Н   | 0                                                                                                    | Group attribute of Axis 1              | 0                                   | 0: Belongs to<br>an interpolation                                                                                                    |  |
|      | 0B4H              |                              |         | 1                                                                                                    | Group attribute of Axis 2              | 0                                   | group.<br>Alternately, not<br>set on the used<br>axis.<br>1: Independent                                                                        |  |
|      |                   |                              |         | 2                                                                                                    | Group attribute of Axis 3              | 0                                   |                                                                                                    |  |
|      |                   |                              |         | 3                                                                                                    | Group attribute of Axis 4              |                                     | axis<br>(Does not<br>belong to any<br>interpolation<br>group.)<br>If the same<br>axis is set to 1<br>in the<br>interpolation<br>group settings, |  |
|      |                   |                              |         | 4                                                                                                    | Group attribute of Axis 5              |                                     |                                                                                                    |  |
|      |                   |                              |         | 5                                                                                                    | Group attribute of Axis 6              |                                     |                                                                                                    |  |
|      |                   |                              |         | 6                                                                                                    | Group attribute of Axis 7 (virtual)    |                                     |                                                                                                    |  |
|      |                   |                              |         | 7                                                                                                    | Group attribute of<br>Axis 8 (virtual) | 0                                   | an error will<br>occur.                                                                                                    |  |
|      |                   |                              |         | 15 to<br>8                                                                                                    | -                                      | -                                   | -                                                                                                    |  |
|      | 0B5H to<br>0BEH   | -                            | -       | -                                                                                                    |                                        |                                     |                                                                                                    |  |
|      |                   |                              |         | Sets the                                                                                                    | e number of virtual a                  | axes to be                          | used.                                                                                                    |  |
| 0011 |                   |                              |         | Bit                                                                                                    | Name                                   | Descripti                           | ion                                                                                                    |  |
| UUH  | 0BFH              | Number of virtual<br>axes    | он      | 15 to<br>0                                                                                                    | Number of                              | 0H: Use r<br>1H: Use c<br>2H: Use t | no virtual axis<br>one virtual axis<br>wo virtual axes                                                                                          |  |
|      |                   |                              |         |                                                                                                    |                                        | Any other result in a               | r settings will<br>in error.                                                                                                    |  |

### 18.5.5 Current Value Update Data Area

When changing the current value of each axis controlled by the positioning unit RTEX, store the changed coordinates in this area and turn ON the current value update request flag.

| Bank | Offset<br>address | Name                                  | Default | Description                                                                                                    |                                                                       |             |                                                                       |  |
|------|-------------------|---------------------------------------|---------|----------------------------------------------------------------------------------------------------|-----------------------------------------------------------------------|-------------|-----------------------------------------------------------------------|--|
|      |                   |                                       |         | The current value controlled by the positioning unit<br>RTEX is changed to the new value only when the bit<br>corresponding to each axis changes from 0 to 1. After<br>the current value is changed, the positioning unit<br>RTEX automatically clears the corresponding bit to 0. |                                                                       |             |                                                                       |  |
|      | осон              |                                       |         | Bit                                                                                                    | Name                                                                  | Defau<br>It | Description                                                           |  |
|      |                   |                                       | OН      | 0                                                                                                    | Current value<br>update request for<br>Axis 1                         | 0           |                                                                       |  |
|      |                   |                                       |         | 1                                                                                                    | Current value<br>update request for<br>Axis 2                         | 0           |                                                                       |  |
|      |                   | Current value update<br>request flag  |         | 2                                                                                                    | Current value<br>update request for<br>Axis 3                         | 0           |                                                                       |  |
|      |                   |                                       |         | 3                                                                                                    | Current value<br>update request for<br>Axis 4                         | 0           | 0: No change<br>1: Update the<br>current value of<br>the target axis. |  |
|      |                   |                                       |         | 4                                                                                                    | Current value<br>update request for<br>Axis 5                         | 0           |                                                                       |  |
| 00H  |                   |                                       |         | 5                                                                                                    | Current value<br>update request for<br>Axis 6                         | 0           |                                                                       |  |
|      |                   |                                       |         | 6                                                                                                    | Current value<br>update request for<br>Axis 7 (virtual)               | 0           |                                                                       |  |
|      |                   |                                       |         | 7                                                                                                    | Current value<br>update request for<br>Axis 8 (virtual)               | 0           |                                                                       |  |
|      |                   |                                       |         | 15 to<br>8                                                                                                    | -                                                                     | -           | -                                                                     |  |
|      | 0C1H              | -                                     | -       | -                                                                                                    |                                                                       |             |                                                                       |  |
|      |                   | Multi-turn data clear<br>request flag | ОН      | When the bit corresponding to each axis changes from 0 to 1, the multi-turn data clearing command is issued to clear the multi-turn data.                                                                                                    |                                                                       |             |                                                                       |  |
|      | 0C2H              |                                       |         | Bit                                                                                                    | Name                                                                  | Defau<br>It | Description                                                           |  |
|      |                   |                                       |         | 0                                                                                                    | Multi-turn data<br>clearing request<br>for Axis 1<br>clearing request | 0           | 0: No change<br>1: Multi-turn<br>data clearing<br>request             |  |

| Bank | Offset<br>address | Name                                     | Default | Description      |                                  |                                     |                        |                    |
|------|-------------------|------------------------------------------|---------|------------------|----------------------------------|-------------------------------------|------------------------|--------------------|
|      |                   |                                          |         | Bit              | Name                             |                                     | Defau<br>It            | Description        |
|      |                   |                                          |         | 1                | Multi-tu<br>clearing<br>request  | rn data<br>for Axis 2               | 0                      |                    |
|      |                   |                                          |         | 2                | Multi-tu<br>clearing<br>request  | rn data<br>for Axis 3               | 0                      |                    |
|      |                   |                                          |         | 3                | Multi-tu<br>clearing<br>request  | rn data<br>l<br>for Axis 4          | 0                      |                    |
|      |                   |                                          |         | 4                | Multi-tu<br>clearing<br>request  | rn data<br>for Axis 5               | 0                      |                    |
|      |                   |                                          |         | 5                | Multi-tu<br>clearing<br>request  | rn data<br>for Axis 6               | 0                      |                    |
|      |                   |                                          |         | 6                | Multi-tu<br>clearing<br>for Axis | rn data<br>request<br>7 (virtual)   | 0                      |                    |
|      |                   |                                          |         | 7                | Multi-tu<br>clearing<br>for Axis | rn data<br>  request<br>8 (virtual) | 0                      |                    |
|      |                   |                                          |         | 15 to<br>8       | -                                |                                     | -                      | -                  |
|      | 0C3H to<br>0C7H   | -                                        | -       | -                |                                  |                                     |                        |                    |
|      | 0C8H              | Axis 1                                   |         |                  |                                  |                                     |                        |                    |
|      | 0C9H              | Current value update coordinate          | К0      |                  |                                  |                                     |                        |                    |
|      | 0CAH              | Axis 2                                   |         |                  |                                  |                                     |                        |                    |
|      | 0CBH              | Current value update coordinate          | K0      |                  |                                  |                                     |                        |                    |
|      | 0CCH              | Axis 3                                   | 140     | Stores t         | ho coord                         | inato valuo                         | (the curr              | ont value for each |
|      | 0CDH              | Current value update coordinate          | KU      | axis) to         | be prese                         | t by the cu                         | rrent valu             | e update function. |
|      | 0CEH              | Axis 4                                   |         | Name             |                                  | Default                             | Descript               | ion                |
|      | 0CFH              | Current value update coordinate          | K0      | Curren<br>update | t value                          | К0                                  | Setting ra<br>-2147482 | ange:<br>2624 to   |
|      | 0D0H              | Axis 5                                   |         | coordir          | nate                             |                                     | +214748                | 2624               |
|      | 0D1H              | Current value update coordinate          | K0      |                  |                                  |                                     |                        |                    |
|      | 0D2H              | Axis 6                                   |         |                  |                                  |                                     |                        |                    |
|      | 0D3H              | Current value update coordinate          | KU      |                  |                                  |                                     |                        |                    |
|      | 0D4H              | Warning clearing for<br>Axis 7 (virtual) | ко      |                  |                                  |                                     |                        |                    |

| Bank | Offset<br>address | Name                            | Default | Description |
|------|-------------------|---------------------------------|---------|-------------|
|      | 0D5H              | Current value update coordinate |         |             |
|      | 0D6H              | Axis 8 (virtual)                |         |             |
|      | 0D7H              | Current value update coordinate | K0      |             |

### 18.5.6 Torque Limit Area

The output torque from the amplifier to the motor can be changed. The setting range is 1 to 5000, which is equivalent to 0.1% to 500.0%.

The torque limit function can be executed during position control, synchronous control, or JOG operation. It cannot be executed during the home return operation.

| Bank | Offset<br>address | Name                             | Default           | Description                     |                                        |                                                          |                                        |                                                    |
|------|-------------------|----------------------------------|-------------------|---------------------------------|----------------------------------------|----------------------------------------------------------|----------------------------------------|----------------------------------------------------|
|      |                   |                                  |                   | Set whe<br>torque I<br>torque I | ether to e<br>imit funct<br>imit funct | nable or d<br>ion for eac<br>ion, set th                 | isable exe<br>ch axis. To<br>e corresp | ecution of the<br>o enable the<br>onding bit to 1. |
|      |                   |                                  |                   | Bit                             | Name                                   |                                                          | Defa<br>ult                            | Description                                        |
|      |                   |                                  |                   | 0                               | Torque<br>Axis 1                       | limit for                                                | 0                                      |                                                    |
|      |                   |                                  |                   | 1                               | Torque<br>Axis 2                       | limit for                                                | 0                                      |                                                    |
|      | 0D8H              | Torque limit enable<br>flag      | ОH                | 2                               | Torque<br>Axis 3                       | limit for                                                | 0                                      |                                                    |
|      |                   |                                  |                   | 3                               | Torque limit for<br>Axis 4             |                                                          | 0                                      | 0: Disable<br>Default<br>1: Enable                 |
|      |                   |                                  |                   | 4                               | Torque<br>Axis 5                       | Torque limit for<br>Axis 5<br>Torque limit for<br>Axis 6 |                                        |                                                    |
| 00H  |                   |                                  |                   | 5                               | Torque<br>Axis 6                       |                                                          |                                        |                                                    |
|      |                   |                                  |                   | 6                               | Torque limit for<br>Axis 7             |                                                          | 0                                      |                                                    |
|      |                   |                                  |                   | 7                               | Torque<br>Axis 8                       | limit for                                                | 0                                      |                                                    |
|      |                   |                                  |                   | 15 to<br>8                      | -                                      |                                                          | -                                      | -                                                  |
|      | 0D9H to<br>0DFH   | -                                | -                 | -                               |                                        |                                                          |                                        |                                                    |
|      | 0E0H              | Torque limit value for           | 3000              | Set a to                        | rque limi                              | t value for                                              | each axis                              | 3.                                                 |
|      |                   |                                  | [ 300.0%]         | Name                            |                                        | Default                                                  | Descript                               | ion                                                |
|      | 0E1H              | Torque limit value for<br>Axis 2 | 3000<br>[ 300.0%] | Torque<br>value                 | limit                                  | 3000                                                     | Setting ra                             | ange: 1 to 5,000<br>%                              |

| Bank | Offset<br>address | Name                             | Default           | Description |
|------|-------------------|----------------------------------|-------------------|-------------|
|      | 0E2H              | Torque limit value for<br>Axis 3 | 3000<br>[ 300.0%] |             |
|      | 0E3H              | Torque limit value for<br>Axis 4 | 3000<br>[ 300.0%] |             |
|      | 0E4H              | Torque limit value for<br>Axis 5 | 3000<br>[ 300.0%] |             |
|      | 0E5H              | Torque limit value for<br>Axis 6 | 3000<br>[ 300.0%] |             |
|      | 0E6H              | Torque limit value for<br>Axis 7 | 3000<br>[ 300.0%] |             |
|      | 0E7H              | Torque limit value for<br>Axis 8 | 3000<br>[ 300.0%] |             |
|      | 0E8H to<br>0EFH   |                                  |                   |             |

# 18.5.7 Positioning control starting table number setting area

This area is used to specify the starting table number of positioning data for each axis when starting positioning control.

The setting ranges are 1 to 600 in the standard area, and 10001 to 10089 in the extended area.

| Bank  | Offset<br>address | Name                                                 | Default | Description                                       |         |                          |  |  |  |
|-------|-------------------|------------------------------------------------------|---------|---------------------------------------------------|---------|--------------------------|--|--|--|
|       | 100H              | Positioning control starting table number for Axis 1 | K1      |                                                   |         |                          |  |  |  |
|       | 101H              | Position control start<br>table number for<br>Axis 2 | K1      | Sets a positioning control starting table number. |         |                          |  |  |  |
|       | 102H              | Position control start<br>table number for<br>Axis 3 | К1      |                                                   |         |                          |  |  |  |
| 0.011 | 103H              | Position control start<br>table number for<br>Axis 4 | К1      | Name                                              | Default | Description              |  |  |  |
| UUH   |                   |                                                      |         | Positioning<br>control start                      | К1      | Setting range: 1 to 600, |  |  |  |
|       | 10411             | Position control start                               |         | Table number                                      |         | 10001 to 10089           |  |  |  |
|       | 104⊓              | Axis 5                                               |         |                                                   |         |                          |  |  |  |
|       | 105H              | Position control start<br>table number for<br>Axis 6 | K1      |                                                   |         |                          |  |  |  |
|       | 106H              | Position control start<br>table number for<br>Axis 7 | K1      |                                                   |         |                          |  |  |  |

| Bank | Offset<br>address | Name                                                 | Default | Description |
|------|-------------------|------------------------------------------------------|---------|-------------|
|      | 107H              | Position control start<br>table number for<br>Axis 8 | K1      |             |

#### 18.5.8 Positioning Control Area

This area is used to specify the number of repetitions of positioning control for each axis. After positioning control is repeated the specified number of times, the operation is complete. The number of repetitions is also changed to 0 (default value) at the beginning of the operation.

| Bank | Offset<br>address | Name                                                | Default | Description                                                                                                  |         |                         |  |  |  |
|------|-------------------|-----------------------------------------------------|---------|----------------------------------------------------------------------------------------------------|---------|-------------------------|--|--|--|
|      | 108H              | Axis 1 positioning<br>Repetition count              | К0      | -                                                                                                    |         |                         |  |  |  |
|      | 109H              | Axis 2 positioning<br>Repetition count              | К0      |                                                                                                    |         |                         |  |  |  |
|      | 10AH              | Axis 3 positioning<br>Repetition count              | К0      | Sets the number of repetitions of the operation from<br>the positioning start table number through to the ta |         |                         |  |  |  |
|      | 10BH              | Axis 4 positioning<br>Repetition count              | ко      | set for E-point control.                                                                                     |         |                         |  |  |  |
| -    |                   |                                                     |         | Name                                                                                                    | Default | Description             |  |  |  |
| 00H  | 10CH              | Axis 5 positioning<br>Repetition count              | К0      | positioning<br>Repetition                                                                                    | К0      | Setting range: 0 to 255 |  |  |  |
|      | 10DH              | Axis 6 positioning                                  | KO      | count                                                                                                    |         |                         |  |  |  |
|      |                   | Repetition count                                    |         | If 255 is set, positioning control will be repeated unlimitedly until it is stopped.                         |         |                         |  |  |  |
|      | 10EH              | Axis 7 (virtual)<br>positioning<br>Repetition count | К0      |                                                                                                    |         |                         |  |  |  |
|      | 10FH              | Axis 8 (virtual)<br>positioning<br>Repetition count | К0      |                                                                                                    |         |                         |  |  |  |

## 18.5.9 Error Notification & Clearing Area

This area stores the number of error occurrences and error codes of errors (accompanying stoppages) for each axis. If error clearing is executed, the number of error occurrences and error codes will be cleared once, but if the error conditions continue, error judgments and resulting errors will occur even after the error clearing. If global errors such as network faults occur, they will be stored in the error notification buffer for all axes. Up to seven error logs are stored.

Error clearing can be executed by using not only this area but also the error clearing contact (for all axes).

| Bank | Offset<br>address | Name                                                | Default | Description                                                                                                    |                                            |             |                                                                                                    |
|------|-------------------|-----------------------------------------------------|---------|----------------------------------------------------------------------------------------------------|--------------------------------------------|-------------|----------------------------------------------------------------------------------------------------|
|      | 110Н              | Error occurrence<br>notification for each<br>axis   | ОH      | When a warning occurs on an axis, the corresponding<br>bit is set to 1.<br>When a warning targeting all axes occurs, the bits of<br>all axes are set to 1. |                                            |             |                                                                                                    |
|      |                   |                                                     |         | Bit                                                                                                    | Name                                       | Defau<br>It | Description                                                                                                    |
|      |                   |                                                     |         | 0                                                                                                    | Error notification for Axis 1              | 0           | 0: No error<br>1: Error<br>occurrence                                                                                                    |
|      |                   |                                                     |         | 1                                                                                                    | Error notification for Axis 2              | 0           |                                                                                                    |
|      |                   |                                                     |         | 2                                                                                                    | Error notification for Axis 3              | 0           |                                                                                                    |
| оон  |                   |                                                     |         | 3                                                                                                    | Error notification for Axis 4              | 0           |                                                                                                    |
|      |                   |                                                     |         | 4                                                                                                    | Error notification for Axis 5              | 0           |                                                                                                    |
|      |                   |                                                     |         | 5                                                                                                    | Error notification for Axis 6              | 0           |                                                                                                    |
|      |                   |                                                     |         | 6                                                                                                    | Error notification<br>for Axis 7 (virtual) | 0           |                                                                                                    |
|      |                   |                                                     |         | 7                                                                                                    | Error notification<br>for Axis 8 (virtual) | 0           |                                                                                                    |
|      |                   |                                                     |         | 15 to<br>8                                                                                                    | -                                          | -           | -                                                                                                    |
|      | 111Н              | Error clear for<br>individual axis<br>Specification | ОH      | Executes error clearing for each axis.                                                                                                    |                                            |             |                                                                                                    |
|      |                   |                                                     |         | Bit                                                                                                    | Name                                       | Defau<br>It | Description                                                                                                    |
|      |                   |                                                     |         | 0                                                                                                    | Error clearing for<br>Axis 1               | 0           | 0: No error<br>clearing<br>1: Execute<br>error clearing<br>(After warning<br>clearing is<br>executed, the<br>positioning unit<br>RTEX<br>automatically<br>resets the bit to<br>0.) |
|      |                   |                                                     |         | 1                                                                                                    | Error clearing for Axis 2                  | 0           |                                                                                                    |
|      |                   |                                                     |         | 2                                                                                                    | Error clearing for Axis 3                  | 0           |                                                                                                    |
|      |                   |                                                     |         | 3                                                                                                    | Error clearing for Axis 4                  | 0           |                                                                                                    |
|      |                   |                                                     |         | 4                                                                                                    | Error clearing for<br>Axis 5               | 0           |                                                                                                    |
|      |                   |                                                     |         | 5                                                                                                    | Error clearing for Axis 6                  | 0           |                                                                                                    |
|      |                   |                                                     |         | 6                                                                                                    | Error clearing<br>for Axis 7 (virtual)     | 0           |                                                                                                    |
|      |                   |                                                     |         | 7                                                                                                    | Error clearing<br>for Axis 8 (virtual)     | 0           |                                                                                                    |

| Bank | Offset<br>address | Name                                              | Default | Description                                           |                                                      |             |                                                                                                    |
|------|-------------------|---------------------------------------------------|---------|-------------------------------------------------------|------------------------------------------------------|-------------|----------------------------------------------------------------------------------------------------|
|      |                   |                                                   |         | Bit                                                   | Name                                                 | Defau<br>It | Description                                                                                                    |
|      |                   |                                                   |         | 15 to<br>8                                            | -                                                    | -           | -                                                                                                    |
|      | 112H to<br>128H   | -                                                 | -       | -                                                     |                                                      |             |                                                                                                    |
|      | 129H              | Number of error<br>occurrences on Axis<br>1       | КО      | Notifies the number of error occurrences on Axis 1.   |                                                      |             |                                                                                                    |
|      |                   |                                                   |         | Bit                                                   | Name                                                 | Defau<br>It | Description                                                                                                    |
|      |                   |                                                   |         | 15 to<br>0                                            | Number of error<br>occurrences on<br>Axis 1          | КО          | Notifies the<br>number of<br>errors currently<br>occurring on<br>Axis 1<br>Range of<br>warning<br>occurrences: 0<br>to 65,535 |
|      | 12AH              | Error code                                        | он      |                                                       |                                                      |             |                                                                                                    |
|      | 12BH              | for Axis 1                                        |         |                                                       |                                                      |             |                                                                                                    |
|      | 12CH              | Error code<br>notification buffer 2<br>for Axis 1 | он      | ]                                                     |                                                      |             |                                                                                                    |
|      | 12DH              |                                                   |         |                                                       |                                                      |             |                                                                                                    |
|      | 12EH              | Error code<br>notification buffer 3<br>for Axis 1 | он      | Stores the latest error codes in order from buffer 1. |                                                      |             |                                                                                                    |
|      | 12FH              |                                                   |         | Dit                                                   | N                                                    | Defau       | Description                                                                                                    |
| 00H  | 130H              | Error code<br>notification buffer 4<br>for Axis 1 | он      | BIC                                                   | Name                                                 | lt          | Description                                                                                                    |
|      | 131H              |                                                   |         | 31 to<br>0                                            | Error code<br>notification for Axis<br>1<br>Buffer n | ОН          | Reports the error code.                                                                                                    |
|      | 132H              | Error code                                        | он      |                                                       |                                                      |             |                                                                                                    |
|      | 133H              | for Axis 1                                        |         |                                                       |                                                      |             |                                                                                                    |
|      | 134H              | Error code<br>notification buffer 6<br>for Axis 1 | он      |                                                       |                                                      |             |                                                                                                    |
|      | 135H              |                                                   |         |                                                       |                                                      |             |                                                                                                    |
|      | 136H              | Error code                                        | 011     |                                                       |                                                      |             |                                                                                                    |
|      | 137H              | for Axis 1                                        |         |                                                       |                                                      |             |                                                                                                    |
|      | 138H              | -                                                 | -       | -                                                     |                                                      |             |                                                                                                    |
|      | 139H              | Number of error<br>occurrences on Axis<br>2       | ко      | Reports                                               | the number of error                                  | occurrer    | ices on Axis 2.                                                                                                    |
|      | 13AH              | Error code                                        | ОН      | Stores the latest error codes in order from buffer 1. |                                                      |             |                                                                                                    |
|      | 13BH              | for Axis 2                                        |         |                                                       |                                                      |             |                                                                                                    |
|      | 13CH              | Error code<br>notification buffer 2<br>for Axis 2 | он      |                                                       |                                                      |             |                                                                                                    |
|      | 13DH              |                                                   |         |                                                       |                                                      |             |                                                                                                    |

| Bank | Offset<br>address | Name                                              | Default | Description                                           |  |
|------|-------------------|---------------------------------------------------|---------|-------------------------------------------------------|--|
|      | 13EH              | Error code                                        | он      |                                                       |  |
|      | 13FH              | for Axis 2                                        |         |                                                       |  |
|      | 140H              | Error code                                        | он      |                                                       |  |
|      | 141H              | for Axis 2                                        |         |                                                       |  |
|      | 142H              | Error code                                        |         |                                                       |  |
|      | 143H              | for Axis 2                                        |         |                                                       |  |
|      | 144H              | Error code                                        | он      |                                                       |  |
|      | 145H              | for Axis 2                                        |         |                                                       |  |
|      | 146H              | Error code                                        | он      |                                                       |  |
|      | 147H              | for Axis 2                                        |         |                                                       |  |
|      | 148H              | -                                                 | -       | -                                                     |  |
|      | 149H              | Number of error<br>occurrences on Axis<br>3       | КО      | Reports the number of error occurrences on Axis 3.    |  |
|      | 14AH              | Error code                                        | он      |                                                       |  |
|      | 14BH              | for Axis 3                                        |         |                                                       |  |
|      | 14CH              | Error code                                        | он      |                                                       |  |
|      | 14DH              | for Axis 3                                        |         | -                                                     |  |
|      | 14EH              | Error code<br>notification buffer 3<br>for Axis 3 | он      |                                                       |  |
|      | 14FH              |                                                   |         | Stores the latest error codes in order from buffer 1. |  |
|      | 150H              | Error code                                        | он      |                                                       |  |
|      | 151H              | for Axis 3                                        |         |                                                       |  |
| 0011 | 152H              | Error code                                        | он      |                                                       |  |
| UUH  | 153H              | for Axis 3                                        |         |                                                       |  |
|      | 154H              | Error code                                        | он      |                                                       |  |
|      | 155H              | for Axis 3                                        |         |                                                       |  |
|      | 156H              | Error code                                        | он      |                                                       |  |
|      | 157H              | for Axis 3                                        |         |                                                       |  |
|      | 158H              | -                                                 | -       | -                                                     |  |
|      | 159H              | Number of error<br>occurrences on Axis<br>4       | КО      | Reports the number of error occurrences on Axis 4.    |  |
|      | 15AH              | Error code                                        | он      | Stores the latest error codes in order from buffer 1. |  |
|      | 15BH              | for Axis 4                                        |         |                                                       |  |
|      | 15CH              | Error code                                        | он      |                                                       |  |
|      | 15DH              | for Axis 4                                        |         |                                                       |  |

# 18.5 Details of Common Area in Shared Memory

| Bank | Offset<br>address | Name                                              | Default | Description                                           |  |  |
|------|-------------------|---------------------------------------------------|---------|-------------------------------------------------------|--|--|
|      | 15EH              | Error code                                        | он      |                                                       |  |  |
|      | 15FH              | for Axis 4                                        |         |                                                       |  |  |
|      | 160H              | Error code                                        | он      |                                                       |  |  |
|      | 161H              | for Axis 4                                        |         |                                                       |  |  |
|      | 162H              | Error code                                        | он      |                                                       |  |  |
|      | 163H              | for Axis 4                                        |         |                                                       |  |  |
|      | 164H              | Error code                                        | он      |                                                       |  |  |
|      | 165H              | for Axis 4                                        |         |                                                       |  |  |
|      | 166H              | Error code                                        | он      |                                                       |  |  |
|      | 167H              | for Axis 4                                        |         |                                                       |  |  |
|      | 168H              | -                                                 | -       | -                                                     |  |  |
|      | 169H              | Number of error<br>occurrences on Axis<br>5       | К0      | Reports the number of error occurrences on Axis 5.    |  |  |
|      | 16AH              | Error code                                        | он      |                                                       |  |  |
|      | 16BH              | for Axis 5                                        |         |                                                       |  |  |
|      | 16CH              | Error code                                        | он      |                                                       |  |  |
|      | 16DH              | for Axis 5                                        |         |                                                       |  |  |
|      | 16EH              | Error code<br>notification buffer 3<br>for Axis 5 | он      |                                                       |  |  |
|      | 16FH              |                                                   |         | Stores the latest error codes in order from buffer 1. |  |  |
|      | 170H              | Error code                                        | он      |                                                       |  |  |
|      | 171H              | for Axis 5                                        |         |                                                       |  |  |
| 0011 | 172H              | Error code                                        | он      |                                                       |  |  |
| UUH  | 173H              | for Axis 5                                        |         |                                                       |  |  |
|      | 174H              | Error code                                        | он      |                                                       |  |  |
|      | 175H              | for Axis 5                                        |         |                                                       |  |  |
|      | 176H              | Error code                                        | он      |                                                       |  |  |
|      | 177H              | for Axis 5                                        |         |                                                       |  |  |
|      | 178H              | -                                                 | -       | -                                                     |  |  |
|      | 179H              | Number of error<br>occurrences on Axis<br>6       | К0      | Reports the number of error occurrences on Axis 6.    |  |  |
|      | 17AH              | Error code                                        | он      | Stores the latest error codes in order from buffer 1. |  |  |
|      | 17BH              | for Axis 6                                        |         |                                                       |  |  |
|      | 17CH              | Error code                                        | он      |                                                       |  |  |
|      | 17DH              | for Axis 6                                        |         |                                                       |  |  |
| Bank | Offset<br>address                              | Name                                                  | Default | Description                                                   |  |  |
|------|------------------------------------------------|-------------------------------------------------------|---------|---------------------------------------------------------------|--|--|
|      | 17EH                                           | Error code                                            | 0.1     |                                                               |  |  |
|      | 17FH                                           | for Axis 6                                            | UH      |                                                               |  |  |
|      | 180H                                           | Error code                                            | 0.1     |                                                               |  |  |
|      | 181H                                           | for Axis 6                                            | OH      |                                                               |  |  |
|      | 182H                                           | Error code                                            | 0.1     | -                                                             |  |  |
|      | 183H                                           | for Axis 6                                            | UH      |                                                               |  |  |
|      | 184H                                           | Error code                                            | 0.1     |                                                               |  |  |
|      | 185H                                           | for Axis 6                                            | UH      |                                                               |  |  |
|      | 186H                                           | Error code                                            | 011     |                                                               |  |  |
|      | 187H                                           | for Axis 6                                            | UH      |                                                               |  |  |
|      | 188H                                           | -                                                     | -       | -                                                             |  |  |
|      | 189H                                           | Number of error<br>occurrences on Axis<br>7 (virtual) | ко      | Notifies the number of error occurrences on Axis 7 (virtual). |  |  |
|      | 18AH                                           | Error code                                            |         |                                                               |  |  |
|      | 18BH for Axis 7 (virtual)                      |                                                       |         |                                                               |  |  |
|      | 18CH                                           | Error code                                            | он      |                                                               |  |  |
|      | 18DH for Axis 7 (virtual)                      |                                                       |         |                                                               |  |  |
|      | 18EH                                           | Error code                                            | он      |                                                               |  |  |
|      | 18FH                                           | for Axis 7 (virtual)                                  |         | Stores the latest error codes in order from huffer 1          |  |  |
|      | 190H                                           | Error code                                            | он      |                                                               |  |  |
|      | 191H                                           | for Axis 7 (virtual)                                  |         |                                                               |  |  |
| 0011 | 192H                                           | Error code                                            | он      |                                                               |  |  |
| UUH  | 193H                                           | for Axis 7 (virtual)                                  |         |                                                               |  |  |
|      | 194H                                           | Error code                                            | он      |                                                               |  |  |
|      | 195H                                           | for Axis 7 (virtual)                                  |         |                                                               |  |  |
|      | 196H                                           | Error code                                            | он      |                                                               |  |  |
|      | 197H                                           | for Axis 7 (virtual)                                  |         |                                                               |  |  |
|      | 198H                                           | -                                                     | -       | -                                                             |  |  |
|      | 199H Number of e<br>occurrences<br>8 (virtual) | Number of error<br>occurrences on Axis<br>8 (virtual) | ко      | Reports the number of error occurrences on Axis 8 (virtual).  |  |  |
|      | 19AH                                           | Error code                                            |         |                                                               |  |  |
|      | 19BH                                           | for Axis 8 (virtual)                                  |         |                                                               |  |  |
|      | 19CH                                           | Error code                                            |         | Stores the latest error codes in order from buffer 1.         |  |  |
|      | 19DH                                           | for Axis 8 (virtual)                                  |         |                                                               |  |  |

| Bank | Offset<br>address | Name                 | Default | Description |
|------|-------------------|----------------------|---------|-------------|
|      | 19EH              | Error code           | 011     |             |
|      | 19FH              | for Axis 8 (virtual) | UL      |             |
|      | 1A0H              | Error code           | он      |             |
|      | 1A1H              | for Axis 8 (virtual) |         |             |
|      | 1A2H              | Error code           | 011     |             |
|      | 1A3H              | for Axis 8 (virtual) | UH      |             |
|      | 1A4H              | Error code           | 011     |             |
|      | 1A5H              | for Axis 8 (virtual) | UH      |             |
|      | 1A6H              | Error code           | 011     |             |
|      | 1A7H              | for Axis 8 (virtual) | 0H      |             |

#### 18.5.10 Warning Notification & Clearing Area

This area stores the number of warning occurrences and warning codes of warning (not accompanying stoppages) for each axis. If warning clearing is executed, the number of warning occurrences and warning codes will be cleared once, but if the warning conditions continue, warning judgments and resulting warnings will occur even after the warning clearing. Up to seven warning logs are stored.

Warning clearing can be executed by using not only this area but also the warning clearing contact (for all axes).

| Bank | Offset<br>address                                                                                                    | Name                             | Default       | Descrip                                                  | otion                                                                    |                       |                                        |  |
|------|----------------------------------------------------------------------------------------------------|----------------------------------|---------------|----------------------------------------------------------|--------------------------------------------------------------------------|-----------------------|----------------------------------------|--|
| 004  |                                                                                                    |                                  |               | When a<br>bit is se<br>When a<br>all axes                | warning occurs on a<br>t to 1.<br>warning targeting all<br>are set to 1. | n axis, tł<br>axes oc | ne corresponding<br>ccurs, the bits of |  |
|      |                                                                                                    |                                  |               | Bit         Name         Defau<br>It         Description |                                                                          |                       |                                        |  |
|      | 148H                                                                                                    | Individual warning<br>occurrence | он            | 0 Warning<br>0 notification for Axis 0<br>1              |                                                                          |                       |                                        |  |
|      | Master     Occurrence     OH       Axis notification     I     Warning<br>notification for Axis<br>3       2     Warning<br>notification for Axis<br>3       3     Warning<br>notification for Axis<br>4 | 0                                | 0: No warning |                                                          |                                                                          |                       |                                        |  |
|      |                                                                                                    |                                  |               | 2                                                        | Warning<br>notification for Axis<br>3                                    | 0                     | 1: Warring<br>occurred                 |  |
|      |                                                                                                    |                                  |               | 3                                                        | Warning<br>notification for Axis<br>4                                    | 0                     |                                        |  |

| Bank | Offset<br>address | Name                                  | Default | Description                 |                                                 |                                    |                                                                                                    |
|------|-------------------|---------------------------------------|---------|-----------------------------|-------------------------------------------------|------------------------------------|----------------------------------------------------------------------------------------------------|
|      |                   |                                       |         | Bit                         | Name                                            | Defau<br>It                        | Description                                                                                                    |
|      |                   |                                       |         | 4                           | Warning<br>notification for Axis<br>5           | 0                                  |                                                                                                    |
|      |                   |                                       |         | 5                           | Warning<br>notification for Axis<br>6           | 0                                  |                                                                                                    |
|      |                   |                                       |         | 6                           | Warning<br>notification<br>for Axis 7 (virtual) | 0                                  |                                                                                                    |
|      |                   |                                       |         | 7                           | Warning<br>notification<br>for Axis 8 (virtual) | 0                                  |                                                                                                    |
|      |                   |                                       |         | 15 to<br>8                  | -                                               | -                                  | -                                                                                                    |
|      |                   |                                       |         | Clears \                    | warnings for each axi                           | S.                                 |                                                                                                    |
|      |                   |                                       | Bit     | Name                        | Defau<br>It                                     | Description                        |                                                                                                    |
|      |                   |                                       |         | 0                           | Warning clearing for Axis 1                     | 0                                  | 0: No warning                                                                                                    |
|      |                   |                                       |         | 1                           | Warning clearing<br>for Axis 2                  | 0                                  |                                                                                                    |
|      |                   |                                       | 2       | Warning clearing for Axis 3 | 0                                               | clearing<br>1: Executes<br>warning |                                                                                                    |
|      | 1A9H              | Warning clearing specification for    | он      | 3                           | Warning clearing for Axis 4                     | 0                                  | clearing<br>(After warning<br>clearing is<br>executed, the<br>positioning unit<br>RTEX<br>automatically<br>resets the bit to<br>0.) |
|      |                   | each axis                             |         | 4                           | Warning clearing<br>for Axis 5                  | 0                                  |                                                                                                    |
|      |                   |                                       |         | 5                           | Warning clearing for Axis 6                     | 0                                  |                                                                                                    |
|      |                   |                                       |         | 6                           | Warning clearing<br>for Axis 7 (virtual)        | 0                                  |                                                                                                    |
|      |                   |                                       |         | 7                           | Warning clearing<br>for Axis 8 (virtual)        | 0                                  |                                                                                                    |
|      |                   |                                       |         | 15 to<br>8                  | -                                               | -                                  | -                                                                                                    |
|      | 1AAH to<br>1C0H   | -                                     | -       | -                           |                                                 |                                    |                                                                                                    |
|      |                   |                                       |         | Notifies                    | the number of warnir                            | ng occur                           | rences on Axis 1.                                                                                                    |
| 00H  | 1C1H              | Number of warning occurrences on Axis | К0      | Bit                         | Name                                            | Defau<br>It                        | Description                                                                                                    |
|      |                   | 1H occurrences on Axis<br>1           |         | 15 to<br>0                  | Number of<br>warning                            | 0                                  | Notifies the<br>number of<br>warnings                                                                                               |

| Bank | Offset<br>address | Name                                          | Default | Description  |                          |             |                                                                                           |  |
|------|-------------------|-----------------------------------------------|---------|--------------|--------------------------|-------------|-------------------------------------------------------------------------------------------|--|
|      |                   |                                               |         | Bit          | Name                     | Defau<br>It | Description                                                                               |  |
|      |                   |                                               |         |              | occurrences on<br>Axis 1 |             | currently<br>occurring on<br>Axis 1<br>Range of<br>warning<br>occurrences: 0<br>to 65,535 |  |
|      | 1C2H              | Warning code                                  |         |              |                          |             |                                                                                           |  |
|      | 1C3H              | notification buffer 1<br>for Axis 1           | 0H      |              |                          |             |                                                                                           |  |
|      | 1C4H              | Warning code                                  |         |              |                          |             |                                                                                           |  |
|      | 1C5H              | for Axis 1                                    | UH      |              |                          |             |                                                                                           |  |
|      | 1C6H              | Warning code                                  | 011     | Stores t     | he latest warning cod    | les in ord  | ler from buffer                                                                           |  |
|      | 1C7H              | for Axis 1                                    |         | number       | 1.                       | <b>D</b> (  |                                                                                           |  |
|      | 1C8H              | Warning code                                  | 01      | Bit          | Name                     | Defau<br>It | Description                                                                               |  |
|      | 1C9H              | for Axis 1                                    |         |              | Warning code for         |             | _                                                                                         |  |
|      | 1CAH              | Warning code                                  | он      | 31 to<br>  0 | Notification buffer      | 0H          | warning codes.                                                                            |  |
|      | 1CBH              | for Axis 1                                    |         |              | n                        |             |                                                                                           |  |
|      | 1CCH              | Warning code                                  |         |              |                          |             |                                                                                           |  |
|      | 1CDH              | for Axis 1                                    |         |              |                          |             |                                                                                           |  |
|      | 1CEH              | Warning code                                  | он      |              |                          |             |                                                                                           |  |
|      | 1CFH              | for Axis 1                                    |         |              |                          |             |                                                                                           |  |
|      | 1D0H              | -                                             | -       | -            |                          |             |                                                                                           |  |
|      | 1D1H              | Number of warning<br>occurrences on Axis<br>2 | К0      | Reports      | the number of warni      | ng occur    | rences on Axis 2.                                                                         |  |
|      | 1D2H              | Warning code                                  |         |              |                          |             |                                                                                           |  |
|      | 1D3H              | for Axis 2                                    |         |              |                          |             |                                                                                           |  |
|      | 1D4H              | Warning code                                  | лн      |              |                          |             |                                                                                           |  |
|      | 1D5H              | for Axis 2                                    | UH      |              |                          |             |                                                                                           |  |
|      | 1D6H              | Warning code                                  | лн      | Stores tl    | he latest warning cod    | les in ord  | ler from buffer                                                                           |  |
|      | 1D7H              | for Axis 2                                    | 011     | number       | 1.                       |             |                                                                                           |  |
|      | 1D8H              | Warning code                                  | он      |              |                          |             |                                                                                           |  |
|      | 1D9H              | for Axis 2                                    |         |              |                          |             |                                                                                           |  |
|      | 1DAH              | Warning code                                  | он      |              |                          |             |                                                                                           |  |
|      | 1DBH              | notification buffer 5 for Axis 2              |         |              |                          |             |                                                                                           |  |

| Bank | Offset<br>address | Name                                          | Default | Description                                          |
|------|-------------------|-----------------------------------------------|---------|------------------------------------------------------|
|      | 1DCH              | Warning code                                  | 011     |                                                      |
|      | 1DDH              | for Axis 2                                    | UH      |                                                      |
|      | 1DEH              | Warning code                                  | 011     |                                                      |
|      | 1DFH              | for Axis 2                                    | UH      |                                                      |
|      | 1E0H              | -                                             | -       | -                                                    |
|      | 1E1H              | Number of warning<br>occurrences<br>on Axis 3 | ко      | Reports the number of warning occurrences on Axis 3. |
|      | 1E2H              | Warning code                                  | 011     |                                                      |
|      | 1E3H              | for Axis 3                                    | UH      |                                                      |
|      | 1E4H              | Warning code                                  |         |                                                      |
|      | 1E5H              | for Axis 3                                    | OH      |                                                      |
|      | 1E6H              | Warning code                                  |         |                                                      |
|      | 1E7H              | for Axis 3                                    | OH      |                                                      |
|      | 1E8H              | Warning code                                  |         | Stores the latest warning codes in order from buffer |
|      | 1E9H              | for Axis 3                                    | OH      | number 1.                                            |
|      | 1EAH Warr         | Warning code                                  |         |                                                      |
|      | 1EBH              | for Axis 3                                    | OH      |                                                      |
|      | 1ECH              | Warning code                                  | 011     |                                                      |
| 0011 | 1EDH              | for Axis 3                                    | UH      |                                                      |
| UUH  | 1EEH              | Warning code                                  | 011     |                                                      |
|      | 1EFH              | for Axis 3                                    | UH      |                                                      |
|      | 1F0H              | -                                             | -       | -                                                    |
|      | 1F1H              | Number of warning<br>occurrences on Axis<br>4 | ко      | Reports the number of warning occurrences on Axis 4. |
|      | 1F2H              | Warning code                                  | 011     |                                                      |
|      | 1F3H              | for Axis 4                                    | UH      |                                                      |
|      | 1F4H              | Warning code                                  | 0.1     |                                                      |
|      | 1F5H              | for Axis 4                                    | UH      |                                                      |
|      | 1F6H              | Warning code                                  | 011     | Stores the latest warning codes in order from buffer |
|      | 1F7H              | for Axis 4                                    |         | number 1.                                            |
|      | 1F8H              | Warning code                                  | 011     |                                                      |
|      | 1F9H              | for Axis 4                                    |         |                                                      |
|      | 1FAH              | Warning code                                  |         |                                                      |
|      | 1FBH              | BH for Axis 4                                 |         |                                                      |

| Bank | Offset<br>address                        | Name                                                | Default | Description                                                       |  |  |
|------|------------------------------------------|-----------------------------------------------------|---------|-------------------------------------------------------------------|--|--|
|      | 1FCH                                     | Warning code                                        | 0.1     |                                                                   |  |  |
|      | 1FDH                                     | for Axis 4                                          | UH      |                                                                   |  |  |
|      | 1FEH                                     | Warning code                                        | 011     |                                                                   |  |  |
|      | 1FFH                                     | for Axis 4                                          | OH      |                                                                   |  |  |
|      | 200H                                     | -                                                   | -       | -                                                                 |  |  |
|      | 201H                                     | Number of warning<br>occurrences on Axis<br>5       | К0      | Reports the number of warning occurrences on Axis 5.              |  |  |
|      | 202H                                     | Warning code                                        |         |                                                                   |  |  |
|      | 203H                                     | for Axis 5                                          |         |                                                                   |  |  |
|      | 204H                                     | Warning code                                        | 011     |                                                                   |  |  |
|      | 205H                                     | for Axis 5                                          |         |                                                                   |  |  |
|      | 206H                                     | Warning code                                        | 011     |                                                                   |  |  |
|      | 207H                                     | for Axis 5                                          | UH      |                                                                   |  |  |
|      | 208H                                     | Warning code                                        | он      | Stores the latest warning codes in order from buffer<br>number 1. |  |  |
|      | 209H                                     | for Axis 5                                          |         |                                                                   |  |  |
|      | 20AH                                     | Warning code                                        | 011     |                                                                   |  |  |
|      | 20BH                                     | for Axis 5                                          | OH      |                                                                   |  |  |
|      | 20CH                                     | Warning code<br>notification buffer 6<br>for Axis 5 |         |                                                                   |  |  |
|      | 20DH                                     |                                                     | OH      |                                                                   |  |  |
| 00H  | 20EH                                     | Warning code                                        |         | -                                                                 |  |  |
|      | 20FH                                     | for Axis 5                                          | UH      |                                                                   |  |  |
|      | 210H                                     | -                                                   | -       | -                                                                 |  |  |
|      | 211H                                     | Number of warning<br>occurrences on Axis<br>6       | ко      | Reports the number of warning occurrences on Axis 6.              |  |  |
|      | 212H                                     | Warning code                                        |         |                                                                   |  |  |
|      | 213H                                     | for Axis 6                                          | UH      |                                                                   |  |  |
|      | 214H                                     | Warning code                                        | 011     |                                                                   |  |  |
|      | 215H                                     | for Axis 6                                          | UH      |                                                                   |  |  |
|      | 216H                                     | Warning code                                        |         | Stores the latest warning codes in order from buffer              |  |  |
|      | 217H                                     | for Axis 6                                          | UH      | number 1.                                                         |  |  |
|      | 218H                                     | Warning code                                        |         | 1                                                                 |  |  |
|      | 219H                                     | for Axis 6                                          | UH      |                                                                   |  |  |
|      | 21AH                                     | Warning code                                        |         | 1                                                                 |  |  |
|      | 21BH notification buffer 5<br>for Axis 6 | UH                                                  |         |                                                                   |  |  |

| Bank | Offset<br>address                                                                  | Name                                                    | Default | Description                                                     |
|------|------------------------------------------------------------------------------------|---------------------------------------------------------|---------|-----------------------------------------------------------------|
|      | 21CH                                                                               | Warning code                                            | 011     |                                                                 |
|      | 21DH                                                                               | for Axis 6                                              | UH      |                                                                 |
|      | 21EH                                                                               | Warning code                                            | 011     |                                                                 |
|      | 21FH                                                                               | for Axis 6                                              | OH      |                                                                 |
|      | 220H                                                                               | -                                                       | -       | -                                                               |
|      | 221H                                                                               | Number of warning<br>occurrences on Axis<br>7 (virtual) | ко      | Notifies the number of warning occurrences on Axis 7 (virtual). |
|      | 222H                                                                               | Warning code                                            | 01      |                                                                 |
|      | 223H                                                                               | for Axis 7 (virtual)                                    |         |                                                                 |
|      | 224H                                                                               | Warning code                                            | 011     |                                                                 |
|      | 225H                                                                               | for Axis 7 (virtual)                                    | UH      |                                                                 |
|      | 226H                                                                               | Warning code                                            | 011     |                                                                 |
|      | 227H                                                                               | for Axis 7 (virtual)                                    | UH      |                                                                 |
|      | 228H                                                                               | Warning code                                            |         | Stores the latest warning codes in order from buffer            |
|      | 229H     notification buffer 4<br>for Axis 7 (virtual)       22AH     Warning code | for Axis 7 (virtual)                                    | OH      | number 1.                                                       |
|      |                                                                                    | 011                                                     | 1       |                                                                 |
|      | 22BH                                                                               | for Axis 7 (virtual)                                    | OH      |                                                                 |
|      | 22CH                                                                               | Warning code                                            |         | -                                                               |
|      | 22DH                                                                               | for Axis 7 (virtual)                                    | OH      |                                                                 |
| 00H  | 22EH                                                                               | Warning code                                            | 011     |                                                                 |
|      | 22FH                                                                               | for Axis 7 (virtual)                                    |         |                                                                 |
|      | 230H                                                                               | -                                                       | -       | -                                                               |
|      | 231H                                                                               | Number of warning<br>occurrences on Axis<br>8 (virtual) | ко      | Reports the number of warning occurrences on Axis 8 (virtual).  |
|      | 232H                                                                               | Warning code                                            | 011     |                                                                 |
|      | 233H                                                                               | for Axis 8 (virtual)                                    | UH      |                                                                 |
|      | 234H                                                                               | Warning code                                            | 011     |                                                                 |
|      | 235H                                                                               | for Axis 8 (virtual)                                    | UH      |                                                                 |
|      | 236H                                                                               | Warning code                                            |         | Stores the latest warning codes in order from buffer            |
|      | 237H                                                                               | for Axis 8 (virtual)                                    |         | number 1.                                                       |
|      | 238H                                                                               | Warning code                                            | 011     | ]                                                               |
|      | 239H                                                                               | for Axis 8 (virtual)                                    |         |                                                                 |
|      | 23AH                                                                               | Warning code                                            | 0.1     | 1                                                               |
|      | 23BH                                                                               | for Axis 8 (virtual)                                    | UH      |                                                                 |

| Bank | Offset<br>address | Name                 | Default | Description |
|------|-------------------|----------------------|---------|-------------|
|      | 23CH              | Warning code         | 011     |             |
|      | 23DH              | for Axis 8 (virtual) | UH      |             |
|      | 23EH              | Warning code         | 0Н      |             |
|      | 23FH              | for Axis 8 (virtual) |         |             |

#### 18.5.11 Synchronous control monitor area

This area is used to monitor the setting status of synchronous control.

| Bank | Offset<br>address | Name                                                                 | Default | Description                                                             |                                                        |                                                    |  |
|------|-------------------|----------------------------------------------------------------------|---------|-------------------------------------------------------------------------|--------------------------------------------------------|----------------------------------------------------|--|
|      |                   |                                                                      |         | Stores the setting status of the master axis under synchronous control. |                                                        |                                                    |  |
|      |                   |                                                                      |         | Stored valu                                                             | ie                                                     |                                                    |  |
|      |                   |                                                                      |         | Under<br>synchron<br>ous<br>control                                     | Synchroni<br>zation<br>cancellati<br>on in<br>progress | Master axis                                        |  |
|      |                   |                                                                      |         | FFFFH                                                                   | FFFFH                                                  | No synchronous setting                             |  |
|      | 2B0H              | Axis 1 synchronous<br>master axis<br>Information monitor             | FFFFH   | 0000H                                                                   | 8000H                                                  | The target axis for monitoring is the master axis. |  |
|      |                   |                                                                      |         | 0001H                                                                   | 8001H                                                  | Axis 1                                             |  |
|      |                   |                                                                      |         | 0002H                                                                   | 8002H                                                  | Axis 2                                             |  |
|      |                   |                                                                      |         | 0003H                                                                   | 8003H                                                  | Axis 3                                             |  |
| 00H  |                   |                                                                      |         | 0004H                                                                   | 8004H                                                  | Axis 4                                             |  |
|      |                   |                                                                      |         | 0005H                                                                   | 8005H                                                  | Axis 5                                             |  |
|      |                   |                                                                      |         | 0006H                                                                   | 8006H                                                  | Axis 6                                             |  |
|      |                   |                                                                      |         | 0007H                                                                   | 8007H                                                  | Axis 7                                             |  |
|      |                   |                                                                      |         | 0008H                                                                   | 8008H                                                  | 8 axes                                             |  |
|      |                   |                                                                      |         | 0010H                                                                   | 8010H                                                  | Virtual axis 1                                     |  |
|      |                   |                                                                      |         | 0011H                                                                   | 8011H                                                  | Virtual axis 2                                     |  |
|      |                   |                                                                      |         | 0021H                                                                   | 8021H                                                  | Pulse input 1                                      |  |
|      |                   |                                                                      |         | 0022H                                                                   | 8022H                                                  | Pulse input 2                                      |  |
|      |                   |                                                                      |         | 0023H                                                                   | 8023H                                                  | Pulse input 3                                      |  |
|      | 2B1H              | Axis 1 synchronous<br>output function<br>selection status<br>monitor | ОН      | Stores the st<br>function set f                                         | atus of the sy<br>for the axes.                        | nchronous operation                                |  |

| Bank | Offset<br>address | Name                                                                 | Default | Description                       |                                                           |             |                         |
|------|-------------------|----------------------------------------------------------------------|---------|-----------------------------------|-----------------------------------------------------------|-------------|-------------------------|
|      |                   |                                                                      |         | Bit                               | Name                                                      | Defau<br>It | Description             |
|      |                   |                                                                      | 0       | Electronic gear operation setting | 0                                                         |             |                         |
|      |                   |                                                                      |         | 1                                 | Clutch operation setting                                  | 0           |                         |
|      |                   |                                                                      |         | 2                                 | Electronic cam operation setting                          | 0           | 0: Do not use<br>1: Use |
|      |                   |                                                                      |         | 3                                 | Advance angle<br>correction<br>synchronization<br>setting | 0           |                         |
|      |                   |                                                                      |         | 15 to<br>4                        | -                                                         | -           | -                       |
|      | 2В2Н              | Axis 2 synchronous<br>master axis<br>Information monitor             | FFFFH   | Refer to                          | the same item corre                                       | sponding    | g to Axis 1.            |
|      | 2B3H              | Axis 2 synchronous<br>output function<br>selection status<br>monitor | ОH      | Refer to                          | the same item corre                                       | spondin     | g to Axis 1.            |
|      | 2B4H              | Axis 3 synchronous<br>master axis<br>Information monitor             | FFFFH   | Refer to                          | the same item corre                                       | sponding    | g to Axis 1.            |
|      | 2B5H              | Axis 3 synchronous<br>output function<br>selection status<br>monitor | он      | Refer to                          | the same item corre                                       | spondin     | g to Axis 1.            |
|      | 2B6H              | Axis 4 synchronous<br>master axis<br>Information monitor             | FFFFH   | Refer to                          | the same item corre                                       | spondin     | g to Axis 1.            |
| 00H  | 2B7H              | Axis 4 synchronous<br>output function<br>selection status<br>monitor | ОH      | Refer to                          | the same item corre                                       | spondin     | g to Axis 1.            |
|      | 2B8H              | Axis 5 synchronous<br>master axis<br>Information monitor             | FFFFH   | Refer to                          | the same item corre                                       | spondin     | g to Axis 1.            |
|      | 2B9H              | Axis 5 synchronous<br>output function<br>selection status<br>monitor | он      | Refer to                          | the same item corre                                       | spondin     | g to Axis 1.            |
|      | 2BAH              | Axis 6 synchronous<br>master axis<br>Information monitor             | FFFFH   | Refer to                          | the same item corre                                       | sponding    | g to Axis 1.            |
|      | 2BBH              | Axis 6 synchronous output function                                   | он      | Refer to                          | the same item corre                                       | spondin     | g to Axis 1.            |

| Bank | Offset<br>address | Name                                                                                                    | Default | Description                                     |
|------|-------------------|----------------------------------------------------------------------------------------------------|---------|-------------------------------------------------|
|      |                   | selection status monitor                                                                                  |         |                                                 |
|      | 2BCH              | Synchronous master<br>axis information<br>monitoring for Axis 7<br>(virtual)                              | FFFFH   | Refer to the same item corresponding to Axis 1. |
|      | 2BDH              | Axis 7 (virtual)<br>synchronous output<br>function selection<br>status monitoring for<br>Axis 8 (virtual) | ОН      | Refer to the same item corresponding to Axis 1. |
|      | 2BEH              | Synchronous master<br>axis information<br>monitoring for Axis 8<br>(virtual)                              | FFFFH   | Refer to the same item corresponding to Axis 1. |
|      | 2BFH              | Synchronous output<br>function selection<br>status monitoring for<br>Axis 8 (virtual)                     | 0Н      | Refer to the same item corresponding to Axis 1. |

#### 18.5.12 Latch stop function area

This area is used to configure settings when using the "latch mode with a stop function" for MINAS servo amplifiers (A6N). Latch mode with a stop function is a function that stops the motor at a latch position by using the latch input of the servo amplifier as a trigger.

| Bank | Offset<br>address | Name                       | Default | Description                                                                                  |                                          |             |                                                                                                    |  |  |
|------|-------------------|----------------------------|---------|----------------------------------------------------------------------------------------------|------------------------------------------|-------------|----------------------------------------------------------------------------------------------------|--|--|
|      |                   | Latch mode request<br>flag | он      | Turn ON the bit corresponding to the axis for which latch mode with a stop function is used. |                                          |             |                                                                                                    |  |  |
|      | 2С0Н              |                            |         | Bit                                                                                          | Name                                     | Defau<br>It | Description                                                                                        |  |  |
|      |                   |                            |         | 0                                                                                            | Axis 1                                   | 0           |                                                                                                    |  |  |
|      |                   |                            |         | 1                                                                                            | Axis 2                                   | 0           | 0: Conventional<br>operation<br>- 1: Input of<br>external latch<br>External latch<br>Input enabled |  |  |
|      |                   |                            |         | 2                                                                                            | Axis 3                                   | 0           |                                                                                                    |  |  |
| 00H  |                   |                            |         | 3                                                                                            | Axis 4                                   | 0           |                                                                                                    |  |  |
|      |                   |                            |         | 4                                                                                            | Axis 5                                   | 0           |                                                                                                    |  |  |
|      |                   |                            |         | 5                                                                                            | Axis 6                                   | 0           |                                                                                                    |  |  |
|      |                   |                            |         | 6                                                                                            | Warning clearing<br>for Axis 7 (virtual) | 0           |                                                                                                    |  |  |
|      |                   |                            |         | 7                                                                                            | Axis 8 (virtual)                         | 0           |                                                                                                    |  |  |
|      |                   |                            |         | 15 to<br>8                                                                                   | -                                        | -           | -                                                                                                  |  |  |

• This function works with MINAS A6N Ver.1.22 or later.

| Bank | Offset<br>address | Name                                                  | Default | Description                                                                                                    |                                                       |                                    |                        |  |
|------|-------------------|-------------------------------------------------------|---------|----------------------------------------------------------------------------------------------------|-------------------------------------------------------|------------------------------------|------------------------|--|
|      |                   |                                                       |         | The bit corresponding to the relevant axis turns ON<br>while latch mode with a stop function is running. When<br>this flag is ON, it indicates that latch mode with a stop<br>function is running and the servo amplifier is waiting<br>for the motor to stop.<br>After stoppage is completed by latch mode with a stop<br>function, this flag turns OFF. |                                                       |                                    |                        |  |
|      |                   |                                                       |         | Bit                                                                                                    | Name                                                  | Defau<br>It                        | Description            |  |
|      |                   |                                                       |         | 0                                                                                                    | Axis 1                                                | 0                                  |                        |  |
|      | 00411             | Latch mode status                                     |         | 1                                                                                                    | Axis 2                                                | 0                                  | 0: Non-                |  |
| 2    | 2016              | notification                                          |         | 2                                                                                                    | Axis 3                                                | 0                                  | operating state        |  |
|      |                   |                                                       |         | 3                                                                                                    | Axis 4                                                | 0                                  | function               |  |
|      |                   |                                                       |         | 4                                                                                                    | Axis 5                                                | 0                                  | Latch mode             |  |
|      |                   |                                                       |         | 5                                                                                                    | Axis 6                                                | 0                                  | operation              |  |
|      |                   |                                                       |         | 6                                                                                                    | Warning clearing<br>for Axis 7 (virtual)              | 0                                  | (Waiting for latching) |  |
|      |                   |                                                       |         | 7                                                                                                    | Axis 8 (virtual)                                      | 0                                  |                        |  |
|      |                   |                                                       |         | 15 to<br>8                                                                                                    | -                                                     | -                                  | -                      |  |
|      | 2C2H to<br>2C7H   | -                                                     | -       | -                                                                                                    |                                                       |                                    |                        |  |
|      |                   |                                                       |         | Sets external latch input 1, external latch input 2, and external latch input 3, which are input from the amplifier I/O connectors used for latch mode requests.                                                                                                    |                                                       |                                    |                        |  |
|      |                   |                                                       |         | Bit                                                                                                    | Description                                           |                                    |                        |  |
|      |                   |                                                       |         |                                                                                                    | 1H: Rising edge<br>2H: Rising edge<br>3H: Rising edge | e of EXT<br>e of EXT2<br>e of EXT3 | 1<br>2<br>3            |  |
|      |                   | l stale teinesen sinnel                               |         |                                                                                                    | 7H: Rising edge<br>logical output si                  | e of Pr7.1<br>gnal                 | 11-specified           |  |
|      | 2C8H              | input selection for                                   | ЗН      | 3 to 0                                                                                                    | 9H: Falling edge                                      | 9H: Falling edge of EXT1           |                        |  |
| оон  |                   | Axis 1                                                |         |                                                                                                    | AH: Falling edg                                       | e of EXT                           | 3                      |  |
|      |                   |                                                       |         |                                                                                                    | FH: Falling edg                                       | e of Pr7.                          | 111-specified          |  |
|      |                   |                                                       |         |                                                                                                    | logical output si                                     | gnal                               | the chave is           |  |
|      |                   |                                                       |         |                                                                                                    | specified, "Risin<br>assumed.                         | ner than<br>ng edge c              | of EXT3" will be       |  |
|      |                   |                                                       |         | 15 to 8                                                                                                    | -                                                     |                                    |                        |  |
|      |                   |                                                       |         | For hom<br>the DOC                                                                                                    | ne return operations,<br>G or limit methods.          | do not u                           | se POT/NOT for         |  |
|      | 2C9H              | Latch trigger signal<br>input selection for<br>Axis 2 | ЗН      | Refer to                                                                                                    | the same item corre                                   | esponding                          | g to Axis 1.           |  |

| Bank | Offset<br>address | Name                                                        | Default | Description                                     |
|------|-------------------|-------------------------------------------------------------|---------|-------------------------------------------------|
|      | 2CAH              | Latch trigger signal<br>input selection for<br>Axis 3       | ЗН      | Refer to the same item corresponding to Axis 1. |
|      | 2CBH              | Latch trigger signal<br>input selection for<br>Axis 4       | ЗН      | Refer to the same item corresponding to Axis 1. |
|      | 2CCH              | Latch trigger signal<br>input selection for<br>Axis 5       | ЗН      | Refer to the same item corresponding to Axis 1. |
|      | 2CDH              | Latch trigger signal<br>input selection for<br>Axis 6       | ЗН      | Refer to the same item corresponding to Axis 1. |
|      | 2CEH              | Axis 7 (virtual) latch<br>Trigger signal input<br>selection | ЗН      | Refer to the same item corresponding to Axis 1. |
|      | 2CFH              | Axis 8 (virtual) latch<br>Trigger signal input<br>selection | 3H      | Refer to the same item corresponding to Axis 1. |

## 18.5.13 Counter Positioning Function Area

#### Counter positioning setting area

| Bank | Offset<br>address | Name                                   | Default | Description                                                                                   |                                                                       |                               |                                                                                        |  |
|------|-------------------|----------------------------------------|---------|-----------------------------------------------------------------------------------------------|-----------------------------------------------------------------------|-------------------------------|----------------------------------------------------------------------------------------|--|
|      |                   |                                        |         | Turn ON the bit corresponding to the axis for which the counter positioning function is used. |                                                                       |                               |                                                                                        |  |
|      |                   |                                        |         | Bit                                                                                           | Name                                                                  | Defa<br>ult                   | Description                                                                            |  |
|      |                   |                                        | ОH      | 0                                                                                             | Axis 1                                                                | 0                             |                                                                                        |  |
|      |                   |                                        |         | 1                                                                                             | Axis 2                                                                | 0                             |                                                                                        |  |
|      | 2D0H              | Counter positioning<br>switchover flag |         | 2                                                                                             | Axis 3                                                                | 0                             | 0:<br>Conventional<br>behavior<br>1: Use the<br>pulse count<br>positioning<br>function |  |
|      |                   |                                        |         | 3                                                                                             | Axis 4                                                                | 0                             |                                                                                        |  |
|      |                   |                                        |         | 4                                                                                             | Axis 5                                                                | 0                             |                                                                                        |  |
| 00H  |                   |                                        |         | 5                                                                                             | Axis 6                                                                | 0                             |                                                                                        |  |
|      |                   |                                        |         | 6                                                                                             | Warning clearing<br>for Axis 7 (virtual)                              | 0                             |                                                                                        |  |
|      |                   |                                        |         | 7                                                                                             | Axis 8 (virtual)                                                      | 0                             | -                                                                                      |  |
|      |                   |                                        |         | 15 to<br>8                                                                                    | -                                                                     | -                             | -                                                                                      |  |
|      | 2D1H              | -                                      | -       | -                                                                                             |                                                                       |                               |                                                                                        |  |
|      | 2D2H              | Pulse count start<br>request flag      | он      | Turn ON<br>After po<br>position                                                               | I the flag when starti<br>sitioning operations<br>ing unit RTEX turns | ng coun<br>are com<br>OFF the | ting pulses.<br>plete, the<br>applicable bit.                                          |  |

| Bank | Offset<br>address | Name                                 | Default | Description |                                       |                                                    |                              |  |
|------|-------------------|--------------------------------------|---------|-------------|---------------------------------------|----------------------------------------------------|------------------------------|--|
|      |                   |                                      |         | Bit         | Name                                  | Defa<br>ult                                        | Description                  |  |
|      |                   |                                      |         | 0           | Axis 1                                | 0                                                  |                              |  |
|      |                   |                                      |         | 1           | Axis 2                                | 0                                                  |                              |  |
|      |                   |                                      |         | 2           | Axis 3                                | 0                                                  |                              |  |
|      |                   |                                      |         | 3           | Axis 4                                | 0                                                  | 0: No pulse<br>count request |  |
|      |                   |                                      |         | 4           | Axis 5                                | 0                                                  | 1: Pulse count               |  |
|      |                   |                                      |         | 5           | Axis 6                                | 0                                                  | request                      |  |
|      |                   |                                      |         | 6           | Warning clearing for Axis 7 (virtual) | 0                                                  |                              |  |
|      |                   |                                      |         | 7           | Axis 8 (virtual)                      | 0                                                  |                              |  |
|      |                   |                                      |         | 15 to<br>8  | -                                     | -                                                  | -                            |  |
|      | 2D3H to<br>2D7H   | -                                    | -       | -           |                                       |                                                    |                              |  |
|      | 2D8H              | Counter positioning mode for Axis 1  | OН      |             |                                       |                                                    |                              |  |
|      | 2D9H              | Counter positioning mode for Axis 2  | он      |             |                                       |                                                    |                              |  |
|      | 2DAH              | Counter positioning mode for Axis 3  | OН      | Sets the    | counter positioning                   | operatio                                           | on method.                   |  |
|      | 2DBH              | Counter positioning mode for Axis 4  | он      | value       | Counter positioning mode              |                                                    | ode                          |  |
|      | 2DCH              | Counter positioning mode for Axis 5  | он      | 1H          | PLC judgment m                        | ethod                                              |                              |  |
|      | 2DDH              | Counter positioning mode for Axis 6  | он      | Other       | Operates as if Ho<br>method) is set.  | Operates as if H0 (amplifier input method) is set. |                              |  |
|      | 2DEH              | Counter positioning mode for Axis 7  | он      |             |                                       |                                                    |                              |  |
| 00H  | 2DFH              | Counter positioning mode for Axis 8  | он      | -           |                                       |                                                    |                              |  |
|      | 2E0H              | Pulse counting<br>channel for Axis 1 | ОН      | Set the r   | notion part pulse inp                 | out chan                                           | nel to be used               |  |
|      | 2E1H              | Pulse count channel<br>for Axis 2    | OН      | for pulse   | counting.                             |                                                    |                              |  |
|      | 2E2H              | Pulse count channel for Axis 3       | OН      | value       | Pulse input ch1                       | annel                                              |                              |  |
|      | 2E3H              | Pulse count channel for Axis 4       | он      | 1H          | Pulse input ch2                       |                                                    |                              |  |
|      | 2E4H              | Pulse count channel for Axis 5       | он      | 3H          | Pulse input ch3<br>Operates as if H0  | 0 (pulse                                           | input ch1) is                |  |
|      | 2E5H              | Pulse count channel for Axis 6       | он      |             | set.                                  |                                                    | . /                          |  |

| Bank | Offset<br>address | Name                                | Default | Description                                                                                                   |
|------|-------------------|-------------------------------------|---------|----------------------------------------------------------------------------------------------------|
|      | 2E6H              | Pulse count channel<br>for Axis 7   | ОН      |                                                                                                    |
|      | 2E7H              | Pulse count channel for Axis 8      | ОН      |                                                                                                    |
|      | 2E8H to<br>2E9H   | Pulse count<br>threshold for Axis 1 | K1000   |                                                                                                    |
|      | 2EAH to<br>2EBH   | Pulse count<br>threshold for Axis 2 | K1000   |                                                                                                    |
|      | 2ECH to<br>2EDH   | Pulse count<br>threshold for Axis 3 | K1000   |                                                                                                    |
|      | 2EEH to<br>2EFH   | Pulse count<br>threshold for Axis 4 | K1000   | Specify the threshold value (two words) that is used to trigger the start of the positioning operation.       |
|      | 2F0H to<br>2F1H   | Pulse count<br>threshold for Axis 5 | K1000   | 0 to 2,147,483,647 pulses (default value = K1000)<br>Note: If "0" is set, positioning will start immediately. |
|      | 2F2H to<br>2F3H   | Pulse count<br>threshold for Axis 6 | K1000   |                                                                                                    |
|      | 2F4H to<br>2F5H   | Pulse count<br>threshold for Axis 7 | K1000   |                                                                                                    |
|      | 2F6H to<br>2F7H   | Pulse count<br>threshold for Axis 8 | K1000   |                                                                                                    |

## Counter positioning setting area (amplifier input method)

| Bank | Offset<br>address | Name                                            | Default | Description                                                                                                    |                                                 |  |  |
|------|-------------------|-------------------------------------------------|---------|----------------------------------------------------------------------------------------------------|-------------------------------------------------|--|--|
|      | 2F8H              | Pulse count start<br>input signal for Axis<br>1 | К2      |                                                                                                    |                                                 |  |  |
|      | 2F9H              | Pulse count start<br>input signal for Axis<br>2 | К2      | Use this area when the counter positioning mode set to "Amplifier input method".<br>Set the servo amplifier input type to be used as the |                                                 |  |  |
|      | 2FAH              | Pulse count start                               | K2      | pulse cou                                                                                                    | nt start signal.                                |  |  |
|      | 21701             | 3                                               |         | Setting                                                                                                    | Pulse count start input signal                  |  |  |
|      |                   | Pulse count start<br>input signal for Axis<br>4 | К2      | value                                                                                                    |                                                 |  |  |
|      | ZEDU              |                                                 |         | KU                                                                                                    | Rising edge of EX11                             |  |  |
| 00H  |                   | Pulse count start<br>input signal for Axis      | K2      | K1                                                                                                    | Rising edge of EXT2                             |  |  |
|      | 2FCH              |                                                 |         | K2                                                                                                    | Rising edge of EXT3                             |  |  |
|      |                   | 5                                               |         | K3                                                                                                    | SI-MON1 (level type)                            |  |  |
|      | 2FDH              | Pulse count start                               | К2      | K4                                                                                                    | SI-MON4 (level type)                            |  |  |
|      |                   | 6                                               |         | K5                                                                                                    | SI-MON5 (level type)                            |  |  |
|      | 2FEH              | Pulse count start<br>input signal for Axis<br>7 | К2      | Other                                                                                                    | Operates as if K2 (rising edge of EXT3) is set. |  |  |
|      | 2FFH              | Pulse count start<br>input signal for Axis<br>8 | К2      |                                                                                                    |                                                 |  |  |

| Bank | Offset<br>address | Name                                                   | Default | Descrip                                                                                           | otion                                          |                       |                                                                       |  |  |  |
|------|-------------------|--------------------------------------------------------|---------|---------------------------------------------------------------------------------------------------|------------------------------------------------|-----------------------|-----------------------------------------------------------------------|--|--|--|
|      | 300H to<br>301H   | Pulses at the start of<br>pulse counting for<br>Axis 1 | он      |                                                                                                   |                                                |                       |                                                                       |  |  |  |
|      | 302H to<br>303H   | Pulses at the start of<br>pulse counting for<br>Axis 2 | он      |                                                                                                   |                                                |                       |                                                                       |  |  |  |
|      | 304H to<br>305H   | Pulses at the start of<br>pulse counting for<br>Axis 3 | он      |                                                                                                   |                                                |                       |                                                                       |  |  |  |
|      | 306H to<br>307H   | Pulses at the start of<br>pulse counting for<br>Axis 4 | он      | Stores the number of pulses at the start of the pulse                                             |                                                |                       |                                                                       |  |  |  |
| 0011 | 308H to<br>309H   | Pulses at the start of<br>pulse counting for<br>Axis 5 | он      | 0 to 2,1                                                                                          | 0 to 2,147,483,647 pulses                      |                       |                                                                       |  |  |  |
|      | 30AH to<br>30BH   | Pulses at the start of<br>pulse counting for<br>Axis 6 | он      |                                                                                                   |                                                |                       |                                                                       |  |  |  |
|      | 30CH to<br>30DH   | Pulses at the start of<br>pulse counting for<br>Axis 7 | он      |                                                                                                   |                                                |                       |                                                                       |  |  |  |
|      | 30EH to<br>30FH   | Pulses at the start of<br>pulse counting for<br>Axis 8 | он      |                                                                                                   |                                                |                       |                                                                       |  |  |  |
|      |                   |                                                        |         | Used to while th                                                                                  | check whether puls<br>e counter positioning    | es are b<br>g functio | eing counted<br>n is active.                                          |  |  |  |
|      |                   |                                                        |         | After positioning operations are complete, the applicable bit is turned OFF from the motion side. |                                                |                       |                                                                       |  |  |  |
|      |                   |                                                        |         | Bit                                                                                               | Name                                           | Defa<br>ult           | Description                                                           |  |  |  |
|      |                   |                                                        |         | 0                                                                                                 | Waiting for pulse<br>count start for<br>Axis 1 | 0                     |                                                                       |  |  |  |
| 00H  | 310日              | Pulse count status                                     | он      | 1                                                                                                 | Waiting for pulse<br>count start for<br>Axis 2 | 0                     | 0: No pulse<br>counting<br>request<br>1: Pulse<br>counting<br>request |  |  |  |
| 0011 |                   | flag                                                   |         | 2                                                                                                 | Waiting for pulse<br>count start for<br>Axis 3 | 0                     |                                                                       |  |  |  |
|      |                   |                                                        |         | 3                                                                                                 | Waiting for pulse<br>count start for<br>Axis 4 | 0                     |                                                                       |  |  |  |
|      |                   |                                                        |         | 4                                                                                                 | Waiting for pulse<br>count start for<br>Axis 5 | 0                     |                                                                       |  |  |  |
|      |                   |                                                        |         | 5                                                                                                 | Waiting for pulse<br>count start for<br>Axis 6 | 0                     |                                                                       |  |  |  |

### Counter positioning information monitor area

| Bank | Offset<br>address | Name                | Default | Description                                              |                                                                                                    |                                               |                                                                                  |
|------|-------------------|---------------------|---------|----------------------------------------------------------|----------------------------------------------------------------------------------------------------|-----------------------------------------------|----------------------------------------------------------------------------------|
|      |                   |                     |         | Bit                                                      | Name                                                                                                    | Defa<br>ult                                   | Description                                                                      |
|      |                   |                     |         | 6                                                        | Waiting for pulse<br>count start for<br>Axis 7                                                               | 0                                             |                                                                                  |
|      |                   |                     |         | 7                                                        | Waiting for pulse<br>count start for<br>Axis 8                                                               | 0                                             |                                                                                  |
|      |                   |                     |         | 8                                                        | Currently counting pulses for Axis 1                                                                         | 0                                             |                                                                                  |
|      |                   |                     |         | 9                                                        | Currently counting pulses for Axis 2                                                                         | 0                                             |                                                                                  |
|      |                   |                     |         | 10                                                       | Currently counting pulses for Axis 3                                                                         | 0                                             |                                                                                  |
|      |                   |                     |         | 11                                                       | Currently counting pulses for Axis 4                                                                         | 0                                             | 0: Waiting for<br>pulse count                                                    |
|      |                   |                     |         | 12                                                       | Currently counting pulses for Axis 5                                                                         | 0                                             | 1: Currently<br>counting<br>pulses                                               |
|      |                   |                     |         | 13                                                       | Currently counting pulses for Axis 6                                                                         | 0                                             |                                                                                  |
|      |                   |                     |         | 14                                                       | Currently counting pulses for Axis 7                                                                         | 0                                             |                                                                                  |
|      |                   |                     |         | 15                                                       | Currently counting pulses for Axis 8                                                                         | 0                                             |                                                                                  |
|      | 311H              | -                   | -       | -                                                        |                                                                                                    |                                               |                                                                                  |
|      |                   |                     |         | When the<br>threshol<br>After po<br>turned C<br>switchor | ne number of counter<br>ld, the bit correspond<br>sitioning operations<br>DFF by turning OFF to<br>ver flag. | d pulses<br>ling to th<br>are com<br>the cour | exceeds the<br>ne axis turns ON.<br>plete, this flag is<br>iter positioning      |
|      |                   |                     |         | Bit                                                      | Name                                                                                                    | Defa<br>ult                                   | Description                                                                      |
|      |                   |                     |         | 0                                                        | Axis 1                                                                                                    | 0                                             |                                                                                  |
|      |                   | Pulse count         |         | 1                                                        | Axis 2                                                                                                    | 0                                             | 0: Threshold<br>not reached<br>1: Counted<br>pulses<br>exceeded the<br>threshold |
| 00H  | 312H              | threshold violation | 0H      | 2                                                        | Axis 3                                                                                                    | 0                                             |                                                                                  |
|      |                   | liag                |         | 3                                                        | Axis 4                                                                                                    | 0                                             |                                                                                  |
|      |                   |                     |         | 4                                                        | Axis 5                                                                                                    | 0                                             |                                                                                  |
|      |                   |                     |         | 5                                                        | Axis 6                                                                                                    | 0                                             |                                                                                  |
|      |                   |                     |         | 6                                                        | Warning clearing<br>for Axis 7 (virtual)                                                                     | 0                                             |                                                                                  |
|      |                   |                     |         | 7                                                        | Axis 8 (virtual)                                                                                             | 0                                             |                                                                                  |
|      |                   |                     |         | 15 to<br>8                                               | -                                                                                                    | -                                             | -                                                                                |

#### 18.5.14 Latch Correction J-Point Control Function Area

External latch inputs can be used by using the latch correction J-point control function as the contact for starting next position control when J-point control (speed control) is performed during positioning operations.

| Bank | Offset<br>address | Name                                    | Default | Description                                                                                                    |                                                                                                    |           |                                                                |                        |                                 |
|------|-------------------|-----------------------------------------|---------|----------------------------------------------------------------------------------------------------|----------------------------------------------------------------------------------------------------|-----------|----------------------------------------------------------------|------------------------|---------------------------------|
|      |                   |                                         |         | Tu<br>th                                                                                                    | Turn ON the bit corresponding to the axis for which<br>the latch correction J-point control function is used. |           |                                                                |                        |                                 |
|      |                   |                                         |         | E                                                                                                    | Bit                                                                                                    | Na        | ime                                                            | Defau<br>It            | Description                     |
|      |                   |                                         |         | 0                                                                                                    | )                                                                                                    | Ax        | is 1                                                           | 0                      |                                 |
|      |                   |                                         |         | 1                                                                                                    | 1                                                                                                    | Ax        | is 2                                                           | 0                      | 0: J-point                      |
|      |                   | Latab mada raquaat                      |         | 2                                                                                                    | 2                                                                                                    | Ax        | is 3                                                           | 0                      | start contact                   |
|      | 320H              | flag                                    | ОН      | 3                                                                                                    | 3                                                                                                    | Ax        | is 4                                                           | 0                      | used<br>(Conventional           |
|      |                   |                                         |         | 4                                                                                                    | 1                                                                                                    | Ax        | is 5                                                           | 0                      | operation)                      |
|      |                   |                                         |         | 5                                                                                                    | 5                                                                                                    | Ax        | is 6                                                           | 0                      | positioning                     |
|      |                   |                                         |         | 6                                                                                                    | 6                                                                                                    | Wa<br>for | arning clearing<br>Axis 7 (virtual)                            | 0                      | external latch<br>input used    |
|      |                   |                                         |         | 7                                                                                                    | 7                                                                                                    | Ax        | is 8 (virtual)                                                 | 0                      |                                 |
| 00H  |                   |                                         |         | 1<br>   8                                                                                                    | 15 to<br>3                                                                                                    | -         |                                                                | -                      | -                               |
|      | 321H to<br>327H   | -                                       | -       | -                                                                                                    |                                                                                                    |           |                                                                |                        |                                 |
|      |                   |                                         |         | Sets external latch input 1, external latch input 2, and external latch input 3, which are input from the amplifier I/O connectors used for latch mode requests. |                                                                                                    |           |                                                                |                        |                                 |
|      |                   |                                         |         | E                                                                                                    | Bit                                                                                                    |           | Description                                                    |                        |                                 |
|      |                   |                                         |         |                                                                                                    |                                                                                                    |           | 1H: Rising edge of EXT1                                        |                        |                                 |
|      |                   |                                         |         |                                                                                                    |                                                                                                    |           | 2H: Rising edge                                                | of EXT2                |                                 |
|      |                   | Latch input signal                      |         |                                                                                                    |                                                                                                    |           | 7H: Rising edge                                                | of Pr7.1               | 11-specified                    |
|      | 328H              | selection<br>for Axis 1                 | 3H      |                                                                                                    |                                                                                                    |           | 9H: Falling edge of EXT1                                       |                        | 1                               |
|      |                   |                                         |         | 3                                                                                                    | 3 to 0                                                                                                    |           | AH: Falling edge                                               | e of EXT               | 2                               |
|      |                   |                                         |         |                                                                                                    |                                                                                                    |           | BH: Falling edge                                               | of EXT                 | 3                               |
|      |                   |                                         |         |                                                                                                    |                                                                                                    |           | FH: Falling edge of Pr7.111-specified<br>logical output signal |                        | 111-specified                   |
|      |                   |                                         |         |                                                                                                    |                                                                                                    |           | If any setting oth<br>specified, "Risin<br>assumed.            | ner than t<br>g edge o | the above is<br>f EXT3" will be |
|      |                   |                                         |         | 1                                                                                                    | 15 to 8                                                                                                    |           | -                                                              |                        |                                 |
|      | 329H              | Latch input signal selection for Axis 2 | ЗН      | R                                                                                                    | efer to                                                                                                    | the       | same item corre                                                | spondinę               | g to Axis 1.                    |

| Bank | Offset<br>address | Name                                          | Default | Description                                     |
|------|-------------------|-----------------------------------------------|---------|-------------------------------------------------|
|      | 32AH              | Latch input signal<br>selection<br>for Axis 3 | 3H      | Refer to the same item corresponding to Axis 1. |
|      | 32BH              | Latch input signal selection for Axis 4       | ЗH      | Refer to the same item corresponding to Axis 1. |
|      | 32CH              | Latch input signal<br>selection<br>for Axis 5 | ЗH      | Refer to the same item corresponding to Axis 1. |
| 00H  | 32DH              | Latch input signal selection for Axis 6       | ЗН      | Refer to the same item corresponding to Axis 1. |
|      | 32EH              | Latch input signal<br>selection<br>for Axis 7 | ЗН      | Refer to the same item corresponding to Axis 1. |
|      | 32FH              | Latch input signal<br>selection<br>for Axis 8 | ЗН      | Refer to the same item corresponding to Axis 1. |

### 18.5.15 Absolute Data Setting Function Area

This function achieves home return (data setting) operations virtually by setting the current value coordinate to 0 in the positioning unit RTEX without changing the position information held by the servo amplifier if, for example, home return cannot be performed when an absolute motor is used.

| Bank | Offset<br>address | Name                   | Default | Description                                                                                                    |  |  |  |  |
|------|-------------------|------------------------|---------|----------------------------------------------------------------------------------------------------|--|--|--|--|
|      | 330H              | 1-axis data setting    | KO      |                                                                                                    |  |  |  |  |
|      | 331H              | offset value           | NO      |                                                                                                    |  |  |  |  |
|      | 332H              | Axis 2 data set offset | KO      |                                                                                                    |  |  |  |  |
|      | 333H              | value                  | NO      |                                                                                                    |  |  |  |  |
|      | 334H              | Axis 3 data set offset | KO      | The area bank stores the current value of the amplifier that is obtained when home return is executed by the absolute data setting method. This data is used as the offset value for absolute data setting |  |  |  |  |
|      | 335H              | value                  |         |                                                                                                    |  |  |  |  |
|      | 336H              | Axis 4 data set offset | KŪ      |                                                                                                    |  |  |  |  |
| UUH  | 337H              | value                  | NO      |                                                                                                    |  |  |  |  |
|      | 338H              | Axis 5 data set offset | 10      | onset value for absolute data setting.                                                                                                    |  |  |  |  |
|      | 339H              | value                  | NU      |                                                                                                    |  |  |  |  |
|      | 33AH              | Axis 6 data set offset | KO      |                                                                                                    |  |  |  |  |
|      | 33BH              | value                  | NU      |                                                                                                    |  |  |  |  |
|      | 33CH              | Axis 7 data set offset | KO      |                                                                                                    |  |  |  |  |
|      | 33DH              | value                  |         |                                                                                                    |  |  |  |  |

| Bank | Offset<br>address | Name                   | Default | Description |
|------|-------------------|------------------------|---------|-------------|
|      | 33EH              | Axis 8 data set offset | KO      |             |
|      | 33FH              | value                  | κυ      |             |

#### 18.5.16 System Operation Setting Area

| Bank | Offset<br>address                                                                                                    | Name                       | Default                                                                                                    | Description                                                                                                    |                                                                                                    |  |
|------|----------------------------------------------------------------------------------------------------|----------------------------|----------------------------------------------------------------------------------------------------|----------------------------------------------------------------------------------------------------|----------------------------------------------------------------------------------------------------|--|
| 00Н  | 389H Deceleration stop<br>operation K0 • A<br>F<br>F<br>C<br>C<br>C<br>C<br>C<br>C<br>C<br>C<br>C<br>C<br>C<br>C<br>C<br>C<br>C<br>C<br>C |                            | Specify the<br>stop reque<br>0: Decelers<br>During rep<br>operations<br>repetitive of<br>1: Pause<br>• Perform<br>positior<br>• Also, th<br>perform<br>positior<br>• During<br>operative<br>repetitive<br>repetiti | <ul> <li>3. Stop request signal to Active (from OF 1. to ON).</li> <li>3. Deceleration stop</li> <li>3. During repetitive operation, the axis stops after operations are performed up to the end point of the repetitive operation.</li> <li>1: Pause</li> <li>4. Performs a deceleration stop, and restarts the positioning operation when the deceleration stop request signal is canceled (changed from ON to OFF).</li> <li>4. Also, the same operation as deceleration stop is performed during any operation other than positioning operation.</li> <li>5. During repetitive operation, the axis stops after operations are performed up to the E-point of the repetitive operation and the positioning operation is restarted when the deceleration stop request signal is canceled (changed from ON to OFF).</li> <li>6. If a system stop or emergency stop is executed while the positioning unit is paused, the pause state will be canceled and the operation will not restart even if the deceleration stop request signal</li> </ul> |                                                                                                    |  |
|      | 38BH                                                                                                    | Positioning operation code | OН                                                                                                    | Turn ON the<br>the latch or<br>This area is<br>positioning<br>The set va<br>operation.<br>Setting<br>value<br>OH<br>1H<br>Other                                                                                                    | Positioning operation mode Conventional positioning operation Positioning speed hold mode "0H" is assumed. |  |

This area is used to switch the operation of the positioning unit.

#### 18.5.17 Amplifier Monitor & Control Area

This area is used to read, write, save, and reset parameters and perform other operations on the amplifier connected to the network.

| Bank | Offset<br>address | Name         | Default | Description                                                                                                    |                                           |                                                                                                    |  |  |
|------|-------------------|--------------|---------|----------------------------------------------------------------------------------------------------|-------------------------------------------|----------------------------------------------------------------------------------------------------|--|--|
|      | 390H              | AMP ID No.   | К0      | Specify t<br>which ar                                                                                                    | the target axis nur<br>nplifier parameter | nber (AMP ID No.) for<br>s are to be monitored.                                                                                                    |  |  |
|      | 391H              | Control flag | он      | Specify the type code of the item to be monitored.<br>After detecting the change of this flag from H0 to<br>Hxx, the positioning unit RTEX executes the<br>monitoring processing requested by the flag and then<br>changes the flag to H0 (no request) at the same time<br>as processing completes. |                                           |                                                                                                    |  |  |
|      | 392H              | Status       | ОH      | Stores the processing status of amplifier monitoring.<br>The positioning unit RTEX changes this area to H1 at<br>the same time as processing starts. It then stores the<br>processing result and sets the control flag to H0.                                                                       |                                           |                                                                                                    |  |  |
|      |                   |              |         | Bit                                                                                                    | it Name Description                       |                                                                                                    |  |  |
| 00Н  |                   |              |         | 15 to<br>0                                                                                                    | Status                                    | 0H: No processing<br>1H: Processing in<br>progress<br>2H: Normal termination<br>3H: Abnormal<br>termination<br>4H: ID error<br>(AMP ID No. not<br>connected)<br>5H: Inoperable state<br>(Network<br>disconnected, etc.) |  |  |
|      | 393H              | -            | -       | -                                                                                                    |                                           |                                                                                                    |  |  |
|      | 394H              | Monitor data | _       | Stores th                                                                                                    | he monitoring resu                        | It of the requested                                                                                                    |  |  |
|      | 395H              |              | moni    |                                                                                                    | nonitoring item.                          |                                                                                                    |  |  |
|      | 396H to<br>39FH   | -            | -       | -                                                                                                    |                                           |                                                                                                    |  |  |

#### 18.5.18 Pulse Input Setting Area

| Bank | Offset<br>address | Name                     | Default | Description                                                                                          |  |  |
|------|-------------------|--------------------------|---------|----------------------------------------------------------------------------------------------------|--|--|
| 00H  | 3A0H              | Pulse input mode for ch1 | 0020H   | Sets up the pulse input signal.<br>Set up the signal according to the application of pulse<br>input. |  |  |

| Bank | Offset<br>address | Name                        | Default | Description |                              |                                                                                                    |  |  |
|------|-------------------|-----------------------------|---------|-------------|------------------------------|----------------------------------------------------------------------------------------------------|--|--|
|      |                   |                             |         | Bit         | Name                         | Description                                                                                                    |  |  |
|      |                   |                             |         | 0           | Rotation<br>direction        | Sets the rotation direction<br>of pulse input.<br>0: Forward<br>1: Reverse                                                                                                    |  |  |
|      |                   |                             |         | 1           | -                            | -                                                                                                    |  |  |
|      |                   |                             |         | 3 to 2      | Pulse Input<br>Method        | Sets the input method of<br>pulse input.<br>Bit3 Bit2<br>0 0: 2-phase input<br>0 1: Direction<br>identification input<br>1 0: Individual input<br>1 1: System reserved                                                                                                    |  |  |
|      |                   |                             |         | 5 to 4      | Input<br>multiplication      | Sets the multiple of pulse<br>count when the pulse<br>input method (Bit 3 and<br>Bit 2) is set to "2-phase<br>input".<br>Bit5 Bit4<br>0 0: ×1 (Multiply by 1)<br>0 1: ×2 (Multiply by 2)<br>1 0: ×4 (Multiply by 4)<br>1 1: System reserved                                               |  |  |
|      |                   |                             |         | 7 to 6      | Pulse Input<br>application   | Specifies "Pulser/High-<br>speed counter" as the<br>pulse input application for<br>each axis.<br>Pulser: Connects a<br>manual pulser to the<br>pulse input.<br>High-speed counter:<br>Bit7 Bit6<br>0 0: Pulser<br>0 1: System reserved<br>1 0: High-speed counter<br>1 1: System reserved |  |  |
|      |                   |                             |         | Bit         | Name                         | Description                                                                                                    |  |  |
| 00Н  | 3А0Н              | Pulse input mode for<br>ch1 | 0020H   | 10 to 8     | Pulse Input<br>time constant | Sets the time constant for<br>each pulse input signal.<br>Pulse inputs A and B of<br>the same axis are set to<br>the same input time<br>constant.<br>Bit10 Bit9 Bit8<br>0 0 0: No input time<br>constant<br>0 0 1: 0.1 us<br>0 1 0: 0.5us                                                 |  |  |

| Bank | Offset<br>address | Name                     | Default | Description                          |                                      |                                  |  |  |  |
|------|-------------------|--------------------------|---------|--------------------------------------|--------------------------------------|----------------------------------|--|--|--|
|      |                   |                          |         | Bit                                  | Name                                 | Description                      |  |  |  |
|      |                   |                          |         |                                      |                                      | 0 1 1: 1.0us                     |  |  |  |
|      |                   |                          |         |                                      |                                      | 1 0 0: 2.0us                     |  |  |  |
|      |                   |                          |         |                                      |                                      | 1 0 1: 10.0 us                   |  |  |  |
|      |                   |                          |         |                                      |                                      | 1 1 0: No input time<br>constant |  |  |  |
|      |                   |                          |         |                                      |                                      | 1 1 1: No input time<br>constant |  |  |  |
|      |                   |                          |         | 15 to 11                             | -                                    | -                                |  |  |  |
|      | 3A1H              | Pulse input mode for ch2 | 0020H   | Refer to "F                          | Refer to "Pulse input mode for ch1". |                                  |  |  |  |
|      | 3A2H              | Pulse input mode for ch3 | 0020H   | Refer to "Pulse input mode for ch1". |                                      |                                  |  |  |  |
|      | 3A3H to<br>3A7H   | -                        | -       | -                                    |                                      |                                  |  |  |  |

### 18.5.19 Pulse Count Control Area

This area is used to control pulse input when the selected pulse input application is "High-speed counter".

| Bank | Offset<br>address | Name                                     | Default | Description                                                                                                    |                                  |                                                            |  |  |
|------|-------------------|------------------------------------------|---------|----------------------------------------------------------------------------------------------------|----------------------------------|------------------------------------------------------------|--|--|
|      |                   |                                          |         | When the bit corresponding to each channel is set to 0, pulse inputs are counted.<br>This flag is enabled only when the pulse input application is set to "High-speed counter".                                                                                                 |                                  |                                                            |  |  |
|      |                   |                                          |         | Bit                                                                                                    | Name                             | Description                                                |  |  |
|      | 3A8H              | Pulse count enable<br>flag               | ОН      | 0                                                                                                    | Enable pulse<br>count<br>for ch1 |                                                            |  |  |
| 00H  |                   |                                          |         | 1                                                                                                    | Enable pulse<br>count<br>for ch2 | 0: Count pulse inputs.<br>1: Do not count pulse<br>inputs. |  |  |
|      |                   |                                          |         | 2                                                                                                    | Enable pulse<br>count<br>for ch3 |                                                            |  |  |
|      |                   |                                          |         | 15 to 3                                                                                                    | -                                | -                                                          |  |  |
|      | 3A9H              | Pulse count value<br>change request flag | ОН      | When the bit corresponding to each channel<br>changes from 0 to 1, the pulse count value is<br>changed to the post-change pulse count value that<br>has been set.<br>This flag is an edge trigger flag. When changing th<br>pulse count value, always change this flag from 0 t |                                  |                                                            |  |  |

| Bank | Offset<br>address | Name               | Default | C           | Description  |                                |                                     |                                                                 |  |
|------|-------------------|--------------------|---------|-------------|--------------|--------------------------------|-------------------------------------|-----------------------------------------------------------------|--|
|      |                   |                    |         |             | Bit          | Name                           | e                                   | Description                                                     |  |
|      |                   |                    |         |             | 0            | Chan<br>pulse<br>for ch        | ge<br>count<br>1                    |                                                                 |  |
|      |                   |                    |         |             | 1            | Chan<br>pulse<br>for ch        | ge<br>count<br>2                    | 0: Do not change pulse<br>count value.<br>1: Change pulse count |  |
|      |                   |                    |         |             | 2            | Change<br>pulse cou<br>for ch3 |                                     |                                                                 |  |
|      |                   |                    |         |             | 15 to 3      | -                              |                                     | -                                                               |  |
|      | 3AAH to<br>3AFH   | -                  | -       | -           |              |                                |                                     |                                                                 |  |
|      | 3B0H              | Pulse count change | KO      | 6           | Set the nu   |                                | unt value                           | o to be abanged for each                                        |  |
|      | 3B1H              | value for ch1      | KU      | c           | channel.     | 130 000                        |                                     | to be changed for cach                                          |  |
|      | 3B2H              | Pulse count change | KO      |             | Name         |                                | Default                             | Description                                                     |  |
|      | 3B3H              | value for ch2      |         | Pulse count | unt          |                                | Setting range:                      |                                                                 |  |
|      | 3B4H              | Pulse count change | KO      |             | change value | K0                             | -2,147,483,648 to<br>+2.147,483.647 |                                                                 |  |
|      | 3B5H              | value for ch3      |         | Ľ           |              |                                |                                     |                                                                 |  |
|      | 3B6H to<br>3CFH   | -                  | -       | -           |              |                                |                                     |                                                                 |  |

### 18.5.20 Pulse Input Monitor Area

This area stores pulse inputs according to the selected pulse input application ("Pulser" or "High-speed counter").

| Bank | Offset<br>address | Name                         | Default | Description                                                                                                    |                                                      |                                                                       |  |  |  |
|------|-------------------|------------------------------|---------|----------------------------------------------------------------------------------------------------|------------------------------------------------------|-----------------------------------------------------------------------|--|--|--|
|      | 3C0H              | Pulse count value            | KO      | Pulse input value                                                                                                    | Pulse input values are stored according to the pulse |                                                                       |  |  |  |
|      | 3C1H              | for ch1                      | NU      | Input application ("Pulser" or "High-speed counter").<br>Pulse input values are cumulatively stored until the<br>pulse input application is changed or all pulse inputs<br>are cleared |                                                      |                                                                       |  |  |  |
|      | 3C2H              | Pulse count value            | КО      |                                                                                                    |                                                      |                                                                       |  |  |  |
|      | 3C3H              | for ch2                      |         |                                                                                                    | <b>D C H</b>                                         |                                                                       |  |  |  |
| 00H  | 3C4H              | Pulse count value<br>for ch3 | К0      | Name                                                                                                    | Default                                              | Description                                                           |  |  |  |
|      | 3C5H              |                              |         | Pulse count<br>value                                                                                                    | К0                                                   | Setting range:<br>-2,147,483,648 to<br>+2,147,483,647<br>Unit: Pulses |  |  |  |
|      | 3C6H to<br>3CFH   | -                            | -       |                                                                                                    |                                                      |                                                                       |  |  |  |

## 18.6 Details of Each Axis information Area in Shared Memory

#### 18.6.1 Configuration of Each Axis Information Area

Whole map of shared memory

The shared memory is composed of banks. The each axis information area is allocated to bank 01H in the shared memory to enable the user to check information for each axis.

| 00H_000H |                                              |       | ,      | r                                     |           |
|----------|----------------------------------------------|-------|--------|---------------------------------------|-----------|
|          | 96 words                                     | 1     | ⁄ ооон | Information area for axis 1           | 64 words  |
| 00H_07FH | 32 words                                     | /     | 040H   |                                       | 64 wordo  |
| 00H_080H | Common area                                  |       |        | Information area for axis 2           | 04 words  |
|          |                                              | /     | 080H   | Information area for axis 3           | 64 words  |
| 00H_3CFH | 896 words                                    | 1     | 0C0H   | Information area for axis 4           | 64 words  |
| 01H_000H | Each axis information area                   |       | 100H   | Information area for axis 5           | 64 words  |
| 01H_1FFH | 512 words                                    | N.    | 140H   | Information area for axis 6           | 64 words  |
| 02H_000H | Each axis setting area                       |       | 180H   | Information area for axis 7 (virtual) | 64 words  |
|          |                                              |       | 1C0H   | Information area for axis 8 (virtual) | 64 words  |
|          |                                              | , ``, | 200H   | Not used                              | 512 words |
|          |                                              |       |        |                                       |           |
|          |                                              |       |        |                                       |           |
| 51H_3FFH | 81,920 words                                 |       |        |                                       |           |
| 52H_000H | Amplifier parameter control area<br>48 words |       |        |                                       |           |
| 53H 000H | System area                                  |       |        |                                       |           |
| _        |                                              |       |        |                                       |           |
|          | 5,120 words                                  |       |        |                                       |           |
| 58H_000H | Synchronous control setting area             |       |        |                                       |           |
| 58H 37FH | 896 words                                    |       |        |                                       |           |
| 59H_000H | System area                                  |       |        |                                       |           |
|          |                                              |       |        |                                       |           |
|          | 7,168 words                                  |       |        |                                       |           |
| 5FH_000H | Positioning operation change                 |       |        |                                       |           |
| 5FH_07FH | 128 words                                    |       |        |                                       |           |
| 60H_000H | Cam pattern editing area                     |       |        |                                       |           |
| 60H_05FH | 96 words                                     |       |        |                                       |           |
| 61H_000H | Positioning extension table                  |       |        |                                       |           |
|          |                                              |       |        |                                       |           |
|          |                                              |       |        |                                       |           |
|          |                                              |       |        |                                       |           |
|          |                                              |       |        |                                       |           |
| 68H_3FFH | 8,192 words                                  |       |        |                                       |           |

#### 18.6.2 Each Axis Information & Monitor Area

This area is used to monitor the amplifier system information and operating status for each axis.

| Bank | Offset<br>address | Name                                                  | Default | Description                                                                                                    |                                                                   |                                                       |  |  |
|------|-------------------|-------------------------------------------------------|---------|----------------------------------------------------------------------------------------------------|-------------------------------------------------------------------|-------------------------------------------------------|--|--|
|      | 000H to<br>007H   | System ID of Axis 1<br>(Brand name or<br>vendor name) | -       | Stores the brand<br>This is stored as<br>characters).                                                                         | name or<br>an ASCII                                               | vendor name.<br>code of up to 16 bytes (16            |  |  |
|      | 008H to<br>00FH   | System ID of Axis 1<br>(Amplifier model<br>code)      | -       | Stores the mode<br>This is stored as<br>ASCII code .                                                                          | el code of the amplifier.<br>Is up to 16 bytes (16 characters) of |                                                       |  |  |
|      | 010H to<br>017H   | System ID of Axis 1<br>(Firmware<br>version)          | -       | Stores the firmware version of the amplifier.<br>This is stored as up to 16 bytes (16 characters) of<br>ASCII code .          |                                                                   |                                                       |  |  |
|      | 018H to<br>01FH   | System ID of Axis 1<br>(Motor model code)             | -       | Stores the model code of the motor.<br>This is stored as up to 16 bytes (16 characters)<br>ASCII code .                       |                                                                   |                                                       |  |  |
|      | 020H              |                                                       |         | Stores the phase                                                                                                    | e of the sla                                                      | ve axis after clutch control.                         |  |  |
|      |                   | Phase of Axis-1<br>slave axis                         |         | Information is stored in this area when the target axis<br>is set as a slave axis and the electronic cam function<br>is used. |                                                                   |                                                       |  |  |
|      | 00411             |                                                       | ко      | information is used in percent (%), perform the<br>following calculation:<br>Phase (%) = (Phase after clutch control)/        |                                                                   |                                                       |  |  |
|      | 021H              |                                                       |         | (Synchronous m                                                                                                    | aster axis                                                        | cycle) x 100                                          |  |  |
| 01H  |                   |                                                       |         | timing:                                                                                                    | slave axi                                                         | s is cleared at the following                         |  |  |
|      |                   |                                                       |         | When the unit starts                                                                                                    |                                                                   |                                                       |  |  |
|      |                   |                                                       |         | <ul><li>When the slave axis settings are canceled</li><li>When synchronization is canceled</li></ul>                          |                                                                   |                                                       |  |  |
|      | 022H to<br>023H   | -                                                     | -       | -                                                                                                    |                                                                   |                                                       |  |  |
|      | 024H              | Advance angle                                         | KO      | Stores the advar                                                                                                    | nce angle                                                         | correction amount. This                               |  |  |
|      | 025H              | for Axis 1                                            | NU      | µm, inches, or de                                                                                                    | egrees) se                                                        | lected for the master axis.                           |  |  |
|      | 0026 to<br>002B   | -                                                     | -       | -                                                                                                    |                                                                   |                                                       |  |  |
|      | 002C              |                                                       |         | Stores the pulse                                                                                                    | command                                                           | value sent from the                                   |  |  |
|      |                   |                                                       | 0       | When home retu<br>"0".                                                                                                    | rn is comp                                                        | pleted, the value is reset to                         |  |  |
|      | 0020              | Axis 1 pulse<br>command value                         |         | Name                                                                                                    | Default                                                           | Description                                           |  |  |
|      |                   |                                                       |         | Pulse<br>command<br>value                                                                                                    | -                                                                 | Setting range:<br>-2,147,483,648 to<br>+2,147,483,647 |  |  |
|      |                   |                                                       |         |                                                                                                    |                                                                   | Unit: Pulses                                          |  |  |

| Bank | Offset<br>address | Name                         | Default | Description                                                                                                    |                    |                         |                                                                                                    |  |
|------|-------------------|------------------------------|---------|----------------------------------------------------------------------------------------------------|--------------------|-------------------------|----------------------------------------------------------------------------------------------------|--|
|      | 002E              | Unit-converted               |         | Stores the command value based on the pulse command value sent from the positioning unit RTEX. This value is converted to the unit (pulses, $\mu$ m, inches, or degrees) selected in the setting area for each axis. When home return is completed, the value set for the home coordinates is stored. If "0" is set for the home coordinates, the value will be reset to "0". |                    |                         |                                                                                                    |  |
|      | 002F              | command value for Axis 1     | 0       | Name                                                                                                    |                    | Default                 | Description                                                                                                    |  |
|      |                   |                              |         | Unit-<br>converted<br>command<br>value                                                                                                    | t<br>t             | -                       | Setting range:<br>-2,147,483,648 to<br>+2,147,483,647<br>Unit: pulses, µm, inches,<br>degrees                                          |  |
|      |                   |                              |         | Stores the                                                                                                    | dis                | played sta              | tus of the amplifier.                                                                                                    |  |
|      |                   |                              |         | Bit                                                                                                    | Na                 | me                      | Description                                                                                                    |  |
|      |                   | Status display for<br>Axis 1 | он      | 0                                                                                                    | In-                | position                | <ul><li>0: Deviation counter is outside the in-position range.</li><li>1: Deviation counter is within the in-position range.</li></ul> |  |
|      |                   |                              |         | 1                                                                                                    | Inte<br>ope<br>sta | ernal<br>erating<br>tus | 0: Internal position<br>command is running.<br>1: Internal position<br>command is stopped.                                             |  |
|      | 030H S            |                              |         | 2                                                                                                    | Ho<br>cor          | me return<br>npletion   | 0: Home return is not<br>complete.<br>1: Home return is<br>complete.                                                                   |  |
| 01H  |                   |                              |         | 3                                                                                                    | Tor                | rque limit              | 0: Normal<br>1: Contact detection<br>(torque limit)                                                                                    |  |
|      |                   |                              |         | 4                                                                                                    | Wa                 | arning                  | 0: Normal<br>1: Warring occurred                                                                                                    |  |
|      |                   |                              |         | 5                                                                                                    | Ala                | arm                     | 0: Normal<br>1: Alarm occurred.                                                                                                    |  |
|      |                   |                              |         | 6                                                                                                    | Se                 | rvo ready               | 0: Cannot shift to servo<br>ON state.<br>1: Servo ready state                                                                          |  |
|      |                   |                              |         | 7                                                                                                    | Servo<br>active    |                         | 0: Servo OFF<br>1: Servo ON                                                                                                    |  |
|      |                   |                              |         | 15 to 8                                                                                                    | -                  |                         | -                                                                                                    |  |
|      | 031H              | External terminal            |         | Stores info<br>amplifier.                                                                                                    | orma               | ation for th            | e I/O connected to the                                                                                                    |  |
|      |                   | Axis 1                       | OH      | Bit                                                                                                    | Na                 | me                      | Description                                                                                                    |  |
|      |                   | Monitor                      |         | 0                                                                                                    | CV                 | VL                      | 0: Inactive                                                                                                    |  |

| Bank | Offset<br>address | Name                                   | Default | Description                                                                                                    |                   |             |                                                                       |
|------|-------------------|----------------------------------------|---------|----------------------------------------------------------------------------------------------------|-------------------|-------------|-----------------------------------------------------------------------|
|      |                   |                                        |         | Bit                                                                                                    | Name              | )           | Description                                                           |
|      |                   |                                        |         | 1                                                                                                    | CCW               | L           |                                                                       |
|      |                   |                                        |         | 2                                                                                                    | HOM<br>(proxi     | E<br>mity)  |                                                                       |
|      |                   |                                        |         | 3                                                                                                    | EX-IN             | 11          |                                                                       |
|      |                   |                                        |         | 4                                                                                                    | EX-IN             | 12          | 1: Active                                                             |
|      |                   |                                        |         | 5                                                                                                    | EX-IN             | 13          |                                                                       |
|      |                   |                                        |         | 6                                                                                                    | EX-S<br>EX-IN     | ON/<br>14   |                                                                       |
|      |                   |                                        |         | 7                                                                                                    | EMG-              | STP         |                                                                       |
|      |                   |                                        |         | 15 to 8                                                                                                    | -                 |             | -                                                                     |
|      |                   |                                        |         | Stores the                                                                                                    | torque            | e monitor v | /alues.                                                               |
|      | 00011             | Torque command for                     |         | Name                                                                                                    |                   | Default     | Description                                                           |
|      | 032H              | Axis 1                                 | -       | Torque<br>command                                                                                                    | ł                 | -           | Display range: 0 to 32,766                                            |
|      |                   |                                        |         |                                                                                                    |                   |             | Unit: 0.1%                                                            |
|      |                   | Actual speed for Axis<br>1             |         | Stores the actual speed monitor values.                                                                                                    |                   |             |                                                                       |
|      | 033H              |                                        | -       | Name                                                                                                    |                   | Default     | Description                                                           |
|      |                   |                                        |         | Actual sp                                                                                                    | eed               | -           | Setting range: 0 to 10,000<br>Unit: rpm                               |
|      | 034H              | Deviation for Axis 1                   | -       | Stores the difference (deviation) between the current position managed within the unit and the current position fed back from the amplifier. |                   |             |                                                                       |
|      |                   |                                        |         | Name                                                                                                    |                   | Default     | Description                                                           |
|      | 035H              |                                        |         | Deviation                                                                                                    |                   | -           | Setting range:<br>-2,147,483,648 to<br>+2,147,483,647<br>Unit: Pulses |
|      |                   |                                        |         | For virtual axes, the deviation is always 0.                                                                                                 |                   |             |                                                                       |
|      | 036H to<br>037H   | -                                      | -       | -                                                                                                    | ,                 |             | <b>y</b> =                                                            |
|      |                   |                                        |         | Stores the positioning                                                                                                    | numbe<br>g table. | er of an ac | ctive or completed                                                    |
|      | 038H              | Active table or<br>completed table for | К0      | Name                                                                                                    |                   | Default     | Description                                                           |
|      |                   | Axis 1                                 |         | Active or complete table                                                                                                    | d                 | 0           | Setting range: 1 to 600,<br>10001 to 10089                            |
|      | 039H              | Auxiliary output code for Axis 1       | К0      | Stores the                                                                                                    | auxilia           | ary output  | code.                                                                 |

| Bank | Offset<br>address | Name                       | Default | Description                                                                                                    |                            |                                                                                               |  |
|------|-------------------|----------------------------|---------|----------------------------------------------------------------------------------------------------|----------------------------|-----------------------------------------------------------------------------------------------|--|
|      |                   |                            |         | Name                                                                                                    | Default                    | Description                                                                                   |  |
|      |                   |                            |         | Auxiliary<br>output code                                                                                                    | K0                         | Setting range: 0 to 65,535                                                                    |  |
|      | 034H              | Repetition count for       |         | Stores the specified number of positioning operation<br>repetitions. If positioning operations are not repeated,<br>1 is stored.<br>If positioning operations are repeated unlimitedly, 255<br>is stored. |                            |                                                                                               |  |
|      | 03411             | Setting value              |         | Name                                                                                                    | Default                    | Description                                                                                   |  |
|      |                   |                            |         | Repetition<br>count<br>Setting value                                                                                                    | -                          | Setting range: 0 to 255<br>Unit: Number of times                                              |  |
|      |                   | Repetition count for       |         | Stores the current number of repetitions during the operation. If operations are not repeated, 1 is stored. When the current number of repetitions exceeds the upper limit, this number returns to "0".   |                            |                                                                                               |  |
|      | 03BH              | axis 1<br>Current value    | КО      | Name                                                                                                    | Default                    | Description                                                                                   |  |
|      |                   |                            |         | Repetition<br>count<br>Setting value                                                                                                    | -                          | Setting range: 0 to 65,535<br>Unit: Number of times                                           |  |
|      | 03CH              | Current value of Axis<br>1 |         | Stores the current value based on the machine home                                                                                                    |                            |                                                                                               |  |
|      | 03DH              |                            | ко      | When home return is completed, this value is reset to "0".                                                                                                    |                            |                                                                                               |  |
|      |                   |                            |         | Name                                                                                                    | Default                    | Description                                                                                   |  |
|      |                   |                            |         | Current value                                                                                                    | -                          | Setting range:<br>-2,147,483,648 to<br>+2,147,483,647                                         |  |
|      |                   |                            |         |                                                                                                    |                            |                                                                                               |  |
|      |                   |                            |         | update function is executed.                                                                                                    |                            |                                                                                               |  |
|      | 03EH              |                            |         | Stores the current value based on the electrical home                                                                                                    |                            |                                                                                               |  |
|      |                   |                            |         | value is converte<br>degrees) selecte                                                                                                    | d to the ui<br>d in the se | nit (pulses, μm, inches, or<br>etting area for each axis.                                     |  |
| 01H  |                   | Unit-converted             |         | When home return is completed, the value set in "Home coordinates" is stored. If "0" is set in "Home coordinates", the value will be reset to "0".                                                        |                            |                                                                                               |  |
|      |                   | current value for Axis     | K0      | Name                                                                                                    | Default                    | Description                                                                                   |  |
|      | 03FH              | I<br>Current value         |         | Current value                                                                                                    | -                          | Setting range:<br>-2,147,483,648 to<br>+2,147,483,647<br>Unit: pulses, µm, inches,<br>degrees |  |
|      |                   |                            |         | This area is also updated when the current value update coordinate function is used.                                                                                                    |                            |                                                                                               |  |

| Bank | Offset<br>address | Name                                                           | Default | Description                                     |
|------|-------------------|----------------------------------------------------------------|---------|-------------------------------------------------|
|      | 040H to<br>047H   | System ID of Axis 2<br>(Brand name or<br>vendor name)          | -       | Refer to the same item corresponding to Axis 1. |
|      | 048H to<br>04FH   | System ID of Axis 2<br>(Amplifier model<br>code)               | -       | Refer to the same item corresponding to Axis 1. |
|      | 050H to<br>057H   | System ID of Axis 2<br>(Firmware<br>version)                   | -       | Refer to the same item corresponding to Axis 1. |
|      | 058H to<br>05FH   | System ID of Axis 2<br>(Motor model code)                      | -       | Refer to the same item corresponding to Axis 1. |
|      | 060H              | Phase of Axis-2                                                | KO      | Pofer to the same item corresponding to Avia 1  |
|      | 061H              | slave axis                                                     | KU      |                                                 |
|      | 062H to<br>063H   | -                                                              | -       | -                                               |
|      | 064H              | Advance angle<br>correction amount<br>for Axis 2               | ко      | Refer to the same item corresponding to Axis 1. |
|      | 065H              |                                                                |         |                                                 |
|      | 066H to<br>06BH   | -                                                              | -       | -                                               |
| 01H  | 06CH              | Axis 2 pulse<br>command value                                  | 0       | Pofer to the same item corresponding to Avis 1  |
|      | 06DH              |                                                                |         |                                                 |
|      | 06EH              | Unit-converted<br>command value for<br>Axis 2                  | 0       | Defende the come item comerciantics to Avia 4   |
|      | 06FH              |                                                                |         |                                                 |
|      | 070H              | Status display for<br>Axis 2                                   | 0H      | Refer to the same item corresponding to Axis 1. |
|      | 071H              | External terminal<br>input monitoring for<br>Axis 2<br>Monitor | ОH      | Refer to the same item corresponding to Axis 1. |
|      | 072H              | Torque command for<br>Axis 2                                   | -       | Refer to the same item corresponding to Axis 1. |
|      | 073H              | Actual speed for Axis 2                                        | -       | Refer to the same item corresponding to Axis 1. |
|      | 074H              | Deviation for Aria 0                                           |         |                                                 |
|      | 075H              | Deviation for Axis 2                                           | -       | Relet to the same item corresponding to Axis 1. |
|      | 076H              | -                                                              | -       | -                                               |
|      | 077H              | -                                                              | -       | -                                               |
|      | 078H              | Active table or<br>completed table for<br>Axis 2               | ко      | Refer to the same item corresponding to Axis 1. |

## 18.6 Details of Each Axis information Area in Shared Memory

| Bank | Offset<br>address | Name                                         | Default | Description                                     |
|------|-------------------|----------------------------------------------|---------|-------------------------------------------------|
|      | 079H              | Auxiliary output code for Axis 2             | К0      | Refer to the same item corresponding to Axis 1. |
|      | 07AH              | Axis 2 repetition<br>count<br>Setting value  | К0      | Refer to the same item corresponding to Axis 1. |
|      | 07BH              | Axis 2 repetition<br>count<br>Current value  | К0      | Refer to the same item corresponding to Axis 1. |
|      | 07CH              | Current value of Axis                        | ко      | Refer to the same item corresponding to Axis 1. |
|      | 07DH              | 2                                            |         |                                                 |
|      | 07EH              | Unit-converted                               |         |                                                 |
|      | 07FH              | current value for Axis<br>2<br>Current value | КО      | Refer to the same item corresponding to Axis 1. |

| Bank | Offset<br>address | Name                                                  | Default | Description                                     |
|------|-------------------|-------------------------------------------------------|---------|-------------------------------------------------|
|      | 080H to<br>087H   | System ID of Axis 3<br>(Brand name or<br>vendor name) | -       | Refer to the same item corresponding to Axis 1. |
|      | 088H to<br>08FH   | System ID of Axis 3<br>(Amplifier model<br>code)      | -       | Refer to the same item corresponding to Axis 1. |
|      | 090H to<br>097H   | System ID of Axis 3<br>(Firmware<br>version)          | -       | Refer to the same item corresponding to Axis 1. |
|      | 098H to<br>09FH   | System ID of Axis 3<br>(Motor model code)             | -       | Refer to the same item corresponding to Axis 1. |
|      | 0A0H              | Phase of Axis-3<br>slave axis                         | ко      | Refer to the same item corresponding to Axis 1  |
| 0411 | 0A1H              |                                                       |         |                                                 |
|      | 0A2H to<br>0A3H   | -                                                     | -       | -                                               |
|      | 0A4H              | Advance angle                                         | ко      | Pofer to the same item corresponding to Avia 1  |
|      | 0A5H              | for Axis 3                                            |         |                                                 |
|      | 0A6H to<br>0ABH   | -                                                     | -       | -                                               |
|      | 0ACH              | Axis 3 pulse                                          | 0       | Refer to the same item corresponding to Axis 1  |
|      | 0ADH              | command value                                         | 0       |                                                 |
|      | 0AEH              | Unit-converted                                        |         | Pefer to the same item corresponding to Avia 1  |
|      | 0AFH              | Axis 3                                                | U       | Refer to the same item corresponding to Axis 1. |
|      | 0B0H              | Status display for<br>Axis 3                          | OН      | Refer to the same item corresponding to Axis 1. |

| Bank | Offset<br>address | Name                                                              | Default | Description                                     |
|------|-------------------|-------------------------------------------------------------------|---------|-------------------------------------------------|
|      | 0B1H              | External terminal<br>input monitoring for<br>Axis 3<br>Monitor    | ОН      | Refer to the same item corresponding to Axis 1. |
|      | 0B2H              | Torque command for<br>Axis 3                                      | -       | Refer to the same item corresponding to Axis 1. |
|      | 0B3H              | Actual speed for Axis 3                                           | -       | Refer to the same item corresponding to Axis 1. |
|      | 0B4H              | Deviation for Avia 2                                              |         | Defende de como itam como nation to Avia 4      |
|      | 0B5H              | Deviation for Axis 3                                              | -       | Refer to the same item corresponding to Axis 1. |
|      | 0B6H              | -                                                                 | -       | -                                               |
|      | 0B7H              | -                                                                 | -       | -                                               |
|      | 0B8H              | Active table or<br>completed table for<br>Axis 3                  | К0      | Refer to the same item corresponding to Axis 1. |
|      | 0B9H              | Auxiliary output code<br>for Axis 3                               | К0      | Refer to the same item corresponding to Axis 1. |
|      | 0BAH              | Axis 3 repetition<br>count<br>Setting value                       | К0      | Refer to the same item corresponding to Axis 1. |
|      | 0BBH              | Axis 3 repetition<br>count<br>Current value                       | К0      | Refer to the same item corresponding to Axis 1. |
|      | 0BCH              | Current value of Axis                                             | KO      | Pofer to the same item corresponding to Avia 1  |
|      | 0BDH              | 3                                                                 | NU      |                                                 |
|      | 0BEH              | Unit-converted                                                    |         |                                                 |
|      | 0BFH              | <ul> <li>current value for Axis</li> <li>Current value</li> </ul> | КО      | Refer to the same item corresponding to Axis 1. |

| Bank | Offset<br>address | Name                                                  | Default | Description                                     |
|------|-------------------|-------------------------------------------------------|---------|-------------------------------------------------|
| 01H  | 0C0H to<br>0C7H   | System ID of Axis 4<br>(Brand name or<br>vendor name) | -       | Refer to the same item corresponding to Axis 1. |
|      | 0C8H to<br>0CFH   | System ID of Axis 4<br>(Amplifier model<br>code)      | -       | Refer to the same item corresponding to Axis 1. |
|      | 0D0H to<br>0D7H   | System ID of Axis 4<br>(Firmware<br>version)          | -       | Refer to the same item corresponding to Axis 1. |
|      | 0D8H to<br>0DFH   | System ID of Axis 4<br>(Motor model code)             | -       | Refer to the same item corresponding to Axis 1. |

| Bank | Offset<br>address | Name                                                           | Default | Description                                     |
|------|-------------------|----------------------------------------------------------------|---------|-------------------------------------------------|
|      | 0E0H              | Phase of Axis-4                                                | KO      | Pofer to the same item corresponding to Avis 1  |
|      | 0E1H              | slave axis                                                     | NU      |                                                 |
|      | 0E2H to<br>0E3H   | -                                                              | -       | -                                               |
|      | 0E4H              | Advance angle                                                  | KO      | Defer to the same item corresponding to Avia 1  |
|      | 0E5H              | for Axis 4                                                     | κυ      | Relef to the same item corresponding to Axis 1. |
|      | 0E6H to<br>0EBH   | -                                                              | -       | -                                               |
|      | 0ECH              | Axis 4 pulse                                                   | 0       | Refer to the same item corresponding to Axis 1  |
|      | 0EDH              | command value                                                  | 0       | There to the same term corresponding to Axis 1. |
|      | 0EEH              | Unit-converted                                                 | 0       | Defer to the same item corresponding to Avia 1  |
|      | 0EFH              | Axis 4                                                         | 0       | Refer to the same item corresponding to Axis 1. |
|      | 0F0H              | Status display for<br>Axis 4                                   | ОН      | Refer to the same item corresponding to Axis 1. |
|      | 0F1H              | External terminal<br>input monitoring for<br>Axis 4<br>Monitor | 0Н      | Refer to the same item corresponding to Axis 1. |
|      | 0F2H              | Torque command for Axis 4                                      | -       | Refer to the same item corresponding to Axis 1. |
|      | 0F3H              | Actual speed for Axis<br>4                                     | -       | Refer to the same item corresponding to Axis 1. |
|      | 0F4H              | Deviation for Axis 1                                           | -       | Refer to the same item corresponding to Axis 1. |
|      | 0F5H              | Deviation for Axis 4                                           |         |                                                 |
|      | 0F6H              | -                                                              | -       | -                                               |
|      | 0F7H              | -                                                              | -       | -                                               |
|      | 0F8H              | Active table or<br>completed table for<br>Axis 4               | К0      | Refer to the same item corresponding to Axis 1. |
|      | 0F9H              | Auxiliary output code for Axis 4                               | К0      | Refer to the same item corresponding to Axis 1. |
|      | 0FAH              | Axis 4 repetition<br>count<br>Setting value                    | К0      | Refer to the same item corresponding to Axis 1. |
| -    | 0FBH              | Axis 4 repetition<br>count<br>Current value                    | К0      | Refer to the same item corresponding to Axis 1. |
|      |                   | Current value of Axis<br>4                                     | К0      | Refer to the same item corresponding to Axis 1. |
|      |                   | Linit-converted                                                |         |                                                 |
|      | OFFH              | current value for Axis<br>4<br>Current value                   | К0      | Refer to the same item corresponding to Axis 1. |
|      | 1                 |                                                                |         |                                                 |

| Bank | Offset<br>address | Name                                                           | Default | Description                                       |
|------|-------------------|----------------------------------------------------------------|---------|---------------------------------------------------|
|      | 100H to<br>107H   | System ID of Axis 5<br>(Brand name or<br>vendor name)          | -       | Refer to the same item corresponding to Axis 1.   |
|      | 108H to<br>10FH   | System ID of Axis 5<br>(Amplifier model<br>code)               | -       | Refer to the same item corresponding to Axis 1.   |
|      | 110H to<br>117H   | System ID of Axis 5<br>(Firmware<br>version)                   | -       | Refer to the same item corresponding to Axis 1.   |
|      | 118H to<br>11FH   | System ID of Axis 5<br>(Motor model code)                      | -       | Refer to the same item corresponding to Axis 1.   |
|      | 120H              | Phase of Axis-5                                                | KO      | Pefer to the same item corresponding to Avis 1    |
|      | 121H              | slave axis                                                     | RU      |                                                   |
|      | 122H to<br>123H   | -                                                              | -       | -                                                 |
|      | 124H              | Advance angle<br>correction amount<br>for Axis 5               | 140     |                                                   |
|      | 125H              |                                                                | KU      | Refer to the same item corresponding to Axis 1.   |
|      | 126H to<br>12BH   | -                                                              | -       | -                                                 |
| 01   | 12CH              | Axis 5 pulse                                                   | 0       | Pefer to the same item corresponding to Avia 1    |
|      | 12DH              | command value                                                  |         | Refer to the same item corresponding to Axis 1.   |
|      | 12EH<br>12FH      | Unit-converted<br>command value for                            | 0       | Refer to the same item corresponding to Axis 1.   |
|      | 130H              | Status display for<br>Axis 5                                   | 0Н      | Refer to the same item corresponding to Axis 1.   |
|      | 131H              | External terminal<br>input monitoring for<br>Axis 5<br>Monitor | ОН      | Refer to the same item corresponding to Axis 1.   |
|      | 132H              | Torque command for<br>Axis 5                                   | -       | Refer to the same item corresponding to Axis 1.   |
|      | 133H              | Actual speed for Axis 5                                        | -       | Refer to the same item corresponding to Axis 1.   |
|      | 134H              | David the fact And F                                           |         |                                                   |
|      | 135H              | Deviation for AXIS 5                                           | -       | Release to the same item corresponding to Axis 1. |
|      | 136H              | -                                                              | -       | -                                                 |
|      | 137H              | -                                                              | -       | -                                                 |
|      | 138H              | Active table or<br>completed table for<br>Axis 5               | К0      | Refer to the same item corresponding to Axis 1.   |

## 18.6 Details of Each Axis information Area in Shared Memory

| Bank | Offset<br>address | Name                                            | Default | Description                                     |
|------|-------------------|-------------------------------------------------|---------|-------------------------------------------------|
|      | 139H              | Auxiliary output code for Axis 5                | К0      | Refer to the same item corresponding to Axis 1. |
|      | 13AH              | Repetition count for<br>Axis 5<br>Setting value | К0      | Refer to the same item corresponding to Axis 1. |
|      | 13BH              | Repetition count for<br>axis 5<br>Current value | К0      | Refer to the same item corresponding to Axis 1. |
|      | 13CH              | Current value of Axis                           | ко      | Refer to the same item corresponding to Axis 1. |
|      | 13DH              | 5                                               |         |                                                 |
|      | 13EH              | Unit-converted                                  |         |                                                 |
|      | 13FH              | current value for Axis<br>5<br>Current value    | КО      | Refer to the same item corresponding to Axis 1. |

| Bank | Offset<br>address | Name                                                  | Default | Description                                     |
|------|-------------------|-------------------------------------------------------|---------|-------------------------------------------------|
|      | 140H to<br>147H   | System ID of Axis 6<br>(Brand name or<br>vendor name) | -       | Refer to the same item corresponding to Axis 1. |
|      | 148H to<br>14FH   | System ID of Axis 6<br>(Amplifier model<br>code)      | -       | Refer to the same item corresponding to Axis 1. |
|      | 150H to<br>157H   | System ID of Axis 6<br>(Firmware<br>version)          | -       | Refer to the same item corresponding to Axis 1. |
|      | 158H to<br>15FH   | System ID of Axis 6<br>(Motor model code)             | -       | Refer to the same item corresponding to Axis 1. |
|      | 160H              | Phase of Axis-6<br>slave axis                         | К0      | Pofer to the same item corresponding to Axis 1  |
|      | 161H              |                                                       |         |                                                 |
| 01H  | 162H to<br>163H   | -                                                     | -       | -                                               |
|      | 164H              | Advance angle                                         | КО      | Defende the come item come multiplice to Avia 4 |
|      | 165H              | for Axis 6                                            |         | Relef to the same item corresponding to Axis 1. |
|      | 166H to<br>16BH   | -                                                     | -       | -                                               |
|      | 16CH              | Axis 6 pulse                                          | 0       | Pofer to the same item corresponding to Axis 1  |
|      | 16DH              | command value                                         | 0       |                                                 |
|      | 16EH              | Unit-converted                                        |         | Defer to the same item corresponding to Avia 4  |
|      | 16FH              | Axis 6                                                | 0       | Relet to the same item corresponding to Axis 1. |
|      | 170H              | Status display for<br>Axis 6                          | он      | Refer to the same item corresponding to Axis 1. |

| Bank | Offset<br>address | Name                                                                         | Default | Description                                     |
|------|-------------------|------------------------------------------------------------------------------|---------|-------------------------------------------------|
|      | 171H              | External terminal<br>input monitoring for<br>Axis 6<br>Monitor               | он      | Refer to the same item corresponding to Axis 1. |
|      | 172H              | Torque command for<br>Axis 6                                                 | -       | Refer to the same item corresponding to Axis 1. |
|      | 173H              | Actual speed for Axis<br>6                                                   | -       | Refer to the same item corresponding to Axis 1. |
|      | 174H              | Deviation for Avia C                                                         |         | Defende de como itam como nation to Avia 4      |
|      | 175H              | Deviation for Axis 6                                                         | -       | Refer to the same item corresponding to Axis 1. |
|      | 176H              | -                                                                            | -       | -                                               |
|      | 177H              | -                                                                            | -       | -                                               |
|      | 178H              | Active table or<br>completed table for<br>Axis 6                             | К0      | Refer to the same item corresponding to Axis 1. |
|      | 179H              | Auxiliary output code<br>for Axis 6                                          | К0      | Refer to the same item corresponding to Axis 1. |
|      | 17AH              | Axis 6 repetition<br>count<br>Setting value                                  | К0      | Refer to the same item corresponding to Axis 1. |
|      | 17BH              | Axis 6 repetition<br>count<br>Current value                                  | К0      | Refer to the same item corresponding to Axis 1. |
|      | 17CH              | Current value of Axis                                                        | KO      | Pofer to the same item corresponding to Avia 1  |
|      | 17DH              | 6                                                                            | NU      |                                                 |
|      | 17EH              | Unit-converted                                                               |         |                                                 |
|      | 17FH              | <ul> <li>current value for Axis</li> <li>6</li> <li>Current value</li> </ul> | КО      | Refer to the same item corresponding to Axis 1. |

#### ■ Information for Axis 7 (virtual)

| Bank | Offset<br>address | Name                                                  | Default | Description                                     |
|------|-------------------|-------------------------------------------------------|---------|-------------------------------------------------|
| 01H  | 180H to<br>187H   | System ID of Axis 7<br>(Brand name or<br>vendor name) | -       | Refer to the same item corresponding to Axis 1. |
|      | 188H to<br>18FH   | System ID of Axis 7<br>(Amplifier model<br>code)      | -       | Refer to the same item corresponding to Axis 1. |
|      | 190H to<br>197H   | System ID of Axis 7<br>(Firmware<br>version)          | -       | Refer to the same item corresponding to Axis 1. |
|      | 198H to<br>19FH   | System ID of Axis 7<br>(Motor model code)             | -       | Refer to the same item corresponding to Axis 1. |

| Bank | Offset<br>address | Name                                                           | Default | Description                                     |
|------|-------------------|----------------------------------------------------------------|---------|-------------------------------------------------|
|      | 1A0H              | Phase of Axis-7<br>slave axis                                  | К0      | Refer to the same item corresponding to Axis 1. |
|      | 1A1H              |                                                                |         |                                                 |
|      | 1A2H to<br>1A3H   | -                                                              | -       | -                                               |
|      | 1A4H              | Advance angle<br>correction amount<br>for Axis 7               | К0      | Refer to the same item corresponding to Axis 1. |
|      | 1A5H              |                                                                |         |                                                 |
|      | 1A6H to<br>1ABH   | -                                                              | -       | -                                               |
|      | 1ACH              | Axis 7 pulse<br>command value                                  | 0       | Refer to the same item corresponding to Axis 1. |
|      | 1ADH              |                                                                |         |                                                 |
|      | 1AEH              | Unit-converted                                                 | 0       | Refer to the same item corresponding to Axis 1. |
|      | 1AFH              | Axis 7                                                         |         |                                                 |
|      | 1B0H              | Status display for<br>Axis 7                                   | ОН      | Refer to the same item corresponding to Axis 1. |
|      | 1B1H              | External terminal<br>input monitoring for<br>Axis 7<br>Monitor | 0Н      | Refer to the same item corresponding to Axis 1. |
|      | 1B2H              | Torque command for<br>Axis 7                                   | -       | Refer to the same item corresponding to Axis 1. |
|      | 1B3H              | Actual speed for Axis<br>7                                     | -       | Refer to the same item corresponding to Axis 1. |
| -    | 1B4H              | Deviation for Axis 7                                           | -       | Refer to the same item corresponding to Axis 1. |
|      | 1B5H              |                                                                |         |                                                 |
|      | 1B6H              | -                                                              | -       | -                                               |
|      | 1B7H              | -                                                              | -       | -                                               |
|      | 1B8H              | Active table or<br>completed table for<br>Axis 7               | К0      | Refer to the same item corresponding to Axis 1. |
|      | 1B9H              | Auxiliary output code for Axis 7                               | К0      | Refer to the same item corresponding to Axis 1. |
|      | 1BAH              | Axis 7 repetition<br>count<br>Setting value                    | К0      | Refer to the same item corresponding to Axis 1. |
|      | 1BBH              | Axis 7 repetition<br>count<br>Current value                    | K0      | Refer to the same item corresponding to Axis 1. |
|      | 1BCH              | Current value of Axis                                          | KŪ      | Refer to the same item corresponding to Axis 1. |
|      | 1BDH              | 7                                                              |         |                                                 |
|      | 1BEH              | Unit-converted<br>current value for Axis<br>7<br>Current value | KO      | Refer to the same item corresponding to Axis 1. |
|      | 1BFH              |                                                                |         |                                                 |
# ■ Information for Axis 8 (virtual)

| Bank | Offset<br>address | Name                                                           | Default | Description                                     |  |  |
|------|-------------------|----------------------------------------------------------------|---------|-------------------------------------------------|--|--|
|      | 1C0H to<br>1C7H   | System ID of Axis 8<br>(Brand name or<br>vendor name)          | -       | Refer to the same item corresponding to Axis 1. |  |  |
|      | 1C8H to<br>1CFH   | System ID of Axis 8<br>(Amplifier model<br>code)               | -       | Refer to the same item corresponding to Axis 1. |  |  |
|      | 1D0H to<br>1D7H   | System ID of Axis 8<br>(Firmware<br>version)                   | -       | Refer to the same item corresponding to Axis 1. |  |  |
|      | 1D8H to<br>1DFH   | System ID of Axis 8<br>(Motor model code)                      | -       | Refer to the same item corresponding to Axis 1. |  |  |
|      | 1E0H              | Phase of Axis-8                                                | KO      | Refer to the same item corresponding to Avis 1  |  |  |
|      | 1E1H              | slave axis                                                     | NU      | There to the same item corresponding to Axis 1. |  |  |
|      | 1E2H to<br>1E3H   | -                                                              | -       | -                                               |  |  |
|      | 1E4H              | Advance angle                                                  | К0      | Refer to the same item corresponding to Axis 1. |  |  |
|      | 1E5H              | for Axis 8                                                     |         |                                                 |  |  |
| 0111 | 1E6H to<br>1EBH   | -                                                              | -       | -                                               |  |  |
|      | 1ECH              | Axis 8 pulse                                                   | 0       | Refer to the same item corresponding to Axis 1. |  |  |
|      | 1EDH              | command value                                                  |         |                                                 |  |  |
|      | 1EEH              | Unit-converted                                                 |         | Refer to the same item corresponding to Axis 1. |  |  |
|      | 1EFH              | Axis 8                                                         | 0       |                                                 |  |  |
|      | 1F0H              | Status display for<br>Axis 8                                   | он      | Refer to the same item corresponding to Axis 1. |  |  |
|      | 1F1H              | External terminal<br>input monitoring for<br>Axis 8<br>Monitor | ОН      | Refer to the same item corresponding to Axis 1. |  |  |
|      | 1F2H              | Torque command for Axis 8                                      | -       | Refer to the same item corresponding to Axis 1. |  |  |
|      | 1F3H              | Actual speed for Axis<br>8                                     | -       | Refer to the same item corresponding to Axis 1. |  |  |
|      | 1F4H              | Deviation for Ards C                                           |         | Defende the come item come with the Arite f     |  |  |
|      | 1F5H              | Deviation for Axis 8                                           | -       | Refer to the same item corresponding to Axis 1. |  |  |
|      | 1F6H              | -                                                              | -       | -                                               |  |  |
|      | 1F7H              | -                                                              | -       | -                                               |  |  |
|      | 1F8H              | Active table or<br>completed table for<br>Axis 8               | ко      | Refer to the same item corresponding to Axis 1. |  |  |

# 18.6 Details of Each Axis information Area in Shared Memory

| Bank | Offset<br>address | Name                                         | Default | Description                                     |  |
|------|-------------------|----------------------------------------------|---------|-------------------------------------------------|--|
|      | 1F9H              | Auxiliary output code for Axis 8             | К0      | Refer to the same item corresponding to Axis 1. |  |
|      | 1FAH              | Axis 8 repetition<br>count<br>Setting value  | К0      | Refer to the same item corresponding to Axis 1. |  |
|      | 1FBH              | Axis 8 repetition<br>count<br>Current value  | К0      | Refer to the same item corresponding to Axis 1. |  |
|      | 1FCH              | Current value of Axis                        | К0      | Defer to the same item corresponding to Avia 1  |  |
|      | 1FDH              | 8                                            |         | Refer to the same item corresponding to Axis 1. |  |
|      | 1FEH              | Unit-converted                               |         |                                                 |  |
|      | 1FFH              | Current value for AXIS<br>8<br>Current value | К0      | Refer to the same item corresponding to Axis 1. |  |

# 18.7 Details of Each Axis Setting Area in Shared Memory

### 18.7.1 Configuration of Each Axis Setting Area

The each axis setting area is used to set positioning parameters and positioning data. Positioning data settings for each axis are composed of 600 tables in the standard area and 25 tables (10001 to 10025 tables) in the extended area.

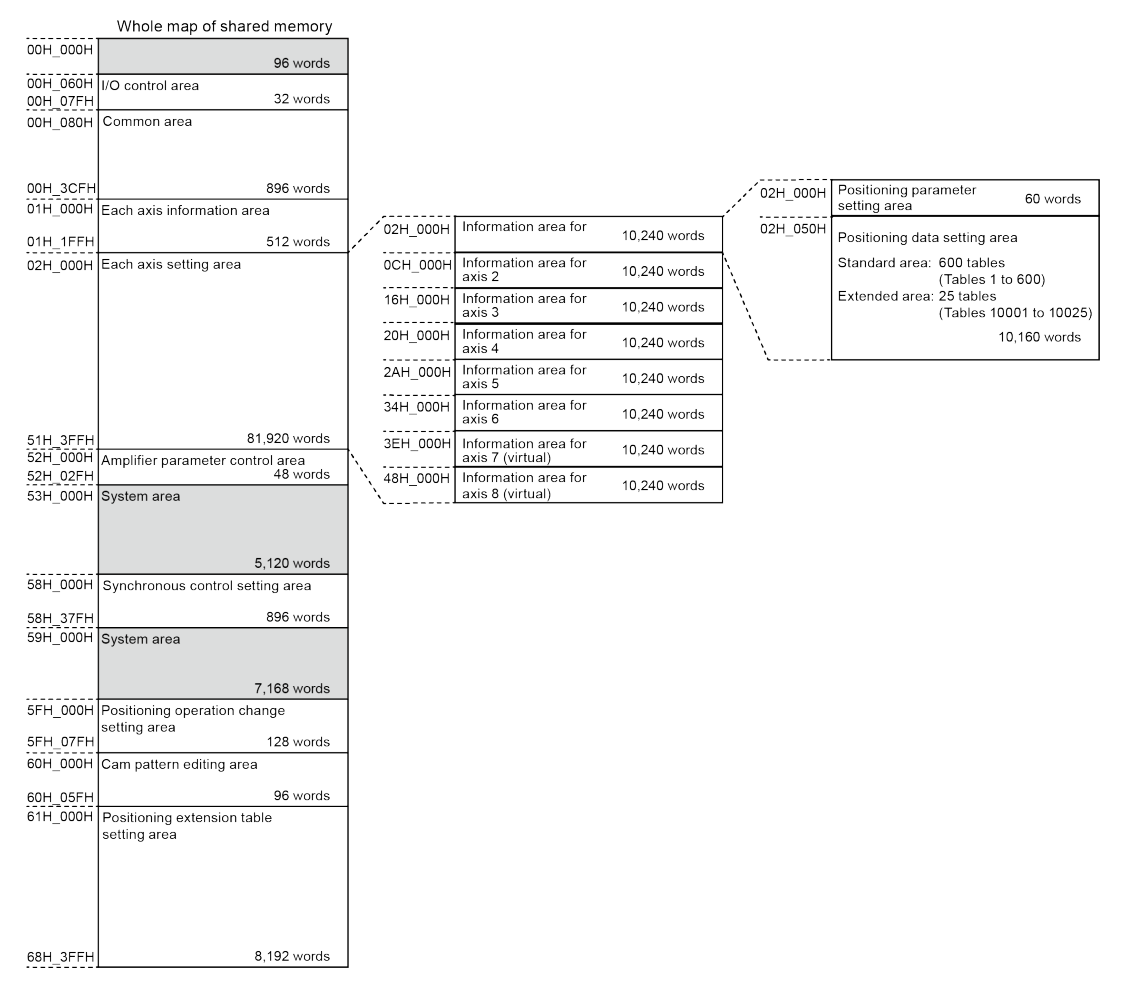

### 18.7.2 Positioning parameter setting area

Shared memory addresses of positioning parameters are the starting addresses allocated to each axis plus offset addresses.

| Axis 1 | Axis 2 | Axis 3 | Axis 4 | Axis 5 | Axis 6 | Axis 7 | 8 axes      | address | Description                                     |
|--------|--------|--------|--------|--------|--------|--------|-------------|---------|-------------------------------------------------|
| Bank   |        |        |        |        |        |        | Description |         |                                                 |
| 02H    | 0CH    | 16H    | 20H    | 2AH    | 34H    | 3EH    | 48H         | 000H    | Starting addresses of<br>positioning parameters |

### Starting addresses of positioning parameters for each axis

#### Positioning parameters for each axis

Data in the following format is stored in the memory starting from the starting address of positioning parameters for each axis.

| Offset<br>address | Name                               | Default | Description                                                                                                    |                                             |                                                                                                    |  |  |
|-------------------|------------------------------------|---------|----------------------------------------------------------------------------------------------------|---------------------------------------------|----------------------------------------------------------------------------------------------------|--|--|
|                   |                                    |         | Sets the unit system for the movement amount for positioning<br>control of each axis. Set the same unit system for all<br>interpolation axes. |                                             |                                                                                                    |  |  |
|                   |                                    |         | Bit                                                                                                    | Name                                        | Description                                                                                                    |  |  |
| 000H              | Unit setting                       | 0000H   | 15 to 0                                                                                                    | Unit setting                                | Sets the unit of movement<br>amounts for positioning<br>control.<br>0000H: Pulses<br>0100H: um (Minimum position<br>command: 0.1 um)<br>0101H: um (Minimum position<br>command: 1 um)<br>0200H: Inches<br>(Minimum position command:<br>0.1 inches)<br>0201H: Inches (Minimum<br>position command: 1 inch)<br>0300H: Degrees<br>(Minimum position command:<br>0.1 degree)<br>0301H: Degrees<br>(Minimum position command:<br>1 degree)<br>Any other settings will result in<br>an error. |  |  |
| 001H              | -                                  | -       | -                                                                                                    |                                             |                                                                                                    |  |  |
| 002H              |                                    |         | Sets the n<br>to convert<br>degrees.                                                                                                    | umber of pulses per<br>the number of pulses | motor revolution. This is required<br>s in terms of mm, inches, or                                                                                                    |  |  |
|                   |                                    |         | Bit                                                                                                    | Name                                        | Description                                                                                                    |  |  |
| 003H              | Number of pulses<br>per revolution | 1       | 31 to 0                                                                                                    | Number of pulses<br>per revolution          | Number of pulses per motor<br>revolution<br>Setting range: 1 to 16,777,215<br>Unit: mm, inches, degrees<br>Any other settings will result in<br>an error.                                                                                                    |  |  |
| 004H              | Movement amount                    | К1      | Sets the m<br>required to                                                                                                    | novement amount pe<br>o convert the number  | r motor revolution. This is of pulses in terms of mm,                                                                                                    |  |  |

| Offset<br>address | Name                                  | Default              | Description                                       |                                             |                                                                      |                                                                                                    |                                          |
|-------------------|---------------------------------------|----------------------|---------------------------------------------------|---------------------------------------------|----------------------------------------------------------------------|----------------------------------------------------------------------------------------------------|------------------------------------------|
|                   |                                       |                      | inches, or degrees.                               |                                             |                                                                      |                                                                                                    |                                          |
|                   |                                       |                      | Bit                                               | Name                                        | •                                                                    | Description                                                                                                    |                                          |
| 005H              | per revolution                        |                      | 31 to 0                                           | Move<br>per re                              | ment amount<br>volution                                              | Movement amount p<br>revolution<br>Setting range: 1 to 1<br>Unit: mm; 1 um<br>inch: 1/10,000 inch<br>degree: 1 degree<br>Any other settings w<br>an error. | per motor<br>6,777,215<br>vill result in |
| 006H              | -                                     | -                    | -                                                 |                                             |                                                                      |                                                                                                    |                                          |
| 007H              | -                                     | -                    | -                                                 |                                             |                                                                      |                                                                                                    |                                          |
| 008H              | -                                     | -                    | -                                                 |                                             |                                                                      |                                                                                                    |                                          |
| 009H              | -                                     | -                    | -                                                 |                                             |                                                                      |                                                                                                    |                                          |
| 00AH              | -                                     | -                    | -                                                 |                                             |                                                                      |                                                                                                    |                                          |
|                   | Soft limit enable/<br>disable setting |                      | Enables o                                         | r disab                                     | les soft limits f                                                    | or each control.                                                                                                    |                                          |
|                   |                                       | он                   | Bit                                               | Bit Name                                    |                                                                      | Description                                                                                                    |                                          |
|                   |                                       |                      | 0                                                 | Enabl<br>soft lir<br>positio                | e/disable<br>mits during<br>oning control                            | 0: Disables soft limit<br>positioning control.<br>1: Enables soft limits<br>positioning control.                                                           | s during<br>s during                     |
| 00ВН              |                                       |                      | 1                                                 | Enabl<br>soft lir<br>home                   | e/disable<br>mits during<br>return                                   | 0: Disables soft limit<br>home return.<br>1: Enables soft limits<br>home return.                                                                           | s during<br>s during                     |
|                   |                                       |                      | 2                                                 | Enabl<br>soft lir<br>JOG d                  | e/disable<br>mits during<br>operation                                | 0: Disables soft limit<br>JOG operation.<br>1: Enables soft limits<br>JOG operation.                                                                       | s during<br>s during                     |
|                   |                                       |                      | 3                                                 | Enabl<br>soft lir<br>pulser                 | e/disable<br>mits during<br>r operation                              | 0: Disables soft limit<br>pulser operation.<br>1: Enables soft limits<br>pulser operation.                                                                 | s during<br>s during                     |
|                   |                                       |                      | 15 to 4                                           | -                                           |                                                                      | -                                                                                                    |                                          |
| 00CH              |                                       |                      | Sets the u                                        | ipper lir                                   | nit value of so                                                      | t limits for absolute c                                                                                                    | oordinates.                              |
|                   |                                       |                      | Name                                              |                                             | Default                                                              | Description                                                                                                    |                                          |
| 00DH              | Soft limits: Upper<br>limit value     | K<br>+21474826<br>24 | Soft<br>Upper<br>value                            | limits:<br>limit                            | K<br>+214748262                                                      | Setting range: -2<br>to +2147482624<br>Any other setting<br>in an error.                                                                                   | 147482624<br>s will result               |
|                   |                                       |                      | Interpreta<br>Pulses: -2<br>μm (0.1 μ<br>μm (1 μm | tion cha<br>.,147,48<br>m): -21<br>): -2,14 | anges accordin<br>32,624 to 2,14<br>4,748,262.4 to<br>7,482,624 to 2 | g to the unit settings<br>7,482,624 pulses<br>214,748,262.4 µm<br>147,482,624 µm                                                                           | as below.                                |

| Offset<br>address | Name                              | Default          | Description                                                                                                    |                                                                                             |                                                                                                    |  |  |  |
|-------------------|-----------------------------------|------------------|----------------------------------------------------------------------------------------------------|---------------------------------------------------------------------------------------------|----------------------------------------------------------------------------------------------------|--|--|--|
|                   |                                   |                  | inch (0.00001 inch): -21,474.82624 to 21,474.82624 inches<br>inch (0.0001 inch): -214,748.2624 to 214,748.2624 inch<br>degree (0.1 degree): -214,748,262.4 to 214,748,262.4 degrees<br>degree (1 degree): -2,147,482,624 to 2,147,482,624 degrees                                                                                                    |                                                                                             |                                                                                                    |  |  |  |
| 00EH              |                                   |                  | Sets the lower limit value of soft limits for absolute coordinates.                                                                                                    |                                                                                             |                                                                                                    |  |  |  |
|                   | Soft limits: Lower<br>limit value | K-2147482<br>624 | Name                                                                                                    | Default                                                                                     | Description                                                                                                    |  |  |  |
|                   |                                   |                  | Soft lim<br>Lower li<br>value                                                                                                    | its:<br>mit K-2147482624                                                                    | Setting range: -2147482624 to<br>+2147482624<br>Any other settings will result in<br>an error.                                                                                               |  |  |  |
| 00FH              |                                   |                  | Interpretation changes according to the unit settings as below.<br>Pulses: -2,147,482,624 to 2,147,482,624 pulses<br>$\mu$ m (0.1 $\mu$ m): -214,748,262.4 to 214,748,262.4 $\mu$ m<br>$\mu$ m (1 $\mu$ m): -2,147,482,624 to 2,147,482,624 $\mu$ m<br>inch (0.00001 inch): -21,474.82624 to 21,474.82624 inches<br>inch (0.0001 inch): -214,748,2624 to 214,748,2624 inch<br>degree (0.1 degree): -214,748,262.4 to 214,748,262.4 degrees<br>degree (1 degree): -2,147,482,624 to 2,147,482,624 degrees |                                                                                             |                                                                                                    |  |  |  |
| 010H              | -                                 | -                | -                                                                                                    |                                                                                             |                                                                                                    |  |  |  |
| 011H              | -                                 | -                | -                                                                                                    |                                                                                             |                                                                                                    |  |  |  |
|                   |                                   |                  | Sets whether to use the auxiliary output function for auxiliary<br>output contacts and auxiliary output codes. The ON time of the<br>auxiliary output contact is determined by "Auxiliary output ON<br>time" below.                                                                                                    |                                                                                             |                                                                                                    |  |  |  |
|                   |                                   | 0A00H            | Bit                                                                                                    | Name                                                                                        | Description                                                                                                    |  |  |  |
| 012H              | Auxiliary output<br>mode          |                  | 7 to 0                                                                                                    | Auxiliary output<br>mode                                                                    | 00H: Do not use the auxiliary<br>output function (for auxiliary<br>output contacts and codes)<br>01H: Use With mode<br>02H: Use Delay mode<br>Any other settings will result in<br>an error. |  |  |  |
|                   |                                   |                  | 15 to 8                                                                                                    | Auxiliary output<br>ON time                                                                 | Setting range:<br>00H (0 ms) to FFH (255 ms)                                                                                                    |  |  |  |
|                   |                                   |                  | When usir<br>(%) of out<br>50%, auxil<br>movement                                                                                                    | g Delay mode for au<br>out. The setting rang<br>iary output will be pe<br>amount exceeds 50 | ixiliary output, specifies the ratio<br>e is 0% to 100%. If the setting is<br>erformed when the positioning<br>1%.                                                                           |  |  |  |
| 012               | Auxiliary output                  | KO               | Bit                                                                                                    | Name                                                                                        | Description                                                                                                    |  |  |  |
| 013H              | Delay ratio                       | κo               | 15 to 0                                                                                                    | Auxiliary output<br>Delay ratio                                                             | Set the delay ratio.<br>Setting range: 0 to 100<br>Unit: %<br>Any other settings will result in<br>an error.                                                                                 |  |  |  |

| Offset<br>address | Name                             | Default | Description                                                                                                    |                                                                                                    |                                                                                                    |  |
|-------------------|----------------------------------|---------|----------------------------------------------------------------------------------------------------|----------------------------------------------------------------------------------------------------|----------------------------------------------------------------------------------------------------|--|
|                   |                                  |         | Enables/d<br>movemen<br>(Note 1): <sup></sup><br>amplifier, s<br>are compl                                                                                                    | isables the limit input<br>t direction or limit cor<br>I he settings must be<br>so the amplifier must<br>ete. | of amplifiers and sets the<br>inection method, etc.<br>written to EEPROM within the<br>be restarted after the settings              |  |
|                   |                                  |         | Bit                                                                                                    | Name                                                                                                    | Description                                                                                                    |  |
|                   | Amplifier operation              |         | 0                                                                                                    | Limit enable/<br>disable                                                                                      | 0: Use the input of the limit<br>signal.<br>1: Ignore the input of the limit<br>signal.                                             |  |
| 014H              | setting                          | 1H      |                                                                                                    | CW/CCW                                                                                                    | 0: CW+/CCW-                                                                                                    |  |
|                   |                                  |         | 1                                                                                                    | movement<br>direction                                                                                         | 1: CCW+/CW-                                                                                                    |  |
|                   |                                  |         | 2                                                                                                    | Limit connection                                                                                              | 0: Standard connection<br>(Forward: CWL, Reverse:<br>CCWL)<br>1: Reverse connection<br>(Forward: CCWL, Reverse:<br>CWL)             |  |
|                   |                                  |         | 15 to 3                                                                                                    | -                                                                                                    | -                                                                                                    |  |
| 015H to<br>019H   | -                                | -       | -                                                                                                    |                                                                                                    |                                                                                                    |  |
| 01AH              | Completion width                 | K10     | The complete flag turns ON when the specified movement<br>amount or the current value of the amplifier falls within the<br>completion width during positioning control or JOG operation. |                                                                                                    |                                                                                                    |  |
|                   |                                  |         | Bit                                                                                                    | Name                                                                                                    | Description                                                                                                    |  |
| 01BH              |                                  |         | 31 to 0                                                                                                    | Completion width                                                                                              | Set the completion width.<br>Setting range: 0 to<br>2,147,482,624<br>Unit: Pulses<br>Any other settings will result in<br>an error. |  |
|                   |                                  |         | The judgment value for the torque monitor value and the actual                                                                                                    |                                                                                                    |                                                                                                    |  |
|                   |                                  |         | speed of e                                                                                                    | Name                                                                                                    | o issue an error or warning.                                                                                                    |  |
|                   |                                  |         | DIL                                                                                                    | Name                                                                                                    | Description                                                                                                    |  |
| 01011             | Monitored value<br>error setting |         | 0                                                                                                    | Enable torque judgment value                                                                                  | <ul> <li>U: Disables torque judgment values.</li> <li>1: Enables torque judgment values.</li> </ul>                                 |  |
| 01CH              |                                  |         | 1                                                                                                    | Torque judgment<br>value error/<br>warning setting                                                            | 0: Issues an error when<br>enabled.<br>1: Issues a warning when<br>enabled.                                                         |  |
|                   |                                  |         | 2                                                                                                    | Enable actual<br>speed judgment<br>value                                                                      | 0: Disables actual speed<br>judgment values.<br>1: Enables actual speed<br>judgment values.                                         |  |

| Offset<br>address | Name                            | Default | Description                    |                                                            |                                                                                                    |  |  |  |
|-------------------|---------------------------------|---------|--------------------------------|------------------------------------------------------------|----------------------------------------------------------------------------------------------------|--|--|--|
|                   |                                 |         | Bit                            | Name                                                       | Description                                                                                                    |  |  |  |
|                   |                                 |         | 3                              | Actual speed<br>judgment value<br>error/warning<br>setting | 0: Issues an error when<br>enabled.<br>1: Issues a warning when<br>enabled.                                                                                                    |  |  |  |
|                   |                                 |         | 15 to 4                        | -                                                          | -                                                                                                    |  |  |  |
|                   |                                 |         | Sets a lim                     | Sets a limit value for the torque.                         |                                                                                                    |  |  |  |
|                   |                                 |         | Bit                            | Name                                                       | Description                                                                                                    |  |  |  |
| 01DH              | Torque judgement<br>value       | K5000   | 15 to 0                        | Torque judgement<br>value                                  | Sets a torque judgement value.<br>Setting range: 0 to 5,000<br>Unit: 0.1%<br>Any other settings will result in<br>an error.                                                                                                    |  |  |  |
| 01EH              |                                 |         | Sets a lim                     | it value for the actual                                    | speed.                                                                                                    |  |  |  |
|                   |                                 |         | Bit                            | Name                                                       | Description                                                                                                    |  |  |  |
| 01FH              | Actual speed<br>judgement value | K5000   | 31 to 0                        | Actual speed<br>judgement value                            | Sets an actual speed<br>judgement value.<br>Setting range: 0 to 10,000<br>Unit: rpm<br>Any other settings will result in<br>an error.                                                                                                    |  |  |  |
|                   |                                 |         | Sets a pattern of home return. |                                                            |                                                                                                    |  |  |  |
|                   |                                 |         | Bit                            | Name                                                       | Description                                                                                                    |  |  |  |
| 020H              | Home return setting<br>code     | он      | 15 to 0                        | Home return<br>setting code                                | 000H: DOG method 1<br>001H: DOG method 2<br>002H: DOG method 3<br>003H: Limit method 1<br>004H: Limit method 2<br>005H: Z-phase method<br>006H: Stop-on-contact method<br>1<br>007H: Stop-on-contact method<br>2<br>008H: Data setting<br>100H: High-speed home return<br>method<br>101H: Absolute data setting<br>method<br>Any other settings will result in<br>an error. |  |  |  |
| 021H              | Home return<br>direction        | К0      | Sets the n                     | noving direction of ho                                     | me return.                                                                                                    |  |  |  |

| Offset<br>address | Name                             | Default                                                                                                    | Description                         |                                                                            |                                                                                                    |  |  |
|-------------------|----------------------------------|----------------------------------------------------------------------------------------------------|-------------------------------------|----------------------------------------------------------------------------|----------------------------------------------------------------------------------------------------|--|--|
|                   |                                  |                                                                                                    | Bit                                 | Name                                                                       | Description                                                                                                    |  |  |
|                   |                                  |                                                                                                    | 15 to 0                             | Home return<br>direction                                                   | 0: Direction in which elapsed<br>value decreases (Limit "-"<br>direction)<br>1: Direction in which elapsed<br>value increases (Limit "+"<br>direction)<br>Any other settings will result in<br>an error.                                                                                                    |  |  |
| 022H              | Home return<br>acceleration time | K100                                                                                                    | Sets the a At the sta               | acceleration or decele<br>rt of home return, acc                           | ration time during home return.<br>eleration is performed for the                                                                                                    |  |  |
|                   |                                  |                                                                                                    | specified<br>specified<br>speed cha | acceleration time, dec<br>deceleration time afte<br>anges to the creep rat | celeration is performed for the<br>r near home input, and then the<br>re.                                                                                                    |  |  |
|                   |                                  |                                                                                                    | Bit                                 | Name                                                                       | Description                                                                                                    |  |  |
| 023H              | Home return<br>deceleration time | К100                                                                                                    | 15 to 0                             | Home return<br>acceleration time<br>Home return<br>deceleration time       | Sets acceleration time or<br>deceleration time.<br>Setting range: 0 to 10,000<br>Unit: ms<br>Any other settings will result in<br>an error.                                                                                                    |  |  |
| 024H              |                                  |                                                                                                    | Sets the t                          | arget speed for home                                                       | return.                                                                                                    |  |  |
|                   |                                  | If there is no near home input after home return starts, acceleration is performed to shift to the target speed. |                                     |                                                                            |                                                                                                    |  |  |
|                   |                                  |                                                                                                    | Bit Name                            |                                                                            | Description                                                                                                    |  |  |
| 025H              | Home return target<br>speed      | K1,000                                                                                                    | 31 to<br>0 s                        | Home return target<br>speed                                                | Setting range: 1 to<br>2,147,482,624<br>Unit: Dependent upon the<br>specified unlit<br>Any other settings will result in<br>an error.<br>The setting range changes<br>according to the unit settings<br>as below.<br>Pulses: 1 to 2,147,482,624 pps<br>$\mu$ m: 1 to 2,147,482,624 µm/s<br>inch: 0.001 to 2,147,482.624<br>inches/s<br>degree: 0.001 to<br>2,147,482.624 rev/s |  |  |
| 026H              |                                  |                                                                                                    | Sets the s                          | speed of searching for                                                     | the home position after near                                                                                                    |  |  |
|                   |                                  |                                                                                                    | home inp<br>Set a valu              | ut.<br>ue lower than the hom                                               | e return target speed.                                                                                                    |  |  |
| 0.07              | Home return creep                | K100                                                                                                    | Bit                                 | Name                                                                       | Description                                                                                                    |  |  |
| 027H              | speed                            |                                                                                                    | 31 to<br>0 :                        | Home return creep<br>speed                                                 | Setting range: 1 to<br>2,147,482,624<br>Unit: Dependent upon the<br>specified unlit                                                                                                    |  |  |

| Offset<br>address | Name                               | Default | Description                                        |                                                                                                    |                                                                                                    |  |  |
|-------------------|------------------------------------|---------|----------------------------------------------------|----------------------------------------------------------------------------------------------------|----------------------------------------------------------------------------------------------------|--|--|
|                   |                                    |         | Bit                                                | Name                                                                                                 | Description                                                                                                    |  |  |
|                   |                                    |         |                                                    |                                                                                                    | Any other settings will result in an error.                                                                                                 |  |  |
|                   |                                    |         |                                                    |                                                                                                    | The setting range changes<br>according to the unit settings<br>as below.                                                                    |  |  |
|                   |                                    |         |                                                    |                                                                                                    | Pulses: 1 to 2,147,482,624 pps                                                                                                    |  |  |
|                   |                                    |         |                                                    |                                                                                                    | μm: 1 to 2,147,482,624 μm/s                                                                                                    |  |  |
|                   |                                    |         |                                                    |                                                                                                    | inch: 0.001 to 2,147,482.624<br>inches/s                                                                                                    |  |  |
|                   |                                    |         |                                                    |                                                                                                    | degree: 0.001 to<br>2,147,482.624 rev/s                                                                                                    |  |  |
| 028H              | -                                  | -       | -                                                  |                                                                                                    |                                                                                                    |  |  |
|                   |                                    |         | Sets the r                                         | node of JOG operatio                                                                                 | n.                                                                                                    |  |  |
|                   |                                    |         | Bit                                                | Name                                                                                                 | Description                                                                                                    |  |  |
| 029H              | JOG operation<br>setting code      |         | 0                                                  | -                                                                                                    | -                                                                                                    |  |  |
|                   |                                    | он      | 1                                                  | Acceleration/<br>deceleration<br>pattern setting                                                     | 0: Linear acceleration /<br>deceleration<br>1: S-shaped acceleration /<br>deceleration                                                      |  |  |
|                   |                                    |         | 15 to 2                                            | -                                                                                                    | -                                                                                                    |  |  |
| 02AH              | JOG operation acceleration time    | K100    | Sets the a operation                               | acceleration time or de                                                                              | eceleration time for JOG                                                                                                    |  |  |
|                   |                                    | K100    | Accelerati<br>the begini<br>for the sp<br>JOG oper | ion is performed for th<br>ning of JOG operatior<br>ecified deceleration th<br>ation turns OFF.      | ne specified acceleration time at<br>and deceleration is performed<br>me when the starting contact of                                       |  |  |
|                   |                                    |         | Bit                                                | Name                                                                                                 | Description                                                                                                    |  |  |
| 02BH              | JOG operation<br>deceleration time |         | 15 to 0                                            | JOG operation<br>acceleration time<br>JOG operation<br>deceleration time                             | Sets acceleration time or<br>deceleration time.<br>Setting range: 0 to 10,000<br>Unit: ms<br>Any other settings will result in<br>an error. |  |  |
| 02CH              |                                    |         | Sets the t                                         | arget speed for JOG                                                                                  | operation.                                                                                                    |  |  |
|                   |                                    |         | After JOG<br>performed<br>of JOG op<br>operation   | operation is started,<br>to shift to the target<br>peration is ON. After t<br>s are performed at the | acceleration operation is<br>speed while the starting contact<br>he target speed is reached,<br>e target speed.                             |  |  |
|                   | JOG operation                      | K1,000  | Bit                                                | Name                                                                                                 | Description                                                                                                    |  |  |
| 02DH              | larget speed                       |         |                                                    |                                                                                                    | Setting range: 1 to 2,147,482,624                                                                                                    |  |  |
|                   |                                    |         | 31 to 0                                            | JOG operation target speed                                                                           | Unit: Dependent upon the specified unlit<br>Any other settings will result in                                                               |  |  |
|                   |                                    |         |                                                    |                                                                                                    | an error.                                                                                                    |  |  |

| Offset<br>address | Name                                | Default | Description                                                                                                    |                                                                        |                                                                                                    |  |
|-------------------|-------------------------------------|---------|----------------------------------------------------------------------------------------------------|------------------------------------------------------------------------|----------------------------------------------------------------------------------------------------|--|
|                   |                                     |         | Bit                                                                                                    | Name                                                                   | Description                                                                                                    |  |
|                   |                                     |         |                                                                                                    |                                                                        | The setting range changes according to the unit settings as below.                                                                            |  |
|                   |                                     |         |                                                                                                    |                                                                        | Pulses: 1 to 2,147,482,624 pps                                                                                                    |  |
|                   |                                     |         |                                                                                                    |                                                                        | μm: 1 to 2,147,482,624 μm/s                                                                                                    |  |
|                   |                                     |         |                                                                                                    |                                                                        | inch: 0.001 to 2,147,482.624<br>inches/s                                                                                                    |  |
|                   |                                     |         |                                                                                                    |                                                                        | degree: 0.001 to<br>2,147,482.624 rev/s                                                                                                    |  |
| 02EH to<br>032H   | -                                   | -       | -                                                                                                    | <u>.</u>                                                               |                                                                                                    |  |
|                   |                                     |         | This parar<br>requested<br>completed                                                                                                    | neter takes effect wh<br>by I/O, causing the<br>I in the specified dec | en an emergency stop is<br>deceleration operation to be<br>eleration time.                                                                    |  |
|                   |                                     |         | Bit                                                                                                    | Name                                                                   | Description                                                                                                    |  |
| 033H              | Emergency stop<br>deceleration time | K100    |                                                                                                    |                                                                        | Sets the deceleration time for stop operation.                                                                                                |  |
|                   |                                     |         | 15 to 0                                                                                                    | Emergency stop deceleration time                                       | Setting range: 0 to 10,000                                                                                                    |  |
|                   |                                     |         |                                                                                                    |                                                                        | Unit: ms                                                                                                    |  |
|                   |                                     |         |                                                                                                    |                                                                        | an error.                                                                                                    |  |
| 034H              | -                                   | -       | -                                                                                                    |                                                                        |                                                                                                    |  |
|                   |                                     |         | This parameter takes effect when the limit is input during operation, causing the deceleration operation to be completed in the specified deceleration time. |                                                                        |                                                                                                    |  |
|                   |                                     |         | Bit                                                                                                    | Name                                                                   | Description                                                                                                    |  |
| 035H              | Limit stop<br>deceleration time     | K100    |                                                                                                    | Limit stop<br>deceleration time                                        | Sets the deceleration time for stop operation.                                                                                                |  |
|                   |                                     |         | 15 to 0                                                                                                    |                                                                        | Setting range: 0 to 10,000<br>Unit: ms                                                                                                    |  |
|                   |                                     |         |                                                                                                    |                                                                        | Any other settings will result in an error.                                                                                                   |  |
| 036H              | -                                   | -       | -                                                                                                    |                                                                        |                                                                                                    |  |
|                   |                                     |         | This parar<br>decelerati<br>decelerati                                                                                                    | en an error occurs, causing the ompleted in the specified              |                                                                                                    |  |
|                   |                                     |         | Bit                                                                                                    | Name                                                                   | Description                                                                                                    |  |
| 037H              | Error stop<br>deceleration time     | K100    | 15 to 0                                                                                                    | Error stop<br>deceleration time                                        | Sets the deceleration time for<br>stop operation.<br>Setting range: 0 to 10,000<br>Unit: ms<br>Any other settings will result in<br>an error. |  |
| 038H              | Maximum speed for pulser operation  | он      | Selects th when puls                                                                                                    | e channel (1 to 3) to<br>er operation is reque                         | be used in the pulse input circuit<br>sted by I/O.                                                                                            |  |

| Offset<br>address | Name                       | Default | Descriptio                                                                                                    | on                                                                                                    |                                                                                                    |  |
|-------------------|----------------------------|---------|----------------------------------------------------------------------------------------------------|----------------------------------------------------------------------------------------------------|----------------------------------------------------------------------------------------------------|--|
|                   |                            |         | Bit                                                                                                    | Name                                                                                                    | Description                                                                                                    |  |
|                   | setting code               |         | 15 to 0                                                                                                    | Pulser operation setting code                                                                              | 0: Pulse input CH1<br>1: Pulse input CH2<br>2: Pulse input CH3<br>Any other settings will result in<br>an error.                                    |  |
| 039H              | Maximum speed for          | 1/4     | Sets a mu<br>Multiply th<br>(Pulser op<br>denomination<br>to obtain the                                                                                                    | Itiplier for input pulse<br>e input pulse train fro<br>eration ratio numerat<br>tor)<br>he number of comma | trains during pulser operation.<br>m the pulser by<br>or) / (Pulser operation ratio<br>nd pulses.                                                   |  |
|                   | ratio numerator            |         | Bit                                                                                                    | Name                                                                                                    | Description                                                                                                    |  |
|                   |                            |         | 15 to 0                                                                                                    | Pulser operation ratio numerator                                                                           | Setting range: 1 to 32,767<br>Any other settings will result in<br>an error.                                                                        |  |
| 03AH              | Maximum speed for          | К1      | Sets a multiplier for input pulse trains during pulser operation.<br>Multiply the input pulse train from the pulser by<br>(Pulser operation ratio numerator) / (Pulser operation ratio<br>denominator)<br>to obtain the number of command pulses. |                                                                                                    |                                                                                                    |  |
|                   | ratio denominator          |         | Bit                                                                                                    | Name                                                                                                    | Description                                                                                                    |  |
|                   |                            |         | 15 to 0                                                                                                    | Pulser operation ratio denominator                                                                         | Setting range: 1 to 32,767<br>Any other settings will result in<br>an error.                                                                        |  |
|                   |                            |         | Sets the pulser operation method.                                                                                                    |                                                                                                    |                                                                                                    |  |
|                   |                            |         | Bit                                                                                                    | Name                                                                                                    | Description                                                                                                    |  |
| 03BH              | Pulser operation<br>method | он      | 15 to 0                                                                                                    | Pulser operation<br>method                                                                                 | 0: Standard operation<br>1: Speed limit (Pulse retention)<br>2: Speed limit (Pulse<br>truncation)<br>Any other settings will result in<br>an error. |  |
| 03CH              | -                          | -       | -                                                                                                    |                                                                                                    |                                                                                                    |  |
|                   | Stop-on-contact            | 1// 00  | Use this p<br>specified f<br>It is regard<br>torque vali<br>contact.                                                                                                    | arameter when stop-<br>or the home return m<br>led as a criterion for j<br>ue of the AMP excee             | on-contact method 1 or 2 is<br>lethod.<br>udging the home return once the<br>ded this set value by the stop-on-                                     |  |
| 03DH              | for home return            | к100    | Bit                                                                                                    | Name                                                                                                    | Description                                                                                                    |  |
|                   |                            |         | 15 to 0                                                                                                    | Stop-on-contact<br>torque value for<br>home return                                                         | Sets the deceleration time for<br>stop operation.<br>Setting range: 0 to 5,000<br>Unit: %                                                           |  |

| Offset<br>address | Name                                                                | Default | Descripti                                                                       | on                                                                                                    |                                                                                                    |
|-------------------|---------------------------------------------------------------------|---------|---------------------------------------------------------------------------------|----------------------------------------------------------------------------------------------------|----------------------------------------------------------------------------------------------------|
|                   |                                                                     |         | Bit                                                                             | Name                                                                                                    | Description                                                                                                    |
|                   |                                                                     |         |                                                                                 |                                                                                                    | Any other settings will result in an error.                                                                                                    |
|                   | Stop-on-contact                                                     |         | Use this p<br>specified t<br>Whether t<br>of the amp<br>torque val<br>the judgm | arameter when stop-<br>for the home return m<br>he specified time has<br>olifier exceeded the s<br>ue for home return" o<br>ent criteria for home | on-contact method 1 or 2 is<br>nethod.<br>e elapsed since the torque value<br>et value of "Stop-on-contact<br>lue to stop-on-contact is used as<br>return.                                                        |
| 03EH              | torque value for<br>home return<br>Stop-on-contact<br>judgment time | K100    | Bit                                                                             | Name                                                                                                    | Description                                                                                                    |
|                   |                                                                     |         | 15 to 0                                                                         | Stop-on-contact<br>torque value for<br>home return<br>Stop-on-contact<br>judgment time                                                            | Sets the deceleration time for<br>stop operation.<br>Setting range: 0 to 10,000<br>Unit: ms<br>Any other settings will result in<br>an error.                                                                     |
| 03FH              | -                                                                   | -       | -                                                                               |                                                                                                    |                                                                                                    |
| 040H              | -                                                                   | -       | -                                                                               |                                                                                                    |                                                                                                    |
|                   |                                                                     |         | Sets the c                                                                      | ontrol code for J-poir                                                                                                    | nt control.                                                                                                    |
|                   |                                                                     | ОН      | Bit                                                                             | Name                                                                                                    | Description                                                                                                    |
|                   |                                                                     |         | 0                                                                               | -                                                                                                    | -                                                                                                    |
| 041H              | J-point control code                                                |         | 1                                                                               | Acceleration/<br>deceleration<br>pattern setting                                                                                                  | 0: Linear acceleration /<br>deceleration<br>1: S-shaped acceleration /<br>deceleration                                                                                                    |
|                   |                                                                     |         | 15 to 2                                                                         | -                                                                                                    | -                                                                                                    |
| 042H              | J-point acceleration                                                | K100    | Sets the a                                                                      | icceleration/decelerat                                                                                                    | tion time for J-point control.                                                                                                    |
|                   |                                                                     |         | Bit                                                                             | Name                                                                                                    | Description                                                                                                    |
| 043H              | J-point deceleration time                                           | K100    | 15 to 0                                                                         | J-point<br>acceleration time<br>J-point<br>deceleration time                                                                                      | Sets acceleration time or<br>deceleration time.<br>Setting range: 0 to 10,000<br>Unit: ms<br>Any other settings will result in<br>an error.                                                                       |
| 044H              |                                                                     |         | Sets the ta                                                                     | arget speed for J-poir                                                                                                    | nt control.                                                                                                    |
|                   |                                                                     |         | Bit                                                                             | Name                                                                                                    | Description                                                                                                    |
| 045H              | J-point target speed                                                | K1,000  | 31 to 0                                                                         | J-point target<br>speed                                                                                                    | Setting range: 1 to<br>2,147,482,624<br>Unit: Dependent upon the<br>specified unlit<br>Any other settings will result in<br>an error.<br>The setting range changes<br>according to the unit settings<br>as below. |

| Offset<br>address | Name                                  | Default | Descriptio                   | on                       |                       |                                           |
|-------------------|---------------------------------------|---------|------------------------------|--------------------------|-----------------------|-------------------------------------------|
|                   |                                       |         | Bit                          | Name                     |                       | Description                               |
|                   |                                       |         |                              |                          |                       | Pulses: 1 to 2,147,482,624 pps            |
|                   |                                       |         |                              |                          |                       | μm: 1 to 2,147,482,624 μm/s               |
|                   |                                       |         |                              |                          |                       | inch: 0.001 to 2,147,482.624<br>inches/s  |
|                   |                                       |         |                              |                          |                       | degree: 0.001 to                          |
|                   |                                       |         |                              |                          |                       | 2,147,482.624 rev/s                       |
| 046H              | -                                     | -       | -                            |                          |                       |                                           |
| 047H              | -                                     | -       | -                            |                          |                       |                                           |
| 048H              |                                       |         | Sets the m                   | naximum seration me      | speed wher<br>thod.   | n speed limit is selected for the         |
|                   |                                       |         | When the                     | speed cal                | culated by            | multiplying the pulser input by           |
|                   |                                       |         | (Pulser op                   | eration ra               | tio numerat           | tor) / (Pulser operation ratio            |
|                   | Maximum speed<br>for pulser operation |         | is over the performed        | specified<br>at the ma   | maximum<br>aximum spe | speed, the operation is<br>eed.           |
|                   |                                       | К1      | Bit                          | Name                     |                       | Description                               |
| 049H              |                                       |         |                              |                          |                       | Setting range: 1 to                       |
|                   |                                       |         | 31 to 0                      | Pulser operation         |                       | 2,147,482,624                             |
|                   |                                       |         |                              | maximur                  | n speed               | Any other settings will result in         |
|                   |                                       |         |                              |                          |                       | an error.                                 |
|                   |                                       |         | * If this are<br>specified u | ea is set to<br>unit.    | o 0, the min          | imum speed will be used in the            |
| 04AH              |                                       |         | Sets the h operation.        | ome coor                 | dinates valı          | ue to be used after a home return         |
|                   | Home coordinates                      | ко      | Name                         |                          | Default               | Description                               |
| 0400              |                                       |         | Home<br>coordinat            | es                       | K0                    | Setting range: -2147482624 to +2147482624 |
| 04CH              | -                                     | -       | -                            |                          |                       |                                           |
|                   |                                       |         | Sets the ti                  | me consta                | ant for each          | ı pulse input signal.                     |
|                   |                                       |         | Pulse inpu<br>input time     | its A and l<br>constant. | B for the sa          | me channel are set to the same            |
|                   |                                       |         | Bit                          | Name                     |                       | Description                               |
|                   |                                       |         |                              |                          |                       | 0H: No input time constant                |
|                   | Input time constant                   |         |                              |                          |                       | 1H: 0.1 us                                |
| 04DH              | Pulse Input                           | ОН      |                              | Input tim                | е                     | 2H: 0.5 us                                |
|                   |                                       |         | 2 to 0                       | constant                 |                       | 4H <sup>.</sup> 2 0 us                    |
|                   |                                       |         |                              | pulse inp                | but                   | 5H: 10.0 us                               |
|                   |                                       |         |                              |                          |                       | 6H: No input time constant                |
|                   |                                       |         |                              |                          |                       | 7H: No input time constant                |
|                   |                                       |         | 15 to 3                      | -                        |                       | -                                         |
| 04EH              | -                                     | -       | -                            |                          |                       |                                           |

| Offset<br>address | Name | Default | Description |
|-------------------|------|---------|-------------|
| 04FH              | -    | -       | -           |

## 18.7.3 Positioning Data Setting Area

- This area is used to set positioning data. It enables the user to set positioning data independently for eight axes. Positioning data is stored as 689 tables for each axis.
- When executing an automatic operation (position control) with the positioning unit RTEX, the number of a positioning table that has been set up in advance is specified and position control is started. After position control is started, the motor is automatically controlled according to the settings in the table.
- Positioning tables can be created either by using dedicated configuration tool Configurator PM7-RTEX or by writing positioning tables to the specified addresses using a ladder program.
- Positioning tables are stored in the standard area and the extended area. The standard area can store up to 600 positioning tables (tables 1 to 600) and the extended area can store up to 89 positioning tables (tables 10001 to 10089).
- The standard area is used when values are set in positioning tables in advance. Positioning tables can be set up using Configurator PM7-RTEX and rewritten using a ladder program. However, if positioning tables are changed using a ladder program, a re-creation calculation for positioning data will be required before automatic operation is executed. This is required to shorten the positioning startup time by reading 600 positioning data items in advance and preparing for startup within the positioning unit. If positioning data is downloaded with Configurator PM7-RTEX, data will be re-created automatically, so re-creation calculation processing will not be required. However, if positioning data is rewritten using a ladder program, a re-creation calculation will be required after the data is rewritten.
- The procedure for re-creation calculation is as below.

#### Procedure

- 1. Change the positioning tables in the shared memory.
- 2. Turn ON output contact Y107 (recalculation request contact).
- 3. Check that input contact X107 (recalculation completion contact) turns ON. (Confirm that the re-creation recalculation processing is complete.)
- If positioning data is not recalculated after positioning tables are rewritten using a ladder program, note that operations will be performed with the pre-rewrite positioning tables.
- The extended area is used when values cannot be set in positioning tables until immediately before positioning operations are performed.
- In an alignment application using image processing, for example, the moving distance is determined by the image processing, so positioning tables cannot be determined until immediately before positioning is started. In that case, positioning tables are set up immediately before positioning is started. In the extended area, positioning tables can be rewritten as needed, and recalculation is not required. However, up to only 89 positioning tables can be stored in the extended area and positioning tables cannot be set in the extended area by using Configurator PM7-RTEX. A ladder program must be used to write each positioning table to the specified address in the shared memory. The startup time of positioning tables in the extended area is longer than that of positioning tables in the standard area, so when P-point control or C-point control is performed in the extended area, note that the startup time changes according to the number of tables to be executed consecutively.

|                  | Usage                                                                                                    | Numb<br>er of<br>tables | Table number      | Setup using<br>Configurator PM7-<br>RTEX | Setup using ladder program                                  |
|------------------|----------------------------------------------------------------------------------------------------|-------------------------|-------------------|------------------------------------------|-------------------------------------------------------------|
| Standard<br>area | Area that is used when set<br>values in positioning tables<br>are predetermined                                                                           | 600                     | 1 to 600          | Possible                                 | Possible<br>(Re-creation<br>calculation is<br>required)     |
| Extended<br>area | Area that is used when set<br>values in positioning tables<br>cannot be determined until<br>immediately before<br>positioning operations are<br>performed | 89                      | 10001 to<br>10089 | Not possible                             | Possible<br>(Re-creation<br>calculation is not<br>required) |

The usage and precautions for each area are shown below.

There are two extended areas for positioning tables. We recommend that an extended area with consecutive shared memory address numbers be selected according to the number of tables to be used.

#### Positioning tables

Data in the following format is stored in the memory starting from the starting address of positioning tables for each axis.

For details of the starting addresses of each positioning table, refer to the lists in "Starting addresses of each positioning table (Standard area: Tables 1 to 600)""P.18-97" and subsequent pages.

| Offset<br>address | Name              | Default | Description                                                                                                    |                                           |                                                     |  |  |  |  |
|-------------------|-------------------|---------|----------------------------------------------------------------------------------------------------|-------------------------------------------|-----------------------------------------------------|--|--|--|--|
|                   |                   |         | Sets the position command mode and acceleration / deceleration pattern for positioning operations.                                                                                                    |                                           |                                                     |  |  |  |  |
|                   | Control code      |         | Bit                                                                                                    | Name                                      | Description                                         |  |  |  |  |
| 000Н              |                   | ОН      | 0                                                                                                    | Incremental /<br>absolute mode<br>setting | 0: Incremental mode<br>1: Absolute mode             |  |  |  |  |
|                   |                   |         |                                                                                                    | Acceleration /                            | 0: Linear acceleration /<br>deceleration            |  |  |  |  |
|                   |                   |         | 1                                                                                                    | deceleration pattern setting              | 1: S-shaped acceleration / deceleration             |  |  |  |  |
|                   |                   |         | 15 to 2                                                                                                    | -                                         | -                                                   |  |  |  |  |
|                   |                   |         | Sets single and interpolation patterns for positioning operations.<br>The interpolation relationship depends on the settings in the<br>axis group setting area in the common area of the shared<br>memory. For interpolation operations, the settings of the axis<br>with the smallest number in an axis group take effect. |                                           |                                                     |  |  |  |  |
| 001H              | Operation pattern | он      | Bit                                                                                                    | Name                                      | Description                                         |  |  |  |  |
|                   |                   |         |                                                                                                    |                                           | 00H: E-point control (End point control)            |  |  |  |  |
|                   |                   |         | 7 to 0                                                                                                    | Control pattern                           | 01H: P-point control (Pass point control)           |  |  |  |  |
|                   |                   |         |                                                                                                    |                                           | 02H: C-point control<br>(Continuance point control) |  |  |  |  |

| Offset<br>address | Name | Default | Description |                       |                                                                 |  |  |  |  |
|-------------------|------|---------|-------------|-----------------------|-----------------------------------------------------------------|--|--|--|--|
|                   |      |         | Bit         | Name                  | Description                                                     |  |  |  |  |
|                   |      |         |             |                       | 03H: J-point control (Speed<br>point control)                   |  |  |  |  |
|                   |      |         |             |                       | Any other settings will result in an error.                     |  |  |  |  |
|                   |      |         |             |                       | 00H: Linear interpolation<br>(Composite speed<br>specification) |  |  |  |  |
|                   |      |         |             |                       | 01H: Linear interpolation (Long axis speed specification)       |  |  |  |  |
|                   |      |         |             |                       | 10H: Circular interpolation                                     |  |  |  |  |
|                   |      |         |             |                       | (Center point specification /<br>CW direction)                  |  |  |  |  |
|                   |      |         |             |                       | 11H: Circular interpolation                                     |  |  |  |  |
|                   |      |         |             |                       | (Center point specification /<br>CCW direction)                 |  |  |  |  |
|                   |      |         |             |                       | 20H: Circular interpolation<br>(Pass point specification)       |  |  |  |  |
|                   |      |         |             |                       | 50H: Spiral interpolation                                       |  |  |  |  |
|                   |      |         |             |                       | (Center point specification /<br>CW direction / X-axis feed)    |  |  |  |  |
|                   |      |         |             |                       | 51H: Spiral interpolation                                       |  |  |  |  |
|                   |      |         |             |                       | (Center point specification /<br>CCW direction / X-axis feed)   |  |  |  |  |
|                   |      |         |             |                       | 52H: Spiral interpolation                                       |  |  |  |  |
|                   |      |         | 15 to 8     | Interpolation setting | (Center point specification /<br>CW direction / Y-axis feed)    |  |  |  |  |
|                   |      |         |             |                       | 53H: Spiral interpolation                                       |  |  |  |  |
|                   |      |         |             |                       | (Center point specification /<br>CCW direction / Y-axis feed)   |  |  |  |  |
|                   |      |         |             |                       | 54H: Spiral interpolation                                       |  |  |  |  |
|                   |      |         |             |                       | (Center point specification /<br>CW direction / Z-axis feed)    |  |  |  |  |
|                   |      |         |             |                       | 55H: Spiral interpolation                                       |  |  |  |  |
|                   |      |         |             |                       | (Center point specification /<br>CCW direction / Z-axis feed)   |  |  |  |  |
|                   |      |         |             |                       | 60H: Spiral interpolation                                       |  |  |  |  |
|                   |      |         |             |                       | (Pass point specification / X-<br>axis feed)                    |  |  |  |  |
|                   |      |         |             |                       | 61H: Spiral interpolation                                       |  |  |  |  |
|                   |      |         |             |                       | (Pass point specification / Y-<br>axis feed)                    |  |  |  |  |
|                   |      |         |             |                       | 62H: Spiral interpolation                                       |  |  |  |  |
|                   |      |         |             |                       | (Pass point specification / Z-<br>axis feed)                    |  |  |  |  |
|                   |      |         |             |                       | Any other settings will result in an error.                     |  |  |  |  |
| 002H              | -    | -       | -           |                       |                                                                 |  |  |  |  |
| 003H              | -    | -       | -           |                       |                                                                 |  |  |  |  |

| Offset<br>address | Name                                                 | Default | Description                                                                                                    |                                                                      |                                             |                                                                                                    |  |  |  |
|-------------------|------------------------------------------------------|---------|----------------------------------------------------------------------------------------------------|----------------------------------------------------------------------|---------------------------------------------|----------------------------------------------------------------------------------------------------|--|--|--|
| 004H              | Positioning acceleration time                        | K100    | Sets acce<br>operations                                                                                                    | leration ai                                                          | nd decelera                                 | tion times for positioning                                                                                                    |  |  |  |
|                   |                                                      | K100    | For interpolation operations, the settings of the axis with the smallest number in an axis group take effect.                                                                                                    |                                                                      |                                             |                                                                                                    |  |  |  |
|                   |                                                      |         | Bit                                                                                                    | Name                                                                 |                                             | Description                                                                                                    |  |  |  |
| 005H              | Positioning<br>deceleration time                     |         | 15 to 0                                                                                                    | Positioning<br>acceleration time<br>Positioning<br>deceleration time |                                             | Sets acceleration time or<br>deceleration time.<br>Setting range: 0 to 10,000<br>Unit: ms<br>Any other settings will result in<br>an error.                                                          |  |  |  |
| 006H              |                                                      |         | For single that of the                                                                                                    | operation<br>relevant                                                | ns (non-inter<br>axis. For int              | rpolation), the target speed is<br>erpolation operations, the target                                                                                                    |  |  |  |
|                   |                                                      |         | speed is the<br>For interposed<br>smallest n                                                                                                    | nat for inte<br>plation op<br>umber in                               | erpolation.<br>erations, the<br>an axis gro | e settings of the axis with the<br>up take effect.                                                                                                    |  |  |  |
|                   |                                                      |         | Bit                                                                                                    | Name                                                                 |                                             | Description                                                                                                    |  |  |  |
| 007H              | Positioning target<br>speed<br>(Interpolation speed) | K1,000  | 31 to 0                                                                                                    | Positioning target<br>speed<br>(Interpolation<br>speed)              |                                             | Setting range: 1 to<br>2,147,482,624<br>Unit: Dependent upon the<br>specified unlit<br>Any other settings will result in<br>an error.<br>The setting range changes<br>according to the unit settings |  |  |  |
|                   |                                                      |         |                                                                                                    |                                                                      |                                             | as below.<br>Pulses: 1 to 2,147,482,624 pps<br>μm: 1 to 2,147,482,624 μm/s<br>Inches: 0.001 to 2,147,482.624<br>inches/s<br>Degrees: 0.001 to<br>2,147,482.624 rev/s                                 |  |  |  |
| 008H              |                                                      |         | Sets the n                                                                                                    | novement                                                             | amount for                                  | positioning operations.                                                                                                    |  |  |  |
|                   |                                                      |         | Interpretat<br>amount ar<br>control co                                                                                                    | tion switch<br>nd absolut<br>de setting                              | nes betweer<br>te movemer                   | n the incremental movement<br>nt amount according to the                                                                                                    |  |  |  |
|                   |                                                      |         | Name                                                                                                    |                                                                      | Default                                     | Description                                                                                                    |  |  |  |
| 009H              | Positioning<br>movement amount                       | ко      | Positionir<br>movemer<br>amount                                                                                                    | Positioning<br>movement<br>amount                                    |                                             | Setting range: -2147482624 to<br>+2147482624<br>Any other settings will result in<br>an error.                                                                                                    |  |  |  |
|                   |                                                      |         | L I<br>Interpretation changes according to the unit settings as below.<br>Pulses: -2,147,482,624 to 2,147,482,624 pulses<br>μm (0.1 μm) : -214,748,262.4 to 214,748,262.4 μm<br>μm (1 μm): -2,147,482,624 to 2,147,482,624 μm |                                                                      |                                             |                                                                                                    |  |  |  |
|                   |                                                      |         | Inches (0.                                                                                                    | 0001 inch                                                            | i): -214,748                                | .2624 to 214,748.2624 inches                                                                                                    |  |  |  |

| Offset<br>address | Name                  | Default | Descriptio                                                                                                    | Description                           |                                                        |                                                                                                    |  |  |  |  |
|-------------------|-----------------------|---------|----------------------------------------------------------------------------------------------------|---------------------------------------|--------------------------------------------------------|----------------------------------------------------------------------------------------------------|--|--|--|--|
|                   |                       |         | Degrees (<br>degrees                                                                                                    | 0.1 degree                            | e): -214,748                                           | 3,262.4 to 214,748,262.4                                                                                |  |  |  |  |
|                   |                       |         | Degrees (                                                                                                    | 1 degree)                             | : -2,147,482                                           | 2,624 to 2,147,482,624 degrees                                                                          |  |  |  |  |
| 00AH              |                       |         | Sets auxiliary points (center point and pass point coordinates) for circular interpolation or spiral interpolation control.                                                                                                    |                                       |                                                        |                                                                                                    |  |  |  |  |
|                   |                       |         | Name                                                                                                    |                                       | Default                                                | Description                                                                                             |  |  |  |  |
|                   | Auxiliary point       |         | Auxiliary                                                                                                    | point                                 | КО                                                     | Setting range: -2147483648 to<br>2147483647<br>Any other settings will result in<br>an error.           |  |  |  |  |
| 00BH              |                       | КО      | Interpretat<br>Pulses: -2<br>µm (0.1 µr                                                                                                    | ion chang<br>,147,482,(<br>n) : -214, | ges accordir<br>624 to 2,14<br>748,262.4 t             | ng to the unit settings as below.<br>7,482,624 pulses<br>ο 214,748,262.4 μm                             |  |  |  |  |
|                   |                       |         | µm (1 µm)<br>Inches (0.0<br>Inches (0.0                                                                                                    | : -2,147,4<br>00001 inc<br>0001 inch  | 82,624 to 2<br>h): -21,474.<br>) <sup>.</sup> -214 748 | ,147,482,624 μm<br>.82624 to 21,474.82624 inches<br>.2624 to 214 748 2624 inches                        |  |  |  |  |
|                   |                       |         | Degrees (0.1 degree): -214,748,262.4 to 214,748,262.4 degrees                                                                                                    |                                       |                                                        |                                                                                                    |  |  |  |  |
|                   |                       |         | Degrees (                                                                                                    | 1 degree)                             | : -2,147,482                                           | 2,624 to 2,147,482,624 degrees                                                                          |  |  |  |  |
|                   |                       |         | For "C: Continuance point", when the positioning operation of<br>this table is complete, the motor is stopped for the specified<br>dwell time and then the positioning operation of the next table is<br>started. For "P: Pass point", the dwell time setting is ignored.<br>For "E: End point", the motor enters standby mode for the<br>specified dwell time and then the operation done flag turns ON. |                                       |                                                        |                                                                                                    |  |  |  |  |
| 00CH              | Dwell Time            | K0      | Bit                                                                                                    | Name                                  |                                                        | Description                                                                                             |  |  |  |  |
|                   |                       |         | 15 to 0                                                                                                    | Dwell Tir                             | ne                                                     | Setting range: 0 to 32,767<br>Unit: ms<br>Any other settings will result in<br>an error.                |  |  |  |  |
|                   | Auxiliary output code | ĸŋ      | Sets the d<br>each axis<br>the auxilia<br>area.                                                                                                    | ata to be<br>informatio<br>ry output  | output to th<br>on & monito<br>mode in the             | e auxiliary output code in the<br>r area according to the setting of<br>a positioning parameter setting |  |  |  |  |
|                   | Advinary output code  |         | Bit                                                                                                    | Name                                  |                                                        | Description                                                                                             |  |  |  |  |
|                   |                       |         | 15 to 0                                                                                                    | Auxiliary<br>code                     | output                                                 | Setting range: 0 to 65,535                                                                              |  |  |  |  |
| 00EH              | -                     | -       | -                                                                                                    |                                       |                                                        |                                                                                                    |  |  |  |  |
| 00FH              | -                     | -       | -                                                                                                    |                                       |                                                        |                                                                                                    |  |  |  |  |

# Starting addresses of each positioning table (Standard area: Tables 1 to 600)

| Axis 1 | Axis 2 | Axis 3 | Axis 4 | Axis 5 | Axis 6 | Axis 7 | 8<br>axes | address | Description                 |
|--------|--------|--------|--------|--------|--------|--------|-----------|---------|-----------------------------|
| Bank   |        |        |        |        |        |        |           |         |                             |
| 02H    | 0CH    | 16H    | 20H    | 2AH    | 34H    | 3EH    | 48H       | 050H    | Starting address of Table 1 |

| Axis 1 | Axis 2 | Axis 3 | Axis 4 | Axis 5 | Axis 6 | Axis 7 | 8<br>axes | address | Description                  |
|--------|--------|--------|--------|--------|--------|--------|-----------|---------|------------------------------|
| Bank   |        |        |        |        |        |        |           | -       |                              |
|        |        |        |        |        |        |        |           | 060H    | Starting address of Table 2  |
|        |        |        |        |        |        |        |           | 070H    | Starting address of Table 3  |
|        |        |        |        |        |        |        |           | 080H    | Starting address of Table 4  |
|        |        |        |        |        |        |        |           | 090H    | Starting address of Table 5  |
|        |        |        |        |        |        |        |           | 0A0H    | Starting address of Table 6  |
|        |        |        |        |        |        |        |           | 0B0H    | Starting address of Table 7  |
|        |        |        |        |        |        |        |           | 0C0H    | Starting address of Table 8  |
|        |        |        |        |        |        |        |           | 0D0H    | Starting address of Table 9  |
|        |        |        |        |        |        |        |           | 0E0H    | Starting address of Table 10 |
|        |        |        |        |        |        |        |           | 0F0H    | Starting address of Table 11 |
|        |        |        |        |        |        |        |           | 100H    | Starting address of Table 12 |
|        |        |        |        |        |        |        |           | 110H    | Starting address of Table 13 |
|        |        |        |        |        |        |        |           | 120H    | Starting address of Table 14 |
|        |        |        |        |        |        |        |           | 130H    | Starting address of Table 15 |
|        |        |        |        |        |        |        |           | 140H    | Starting address of Table 16 |
|        |        |        |        |        |        |        |           | 150H    | Starting address of Table 17 |
|        |        |        |        |        |        |        |           | 160H    | Starting address of Table 18 |
|        |        |        |        |        |        |        |           | 170H    | Starting address of Table 19 |
|        |        |        |        |        |        |        |           | 180H    | Starting address of Table 20 |
|        |        |        |        |        |        |        |           | 190H    | Starting address of Table 21 |
|        |        |        |        |        |        |        |           | 1A0H    | Starting address of Table 22 |
|        |        |        |        |        |        |        |           | 1B0H    | Starting address of Table 23 |
|        |        |        |        |        |        |        |           | 1C0H    | Starting address of Table 24 |
|        |        |        |        |        |        |        |           | 1D0H    | Starting address of Table 25 |
|        |        |        |        |        |        |        |           | 1E0H    | Starting address of Table 26 |
|        |        |        |        |        |        |        |           | 1F0H    | Starting address of Table 27 |
|        |        |        |        |        |        |        |           | 200H    | Starting address of Table 28 |
|        |        |        |        |        |        |        |           | 210H    | Starting address of Table 29 |
|        |        |        |        |        |        |        |           | 220H    | Starting address of Table 30 |
|        |        |        |        |        |        |        |           | 230H    | Starting address of Table 31 |
|        |        |        |        |        |        |        |           | 240H    | Starting address of Table 32 |
|        |        |        |        |        |        |        |           | 250H    | Starting address of Table 33 |
|        |        |        |        |        |        |        |           | 260H    | Starting address of Table 34 |
|        |        |        |        |        |        |        |           | 270H    | Starting address of Table 35 |
|        |        |        |        |        |        |        |           | 280H    | Starting address of Table 36 |
| 02H    | 0CH    | 16H    | 20H    | 2AH    | 34H    | 3EH    | 48H       | 290H    | Starting address of Table 37 |

| Axis 1 | Axis 2 | Axis 3 | Axis 4 | Axis 5 | Axis 6 | Axis 7 | 8<br>axes | address | Description                  |
|--------|--------|--------|--------|--------|--------|--------|-----------|---------|------------------------------|
| Bank   |        |        |        |        |        |        |           | -       |                              |
|        |        |        |        |        |        |        |           | 2A0H    | Starting address of Table 38 |
|        |        |        |        |        |        |        |           | 2B0H    | Starting address of Table 39 |
|        |        |        |        |        |        |        |           | 2C0H    | Starting address of Table 40 |
|        |        |        |        |        |        |        |           | 2D0H    | Starting address of Table 41 |
|        |        |        |        |        |        |        |           | 2E0H    | Starting address of Table 42 |
|        |        |        |        |        |        |        |           | 2F0H    | Starting address of Table 43 |
|        |        |        |        |        |        |        |           | 300H    | Starting address of Table 44 |
|        |        |        |        |        |        |        |           | 310H    | Starting address of Table 45 |
|        |        |        |        |        |        |        |           | 320H    | Starting address of Table 46 |
|        |        |        |        |        |        |        |           | 330H    | Starting address of Table 47 |
|        |        |        |        |        |        |        |           | 340H    | Starting address of Table 48 |
|        |        |        |        |        |        |        |           | 350H    | Starting address of Table 49 |
|        |        |        |        |        |        |        |           | 360H    | Starting address of Table 50 |
|        |        |        |        |        |        |        |           | 370H    | Starting address of Table 51 |
|        |        |        |        |        |        |        |           | 380H    | Starting address of Table 52 |
|        |        |        |        |        |        |        |           | 390H    | Starting address of Table 53 |
|        |        |        |        |        |        |        |           | 3A0H    | Starting address of Table 54 |
|        |        |        |        |        |        |        |           | 3B0H    | Starting address of Table 55 |
|        |        |        |        |        |        |        |           | 3C0H    | Starting address of Table 56 |
|        |        |        |        |        |        |        |           | 3D0H    | Starting address of Table 57 |
|        |        |        |        |        |        |        |           | 3E0H    | Starting address of Table 58 |
|        |        |        |        |        |        |        |           | 3F0H    | Starting address of Table 59 |
| 03H    | 0DH    | 17H    | 21H    | 2BH    | 35H    | 3FH    | 49H       | 000H    | Starting address of Table 60 |
|        |        |        |        |        |        |        |           | 010H    | Starting address of Table 61 |
|        |        |        |        |        |        |        |           | 020H    | Starting address of Table 62 |
|        |        |        |        |        |        |        |           | 030H    | Starting address of Table 63 |
|        |        |        |        |        |        |        |           | 040H    | Starting address of Table 64 |
|        |        |        |        |        |        |        |           | 050H    | Starting address of Table 65 |
|        |        |        |        |        |        |        |           | 060H    | Starting address of Table 66 |
|        |        |        |        |        |        |        |           | 070H    | Starting address of Table 67 |
|        |        |        |        |        |        |        |           | 080H    | Starting address of Table 68 |
|        |        |        |        |        |        |        |           | 090H    | Starting address of Table 69 |
|        |        |        |        |        |        |        |           | 0A0H    | Starting address of Table 70 |
|        |        |        |        |        |        |        |           | 0B0H    | Starting address of Table 71 |
|        |        |        |        |        |        |        |           | 0C0H    | Starting address of Table 72 |
|        |        |        |        |        |        |        |           | 0D0H    | Starting address of Table 73 |

| Axis 1 | Axis 2 | Axis 3 | Axis 4 | Axis 5 | Axis 6 | Axis 7 | 8<br>axes | address | Description                   |
|--------|--------|--------|--------|--------|--------|--------|-----------|---------|-------------------------------|
| Bank   |        |        |        |        |        |        |           | -       |                               |
| 03H    | 0DH    | 17H    | 21H    | 2BH    | 35H    | 3FH    | 49H       | 0E0H    | Starting address of Table 74  |
|        |        |        |        |        |        |        |           | 0F0H    | Starting address of Table 75  |
|        |        |        |        |        |        |        |           | 100H    | Starting address of Table 76  |
|        |        |        |        |        |        |        |           | 110H    | Starting address of Table 77  |
|        |        |        |        |        |        |        |           | 120H    | Starting address of Table 78  |
|        |        |        |        |        |        |        |           | 130H    | Starting address of Table 79  |
|        |        |        |        |        |        |        |           | 140H    | Starting address of Table 80  |
|        |        |        |        |        |        |        |           | 150H    | Starting address of Table 81  |
|        |        |        |        |        |        |        |           | 160H    | Starting address of Table 82  |
|        |        |        |        |        |        |        |           | 170H    | Starting address of Table 83  |
|        |        |        |        |        |        |        |           | 180H    | Starting address of Table 84  |
|        |        |        |        |        |        |        |           | 190H    | Starting address of Table 85  |
|        |        |        |        |        |        |        |           | 1A0H    | Starting address of Table 86  |
|        |        |        |        |        |        |        |           | 1B0H    | Starting address of Table 87  |
|        |        |        |        |        |        |        |           | 1C0H    | Starting address of Table 88  |
|        |        |        |        |        |        |        |           | 1D0H    | Starting address of Table 89  |
|        |        |        |        |        |        |        |           | 1E0H    | Starting address of Table 90  |
|        |        |        |        |        |        |        |           | 1F0H    | Starting address of Table 91  |
|        |        |        |        |        |        |        |           | 200H    | Starting address of Table 92  |
|        |        |        |        |        |        |        |           | 210H    | Starting address of Table 93  |
|        |        |        |        |        |        |        |           | 220H    | Starting address of Table 94  |
|        |        |        |        |        |        |        |           | 230H    | Starting address of Table 95  |
|        |        |        |        |        |        |        |           | 240H    | Starting address of Table 96  |
|        |        |        |        |        |        |        |           | 250H    | Starting address of Table 97  |
|        |        |        |        |        |        |        |           | 260H    | Starting address of Table 98  |
|        |        |        |        |        |        |        |           | 270H    | Starting address of Table 99  |
|        |        |        |        |        |        |        |           | 280H    | Starting address of Table 100 |
|        |        |        |        |        |        |        |           | 290H    | Starting address of Table 101 |
|        |        |        |        |        |        |        |           | 2A0H    | Starting address of Table 102 |
|        |        |        |        |        |        |        |           | 2B0H    | Starting address of Table 103 |
|        |        |        |        |        |        |        |           | 2C0H    | Starting address of Table 104 |
|        |        |        |        |        |        |        |           | 2D0H    | Starting address of Table 105 |
|        |        |        |        |        |        |        |           | 2E0H    | Starting address of Table 106 |
|        |        |        |        |        |        |        |           | 2F0H    | Starting address of Table 107 |
|        |        |        |        |        |        |        |           | 300H    | Starting address of Table 108 |
|        |        |        |        |        |        |        |           | 310H    | Starting address of Table 109 |

| Axis 1 | Axis 2 | Axis 3 | Axis 4 | Axis 5 | Axis 6 | Axis 7 | 8<br>axes | address | Description                   |
|--------|--------|--------|--------|--------|--------|--------|-----------|---------|-------------------------------|
| Bank   |        |        |        |        |        |        |           |         |                               |
|        |        |        |        |        |        |        |           | 320H    | Starting address of Table 110 |
| 03H    | 0DH    | 17H    | 21H    | 2BH    | 35H    | 3FH    | 49H       | 330H    | Starting address of Table 111 |
|        |        |        |        |        |        |        |           | 340H    | Starting address of Table 112 |
|        |        |        |        |        |        |        |           | 350H    | Starting address of Table 113 |
|        |        |        |        |        |        |        |           | 360H    | Starting address of Table 114 |
|        |        |        |        |        |        |        |           | 370H    | Starting address of Table 115 |
|        |        |        |        |        |        |        |           | 380H    | Starting address of Table 116 |
|        |        |        |        |        |        |        |           | 390H    | Starting address of Table 117 |
|        |        |        |        |        |        |        |           | 3A0H    | Starting address of Table 118 |
|        |        |        |        |        |        |        |           | 3B0H    | Starting address of Table 119 |
|        |        |        |        |        |        |        |           | 3C0H    | Starting address of Table 120 |
|        |        |        |        |        |        |        |           | 3D0H    | Starting address of Table 121 |
|        |        |        |        |        |        |        |           | 3E0H    | Starting address of Table 122 |
|        |        |        |        |        |        |        |           | 3F0H    | Starting address of Table 123 |
| 04H    | 0EH    | 18H    | 22H    | 2CH    | 36H    | 40H    | 4AH       | 000H    | Starting address of Table 124 |
|        |        |        |        |        |        |        |           | 010H    | Starting address of Table 125 |
|        |        |        |        |        |        |        |           | 020H    | Starting address of Table 126 |
|        |        |        |        |        |        |        |           | 030H    | Starting address of Table 127 |
|        |        |        |        |        |        |        |           | 040H    | Starting address of Table 128 |
|        |        |        |        |        |        |        |           | 050H    | Starting address of Table 129 |
|        |        |        |        |        |        |        |           | 060H    | Starting address of Table 130 |
|        |        |        |        |        |        |        |           | 070H    | Starting address of Table 131 |
|        |        |        |        |        |        |        |           | 080H    | Starting address of Table 132 |
|        |        |        |        |        |        |        |           | 090H    | Starting address of Table 133 |
|        |        |        |        |        |        |        |           | 0A0H    | Starting address of Table 134 |
|        |        |        |        |        |        |        |           | 0B0H    | Starting address of Table 135 |
|        |        |        |        |        |        |        |           | 0C0H    | Starting address of Table 136 |
|        |        |        |        |        |        |        |           | 0D0H    | Starting address of Table 137 |
|        |        |        |        |        |        |        |           | 0E0H    | Starting address of Table 138 |
|        |        |        |        |        |        |        |           | 0F0H    | Starting address of Table 139 |
|        |        |        |        |        |        |        |           | 100H    | Starting address of Table 140 |
|        |        |        |        |        |        |        |           | 110H    | Starting address of Table 141 |
|        |        |        |        |        |        |        |           | 120H    | Starting address of Table 142 |
|        |        |        |        |        |        |        |           | 130H    | Starting address of Table 143 |
|        |        |        |        |        |        |        |           | 140H    | Starting address of Table 144 |
|        |        |        |        |        |        |        |           | 150H    | Starting address of Table 145 |

| Axis 1 | Axis 2 | Axis 3 | Axis 4 | Axis 5 | Axis 6 | Axis 7 | 8<br>axes | address | Description                   |
|--------|--------|--------|--------|--------|--------|--------|-----------|---------|-------------------------------|
| Bank   |        |        |        |        |        |        | I         | -       |                               |
|        |        |        |        |        |        |        |           | 160H    | Starting address of Table 146 |
|        |        |        |        |        |        |        |           | 170H    | Starting address of Table 147 |
| 04H    | 0EH    | 18H    | 22H    | 2CH    | 36H    | 40H    | 4AH       | 180H    | Starting address of Table 148 |
|        |        |        |        |        |        |        |           | 190H    | Starting address of Table 149 |
|        |        |        |        |        |        |        |           | 1A0H    | Starting address of Table 150 |
|        |        |        |        |        |        |        |           | 1B0H    | Starting address of Table 151 |
|        |        |        |        |        |        |        |           | 1C0H    | Starting address of Table 152 |
|        |        |        |        |        |        |        |           | 1D0H    | Starting address of Table 153 |
|        |        |        |        |        |        |        |           | 1E0H    | Starting address of Table 154 |
|        |        |        |        |        |        |        |           | 1F0H    | Starting address of Table 155 |
|        |        |        |        |        |        |        |           | 200H    | Starting address of Table 156 |
|        |        |        |        |        |        |        |           | 210H    | Starting address of Table 157 |
|        |        |        |        |        |        |        |           | 220H    | Starting address of Table 158 |
|        |        |        |        |        |        |        |           | 230H    | Starting address of Table 159 |
|        |        |        |        |        |        |        |           | 240H    | Starting address of Table 160 |
|        |        |        |        |        |        |        |           | 250H    | Starting address of Table 161 |
|        |        |        |        |        |        |        |           | 260H    | Starting address of Table 162 |
|        |        |        |        |        |        |        |           | 270H    | Starting address of Table 163 |
|        |        |        |        |        |        |        |           | 280H    | Starting address of Table 164 |
|        |        |        |        |        |        |        |           | 290H    | Starting address of Table 165 |
|        |        |        |        |        |        |        |           | 2A0H    | Starting address of Table 166 |
|        |        |        |        |        |        |        |           | 2B0H    | Starting address of Table 167 |
|        |        |        |        |        |        |        |           | 2C0H    | Starting address of Table 168 |
|        |        |        |        |        |        |        |           | 2D0H    | Starting address of Table 169 |
|        |        |        |        |        |        |        |           | 2E0H    | Starting address of Table 170 |
|        |        |        |        |        |        |        |           | 2F0H    | Starting address of Table 171 |
|        |        |        |        |        |        |        |           | 300H    | Starting address of Table 172 |
|        |        |        |        |        |        |        |           | 310H    | Starting address of Table 173 |
|        |        |        |        |        |        |        |           | 320H    | Starting address of Table 174 |
|        |        |        |        |        |        |        |           | 330H    | Starting address of Table 175 |
|        |        |        |        |        |        |        |           | 340H    | Starting address of Table 176 |
|        |        |        |        |        |        |        |           | 350H    | Starting address of Table 177 |
|        |        |        |        |        |        |        |           | 360H    | Starting address of Table 178 |
|        |        |        |        |        |        |        |           | 370H    | Starting address of Table 179 |
|        |        |        |        |        |        |        |           | 380H    | Starting address of Table 180 |
|        |        |        |        |        |        |        |           | 390H    | Starting address of Table 181 |

| Axis 1 | Axis 2 | Axis 3 | Axis 4 | Axis 5 | Axis 6 | Axis 7 | 8<br>axes | address | Description                   |
|--------|--------|--------|--------|--------|--------|--------|-----------|---------|-------------------------------|
| Bank   |        |        |        |        |        |        |           |         |                               |
|        |        |        |        |        |        |        |           | 3A0H    | Starting address of Table 182 |
|        |        |        |        |        |        |        |           | 3B0H    | Starting address of Table 183 |
|        |        |        |        |        |        |        |           | 3C0H    | Starting address of Table 184 |
| 04H    | 0EH    | 18H    | 22H    | 2CH    | 36H    | 40H    | 4AH       | 3D0H    | Starting address of Table 185 |
|        |        |        |        |        |        |        |           | 3E0H    | Starting address of Table 186 |
|        |        |        |        |        |        |        |           | 3F0H    | Starting address of Table 187 |
| 05H    | 0FH    | 19H    | 23H    | 2DH    | 37H    | 41H    | 4BH       | 000H    | Starting address of Table 188 |
|        |        |        |        |        |        |        |           | 010H    | Starting address of Table 189 |
|        |        |        |        |        |        |        |           | 020H    | Starting address of Table 190 |
|        |        |        |        |        |        |        |           | 030H    | Starting address of Table 191 |
|        |        |        |        |        |        |        |           | 040H    | Starting address of Table 192 |
|        |        |        |        |        |        |        |           | 050H    | Starting address of Table 193 |
|        |        |        |        |        |        |        |           | 060H    | Starting address of Table 194 |
|        |        |        |        |        |        |        |           | 070H    | Starting address of Table 195 |
|        |        |        |        |        |        |        |           | 080H    | Starting address of Table 196 |
|        |        |        |        |        |        |        |           | 090H    | Starting address of Table 197 |
|        |        |        |        |        |        |        |           | 0A0H    | Starting address of Table 198 |
|        |        |        |        |        |        |        |           | 0B0H    | Starting address of Table 199 |
|        |        |        |        |        |        |        |           | 0C0H    | Starting address of Table 200 |
|        |        |        |        |        |        |        |           | 0D0H    | Starting address of Table 201 |
|        |        |        |        |        |        |        |           | 0E0H    | Starting address of Table 202 |
|        |        |        |        |        |        |        |           | 0F0H    | Starting address of Table 203 |
|        |        |        |        |        |        |        |           | 100H    | Starting address of Table 204 |
|        |        |        |        |        |        |        |           | 110H    | Starting address of Table 205 |
|        |        |        |        |        |        |        |           | 120H    | Starting address of Table 206 |
|        |        |        |        |        |        |        |           | 130H    | Starting address of Table 207 |
|        |        |        |        |        |        |        |           | 140H    | Starting address of Table 208 |
|        |        |        |        |        |        |        |           | 150H    | Starting address of Table 209 |
|        |        |        |        |        |        |        |           | 160H    | Starting address of Table 210 |
|        |        |        |        |        |        |        |           | 170H    | Starting address of Table 211 |
|        |        |        |        |        |        |        |           | 180H    | Starting address of Table 212 |
|        |        |        |        |        |        |        |           | 190H    | Starting address of Table 213 |
|        |        |        |        |        |        |        |           | 1A0H    | Starting address of Table 214 |
|        |        |        |        |        |        |        |           | 1B0H    | Starting address of Table 215 |
|        |        |        |        |        |        |        |           | 1C0H    | Starting address of Table 216 |
|        |        |        |        |        |        |        |           | 1D0H    | Starting address of Table 217 |

| Axis 1 | Axis 2 | Axis 3 | Axis 4 | Axis 5 | Axis 6 | Axis 7 | 8<br>axes | address | Description                   |
|--------|--------|--------|--------|--------|--------|--------|-----------|---------|-------------------------------|
| Bank   |        | I      | I      | I      |        | I      | I         |         |                               |
|        |        |        |        |        |        |        |           | 1E0H    | Starting address of Table 218 |
|        |        |        |        |        |        |        |           | 1F0H    | Starting address of Table 219 |
|        |        |        |        |        |        |        |           | 200H    | Starting address of Table 220 |
|        |        |        |        |        |        |        |           | 210H    | Starting address of Table 221 |
| 05H    | 0FH    | 19H    | 23H    | 2DH    | 37H    | 41H    | 4BH       | 220H    | Starting address of Table 222 |
|        |        |        |        |        |        |        |           | 230H    | Starting address of Table 223 |
|        |        |        |        |        |        |        |           | 240H    | Starting address of Table 224 |
|        |        |        |        |        |        |        |           | 250H    | Starting address of Table 225 |
|        |        |        |        |        |        |        |           | 260H    | Starting address of Table 226 |
|        |        |        |        |        |        |        |           | 270H    | Starting address of Table 227 |
|        |        |        |        |        |        |        |           | 280H    | Starting address of Table 228 |
|        |        |        |        |        |        |        |           | 290H    | Starting address of Table 229 |
|        |        |        |        |        |        |        |           | 2A0H    | Starting address of Table 230 |
|        |        |        |        |        |        |        |           | 2B0H    | Starting address of Table 231 |
|        |        |        |        |        |        |        |           | 2C0H    | Starting address of Table 232 |
|        |        |        |        |        |        |        |           | 2D0H    | Starting address of Table 233 |
|        |        |        |        |        |        |        |           | 2E0H    | Starting address of Table 234 |
|        |        |        |        |        |        |        |           | 2F0H    | Starting address of Table 235 |
|        |        |        |        |        |        |        |           | 300H    | Starting address of Table 236 |
|        |        |        |        |        |        |        |           | 310H    | Starting address of Table 237 |
|        |        |        |        |        |        |        |           | 320H    | Starting address of Table 238 |
|        |        |        |        |        |        |        |           | 330H    | Starting address of Table 239 |
|        |        |        |        |        |        |        |           | 340H    | Starting address of Table 240 |
|        |        |        |        |        |        |        |           | 350H    | Starting address of Table 241 |
|        |        |        |        |        |        |        |           | 360H    | Starting address of Table 242 |
|        |        |        |        |        |        |        |           | 370H    | Starting address of Table 243 |
|        |        |        |        |        |        |        |           | 380H    | Starting address of Table 244 |
|        |        |        |        |        |        |        |           | 390H    | Starting address of Table 245 |
|        |        |        |        |        |        |        |           | 3A0H    | Starting address of Table 246 |
|        |        |        |        |        |        |        |           | 3B0H    | Starting address of Table 247 |
|        |        |        |        |        |        |        |           | 3C0H    | Starting address of Table 248 |
|        |        |        |        |        |        |        |           | 3D0H    | Starting address of Table 249 |
|        |        |        |        |        |        |        |           | 3E0H    | Starting address of Table 250 |
|        |        |        |        |        |        |        |           | 3F0H    | Starting address of Table 251 |
| 06H    | 10H    | 1AH    | 24H    | 2EH    | 38H    | 42H    | 4CH       | 000H    | Starting address of Table 252 |
|        |        |        |        |        |        |        |           | 010H    | Starting address of Table 253 |

| Axis 1 | Axis 2 | Axis 3 | Axis 4 | Axis 5 | Axis 6 | Axis 7 | 8<br>axes | address | Description                   |
|--------|--------|--------|--------|--------|--------|--------|-----------|---------|-------------------------------|
| Bank   |        |        |        |        |        |        |           |         |                               |
|        |        |        |        |        |        |        |           | 020H    | Starting address of Table 254 |
|        |        |        |        |        |        |        |           | 030H    | Starting address of Table 255 |
|        |        |        |        |        |        |        |           | 040H    | Starting address of Table 256 |
|        |        |        |        |        |        |        |           | 050H    | Starting address of Table 257 |
|        |        |        |        |        |        |        |           | 060H    | Starting address of Table 258 |
| 06H    | 10H    | 1AH    | 24H    | 2EH    | 38H    | 42H    | 4CH       | 070H    | Starting address of Table 259 |
|        |        |        |        |        |        |        |           | 080H    | Starting address of Table 260 |
|        |        |        |        |        |        |        |           | 090H    | Starting address of Table 261 |
|        |        |        |        |        |        |        |           | 0A0H    | Starting address of Table 262 |
|        |        |        |        |        |        |        |           | 0B0H    | Starting address of Table 263 |
|        |        |        |        |        |        |        |           | 0C0H    | Starting address of Table 264 |
|        |        |        |        |        |        |        |           | 0D0H    | Starting address of Table 265 |
|        |        |        |        |        |        |        |           | 0E0H    | Starting address of Table 266 |
|        |        |        |        |        |        |        |           | 0F0H    | Starting address of Table 267 |
|        |        |        |        |        |        |        |           | 100H    | Starting address of Table 268 |
|        |        |        |        |        |        |        |           | 110H    | Starting address of Table 269 |
|        |        |        |        |        |        |        |           | 120H    | Starting address of Table 270 |
|        |        |        |        |        |        |        |           | 130H    | Starting address of Table 271 |
|        |        |        |        |        |        |        |           | 140H    | Starting address of Table 272 |
|        |        |        |        |        |        |        |           | 150H    | Starting address of Table 273 |
|        |        |        |        |        |        |        |           | 160H    | Starting address of Table 274 |
|        |        |        |        |        |        |        |           | 170H    | Starting address of Table 275 |
|        |        |        |        |        |        |        |           | 180H    | Starting address of Table 276 |
|        |        |        |        |        |        |        |           | 190H    | Starting address of Table 277 |
|        |        |        |        |        |        |        |           | 1A0H    | Starting address of Table 278 |
|        |        |        |        |        |        |        |           | 1B0H    | Starting address of Table 279 |
|        |        |        |        |        |        |        |           | 1C0H    | Starting address of Table 280 |
|        |        |        |        |        |        |        |           | 1D0H    | Starting address of Table 281 |
|        |        |        |        |        |        |        |           | 1E0H    | Starting address of Table 282 |
|        |        |        |        |        |        |        |           | 1F0H    | Starting address of Table 283 |
|        |        |        |        |        |        |        |           | 200H    | Starting address of Table 284 |
|        |        |        |        |        |        |        |           | 210H    | Starting address of Table 285 |
|        |        |        |        |        |        |        |           | 220H    | Starting address of Table 286 |
|        |        |        |        |        |        |        |           | 230H    | Starting address of Table 287 |
|        |        |        |        |        |        |        |           | 240H    | Starting address of Table 288 |
|        |        |        |        |        |        |        |           | 250H    | Starting address of Table 289 |

| Axis 1 | Axis 2 | Axis 3 | Axis 4 | Axis 5 | Axis 6 | Axis 7 | 8<br>axes | address | Description                   |
|--------|--------|--------|--------|--------|--------|--------|-----------|---------|-------------------------------|
| Bank   |        |        |        |        |        |        | I         | -       |                               |
|        |        |        |        |        |        |        |           | 260H    | Starting address of Table 290 |
|        |        |        |        |        |        |        |           | 270H    | Starting address of Table 291 |
|        |        |        |        |        |        |        |           | 280H    | Starting address of Table 292 |
|        |        |        |        |        |        |        |           | 290H    | Starting address of Table 293 |
|        |        |        |        |        |        |        |           | 2A0H    | Starting address of Table 294 |
|        |        |        |        |        |        |        |           | 2B0H    | Starting address of Table 295 |
| 06H    | 10H    | 1AH    | 24H    | 2EH    | 38H    | 42H    | 4CH       | 2C0H    | Starting address of Table 296 |
|        |        |        |        |        |        |        |           | 2D0H    | Starting address of Table 297 |
|        |        |        |        |        |        |        |           | 2E0H    | Starting address of Table 298 |
|        |        |        |        |        |        |        |           | 2F0H    | Starting address of Table 299 |
|        |        |        |        |        |        |        |           | 300H    | Starting address of Table 300 |
|        |        |        |        |        |        |        |           | 310H    | Starting address of Table 301 |
|        |        |        |        |        |        |        |           | 320H    | Starting address of Table 302 |
|        |        |        |        |        |        |        |           | 330H    | Starting address of Table 303 |
|        |        |        |        |        |        |        |           | 340H    | Starting address of Table 304 |
|        |        |        |        |        |        |        |           | 350H    | Starting address of Table 305 |
|        |        |        |        |        |        |        |           | 360H    | Starting address of Table 306 |
|        |        |        |        |        |        |        |           | 370H    | Starting address of Table 307 |
|        |        |        |        |        |        |        |           | 380H    | Starting address of Table 308 |
|        |        |        |        |        |        |        |           | 390H    | Starting address of Table 309 |
|        |        |        |        |        |        |        |           | 3A0H    | Starting address of Table 310 |
|        |        |        |        |        |        |        |           | 3B0H    | Starting address of Table 311 |
|        |        |        |        |        |        |        |           | 3C0H    | Starting address of Table 312 |
|        |        |        |        |        |        |        |           | 3D0H    | Starting address of Table 313 |
|        |        |        |        |        |        |        |           | 3E0H    | Starting address of Table 314 |
|        |        |        |        |        |        |        |           | 3F0H    | Starting address of Table 315 |
| 07H    | 11H    | 1BH    | 25H    | 2FH    | 39H    | 43H    | 4DH       | 000H    | Starting address of Table 316 |
|        |        |        |        |        |        |        |           | 010H    | Starting address of Table 317 |
|        |        |        |        |        |        |        |           | 020H    | Starting address of Table 318 |
|        |        |        |        |        |        |        |           | 030H    | Starting address of Table 319 |
|        |        |        |        |        |        |        |           | 040H    | Starting address of Table 320 |
|        |        |        |        |        |        |        |           | 050H    | Starting address of Table 321 |
|        |        |        |        |        |        |        |           | 060H    | Starting address of Table 322 |
|        |        |        |        |        |        |        |           | 070H    | Starting address of Table 323 |
|        |        |        |        |        |        |        |           | 080H    | Starting address of Table 324 |
|        |        |        |        |        |        |        |           | 090H    | Starting address of Table 325 |

| Axis 1 | Axis 2 | Axis 3 | Axis 4 | Axis 5 | Axis 6 | Axis 7 | 8<br>axes | address | Description                   |
|--------|--------|--------|--------|--------|--------|--------|-----------|---------|-------------------------------|
| Bank   |        |        |        |        |        |        |           |         |                               |
|        |        |        |        |        |        |        |           | 0A0H    | Starting address of Table 326 |
|        |        |        |        |        |        |        |           | 0B0H    | Starting address of Table 327 |
|        |        |        |        |        |        |        |           | 0C0H    | Starting address of Table 328 |
|        |        |        |        |        |        |        |           | 0D0H    | Starting address of Table 329 |
|        |        |        |        |        |        |        |           | 0E0H    | Starting address of Table 330 |
|        |        |        |        |        |        |        |           | 0F0H    | Starting address of Table 331 |
|        |        |        |        |        |        |        |           | 100H    | Starting address of Table 332 |
| 07H    | 11H    | 1BH    | 25H    | 2FH    | 39H    | 43H    | 4DH       | 110H    | Starting address of Table 333 |
|        |        |        |        |        |        |        |           | 120H    | Starting address of Table 334 |
|        |        |        |        |        |        |        |           | 130H    | Starting address of Table 335 |
|        |        |        |        |        |        |        |           | 140H    | Starting address of Table 336 |
|        |        |        |        |        |        |        |           | 150H    | Starting address of Table 337 |
|        |        |        |        |        |        |        |           | 160H    | Starting address of Table 338 |
|        |        |        |        |        |        |        |           | 170H    | Starting address of Table 339 |
|        |        |        |        |        |        |        |           | 180H    | Starting address of Table 340 |
|        |        |        |        |        |        |        |           | 190H    | Starting address of Table 341 |
|        |        |        |        |        |        |        |           | 1A0H    | Starting address of Table 342 |
|        |        |        |        |        |        |        |           | 1B0H    | Starting address of Table 343 |
|        |        |        |        |        |        |        |           | 1C0H    | Starting address of Table 344 |
|        |        |        |        |        |        |        |           | 1D0H    | Starting address of Table 345 |
|        |        |        |        |        |        |        |           | 1E0H    | Starting address of Table 346 |
|        |        |        |        |        |        |        |           | 1F0H    | Starting address of Table 347 |
|        |        |        |        |        |        |        |           | 200H    | Starting address of Table 348 |
|        |        |        |        |        |        |        |           | 210H    | Starting address of Table 349 |
|        |        |        |        |        |        |        |           | 220H    | Starting address of Table 350 |
|        |        |        |        |        |        |        |           | 230H    | Starting address of Table 351 |
|        |        |        |        |        |        |        |           | 240H    | Starting address of Table 352 |
|        |        |        |        |        |        |        |           | 250H    | Starting address of Table 353 |
|        |        |        |        |        |        |        |           | 260H    | Starting address of Table 354 |
|        |        |        |        |        |        |        |           | 270H    | Starting address of Table 355 |
|        |        |        |        |        |        |        |           | 280H    | Starting address of Table 356 |
|        |        |        |        |        |        |        |           | 290H    | Starting address of Table 357 |
|        |        |        |        |        |        |        |           | 2A0H    | Starting address of Table 358 |
|        |        |        |        |        |        |        |           | 2B0H    | Starting address of Table 359 |
|        |        |        |        |        |        |        |           | 2C0H    | Starting address of Table 360 |
|        |        |        |        |        |        |        |           | 2D0H    | Starting address of Table 361 |

| Axis 1 | Axis 2 | Axis 3 | Axis 4 | Axis 5 | Axis 6 | Axis 7 | 8<br>axes | address | Description                   |
|--------|--------|--------|--------|--------|--------|--------|-----------|---------|-------------------------------|
| Bank   |        |        |        |        |        |        |           | -       |                               |
|        |        |        |        |        |        |        |           | 2E0H    | Starting address of Table 362 |
|        |        |        |        |        |        |        |           | 2F0H    | Starting address of Table 363 |
|        |        |        |        |        |        |        |           | 300H    | Starting address of Table 364 |
|        |        |        |        |        |        |        |           | 310H    | Starting address of Table 365 |
|        |        |        |        |        |        |        |           | 320H    | Starting address of Table 366 |
|        |        |        |        |        |        |        |           | 330H    | Starting address of Table 367 |
|        |        |        |        |        |        |        |           | 340H    | Starting address of Table 368 |
|        |        |        |        |        |        |        |           | 350H    | Starting address of Table 369 |
| 07H    | 11H    | 1BH    | 25H    | 2FH    | 39H    | 43H    | 4DH       | 360H    | Starting address of Table 370 |
|        |        |        |        |        |        |        |           | 370H    | Starting address of Table 371 |
|        |        |        |        |        |        |        |           | 380H    | Starting address of Table 372 |
|        |        |        |        |        |        |        |           | 390H    | Starting address of Table 373 |
|        |        |        |        |        |        |        |           | 3A0H    | Starting address of Table 374 |
|        |        |        |        |        |        |        |           | 3B0H    | Starting address of Table 375 |
|        |        |        |        |        |        |        |           | 3C0H    | Starting address of Table 376 |
|        |        |        |        |        |        |        |           | 3D0H    | Starting address of Table 377 |
|        |        |        |        |        |        |        |           | 3E0H    | Starting address of Table 378 |
|        |        |        |        |        |        |        |           | 3F0H    | Starting address of Table 379 |
| 08H    | 12H    | 1CH    | 26H    | 30H    | 3AH    | 44H    | 4EH       | 000H    | Starting address of Table 380 |
|        |        |        |        |        |        |        |           | 010H    | Starting address of Table 381 |
|        |        |        |        |        |        |        |           | 020H    | Starting address of Table 382 |
|        |        |        |        |        |        |        |           | 030H    | Starting address of Table 383 |
|        |        |        |        |        |        |        |           | 040H    | Starting address of Table 384 |
|        |        |        |        |        |        |        |           | 050H    | Starting address of Table 385 |
|        |        |        |        |        |        |        |           | 060H    | Starting address of Table 386 |
|        |        |        |        |        |        |        |           | 070H    | Starting address of Table 387 |
|        |        |        |        |        |        |        |           | 080H    | Starting address of Table 388 |
|        |        |        |        |        |        |        |           | 090H    | Starting address of Table 389 |
|        |        |        |        |        |        |        |           | 0A0H    | Starting address of Table 390 |
|        |        |        |        |        |        |        |           | 0B0H    | Starting address of Table 391 |
|        |        |        |        |        |        |        |           | 0C0H    | Starting address of Table 392 |
|        |        |        |        |        |        |        |           | 0D0H    | Starting address of Table 393 |
|        |        |        |        |        |        |        |           | 0E0H    | Starting address of Table 394 |
|        |        |        |        |        |        |        |           | 0F0H    | Starting address of Table 395 |
|        |        |        |        |        |        |        |           | 100H    | Starting address of Table 396 |
|        |        |        |        |        |        |        |           | 110H    | Starting address of Table 397 |

| Axis 1 | Axis 2   | Axis 3   | Axis 4 | Axis 5   | Axis 6 | Axis 7   | 8<br>axes | address | Description                   |
|--------|----------|----------|--------|----------|--------|----------|-----------|---------|-------------------------------|
| Bank   | <u> </u> | <u> </u> |        | <u> </u> |        | <u> </u> |           |         |                               |
|        |          |          |        |          |        |          |           | 120H    | Starting address of Table 398 |
|        |          |          |        |          |        |          |           | 130H    | Starting address of Table 399 |
|        |          |          |        |          |        |          |           | 140H    | Starting address of Table 400 |
|        |          |          |        |          |        |          |           | 150H    | Starting address of Table 401 |
|        |          |          |        |          |        |          |           | 160H    | Starting address of Table 402 |
|        |          |          |        |          |        |          |           | 170H    | Starting address of Table 403 |
|        |          |          |        |          |        |          |           | 180H    | Starting address of Table 404 |
|        |          |          |        |          |        |          |           | 190H    | Starting address of Table 405 |
|        |          |          |        |          |        |          |           | 1A0H    | Starting address of Table 406 |
| 08H    | 12H      | 1CH      | 26H    | 30H      | 3AH    | 44H      | 4EH       | 1B0H    | Starting address of Table 407 |
|        |          |          |        |          |        |          |           | 1C0H    | Starting address of Table 408 |
|        |          |          |        |          |        |          |           | 1D0H    | Starting address of Table 409 |
|        |          |          |        |          |        |          |           | 1E0H    | Starting address of Table 410 |
|        |          |          |        |          |        |          |           | 1F0H    | Starting address of Table 411 |
|        |          |          |        |          |        |          |           | 200H    | Starting address of Table 412 |
|        |          |          |        |          |        |          |           | 210H    | Starting address of Table 413 |
|        |          |          |        |          |        |          |           | 220H    | Starting address of Table 414 |
|        |          |          |        |          |        |          |           | 230H    | Starting address of Table 415 |
|        |          |          |        |          |        |          |           | 240H    | Starting address of Table 416 |
|        |          |          |        |          |        |          |           | 250H    | Starting address of Table 417 |
|        |          |          |        |          |        |          |           | 260H    | Starting address of Table 418 |
|        |          |          |        |          |        |          |           | 270H    | Starting address of Table 419 |
|        |          |          |        |          |        |          |           | 280H    | Starting address of Table 420 |
|        |          |          |        |          |        |          |           | 290H    | Starting address of Table 421 |
|        |          |          |        |          |        |          |           | 2A0H    | Starting address of Table 422 |
|        |          |          |        |          |        |          |           | 2B0H    | Starting address of Table 423 |
|        |          |          |        |          |        |          |           | 2C0H    | Starting address of Table 424 |
|        |          |          |        |          |        |          |           | 2D0H    | Starting address of Table 425 |
|        |          |          |        |          |        |          |           | 2E0H    | Starting address of Table 426 |
|        |          |          |        |          |        |          |           | 2F0H    | Starting address of Table 427 |
|        |          |          |        |          |        |          |           | 300H    | Starting address of Table 428 |
|        |          |          |        |          |        |          |           | 310H    | Starting address of Table 429 |
|        |          |          |        |          |        |          |           | 320H    | Starting address of Table 430 |
|        |          |          |        |          |        |          |           | 330H    | Starting address of Table 431 |
|        |          |          |        |          |        |          |           | 340H    | Starting address of Table 432 |
|        |          |          |        |          |        |          |           | 350H    | Starting address of Table 433 |

| Axis 1 | Axis 2   | Axis 3 | Axis 4 | Axis 5 | Axis 6 | Axis 7 | 8<br>axes | address | Description                   |
|--------|----------|--------|--------|--------|--------|--------|-----------|---------|-------------------------------|
| Bank   | <u> </u> |        |        |        |        |        |           | -       |                               |
|        |          |        |        |        |        |        |           | 360H    | Starting address of Table 434 |
|        |          |        |        |        |        |        |           | 370H    | Starting address of Table 435 |
|        |          |        |        |        |        |        |           | 380H    | Starting address of Table 436 |
|        |          |        |        |        |        |        |           | 390H    | Starting address of Table 437 |
|        |          |        |        |        |        |        |           | 3A0H    | Starting address of Table 438 |
|        |          |        |        |        |        |        |           | 3B0H    | Starting address of Table 439 |
|        |          |        |        |        |        |        |           | 3C0H    | Starting address of Table 440 |
|        |          |        |        |        |        |        |           | 3D0H    | Starting address of Table 441 |
|        |          |        |        |        |        |        |           | 3E0H    | Starting address of Table 442 |
|        |          |        |        |        |        |        |           | 3F0H    | Starting address of Table 443 |
| 09H    | 13H      | 1DH    | 27H    | 31H    | 3BH    | 45H    | 4FH       | 000H    | Starting address of Table 444 |
|        |          |        |        |        |        |        |           | 010H    | Starting address of Table 445 |
|        |          |        |        |        |        |        |           | 020H    | Starting address of Table 446 |
|        |          |        |        |        |        |        |           | 030H    | Starting address of Table 447 |
|        |          |        |        |        |        |        |           | 040H    | Starting address of Table 448 |
|        |          |        |        |        |        |        |           | 050H    | Starting address of Table 449 |
|        |          |        |        |        |        |        |           | 060H    | Starting address of Table 450 |
|        |          |        |        |        |        |        |           | 070H    | Starting address of Table 451 |
|        |          |        |        |        |        |        |           | 080H    | Starting address of Table 452 |
|        |          |        |        |        |        |        |           | 090H    | Starting address of Table 453 |
|        |          |        |        |        |        |        |           | 0A0H    | Starting address of Table 454 |
|        |          |        |        |        |        |        |           | 0B0H    | Starting address of Table 455 |
|        |          |        |        |        |        |        |           | 0C0H    | Starting address of Table 456 |
|        |          |        |        |        |        |        |           | 0D0H    | Starting address of Table 457 |
|        |          |        |        |        |        |        |           | 0E0H    | Starting address of Table 458 |
|        |          |        |        |        |        |        |           | 0F0H    | Starting address of Table 459 |
|        |          |        |        |        |        |        |           | 100H    | Starting address of Table 460 |
|        |          |        |        |        |        |        |           | 110H    | Starting address of Table 461 |
|        |          |        |        |        |        |        |           | 120H    | Starting address of Table 462 |
|        |          |        |        |        |        |        |           | 130H    | Starting address of Table 463 |
|        |          |        |        |        |        |        |           | 140H    | Starting address of Table 464 |
|        |          |        |        |        |        |        |           | 150H    | Starting address of Table 465 |
|        |          |        |        |        |        |        |           | 160H    | Starting address of Table 466 |
|        |          |        |        |        |        |        |           | 170H    | Starting address of Table 467 |
|        |          |        |        |        |        |        |           | 180H    | Starting address of Table 468 |
|        |          |        |        |        |        |        |           | 190H    | Starting address of Table 469 |

| Axis 1 | Axis 2 | Axis 3 | Axis 4 | Axis 5 | Axis 6 | Axis 7 | 8<br>axes | address | Description                   |
|--------|--------|--------|--------|--------|--------|--------|-----------|---------|-------------------------------|
| Bank   |        |        |        |        |        | 1      |           |         |                               |
|        |        |        |        |        |        |        |           | 1A0H    | Starting address of Table 470 |
|        |        |        |        |        |        |        |           | 1B0H    | Starting address of Table 471 |
|        |        |        |        |        |        |        |           | 1C0H    | Starting address of Table 472 |
|        |        |        |        |        |        |        |           | 1D0H    | Starting address of Table 473 |
|        |        |        |        |        |        |        |           | 1E0H    | Starting address of Table 474 |
|        |        |        |        |        |        |        |           | 1F0H    | Starting address of Table 475 |
|        |        |        |        |        |        |        |           | 200H    | Starting address of Table 476 |
|        |        |        |        |        |        |        |           | 210H    | Starting address of Table 477 |
|        |        |        |        |        |        |        |           | 220H    | Starting address of Table 478 |
|        |        |        |        |        |        |        |           | 230H    | Starting address of Table 479 |
|        |        |        |        |        |        |        |           | 240H    | Starting address of Table 480 |
| 09H    | 13H    | 1DH    | 27H    | 31H    | 3BH    | 45H    | 4FH       | 250H    | Starting address of Table 481 |
|        |        |        |        |        |        |        |           | 260H    | Starting address of Table 482 |
|        |        |        |        |        |        |        |           | 270H    | Starting address of Table 483 |
|        |        |        |        |        |        |        |           | 280H    | Starting address of Table 484 |
|        |        |        |        |        |        |        |           | 290H    | Starting address of Table 485 |
|        |        |        |        |        |        |        |           | 2A0H    | Starting address of Table 486 |
|        |        |        |        |        |        |        |           | 2B0H    | Starting address of Table 487 |
|        |        |        |        |        |        |        |           | 2C0H    | Starting address of Table 488 |
|        |        |        |        |        |        |        |           | 2D0H    | Starting address of Table 489 |
|        |        |        |        |        |        |        |           | 2E0H    | Starting address of Table 490 |
|        |        |        |        |        |        |        |           | 2F0H    | Starting address of Table 491 |
|        |        |        |        |        |        |        |           | 300H    | Starting address of Table 492 |
|        |        |        |        |        |        |        |           | 310H    | Starting address of Table 493 |
|        |        |        |        |        |        |        |           | 320H    | Starting address of Table 494 |
|        |        |        |        |        |        |        |           | 330H    | Starting address of Table 495 |
|        |        |        |        |        |        |        |           | 340H    | Starting address of Table 496 |
|        |        |        |        |        |        |        |           | 350H    | Starting address of Table 497 |
|        |        |        |        |        |        |        |           | 360H    | Starting address of Table 498 |
|        |        |        |        |        |        |        |           | 370H    | Starting address of Table 499 |
|        |        |        |        |        |        |        |           | 380H    | Starting address of Table 500 |
|        |        |        |        |        |        |        |           | 390H    | Starting address of Table 501 |
|        |        |        |        |        |        |        |           | 3A0H    | Starting address of Table 502 |
|        |        |        |        |        |        |        |           | 3B0H    | Starting address of Table 503 |
|        |        |        |        |        |        |        |           | 3C0H    | Starting address of Table 504 |
|        |        |        |        |        |        |        |           | 3D0H    | Starting address of Table 505 |

| Axis 1 | Axis 2 | Axis 3 | Axis 4 | Axis 5 | Axis 6 | Axis 7 | 8<br>axes | address | Description                   |
|--------|--------|--------|--------|--------|--------|--------|-----------|---------|-------------------------------|
| Bank   |        |        |        |        |        |        |           | -       |                               |
|        |        |        |        |        |        |        |           | 3E0H    | Starting address of Table 506 |
|        |        |        |        |        |        |        |           | 3F0H    | Starting address of Table 507 |
| 0AH    | 14H    | 1EH    | 28H    | 32H    | 3CH    | 46H    | 50H       | 000H    | Starting address of Table 508 |
|        |        |        |        |        |        |        |           | 010H    | Starting address of Table 509 |
|        |        |        |        |        |        |        |           | 020H    | Starting address of Table 510 |
|        |        |        |        |        |        |        |           | 030H    | Starting address of Table 511 |
|        |        |        |        |        |        |        |           | 040H    | Starting address of Table 512 |
|        |        |        |        |        |        |        |           | 050H    | Starting address of Table 513 |
|        |        |        |        |        |        |        |           | 060H    | Starting address of Table 514 |
|        |        |        |        |        |        |        |           | 070H    | Starting address of Table 515 |
|        |        |        |        |        |        |        |           | 080H    | Starting address of Table 516 |
|        |        |        |        |        |        |        |           | 090H    | Starting address of Table 517 |
| 0AH    | 14H    | 1EH    | 28H    | 32H    | 3CH    | 46H    | 50H       | 0A0H    | Starting address of Table 518 |
|        |        |        |        |        |        |        |           | 0B0H    | Starting address of Table 519 |
|        |        |        |        |        |        |        |           | 0C0H    | Starting address of Table 520 |
|        |        |        |        |        |        |        |           | 0D0H    | Starting address of Table 521 |
|        |        |        |        |        |        |        |           | 0E0H    | Starting address of Table 522 |
|        |        |        |        |        |        |        |           | 0F0H    | Starting address of Table 523 |
|        |        |        |        |        |        |        |           | 100H    | Starting address of Table 524 |
|        |        |        |        |        |        |        |           | 110H    | Starting address of Table 525 |
|        |        |        |        |        |        |        |           | 120H    | Starting address of Table 526 |
|        |        |        |        |        |        |        |           | 130H    | Starting address of Table 527 |
|        |        |        |        |        |        |        |           | 140H    | Starting address of Table 528 |
|        |        |        |        |        |        |        |           | 150H    | Starting address of Table 529 |
|        |        |        |        |        |        |        |           | 160H    | Starting address of Table 530 |
|        |        |        |        |        |        |        |           | 170H    | Starting address of Table 531 |
|        |        |        |        |        |        |        |           | 180H    | Starting address of Table 532 |
|        |        |        |        |        |        |        |           | 190H    | Starting address of Table 533 |
|        |        |        |        |        |        |        |           | 1A0H    | Starting address of Table 534 |
|        |        |        |        |        |        |        |           | 1B0H    | Starting address of Table 535 |
|        |        |        |        |        |        |        |           | 1C0H    | Starting address of Table 536 |
|        |        |        |        |        |        |        |           | 1D0H    | Starting address of Table 537 |
|        |        |        |        |        |        |        |           | 1E0H    | Starting address of Table 538 |
|        |        |        |        |        |        |        |           | 1F0H    | Starting address of Table 539 |
|        |        |        |        |        |        |        |           | 200H    | Starting address of Table 540 |
|        |        |        |        |        |        |        |           | 210H    | Starting address of Table 541 |

| Axis 1 | Axis 2 | Axis 3 | Axis 4 | Axis 5 | Axis 6 | Axis 7 | 8<br>axes | address | Description                   |
|--------|--------|--------|--------|--------|--------|--------|-----------|---------|-------------------------------|
| Bank   |        |        |        |        |        |        |           | -       |                               |
|        |        |        |        |        |        |        |           | 220H    | Starting address of Table 542 |
|        |        |        |        |        |        |        |           | 230H    | Starting address of Table 543 |
|        |        |        |        |        |        |        |           | 240H    | Starting address of Table 544 |
|        |        |        |        |        |        |        |           | 250H    | Starting address of Table 545 |
|        |        |        |        |        |        |        |           | 260H    | Starting address of Table 546 |
|        |        |        |        |        |        |        |           | 270H    | Starting address of Table 547 |
|        |        |        |        |        |        |        |           | 280H    | Starting address of Table 548 |
|        |        |        |        |        |        |        |           | 290H    | Starting address of Table 549 |
|        |        |        |        |        |        |        |           | 2A0H    | Starting address of Table 550 |
|        |        |        |        |        |        |        |           | 2B0H    | Starting address of Table 551 |
|        |        |        |        |        |        |        |           | 2C0H    | Starting address of Table 552 |
|        |        |        |        |        |        |        |           | 2D0H    | Starting address of Table 553 |
|        |        |        |        |        |        |        |           | 2E0H    | Starting address of Table 554 |
| 0AH    | 14H    | 1EH    | 28H    | 32H    | 3CH    | 46H    | 50H       | 2F0H    | Starting address of Table 555 |
|        |        |        |        |        |        |        |           | 300H    | Starting address of Table 556 |
|        |        |        |        |        |        |        |           | 310H    | Starting address of Table 557 |
|        |        |        |        |        |        |        |           | 320H    | Starting address of Table 558 |
|        |        |        |        |        |        |        |           | 330H    | Starting address of Table 559 |
|        |        |        |        |        |        |        |           | 340H    | Starting address of Table 560 |
|        |        |        |        |        |        |        |           | 350H    | Starting address of Table 561 |
|        |        |        |        |        |        |        |           | 360H    | Starting address of Table 562 |
|        |        |        |        |        |        |        |           | 370H    | Starting address of Table 563 |
|        |        |        |        |        |        |        |           | 380H    | Starting address of Table 564 |
|        |        |        |        |        |        |        |           | 390H    | Starting address of Table 565 |
|        |        |        |        |        |        |        |           | 3A0H    | Starting address of Table 566 |
|        |        |        |        |        |        |        |           | 3B0H    | Starting address of Table 567 |
|        |        |        |        |        |        |        |           | 3C0H    | Starting address of Table 568 |
|        |        |        |        |        |        |        |           | 3D0H    | Starting address of Table 569 |
|        |        |        |        |        |        |        |           | 3E0H    | Starting address of Table 570 |
|        |        |        |        |        |        |        |           | 3F0H    | Starting address of Table 571 |
| 0BH    | 15H    | 1FH    | 29H    | 33H    | 3DH    | 47H    | 51H       | 000H    | Starting address of Table 572 |
|        |        |        |        |        |        |        |           | 010H    | Starting address of Table 573 |
|        |        |        |        |        |        |        |           | 020H    | Starting address of Table 574 |
|        |        |        |        |        |        |        |           | 030H    | Starting address of Table 575 |
|        |        |        |        |        |        |        |           | 040H    | Starting address of Table 576 |
|        |        |        |        |        |        |        |           | 050H    | Starting address of Table 577 |

| Axis 1 | Axis 2 | Axis 3 | Axis 4 | Axis 5 | Axis 6 | Axis 7 | 8<br>axes | address | Description                   |
|--------|--------|--------|--------|--------|--------|--------|-----------|---------|-------------------------------|
| Bank   |        |        |        |        | I      |        | I         | -       |                               |
|        |        |        |        |        |        |        |           | 060H    | Starting address of Table 578 |
|        |        |        |        |        |        |        |           | 070H    | Starting address of Table 579 |
|        |        |        |        |        |        |        |           | 080H    | Starting address of Table 580 |
|        |        |        |        |        |        |        |           | 090H    | Starting address of Table 581 |
|        |        |        |        |        |        |        |           | 0A0H    | Starting address of Table 582 |
|        |        |        |        |        |        |        |           | 0B0H    | Starting address of Table 583 |
|        |        |        |        |        |        |        |           | 0C0H    | Starting address of Table 584 |
|        |        |        |        |        |        |        |           | 0D0H    | Starting address of Table 585 |
|        |        |        |        |        |        |        |           | 0E0H    | Starting address of Table 586 |
|        |        |        |        |        |        |        |           | 0F0H    | Starting address of Table 587 |
|        |        |        |        |        |        |        |           | 100H    | Starting address of Table 588 |
|        |        |        |        |        |        |        |           | 110H    | Starting address of Table 589 |
|        |        |        |        |        |        |        |           | 120H    | Starting address of Table 590 |
|        |        |        |        |        |        |        |           | 130H    | Starting address of Table 591 |
| 0BH    | 15H    | 1FH    | 29H    | 33H    | 3DH    | 47H    | 51H       | 140H    | Starting address of Table 592 |
|        |        |        |        |        |        |        |           | 150H    | Starting address of Table 593 |
|        |        |        |        |        |        |        |           | 160H    | Starting address of Table 594 |
|        |        |        |        |        |        |        |           | 170H    | Starting address of Table 595 |
|        |        |        |        |        |        |        |           | 180H    | Starting address of Table 596 |
|        |        |        |        |        |        |        |           | 190H    | Starting address of Table 597 |
|        |        |        |        |        |        |        |           | 1A0H    | Starting address of Table 598 |
|        |        |        |        |        |        |        |           | 1B0H    | Starting address of Table 599 |
|        |        |        |        |        |        |        |           | 1C0H    | Starting address of Table 600 |
|        |        |        |        |        |        |        |           | 1D0H    | -                             |
|        |        |        |        |        |        |        |           | 1E0H    | -                             |
|        |        |        |        |        |        |        |           | 1F0H    | -                             |
|        |        |        |        |        |        |        |           | 200H    | -                             |
|        |        |        |        |        |        |        |           | 210H    | -                             |
|        |        |        |        |        |        |        |           | 220H    | -                             |
|        |        |        |        |        |        |        |           | 230H    | -                             |
|        |        |        |        |        |        |        |           | 240H    | -                             |
|        |        |        |        |        |        |        |           | 250H    | -                             |
|        |        |        |        |        |        |        |           | 260H    | -                             |
# Starting addresses of each positioning table (Extended area: Tables 10001 to 10025)

Tables 10026 to 10089 have different banks and addresses. Refer to "Starting addresses of each positioning table (Extended area: Tables 10026 to 10089)".

| Axis 1 | Axis 2 | Axis 3 | Axis 4 | Axis 5 | Axis 6 | Axis 7 | Axis 8 | Address | Description                     |
|--------|--------|--------|--------|--------|--------|--------|--------|---------|---------------------------------|
| Bank   |        |        |        |        |        |        |        |         |                                 |
| 0BH    | 15H    | 1FH    | 29H    | 33H    | 3DH    | 47H    | 51H    | 270H    | Starting address of Table 10001 |
|        |        |        |        |        |        |        |        | 280H    | Starting address of Table 10002 |
|        |        |        |        |        |        |        |        | 290H    | Starting address of Table 10003 |
|        |        |        |        |        |        |        |        | 2A0H    | Starting address of Table 10004 |
|        |        |        |        |        |        |        |        | 2B0H    | Starting address of Table 10005 |
|        |        |        |        |        |        |        |        | 2C0H    | Starting address of Table 10006 |
|        |        |        |        |        |        |        |        | 2D0H    | Starting address of Table 10007 |
|        |        |        |        |        |        |        |        | 2E0H    | Starting address of Table 10008 |
|        |        |        |        |        |        |        |        | 2F0H    | Starting address of Table 10009 |
|        |        |        |        |        |        |        |        | 300H    | Starting address of Table 10010 |
|        |        |        |        |        |        |        |        | 310H    | Starting address of Table 10011 |
|        |        |        |        |        |        |        |        | 320H    | Starting address of Table 10012 |
|        |        |        |        |        |        |        |        | 330H    | Starting address of Table 10013 |
|        |        |        |        |        |        |        |        | 340H    | Starting address of Table 10014 |
|        |        |        |        |        |        |        |        | 350H    | Starting address of Table 10015 |
|        |        |        |        |        |        |        |        | 360H    | Starting address of Table 10016 |
|        |        |        |        |        |        |        |        | 370H    | Starting address of Table 10017 |
|        |        |        |        |        |        |        |        | 380H    | Starting address of Table 10018 |
|        |        |        |        |        |        |        |        | 390H    | Starting address of Table 10019 |
|        |        |        |        |        |        |        |        | 3A0H    | Starting address of Table 10020 |
|        |        |        |        |        |        |        |        | 3B0H    | Starting address of Table 10021 |
|        |        |        |        |        |        |        |        | 3C0H    | Starting address of Table 10022 |
|        |        |        |        |        |        |        |        | 3D0H    | Starting address of Table 10023 |
|        |        |        |        |        |        |        |        | 3E0H    | Starting address of Table 10024 |
|        |        |        |        |        |        |        |        | 3F0H    | Starting address of Table 10025 |

#### 18.8 Amplifier Parameter Control Area in Shared Memory

#### 18.8.1 Configuration of Amplifier Parameter Control Area

This area is used to read, write, save, and reset parameters and perform other operations on the amplifier.

|               | Whole map of shared memory                  | _        |                                  |          |
|---------------|---------------------------------------------|----------|----------------------------------|----------|
| 00Н_000Н      | 96 words                                    |          |                                  |          |
| 00H_060H      | I/O control area                            |          |                                  |          |
| 00H_07FH      | S2 words                                    |          |                                  |          |
| 00H_080H      | Common area                                 |          |                                  |          |
| 00H_3CFH      | 896 words                                   |          |                                  |          |
| 01H_000H      | Each axis information area                  |          |                                  |          |
| 01H_1FFH      | 512 words                                   |          |                                  |          |
| 02H_000H      | Each axis setting area                      |          |                                  |          |
| 51H 3FFH      | 81,920 words                                |          |                                  |          |
| 52H_000H      | Amplifier parameter control area            | 52H 000H | Amplifier parameter control area | 48 words |
| 52H_02FH      | 48 words                                    | l        |                                  | 46 words |
| 53H_000H      | System area                                 |          |                                  |          |
| 58H 000H      | Synchronous control setting area            |          |                                  |          |
|               | 806 worde                                   |          |                                  |          |
| 58H_37FH      | System area                                 |          |                                  |          |
|               | System area                                 |          |                                  |          |
|               | 7,168 words                                 |          |                                  |          |
| 5FH_000H      | Positioning operation change                |          |                                  |          |
| 5EH 07EH      | setting area<br>128 words                   |          |                                  |          |
| 60H 000H      | Cam pattern editing area                    |          |                                  |          |
| -<br>60H 05FH | 96 words                                    |          |                                  |          |
| 61H_000H      | Positioning extension table<br>setting area |          |                                  |          |
| 68H_3FFH      | 8,192 words                                 |          |                                  |          |

| 8.8.2 / | .8.2 Amplifier Parameter Control Area |                               |         |                                                                 |                                  |                                    |                                                                                                    |  |  |  |
|---------|---------------------------------------|-------------------------------|---------|-----------------------------------------------------------------|----------------------------------|------------------------------------|----------------------------------------------------------------------------------------------------|--|--|--|
| Bank    | Offset<br>address                     | Name                          | Default | Description                                                     |                                  |                                    |                                                                                                    |  |  |  |
|         |                                       |                               |         | Specify the as<br>processing su<br>performed.                   | xis r<br>uch                     | number (<br>as chan                | (AMP ID No.) for which each<br>ging parameters is to be                                                                                                    |  |  |  |
|         | 000H                                  | AMP ID No.                    | К1      | Name                                                            |                                  | Default                            | Description                                                                                                    |  |  |  |
|         |                                       |                               |         | AMP ID No.                                                      | AMP ID No. K1                    |                                    | Setting range: 1 to 8<br>Any other settings will<br>result in an error.                                                                                                    |  |  |  |
|         |                                       |                               |         | Specify the an<br>performed.<br>This area is s<br>completes the | mpli<br>et to<br>e pro           | ifier para<br>o 0H who<br>ocessing | meter processing to be<br>en the positioning unit RTEX<br>J.                                                                                                    |  |  |  |
|         |                                       |                               |         | Name                                                            | De                               | efault                             | Description                                                                                                    |  |  |  |
|         | 001H                                  | Control flag                  | ОН      | Control<br>flag 0H                                              |                                  | 4                                  | Setting range: 1 to 6<br>0H: No request<br>2H: Read request<br>4H: Write request<br>5H: EEPROM request<br>6H: Amplifier reset request                                                                                                    |  |  |  |
|         |                                       | Status                        | он      | Stores the processing status of the amplifier parameter.        |                                  |                                    |                                                                                                    |  |  |  |
| 52H     |                                       |                               |         | Name                                                            | De                               | fault                              | Description                                                                                                    |  |  |  |
|         | 002H                                  |                               |         | Status                                                          | ОH                               |                                    | Setting range: 0 to 6<br>0H: No processing<br>1H: Processing in progress<br>2H: Normal termination<br>(Read/Write/EEPROM/<br>Reset)<br>3H: Abnormal termination<br>(Read/Write/EEPROM/<br>Reset)<br>4H: ID error<br>5H: Parameter error<br>6H: Request non-<br>executable state |  |  |  |
|         |                                       |                               |         | Specify the ca<br>value is to be<br>used.                       | ateg<br>rea                      | ory code<br>ad or writ             | e of the parameter whose<br>ten when A6N or A5N is                                                                                                    |  |  |  |
|         |                                       | A6N/A5N                       |         | Name                                                            |                                  | Default                            | Description                                                                                                    |  |  |  |
|         | 003H                                  | A6N/A5N<br>Parameter category | КО      | A6N/A5N<br>Parameter<br>category                                | A6N/A5N<br>Parameter<br>category |                                    | Setting range: 0 to 8<br>Any other settings will<br>result in an error.                                                                                                    |  |  |  |
|         |                                       |                               |         | * There is no<br>EEPROM or I                                    | nee<br>rese                      | ed to writ                         | e to this area when writing to<br>amplifier.                                                                                                    |  |  |  |

٦

# 18.8 Amplifier Parameter Control Area in Shared Memory

| Bank | Offset<br>address | Name                           | Default | Description                                                                                 |                     |                                                            |  |  |  |
|------|-------------------|--------------------------------|---------|---------------------------------------------------------------------------------------------|---------------------|------------------------------------------------------------|--|--|--|
|      | 004H to<br>023H   | -                              | -       | -                                                                                           |                     |                                                            |  |  |  |
|      |                   |                                | FFFFH   | Specify the nun to be read or w                                                             | nber of the ritten. | parameter whose value is                                   |  |  |  |
|      |                   |                                |         | Name                                                                                        | Default             | Description                                                |  |  |  |
|      | 024H              | Individual parameter<br>number |         |                                                                                             |                     | Setting range: 0000H to 007FH                              |  |  |  |
|      |                   |                                |         | Individual<br>parameter<br>number                                                           | он                  | Specify a parameter<br>number within the<br>category code. |  |  |  |
| 521  |                   |                                |         |                                                                                             |                     | Any other settings will result in an error.                |  |  |  |
| 5211 |                   |                                |         | * There is no need to write to this area when writing to EEPROM or resetting the amplifier. |                     |                                                            |  |  |  |
|      | 026H              |                                |         | Stores the data of each parameter when A6N or A5N                                           |                     |                                                            |  |  |  |
|      | 027H              | A6N/A5N<br>Parameter data      | К0      | When reading: Stores the parameter values of the amplifier                                  |                     |                                                            |  |  |  |
|      |                   |                                |         | When writing: Stores the parameter values to be updated                                     |                     |                                                            |  |  |  |
|      | 028H to<br>02FH   | -                              | -       | -                                                                                           |                     |                                                            |  |  |  |

#### 18.9 Synchronous Control Setting Area in Shared Memory

#### 18.9.1 Configuration of Synchronous Control Setting Area

This area is used to set up synchronous control.

|                      | Whole map of shared memory                   | _                      |                |                                                |           |   |         |          |                                            |          |
|----------------------|----------------------------------------------|------------------------|----------------|------------------------------------------------|-----------|---|---------|----------|--------------------------------------------|----------|
| 00H_000H             | 96 words                                     |                        |                |                                                |           |   |         |          |                                            |          |
| 00H_060H             | I/O control area                             | 1                      |                |                                                |           |   |         |          |                                            |          |
| 00H_080H             | Common area                                  | 1                      |                |                                                |           |   |         |          |                                            |          |
|                      |                                              |                        |                |                                                |           |   |         |          |                                            |          |
| 00H 3CEH             | 896 words                                    |                        |                |                                                |           |   |         |          |                                            |          |
| 01H_000H             | Each axis information area                   | 1                      |                |                                                |           |   |         |          |                                            |          |
| 01H 1FFH             | 512 words                                    |                        |                |                                                |           |   |         |          |                                            |          |
| 02H_000H             | Each axis setting area                       | 1                      |                |                                                |           |   |         |          |                                            |          |
|                      |                                              |                        |                |                                                |           |   |         |          |                                            |          |
|                      |                                              |                        |                |                                                |           |   |         |          |                                            |          |
|                      |                                              |                        |                |                                                |           |   |         |          |                                            |          |
|                      |                                              |                        |                |                                                |           |   |         |          |                                            |          |
|                      |                                              |                        |                |                                                |           |   | ,       |          |                                            |          |
| 51H_3FFH             | 81,920 words                                 |                        |                |                                                |           | ŗ | ′ 58H_( | 000H     | Synchronous control<br>common setting area | 16 words |
| 52H_000H<br>52H_02EH | Amplifier parameter control area<br>48 words |                        | /58H_000H      | Synchronous control setting                    | 112 words |   | 58H_0   | 010H     | Electronic gear setting area               | 16 words |
| 53H_000H             | System area                                  | 1.                     | 58H_070H       | Synchronous control setting                    | 112 words |   | 58H_(   | 020H     | Clutch setting area                        | 48 words |
|                      |                                              | /                      | 58H 0E0H       | Synchronous control setting                    | 110       | ì | 、58H(   | <br>050Н | Electronic cam setting area                | 32 words |
|                      | 5,120 words                                  | Į.                     |                | area for Axis 3                                | TT2 words |   | ``      |          | Electionic cam setting area                | 52 Words |
| 58H_000H             | Synchronous control setting area             | 1                      |                | area for Axis 4                                | 112 words |   |         |          |                                            |          |
| 58H_37FH             | 896 words                                    |                        | 58H_1C0H       | Synchronous control setting<br>area for Axis 5 | 112 words |   |         |          |                                            |          |
| 59H_000H             | System area                                  |                        | 58H_230H       | Synchronous control setting                    | 112 words |   |         |          |                                            |          |
|                      | 7 400                                        | $\left  \right\rangle$ | 58H_2A0H       | Synchronous control setting                    | 112 words |   |         |          |                                            |          |
| 5FH 000H             | Positioning operation change                 |                        | \<br>\58H_310H | Synchronous control setting                    |           |   |         |          |                                            |          |
| 5FH 07FH             | setting area<br>128 words                    |                        | \              | area for Axis 8 (virtual)                      | 112 words |   |         |          |                                            |          |
| 60H_000H             | Cam pattern editing area                     | 1                      |                |                                                |           |   |         |          |                                            |          |
| 60H 05FH             | 96 words                                     |                        |                |                                                |           |   |         |          |                                            |          |
| 61H_000H             | Positioning extension table                  | 1                      |                |                                                |           |   |         |          |                                            |          |
|                      | setting area                                 |                        |                |                                                |           |   |         |          |                                            |          |
|                      |                                              |                        |                |                                                |           |   |         |          |                                            |          |
|                      |                                              |                        |                |                                                |           |   |         |          |                                            |          |
|                      |                                              |                        |                |                                                |           |   |         |          |                                            |          |
| 68H_3FFH             | 8,192 words                                  | ]                      |                |                                                |           |   |         |          |                                            |          |
|                      |                                              |                        |                |                                                |           |   |         |          |                                            |          |

#### 18.9.2 Synchronous Control Setting Area

| Bank | Offset address | Description  |                                         |  |  |  |  |
|------|----------------|--------------|-----------------------------------------|--|--|--|--|
|      | 000H to 00FH   |              | Synchronous control common setting area |  |  |  |  |
|      | 010H to 01FH   | Axis 1       | Electronic gear setting area            |  |  |  |  |
| 58H  | 020H to 04FH   | setting area | Clutch setting area                     |  |  |  |  |
|      | 050H to 06FH   |              | Electronic cam setting area             |  |  |  |  |
|      | 070H to 07FH   | Axis 2       | Synchronous control common setting area |  |  |  |  |

| Bank | Offset address | Description                      |                                         |  |  |  |
|------|----------------|----------------------------------|-----------------------------------------|--|--|--|
|      | 080H to 08FH   |                                  | Electronic gear setting area            |  |  |  |
|      | 090H to 0BFH   | Synchronous control setting area | Clutch setting area                     |  |  |  |
|      | 0C0H to 0DFH   |                                  | Electronic cam setting area             |  |  |  |
|      | 0E0H to 0EFH   |                                  | Synchronous control common setting area |  |  |  |
|      | 0F0H to 0FFH   | Axis 3                           | Electronic gear setting area            |  |  |  |
|      | 100H to 12FH   | setting area                     | Clutch setting area                     |  |  |  |
|      | 130H to 14FH   |                                  | Electronic cam setting area             |  |  |  |
|      | 150H to 15FH   |                                  | Synchronous control common setting area |  |  |  |
|      | 160H to 16FH   | Axis 4                           | Electronic gear setting area            |  |  |  |
|      | 170H to 19FH   | setting area                     | Clutch setting area                     |  |  |  |
|      | 1A0H to 1BFH   |                                  | Electronic cam setting area             |  |  |  |
|      | 1C0H to 1CFH   |                                  | Synchronous control common setting area |  |  |  |
|      | 1D0H to 1DFH   | Axis 5                           | Electronic gear setting area            |  |  |  |
|      | 1E0H to 20FH   | setting area                     | Clutch setting area                     |  |  |  |
|      | 210H to 22FH   |                                  | Electronic cam setting area             |  |  |  |
|      | 230H to 23FH   |                                  | Synchronous control common setting area |  |  |  |
|      | 240H to 24FH   | Axis 6                           | Electronic gear setting area            |  |  |  |
|      | 250H to 27FH   | setting area                     | Clutch setting area                     |  |  |  |
|      | 280H to 29FH   |                                  | Electronic cam setting area             |  |  |  |
|      | 2A0H to 2AFH   | Warning clearing for             | Synchronous control common setting area |  |  |  |
|      | 2B0H to 2BFH   | Axis 7 (virtual)                 | Electronic gear setting area            |  |  |  |
|      | 2C0H to 2EFH   | Synchronous control              | Clutch setting area                     |  |  |  |
|      | 2F0H to 30FH   | Setting area                     | Electronic cam setting area             |  |  |  |
|      | 310H to 31FH   |                                  | Synchronous control common setting area |  |  |  |
|      | 320H to 32FH   | Axis 8 (virtual)                 | Electronic gear setting area            |  |  |  |
|      | 330H to 35FH   | setting area                     | Clutch setting area                     |  |  |  |
|      | 360H to 37FH   |                                  | Electronic cam setting area             |  |  |  |

#### 18.9.3 Details of Synchronous Control Setting Area

#### Synchronous control common setting area for each axis

| Bank | Offset<br>address | Name                   | Default | Description                        |  |  |  |
|------|-------------------|------------------------|---------|------------------------------------|--|--|--|
| 58H  | 000H              | Axi<br>s 1 synchronous | 00011   |                                    |  |  |  |
|      | 070H              | Axi<br>s 2 Selection   | 000H    | Set the master axis for each axis. |  |  |  |

| Bank | Offset<br>address | Nam           | ie                     | Default | Descript              | Description                               |                                                     |  |  |  |
|------|-------------------|---------------|------------------------|---------|-----------------------|-------------------------------------------|-----------------------------------------------------|--|--|--|
|      | 0E0H              | Axi<br>s 3    |                        |         | Setting value         | Master axis                               |                                                     |  |  |  |
|      | 150H              | Axi<br>s 4    |                        |         | 000H                  | No synchronous the target axis i          | s master axis is used or<br>s used as a master axis |  |  |  |
|      | 1C0H              | Axi           |                        |         | 001H                  | Axis 1                                    |                                                     |  |  |  |
|      |                   | S 5<br>Avi    | -                      |         | 002H                  | Axis 2                                    |                                                     |  |  |  |
|      | 230H              | s 6           |                        |         | 003H                  | Axis 3                                    |                                                     |  |  |  |
|      | 2A0H              | Axi           |                        |         | 004H                  | Axis 4                                    |                                                     |  |  |  |
|      |                   | s /           | -                      |         | 005H                  | Axis 5                                    |                                                     |  |  |  |
|      |                   |               |                        |         | 006H                  | Axis 6                                    |                                                     |  |  |  |
|      |                   |               |                        |         | 007H                  | Axis 7                                    |                                                     |  |  |  |
|      |                   |               |                        |         | 008H                  | 8 axes                                    |                                                     |  |  |  |
|      |                   | 8             |                        |         | 010H                  | Virtual axis 1                            |                                                     |  |  |  |
|      | 310H axe<br>s     | axe<br>s      |                        |         | 011H                  | Virtual axis 2                            |                                                     |  |  |  |
|      |                   |               |                        |         | 021H                  | Pulse input 1                             |                                                     |  |  |  |
|      |                   |               |                        |         | 022H                  | Pulse input 2                             | Pulse input 2                                       |  |  |  |
|      |                   |               |                        |         | 023H                  | Pulse input 3                             |                                                     |  |  |  |
|      |                   |               |                        |         | Any othe              | r settings will resu                      | lt in an error.                                     |  |  |  |
|      | 001H              | Axi<br>s 1    |                        |         | Sets the              | status of the sync                        | hronous operation function                          |  |  |  |
|      | 071H              | Axi           |                        |         | set for each axis.    |                                           |                                                     |  |  |  |
|      |                   | δ Z           | -                      |         | Bit                   | Name                                      | Description                                         |  |  |  |
|      | 0E1H              | s 3           | -                      |         | 0                     | Electronic gear operation setting         |                                                     |  |  |  |
|      | 151H              | AXI<br>s 4    | Synchronous            | он      | 1                     | Clutch operation setting                  |                                                     |  |  |  |
|      | 1C1H              | Axı<br>s 5    | Selection              |         | 2                     | Electronic cam operation setting          | 0: Do not use<br>1: Use                             |  |  |  |
|      | 231H              | Axi<br>s 6    |                        |         |                       | Advance angle correction                  | 1                                                   |  |  |  |
|      | 2A1H              | Axi<br>s 7    |                        |         | 3                     | synchronization setting                   |                                                     |  |  |  |
|      | 311H              | 8<br>axe<br>s |                        |         | 15 to 4               | -                                         | -                                                   |  |  |  |
|      | 002H              | Axi<br>s 1    | Synchronous            |         | Sets the deceleration | deceleration meth<br>tion stop is perforr | nod to be used when<br>med during synchronous       |  |  |  |
|      | 072H              | Axi<br>s 2    | (i slave<br>2 single   |         | Bit                   | Name                                      | Description                                         |  |  |  |
|      | 0E2H              | Axi           | stop                   |         | 0                     | -                                         | -                                                   |  |  |  |
|      | 152H              | Axi           | Deceleration<br>method |         | 1                     | Deceleration<br>method setting            | 0: Linear deceleration                              |  |  |  |
|      |                   | 34            |                        |         |                       | 5                                         |                                                     |  |  |  |

| Bank | Offset<br>address | Nam           | e                                                               | Default | Description                                                                                                    |                                 |                                                         |  |  |  |
|------|-------------------|---------------|-----------------------------------------------------------------|---------|----------------------------------------------------------------------------------------------------|---------------------------------|---------------------------------------------------------|--|--|--|
|      | 1C2H              | Axi<br>s 5    |                                                                 |         |                                                                                                    |                                 |                                                         |  |  |  |
|      | 232H              | Axi<br>s 6    | -                                                               |         | Bit                                                                                                    | Bit Name Description            |                                                         |  |  |  |
|      | 2A2H              | Axi<br>s 7    |                                                                 |         | 15 to 2                                                                                                    | -                               | -                                                       |  |  |  |
|      | 312H              | 8<br>axe<br>s |                                                                 |         |                                                                                                    |                                 |                                                         |  |  |  |
|      | 003H              | Axi<br>s 1    |                                                                 |         |                                                                                                    |                                 |                                                         |  |  |  |
|      | 073H              | Axi<br>s 2    |                                                                 | ко      | Sets the deceleration time to be used when                                                                                                    |                                 |                                                         |  |  |  |
|      | 0E3H              | Axi<br>s 3    | Synchronous                                                     |         | decelera<br>operation                                                                                                    | tion stop is perfor<br>n.       | med during synchronous                                  |  |  |  |
| -    | 153H              | Axi           | slave<br>single<br>deceleration<br>stop<br>deceleration<br>time |         | Bit                                                                                                    | Name                            | Description                                             |  |  |  |
|      | 1C3H              | Axi<br>s 5    |                                                                 |         | 15 to 0                                                                                                    | Synchronous<br>slave<br>single  | Set a deceleration time.<br>Setting range: 0 to 10.000  |  |  |  |
|      | 233H              | Axi<br>s 6    |                                                                 |         |                                                                                                    | deceleration<br>stop            | Unit: ms<br>Any other settings will                     |  |  |  |
|      | 2A3H              | Axi<br>s 7    |                                                                 |         |                                                                                                    | deceleration<br>time            | result in an error.                                     |  |  |  |
|      | 313H              | 8<br>axe<br>s |                                                                 |         |                                                                                                    |                                 |                                                         |  |  |  |
| EOLI | 004H              | Axi<br>s 1    |                                                                 |         |                                                                                                    |                                 |                                                         |  |  |  |
| 501  | 074H              | Axi<br>s 2    |                                                                 |         | If the master axis type is set to pulse input, the Busy<br>flag will turn OFF when pulses in the low section of<br>pulse input do not change within the specified<br>judgment time. |                                 |                                                         |  |  |  |
|      | 0E4H              | Axi<br>s 3    |                                                                 |         |                                                                                                    |                                 |                                                         |  |  |  |
|      | 154H              | Axi<br>s 4    | Pulse Input                                                     |         | Bit                                                                                                    | Name                            | Description                                             |  |  |  |
|      | 1C4H              | Axi<br>s 5    | BUSY flag<br>OFF<br>judgement time                              | К5      |                                                                                                    | Pulse Input                     | Sets the pulse input<br>BUSY flag OFF judgment<br>time. |  |  |  |
|      | 234H              | Axi<br>s 6    | ., .                                                            |         | 15 to 0                                                                                                    | BUSY flag OFF<br>judgement time | Setting range: 0 to 1,000<br>Unit: ms                   |  |  |  |
|      | 2A4H              | Axi<br>s 7    |                                                                 |         |                                                                                                    |                                 | Any other settings will result in an error.             |  |  |  |
|      | 314H              | 8<br>axe<br>s |                                                                 |         |                                                                                                    |                                 |                                                         |  |  |  |
|      | 005H to<br>00FH   | Axi<br>s 1    |                                                                 |         |                                                                                                    |                                 |                                                         |  |  |  |
|      | 075H to<br>07FH   | Axi<br>s 2    | -                                                               | -       | -                                                                                                    |                                 |                                                         |  |  |  |

| Bank | Offset<br>address | Name          | Default | Description |
|------|-------------------|---------------|---------|-------------|
|      | 0E5H to<br>0EFH   | Axi<br>s 3    |         |             |
|      | 155H to<br>15FH   | Axi<br>s 4    |         |             |
|      | 1C5H to<br>1CFH   | Axi<br>s 5    |         |             |
|      | 235H to<br>23FH   | Axi<br>s 6    |         |             |
|      | 2A5H to<br>2AFH   | Axi<br>s 7    |         |             |
|      | 315H to<br>31FH   | 8<br>axe<br>s |         |             |

#### Electronic gear ratio setting area for each axis

| Bank | Offset<br>address | Name       |                                                         | Default | Descrip                                                                                                    | Description                                                                           |                              |  |  |  |
|------|-------------------|------------|---------------------------------------------------------|---------|----------------------------------------------------------------------------------------------------|---------------------------------------------------------------------------------------|------------------------------|--|--|--|
|      | 010H              | Axi        |                                                         |         |                                                                                                    |                                                                                       |                              |  |  |  |
|      | 011H              | s 1        |                                                         |         |                                                                                                    |                                                                                       |                              |  |  |  |
|      | 080H              | Axi        |                                                         |         |                                                                                                    |                                                                                       |                              |  |  |  |
|      | 081H              | s 2        |                                                         |         |                                                                                                    |                                                                                       |                              |  |  |  |
|      | 0F0H              | Axi        |                                                         |         |                                                                                                    |                                                                                       |                              |  |  |  |
|      | 0F1H              | s 3        |                                                         |         |                                                                                                    |                                                                                       |                              |  |  |  |
|      | 160H              | Axi        | Gear ratio                                              |         | Sot the r                                                                                                    | numerator and de                                                                      | cominator concratoly for the |  |  |  |
|      | 161H              | s 4        | change time<br>for each axis<br>Gear ratio<br>numerator | 1/1     | gear ratio                                                                                                    | Set the numerator and denominator separately for the gear ratios of electronic gears. |                              |  |  |  |
|      | 1D0H              | Axi        |                                                         |         | Bit                                                                                                    | Name                                                                                  | Description                  |  |  |  |
|      | 1D1H              | s 5        |                                                         |         |                                                                                                    | Gear ratio                                                                            |                              |  |  |  |
|      | 240H              | Axi        |                                                         |         |                                                                                                    | numerator of                                                                          | Setting range: 1 to          |  |  |  |
| 58H  | 241H              | s 6        |                                                         |         | 31 to 0                                                                                                    | Gear ratio                                                                            | Any other settings will      |  |  |  |
|      | 2B0H              | Axi        |                                                         |         |                                                                                                    | denominator of                                                                        | result in an error.          |  |  |  |
|      | 2B1H              | s 7        |                                                         |         |                                                                                                    |                                                                                       |                              |  |  |  |
|      | 320H              | 8          |                                                         |         | The gear ratios of electronic gears are determined by<br>the following formula:<br>Output speed of electronic gear = Operating speed of<br>master axis x (Coar ratio numerator)((Coar ratio |                                                                                       |                              |  |  |  |
|      | 321H              | axe<br>s   |                                                         |         |                                                                                                    |                                                                                       |                              |  |  |  |
|      | 012H              | Axi        |                                                         |         | denomin                                                                                                    | ator)                                                                                 |                              |  |  |  |
|      | 013H              | s 1        |                                                         |         |                                                                                                    |                                                                                       |                              |  |  |  |
|      | 082H              | Axi        | Gear ratio                                              |         |                                                                                                    |                                                                                       |                              |  |  |  |
|      | 083H              | s 2        | for each axis                                           | К1      |                                                                                                    |                                                                                       |                              |  |  |  |
|      | 0F2H              | Axi        | Gear ratio                                              | K1      |                                                                                                    |                                                                                       |                              |  |  |  |
|      | 0F3H              | s 3        | denominator                                             |         |                                                                                                    |                                                                                       |                              |  |  |  |
|      | 162H              | Axi<br>s 4 |                                                         |         |                                                                                                    |                                                                                       |                              |  |  |  |

| Bank | Offset<br>address | Name          |                             | Default | Description                                                                                                    |                    |                                                                                  |  |
|------|-------------------|---------------|-----------------------------|---------|----------------------------------------------------------------------------------------------------|--------------------|----------------------------------------------------------------------------------|--|
|      | 163H              |               |                             |         |                                                                                                    |                    |                                                                                  |  |
|      | 1D2H              | Axi           |                             |         |                                                                                                    |                    |                                                                                  |  |
|      | 1D3H              | s 5           |                             |         |                                                                                                    |                    |                                                                                  |  |
|      | 242H              | Axi           |                             |         |                                                                                                    |                    |                                                                                  |  |
|      | 243H              | s 6           |                             |         |                                                                                                    |                    |                                                                                  |  |
|      | 2B2H              | Axi           |                             |         |                                                                                                    |                    |                                                                                  |  |
|      | 2B3H              | s7            |                             |         |                                                                                                    |                    |                                                                                  |  |
|      | 322H              | 8             |                             |         |                                                                                                    |                    |                                                                                  |  |
|      | 323H              | s             |                             |         |                                                                                                    |                    |                                                                                  |  |
|      | 014H              | Axi<br>s 1    |                             |         |                                                                                                    |                    |                                                                                  |  |
|      | 084H              | Axi<br>s 2    |                             |         | Set the t                                                                                                    | ime required to ch | and the current dear ratio                                                       |  |
|      | 0F4H              | Axi<br>s 3    |                             |         | Set the time required to change the current gear ratio<br>to a new gear ratio when the gear ratio of the<br>electronic gear is changed during operation. |                    |                                                                                  |  |
|      | 164H              | Axi<br>s 4    | Gear ratio<br>change time   |         | Bit                                                                                                    | Name               | Description                                                                      |  |
|      | 1D4H              | Axi<br>s 5    | for each axis<br>Gear ratio | K1      |                                                                                                    | Gear ratio         | Set the time required to<br>change the gear ratio.<br>Setting range: 0 to 10.000 |  |
|      | 244H              | Axi<br>s 6    | - change time<br>-          |         | 15 to 0                                                                                                    | for each axis      | Unit: ms<br>Any other settings will                                              |  |
|      | 2B4H              | Axi<br>s 7    |                             |         |                                                                                                    |                    | result in an error.                                                              |  |
| 58H  | 324H              | 8<br>axe<br>s |                             |         |                                                                                                    |                    |                                                                                  |  |
| 5011 | 015H to<br>01FH   | Axi<br>s 1    |                             |         |                                                                                                    |                    |                                                                                  |  |
|      | 085H to<br>08FH   | Axi<br>s 2    |                             |         |                                                                                                    |                    |                                                                                  |  |
|      | 0F5H to<br>0FFH   | Axi<br>s 3    |                             |         |                                                                                                    |                    |                                                                                  |  |
|      | 165H to<br>16FH   | Axi<br>s 4    |                             |         |                                                                                                    |                    |                                                                                  |  |
|      | 1D5H to<br>1DFH   | Axi<br>s 5    | -                           | -       | -                                                                                                    |                    |                                                                                  |  |
|      | 245H to<br>24FH   | Axi<br>s 6    |                             |         |                                                                                                    |                    |                                                                                  |  |
|      | 2B5H to<br>2BFH   | Axi<br>s 7    |                             |         |                                                                                                    |                    |                                                                                  |  |
|      | 325H to<br>32FH   | 8<br>axe<br>s |                             |         |                                                                                                    |                    |                                                                                  |  |

#### Offset Default Bank Name Description address Axi 020H s 1 Axi 090H s 2 Axi Set the trigger type that is used to detect that the 100H s 3 clutch turns ON. Axi Bit Name Description 170H s 4 Clutch ON 00H: I/O clutch ON 00H Axi Clutch ON trigger type request 1E0H 7 to 0 s 5 trigger type Any other settings will result in an error. Axi 250H s 6 15 to 8 \_ Axi 2C0H s 7 8 330H axe S Axi 021H s 1 Axi 091H s 2 Axi Set the valid condition of clutch ON trigger signals. 101H 58H s 3 Bit Name Description Axi 171H s 4 0H: Level Clutch ON 0H Clutch ON 1H: Rising edge Axi edge selection 1E1H 1 to 0 s 5 edge selection 2H: Falling edge 3H: -Axi 251H s 6 15 to 2 \_ \_ Axi 2C1H s 7 8 331H axe s 022H to Axi 027H s 1 092H to Axi 097H s 2 102H to Axi 107H s 3 172H to Axi 177H s 4 1E2H to Axi 1E7H s 5

#### Clutch setting area for each axis

| Bank | Offset<br>address | Name          |                            | Default | Description                                                                                                    |                                                              |                                                             |  |  |
|------|-------------------|---------------|----------------------------|---------|----------------------------------------------------------------------------------------------------|--------------------------------------------------------------|-------------------------------------------------------------|--|--|
|      | 252H to<br>257H   | Axi<br>s 6    |                            |         |                                                                                                    |                                                              |                                                             |  |  |
|      | 2C2H to<br>2C7H   | Axi<br>s 7    |                            |         |                                                                                                    |                                                              |                                                             |  |  |
|      | 332H to<br>337H   | 8<br>axe<br>s |                            |         |                                                                                                    |                                                              |                                                             |  |  |
|      | 028H              | Axi<br>s 1    |                            |         | Set the trigger type that is used to detect that the                                                                                                  |                                                              |                                                             |  |  |
|      | 098H              | Axi<br>s 2    |                            |         |                                                                                                    |                                                              |                                                             |  |  |
|      | 108H              | Axi<br>s 3    |                            |         | Bit                                                                                                    | Name                                                         | Description                                                 |  |  |
|      | 178H              | Axi<br>s 4    | Clutch OFF<br>trigger type |         |                                                                                                    |                                                              | 00H: I/O clutch OFF request                                 |  |  |
|      | 1E8H              | Axi<br>s 5    |                            | 00H     | 7 to 0                                                                                                    | Clutch OFF                                                   | 11H: I/O + Phase after<br>clutch control                    |  |  |
|      | 258H              | Axi<br>s 6    | •                          |         |                                                                                                    | ungger type                                                  | Clutch OFF<br>Any other settings will<br>result in an error |  |  |
|      | 2C8H              | Axi<br>s 7    | -                          |         | 15 to 8                                                                                                    | -                                                            | -                                                           |  |  |
|      | 338H              | 8<br>axe<br>s |                            |         |                                                                                                    |                                                              |                                                             |  |  |
|      | 029H              | Axi<br>s 1    |                            |         |                                                                                                    |                                                              |                                                             |  |  |
| 58H  | 099H              | Axi<br>s 2    |                            |         | Set the v                                                                                                    | alid condition of t                                          | rigger signals.                                             |  |  |
|      | 109H              | Axi<br>s 3    |                            |         | Bit                                                                                                    | Name                                                         | Description                                                 |  |  |
|      | 179H              | Axi<br>s 4    | Clutch OFF                 |         | 1 to 0                                                                                                    | Clutch OFF<br>edge selection                                 | 1H: Rising edge<br>2H: Falling edge                         |  |  |
|      | 1E9H              | Axi<br>s 5    | edge selection             | OH      | 15 to 2                                                                                                    |                                                              | 3H:                                                         |  |  |
|      | 259H              | Axi<br>s 6    | •                          |         | 15 to 2   -  -                                                                                                    |                                                              |                                                             |  |  |
|      | 2C9H              | Axi<br>s 7    |                            |         | "0H: Lev<br>selection                                                                                                    | el" is selected for<br>(offset address 2<br>set address 29H) | the clutch ON edge<br>21H), set "0H: Level" in this         |  |  |
|      | 339H              | 8<br>axe<br>s |                            |         |                                                                                                    | 500 ddd1055 2017).                                           |                                                             |  |  |
|      | 02AH              | Axi<br>s 1    |                            |         |                                                                                                    |                                                              |                                                             |  |  |
|      | 09AH              | Axi<br>s 2    | Clutch OFF<br>edge phase   | ко      | Sets the ratio for the phase at which the clutch turns<br>OFF when "I/O + Phase after clutch control" is<br>selected for the clutch OFF trigger type. |                                                              |                                                             |  |  |
|      | 10AH              | Axi<br>s 3    |                            |         |                                                                                                    |                                                              |                                                             |  |  |

| Bank | Offset<br>address | Nam           | e         | Default | Description |                                             |                                                                   |  |
|------|-------------------|---------------|-----------|---------|-------------|---------------------------------------------|-------------------------------------------------------------------|--|
|      | 17AH              | Axi<br>s 4    |           |         |             |                                             |                                                                   |  |
|      | 1EAH              | Axi<br>s 5    |           |         | Bit         | Name                                        | Description   Sets the ratio for the                              |  |
|      | 25AH              | Axi<br>s 6    |           |         | 15 to 0     | Clutch OFF                                  | phase at which the clutch<br>turns OFF.<br>Setting range: 0 to 99 |  |
|      | 2CAH              | Axi<br>s 7    |           |         |             | ratio                                       | Unit: %<br>Any other settings will                                |  |
|      | 33AH              | 8<br>axe<br>s |           |         |             |                                             | result in an error.                                               |  |
|      | 02BH to<br>02FH   | Axi<br>s 1    |           |         |             |                                             |                                                                   |  |
|      | 09BH to<br>09FH   | Axi<br>s 2    |           |         |             |                                             |                                                                   |  |
|      | 10BH to<br>10FH   | Axi<br>s 3    |           |         |             |                                             |                                                                   |  |
|      | 17BH to<br>17FH   | Axi<br>s 4    |           |         |             |                                             |                                                                   |  |
|      | 1EBH to<br>1EFH   | Axi<br>s 5    | -         | -       | -           |                                             |                                                                   |  |
|      | 25BH to<br>25FH   | Axi<br>s 6    |           |         |             |                                             |                                                                   |  |
|      | 2CBH to<br>2CFH   | Axi<br>s 7    |           |         |             |                                             |                                                                   |  |
|      | 33BH to<br>33FH   | 8<br>axe<br>s |           |         |             |                                             |                                                                   |  |
| 58H  | 030H              | Axi<br>s 1    |           |         |             |                                             |                                                                   |  |
|      | 0A0H              | Axi<br>s 2    |           |         |             |                                             |                                                                   |  |
|      | 110H              | Axi<br>s 3    |           |         | Sets "Dir   | rect" or "Slip" as th<br>en clutch ON is de | ne operation method to be                                         |  |
|      | 180H              | Axi<br>s 4    | Clutch ON |         | Bit         | Name                                        | Description                                                       |  |
|      | 1F0H              | Axi<br>s 5    | method    | 0H      | 0           | Clutch ON<br>method                         | 0: Direct<br>1: Slip                                              |  |
|      | 260H              | Axi<br>s 6    |           |         | 15 to 1     | -                                           | -                                                                 |  |
|      | 2D0H              | Axi<br>s 7    |           |         |             |                                             |                                                                   |  |
|      | 340H              | 8<br>axe<br>s |           |         |             |                                             |                                                                   |  |
|      | 031H              | Axi<br>s 1    | -         | -       | -           |                                             |                                                                   |  |

| Bank | Offset<br>address                                                            | Name                                                                                                    |                                       | Default | Descrip                                                                        | Description                                                                                                    |                            |  |  |
|------|------------------------------------------------------------------------------|----------------------------------------------------------------------------------------------------|---------------------------------------|---------|--------------------------------------------------------------------------------|----------------------------------------------------------------------------------------------------|----------------------------|--|--|
|      | 0A1H                                                                         | Axi<br>s 2                                                                                                    |                                       |         |                                                                                |                                                                                                    |                            |  |  |
|      | 111H                                                                         | Axi<br>s 3                                                                                                    | -                                     |         |                                                                                |                                                                                                    |                            |  |  |
|      | 181H                                                                         | Axi<br>s 4                                                                                                    |                                       |         |                                                                                |                                                                                                    |                            |  |  |
|      | 1F1H                                                                         | Axi<br>s 5                                                                                                    |                                       |         |                                                                                |                                                                                                    |                            |  |  |
|      | 261H                                                                         | Axi<br>s 6                                                                                                    |                                       |         |                                                                                |                                                                                                    |                            |  |  |
|      | 2D1H                                                                         | Axi<br>s 7                                                                                                    |                                       |         |                                                                                |                                                                                                    |                            |  |  |
|      | 341H                                                                         | 8<br>axe<br>s                                                                                                    | -                                     |         |                                                                                |                                                                                                    |                            |  |  |
|      | 032H                                                                         | Axi<br>s 1                                                                                                    |                                       |         |                                                                                |                                                                                                    |                            |  |  |
|      | 0A2H                                                                         | Axi<br>s 2                                                                                                    |                                       |         |                                                                                |                                                                                                    |                            |  |  |
|      | 112H                                                                         | Axi<br>s 3                                                                                                    |                                       |         | Sets the                                                                       | slip method to be                                                                                                    | used when "Slip" is        |  |  |
|      | 182H                                                                         | Axi<br>s 4                                                                                                    |                                       |         | selected                                                                       | for the clutch ON                                                                                                    | method.                    |  |  |
|      |                                                                              |                                                                                                    |                                       | ОH      |                                                                                |                                                                                                    | •                          |  |  |
|      | 1F2H                                                                         | Axi<br>s 5                                                                                                    | slip method                           |         | 0                                                                              | Clutch ON                                                                                                    | 0: Slip time setting       |  |  |
|      | 1F2H<br>262H                                                                 | Axi<br>s 5<br>Axi<br>s 6                                                                                                    | slip method                           |         | 0<br>15 to 1                                                                   | Clutch ON<br>slip method<br>-                                                                                                    | 0: Slip time setting<br>1: |  |  |
|      | 1F2H<br>262H<br>2D2H                                                         | Axi<br>s 5<br>Axi<br>s 6<br>Axi<br>s 7                                                                                                    | slip method                           |         | 0<br>15 to 1                                                                   | Clutch ON<br>slip method<br>-                                                                                                    | 0: Slip time setting<br>1: |  |  |
|      | 1F2H<br>262H<br>2D2H<br>342H                                                 | Axi<br>s 5<br>Axi<br>s 6<br>Axi<br>s 7<br>8<br>axe<br>s                                                                                                    | slip method                           |         | 0<br>15 to 1                                                                   | Clutch ON<br>slip method<br>-                                                                                                    | 0: Slip time setting<br>1: |  |  |
|      | 1F2H<br>262H<br>2D2H<br>342H<br>033H                                         | Axi<br>s 5<br>Axi<br>s 6<br>Axi<br>s 7<br>8<br>axe<br>s<br>Axi<br>s 1                                                                                                    | slip method                           |         | 0<br>15 to 1                                                                   | Clutch ON<br>slip method<br>-                                                                                                    | 0: Slip time setting<br>1: |  |  |
|      | 1F2H<br>262H<br>2D2H<br>342H<br>033H<br>0A3H                                 | Axi<br>s 5<br>Axi<br>s 6<br>Axi<br>s 7<br>8<br>axe<br>s<br>Axi<br>s 1<br>Axi<br>s 2                                                                                                    | slip method                           |         | 0<br>15 to 1<br>Sets the<br>the slave<br>master a                              | clutch ON<br>slip method<br>-<br>slip time that cause<br>axes to follow the<br>xis when "Slip" is                                        | 0: Slip time setting<br>1: |  |  |
|      | 1F2H<br>262H<br>2D2H<br>342H<br>033H<br>0A3H<br>113H                         | Axi<br>s 5<br>Axi<br>s 6<br>Axi<br>s 7<br>8<br>axe<br>s<br>Axi<br>s 1<br>Axi<br>s 2<br>Axi<br>s 3                                                                                                    | slip method                           |         | 0<br>15 to 1<br>Sets the<br>the slave<br>master a<br>method.                   | Clutch ON<br>slip method<br>-<br>slip time that cause<br>axes to follow the<br>xis when "Slip" is                                        | 0: Slip time setting<br>1: |  |  |
| 58H  | 1F2H<br>262H<br>2D2H<br>342H<br>033H<br>0A3H<br>113H<br>183H                 | Axi<br>s 5<br>Axi<br>s 6<br>Axi<br>s 7<br>8<br>axe<br>s<br>Axi<br>s 1<br>Axi<br>s 2<br>Axi<br>s 3<br>Axi<br>s 4                                                                                                    | slip method<br>Clutch ON<br>slip time | K1      | 0<br>15 to 1<br>Sets the<br>the slave<br>master a<br>method.                   | Clutch ON<br>slip method<br>-<br>slip time that caus<br>e axes to follow the<br>xis when "Slip" is<br>Name                               | 0: Slip time setting<br>1: |  |  |
| 58H  | 1F2H<br>262H<br>2D2H<br>342H<br>033H<br>0A3H<br>113H<br>183H<br>1F3H         | Axi<br>s5<br>Axi<br>s6<br>Axi<br>s7<br>8<br>axe<br>s<br>Axi<br>s1<br>Axi<br>s2<br>Axi<br>s3<br>Axi<br>s3<br>Axi<br>s5                                                                                                    | slip method<br>Clutch ON<br>slip time | К1      | 0<br>15 to 1<br>Sets the<br>the slave<br>master a<br>method.<br>Bit<br>15 to 0 | Clutch ON<br>slip method<br>-<br>-<br>slip time that cause<br>axes to follow the<br>xis when "Slip" is<br>Name<br>Clutch ON              | 0: Slip time setting<br>1: |  |  |
| 58H  | 1F2H<br>262H<br>2D2H<br>342H<br>033H<br>0A3H<br>113H<br>183H<br>1F3H<br>263H | Axi<br>s5<br>Axi<br>s6<br>Axi<br>s7<br>8<br>axe<br>s<br>axe<br>s<br>s2<br>Axi<br>s1<br>Axi<br>s2<br>Axi<br>s3<br>Axi<br>s3<br>Axi<br>s4<br>Axi<br>s5<br>Axi<br>s5<br>Axi<br>s5<br>S<br>Axi<br>s7<br>S<br>Axi<br>s7<br>S<br>S<br>Axi<br>s7<br>S<br>Axi<br>s7<br>S<br>S<br>S<br>S<br>Axi<br>s7<br>S<br>S<br>S<br>Axi<br>s7<br>S<br>Axi<br>s7<br>S<br>S<br>Axi<br>s7<br>S<br>S<br>S<br>S<br>S<br>S<br>S<br>S<br>Axi<br>s7<br>S<br>S<br>S<br>S<br>S<br>S<br>Axi<br>s7<br>S<br>Axi<br>s7<br>S<br>S<br>S<br>S<br>S<br>S<br>S<br>S<br>S<br>S<br>S<br>S<br>S<br>S<br>S<br>S<br>S<br>S | slip method<br>Clutch ON<br>slip time | К1      | 0<br>15 to 1<br>Sets the<br>the slave<br>master a<br>method.<br>Bit<br>15 to 0 | Clutch ON<br>slip method<br>-<br>-<br>slip time that cause<br>axes to follow the<br>xis when "Slip" is<br>Name<br>Clutch ON<br>slip time | 0: Slip time setting<br>1: |  |  |

| Bank | Offset<br>address | Nam           | le                      | Default | Description       |                                        |                                            |  |  |
|------|-------------------|---------------|-------------------------|---------|-------------------|----------------------------------------|--------------------------------------------|--|--|
|      | 343H              | 8<br>axe<br>s |                         |         |                   |                                        |                                            |  |  |
|      | 034H to<br>035H   | Axi<br>s 1    |                         |         |                   |                                        |                                            |  |  |
|      | 0A4H to<br>0A5H   | Axi<br>s 2    |                         |         |                   |                                        |                                            |  |  |
|      | 114H to<br>115H   | Axi<br>s 3    |                         |         |                   |                                        |                                            |  |  |
|      | 184H to<br>185H   | Axi<br>s 4    |                         |         |                   |                                        |                                            |  |  |
|      | 1F4H to<br>1F5H   | Axi<br>s 5    | -                       | -       | -                 |                                        |                                            |  |  |
|      | 264H to<br>265H   | Axi<br>s 6    | _                       |         |                   |                                        |                                            |  |  |
|      | 2D4H to<br>2D5H   | Axi<br>s 7    |                         |         |                   |                                        |                                            |  |  |
|      | 344H to<br>345H   | 8<br>axe<br>s |                         |         |                   |                                        |                                            |  |  |
|      | 036H              | Axi<br>s 1    |                         |         |                   |                                        |                                            |  |  |
|      | 0A6H              | Axi<br>s 2    |                         |         |                   |                                        |                                            |  |  |
|      | 116H              | Axi<br>s 3    |                         |         | Sets the selected | acceleration patt<br>for the clutch ON | ern to be used when "Slip" is<br>I method. |  |  |
|      | 186H              | Axi<br>s 4    | Clutch ON               |         | Bit               | Name                                   | Description                                |  |  |
|      | 1F6H              | Axi<br>s 5    | slip curve<br>selection | OH      | 0                 | Clutch ON<br>slip curve                | 0: Linear<br>1: ———                        |  |  |
|      | 266H              | Axi<br>s 6    | _                       |         | 15 to 1           | -                                      | -                                          |  |  |
|      | 2D6H              | Axi<br>s 7    |                         |         |                   |                                        |                                            |  |  |
|      | 346H              | 8<br>axe<br>s |                         |         |                   |                                        |                                            |  |  |
|      | 037H to<br>03FH   | Axi<br>s 1    |                         |         |                   |                                        |                                            |  |  |
|      | 0A7H to<br>0AFH   | Axi<br>s 2    |                         |         |                   |                                        |                                            |  |  |
| 58H  | 117H to<br>11FH   | Axi<br>s 3    | _                       | -       | -                 |                                        |                                            |  |  |
|      | 187H to<br>18FH   | Axi<br>s 4    |                         |         |                   |                                        |                                            |  |  |
|      | 1F7H to<br>1FFH   | Axi<br>s 5    |                         |         |                   |                                        |                                            |  |  |

| Bank | Offset<br>address | Name          |            | Default | Description       |                                         |                                             |  |  |
|------|-------------------|---------------|------------|---------|-------------------|-----------------------------------------|---------------------------------------------|--|--|
|      | 267H to<br>26FH   | Axi<br>s 6    |            |         |                   |                                         |                                             |  |  |
|      | 2D7H to<br>2DFH   | Axi<br>s 7    |            |         |                   |                                         |                                             |  |  |
|      | 347H to<br>34FH   | 8<br>axe<br>s |            |         |                   |                                         |                                             |  |  |
|      | 040H              | Axi<br>s 1    |            |         |                   |                                         |                                             |  |  |
|      | 0B0H              | Axi<br>s 2    |            |         |                   |                                         |                                             |  |  |
|      | 120H              | Axi<br>s 3    |            |         | Sets "Dir         | rect" or "Slip" as th                   | ne operation method to be                   |  |  |
|      | 190H              | Axi<br>s 4    | Clutch OFF |         | Bit               | Name                                    | Description                                 |  |  |
|      | 200H              | Axi<br>s 5    | method     | ОH      | 0                 | Clutch OFF                              | 0: Direct<br>1: Slip                        |  |  |
|      | 270H              | Axi<br>s 6    |            |         | 15 to 1           | -                                       | -                                           |  |  |
|      | 2E0H              | Axi<br>s 7    |            |         |                   |                                         |                                             |  |  |
|      | 350H              | 8<br>axe<br>s |            |         |                   |                                         |                                             |  |  |
|      | 041H              | Axi<br>s 1    |            |         |                   |                                         |                                             |  |  |
|      | 0B1H              | Axi<br>s 2    |            |         |                   |                                         |                                             |  |  |
|      | 121H              | Axi<br>s 3    |            |         |                   |                                         |                                             |  |  |
|      | 191H              | Axi<br>s 4    |            |         |                   |                                         |                                             |  |  |
|      | 201H              | Axi<br>s 5    | -          | -       | -                 |                                         |                                             |  |  |
|      | 271H              | Axi<br>s 6    |            |         |                   |                                         |                                             |  |  |
|      | 2E1H              | Axi<br>s 7    |            |         |                   |                                         |                                             |  |  |
|      | 351H              | 8<br>axe<br>s |            |         |                   |                                         |                                             |  |  |
|      | 042H              | Axi<br>s 1    |            |         | Sets the selected | slip method to be<br>for the clutch OFF | used when "Slip" is<br><sup>–</sup> method. |  |  |
|      | 0B2H              | Axi<br>s 2    | Clutch OFF | он      | Bit               | Name                                    | Description                                 |  |  |
|      | 122H              | Axi<br>s 3    |            |         | 0                 | Clutch OFF<br>slip method               | 0: Slip time setting<br>1: ———              |  |  |

| Bank | Offset<br>address | Nam             | 10                      | Default  | Descrip                          | Description                                |                                                     |      |             |
|------|-------------------|-----------------|-------------------------|----------|----------------------------------|--------------------------------------------|-----------------------------------------------------|------|-------------|
|      | 192H              | Axi<br>s 4      |                         |          |                                  |                                            |                                                     |      |             |
|      | 202H              | Axi<br>s 5      |                         |          |                                  |                                            |                                                     |      |             |
|      | 272H              | Axi<br>s 6      |                         |          |                                  |                                            | Bit                                                 | Name | Description |
|      | 2E2H              | Axi<br>s 7      |                         |          | 13 10 1                          | -                                          | -                                                   |      |             |
|      | 352H              | 8<br>axe<br>s   |                         |          |                                  |                                            |                                                     |      |             |
|      | 043H Axi<br>s 1   |                 |                         |          |                                  |                                            |                                                     |      |             |
|      | 0B3H              | DB3H Axi<br>s 2 |                         | Sets the | slip time that cau               | ses the movement speed of                  |                                                     |      |             |
|      | 123H              | Axi<br>s 3      |                         |          | the slave<br>master a<br>method. | e axes to follow the<br>xis when "Slip" is | e movement speed of the selected for the clutch OFF |      |             |
|      | 193H              | Axi<br>s 4      |                         |          | Bit                              | Name                                       | Description                                         |      |             |
|      | 203H              | Axi<br>s 5      | Clutch OFF<br>slip time | K1       |                                  |                                            | Sets the slip time for turning the clutch OFF.      |      |             |
|      | 273H              | Axi<br>s 6      |                         |          | 15 to 0                          | Clutch OFF<br>slip time                    | Setting range: 1 to 10,000<br>Unit: ms              |      |             |
|      | 2E3H              | Axi<br>s 7      |                         |          |                                  |                                            | Any other settings will result in an error.         |      |             |
|      | 353H              | 8<br>axe<br>s   |                         |          |                                  |                                            |                                                     |      |             |
| 58H  | 044H to<br>045H   | Axi<br>s 1      |                         |          |                                  |                                            |                                                     |      |             |
|      | 0B4H to<br>0B5H   | Axi<br>s 2      |                         |          |                                  |                                            |                                                     |      |             |
|      | 124H to<br>125H   | Axi<br>s 3      |                         |          |                                  |                                            |                                                     |      |             |
|      | 194H to<br>195H   | Axi<br>s 4      |                         |          |                                  |                                            |                                                     |      |             |
|      | 204H to<br>205H   | Axi<br>s 5      | ] -                     | -        | -                                |                                            |                                                     |      |             |
|      | 274H to<br>275H   | Axi<br>s 6      |                         |          |                                  |                                            |                                                     |      |             |
|      | 2E4H to<br>2E5H   | Axi<br>s 7      |                         |          |                                  |                                            |                                                     |      |             |
|      | 354H to<br>355H   | 8<br>axe<br>s   |                         |          |                                  |                                            |                                                     |      |             |
|      | 046H              | Axi<br>s 1      | Clutch OFF              | он       | Sets the selected                | acceleration patter<br>for the clutch OF   | ern to be used when "Slip" is<br>F method.          |      |             |

| Bank | Offset<br>address | Nam           | e                       | Default | Description |                          |                 |  |
|------|-------------------|---------------|-------------------------|---------|-------------|--------------------------|-----------------|--|
|      | 0B6H              | Axi<br>s 2    |                         |         |             |                          |                 |  |
|      | 126H              | Axi<br>s 3    |                         |         |             |                          |                 |  |
|      | 196H              | Axi<br>s 4    | slip curve<br>selection |         | Bit         | Name                     | Description     |  |
|      | 206H              | Axi<br>s 5    |                         |         | 0           | Clutch OFF<br>slip curve | 0: Linear<br>1: |  |
|      | 276H              | Axi<br>s 6    |                         |         | 15 to 1     | -                        | -               |  |
|      | 2E6H              | Axi<br>s 7    |                         |         |             |                          |                 |  |
|      | 356H              | 8<br>axe<br>s |                         |         |             |                          |                 |  |
|      | 047H to<br>04FH   | Axi<br>s 1    |                         |         |             |                          |                 |  |
|      | 0B7H to<br>0BFH   | Axi<br>s 2    |                         |         |             |                          |                 |  |
|      | 127H to<br>12FH   | Axi<br>s 3    |                         |         |             |                          |                 |  |
|      | 197H to<br>19FH   | Axi<br>s 4    |                         |         |             |                          |                 |  |
| 58H  | 207H to<br>20FH   | Axi<br>s 5    | -                       | -       | -           |                          |                 |  |
|      | 277H to<br>27FH   | Axi<br>s 6    |                         |         |             |                          |                 |  |
|      | 2E7H to<br>2EFH   | Axi<br>s 7    |                         |         |             |                          |                 |  |
|      | 357H to<br>35FH   | 8<br>axe<br>s |                         |         |             |                          |                 |  |

#### Electronic cam setting area for each axis

| Bank | Offset<br>address | Name |                                                    | Default | Description                                   |                         |                                   |  |
|------|-------------------|------|----------------------------------------------------|---------|-----------------------------------------------|-------------------------|-----------------------------------|--|
|      | 050H              | Axi  | Cam control<br>synchronous<br>master axis<br>cycle | К1      |                                               |                         |                                   |  |
|      | 051H              | s 1  |                                                    |         | Sets the cam control synchronous master cycle |                         |                                   |  |
|      | 0C0H              | Axi  |                                                    |         |                                               |                         |                                   |  |
|      | 0C1H              | s 2  |                                                    |         | Bit                                           | Name                    | Description                       |  |
| 58H  | 130H              | Axi  |                                                    |         | 31 to 0                                       | Cam control synchronous | Setting range: 1 to 2,147,483,647 |  |
|      | 131H              | s 3  |                                                    |         |                                               | master axis             | Any other settings will           |  |
|      | 1A0H              | Axi  |                                                    |         |                                               | cycle                   | result in an error.               |  |
|      | 1A1H              | s 4  |                                                    |         |                                               |                         |                                   |  |

| Bank | Offset<br>address | Nam           | le                         | Default | Descript                              | Description                |                                                                         |  |  |  |
|------|-------------------|---------------|----------------------------|---------|---------------------------------------|----------------------------|-------------------------------------------------------------------------|--|--|--|
|      | 210H              | Axi           |                            |         |                                       |                            |                                                                         |  |  |  |
|      | 211H              | s 5           |                            |         |                                       |                            |                                                                         |  |  |  |
|      | 280H              | Axi           |                            |         |                                       |                            |                                                                         |  |  |  |
|      | 281H              | s6            |                            |         |                                       |                            |                                                                         |  |  |  |
|      | 2F0H              | Axi           |                            |         |                                       |                            |                                                                         |  |  |  |
|      | 2F1H              | s 7           |                            |         |                                       |                            |                                                                         |  |  |  |
|      | 360H              | 8             |                            |         |                                       |                            |                                                                         |  |  |  |
|      | 361H              | axe<br>s      |                            |         |                                       |                            |                                                                         |  |  |  |
|      | 052H              | Axi<br>s 1    |                            |         |                                       |                            |                                                                         |  |  |  |
|      | 0C2H              | Axi<br>s 2    |                            |         |                                       |                            |                                                                         |  |  |  |
|      | 132H              | Axi<br>s 3    |                            |         |                                       |                            |                                                                         |  |  |  |
|      | 1A2H              | Axi<br>s 4    |                            |         |                                       |                            |                                                                         |  |  |  |
|      | 212H              | Axi<br>s 5    | ] -                        | -       | -                                     |                            |                                                                         |  |  |  |
|      | 282H              | Axi<br>s 6    |                            |         |                                       |                            |                                                                         |  |  |  |
|      | 2F2H              | Axi<br>s 7    |                            |         |                                       |                            |                                                                         |  |  |  |
|      | 362H              | 8<br>axe<br>s |                            |         |                                       |                            |                                                                         |  |  |  |
|      | 053H              | Axi<br>s 1    |                            |         |                                       |                            |                                                                         |  |  |  |
|      | 0C3H              | Axi<br>s 2    |                            |         |                                       |                            |                                                                         |  |  |  |
|      | 133H              | Axi<br>s 3    |                            |         | Sets the                              | registered cam p           | attern number to be used.                                               |  |  |  |
|      | 1A3H              | Axi           |                            |         | Bit                                   | Name                       | Description                                                             |  |  |  |
|      | 213H              | Axi<br>s 5    | Used cam<br>pattern number | К1      | 15 to 0                               | Used cam<br>pattern number | Setting range: 1 to 16<br>Any other settings will<br>result in an error |  |  |  |
|      | 283H              | Axi<br>s 6    |                            |         | The upper limit of usable cam pattern |                            | cam pattern numbers                                                     |  |  |  |
|      | 2F3H              | Axi<br>s 7    |                            |         | depends                               |                            | ·                                                                       |  |  |  |
|      | 363H              | 8<br>axe<br>s |                            |         |                                       |                            |                                                                         |  |  |  |
|      | 054H              | Axi           | Cam stroke                 |         |                                       |                            |                                                                         |  |  |  |
| 58H  | 055H              | s 1           | amount                     | K1      | Sets the                              | upper limit of disp        | placement for cam control.                                              |  |  |  |

| Bank | Offset<br>address | Name       |               | Default | Descript                                                                                                   | Description       |                      |                                                        |  |  |
|------|-------------------|------------|---------------|---------|----------------------------------------------------------------------------------------------------|-------------------|----------------------|--------------------------------------------------------|--|--|
|      | 0C4H              | Axi        |               |         |                                                                                                    |                   |                      |                                                        |  |  |
|      | 0C5H              | s 2        |               |         |                                                                                                    |                   |                      |                                                        |  |  |
|      | 134H              | Axi        |               |         |                                                                                                    |                   |                      |                                                        |  |  |
|      | 135H              | s 3        |               |         |                                                                                                    |                   |                      |                                                        |  |  |
|      | 1A4H              | Axi        |               |         |                                                                                                    |                   |                      |                                                        |  |  |
|      | 1A5H              | s 4        |               |         | Bit                                                                                                    | Name              |                      | Description                                            |  |  |
|      | 214H              | Axi        |               |         |                                                                                                    | _                 |                      | Setting range: 1 to                                    |  |  |
|      | 215H              | s 5        |               |         | 31 to 0                                                                                                    | Cam st            | troke<br>t           | 2,147,483,647<br>Any other settings will               |  |  |
|      | 284H              | Axi        |               |         |                                                                                                    |                   |                      | result in an error.                                    |  |  |
|      | 285H              | s 6        |               |         |                                                                                                    |                   |                      |                                                        |  |  |
|      | 2F4H              | Axi        |               |         |                                                                                                    |                   |                      |                                                        |  |  |
|      | 2F5H              | s 7        |               |         |                                                                                                    |                   |                      |                                                        |  |  |
|      | 364H              | 8          | 8             |         |                                                                                                    |                   |                      |                                                        |  |  |
|      | 365H              | axe<br>s   |               |         |                                                                                                    |                   |                      |                                                        |  |  |
|      | 056H              | Axi        |               |         | Sets the                                                                                                   | correctio         | on referen           | ce amount required for the                             |  |  |
|      | 057H              | s 1        |               |         | unit to calculate the advanc<br>when the advance angle co                                                  |                   |                      | ce angle correction amount orrection function is used. |  |  |
|      | 0C6H              | Axi        |               |         | Name                                                                                                    |                   | Default              | Description                                            |  |  |
|      | 0C7H              | s 2        |               |         |                                                                                                    |                   |                      | Setting range:                                         |  |  |
|      | 136H              | Axi        |               |         | Advance                                                                                                    | e angle<br>on     | 140                  | -2147482624 to                                         |  |  |
|      | 137H              | s 3        |               |         | reference                                                                                                  | e                 | KU                   | Any other settings will                                |  |  |
|      | 1A6H              | Axi        |               |         | amount                                                                                                    |                   |                      | result in an error.                                    |  |  |
|      | 1A7H              | s 4        | Advance angle |         | The unit follows the unit system of the master axis and                                                    |                   |                      |                                                        |  |  |
|      | 216H              | Axi        | reference     | К0      | interpretation changes according to the unit settings as below.                                            |                   |                      |                                                        |  |  |
|      | 217H              | s 5        | amount        |         | Pulses: -2,147,482,624 to 2,147,482,624 pulses<br>μm (0.1 μm) : -214,748,262.4 to 214,748,262.4 μm         |                   |                      |                                                        |  |  |
|      | 286H              | Axi        |               |         |                                                                                                    |                   |                      |                                                        |  |  |
|      | 287H              | s 6        |               |         | $\mu$ m (1 µm): -2,147,482,624 to 2,147,482,624 µm<br>Inches (0,00001 inch): -21,474,82624 to 21,474,82624 |                   |                      |                                                        |  |  |
|      | 2F6H              | Axi        |               |         | inches                                                                                                    |                   |                      | ,                                                      |  |  |
|      | 2F7H              | s 7        |               |         | inch (0.0                                                                                                  | 001 inch          | ı): -214,74          | 18.2624 to 214,748.2624                                |  |  |
|      | 366H              | 8          |               |         | Degrees                                                                                                    | (0.1 deg          | gree): -214          | 4,748,262.4 to                                         |  |  |
|      | 367H              | axe<br>s   |               |         | Degree (<br>degrees                                                                                        | 1 degre           | egrees<br>e): -2,147 | ,482,624 to 2,147,482,624                              |  |  |
|      | 058H              | Axi        |               |         | Sets the                                                                                                   | reference         | ce sneed r           | required for the unit to                               |  |  |
|      | 059H              | s 1        | Advance angle |         | calculate                                                                                                  | the adv           | ance ang             | le correction amount when                              |  |  |
| 58H  | 0C8H              | Axi        | correction    | K100    | the adva                                                                                                   | nce ang           | ie correcti          | on function is used.                                   |  |  |
|      | 0C9H              | s 2        | reference     |         | Bit                                                                                                    | Name              |                      | Description                                            |  |  |
|      | 138H              | Axi<br>s 3 |               |         | 31 to 0                                                                                                    | Advano<br>correct | ce angle<br>ion      | Setting range: 1 to 2,147,482,624                      |  |  |

| Bank | Offset<br>address | Nam           | Ie            | Default | Description                                                                                      |                                          |                                                                     |  |  |  |
|------|-------------------|---------------|---------------|---------|--------------------------------------------------------------------------------------------------|------------------------------------------|---------------------------------------------------------------------|--|--|--|
|      | 139H              |               |               |         | Bit                                                                                              | Name                                     | Description                                                         |  |  |  |
|      | 1A8H              | Axi           |               |         |                                                                                                  |                                          | Unit: Dependent upon the                                            |  |  |  |
|      | 1A9H              | s 4           | -             |         |                                                                                                  |                                          | Any other settings will                                             |  |  |  |
|      | 218H              | Axi           |               |         |                                                                                                  |                                          | The unit follows the unit                                           |  |  |  |
|      | 219H              | \$5           | -             |         |                                                                                                  |                                          | system of the master axis                                           |  |  |  |
|      | 288H              | Axi<br>s 6    |               |         |                                                                                                  |                                          | and the range changes<br>according to the unit<br>settings as below |  |  |  |
|      | 258H              |               | -             |         |                                                                                                  | reference                                | Pulses: 1 to                                                        |  |  |  |
|      | 2F9H              | AXI<br>s 7    |               |         |                                                                                                  | speed                                    | 2,147,482,624 pps<br>µm: 1 to 2,147,482,624                         |  |  |  |
|      | 368H              |               | -             |         |                                                                                                  |                                          | µm/s                                                                |  |  |  |
|      |                   | 8             |               |         |                                                                                                  |                                          | Inches: 0.001 to<br>2,147,482.624                                   |  |  |  |
|      | 3601              | axe           |               |         |                                                                                                  |                                          | inches/s                                                            |  |  |  |
|      | 50911             | s             |               |         |                                                                                                  |                                          | 2,147,482.624                                                       |  |  |  |
|      |                   |               |               |         |                                                                                                  |                                          | rev/s                                                               |  |  |  |
|      | 05AH              | Axi<br>s 1    |               |         |                                                                                                  |                                          |                                                                     |  |  |  |
|      | 0CAH              | Axi<br>s 2    |               | К100    |                                                                                                  |                                          |                                                                     |  |  |  |
|      | 13AH              | Axi<br>s 3    |               |         | when the parameter related to advance angle<br>correction (advance angle correction reference sp |                                          |                                                                     |  |  |  |
|      | 1AAH              | Axi<br>s 4    | Advance angle |         | or advan<br>changed                                                                              | ce angle correction<br>during electronic | on reference amount) is<br>cam operation.                           |  |  |  |
|      | 21AH              | Axi           | parameter     |         | Bit                                                                                              | Name                                     | Description                                                         |  |  |  |
|      |                   | S 5           | change time   |         |                                                                                                  | Advance angle                            | Setting range: 1 to 10,000                                          |  |  |  |
|      | 28AH              | s 6           |               |         | 15 to 0                                                                                          | parameter                                | Unit: ms<br>Any other settings will                                 |  |  |  |
|      | 2FAH              | Axi<br>s 7    |               |         |                                                                                                  | change time                              | result in an error.                                                 |  |  |  |
|      | 36AH              | 8<br>axe<br>s |               |         |                                                                                                  |                                          |                                                                     |  |  |  |
|      | 05BH to<br>06FH   | Axi<br>s 1    |               |         |                                                                                                  |                                          |                                                                     |  |  |  |
|      | 0CBH to<br>0DFH   | Axi<br>s 2    |               |         |                                                                                                  |                                          |                                                                     |  |  |  |
|      | 13BH to<br>14FH   | Axi<br>s 3    |               |         |                                                                                                  |                                          |                                                                     |  |  |  |
|      | 1ABH to<br>1BFH   | Axi<br>s 4    | ]-            | -       | -                                                                                                |                                          |                                                                     |  |  |  |
|      | 21BH to<br>22FH   | Axi<br>s 5    |               |         |                                                                                                  |                                          |                                                                     |  |  |  |
|      | 28BH to<br>29FH   | Axi<br>s 6    |               |         |                                                                                                  |                                          |                                                                     |  |  |  |

# 18.9 Synchronous Control Setting Area in Shared Memory

| Bank | Offset<br>address | Name          | Default | Description |
|------|-------------------|---------------|---------|-------------|
|      | 2FBH to<br>30FH   | Axi<br>s 7    |         |             |
|      | 36BH to<br>37FH   | 8<br>axe<br>s |         |             |

#### 18.10 Positioning Operation Change Setting Area in Shared Memory

#### 18.10.1 Configuration of Positioning Operation Change Setting Area

|                      | Whole map of shared memory       |                                       |                                                                   |
|----------------------|----------------------------------|---------------------------------------|-------------------------------------------------------------------|
| 00H_000H             | 96 words                         |                                       |                                                                   |
| 00H_060H<br>00H_07FH | I/O control area<br>32 words     |                                       |                                                                   |
| 00H_080H             | Common area                      |                                       |                                                                   |
|                      |                                  |                                       |                                                                   |
| 00H_3CFH             | 896 words                        |                                       |                                                                   |
| 01H_000H             | Each axis information area       |                                       |                                                                   |
| 01H_1FFH             | 512 words                        |                                       |                                                                   |
| 02H_000H             | Each axis setting area           |                                       |                                                                   |
|                      |                                  |                                       |                                                                   |
|                      |                                  |                                       |                                                                   |
|                      |                                  |                                       |                                                                   |
|                      |                                  |                                       |                                                                   |
|                      |                                  |                                       |                                                                   |
|                      |                                  |                                       |                                                                   |
|                      |                                  |                                       |                                                                   |
| 51H_3FFH             | 81,920 Words                     |                                       |                                                                   |
| 52H 02FH             | 48 words                         |                                       |                                                                   |
| 53H_000H             | System area                      |                                       |                                                                   |
|                      |                                  |                                       |                                                                   |
|                      |                                  |                                       |                                                                   |
|                      | 5,120 words                      | (5FH 000H                             | Positioning operation change setting area                         |
| 58H_000H             | Synchronous control setting area | /                                     | for axis 1                                                        |
| 58H 37FH             | 896 words                        | / 5FH_010H                            | Positioning operation change setting area for axis 2              |
| 59H_000H             | System area                      | / 5FH 020H                            | Positioning operation change setting area                         |
|                      |                                  | /                                     | for axis 3                                                        |
|                      | 7,168 words                      | / 5FH_030H                            | Positioning operation change setting area for axis 4              |
| 5FH_000H             | Positioning operation change     | 5FH_040H                              | Positioning operation change setting area                         |
| 5EH 07EH             | setting area                     |                                       | for axis 5<br>Positioning operation change setting area           |
| 60H 000H             | Cam pattern editing area         | 5FH_050H                              | for axis 6                                                        |
|                      |                                  | 5FH 060H                              | Positioning operation change setting area                         |
| 60H_05FH             | 96 words                         | · · · · · · · · · · · · · · · · · · · | for axis 7 (virtual)                                              |
| 61H_000H             | Positioning extension table      | 5FH_070H                              | Positioning operation change setting area<br>for axis 8 (virtual) |
|                      |                                  | ``                                    |                                                                   |
|                      |                                  |                                       |                                                                   |
|                      |                                  |                                       |                                                                   |
|                      |                                  |                                       |                                                                   |
|                      |                                  |                                       |                                                                   |
| 68H_3FFH             | 8,192 words                      | ļ                                     |                                                                   |

16 words

16 words

16 words

16 words

16 words

16 words

16 words

16 words

|      | Offset             |               |                                      |         | Description                                                                                                    |                             |                           |                                             |  |
|------|--------------------|---------------|--------------------------------------|---------|----------------------------------------------------------------------------------------------------|-----------------------------|---------------------------|---------------------------------------------|--|
| Bank | address            | Nam           | le                                   | Default | Descrip                                                                                                    | tion                        |                           |                                             |  |
|      | 000H               | Axi<br>s 1    |                                      |         |                                                                                                    |                             |                           |                                             |  |
|      | 010H               | Axi<br>s 2    |                                      |         | Area for setting the ratio (override) of change relative<br>to the commanded speed when the positioning speed<br>is changed. No speed change request by I/O is |                             |                           |                                             |  |
|      | 020H               | Axi<br>s 3    |                                      | K100    |                                                                                                    |                             |                           |                                             |  |
|      | 030H               | Axi<br>s 4    | Positioning<br>speed change          |         | (ratio) is set.                                                                                                    |                             |                           |                                             |  |
|      | 040H               | Axi<br>s 5    | ratio<br>specification<br>(Override) |         | Name                                                                                                    |                             | Default                   | Description                                 |  |
|      | 050H               | Axi<br>s 6    |                                      |         | Speed change                                                                                                    |                             | KIUU                      | Unit: %                                     |  |
|      | 060H               | Axi<br>s 7    |                                      |         | specification                                                                                                    |                             |                           | result in an error.                         |  |
|      | 070H 8<br>axe<br>s |               |                                      |         |                                                                                                    |                             |                           |                                             |  |
|      | 001H               | Axi<br>s 1    |                                      | он      |                                                                                                    |                             |                           |                                             |  |
| (    | 011H               | Axi<br>s 2    |                                      |         | Area for                                                                                                    | setting t                   | he range (                | of positioning speed                        |  |
| 5FH  | 021H               | Axi<br>s 3    |                                      |         | Change.                                                                                                    |                             | Description               |                                             |  |
|      | 031H               | Axi           |                                      |         | BIt                                                                                                    | Name                        |                           | 0000H: Active table only                    |  |
|      | 041H               | Axi<br>s 5    | Speed change<br>mode selection       |         | 15 to 0                                                                                                    | positioning<br>Speed change |                           | 0001H: Active table to E point table        |  |
|      | 051H               | Axi<br>s 6    |                                      |         | mode s                                                                                                    |                             | election                  | (until operation is complete)               |  |
|      | 061H               | Axi<br>s 7    | -                                    |         | In the case of other values, the unit operates assuming that 0000H ("Active table only") is set.                                                               |                             |                           |                                             |  |
|      | 071H               | 8<br>axe<br>s |                                      |         |                                                                                                    |                             |                           |                                             |  |
|      | 002H               | Axi           |                                      |         | Area for                                                                                                    | specifyir                   | ng a new s                | speed when the positioning                  |  |
|      | 003H               | s 1           |                                      |         | speed is                                                                                                    | change                      | d.<br>alues are           | set                                         |  |
|      | 012H               | Axi           | positionina                          |         | Bit                                                                                                    | Name                        |                           | Description                                 |  |
|      | 013H               | s 2           | Speed change                         | K100    | BIL                                                                                                    | Name                        |                           | Setting range: 1 to                         |  |
|      | 022H               | Axi           | Changed speed                        |         | 31 to 0                                                                                                    |                             |                           | 2,147,482,624                               |  |
|      | 023H               |               |                                      |         |                                                                                                    | 31 to 0 position            | ositioning<br>peed change | Unit: Dependent upon the<br>specified unlit |  |
|      | 00211              | Axi           |                                      |         |                                                                                                    |                             |                           | Any other settings will                     |  |

| Bank | Offset<br>address  | Nam           | Ie                                     | Default | Description                                                                                                    |                                            |                        |                               |  |  |
|------|--------------------|---------------|----------------------------------------|---------|----------------------------------------------------------------------------------------------------|--------------------------------------------|------------------------|-------------------------------|--|--|
|      | 042H               | Axi           |                                        |         | Bit                                                                                                    | Name                                       | Descript               | ion                           |  |  |
|      | 043H               | s 5           |                                        |         |                                                                                                    |                                            | The settir             | ng range                      |  |  |
|      | 052H               | Axi           |                                        |         |                                                                                                    |                                            | unit settin            | igs as below.                 |  |  |
|      | 053H               | s6            |                                        |         |                                                                                                    |                                            | Pulses: 1<br>2.147.482 | to<br>2.624 pps               |  |  |
|      | 062H               | Axi           |                                        |         |                                                                                                    |                                            | µm: 1 to 2             | 2,147,482,624                 |  |  |
|      | 063H               | s /           | -                                      |         |                                                                                                    |                                            | µm/s<br>Inches: 0      | .001 to                       |  |  |
|      | 072H               | -             |                                        |         |                                                                                                    |                                            | 2,147,482              | 2.624                         |  |  |
|      | 073H 8<br>axi<br>s | 8<br>ave      |                                        |         |                                                                                                    |                                            | inches/s               | 0.001 to                      |  |  |
|      |                    | S             |                                        |         |                                                                                                    |                                            | 2,147,482              | 2.624                         |  |  |
|      |                    |               |                                        |         |                                                                                                    |                                            | rev/s                  |                               |  |  |
|      | 004H               | Axi<br>s 1    |                                        |         | If the tar                                                                                                    | get speed is chan                          | ged during             | a positioning                 |  |  |
|      | 014H               | Axi<br>s 2    |                                        |         | target sp<br>value sp                                                                                                 | beed during the op<br>ecified in "Position | eration is only speed  | changed to the<br>change:     |  |  |
|      | 024H               | Axi<br>s 3    | -                                      | ОH      | Changed speed". After the change processing is completed, the positioning unit RTEX automatically resets the bit to 0 |                                            |                        |                               |  |  |
|      | 034H               | Axi<br>s 4    | Positioning<br>speed change<br>request |         | Bit                                                                                                    | Name                                       | Default                | Description                   |  |  |
|      | 044H               | Axi<br>s 5    |                                        |         |                                                                                                    |                                            | 0                      | 0: No change<br>1: Change the |  |  |
|      | 054H               | Axi           |                                        |         | 0                                                                                                    | positioning<br>speed change                |                        | positioning<br>movement       |  |  |
|      | 064H               | Axi           |                                        |         |                                                                                                    | request                                    |                        | amount<br>for the target      |  |  |
|      |                    | s /<br>g      |                                        |         | 15 to                                                                                                    |                                            |                        | axis.                         |  |  |
|      | 074H               | o<br>axe<br>s |                                        |         | 15 10                                                                                                    | -                                          | -                      | -                             |  |  |
| 5FH  | 005H to            | Axi           |                                        |         |                                                                                                    |                                            |                        |                               |  |  |
|      | 015H to            | Δνί           | -                                      |         |                                                                                                    |                                            |                        |                               |  |  |
|      | 019H               | s 2           |                                        |         |                                                                                                    |                                            |                        |                               |  |  |
|      | 025H to<br>029H    | Axi<br>s 3    |                                        |         |                                                                                                    |                                            |                        |                               |  |  |
|      | 035H to<br>039H    | Axi<br>s 4    |                                        |         |                                                                                                    |                                            |                        |                               |  |  |
|      | 045H to<br>049H    | Axi<br>s 5    | -                                      | -       | -                                                                                                    |                                            |                        |                               |  |  |
|      | 055H to<br>059H    | Axi<br>s 6    |                                        |         |                                                                                                    |                                            |                        |                               |  |  |
|      | 065H to<br>069H    | Axi<br>s 7    |                                        |         |                                                                                                    |                                            |                        |                               |  |  |
|      | 075H to<br>079H    | 8<br>axe<br>s |                                        |         |                                                                                                    |                                            |                        |                               |  |  |

| Bank | Offset<br>address | Nam           | le                      | Default | Description                                                                                                    |                         |                         |                                                 |                                          |  |
|------|-------------------|---------------|-------------------------|---------|----------------------------------------------------------------------------------------------------|-------------------------|-------------------------|-------------------------------------------------|------------------------------------------|--|
|      | 00AH              | Axi           |                         |         | Area for                                                                                                    | r setting a             | a changed               | movemen                                         | t amount when                            |  |
|      | 00BH              | s 1           |                         |         | the position converte                                                                                                    | itioning m<br>ed values | ovement a<br>s are set. | amount is                                       | changed. Unit-                           |  |
|      | 01AH              | Axi           |                         |         | Name                                                                                                    |                         | Default                 | Descript                                        | ion                                      |  |
|      | 01BH              | s 2           | 4                       |         | positio                                                                                                    | ning                    |                         | Setting range:<br>-2147482624 to<br>+2147482624 |                                          |  |
|      | 02AH              | Axi           |                         |         | mover                                                                                                    | nent                    | S                       |                                                 |                                          |  |
|      | 02BH              | s 3           |                         |         | amoun                                                                                                    | t<br>Ə                  | ко                      |                                                 |                                          |  |
|      | 03AH              | Axi           | positioning             |         | Chang                                                                                                    | ed                      |                         | Any other                                       | settings will                            |  |
|      | 03BH              | s 4           | movement                | KO      | amoun                                                                                                    | ovement<br>nount        |                         | result in a                                     | in enor.                                 |  |
|      | 04AH              | Axi           | amount                  |         |                                                                                                    | tation ch               | anges acc               | ording to t                                     | he unit settings                         |  |
|      | 04BH              | s 5           | Changed                 |         | as below.                                                                                                    |                         |                         |                                                 |                                          |  |
|      | 05AH              | Axi           | movement                |         | Pulses: -2,147,482,624 to 2,147,482,624 pulses                                                                                                    |                         |                         |                                                 |                                          |  |
|      | 05BH              | s 6           | amount                  |         | $\mu$ m (0.1 $\mu$ m) : -214,748,262.4 to 214,748,262.4 $\mu$ m                                                                                                    |                         |                         |                                                 |                                          |  |
|      | 06AH              | Axi           |                         |         | Inches (0.00001 inch): -21,474.82624 to 21,474.82624                                                                                                    |                         |                         |                                                 |                                          |  |
|      | 06BH              | s 7           |                         |         | inches                                                                                                    | 0004 1                  |                         | 0.0004.4                                        | 0447400004                               |  |
|      | 07AH              |               |                         |         | inch (0.0                                                                                                    | 0001 Incr               | 1): -214,74             | 8.2624 to                                       | 214,748.2624                             |  |
| 5FH  | 07BH              | 8<br>axe<br>s |                         |         | Degrees (0.1 degree): -214,748,262.4 to<br>214,748,262.4 degrees<br>Degree (1 degree): -2,147,482,624 to 2,147,482,624<br>degrees                                                                            |                         |                         |                                                 |                                          |  |
|      | 00CH              | Axi<br>s 1    |                         |         | If the target movement amount is changed during<br>positioning operation, when this bit changes from 0 to<br>1, the target movement amount during operation is<br>changed to the value specified in "Changed |                         |                         |                                                 |                                          |  |
|      | 01CH              | Axi<br>s 2    | -                       |         |                                                                                                    |                         |                         |                                                 |                                          |  |
|      | 02CH              | Axi<br>s 3    |                         |         | positioning movement amount". After the change processing is completed, the positioning unit RTEX automatically resets the bit to 0                                                                          |                         |                         |                                                 |                                          |  |
|      | 03CH              | Axi<br>s 4    | positioning<br>movement |         | Bit                                                                                                    | Name                    |                         | Defau<br>It                                     | Description                              |  |
|      | 04CH              | Axi           | amount<br>change        | OH      |                                                                                                    |                         |                         |                                                 | 0: No change                             |  |
|      | 05CH              | Axi<br>s 6    | request                 |         | 0                                                                                                    | position<br>movem       | ing<br>ent amoun        | <sub>it</sub> 0                                 | 1: Change the<br>positioning<br>movement |  |
|      | 06CH              | Axi<br>s 7    |                         |         |                                                                                                    | change                  | request                 |                                                 | amount for the target axis.              |  |
|      | 07CH              | 8<br>axe<br>s |                         |         | 15 to<br>1                                                                                                    | -                       |                         | -                                               | -                                        |  |
|      | 00DH to<br>00FH   | Axi<br>s 1    |                         |         |                                                                                                    |                         |                         |                                                 |                                          |  |
| 5FH  | 01DH to<br>01FH   | Axi<br>s 2    | -                       | -       | -                                                                                                    |                         |                         |                                                 |                                          |  |

### 18.10.3 Positioning Movement Amount Change Setting Area

| Bank | Offset<br>address | Name          | Default | Description |
|------|-------------------|---------------|---------|-------------|
|      | 02DH to<br>02FH   | Axi<br>s 3    |         |             |
|      | 03DH to<br>03FH   | Axi<br>s 4    |         |             |
|      | 04DH to<br>04FH   | Axi<br>s 5    |         |             |
|      | 05DH to<br>05FH   | Axi<br>s 6    |         |             |
|      | 06DH to<br>06FH   | Axi<br>s 7    |         |             |
|      | 07DH to<br>07FH   | 8<br>axe<br>s |         |             |

### 18.11 Cam Pattern Editing Area in Shared Memory

#### 18.11.1 Configuration of Cam Pattern Editing Area

|                      | Whole map of shared memory                       |          |                          |
|----------------------|--------------------------------------------------|----------|--------------------------|
| 00Н_000Н             | 96 words                                         |          |                          |
| 00H_060H<br>00H_07FH | I/O control area<br>32 words                     |          |                          |
| 00Н_080Н             | Common area                                      |          |                          |
| 00H_3CFH             | 896 words                                        |          |                          |
| 01H_000H             | Each axis information area                       |          |                          |
| 01H_1FFH             | 512 words                                        |          |                          |
| 02H_000H             | Each axis setting area                           |          |                          |
| 51H_3FFH<br>52H_000H | 81,920 words<br>Amplifier parameter control area |          |                          |
| 53H_000H             | System area                                      |          |                          |
| 58H_000H             | Synchronous control setting area                 |          |                          |
| 58H 37FH             | 896 words                                        |          |                          |
| 59H_000H             | System area                                      |          |                          |
|                      | 7,168 words                                      |          |                          |
| 5FH_000H             | Positioning operation change                     |          |                          |
| 5FH_07FH             | 128 words                                        | 60Н 000Н | Compottorn potting area  |
| 60H_000H             | Cam pattern editing area                         |          | Cam pattern setting area |
| 60H_05FH             | 96 words                                         | 60H_058H | confirmation area        |
| 61H_000H             | Positioning extension table<br>setting area      |          |                          |
| 68H_3FFH             | 8,192 words                                      |          |                          |

88 words

8 words

| 8.11.2 | 11.2 Cam Pattern Setting Area |                                          |         |                                                                                                    |                              |                                                                                                    |                                                                                             |  |
|--------|-------------------------------|------------------------------------------|---------|----------------------------------------------------------------------------------------------------|------------------------------|----------------------------------------------------------------------------------------------------|---------------------------------------------------------------------------------------------|--|
| Bank   | Offset<br>address             | Name                                     | Default | Description                                                                                                    |                              |                                                                                                    |                                                                                             |  |
|        |                               |                                          |         | When reading:                                                                                                    | Sets the read.               | can                                                                                                    | n pattern number that was                                                                   |  |
|        |                               | Cam pattern number                       | ко      | When Sets the cam pattern writing: rewritten.                                                                                                    |                              |                                                                                                    | n pattern number to be                                                                      |  |
|        |                               |                                          |         | The setting ra                                                                                                    | inge chai                    | nges                                                                                                    | s according to the resolution.                                                              |  |
|        | 000H                          |                                          |         | Pattern resolution                                                                                                    |                              |                                                                                                    | Settable range                                                                              |  |
|        |                               |                                          |         | 1024, 2048,                                                                                                    | 4096, 81                     | 92                                                                                                    | Setting range: 1 to 16                                                                      |  |
|        |                               |                                          |         | 16384                                                                                                    |                              |                                                                                                    | Setting range: 1 to 8                                                                       |  |
|        |                               |                                          |         | 32768                                                                                                    |                              |                                                                                                    | Setting range: 1 to 4                                                                       |  |
|        |                               |                                          |         | Any other set                                                                                                    | tings will                   | resı                                                                                                    | ult in an error.                                                                            |  |
|        | 001H                          | -                                        | -       | -                                                                                                    |                              |                                                                                                    |                                                                                             |  |
|        |                               |                                          |         | When reading:                                                                                                    | Stores th<br>read fror       | ne n<br>n th                                                                                                    | umber of set sections<br>e cam pattern table.                                               |  |
| 60H    |                               | Number of set cam<br>pattern<br>sections | ко      | When<br>writing:                                                                                                    | Sets the to be rev           | nun<br>vritte                                                                                                   | nber of set sections<br>en in the cam pattern table.                                        |  |
|        | 002H                          |                                          |         | Name                                                                                                    | Defa                         | ult                                                                                                    | Description                                                                                 |  |
|        |                               |                                          |         | Cam pattern<br>Number of se<br>sections                                                                                                    | <sub>et</sub> K0             |                                                                                                    | Setting range: 1 to 20<br>Any other settings will<br>result in an error.                    |  |
|        |                               |                                          |         | When Stores the shift amount read from the reading: cam pattern table.                                                                                 |                              |                                                                                                    |                                                                                             |  |
|        |                               |                                          |         | When<br>writing: Sets the shift amount to be rewritten in<br>the cam pattern table.                                                                    |                              |                                                                                                    |                                                                                             |  |
|        | 003H                          | Shift amount                             | К0      | Name                                                                                                    | Defa                         | ult                                                                                                    | Description                                                                                 |  |
|        |                               |                                          |         | Shift amount                                                                                                    | K0                           |                                                                                                    | Setting range: 0 to 10,000<br>Unit: 0.01%<br>Any other settings will<br>result in an error. |  |
|        |                               |                                          |         | When<br>reading:                                                                                                    | Stores the from the value is | ne si<br>can<br>alwa                                                                                            | tart phase of Section 1 read<br>n pattern table. The read<br>ays 0.                         |  |
| 60H    | 004H                          | Start phase of<br>Section 1              | ко      | When Sets the start phase of Section rewritten in the cam pattern table any value other than 0 is set in 3 1, the value cannot be rewritten correctly. |                              | t phase of Section 1 to be<br>he cam pattern table. When<br>her than 0 is set in Section<br>cannot be rewritten |                                                                                             |  |
|        |                               |                                          |         | Name                                                                                                    | Defa                         | ult                                                                                                    | Description                                                                                 |  |
|        |                               |                                          |         | Start phase of Section 1                                                                                                    | of K0                        |                                                                                                    | Setting range: 0 to 10,000<br>Unit: 0.01%                                                   |  |

| Bank | Offset<br>address | Name                         | Default | Description               |                                                                       |                                                                          |                                                            |  |  |
|------|-------------------|------------------------------|---------|---------------------------|-----------------------------------------------------------------------|--------------------------------------------------------------------------|------------------------------------------------------------|--|--|
|      |                   |                              |         | Name                      |                                                                       | Default                                                                  | Description                                                |  |  |
|      |                   |                              |         |                           |                                                                       |                                                                          | Any other settings will result in an error.                |  |  |
|      |                   |                              |         | When<br>reading:          | Sto<br>afte                                                           | ores data a<br>er the third                                              | after truncating all digits<br>I decimal place.            |  |  |
|      |                   |                              |         | When<br>writing:          | Re<br>all                                                             | gisters da<br>digits afte                                                | ta after the unit calculates<br>r the third decimal place. |  |  |
|      |                   | Displacement of<br>Section 1 | KO      | When Sto<br>reading: rea  |                                                                       | Stores the displacement of Section 1 ead from the cam pattern table.     |                                                            |  |  |
|      |                   |                              |         | When Sets<br>writing: rew |                                                                       | ts the displacement of Section 1 to be written in the cam pattern table. |                                                            |  |  |
|      |                   |                              |         | Name                      |                                                                       | Default                                                                  | Description                                                |  |  |
| 60H  | 005H              |                              |         | Diantaaan                 |                                                                       |                                                                          | Setting range: -10,000 to +10,000                          |  |  |
|      |                   |                              |         | of Section                | nent<br>1 1                                                           | K0                                                                       | Unit: 0.01%                                                |  |  |
|      |                   |                              |         |                           |                                                                       |                                                                          | Any other settings will result in an error.                |  |  |
|      |                   |                              |         | When<br>reading:          | Stores data after truncating all digits after the third decimal place |                                                                          |                                                            |  |  |
|      |                   |                              |         | When<br>writing:          | Re<br>afte                                                            | gisters da<br>er the thirc                                               | ta after padding all digits<br>I decimal place with 0.     |  |  |
|      |                   |                              |         | When reading:             | Sto<br>the                                                            | ores the ca<br>cam patte                                                 | am curve number read from<br>ern table.                    |  |  |
|      |                   |                              |         | When<br>writing:          | When Sets writing: rewrit                                             |                                                                          | e curve number to be<br>ne cam pattern table.              |  |  |
|      |                   |                              |         | Setting value             | Cam curve name                                                        |                                                                          |                                                            |  |  |
|      |                   |                              |         | 10                        | Const                                                                 | ant veloci                                                               | ty                                                         |  |  |
|      |                   |                              |         | 11                        | Const                                                                 | ant accele                                                               | eration                                                    |  |  |
|      |                   |                              |         | 12                        | Simpl                                                                 | e harmon                                                                 | ic motion                                                  |  |  |
|      |                   |                              |         | 22                        | Cyclo                                                                 | id                                                                       |                                                            |  |  |
|      |                   | Cam curve of                 |         | 25                        | Modif                                                                 | Modified trapezoid                                                       |                                                            |  |  |
| 60H  | 006H              | Section 1                    | KU      | 26                        | Modif                                                                 | ied sine                                                                 |                                                            |  |  |
|      |                   |                              |         | 27                        | Modif                                                                 | ied consta                                                               | ant velocity                                               |  |  |
|      |                   |                              |         | 33                        | Asym                                                                  | Asymmetric cycloid                                                       |                                                            |  |  |
|      |                   |                              |         | 34                        | Asym                                                                  | Asymmetric modified trapezoid                                            |                                                            |  |  |
|      |                   |                              |         | 35                        | Trapecloid                                                            |                                                                          |                                                            |  |  |
|      |                   |                              |         | 43                        | One-dwell cycloid m = 1                                               |                                                                          |                                                            |  |  |
|      |                   |                              |         | 44                        | One-dwell cycloid m = 2/3                                             |                                                                          |                                                            |  |  |
|      |                   |                              |         | 45                        | One-dwell modified trapezoid m = 1                                    |                                                                          |                                                            |  |  |
|      |                   |                              |         | 46                        | One-o                                                                 | dwell mod                                                                | ified trapezoid (Ferguson)                                 |  |  |
|      |                   |                              |         | 47                        | One-o                                                                 | dwell mod                                                                | ified trapezoid m = 2/3                                    |  |  |

| Bank | Offset<br>address | Name                | Default | Description                             |                                             |                                  |                              |                      |  |  |  |
|------|-------------------|---------------------|---------|-----------------------------------------|---------------------------------------------|----------------------------------|------------------------------|----------------------|--|--|--|
|      |                   |                     |         | Setting value                           | Cam curve                                   | name                             |                              |                      |  |  |  |
|      |                   |                     |         | 48                                      | One-dwell r                                 | nodified si                      | ne                           |                      |  |  |  |
|      |                   |                     |         | 49                                      | One-dwell t                                 | rapecloid                        |                              |                      |  |  |  |
|      |                   |                     |         | 50                                      | No-dwell sir                                | mple harm                        | onic motior                  | ו                    |  |  |  |
|      |                   |                     |         | 51                                      | No-dwell m                                  | odified trap                     | pezoid                       |                      |  |  |  |
|      |                   |                     |         | 52                                      | No-dwell m                                  | odified con                      | istant veloc                 | city                 |  |  |  |
|      |                   |                     |         | 92                                      | NC2 curve                                   |                                  |                              |                      |  |  |  |
|      |                   |                     |         | Any other                               | settings will                               | result in an                     | error.                       |                      |  |  |  |
|      | 007H              | -                   | -       | -                                       |                                             |                                  |                              |                      |  |  |  |
|      | 008H to<br>00BH   | Area for Section 2  | -       | As is the c<br>allocated t<br>cam curve | ase with the<br>o each of the<br>and system | area for S<br>start phas<br>area | ection 1, or<br>se, displace | ne word is<br>ement, |  |  |  |
|      | 00CH to<br>00FH   | Area for Section 3  | -       |                                         | Start                                       | Displac                          | Cam                          | System               |  |  |  |
|      | 010H to<br>013H   | Area for Section 4  | -       | -                                       | phase<br>in<br>section                      | ement<br>in<br>section           | curve in section             | reserve<br>d         |  |  |  |
|      | 014H to<br>017H   | Area for Section 5  | -       | 05                                      | xx0H                                        | xx1H                             | xx2H                         | xx3H                 |  |  |  |
|      |                   |                     | address | xx4H                                    | xx5H                                        | xx6H                             | xx7H                         |                      |  |  |  |
|      | 018H to           | Area for Section 6  | -       | last<br>number                          | xx8H                                        | xx9H                             | XXAH                         | ххВН                 |  |  |  |
|      | UTBIT             |                     |         |                                         | XXCH                                        | xxDH                             | XXEH                         | xxFH                 |  |  |  |
|      | 01CH to<br>01FH   | Area for Section 7  | -       |                                         |                                             |                                  |                              |                      |  |  |  |
|      | 020H to<br>023H   | Area for Section 8  | -       |                                         |                                             |                                  |                              |                      |  |  |  |
|      | 024H to<br>027H   | Area for Section 9  | -       | As is the c                             | ase with the                                | area for S                       | ection 1, or                 | ne word is           |  |  |  |
|      | 028H to<br>02BH   | Area for Section 10 | -       | allocated t cam curve                   | o each of the<br>, and system               | e start phas<br>narea.           | se, displace                 | ement,               |  |  |  |
|      | 02CH to<br>02FH   | Area for Section 11 | -       |                                         | Start<br>phase                              | Displac<br>ement                 | Cam<br>curve in              | System reserve       |  |  |  |
| 60H  | 030H to<br>033H   | Area for Section 12 | -       |                                         | section                                     | in<br>section                    | section                      | d                    |  |  |  |
|      | 034H to<br>037H   | Area for Section 13 | -       | Offset                                  | xx0H<br>xx4H                                | xx1H<br>xx5H                     | xx2H<br>xx6H                 | xx3H<br>xx7H         |  |  |  |
|      | 038H to<br>03BH   | Area for Section 14 | -       | last<br>number                          | xx8H                                        | xx9H                             | XXAH                         | ххВН                 |  |  |  |
|      | 03CH to<br>03FH   | Area for Section 15 | -       |                                         | XXCH                                        | XXDH                             | XXEH                         | XXFH                 |  |  |  |
|      | 040H to<br>043H   | Area for Section 16 | -       | 1                                       |                                             |                                  |                              |                      |  |  |  |
|      | 044H to<br>047H   | Area for Section 17 | -       |                                         |                                             |                                  |                              |                      |  |  |  |

| Bank | Offset<br>address | Name                         | Default | Description                                                                                                    |                              |             |                                                                        |  |  |
|------|-------------------|------------------------------|---------|----------------------------------------------------------------------------------------------------|------------------------------|-------------|------------------------------------------------------------------------|--|--|
|      | 048H to<br>04BH   | Area for Section 18          | -       |                                                                                                    |                              |             |                                                                        |  |  |
|      | 04CH to<br>04FH   | Area for Section 19          | -       |                                                                                                    |                              |             |                                                                        |  |  |
|      | 050H to<br>053H   | Area for Section 20          | -       |                                                                                                    |                              |             |                                                                        |  |  |
|      |                   | Cam table<br>read request    |         | When this bit changes from 0 to 1, the cam table<br>corresponding to the specified cam pattern number is<br>read. After the cam table is read, the positioning unit<br>RTEX automatically resets the bit to 0.           |                              |             |                                                                        |  |  |
|      |                   |                              |         | Bit                                                                                                    | Name                         | Defau<br>It | Description                                                            |  |  |
|      | 054H              |                              | ОН      | 0                                                                                                    | Cam table<br>read request    | 0           | 0: Do not<br>rewrite<br>1: Issue a<br>cam table<br>read request.       |  |  |
|      |                   |                              |         | 15 to<br>1                                                                                                    | -                            | -           | -                                                                      |  |  |
|      |                   |                              |         | When this bit changes from 0 to 1, the cam table<br>corresponding to the specified cam pattern number is<br>rewritten. After the cam table is rewritten, the<br>positioning unit RTEX automatically resets the bit to 0. |                              |             |                                                                        |  |  |
|      |                   |                              |         | Bit                                                                                                    | Name                         | Defau<br>It | Description                                                            |  |  |
| 60H  | 055H              | Cam table<br>rewrite request | он      | 0                                                                                                    | Cam table<br>rewrite request | 0           | 0: Do not<br>rewrite<br>1: Issue a<br>cam table<br>rewrite<br>request. |  |  |
|      |                   |                              |         | 15 to 1                                                                                                    | -                            | -           | -                                                                      |  |  |
|      | 056H to<br>057H   | -                            | -       | -                                                                                                    |                              |             |                                                                        |  |  |

## 18.11.3 Cam Pattern Editing Execution Confirmation Area

| Bank | Offset<br>address | Name                          | Default | Description                                                                                                    |  |
|------|-------------------|-------------------------------|---------|----------------------------------------------------------------------------------------------------|--|
| 60H  | 058H              | Cam pattern<br>Read result    |         | Stores the result of read processing (response code).<br>0000H: Normal termination<br>Other than 0000H: Abnormal termination |  |
| 05   | 059H              | Cam pattern<br>Rewrite result | он      | Stores the result of rewrite processing (response code).<br>0000H: Normal termination                                        |  |

| Bank     | Offset<br>address                                                                 | Name                                                       | Default                                                                                              |     | Description |           |                                                                                                    |  |  |  |
|----------|-----------------------------------------------------------------------------------|------------------------------------------------------------|----------------------------------------------------------------------------------------------------|-----|-------------|-----------|----------------------------------------------------------------------------------------------------|--|--|--|
|          |                                                                                   |                                                            |                                                                                                    | Oth | er than 00  | 00H: Abno | rmal termination                                                                                                    |  |  |  |
| (Note 1) | In the case of abnormal termination, the codes in the following table are stored. |                                                            |                                                                                                    |     |             |           |                                                                                                    |  |  |  |
|          | Codo                                                                              | Namo                                                       | Description                                                                                          |     | Process     | ing       | Countermocoures                                                                                                    |  |  |  |
|          | Code                                                                              | Name                                                       | Description                                                                                          |     | Read        | Write     | Countermeasures                                                                                                    |  |  |  |
|          | FF01H                                                                             | Cam pattern<br>number<br>setting error                     | The set cam<br>pattern number is<br>out of range.                                                    |     | 0           | 0         | Check the set cam pattern number.                                                                                                    |  |  |  |
|          | FF02H                                                                             | Setting cam<br>patterns<br>Section number<br>setting error | The set number of<br>cam pattern<br>sections is out of<br>range.                                     |     | -           | 0         | Check the set number of sections.                                                                                                    |  |  |  |
|          | FF03H                                                                             | Shift amount setting error                                 | The set shift<br>amount is out of<br>range.                                                          |     | -           | 0         | Check the set shift amount.                                                                                                    |  |  |  |
|          | FF05H                                                                             | Start phase setting error 1                                | The set start ph is out of range.                                                                    | ase | -           | 0         | Check the set start phase of each section.                                                                                                    |  |  |  |
|          | FF06H                                                                             | Start phase setting error 2                                | The set start phase<br>is equal to or<br>smaller than the<br>start phase of the<br>previous section. |     | -           | 0         | Check if the relation<br>between the start phases of<br>each section is (Start phase<br>of section n-1) < (Start<br>phase of section n).                              |  |  |  |
|          | FF07H                                                                             | Start phase setting error 3                                | The set start phase<br>of section 1 is not<br>0.                                                     |     | -           | 0         | Always set the start phase of section 1 to 0.                                                                                                    |  |  |  |
|          | FF0AH                                                                             | Displacement setting error                                 | The set<br>displacement is out<br>of range.                                                          |     | -           | 0         | Check the set phase of each section.                                                                                                    |  |  |  |
|          | FF0BH                                                                             | Cam curve<br>number<br>setting error                       | The set cam curve number is out of range.                                                            |     | -           | 0         | Check the set cam curve number of each section.                                                                                                    |  |  |  |
|          | FF10H                                                                             | Cam pattern<br>reading non-<br>executable error 1          | There are axes<br>under synchronous<br>control.                                                      |     | 0           | -         | Cancel the synchronous control before reading the cam pattern.                                                                                                    |  |  |  |
|          | FF11H                                                                             | Cam pattern<br>reading non-<br>executable error 2          | There are active axes.                                                                               |     | 0           | -         | Make sure that there are no active axes before reading the cam pattern.                                                                                               |  |  |  |
|          | FF20H                                                                             | Cam pattern<br>rewriting non-<br>executable error 1        | There are axes<br>under synchronous<br>control.                                                      |     | -           | 0         | Cancel the synchronous control before rewriting the cam pattern.                                                                                                    |  |  |  |
|          | FF21H                                                                             | Cam pattern<br>rewriting non-<br>executable error 2        | Operating axes<br>exist.                                                                             |     | -           | 0         | Make sure that there are no active axes before rewriting the cam pattern.                                                                                             |  |  |  |
|          | FF22H                                                                             | Cam pattern<br>rewriting non-<br>executable error 3        | The read request<br>and rewrite reque<br>contacts turned C<br>simultaneously.                        |     | -           | 0         | Check that the read request<br>and rewrite request contacts<br>have not turned ON<br>simultaneously. When the<br>read request and rewrite<br>request contacts turn ON |  |  |  |

\_

-

\_

|      | Codo              | Name                       | Description |       |                                                                                                    | Processing             |                         | Countermossures            |                                   |  |
|------|-------------------|----------------------------|-------------|-------|----------------------------------------------------------------------------------------------------|------------------------|-------------------------|----------------------------|-----------------------------------|--|
|      | Code              |                            |             |       |                                                                                                    | Read                   | Write                   | Countermeasures            |                                   |  |
|      |                   |                            |             |       |                                                                                                    |                        |                         | simultaneo<br>request is g | usly, the read<br>jiven priority. |  |
| Bank | Offset<br>address | Name                       | Default     |       | Description                                                                                                    |                        |                         |                            |                                   |  |
|      |                   |                            |             |       | Reports valid cam pattern table data.<br>Bits are allocated to cam pattern numbers 1 to 16.<br>When the control unit switches to RUN mode and the<br>configuration data set by the tool software takes<br>effect, bits 0 to 15 are all set to "1". When the user<br>program rewrites a cam pattern, the bit<br>corresponding to the cam pattern number is set to<br>"0".<br>Note 1: Never rewrite this area. If the area is<br>rewritten, the status cannot be reported normally. |                        |                         |                            |                                   |  |
|      |                   |                            |             |       | Bit                                                                                                    | Name                   | )                       | Default                    | Description                       |  |
|      | 05AH              | Cam pattern<br>Update flag |             |       | 0                                                                                                    | Cam  <br>enabl         | oattern No.<br>e status | 1 1                        | 0: Cam pattern<br>table after     |  |
|      |                   |                            |             |       | 1                                                                                                    | Cam<br>enabl           | oattern No.<br>e status | 2 1                        |                                   |  |
|      |                   |                            |             |       | 2                                                                                                    | Cam<br>enabl           | oattern No.<br>e status | 3 1                        |                                   |  |
|      |                   |                            |             |       | 3                                                                                                    | Cam<br>enabl           | oattern No.<br>e status | 4 1                        |                                   |  |
|      |                   |                            | FFFFH       |       | 4                                                                                                    | Cam<br>enabl           | oattern No.<br>e status | 5 1                        |                                   |  |
| 60H  |                   |                            |             | FFFFH | 5                                                                                                    | Cam<br>enabl           | oattern No.<br>e status | 6 1                        |                                   |  |
|      |                   |                            |             |       | 6                                                                                                    | Cam<br>enabl           | oattern No.<br>e status | 7 1                        |                                   |  |
|      |                   |                            |             |       | 7                                                                                                    | Cam<br>enabl           | oattern No.<br>e status | 8 1                        | user program<br>is enabled.       |  |
|      |                   |                            |             |       | 8                                                                                                    | Cam<br>enabl           | oattern No.<br>e status | 9 1                        | 1:<br>Configuration               |  |
|      |                   |                            |             |       | 9                                                                                                    | Cam<br>No.10<br>status | oattern<br>enable       | 1                          | software is<br>enabled.           |  |
|      |                   |                            |             |       | 10                                                                                                    | Cam<br>No.11<br>status | oattern<br>enable       | 1                          |                                   |  |
|      |                   |                            |             |       | 11                                                                                                    | Cam<br>No.12<br>status | oattern<br>enable       | 1                          |                                   |  |
|      |                   |                            |             |       | 12                                                                                                    | Cam<br>No.13<br>status | oattern<br>enable       | 1                          |                                   |  |
|      |                   |                            |             |       | 13                                                                                                    | Cam<br>No.14<br>status | enable                  | 1                          |                                   |  |

| Bank | Offset<br>address | Name | Default | Description |                                       |         |             |
|------|-------------------|------|---------|-------------|---------------------------------------|---------|-------------|
|      |                   |      |         | Bit         | Name                                  | Default | Description |
|      |                   |      |         | 14          | Cam pattern<br>No.15 enable<br>status | 1       |             |
|      |                   |      |         | 15          | Cam pattern<br>No.16 enable<br>status | 1       |             |
|      | 05BH to<br>05FH   | -    | -       | -           |                                       |         |             |

# 18.12 Details of Positioning Extension Table Setting Area in Shared Memory

#### 18.12.1 Configuration of Positioning Extended Table Setting Area

Positioning data settings for each axis consist of 64 tables (Table 10026 to Table 10089) in the extended area.

|          | Whole map of shared memory       |   |            |                                               |             |
|----------|----------------------------------|---|------------|-----------------------------------------------|-------------|
| 00H_000H |                                  | ] |            |                                               |             |
|          | 96 words                         | - |            |                                               |             |
| 00H_000H | 32 words                         |   |            |                                               |             |
| 00H 080H | Common area                      | 1 |            |                                               |             |
|          |                                  |   |            |                                               |             |
|          |                                  |   |            |                                               |             |
| OOH 3CEH | 896 words                        |   |            |                                               |             |
| 01H 000H | Each axis information area       | 1 |            |                                               |             |
|          |                                  |   |            |                                               |             |
| 01H_1FFH | 512 words                        |   |            |                                               |             |
| 02H_000H | Each axis setting area           |   |            |                                               |             |
|          |                                  |   |            |                                               |             |
|          |                                  |   |            |                                               |             |
|          |                                  |   |            |                                               |             |
|          |                                  |   |            |                                               |             |
|          |                                  |   |            |                                               |             |
|          |                                  |   |            |                                               |             |
|          |                                  |   |            |                                               |             |
| 51H_3FFH | 81,920 words                     |   |            |                                               |             |
| 52H_000H | Amplifier parameter control area |   |            |                                               |             |
| 52H_02FH | 48 words                         | - |            |                                               |             |
| 53H_000H | System area                      |   |            |                                               |             |
|          |                                  |   |            |                                               |             |
|          |                                  |   |            |                                               |             |
|          | 5,120 words                      |   |            |                                               |             |
| 58H_000H | Synchronous control setting area |   |            |                                               |             |
| 58H 37FH | 896 words                        |   |            |                                               |             |
| 59H 000H | System area                      |   |            |                                               |             |
| -        | ,                                |   |            |                                               |             |
|          | 7 469                            |   |            |                                               |             |
|          |                                  |   | 61H_000H   | Extended area for axis 1: 64 tables           | 1,024 words |
| SFH_000H | setting area                     | 1 | 62H 000H   | Extended area for axis 2: 64 tables           |             |
| 5FH_07FH | 128 words                        | 1 | 0211_00011 | [Tables 10026 to 10089]                       | 1,024 words |
| 60H_000H | Cam pattern editing area         |   | 63H_000H   | Extended area for axis 3: 64 tables           | 1 024 words |
|          | <b>0</b> 6                       | 1 |            | [Tables 10026 to 10089]                       | 1,024 Words |
| 60H_05FH | 96 words                         | ŕ | 64H_000H   | Extended area for axis 4: 64 tables           | 1,024 words |
| 010_0000 | setting area                     |   | 65H 000H   | Extended area for axis 5: 64 tables           |             |
|          |                                  |   | 000        | [Tables 10026 to 10089]                       | 1,024 words |
|          |                                  |   | 66H_000H   | Extended area for axis 6: 64 tables           | 1 024 words |
|          |                                  |   |            | [Tables 10026 to 10089]                       | 1,024 Words |
|          |                                  |   | 67H_000H   | Extended area for axis 7 (virtual): 64 tables | 1,024 words |
|          |                                  |   | 68H 000H   | Extended area for axis 8 (virtual): 64 tables |             |
| 68H 3FFH | 8,192 words                      |   |            | [Tables 10026 to 10089]                       | 1,024 words |
### 18.12.2 Positioning Data Setting Area

Data in the following format is stored in the memory starting from the starting address of the positioning tables for each axis.

| Offset<br>address | Name              | Default | Description                                                                                        |                                                                                                    |                                                                                                    |  |  |  |
|-------------------|-------------------|---------|----------------------------------------------------------------------------------------------------|----------------------------------------------------------------------------------------------------|----------------------------------------------------------------------------------------------------|--|--|--|
| 000Н              |                   |         | Sets the position command mode and acceleration / deceleration pattern for positioning operations. |                                                                                                    |                                                                                                    |  |  |  |
|                   |                   |         | Bit                                                                                                | Name                                                                                                    | Description                                                                                                    |  |  |  |
|                   | Control code      | он      | 0                                                                                                  | Incremental /<br>absolute mode<br>setting                                                                                     | 0: Incremental mode<br>1: Absolute mode                                                                                                    |  |  |  |
|                   |                   |         | 1                                                                                                  | Acceleration /<br>deceleration<br>pattern setting                                                                             | 0: Linear acceleration /<br>deceleration<br>1: S-shaped acceleration /<br>deceleration                                                                                                    |  |  |  |
|                   |                   |         | 15 to 2                                                                                            | -                                                                                                    | -                                                                                                    |  |  |  |
|                   | Operation pattern | ОH      | The interp<br>axis group<br>memory. F<br>with the sr                                               | e and interpolation pa<br>olation relationship d<br>o setting area in the c<br>For interpolation oper<br>mallest number in an | atterns for positioning operations.<br>lepends on the settings in the<br>ommon area of the shared<br>ations, the settings of the axis<br>axis group take effect.                                                                                                    |  |  |  |
|                   |                   |         | ВІ                                                                                                 | Name                                                                                                    |                                                                                                    |  |  |  |
| 001H              |                   |         | 7 to 0                                                                                             | Control pattern                                                                                                    | 00H: E-point control (End point<br>control)<br>01H: P-point control (Pass<br>point control)<br>02H: C-point control<br>(Continuance point control)<br>03H: J-point control (Speed<br>point control)<br>Any other settings will result in<br>an error.                                                                                                    |  |  |  |
|                   |                   |         | 15 to 8                                                                                            | Interpolation<br>setting                                                                                                    | 00H: Linear interpolation<br>(Composite speed<br>specification)<br>01H: Linear interpolation (Long<br>axis speed specification)<br>10H: Circular interpolation<br>(Center point specification /<br>CW direction)<br>11H: Circular interpolation<br>(Center point specification /<br>CCW direction)<br>20H: Circular interpolation<br>(Pass point specification)<br>50H: Spiral interpolation<br>(Center point specification /<br>CW direction / X-axis feed)<br>51H: Spiral interpolation |  |  |  |

| Offset<br>address | Name                             | Default | Descriptio                                                           | Description                                                            |                                                                                                    |  |  |  |
|-------------------|----------------------------------|---------|----------------------------------------------------------------------|------------------------------------------------------------------------|----------------------------------------------------------------------------------------------------|--|--|--|
|                   |                                  |         | Bit                                                                  | Name                                                                   | Description                                                                                                    |  |  |  |
|                   |                                  |         |                                                                      |                                                                        | (Center point specification /<br>CCW direction / X-axis feed)                                                                               |  |  |  |
|                   |                                  |         |                                                                      |                                                                        | 52H: Spiral interpolation                                                                                                    |  |  |  |
|                   |                                  |         |                                                                      |                                                                        | (Center point specification /<br>CW direction / Y-axis feed)                                                                                |  |  |  |
|                   |                                  |         |                                                                      |                                                                        | 53H: Spiral interpolation                                                                                                    |  |  |  |
|                   |                                  |         |                                                                      |                                                                        | (Center point specification /<br>CCW direction / Y-axis feed)                                                                               |  |  |  |
|                   |                                  |         |                                                                      |                                                                        | 54H: Spiral interpolation                                                                                                    |  |  |  |
|                   |                                  |         |                                                                      |                                                                        | (Center point specification /<br>CW direction / Z-axis feed)                                                                                |  |  |  |
|                   |                                  |         |                                                                      |                                                                        | 55H: Spiral interpolation                                                                                                    |  |  |  |
|                   |                                  |         |                                                                      |                                                                        | (Center point specification /<br>CCW direction / Z-axis feed)                                                                               |  |  |  |
|                   |                                  |         |                                                                      |                                                                        | 60H: Spiral interpolation                                                                                                    |  |  |  |
|                   |                                  |         |                                                                      |                                                                        | axis feed)                                                                                                    |  |  |  |
|                   |                                  |         |                                                                      |                                                                        | 61H: Spiral interpolation                                                                                                    |  |  |  |
|                   |                                  |         |                                                                      |                                                                        | (Pass point specification / Y-<br>axis feed)                                                                                                |  |  |  |
|                   |                                  |         |                                                                      |                                                                        | 62H: Spiral interpolation                                                                                                    |  |  |  |
|                   |                                  |         |                                                                      |                                                                        | (Pass point specification / Z-<br>axis feed)                                                                                                |  |  |  |
|                   |                                  |         |                                                                      |                                                                        | Any other settings will result in an error.                                                                                                 |  |  |  |
| 002H              | -                                | -       | -                                                                    |                                                                        |                                                                                                    |  |  |  |
| 003H              | -                                | -       | -                                                                    |                                                                        |                                                                                                    |  |  |  |
| 004H              | Positioning<br>acceleration time | K100    | Sets acceleration and deceleration times for positioning operations. |                                                                        |                                                                                                    |  |  |  |
|                   |                                  |         | Acceleration<br>For interports smallest n                            | on time and decelera<br>plation operations, th<br>umber in an axis gro | tion time can be set individually.<br>e settings of the axis with the<br>up take effect.                                                    |  |  |  |
|                   |                                  |         | Bit                                                                  | Name                                                                   | Description                                                                                                    |  |  |  |
| 005H              | Positioning<br>deceleration time | K100    | 15 to 0                                                              | Positioning<br>acceleration time<br>Positioning<br>deceleration time   | Sets acceleration time or<br>deceleration time.<br>Setting range: 0 to 10,000<br>Unit: ms<br>Any other settings will result in<br>an error. |  |  |  |
| 006H              |                                  |         | For single                                                           | operations (non-inte                                                   | rpolation), the target speed is                                                                                                    |  |  |  |
|                   |                                  |         | that of the speed is the                                             | relevant axis. For int<br>nat for interpolation.                       | erpolation operations, the target                                                                                                    |  |  |  |
| 007H              | Positioning target speed         | K1,000  | For interpo<br>smallest n                                            | plation operations, the<br>umber in an axis gro                        | e settings of the axis with the up take effect.                                                                                             |  |  |  |
|                   | (interpolation speed)            |         | Bit                                                                  | Name                                                                   | Description                                                                                                    |  |  |  |
|                   |                                  |         | 31 to 0                                                              | Positioning target speed                                               | Setting range: 1 to 2,147,482,624                                                                                                    |  |  |  |

| Offset<br>address | Name                           | Default                                              | Description                                                                                                    |                            |                                |                                                                                                    |  |
|-------------------|--------------------------------|------------------------------------------------------|----------------------------------------------------------------------------------------------------|----------------------------|--------------------------------|----------------------------------------------------------------------------------------------------|--|
|                   |                                |                                                      | Bit                                                                                                    | Name                       |                                | Description                                                                                                    |  |
|                   |                                |                                                      |                                                                                                    |                            |                                | Unit: Dependent upon the<br>specified unlit<br>Any other settings will result in                                        |  |
|                   |                                |                                                      |                                                                                                    | (Interpol<br>speed)        | ation                          | an error.<br>The setting range changes<br>according to the unit settings<br>as below.<br>Pulses: 0 to 2 147 482 624 pps |  |
|                   |                                |                                                      |                                                                                                    |                            |                                | μm: 1 to 2,147,482,624 μm/s<br>Inches: 0.001 to 2,147,482.624<br>inches/s                                               |  |
|                   |                                |                                                      |                                                                                                    |                            |                                | Degrees: 0.001 to<br>2,147,482.624 rev/s                                                                                |  |
| 008H              |                                | Sets the n<br>Interpretat<br>amount ar<br>control co | ets the movement amount for positioning operations.<br>nterpretation switches between the incremental movement<br>mount and absolute movement amount according to the<br>ontrol code setting.                                                                                                    |                            |                                |                                                                                                    |  |
|                   |                                |                                                      | Name                                                                                                    |                            | Default                        | Description                                                                                                    |  |
|                   | Positioning<br>movement amount | КО                                                   | Positioning<br>movement<br>amount                                                                                                    |                            | ко                             | Setting range: -2147482624 to<br>+2147482624<br>Any other settings will result in<br>an error.                          |  |
| 009H              |                                |                                                      | Interpretation changes according to the unit settings as below.<br>Pulses: -2,147,482,624 to 2,147,482,624 pulses<br>$\mu$ m (0.1 $\mu$ m): -214,748,262.4 to 214,748,262.4 $\mu$ m<br>$\mu$ m (1 $\mu$ m): -2,147,482,624 to 2,147,482,624 $\mu$ m<br>Inches (0.0001 inch): -214,748,2624 to 214,748,2624 inches<br>Inches (0.0001 inch): -214,748,2624 to 214,748,2624 inches<br>Degrees (0.1 degree): -214,748,262.4 to 214,748,262.4<br>degrees<br>Degrees (1 degree): -2,147,482,624 to 2,147,482,624 degrees |                            |                                |                                                                                                    |  |
| 00AH              |                                |                                                      | Sets auxili<br>for circula                                                                                                    | iary points<br>r interpola | s (center po<br>ition or spira | int and pass point coordinates)<br>al interpolation control.                                                            |  |
|                   |                                |                                                      | Name                                                                                                    |                            | Default                        | Description                                                                                                    |  |
|                   |                                | КО                                                   | Auxiliary                                                                                                    | point                      | 0                              | Setting range: -2147482624 to<br>+2147482624<br>Any other settings will result in<br>an error.                          |  |
| 00ВН              | Auxiliary point                |                                                      | Interpretation changes according to the unit settings as below.<br>Pulses: -2,147,482,624 to 2,147,482,624 pulses<br>$\mu$ m (0.1 $\mu$ m) : -214,748,262.4 to 214,748,262.4 $\mu$ m                                                                                                    |                            |                                |                                                                                                    |  |
|                   |                                |                                                      | μm (1 μm): -2,147,482,624 to 2,147,482,624 μm<br>Inches (0.00001 inch): -21,474.82624 to 21,474.82624 inches<br>Inches (0.0001 inch): -214,748.2624 to 214,748.2624 inches<br>Degrees (0.1 degree): -214,748,262.4 to 214,748,262.4<br>degrees                                                                                                    |                            |                                |                                                                                                    |  |

| Offset<br>address | Name                  | Default | Description                                                                                                    |                                                                         |                                                                                                   |  |  |  |
|-------------------|-----------------------|---------|----------------------------------------------------------------------------------------------------|-------------------------------------------------------------------------|---------------------------------------------------------------------------------------------------|--|--|--|
|                   |                       |         | Degrees (                                                                                                    | 1 degree): -2,147,482                                                   | 2,624 to 2,147,482,624 degrees                                                                    |  |  |  |
| 00CH              | Durall Time           | 1/0     | For "C: Continuance point", when the positioning operation of<br>this table is complete, the motor is stopped for the specified<br>dwell time and then the positioning operation of the next table is<br>started. For "P: Pass point", the dwell time setting is ignored.<br>For "E: End point", the motor enters standby mode for the<br>specified dwell time and then the operation done flag turns ON. |                                                                         |                                                                                                   |  |  |  |
|                   | Dweir Time            | KU      | Bit                                                                                                    | Name                                                                    | Description                                                                                       |  |  |  |
|                   |                       |         | 15 to 0                                                                                                    | Dwell Time                                                              | Setting range: 0 to 32,767<br>Unit: ms<br>Any other settings will result in<br>an error.          |  |  |  |
|                   |                       |         | Sets the d<br>each axis<br>the auxilia                                                                                                    | ata to be output to th<br>information & monito<br>ry output mode in the | e auxiliary output code in the<br>r area according to the setting of<br>e parameter setting area. |  |  |  |
| 00DH              | Auxiliary output code | KO      | Bit                                                                                                    | Name                                                                    | Description                                                                                       |  |  |  |
|                   |                       |         | 15 to 0                                                                                                    | Auxiliary output code                                                   | Setting range: 0 to 65,535                                                                        |  |  |  |
| 00EH              | -                     | -       | -                                                                                                    |                                                                         |                                                                                                   |  |  |  |
| 00FH              | -                     | -       | -                                                                                                    |                                                                         |                                                                                                   |  |  |  |

# Starting addresses of each positioning table (Extended area: Tables 10026 to 10089)

Tables 10001 to 10025 have different banks and addresses. Refer to "Starting addresses of each positioning table (Extended area: Tables 10001 to 10025)".

| Axis 1 | Axis 2 | Axis 3 | Axis 4 | Axis 5 | Axis 6 | Axis 7 | 8<br>axes | address | Description                     |
|--------|--------|--------|--------|--------|--------|--------|-----------|---------|---------------------------------|
| Bank   |        |        |        |        |        |        |           | 1       |                                 |
| 61H    | 62H    | 63H    | 64H    | 65H    | 66H    | 67H    | 68H       | 000H    | Starting address of Table 10026 |
|        |        |        |        |        |        |        |           | 010H    | Starting address of Table 10027 |
|        |        |        |        |        |        |        |           | 020H    | Starting address of Table 10028 |
|        |        |        |        |        |        |        |           | 030H    | Starting address of Table 10029 |
|        |        |        |        |        |        |        |           | 040H    | Starting address of Table 10030 |
|        |        |        |        |        |        |        |           | 050H    | Starting address of Table 10031 |
|        |        |        |        |        |        |        |           | 060H    | Starting address of Table 10032 |
|        |        |        |        |        |        |        |           | 070H    | Starting address of Table 10033 |
|        |        |        |        |        |        |        |           | 080H    | Starting address of Table 10034 |
|        |        |        |        |        |        |        |           | 090H    | Starting address of Table 10035 |
|        |        |        |        |        |        |        |           | 0A0H    | Starting address of Table 10036 |
|        |        |        |        |        |        |        |           | 0B0H    | Starting address of Table 10037 |
|        |        |        |        |        |        |        |           | 0C0H    | Starting address of Table 10038 |

| Axis 1 | Axis 2 | Axis 3 | Axis 4 | Axis 5 | Axis 6   | Axis 7 | 8<br>axes | address | Description                     |
|--------|--------|--------|--------|--------|----------|--------|-----------|---------|---------------------------------|
| Bank   |        | I      | I      | I      | <u> </u> |        |           | -       |                                 |
|        |        |        |        |        |          |        |           | 0D0H    | Starting address of Table 10039 |
|        |        |        |        |        |          |        |           | 0E0H    | Starting address of Table 10040 |
|        |        |        |        |        |          |        |           | 0F0H    | Starting address of Table 10041 |
|        |        |        |        |        |          |        |           | 100H    | Starting address of Table 10042 |
|        |        |        |        |        |          |        |           | 110H    | Starting address of Table 10043 |
|        |        |        |        |        |          |        |           | 120H    | Starting address of Table 10044 |
|        |        |        |        |        |          |        |           | 130H    | Starting address of Table 10045 |
|        |        |        |        |        |          |        |           | 140H    | Starting address of Table 10046 |
|        |        |        |        |        |          |        |           | 150H    | Starting address of Table 10047 |
|        |        |        |        |        |          |        |           | 160H    | Starting address of Table 10048 |
|        |        |        |        |        |          |        |           | 170H    | Starting address of Table 10049 |
|        |        |        |        |        |          |        |           | 180H    | Starting address of Table 10050 |
|        |        |        |        |        |          |        |           | 190H    | Starting address of Table 10051 |
|        |        |        |        |        |          |        |           | 1A0H    | Starting address of Table 10052 |
|        |        |        |        |        |          |        |           | 1B0H    | Starting address of Table 10053 |
|        |        |        |        |        |          |        |           | 1C0H    | Starting address of Table 10054 |
|        |        |        |        |        |          |        |           | 1D0H    | Starting address of Table 10055 |
|        |        |        |        |        |          |        |           | 1E0H    | Starting address of Table 10056 |
|        |        |        |        |        |          |        |           | 1F0H    | Starting address of Table 10057 |
|        |        |        |        |        |          |        |           | 200H    | Starting address of Table 10058 |
|        |        |        |        |        |          |        |           | 210H    | Starting address of Table 10059 |
|        |        |        |        |        |          |        |           | 220H    | Starting address of Table 10060 |
| 61H    | 62H    | 63H    | 64H    | 65H    | 66H      | 67H    | 68H       | 230H    | Starting address of Table 10061 |
|        |        |        |        |        |          |        |           | 240H    | Starting address of Table 10062 |
|        |        |        |        |        |          |        |           | 250H    | Starting address of Table 10063 |
|        |        |        |        |        |          |        |           | 260H    | Starting address of Table 10064 |
|        |        |        |        |        |          |        |           | 270H    | Starting address of Table 10065 |
|        |        |        |        |        |          |        |           | 280H    | Starting address of Table 10066 |
|        |        |        |        |        |          |        |           | 290H    | Starting address of Table 10067 |
|        |        |        |        |        |          |        |           | 2A0H    | Starting address of Table 10068 |
|        |        |        |        |        |          |        |           | 2B0H    | Starting address of Table 10069 |
|        |        |        |        |        |          |        |           | 2C0H    | Starting address of Table 10070 |
|        |        |        |        |        |          |        |           | 2D0H    | Starting address of Table 10071 |
|        |        |        |        |        |          |        |           | 2E0H    | Starting address of Table 10072 |
|        |        |        |        |        |          |        |           | 2F0H    | Starting address of Table 10073 |
|        |        |        |        |        |          |        |           | 300H    | Starting address of Table 10074 |

| Axis 1 | Axis 2 | Axis 3 | Axis 4   | Axis 5 | Axis 6 | Axis 7 | 8<br>axes | address | Description                     |
|--------|--------|--------|----------|--------|--------|--------|-----------|---------|---------------------------------|
| Bank   |        | 1      | <u> </u> |        |        |        | 1         | -       |                                 |
|        |        |        |          |        |        |        |           | 310H    | Starting address of Table 10075 |
|        |        |        |          |        |        |        |           | 320H    | Starting address of Table 10076 |
|        |        |        |          |        |        |        |           | 330H    | Starting address of Table 10077 |
|        |        |        |          |        |        |        |           | 340H    | Starting address of Table 10078 |
|        |        |        |          |        |        |        |           | 350H    | Starting address of Table 10079 |
|        |        |        |          |        |        |        |           | 360H    | Starting address of Table 10080 |
|        |        |        |          |        |        |        |           | 370H    | Starting address of Table 10081 |
|        |        |        |          |        |        |        |           | 380H    | Starting address of Table 10082 |
|        |        |        |          |        |        |        |           | 390H    | Starting address of Table 10083 |
|        |        |        |          |        |        |        |           | 3A0H    | Starting address of Table 10084 |
|        |        |        |          |        |        |        |           | 3B0H    | Starting address of Table 10085 |
|        |        |        |          |        |        |        |           | 3C0H    | Starting address of Table 10086 |
|        |        |        |          |        |        |        |           | 3D0H    | Starting address of Table 10087 |
|        |        |        |          |        |        |        |           | 3E0H    | Starting address of Table 10088 |
|        |        |        |          |        |        |        |           | 3F0H    | Starting address of Table 10089 |

# 18.13 Dimensions

# 18.13.1 Dimensions

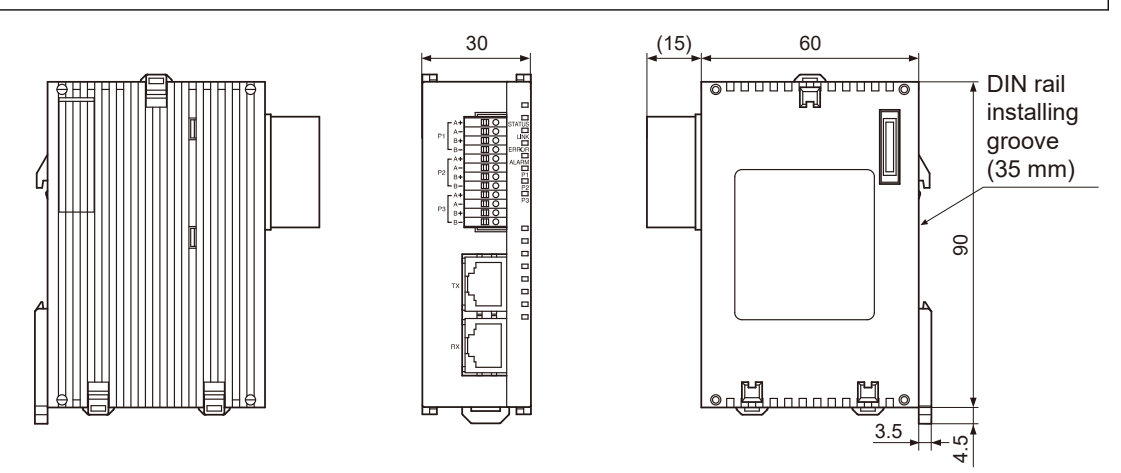

Unit: mm

(MEMO)

# **19 Sample programs**

| 19.1 | Basic Configuration and Contact Allocations of Sample Programs 19-2 |
|------|---------------------------------------------------------------------|
| 19.2 | When Already Set in the Standard Area with a Programming Tool 19-4  |
| 19.3 | When Setting in Extended Area on Program                            |
| 19.4 | When Setting the Standard Area on a Program                         |

# **19.1 Basic Configuration and Contact Allocations of Sample Programs**

In the sample programs, the internal relays are used for the start-up contacts of each operation. Connect them to the input contacts such as switches as needed.

#### Basic configuration

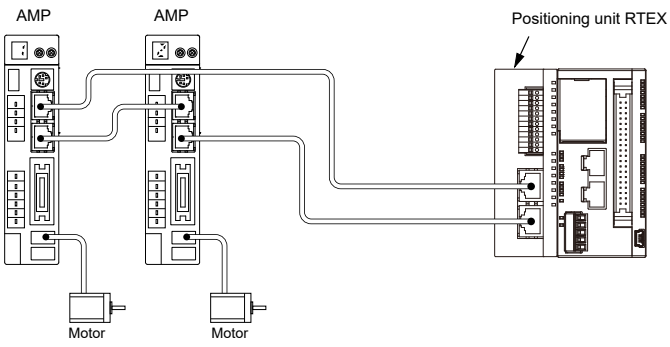

- The positioning unit RTEX is installed in slot number 0.
- The servo motors connected to the positioning unit RTEX are set to axis 1 and axis 2.
- The 2-axis linear interpolation is used as a sample operation.
- The axis parameters are set with **Configurator PM7-RTEX** and saved to the positioning unit RTEX.

#### Used contacts and data registers

| Relay | Description                        |
|-------|------------------------------------|
| R0    | Servo ON                           |
| R1    | Servo OFF                          |
| R2    | Request home return                |
| R3    | Request positioning start          |
| R4    | Request forward JOG for axis 1     |
| R5    | Request reverse JOG for axis 1     |
| R6    | Request forward JOG for axis 2     |
| R7    | Request reverse JOG for axis 2     |
| R10   | Error clear                        |
| R11   | Request setting value change       |
| R50   | Recalculation notification         |
| R100  | Operation enabled flag for axis 1  |
| R101  | Off edge of forward JOG for axis 1 |
| R102  | Off edge of reverse JOG for axis 1 |
| R200  | Operation enabled flag for axis 2  |
| R201  | Off edge of forward JOG for axis 2 |
| R202  | Off edge of reverse JOG for axis 2 |

| Contact        | Description                             |
|----------------|-----------------------------------------|
| X100           | Link establishment notification         |
| X104           | Tool operation in progress              |
| X105           | All axes error notification             |
| X107           | Recalculation completion                |
| X118           | Axis 1 BUSY                             |
| X119           | Axis 2 BUSY                             |
| Y105           | All axes error clear request            |
| Y107           | Recalculation request                   |
| Y108           | Axis 1 servo ON request                 |
| Y109           | Axis 2 servo ON request                 |
| Y110           | Axis 1 servo OFF request                |
| Y111           | Axis 2 servo OFF request                |
| Y118           | Axis 1 positioning start                |
| Y120           | Axis 1 home return start                |
| Y121           | Axis 2 home return start                |
| Y130           | Axis 1 forward JOG                      |
| Y131           | Axis 1 reverse JOG                      |
| Y132           | Axis 2 forward JOG                      |
| Y133           | Axis 2 reverse JOG                      |
| Data register  | Description                             |
| DT0            | Starting table number                   |
| DT101 to DT102 | Latest error code for axis 1            |
| DT103 to DT104 | Latest warning code for axis 1          |
| DT121 to DT122 | Latest error code for axis 2            |
| DT123 to DT124 | Latest warning code for axis 2          |
| DT10 to DT25   | Positioning data (of 1 table) of axis 1 |
| DT30 to DT45   | Positioning data (of 1 table) of axis 2 |

# 19.2 When Already Set in the Standard Area with a Programming Tool

This is a sample program when the positioning data table of table number 1 is already set to the standard area using Configurator PM7-RTEX.

#### Sample program

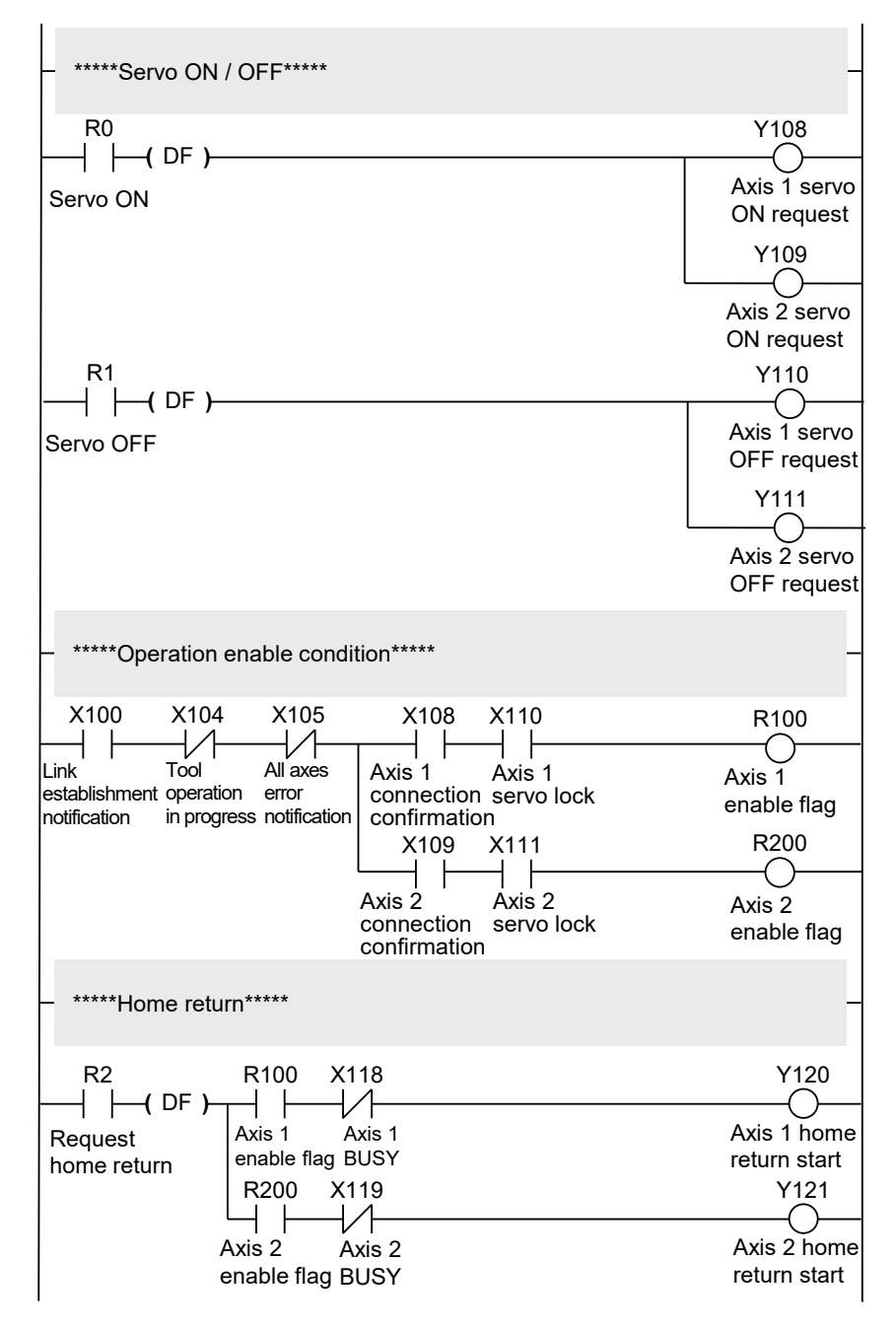

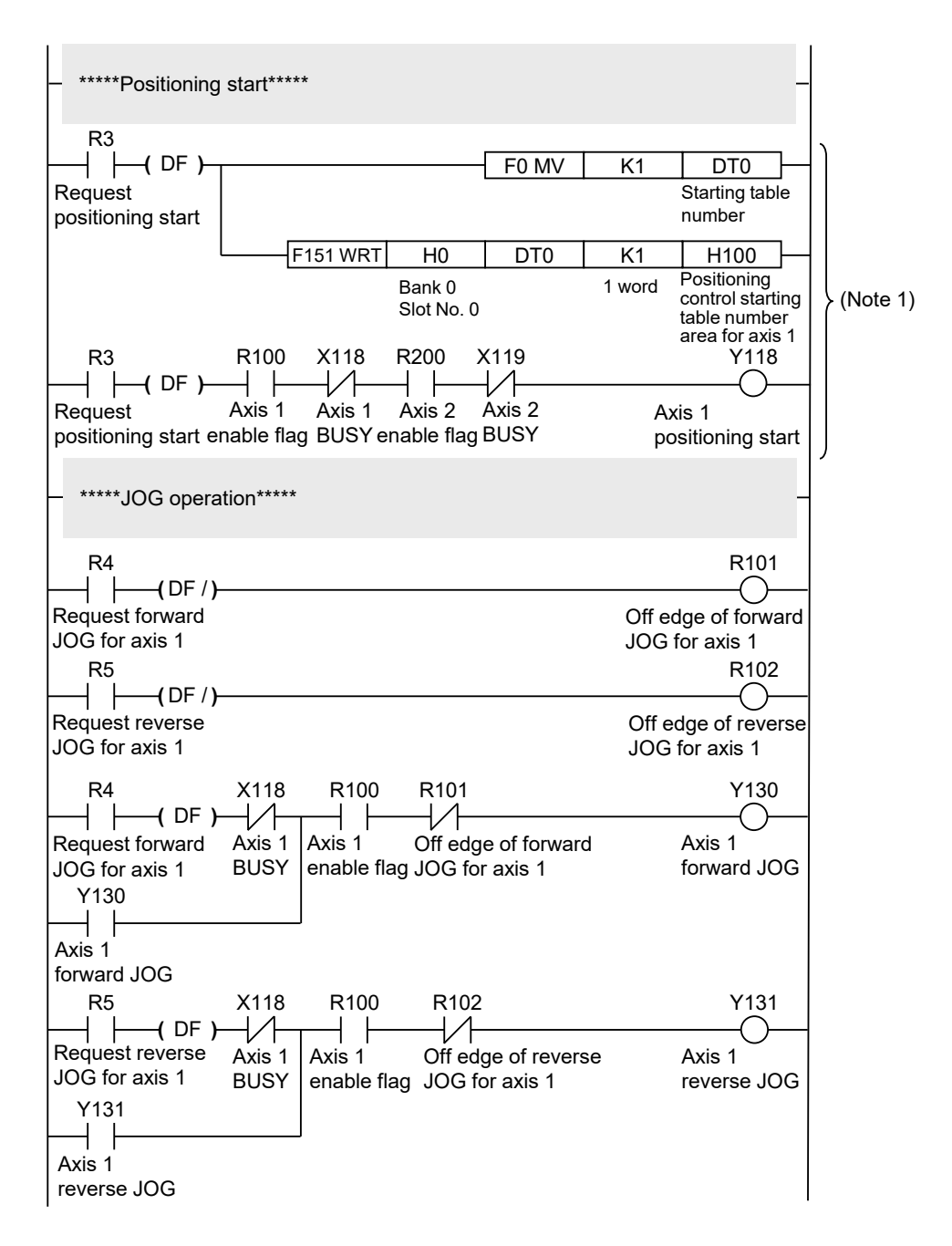

(Note 1) The program in this section differs depending on the setting method of the positioning data table. Replace it depending on the setting method. 19.2 When Already Set in the Standard Area with a Programming Tool

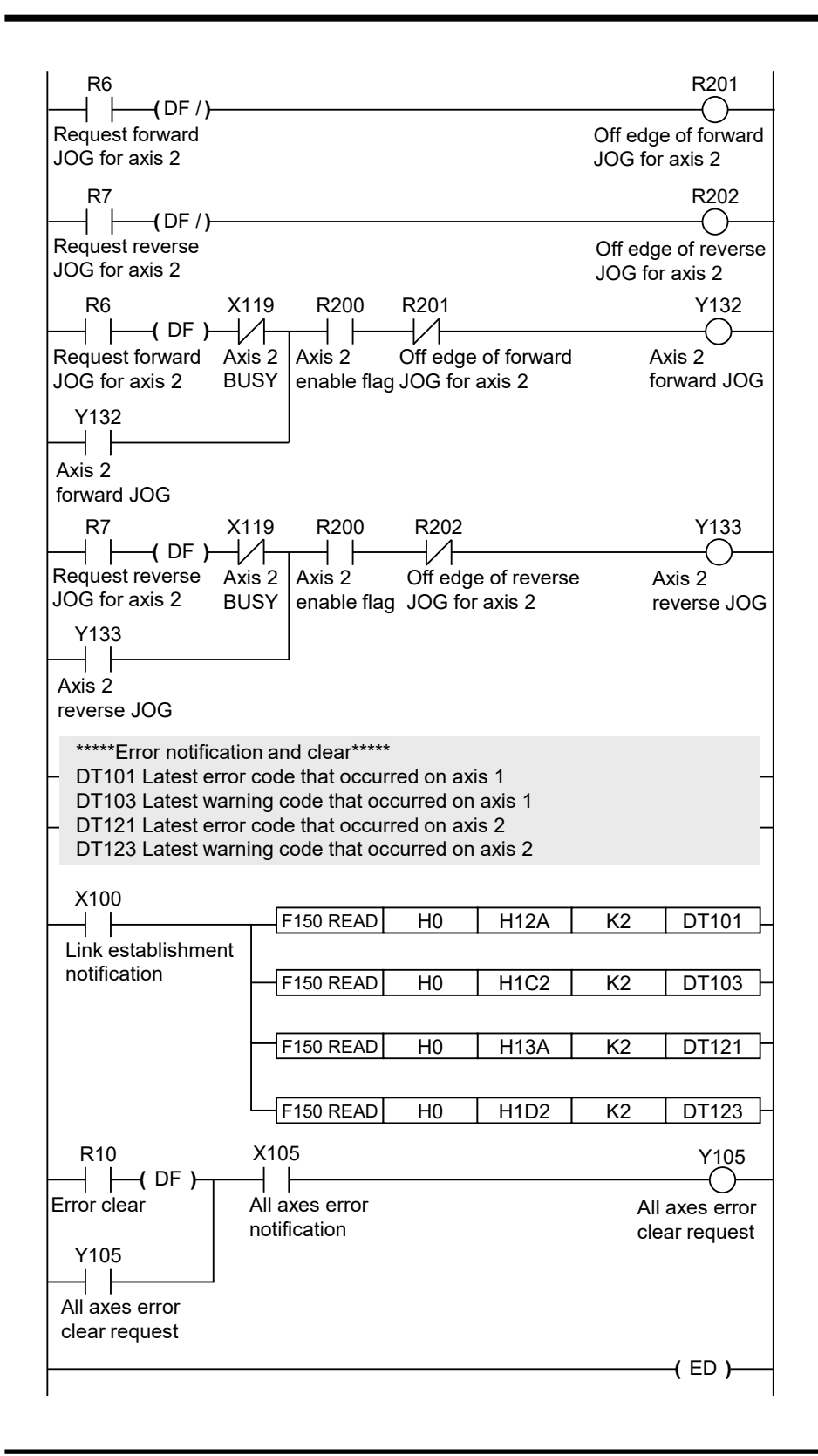

# **19.3 When Setting in Extended Area on Program**

This is a sample program when the positioning data table of table number 10001 is set to the extended area using a user program.

- Recalculating the positioning data is not necessary, as the extended area is used.
- Replace the part of the "positioning start" program in the sample program in "19.2 When Already Set in the Standard Area with a Programming Tool".

#### Positioning start program

| R3                |                                   |                 |
|-------------------|-----------------------------------|-----------------|
| ├                 | F0 MV H0 DT10                     |                 |
| Request           | Axis 1 control code               |                 |
| positioning start | F0 MV H0 DT11                     |                 |
|                   | Axis 1 control pattern            |                 |
|                   | F0 MV H0 DT12                     |                 |
|                   |                                   |                 |
|                   | F0 MV H0 DT13                     |                 |
|                   |                                   |                 |
|                   | F0 MV K100 DT14                   |                 |
|                   | Axis 1 acceleration time          |                 |
|                   | F0 MV K100 DT15                   |                 |
|                   | Axis 1 deceleration time          |                 |
|                   | F1 DMV K500000 DT16 Axis          | s 1<br>bla data |
|                   | Axis 1 target speed               | Die Gala        |
|                   | F1 DMV K1000000 DT18              |                 |
|                   | Axis 1 movement amount            |                 |
|                   | F1 DMV K0 DT20                    |                 |
|                   | Axis 1 auxiliary point            |                 |
|                   | F0 MV K0 DT22                     |                 |
|                   | Axis 1 dwell time                 |                 |
|                   | F0 MV K0 DT23                     |                 |
|                   | Axis 1 auxiliary output           |                 |
|                   | F0 MV K0 DT24                     |                 |
|                   |                                   |                 |
|                   | F0 MV K0 DT25                     |                 |
|                   | AXIS Numb                         | ber 10001       |
|                   | F151 WRT HB00 DT10 K16 H270 (Bank | 0BH             |
|                   | Addre                             | ss 270H)        |
|                   | setun                             | J               |
|                   |                                   |                 |

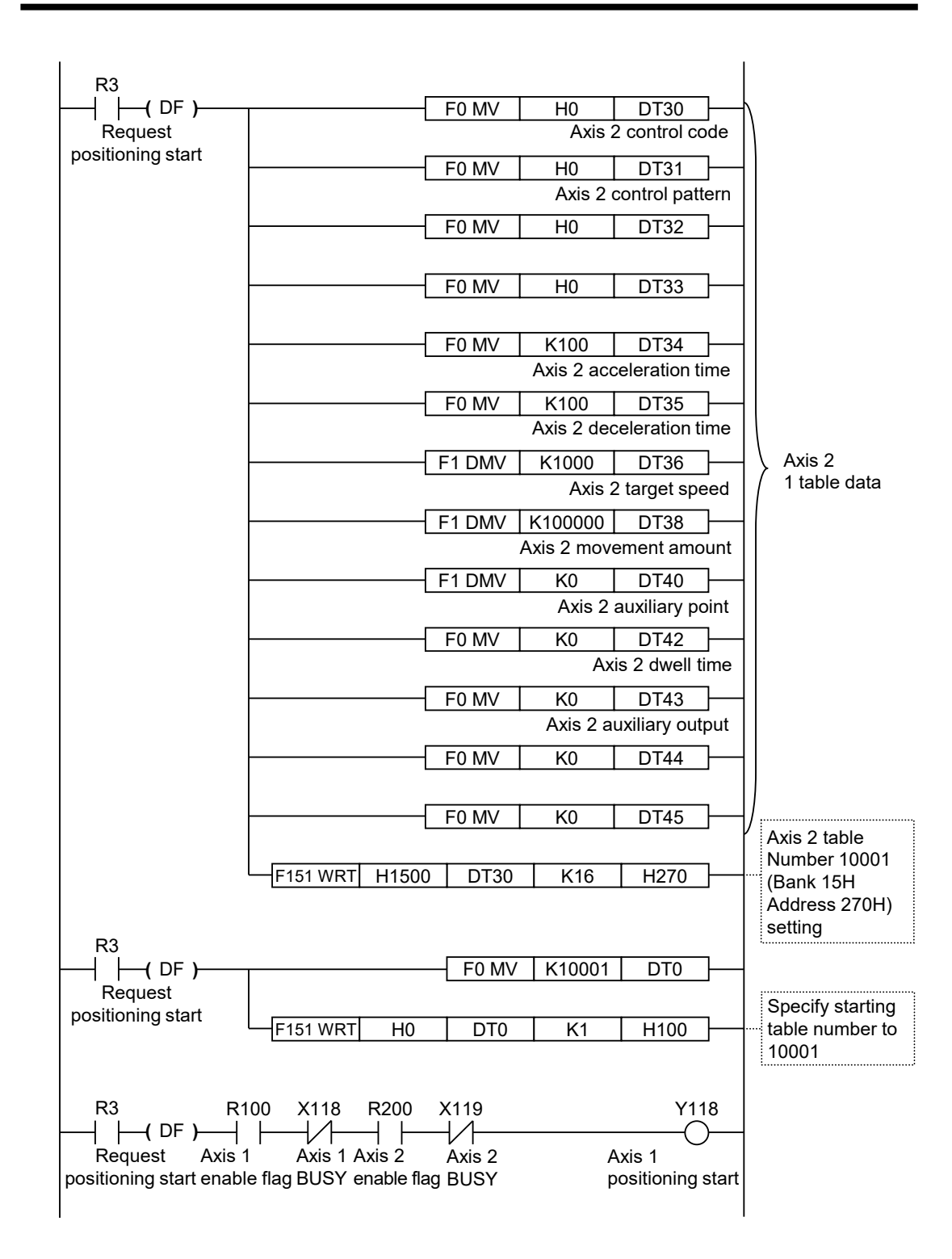

# 19.4 When Setting the Standard Area on a Program

This is a sample program when the positioning data table of table number 1 is set to the standard area using a user program.

- Recalculating the positioning data is necessary after setting the positioning data when writing to the standard area.
- Replace the part of the "positioning start" program in the sample program in "19.2 When Already Set in the Standard Area with a Programming Tool".

| ( DF )            | F0 MV H0 DT10            |                |
|-------------------|--------------------------|----------------|
| Request           | Axis 1 control code      |                |
| positioning start | F0 MV H0 DT11            |                |
|                   | Axis 1 control pattern   |                |
|                   | F0 MV H0 DT12            |                |
|                   |                          |                |
|                   | F0 MV H0 DT13            |                |
|                   |                          |                |
|                   | F0 MV K100 DT14          |                |
|                   | Axis 1 acceleration time |                |
|                   | F0 MV K100 DT15          |                |
|                   | Axis 1 deceleration time |                |
|                   | F1 DMV   K500000   DT16  | 1 table data   |
|                   | Axis 1 target speed      | [              |
|                   | F1 DMV  K1000000  DT18   |                |
|                   | Axis 1 movement amount   |                |
|                   | F1 DMV K0 DT20           |                |
|                   |                          |                |
|                   | F0 MV K0 D122            |                |
|                   |                          |                |
|                   | FUMV KU DI23             |                |
|                   |                          |                |
|                   |                          |                |
|                   |                          |                |
|                   |                          | Axis 1         |
|                   |                          | table Number 1 |
|                   |                          | Address 050H)  |
|                   |                          | setting        |

#### Positioning start program

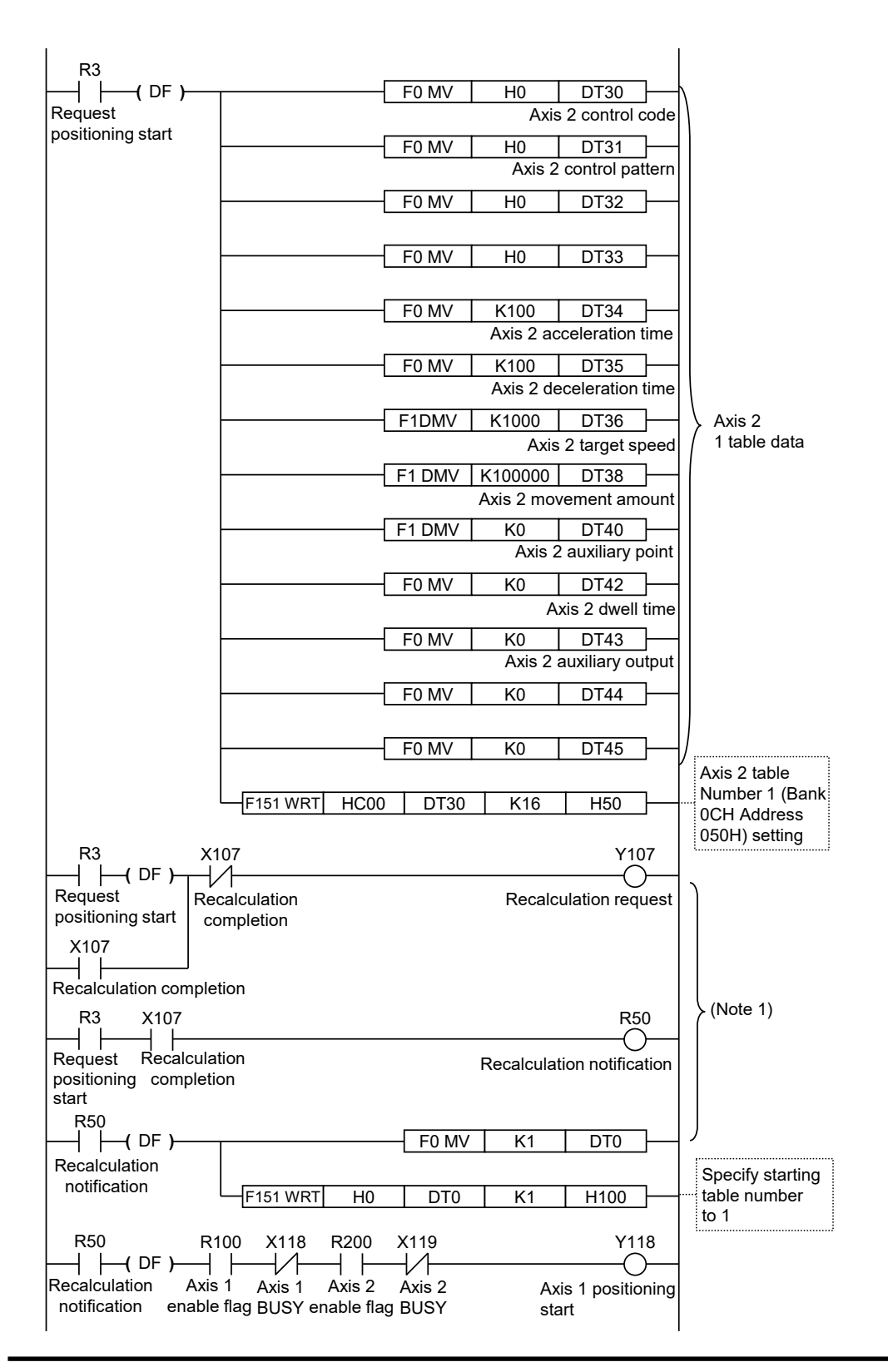

(Note 1) Request a recalculation after setting the table data. Start positioning after confirming that recalculation is complete.

(MEMO)

# **Record of Changes**

| Issue date   | Manual number           | Description of changes                                                             |
|--------------|-------------------------|------------------------------------------------------------------------------------|
| April 2019   | -                       | -                                                                                  |
| May 2019     | -                       | -                                                                                  |
| July 2019    | WUME-<br>FP0HRTEXGR7-01 | 1st Edition (English)                                                              |
| January 2020 | -                       | -<br>Changed the manual style.                                                     |
| March 2021   | WUME-<br>FP0HRTEXGR7-02 | 2nd Edition<br>Version upgrade of the unit firmware (Ver. 1.10)                    |
| May 2021     | WUME-<br>FP0HRTEXGR7-06 | 6th Edition<br>Added countermeasure for axis movement<br>errors.                   |
| January 2023 | WUME-<br>FP0HRTEXGR7-07 | 7th Edition<br>Added "soft limit" function at pulser operation<br>Corrected errors |
| March 2023   | WUME-<br>FP0HRTEXGR7-08 | 8th Edition<br>"19 Sample programs"added                                           |
| April 2024   | WUME-<br>FP0HRTEXGR7-09 | 9th Edition<br>Change in Corporate name                                            |

The manual number is specified at the bottom of the cover page.

#### Order Placement Recommendations and Considerations

The Products and Specifications listed in this document are subject to change (including specifications, manufacturing facility and discontinuing the Products) as occasioned by the improvements of Products. Consequently, when you place orders for these Products, Panasonic Industry Co., Ltd. asks you to contact one of our customer service representatives and check that the details listed in the document are commensurate with the most up-to-date information.

[Safetv precautions] [Safety precautions] Panasonic Industry Co., Ltd. is consistently striving to improve quality and reliability. However, the fact remains that electrical components and devices generally cause failures at a given statistical probability. Furthermore, their durability varies with use environments or use conditions. In this respect, check for actual electrical components and devices under actual conditions before use. Continued usage in a state of degraded condition may cause the deteriorated insulation. Thus, it may result in abnormal heat, smoke or fire. Carry out safety design and periodic maintenance including redundancy design, design for fire spread prevention, and design for malfunction prevention so that no accidents resulting in injury or death, fire accidents, or social damage will be caused as a result of failure of the Products or ending life of the Products.

The Products are designed and manufactured for the industrial indoor environment use. Make sure standards, laws and regulations in case the Products are incorporated to machinery, system, apparatus, and so forth. With regard to the mentioned above, confirm the conformity of the Products by yourself

Do not use the Products for the application which breakdown or malfunction of Products may cause damage to the body or property. i) usage intended to protect the body and ensure security of life ii)application which the performance degradation or quality problems, such as breakdown, of the Products may directly result in damage to the body or property It is not allowed the use of Products by incorporating into machinery and systems indicated

below because the conformity, performance, and quality of Products are not guaranteed under such usage.

such usage. i) transport machinery (cars, trains, boats and ships, etc.) ii) control equipment for transportation iii) disaster-prevention equipment / security equipment iv) control equipment for electric power generation v) nuclear control system vi) aircraft equipment, aerospace equipment, and submarine repeater vii) burning appliances viii) military devices ix) medical devices (event for general controls)

ix) medical devices (except for general controls) x) machinery and systems which especially require the high level of reliability and safety

[Acceptance inspection] In connection with the Products you have purchased from us or with the Products delivered to your premises, please perform an acceptance inspection with all due speed and, in connection with the handling of our Products both before and during the acceptance inspection, please give full consideration to the control and preservation of our Products.

[Warranty period] Unless otherwise stipulated by both parties, the warranty period of our Products is three years after the purchase by you or after their delivery to the location specified by you. The consumable items such as battery, relay, filter and other supplemental materials are excluded from the warranty.

[Scope of warranty] In the event that Panasonic Industry Co., Ltd. confirms any failures or defects of the Products by reasons solely attributable to Panasonic Industry Co., Ltd. during the warranty period, Panasonic Industry Co., Ltd. shall supply the replacements of the Products, parts or replace and/or repair the defective portion by free of charge at the location where the Products were purchased or delivered to your premises as soon as possible.
However, the following failures and defects are not covered by warranty and we are not responsible for such failures and defects.
(1) When the failure or defect was caused by a specification, standard, handling method, etc. which was specified by you.
(2) When the failure or defect was caused after purchase or delivery to your premises by an alteration in construction, performance, specification, etc. which did not involve us.

- us

- us.
  (3) When the failure or defect was caused by a phenomenon that could not be predicted by the technology at purchasing or contracted time.
  (4) When the use of our Products deviated from the scope of the conditions and environment set forth in the instruction manual and specifications.
  (5) When, after our Products were incorporated into your products or equipment for use, damage resulted which could have been avoided if your products or equipment had been equipped with the functions, construction, etc. the provision of which is accepted practice in the industry.
- (6) When the failure or defect was caused by a natural disaster or other force majeure.(7) When the equipment is damaged due to corrosion caused by corrosive gases etc. in the surroundings

The above terms and conditions shall not cover any induced damages by the failure or defects of the Products, and not cover your production items which are produced or fabricated by using the Products. In any case, our responsibility for compensation is limited to the amount paid for the Products.

[Scope of service]
The cost of delivered Products does not include the cost of dispatching an engineer, etc.
In case any such service is needed, contact our sales representative.

### Panasonic Industry Co., Ltd.

(MEMO)

Panasonic Industry Co., Ltd. 1006, Oaza Kadoma, Kadoma-shi, Osaka 571-8506, Japan https://industry.panasonic.com/

Please visit our website for inquiries and about our sales network. © Panasonic Industry Co., Ltd. 2019-2024 April, 2024